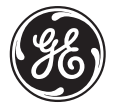

**GE Power Management** 

# PQM Power Quality Meter™ INSTRUCTION MANUAL

Software Revision: 3.5x

Manual P/N: 1665-0003-CG Manual Order Code: GEK-106296A

Copyright © 2001 GE Power Management

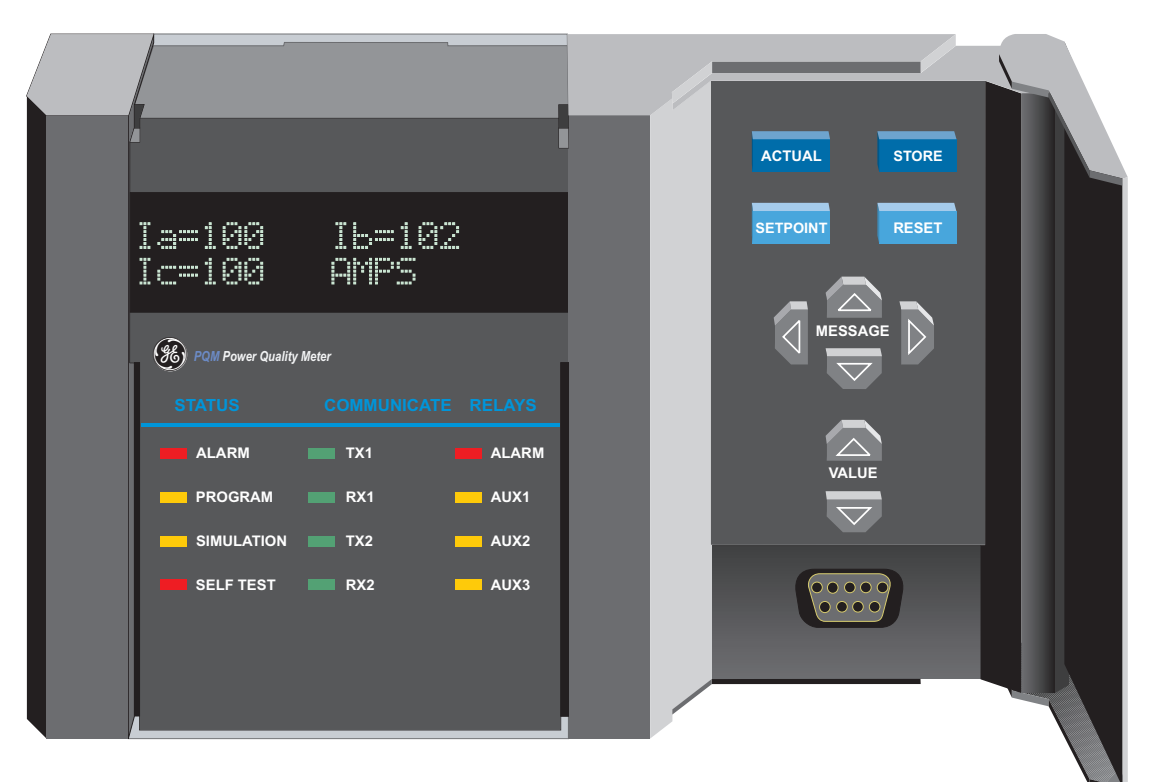

823787A3.CDR

#### **GE Power Management**

215 Anderson Avenue, Markham, Ontario Canada L6E 1B3 Tel: (905) 294-6222 Fax: (905) 294-8512 Internet: http://www.GEindustrial.com/pm

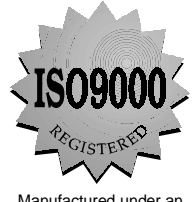

Manufactured under an ISO9001 Registered system.

These instructions do not purport to cover all details or variations in equipment nor provide for every possible contingency to be met in connection with installation, operation, or maintenance. Should further information be desired or should particular problems arise which are not covered sufficiently for the purchaser's purpose, the matter should be referred to the General Electric Company.

To the extent required the products described herein meet applicable ANSI, IEEE, and NEMA standards; but no such assurance is given with respect to local codes and ordinances because they vary greatly.

#### 1. OVERVIEW

#### 1.1 INTRODUCTION

| 1.1.1 | DESCRIPTION        | 1-1 | 1 |
|-------|--------------------|-----|---|
| 1.1.2 | FEATURE HIGHLIGHTS | 1-1 | 1 |
| 1.1.3 | APPLICATIONS       | 1-3 | 3 |

#### **1.2 STANDARD FEATURES**

| ERING 1-4        | 1.2.1 |
|------------------|-------|
| URE EXPANSION    | 1.2.2 |
| IONAL FEATURES   | 1.2.3 |
| IPC SOFTWARE 1-9 | 1.2.4 |
| ER CODES 1-10    | 1.2.5 |

#### **1.3 SPECIFICATIONS**

| 1.3.1 | PQM SPECIFICATIONS | 1-1 | 1 |  |
|-------|--------------------|-----|---|--|
|-------|--------------------|-----|---|--|

#### 2. INSTALLATION

#### 2.1 PHYSICAL

| 2.1.1 | MOUNTING               | 2-1 |
|-------|------------------------|-----|
| 2.1.2 | PRODUCT IDENTIFICATION | 2-2 |
| 2.1.3 | REVISION HISTORY       | 2-3 |

#### 2.2 ELECTRICAL

| 2 | 2.2.1  | EXTERNAL CONNECTIONS        | 2-4  |
|---|--------|-----------------------------|------|
| 1 | 2.2.2  | CONTROL POWER               | 2-13 |
| 1 | 2.2.3  | VT INPUTS                   | 2-13 |
| 2 | 2.2.4  | CT INPUTS                   | 2-13 |
| 2 | 2.2.5  | OUTPUT RELAYS               | 2-14 |
| 1 | 2.2.6  | SWITCH INPUTS (OPTIONAL)    | 2-15 |
| 2 | 2.2.7  | ANALOG OUTPUTS (OPTIONAL)   | 2-17 |
| 2 | 2.2.8  | ANALOG INPUT (OPTIONAL)     | 2-17 |
| 1 | 2.2.9  | RS485 SERIAL PORTS          | 2-18 |
| 2 | 2.2.10 | RS232 FRONT PANEL PORT      | 2-20 |
| 2 | 2.2.11 | DIELECTRIC STRENGTH TESTING | 2-21 |

#### 3. OPERATION

#### 3.1 FRONT PANEL & DISPLAY

| 3.1.1 | FRONT PANEL | -1 |
|-------|-------------|----|
| 3.1.2 | DISPLAY     | -1 |

#### 3.2 STATUS INDICATORS

| <br>DESCRIPTION | 3.2.1 |
|-----------------|-------|
| <br>STATUS      | 3.2.2 |
| <br>COMMUNICATE | 3.2.3 |
| <br>RELAYS      | 3.2.4 |

#### 3.3 KEYPAD

| DESCRIPTION              | 3-4                                                                                                    |
|--------------------------|----------------------------------------------------------------------------------------------------|
| SETPOINT KEY             | 3-4                                                                                                    |
| ACTUAL KEY               | 3-4                                                                                                    |
| STORE KEY                | 3-4                                                                                                    |
| RESET KEY                | 3-5                                                                                                    |
| MESSAGE KEYS             | 3-6                                                                                                    |
| VALUE KEYS               | 3-6                                                                                                    |
| DATA ENTRY METHODS       | 3-7                                                                                                    |
| SETPOINT ACCESS SECURITY | 3-7                                                                                                    |
|                          | DESCRIPTION<br>SETPOINT KEY<br>ACTUAL KEY<br>STORE KEY<br>RESET KEY<br>MESSAGE KEYS<br>VALUE KEYS<br>DATA ENTRY METHODS<br>SETPOINT ACCESS SECURITY |

#### **3.4 DEFAULT MESSAGES**

| 3.4.1 | DESCRIPTION                | 3-8 |
|-------|----------------------------|-----|
| 3.4.2 | ADDING A DEFAULT MESSAGE   | 3-8 |
| 3.4.3 | DELETING A DEFAULT MESSAGE | 3-8 |

#### 4. PROGRAMMING

#### 4.1 INTRODUCTION

| 4.1.1 | SETPOINT ENTRY METHODS | 4- | -1 |
|-------|------------------------|----|----|
|-------|------------------------|----|----|

#### 4.2 S1 PQM SETUP

| -      |                          |      |
|--------|--------------------------|------|
| 4.2.1  | DESCRIPTION              | 4-3  |
| 4.2.2  | PREFERENCES              | 4-3  |
| 4.2.3  | SETPOINT ACCESS          | 4-4  |
| 4.2.4  | RS485/RS232 SERIAL PORTS | 4-6  |
| 4.2.5  | DNP 3.0 CONFIGURATION    | 4-7  |
| 4.2.6  | CLOCK                    | 4-8  |
| 4.2.7  | CALCULATION PARAMETERS   | 4-9  |
| 4.2.8  | CLEAR DATA               | 4-11 |
| 4.2.9  | EVENT RECORDER           | 4-13 |
| 4.2.10 | TRACE MEMORY             | 4-14 |
| 4.2.11 | PROGRAMMABLE MESSAGE     | 4-17 |

#### 4.3 S2 SYSTEM SETUP

| 4.3.1 CURRENT/VOLTAGE CONFIGURATION | 4-19 |
|-------------------------------------|------|
| 4.3.2 ANALOG OUTPUTS                | 4-21 |
| 4.3.3 ANALOG INPUT                  | 4-25 |
| 4.3.4 SWITCH INPUTS                 | 4-27 |
| 4.3.5 PULSE OUTPUT                  | 4-29 |
| 4.3.6 PULSE INPUT                   | 4-31 |
| 4.3.7 DATA LOGGER                   | 4-33 |

#### **4.4 S3 OUTPUT RELAYS**

| 4.4.1 | DESCRIPTION      | 4-34 |
|-------|------------------|------|
| 4.4.2 | ALARM RELAY      | 4-35 |
| 4.4.3 | AUXILIARY RELAYS | 4-35 |

#### 4.5 S4 ALARMS/CONTROL

| 4.5.1 | CURRENT/VOLTAGE ALARMS    | 4-36 |
|-------|---------------------------|------|
| 4.5.2 | TOTAL HARMONIC DISTORTION | 4-41 |
| 4.5.3 | FREQUENCY                 | 4-42 |
| 4.5.4 | POWER ALARMS              | 4-43 |
| 4.5.5 | POWER FACTOR              | 4-45 |
| 4.5.6 | DEMAND ALARMS             | 4-48 |
| 4.5.7 | PULSE INPUT               | 4-50 |
| 4.5.8 | TIME                      |      |
| 4.5.9 | MISCELLANEOUS ALARMS      |      |

#### 4.6 S5 TESTING

| 4.6.1 | TEST OUTPUT RELAYS & LEDS  |  |
|-------|----------------------------|--|
| 4.6.2 | CURRENT/VOLTAGE SIMULATION |  |
| 4.6.3 | ANALOG OUTPUTS SIMULATION  |  |
| 4.6.4 | ANALOG INPUT SIMULATION    |  |
| 4.6.5 | SWITCH INPUTS SIMULATION   |  |
| 4.6.6 | FACTORY USE ONLY           |  |

#### 5. MONITORING

#### 5.1 ACTUAL VALUES VIEWING

|     | 5.1.1 | DESCRIPTION | 5-1 |
|-----|-------|-------------|-----|
| 5.2 | A1 ME | ETERING     |     |
|     | 5.2.1 | CURRENT     | 5-2 |
|     | 5.2.2 | VOLTAGE     | 5-4 |

| 0.2.2 |               | •••••• |
|-------|---------------|--------|
| 5.2.3 | PHASORS       | 5-6    |
| 5.2.4 | POWER         | 5-7    |
| 5.2.5 | ENERGY        | 5-12   |
| 5.2.6 | DEMAND        | 5-14   |
| 5.2.7 | FREQUENCY     |        |
| 5.2.8 | PULSE COUNTER |        |

# 

#### 5.3 A2 STATUS

| 5.3.1 | ALARMS               | 5-20 |
|-------|----------------------|------|
| 5.3.2 | SWITCH STATUS        | 5-22 |
| 5.3.3 | CLOCK                | 5-23 |
| 5.3.4 | PROGRAMMABLE MESSAGE |      |

#### **5.4 A3 POWER ANALYSIS**

| 5.5 A4 PRODUCT INFO |       |                           |      |
|---------------------|-------|---------------------------|------|
|                     | 5.4.4 | EVENT RECORDER            | 5-27 |
|                     | 5.4.3 | DATA LOGGER               | 5-26 |
|                     | 5.4.2 | TOTAL HARMONIC DISTORTION | 5-25 |
|                     | 5.4.1 | POWER QUALITY             | 5-24 |
|                     |       |                           |      |

| 5.5.1 | SOFTWARE VERSIONS & MODE | L INFORMATION 5-3 | 31 |
|-------|--------------------------|-------------------|----|
|       |                          |                   |    |

#### 6. SOFTWARE

#### **6.1 INTRODUCTION**

| 6.1.   | 1 OVERVIEW                                     | 6-1 |
|--------|------------------------------------------------|-----|
| 6.1.   | 2 HARDWARE CONFIGURATION                       | 6-1 |
| 6.2 PQ | MPC INSTALLATION                               |     |
| 6.2.   | 1 CHECKING IF INSTALLATION/UPGRADE IS REQUIRED | 6-3 |
| 6.2.   | 2 INSTALLING/UPGRADING PQMPC                   | 6-4 |
| 6.2.   | 3 CONFIGURING PQMPC COMMUNICATIONS             | 6-5 |
|        |                                                |     |

#### 6.3 PQMPC MENUS

| 6.3.1 | DESCRIPTION | 6-6 |
|-------|-------------|-----|
|       |             |     |

#### 6.4 UPGRADING FIRMWARE

| 6.4.1 | DESCRIPTION                        | 6-7 |
|-------|------------------------------------|-----|
| 6.4.2 | SAVE/PRINT PQM SETPOINTS TO A FILE | 6-7 |
| 6.4.3 | LOADING NEW FIRMWARE INTO THE PQM  | 6-8 |
|       |                                    |     |

6.4.4 LOADING SAVED SETPOINTS INTO THE PQM ...... 6-10

#### 6.5 USING PQMPC

| 6.5.1 | ENTERING SETPOINTS    |  |
|-------|-----------------------|--|
| 6.5.2 | VIEWING ACTUAL VALUES |  |
| 6.5.3 | SETPOINT FILES        |  |
| 6.5.4 | GETTING HELP          |  |

#### 6.6 POWER ANALYSIS

| 6.6.1 | WAVEFORM CAPTURE  | 6-13 |
|-------|-------------------|------|
| 6.6.2 | HARMONIC ANALYSIS |      |
| 6.6.3 | TRACE MEMORY      |      |
| 6.6.4 | DATALOGGER        | 6-18 |

| 7          | MODBUS             | 7 1 OVE   | N/FW                                                |            |
|------------|--------------------|-----------|-----------------------------------------------------|------------|
| <i>'</i> . |                    | 7.1 0020  |                                                     | 7 4        |
|            | COMMUNICATIONS     | 7.1.1     |                                                     | /-1<br>7 1 |
|            |                    | 7.1.2     |                                                     | 7-1        |
|            |                    | 7.1.5     |                                                     | 7-1        |
|            |                    | 7.1.4     | ERROR CHECKING                                      | 72         |
|            |                    | 71.6      | CRC-16 ALGORITHM                                    | 72         |
|            |                    | 7.1.7     | TIMING                                              | 7-3        |
|            |                    | 7.2 MODI  | BUS FUNCTIONS                                       |            |
|            |                    | 7.2.1     | PQM SUPPORTED MODBUS FUNCTIONS                      | 7-4        |
|            |                    | 7.2.2     | FUNCTION CODES 03/04 - READ SETPOINTS/ACTUAL VALUES | 7-4        |
|            |                    | 7.2.3     | FUNCTION CODE 05 - EXECUTE OPERATION                | 7-5        |
|            |                    | 7.2.4     | FUNCTION CODE 05 - BROADCAST COMMAND                | 7-6        |
|            |                    | 7.2.5     | FUNCTION CODE 06 - STORE SINGLE SETPOINT            | 7-7        |
|            |                    | 7.2.6     | FUNCTION CODE 07 - READ DEVICE STATUS               | 7-8        |
|            |                    | 7.2.7     | FUNCTION CODE 08 – LOOPBACK TEST                    | 7-9        |
|            |                    | 7.2.8     | FUNCTION CODE 16 - STORE MULTIPLE SETPOINTS         | 7-10       |
|            |                    | 7.2.9     | FUNCTION CODE 16 - PERFORMING COMMANDS              | 7-11       |
|            |                    | 7.2.10    | FUNCTION CODE 16 - BROADCAST COMMAND                | 7-12       |
|            |                    | 7.2.11    | ERROR RESPONSES                                     | 7-13       |
|            |                    | 7.3 MODI  | BUS MEMORY MAP                                      |            |
|            |                    | 7.3.1     | MEMORY MAP INFORMATION                              | 7-14       |
|            |                    | 7.3.2     | USER-DEFINABLE MEMORY MAP                           | 7-14       |
|            |                    | 7.3.3     | PQM MEMORY MAP                                      | 7-15       |
|            |                    | 7.3.4     | MEMORY MAP DATA FORMATS                             | 7-55       |
|            |                    | 7.3.5     | ANALOG OUTPUT PARAMETER RANGE                       | 7-63       |
|            |                    |           |                                                     |            |
| 8.         | DNP COMMUNICATIONS | 8.1 DNP 3 | 3.0 PROTOCOL                                        |            |
|            |                    | 8.1.1     | DEVICE PROFILE DOCUMENT                             | 8-1        |
|            |                    | 812       | ΙΜΡΙ ΕΜΕΝΤΑΤΙΩΝΙ ΤΑΒΙ Ε                             | 8-3        |

| 8.1.2 | IMPLEMENTATION TABLE                             | 8-3  |
|-------|--------------------------------------------------|------|
| 8.1.3 | DEFAULT VARIATIONS                               | 8-4  |
| 8.1.4 | INTERNAL INDICATION BITS                         | 8-4  |
| 8.1.5 | BINARY INPUT / BINARY INPUT CHANGE POINT LIST    | 8-5  |
| 8.1.6 | BINARY OUTPUT / CONTROL RELAY OUTPUT POINT LIST. | 8-7  |
| 8.1.7 | POINT LIST FOR ANALOG INPUT/OUTPUT CHANGE        | 8-9  |
| 8.1.8 | POINT LIST FOR COUNTERS                          | 8-14 |

#### 9. COMMISSIONING

9.1 COMMISSIONING

### A. APPLICATION NOTES A.1 PQM APPLICATION NOTES

| A.1.1 | EVENT RECORDER                          | A-1  |
|-------|-----------------------------------------|------|
| A.1.2 | INTERFACING USING HYPERTERMINAL         | A-4  |
| A.1.3 | PHASORS IMPLEMENTATION                  | A-7  |
| A.1.4 | TRIGGERED TRACE MEMORY RESOLUTION       | A-9  |
| A.1.5 | PULSE OUTPUT APPLICATION                | A-11 |
| A.1.6 | DATA LOGGER IMPLEMENTATION              | A-12 |
| A.1.7 | READING LONG INTEGERS FROM MEMORY MAP . | A-16 |
| A.1.8 | PULSE INPUT APPLICATION                 | A-18 |
| A.1.9 | PULSE TOTALIZER APPLICATION             | A-19 |
|       |                                         |      |

| B. TABLES AND FIGURES | B.1 TABLES AND FIGURES                        |            |
|-----------------------|-----------------------------------------------|------------|
|                       | B.1.1 LIST OF TABLES<br>B.1.2 LIST OF FIGURES | B-1<br>B-1 |

C. WARRANTY

**C.1 PQM WARRANTY** 

#### **1.1.1 DESCRIPTION**

The GE Power Management PQM Power Quality Meter is an ideal choice for continuous monitoring of a single or three-phase system. It provides metering for current, voltage, real power, reactive power, apparent power, energy use, cost of power, power factor, and frequency. Programmable setpoints and four assignable output relays allow control functions to be added for specific applications. This includes basic alarm on over/under current or voltage, unbalance, demand based load shedding, and capacitor power factor correction control. More complex control is possible using the four switch inputs; these can also be used for status information such as breaker open/closed, flow information, etc.

As a data gathering device for plant automation systems that integrate process, instrument, and electrical requirements, all monitored values are available via one of two RS485 communication ports running the Modbus protocol. If analog values are required for direct interface to a PLC, any of the monitored values can output as a 4 to 20 mA (or 0 to 1 mA) signal to replace up to 4 separate transducers. A third RS232 communication port connects to a PC from the front panel for simultaneous access of information by other plant personnel.

With increasing use of electronic loads such as computers, ballasts, and variable frequency drives, the quality of the power system is important. With the harmonic analysis option, any phase current or voltage can be displayed and the harmonic content calculated. Knowledge of the harmonic distribution allows action to be taken to prevent overheated transformers, motors, capacitors, neutral wires, and nuisance breaker trips. Redistribution of system loading can also be determined. The PQM can also provide waveform and data printouts to assist in problem diagnosis.

Economical system monitoring or control is possible by selecting the non-display chassis model as a system component and adding required options to obtain the desired level of functionality.

#### **1.1.2 FEATURE HIGHLIGHTS**

- Monitor: A, V, VA, W, var, kWh, kvarh, kVAh, PF, Hz
- Demand metering: W, var, A, VA
- Setpoints for alarm or control from most measured values, including: unbalance, frequency, power factor, voltage, and current
- 4 output relays / 4 switch inputs for flexible control configuration
- 4 isolated analog outputs replace transducers for PLC interface
- 1 4-20 mA analog input
- Modbus communications
- Three COM ports (two rear RS485 ports and one front RS232 port) for access by process, electrical, maintenance, and instrument personnel
- Harmonic analysis for power quality review and problem correction
- 40-character display and keypad for local programming
- Free PQMPC software for setpoint entry or monitoring from a PC
- Simulation mode for testing and training
- Compact design for panel or chassis mount
- AC/DC control power

#### **1.1 INTRODUCTION**

1

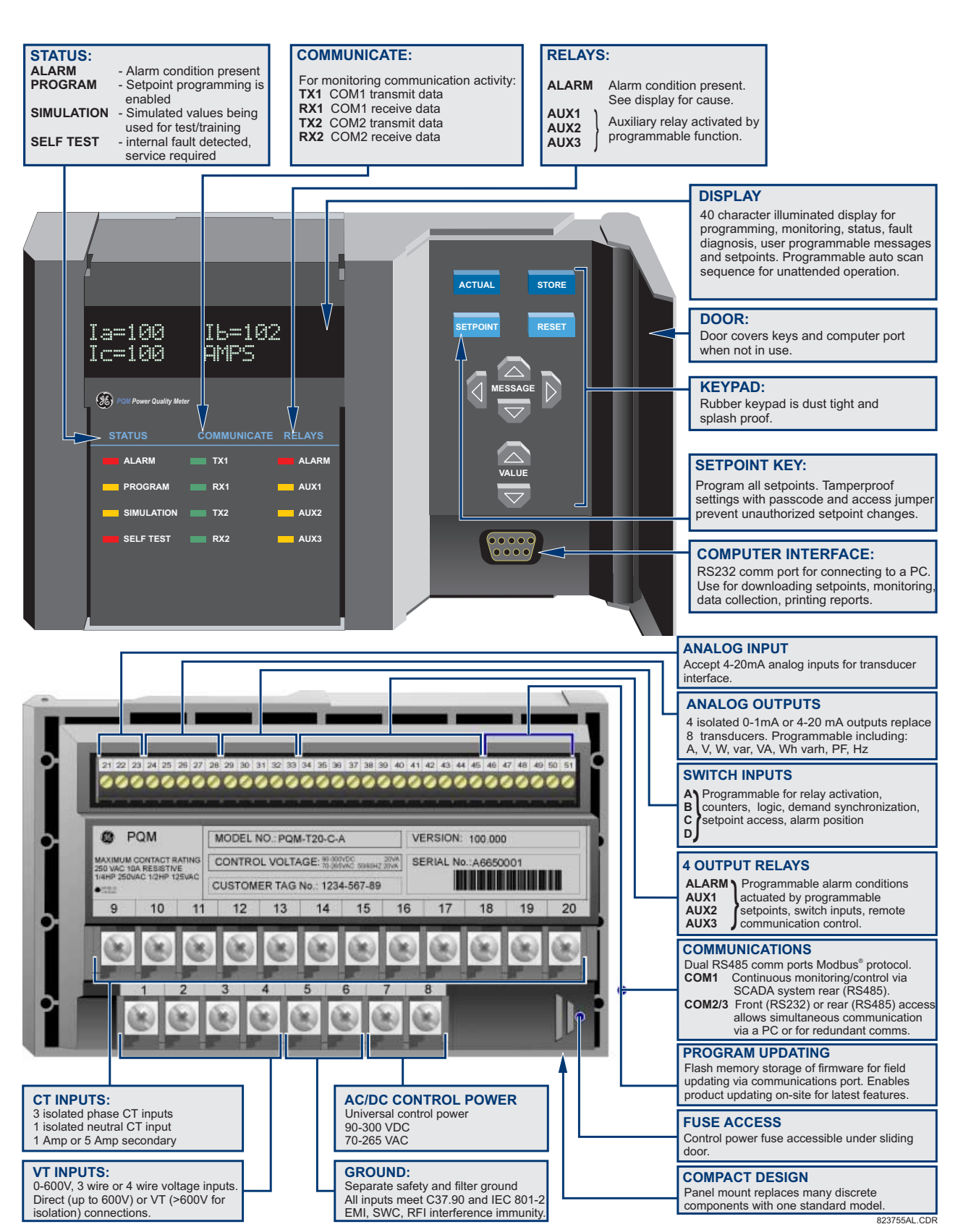

Figure 1–1: PQM FEATURE HIGLIGHTS

#### **1.1.3 APPLICATIONS**

- Metering of distribution feeders, transformers, generators, capacitor banks, and motors
- Medium and low voltage three-phase systems
- Commercial, industrial, utility
- Flexible control for demand load shedding, power factor, etc.
- Power quality analysis
- System debugging

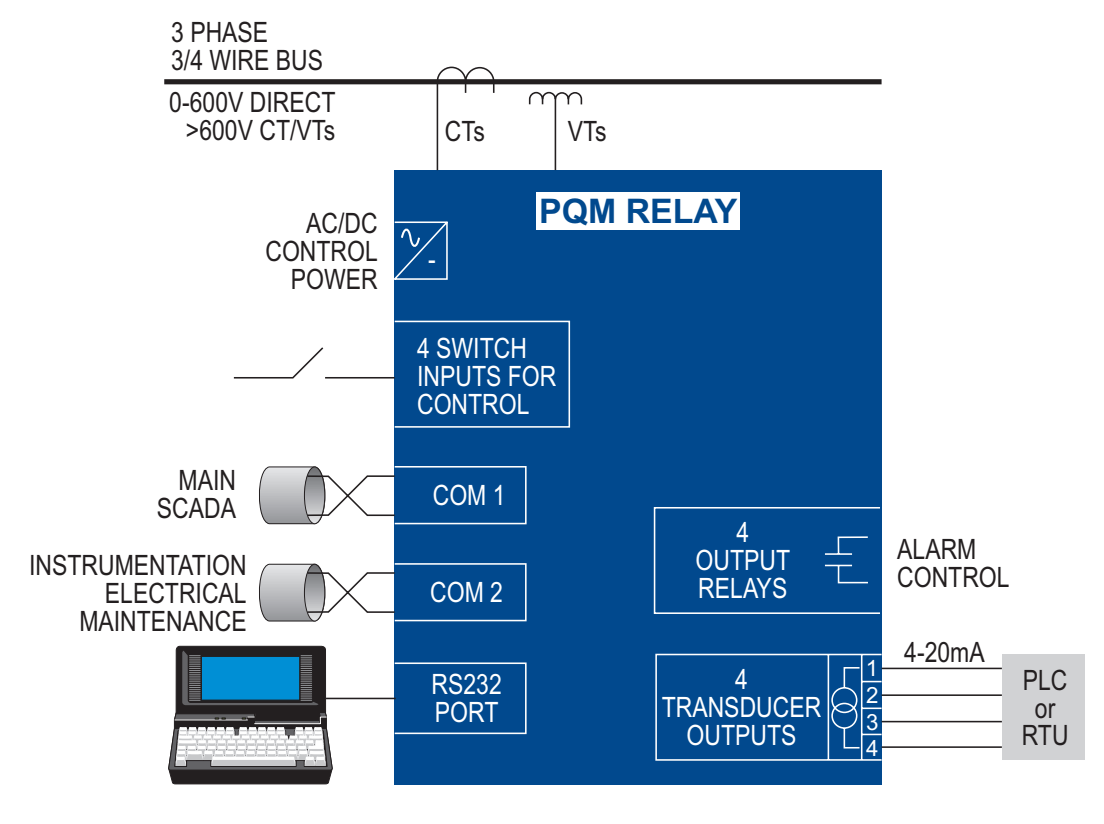

823768A2.CDR

Figure 1–2: SINGLE LINE DIAGRAM

1.2.1 METERING

True RMS monitoring of *I<sub>a</sub>*, *I<sub>b</sub>*, *I<sub>c</sub>*, *I<sub>n</sub>*, *V<sub>an</sub>*, *V<sub>bn</sub>*, *V<sub>cn</sub>*, *V<sub>ab</sub>*, *V<sub>bc</sub>*, *V<sub>ca</sub>*, voltage/current unbalance, power factor, line frequency, watts, vars, VA, Wh, varh, VAh, and demand readings for A, W, vars, and VA. Maximum and minimum values of measured quantities are recorded and are date and time stamped.

A 40-character display with brightness control is used for programming setpoints and monitoring values and status.

#### a) ALARMS

Alarm conditions can be set up for all measured quantities. These include overcurrent, undercurrent, neutral current, current unbalance, voltage unbalance, phase reversal, overfrequency, underfrequency, power factor, switch inputs, etc. The alarm messages are displayed in a simple and easy to understand English format.

#### b) COMMUNICATION

The PQM is equipped with one standard RS485 port utilizing the Modbus or DNP 3.0 protocols. This can be used to integrate process, instrumentation, and electrical requirements in a plant automation system by connecting PQM meters together to a DCS or SCADA system. A PC running PQMPC can change system setpoints and monitor values, status, and alarms. Continuous monitoring minimizes process downtime by immediately identifying potential problems due to faults or changes from growth.

The PQM also includes a front RS232 port which may be employed to perform such tasks as:

- data monitoring
- problem diagnosis
- viewing event records
- trending
- printing settings and/or actual values
- loading new firmware into the PQM

#### **1.2.2 FUTURE EXPANSION**

Flash memory is used to store firmware within the PQM. This allows future product upgrades to be loaded via the serial port.

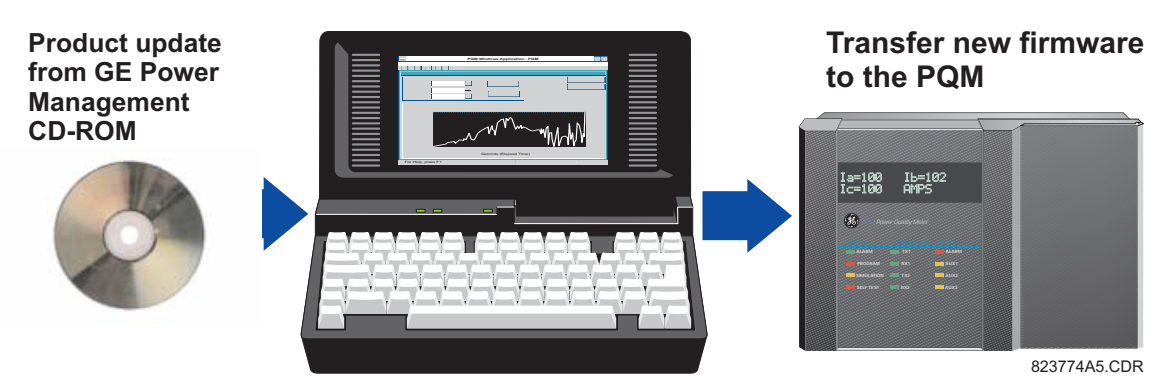

Figure 1–3: DOWNLOADING PRODUCT ENHANCEMENTS VIA THE SERIAL PORT

PQM units can initially be used as standalone meters. Their open architecture allows connection to other Modbus compatible devices on the same communication link. These can be integrated in a complete plant-wide system for overall process monitoring and control.

#### a) TRANSDUCER OPTION

Four isolated 4 to 20 mA (or 0 to 1 mA depending on the installed option) analog outputs are provided that can replace up to eight transducers. The outputs can be assigned to any measured parameters for direct interface to a PLC.

One 4 to 20 mA analog input is provided to accept a transducer output for displaying information such as temperature or water level.

An additional rear RS485 communication port is provided for simultaneous monitoring by process, instrument, electrical, or maintenance personnel.

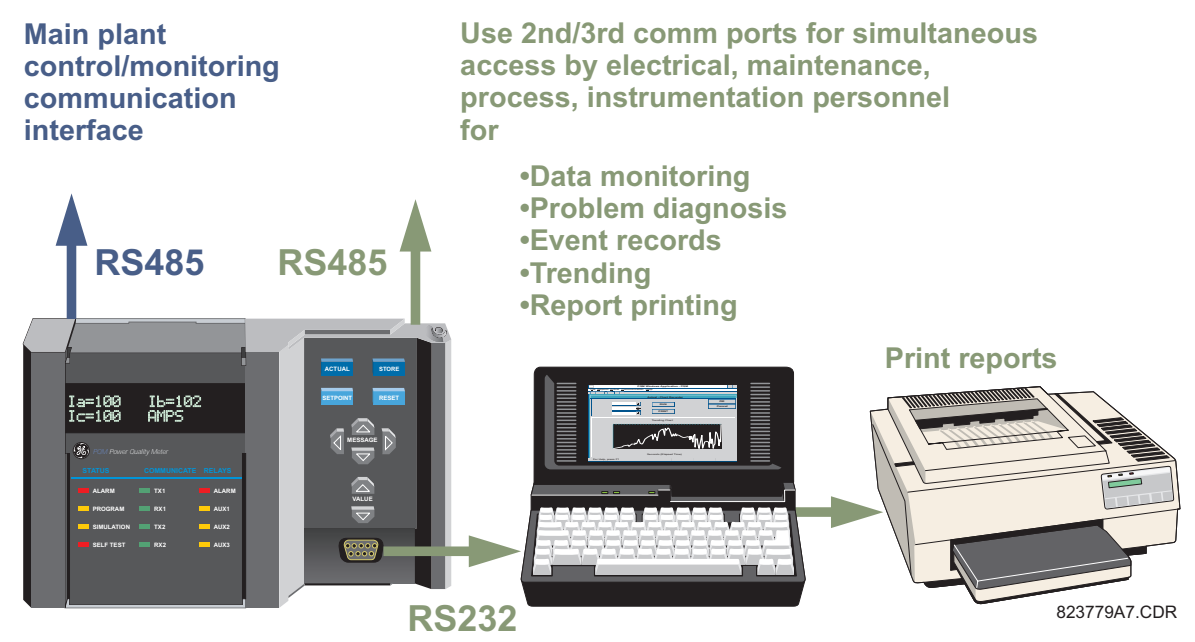

Figure 1–4: ADDITIONAL COMMUNICATION PORT

#### **1.2 STANDARD FEATURES**

#### **b) CONTROL OPTION**

1

An additional three dry-contact form "C" output relays and four dry-contact switch inputs are provided. These additional relays can be combined with setpoints and inputs/outputs for control applications. Possibilities include:

- undercurrent alarm warnings for pump protection
- over/undervoltage for generators
- unbalance alarm warnings to protect rotating machines
- dual level power factor for capacitor bank switching
- underfrequency/demand output for load shedding resulting in power cost savings
- kWh, kvarh and kVAh pulse output for PLC interface
- Pulse input for totalizing quantities such as kWh, kvarh, kVAh, etc.

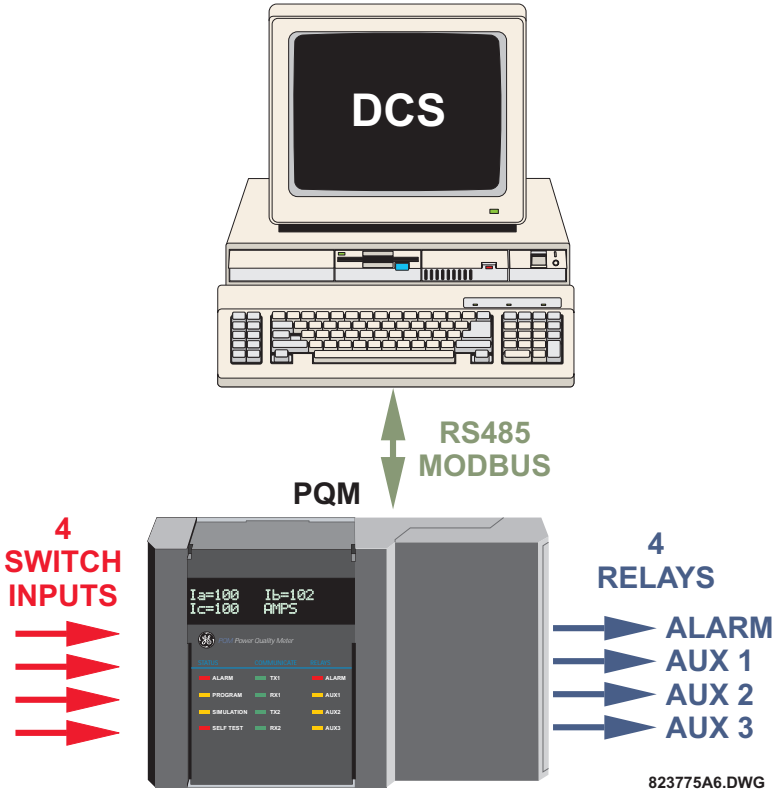

Figure 1–5: SWITCH INPUTS AND OUTPUTS RELAYS

1

#### c) POWER ANALYSIS OPTION

Non-linear loads (such as variable speed drives, computers, and electronic ballasts) can cause unwanted harmonics that may lead to nuisance breaker tripping, telephone interference, and transformer, capacitor or motor overheating. For fault diagnostics such as detecting undersized neutral wiring, assessing the need for harmonic rated transformers, or judging the effectiveness of harmonic filters, details of the harmonic spectrum are useful and available with the power analysis option.

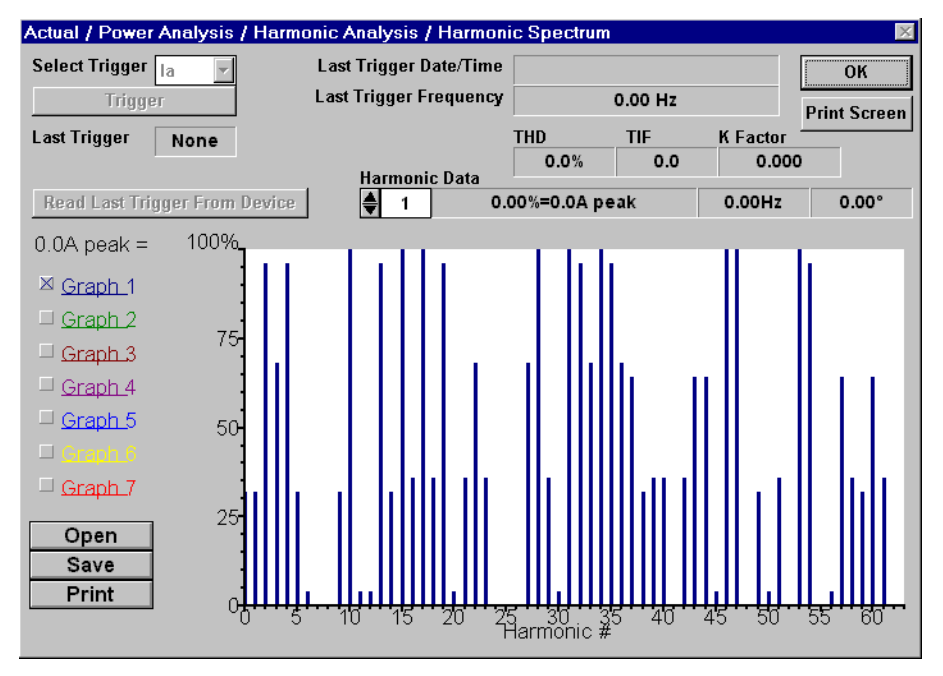

Figure 1–6: HARMONIC SPECTRUM

Voltage and current waveforms can be captured and displayed on a PC with PQMPC or third party software. Distorted peaks or notches from SCR switching provide clues for taking corrective action.

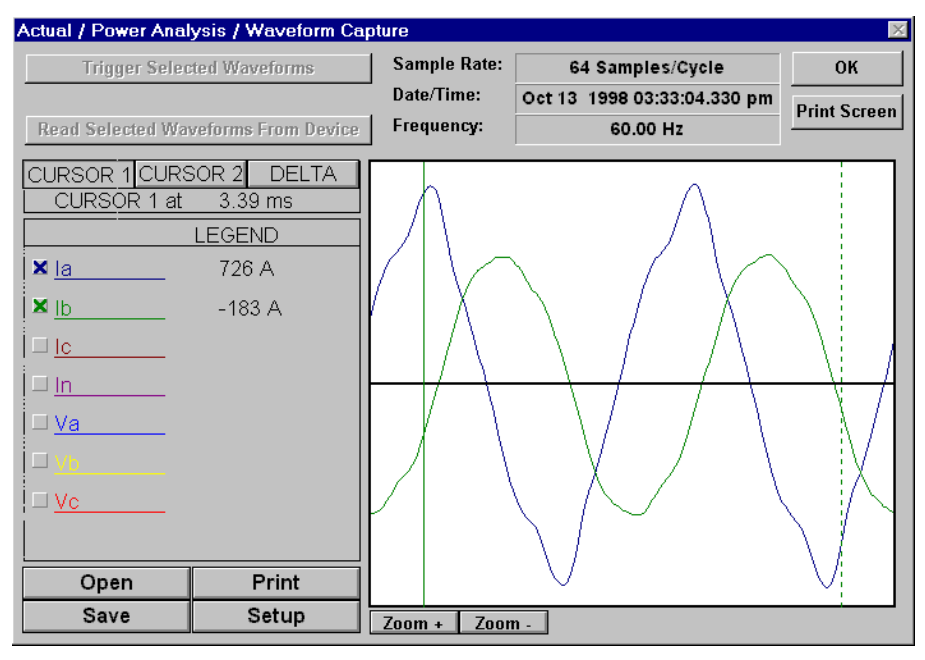

Figure 1–7: CAPTURED WAVEFORM

#### **1.2 STANDARD FEATURES**

Alarms, setpoint triggers, and input and output events can be stored in a 40-event record and time/date stamped by the internal clock. This is useful for diagnosing problems and system activity. The event record is available through serial communication. Minimum and maximum values are also continuously updated and time/date stamped.

Routine event logs of all measured quantities can be created, saved to a file, and/or printed.

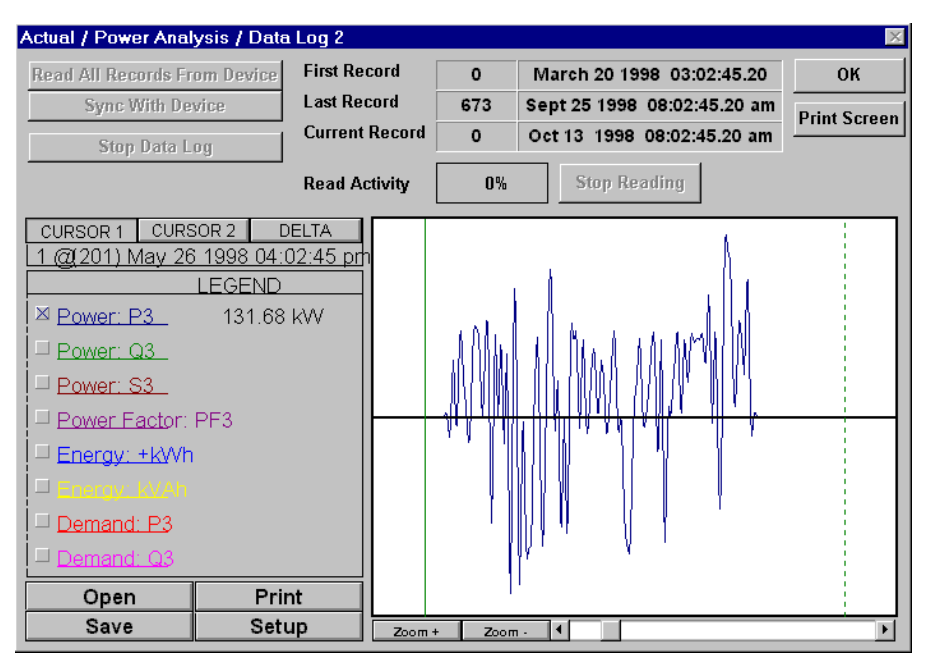

Figure 1–8: DATA LOGGER

The power analysis option also provides a Trace Memory feature. This feature can be used to record specified parameters based on the user defined triggers.

|            |               |                                                                                                    | ×                                                                                                    |
|------------|---------------|----------------------------------------------------------------------------------------------------|----------------------------------------------------------------------------------------------------|
|            | NP            | Calculation Parameters                                                                                                    | 〕                                                                                                    |
|            |               |                                                                                                    | ОК                                                                                                    |
| Trace Me   | тогу          | User Messages                                                                                                    | Gamera                                                                                                    |
| vcles ▼    | CURRENT       |                                                                                                    |                                                                                                    |
|            | la Overcurre  | nt OFF 🚔 📗                                                                                                    | Store                                                                                                    |
| ot 💌       | lb Overcurre  | nt OFF 🚔                                                                                                    | 1                                                                                                    |
| 0 cycles 🌲 | Ic Overcurre  | nt OFF 🚔                                                                                                    | негр                                                                                                    |
| •          | In Overcurre  | nt OFF 🌲                                                                                                    | Print Screen                                                                                                    |
|            | - SWITCH INPU | тѕ                                                                                                    |                                                                                                    |
| OFF 🚔      | Sw. Input A   | Off 🔹                                                                                                    |                                                                                                    |
| OFF 🌲      | Sw. Input B   | Off I                                                                                                    |                                                                                                    |
| OFF 🌲      |               |                                                                                                    |                                                                                                    |
| OFF 🚔      | Sw. Input C   | Off 🗾 📋                                                                                                    |                                                                                                    |
| OFF 🌲      | Sw. Input D   | Off 🔹                                                                                                    |                                                                                                    |
| OFF 🖨      |               |                                                                                                    |                                                                                                    |
|            |               |                                                                                                    |                                                                                                    |
|            |               | Ľ                                                                                                    |                                                                                                    |
|            | OFF           | DNP<br>Trace Memory<br>CURRENT<br>Ia Overcurre<br>Ib Overcurre<br>Ic Overcurre<br>In Overcurre<br>SWITCH INPU<br>Sw. Input A<br>Sw. Input B<br>Sw. Input C<br>Sw. Input C<br>Sw. Input D | DNP Calculation Parameters   Trace Memory User Messages   rcles Ia Overcurrent OFF Isolaria   ot Ib Overcurrent OFF Isolaria   Ic Overcurrent OFF Isolaria OFF Isolaria   SWITCH INPUTS Sw. Input A Off   OFF Sw. Input B Off Sw. Input C   OFF Sw. Input C Off Sw. Input D   OFF Sw. Input D Off Sw. Input D |

Figure 1–9: TRACE MEMORY TRIGGERS

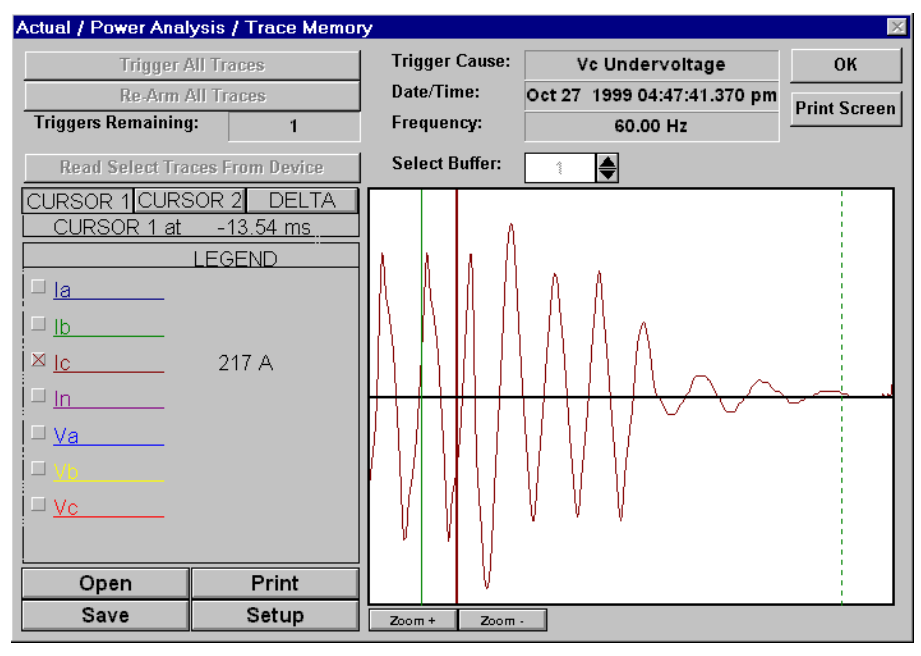

Figure 1–10: TRACE MEMORY CAPTURE

#### **1.2.4 PQMPC SOFTWARE**

All data continuously gathered by the PQM can be transferred to a third party software program for display, control, or analysis through the communications interface. The PQMPC software makes this data immediately useful and assists in programming the PQM. Some of the tasks that can be executed using the PQMPC software package are:

- read metered data
- monitor system status
- change PQM setpoints on-line
- save setpoints to a file and download into any PQM
- capture and display voltage and current wave shapes for analysis
- record demand profiles for various measured quantities
- troubleshoot communication problems with a built in communications debugging tool
- print all graphs, charts, setpoints, and actual data

The PQMPC software is fully described in Chapter 6: SOFTWARE.

1

The order code for all options is: PQM-T20-C-A

#### Table 1–1: ORDER CODES

|                          | PQM | *   | * | * |                                                                                                    |
|--------------------------|-----|-----|---|---|----------------------------------------------------------------------------------------------------|
| Basic Unit               | PQM |     |   |   | Basic Unit with display, all current/voltage/power measurements, 1 RS485 communication port, 1 RS232 communication port                  |
| Transducer<br>Option     |     | T20 |   |   | 4 isolated analog outputs, 0-20 mA and 4-20 mA assignable to all measured parameters, 4-20 mA analog input, 2nd RS485 communication port |
|                          |     | T1  |   | Ì | 4 isolated analog outputs, 0-1 mA assignable to all measured parameters, 4-20 mA analog input, 2nd RS485 communication port              |
| Control<br>Option        |     |     | С |   | 3 additional programmable output relays (for a total of 4), 4 programmable switch inputs                                                 |
| Power Analysis<br>Option |     |     |   | Α | Harmonic analysis, triggered trace memory, waveform capture, event recorder, data logger                                                 |

#### Modifications (consult the factory for any additional modification costs):

- MOD 500: Portable test/carrying case
- MOD 501: 20 to 60 V DC / 20 to 48 V AC control power
- MOD 502: Tropicalization
- MOD 504: Removable terminal blocks
- MOD 505: PQM Remote: Base Unit with Detachable Faceplate
- MOD 506: 4 Step Capacitor Bank Switching
- MOD 507: –40°C to +60°C Extended Temperature Operation
- MOD 508: 269/565 Communication Protocol
- MOD 513: Class 1, Division 2 Operation
- MOD 516: PQM Remote: Base Unit only
- MOD 517: PQM Remote: Detachable Faceplate only

#### Accessories (consult the factory for any additional accessory costs):

- PQMPC Windows software (free upon request)
- RS232 to RS485 converter (required to connect a PC to the PQM RS485 ports)
- 2.25" collar for limited depth mounting
- RS485 terminating network
- PQM mounting plate to replace MTM Plus

#### **Control Power:**

- 90 to 300 V DC / 70 to 265 V AC standard
- 20 to 60 V DC / 20 to 48 V AC (MOD 501)

#### **1.3 SPECIFICATIONS**

#### **1.3.1 PQM SPECIFICATIONS**

#### **CURRENT INPUTS**

| CONVERSION: | true rms, 64 samples/cycle                                |
|-------------|-----------------------------------------------------------|
| CT INPUT:   | 1 A and 5 A secondary                                     |
| BURDEN:     | 0.2 VA                                                    |
| OVERLOAD:   | $20 \times CT$ for 1 sec.<br>$100 \times CT$ for 0.2 sec. |
| RANGE:      | 1 to 150% of CT primary                                   |
| FREQUENCY:  | up to 32 <sup>nd</sup> harmonic                           |
| ACCURACY:   | ±0.2% of full scale                                       |
|             |                                                           |

#### **VOLTAGE INPUTS**

| CONVERSION:  | true rms, 64 samples/cycle       |
|--------------|----------------------------------|
| VT PRI/SEC:  | direct or 120 to 72000:69 to 240 |
| BURDEN:      | 2.2 ΜΩ                           |
| INPUT RANGE: | 20 to 600 V AC                   |
| FULL SCALE:  | 150/600 V AC autoscaled          |
| FREQUENCY:   | up to 32 <sup>nd</sup> harmonic  |
| ACCURACY:    | ±0.2% of full scale              |
|              |                                  |

#### **TRACE MEMORY TRIGGER**

| INPUT       | 1 cycle of data (current, voltage) |
|-------------|------------------------------------|
| TIME DELAY: | 0 to 30 cycles                     |

#### SAMPLING MODES

|                      | SAMPLES<br>/CYCLE | INPUTS SAMPLED<br>At a time | DURATION<br>(cycles) |
|----------------------|-------------------|-----------------------------|----------------------|
| METERED<br>VALUES    | 64                | ALL                         | 2                    |
| TRACE<br>MEMORY      | 16                | ALL                         | continuous           |
| HARMONIC<br>SPECTRUM | 256               | 1                           | 1                    |

#### SWITCH INPUTS

| TYPE:       | dry contacts                    |
|-------------|---------------------------------|
| RESISTANCE: | 1000 $\Omega$ max ON resistance |
| OUTPUT:     | 24 V DC @ 2 mA (pulsed)         |

#### DURATION:

# N: 100 ms minimum

| ANAL | .OG | OUT | ΓΡυτ | S |
|------|-----|-----|------|---|
|      |     |     |      | - |

|            | OUTPUT                |                         |
|------------|-----------------------|-------------------------|
|            | 0-1 mA<br>(T1 Option) | 4-20 mA<br>(T20 Option) |
| MAX LOAD   | 2400 Ω                | 600 Ω                   |
| MAX OUTPUT | 1.1 mA                | 21 mA                   |
| ACCURACY:  | ±1% of full           | scale reading           |

50 V isolated, active source

#### ANALOG INPUT

ISOLATION:

| RANGE:          | 4 to 20 mA                |
|-----------------|---------------------------|
| ACCURACY:       | ±1% of full scale reading |
| INTERNAL BURDEN |                           |
| RESISTANCE      | 250 Ω                     |

#### **OUTPUT RELAYS**

| VOLTAGE   |         | MAKE/CARRY |          | BREAK  |
|-----------|---------|------------|----------|--------|
|           |         | continuous | 0.1 sec. |        |
| RESISTIVE | 30 VDC  | 5 A        | 30 A     | 5 A    |
|           | 125 VDC | 5 A        | 30 A     | 0.5 A  |
|           | 250 VDC | 5 A        | 30 A     | 0.3 A  |
| INDUCTIVE | 30 VDC  | 5 A        | 30 A     | 5 A    |
| (L/R=7ms) | 125 VDC | 5 A        | 30 A     | 0.25 A |
|           | 250 VDC | 5 A        | 30 A     | 0.15 A |
| RESISTIVE | 120 VAC | 5 A        | 30 A     | 5 A    |
|           | 250 VAC | 5 A        | 30 A     | 5 A    |
| INDUCTIVE | 120 VAC | 5 A        | 30 A     | 5 A    |
| PF = 0.4  | 250 VAC | 5 A        | 30 A     | 5 A    |

CONFIGURATION: Form C NO/NC CONTACT MATERIAL:Silver Alloy

#### **MEASURED VALUES**

| PARAMETER    | ACCURACY<br>(% of full scale) | RANGE                      |
|--------------|-------------------------------|----------------------------|
| VOLTAGE      | ±0.2%                         | 20% to 100% of VT          |
| CURRENT      | ±0.2%                         | 1% to 150% of CT           |
| V UNBALANCE  | ±1%                           | 0 to 100%                  |
| I UNBALANCE  | ±1%                           | 0 to 100%                  |
| kW           | see Accuracy Details          | 0 to $\pm$ 999,999.99 kW   |
| kvar         | see Accuracy Details          | 0 to $\pm$ 999,999.99 kvar |
| kVA          | see Accuracy Details          | 0 to 999,999.99 kVA        |
| kWh          | see Accuracy Details          | 2 <sup>32</sup> kWh        |
| kvarh        | see Accuracy Details          | 2 <sup>32</sup> kvarh      |
| kVAh         | see Accuracy Details          | 2 <sup>32</sup> kVAh       |
| PF           | ±1.0%                         | ±0.00 to 1.00              |
| FREQUENCY    | ±0.02Hz                       | 20.00 to 70.00 Hz          |
| kw Demand    | $\pm 0.4\%$                   | 0 to $\pm$ 999 999.99 kW   |
| kvar DEMAND  | $\pm 0.4\%$                   | 0 to $\pm$ 999 999.99 kvar |
| kva demand   | $\pm 0.4\%$                   | 0 to 999 999.99 kVA        |
| AMP DEMAND   | ±0.2%                         | 0 to 7500 A                |
| AMPS THD     | ±2.0%                         | 0.0 to 100.0%              |
| VOLTS THD    | ±2.0%                         | 0.0 to 100.0%              |
| CREST FACTOR | $\pm 0.4\%$                   | 1 to 9.99                  |

#### UNDERVOLTAGE MONITORING

| REQ'D VOLTAGE:   | > 20 V applied in all phases                                             |
|------------------|--------------------------------------------------------------------------|
| PICKUP:          | 0.50 to 0.99 in steps of 0.01 $\times\text{VT}$                          |
| DROPOUT:         | 103% of pickup                                                           |
| TIME DELAY:      | 0.5 to 600.0 in steps of 0.5 sec.                                        |
| PHASES:          | Any 1 / Any 2 / All 3 (programmable) have to be $\leq$ pickup to operate |
| ACCURACY:        | Per voltage input                                                        |
| TIMING ACCURACY: | -0 / +1 sec.                                                             |

#### **OVERVOLTAGE MONITORING**

| PICKUP:          | 1.01 to 1.25 in steps of 0.01 $\times\text{VT}$                       |
|------------------|-----------------------------------------------------------------------|
| DROPOUT:         | 97% of pickup                                                         |
| TIME DELAY:      | 0.5 to 600.0 in steps of 0.5 sec.                                     |
| PHASES:          | Any 1 / Any 2 / All 3 (programmable) must be $\geq$ pickup to operate |
| ACCURACY:        | Per voltage input                                                     |
| TIMING ACCURACY: | -0 / +1 sec.                                                          |

#### UNDERFREQUENCY MONITORING

| REQ'D VOLTAGE:   | > 30 V applied in phase A                   |
|------------------|---------------------------------------------|
| PICKUP:          | 20.00 to 70.00 in steps of 0.01 $\mbox{Hz}$ |
| DROPOUT:         | Pickup + 0.03 Hz                            |
| TIME DELAY:      | 0.1 to 10.0 in steps of 0.1 sec.            |
| ACCURACY:        | 0.02 Hz                                     |
| TIMING ACCURACY: | ±3 cycles                                   |

#### **OVERFREQUENCY MONITORING**

| REQ'D VOLTAGE:   | > 30 V applied in phase A          |
|------------------|------------------------------------|
| PICKUP:          | 20.00 to 70.00 in steps of 0.01 Hz |
| DROPOUT:         | Pickup – 0.03 Hz                   |
| TIME DELAY:      | 0.0 to 10.0 in steps of 0.1 sec.   |
| ACCURACY:        | 0.02 Hz                            |
| TIMING ACCURACY: | ±3 cycles                          |
|                  |                                    |

#### POWER FACTOR MONITORING

| REQ'D VOLTAGE:   | > 20 V applied in phase A                  |
|------------------|--------------------------------------------|
| PICKUP:          | 0.50 lag to 0.50 lead step 0.01            |
| DROPOUT:         | 0.50 lag to 0.50 lead step 0.01            |
| TIME DELAY:      | $0.5\ to\ 600.0\ in\ steps$ of $0.5\ sec.$ |
| TIMING ACCURACY: | -0 / +1 sec.                               |

#### **DEMAND MONITORING**

| MEASURED VALUES: Phase A/B/C/ | N Current (A) |
|-------------------------------|---------------|
| 3∳ Real Powe                  | r (kW)        |
| 36 Reactive P                 | ower (kvar)   |
| 3                             | ower (kVA)    |
|                               |               |

#### MEASUREMENT TYPE:

| Thermal Exponential              | 90% response time<br>(programmable): 5 to 60 min. step 1                                                                                         |
|----------------------------------|----------------------------------------------------------------------------------------------------|
| Block interval:                  | (programmable): 5 to 60 min. step 1                                                                                                    |
| Rolling Demand<br>time interval: | (programmable): 5 to 60 min. step 1                                                                                                    |
| PICKUP:                          | A: 10 to 7500 in steps of 1000<br>kW: 0.1 to 6500.0 in steps of 0.1<br>kvar: 0.1 to 6500.0 in steps of 0.1<br>kVA: 0.1 to 6500.0 in steps of 0.1 |

| PULSE OUTPUT      |                                  |
|-------------------|----------------------------------|
| PARAMETERS:       | +kWh, -kWh, +kvarh, -kvarh, kVAh |
| INTERVAL:         | 1 to 65000 in steps of 1         |
| PULSE WIDTH:      | 100 to 2000 ms in steps of 10 ms |
| MIN. PULSE INTERV | AL: 500 ms                       |
| ACCURACY:         | ±10 ms                           |
| PULSE INPUT       |                                  |
| MAX INPLITS:      | Λ                                |

## MAX INPLITS

| MAX INPUTS:      | 4      |
|------------------|--------|
| MIN PULSE WIDTH: | 150 ms |
| MIN OFF TIME:    | 200 ms |

#### **1 OVERVIEW**

COMMUNICATIONS

COM1/COM2 TYPE: RS485 2-wire, half duplex, isolated

#### **1.3 SPECIFICATIONS**

recognized under E83849

recognized under LR41286

Conforms to EN 55011 / CISPR 11, EN50082-2, IEC 947-1, IEC 1010-1

# 1

| COM3 TYPE:                                                     | RS232 9-pin                                                                                                    |                            | 2.0 kV for 1 minute to relays, CTs,                                                                                                    |  |  |  |  |
|----------------------------------------------------------------|----------------------------------------------------------------------------------------------------|----------------------------|----------------------------------------------------------------------------------------------------|--|--|--|--|
| BAUD RATE: 1200 to 19200                                       |                                                                                                    | VTs, power supply          |                                                                                                    |  |  |  |  |
| PROTOCOLS:                                                     | ROTOCOLS: Modbus <sup>®</sup> RTU; DNP 3.0                                                                            |                            | INSULATION RESISTANCE: IEC255-5, 500 V DC                                                                                                    |  |  |  |  |
| FUNCTIONS:                                                     | Read/write setpoints<br>Read actual values<br>Execute commands<br>Read Device Status<br>Loopback Test                 | TRANSIENTS:                | ANSI C37.90.1 Oscillatory<br>2.5 kV/1 MHz<br>ANSI C37.90.1 Fast Rise 5 kV/10 ns<br>Ontario Hydro A-28M-82<br>IEC255-4 Impulse/High Frequency<br>Disturbance Class III Level |  |  |  |  |
| CLOCK                                                          |                                                                                                    | IMPULSE TEST:              | IEC 255-5 0.5 Joule 5kV                                                                                                    |  |  |  |  |
| ACCURACY:                                                      | $\pm 1$ minute / 30 days at 25°C $\pm 5°C$                                                                            | RFI:                       | 50 MHz/15 W Transmitter                                                                                                    |  |  |  |  |
| CONTROL POWE                                                   | 1 sec.<br>R<br>90 to 300 V DC or                                                                                      | EMI:                       | C37.90.2 Electromagnetic Interfer-<br>ence @ 150 MHz and 450 MHz,<br>10V/m                                                                                                  |  |  |  |  |
|                                                                | 70 to 265 V AC, 50/60 Hz                                                                                              | STATIC:                    | IEC 801-2 Static Discharge                                                                                                    |  |  |  |  |
| POWER:                                                         | nominal 10 VA<br>maximum 20 VA                                                                                        | HUMIDITY:                  | 95% non-condensing                                                                                                    |  |  |  |  |
| HOLDUP:                                                        | 100 ms typical<br>(@ 120 V AC / 125 V DC)                                                                             | ENVIRONMENT:               | IEC 68-2-38 Temperature/Humidity<br>Cycle                                                                                                    |  |  |  |  |
| WARNING IT IS REC<br>POWERE<br>TO AVOID<br>TROLYTIC<br>SUPPLY. | COMMENDED THAT THE PQM BE<br>D UP AT LEAST ONCE PER YEAR<br>D DETERIORATION OF THE ELEC-<br>C CAPACITORS IN THE POWER | PACKAGING<br>SHIPPING BOX: | 8½" × 6" × 6" (L×H×D)<br>21.5cm × 15.2cm × 15.2 cm<br>(L×H×D)                                                                                                    |  |  |  |  |
|                                                                |                                                                                                    | SHIP WEIGHT:               | 5 lbs/2.3 kg                                                                                                    |  |  |  |  |
|                                                                |                                                                                                    | CERTIFICATION<br>ISO:      | Manufactured under an ISO9001 registered program                                                                                                    |  |  |  |  |

UL:

CE:

CSA:

**TYPE TESTS** 

DIELECTRIC STRENGTH:

#### PQM POWER AND ENERGY ACCURACY

Accuracy is a per curves ±1 digit on PQM display.

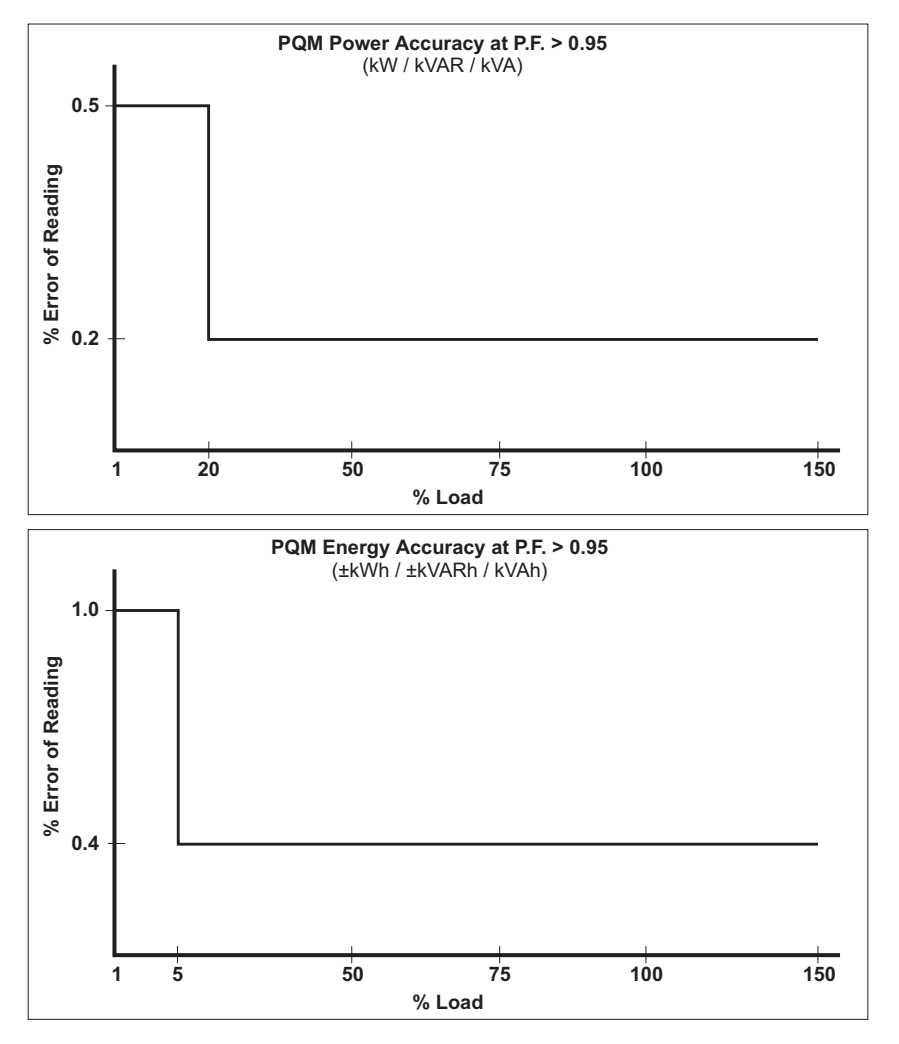

SPECIFICATIONS ARE SUBJECT TO CHANGE WITHOUT NOTICE.

2

Physical dimensions and required cutout dimensions for the PQM are shown below. Once the cutout and mounting holes are made in the panel, use the eight #6 self-tapping screws provided to secure the PQM. Mount the unit on a panel or switchgear door to allow operator access to the keypad and indicators.

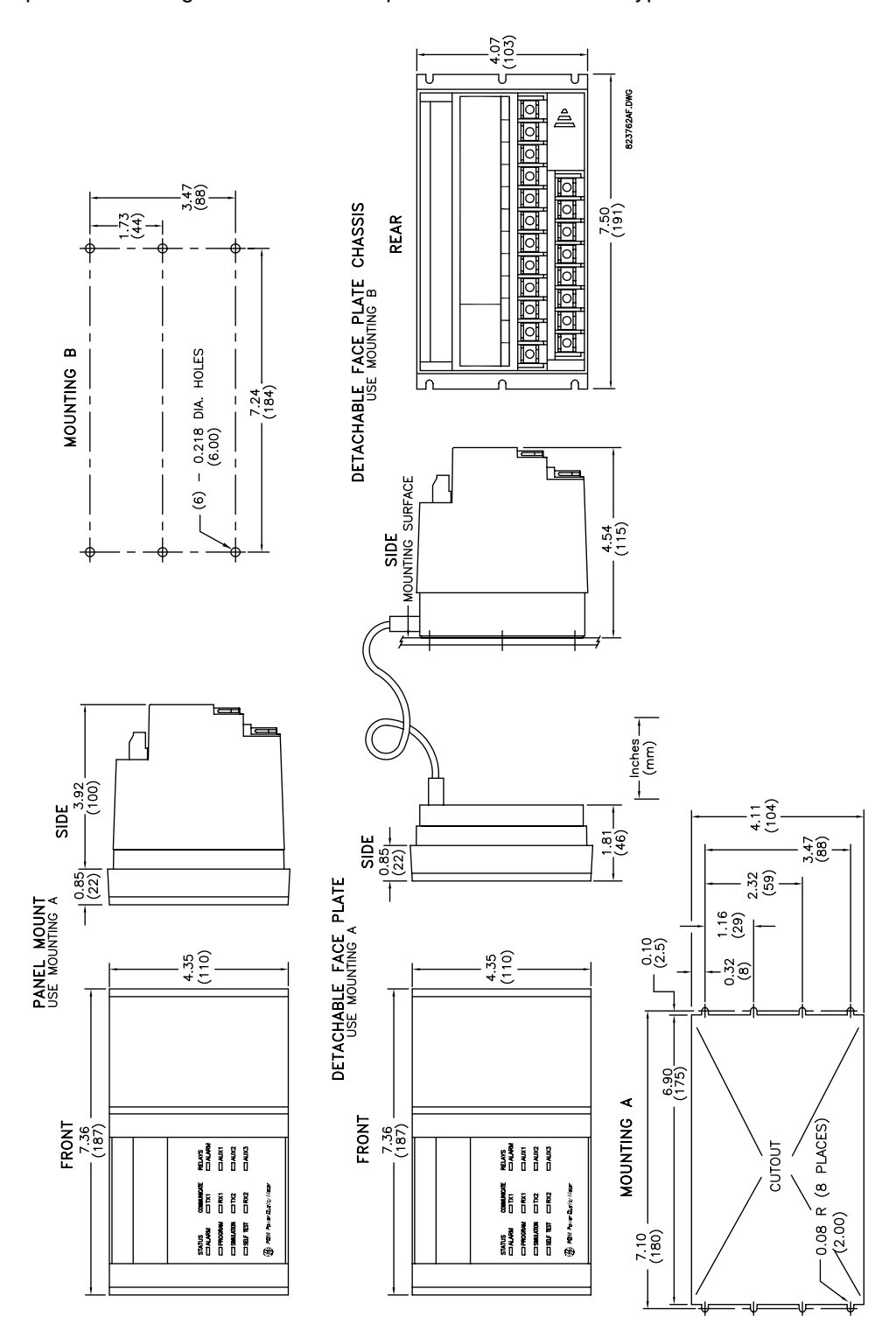

Figure 2–1: PHYSICAL DIMENSIONS

Product attributes vary according to the configuration and options selected on the customer order. Before applying power to the PQM, examine the label on the back and ensure the correct options are installed.

The following section explains the information included on the label shown below:

| 88 P                  | PQM | [      | MODEL NO.: PQM-T20-C-A                                                         |          |    |    |    | VE | RSION: | 340.000 |    |    |
|-----------------------|-----|--------|--------------------------------------------------------------------------------|----------|----|----|----|----|--------|---------|----|----|
| MAXIMUM<br>250 VAC 10 |     | RATING | CONTROL VOLTAGE: 90-300VDC 20VA<br>70-265VAC 50/60HZ 20VA SERIAL No.: C6560001 |          |    |    |    |    |        |         |    |    |
| CUSTOMER TAG No.: 123 |     |        | No.: 1234                                                                      | 4-567-89 |    |    |    |    |        |         |    |    |
| 9                     | 10  | 11     | 12                                                                             | 13       | 14 | 15 | 16 | 6  | 17     | 18      | 19 | 20 |

#### Figure 2–2: PRODUCT LABEL

- 1. **MODEL NO**: Shows the PQM configuration. The model number for a basic panel mount PQM is "PQM". The model number for a basic chassis mount PQM is "PQM\ND". T20, C, and A appear in the model number only if the Transducer, Control, or Power Analysis options are installed.
- SUPPLY VOLTAGE: Indicates the power supply input configuration installed in the PQM. The PQM shown in this example can accept any AC 50/60Hz voltage from 70 to 265 V AC or DC voltage from 90 to 300 V DC.
- 3. **TAG#**: An optional identification number specified by the customer.
- 4. **MOD#**: Used if unique features have been installed for special customer orders. This number should be available when contacting GE Power Management for technical support.
- 5. **VERSION**: An internal GE Power Management number that should be available when contacting us for technical support.
- 6. **SERIAL NO**: Indicates the serial number for the PQM in numeric and barcode formats that should be available when contacting GE Power Management for technical support.

#### 2.1.3 REVISION HISTORY

The following table shows the PQM revision history. Each revision of the instruction manual corresponds to a particular firmware revision. The manual revision is located on the title page as part of the manual part number (the format is 1665-0003-*revision*). The firmware revision is loaded in the PQM and can be viewed by scrolling to the A4 PRODUCT INFO \ SOFTWARE VERSIONS \ MAIN PROGRAM VERSION actual value message.

When using the instruction manual to determine PQM features and settings, ensure that the instruction manual revision corresponds to the firmware revision installed in the PQM using the table below.

#### Table 2–1: REVISION HISTORY TABLE

| INSTRUCTION<br>MANUAL P/N | MAIN PROGRAM<br>VERSION |
|---------------------------|-------------------------|
| 1665-0003-C1              | 0.10                    |
| 1665-0003-C2              | 0.20                    |
| 1665-0003-C3              | 1.00                    |
| 1665-0003-C4              | 1.10                    |
| 1665-0003-C5              | 1.20                    |
| 1665-0003-C6              | 1.21, 1.22              |
| 1665-0003-C7              | 2.00                    |
| 1665-0003-C8              | 2.01                    |
| 1665-0003-C9              | 2.02                    |
| 1665-0003-CA              | 3.00                    |
| 1665-0003-CB              | 3.01                    |
| 1665-0003-CC              | 3.10                    |
| 1665-0003-CD              | 3.13                    |
| 1665-0003-CE              | 3.2x, 3.3x              |
| 1665-0003-CF              | 3.4x                    |
| 1665-0003-CG              | 3.5x                    |

2

#### 2.2.1 EXTERNAL CONNECTIONS

Signal wiring is to Terminals 21 to 51. These terminals accommodate wires sizes up to 12 gauge. *Please note that the maximum torque that can be applied to terminals 21 to 51 is 0.5 Nm (or 4.4 in ·lb.)*. CT, VT, and control power connections are made using Terminals 1 to 20. These #8 screw ring terminals accept wire sizes as large as 8 gauge. Consult the wiring diagrams for suggested wiring. A minimal configuration includes connections for control power, phase CTs/VTs, and the alarm relay; other features can be wired as required. Considerations for wiring each feature are given in the sections that follow.

#### Table 2–2: PQM EXTERNAL CONNECTIONS

| VT / CONTROL POWER ROW |                     | CT R | WC             | SIGNAL UPPER ROW |                     |  |  |
|------------------------|---------------------|------|----------------|------------------|---------------------|--|--|
| 1                      | V1 Voltage input    | 9    | Phase A CT 5A  | 21               | Analog shield       |  |  |
| 2                      | V2 Voltage input    | 10   | Phase A CT 1A  | 22               | Analog in –         |  |  |
| 3                      | V3 Voltage input    | 11   | Phase A CT COM | 23               | Analog in +         |  |  |
| 4                      | Vn Voltage input    | 12   | Phase B CT 5A  | 24               | Analog out com      |  |  |
| 5                      | Filter ground       | 13   | Phase B CT 1A  | 25               | Analog out 4+       |  |  |
| 6                      | Safety ground       | 14   | Phase B CT COM | 26               | Analog out 3+       |  |  |
| 7                      | Control neutral (-) | 15   | Phase C CT 5A  | 27               | Analog out 2+       |  |  |
| 8                      | Control live (+)    | 16   | Phase C CT 1A  | 28               | Analog out 1+       |  |  |
|                        |                     | 17   | Phase C CT COM | 29               | Switch 4 input      |  |  |
|                        |                     | 18   | Neutral CT 5A  | 30               | Switch 3 input      |  |  |
|                        |                     | 19   | Neutral CT 1A  | 31               | Switch 2 input      |  |  |
|                        |                     | 20   | Neutral CT COM | 32               | Switch 1 input      |  |  |
|                        |                     |      |                | 33               | +24 V DC switch com |  |  |
|                        |                     |      |                | 34               | Aux3 relay NC       |  |  |
|                        |                     |      |                | 35               | Aux3 relay COM      |  |  |
|                        |                     |      |                | 36               | Aux3 relay NO       |  |  |
|                        |                     |      |                | 37               | Aux2 relay NC       |  |  |
|                        |                     |      |                | 38               | Aux2 relay COM      |  |  |
|                        |                     |      |                | 39               | Aux2 relay NO       |  |  |
|                        |                     |      |                | 40               | Aux1 relay NC       |  |  |
|                        |                     |      |                | 41               | Aux1 relay COM      |  |  |
|                        |                     |      |                | 42               | Aux1 relay NO       |  |  |
|                        |                     |      |                | 43               | Alarm relay NC      |  |  |
|                        |                     |      |                | 44               | Alarm relay COM     |  |  |
|                        |                     |      |                | 45               | Alarm relay NO      |  |  |
|                        |                     |      |                | 46               | Comm 1 COM          |  |  |
|                        |                     |      |                | 47               | Comm 1 –            |  |  |
|                        |                     |      |                | 48               | Comm 1 +            |  |  |
|                        |                     |      |                | 49               | Comm 2 COM          |  |  |
|                        |                     |      |                | 50               | Comm 2 –            |  |  |
|                        |                     |      |                | 51               | Comm 2 +            |  |  |

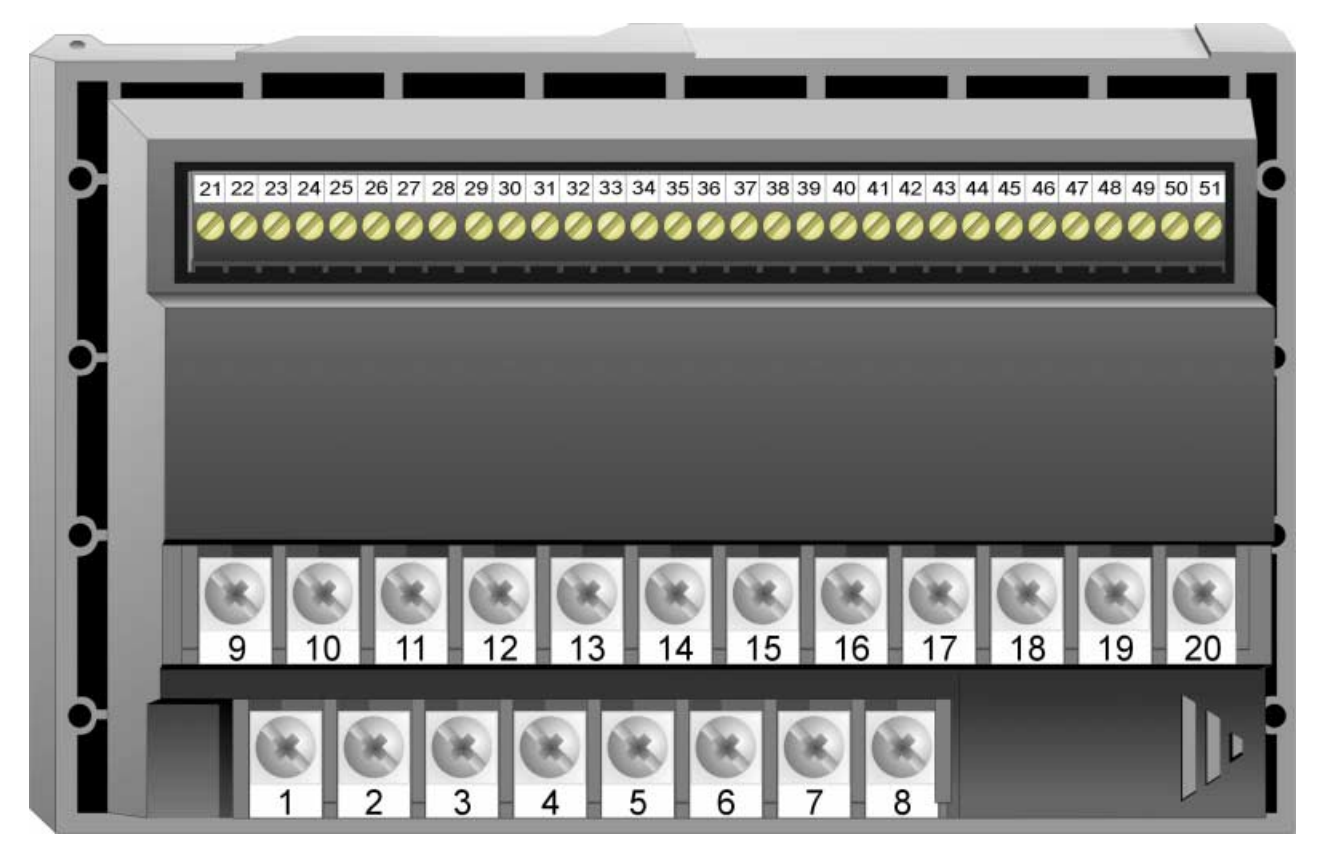

Figure 2–3: REAR TERMINALS

This wiring diagram shows the typical 4-wire wye connection which will cover any voltage range. Select the S2 SYSTEM SETUP \ CURRENT/VOLTAGE CONFIGURATION \ VT WIRING: 4 WIRE WYE (3 VTs) setpoint.

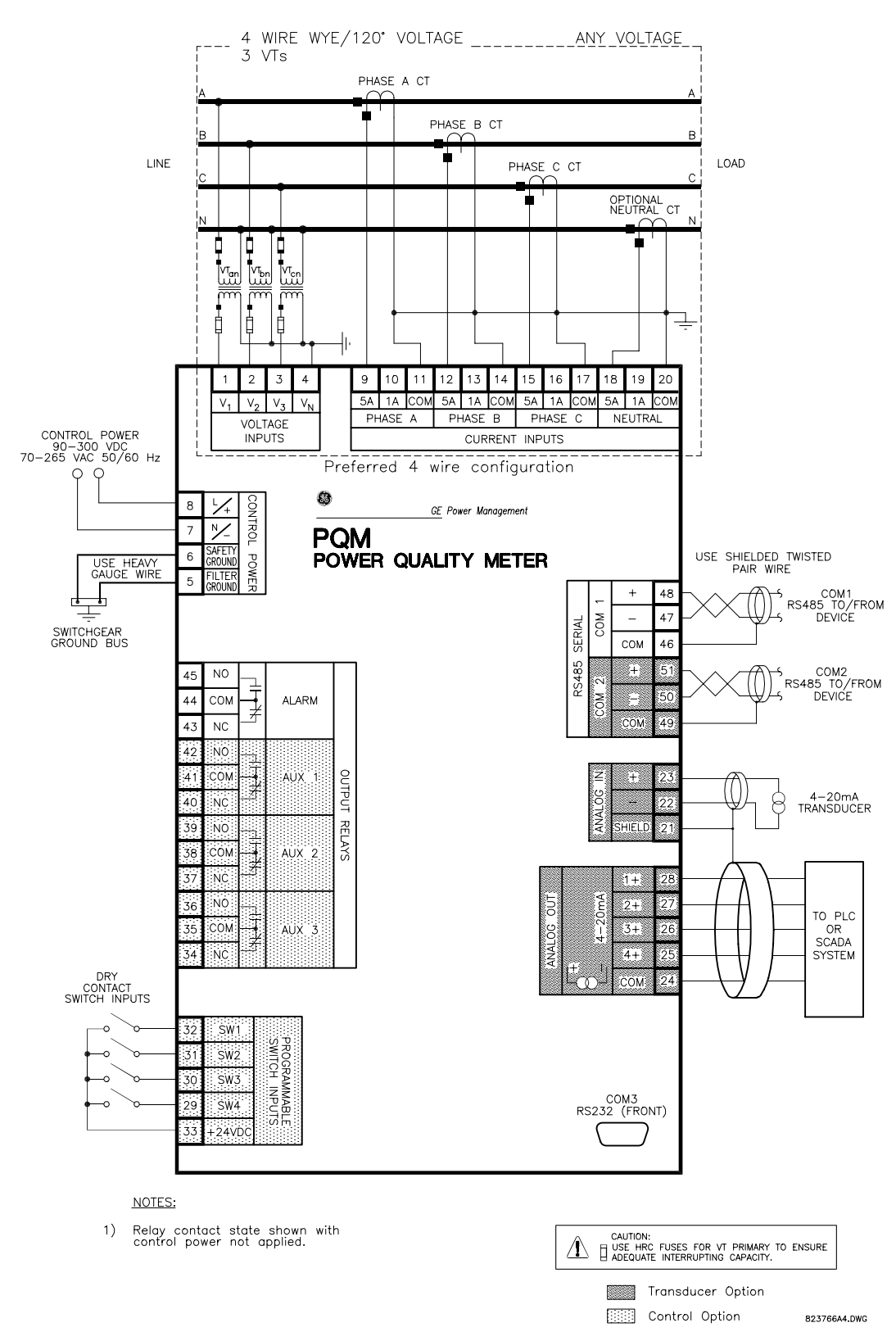

Figure 2–4: WIRING DIAGRAM 4-WIRE WYE (3 VTs)

2

**PQM Power Quality Meter** 

The  $2\frac{1}{2}$  element 4 wire wye connection can be used for situations where cost or size restrictions limit the number of VTs to two. With this connection, Phase  $V_{bn}$  voltage is calculated using the two existing voltages. Select the S2 SYSTEM SETUP \ CURRENT/VOLTAGE CONFIGURATION \ VT WIRING: 4 WIRE WYE (2 VTs) setpoint.

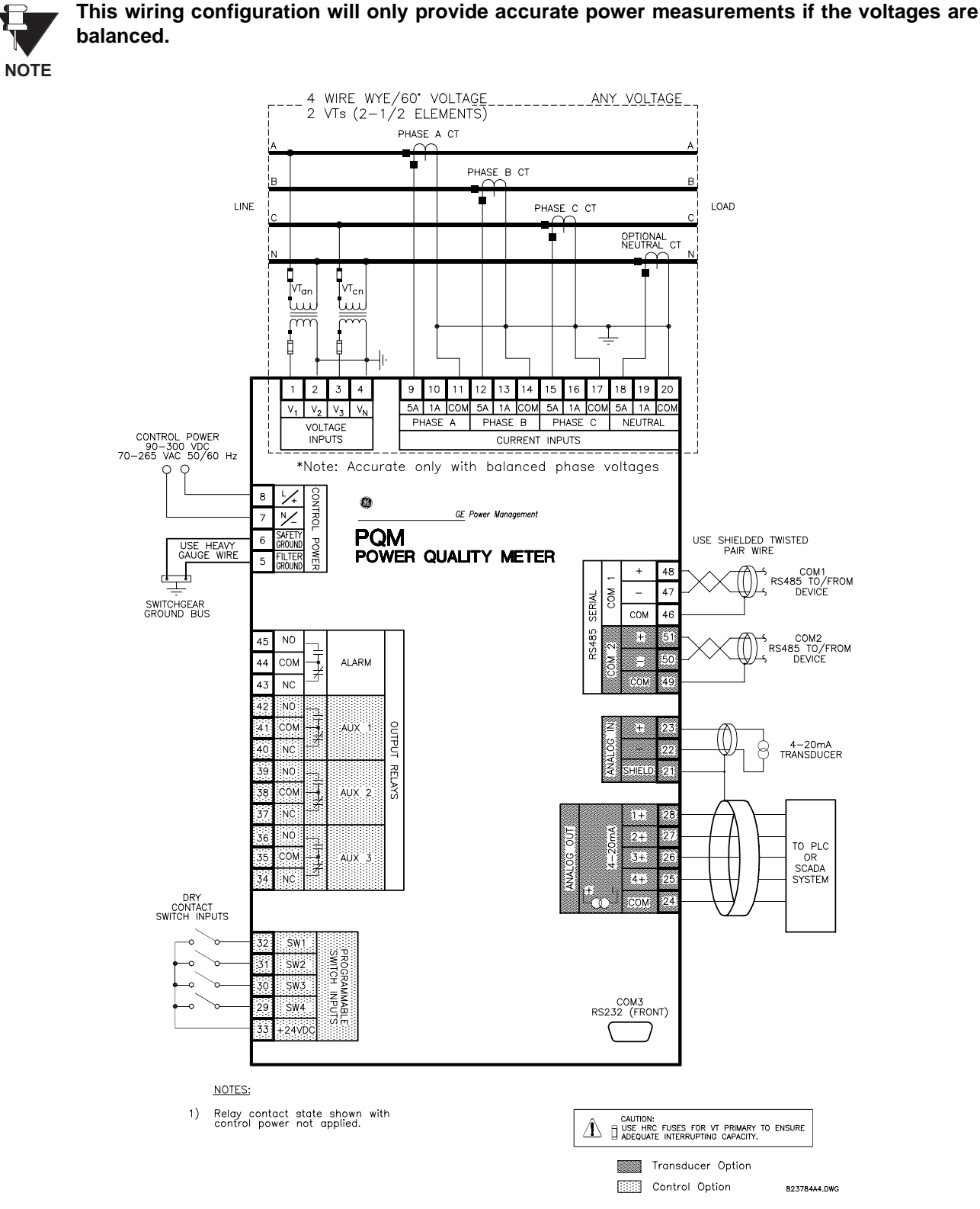

Figure 2–5: WIRING DIAGRAM 4-WIRE WYE (2 VTs)

PQM Power Quality Meter

Four-wire systems with voltages 347 V L-N or less can be directly connected to the PQM without VTs. Select the S2 SYSTEM SETUP \ CURRENT/VOLTAGE CONFIGURATION \ VT WIRING: 4 WIRE WYE DIRECT setpoint.

The PQM voltage inputs should be directly connected using HRC fuses rated at 2 A to ensure adequate interrupting capacity.

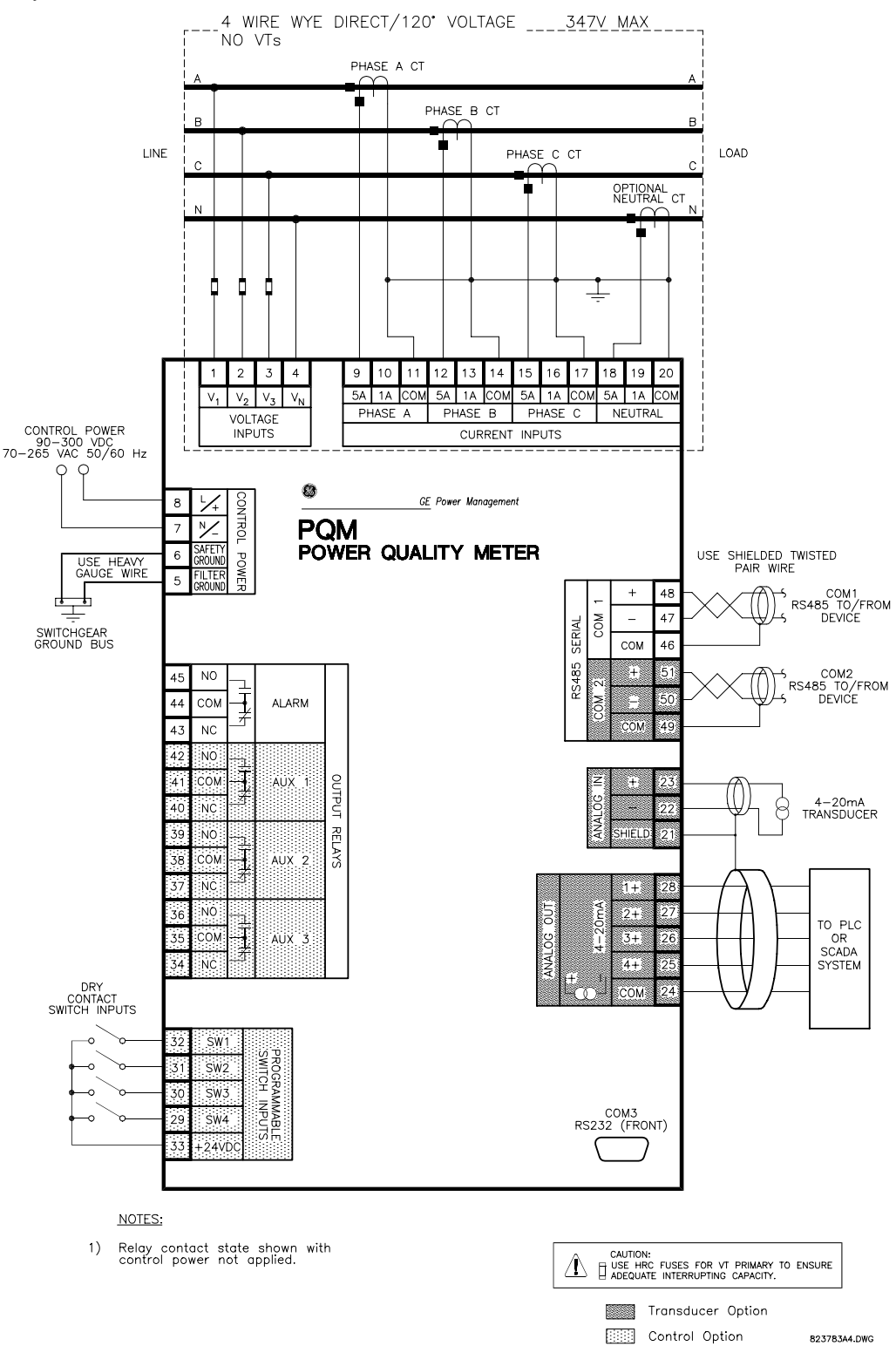

Figure 2–6: WIRING DIAGRAM 4-WIRE WYE DIRECT (NO VTs)

This diagram shows the typical 3-wire delta connection which will cover any voltage range. Select the S2 SYS-TEM SETUP \ CURRENT/VOLTAGE CONFIGURATION \ VT WIRING: 3 WIRE DELTA (2 VTs) setpoint.

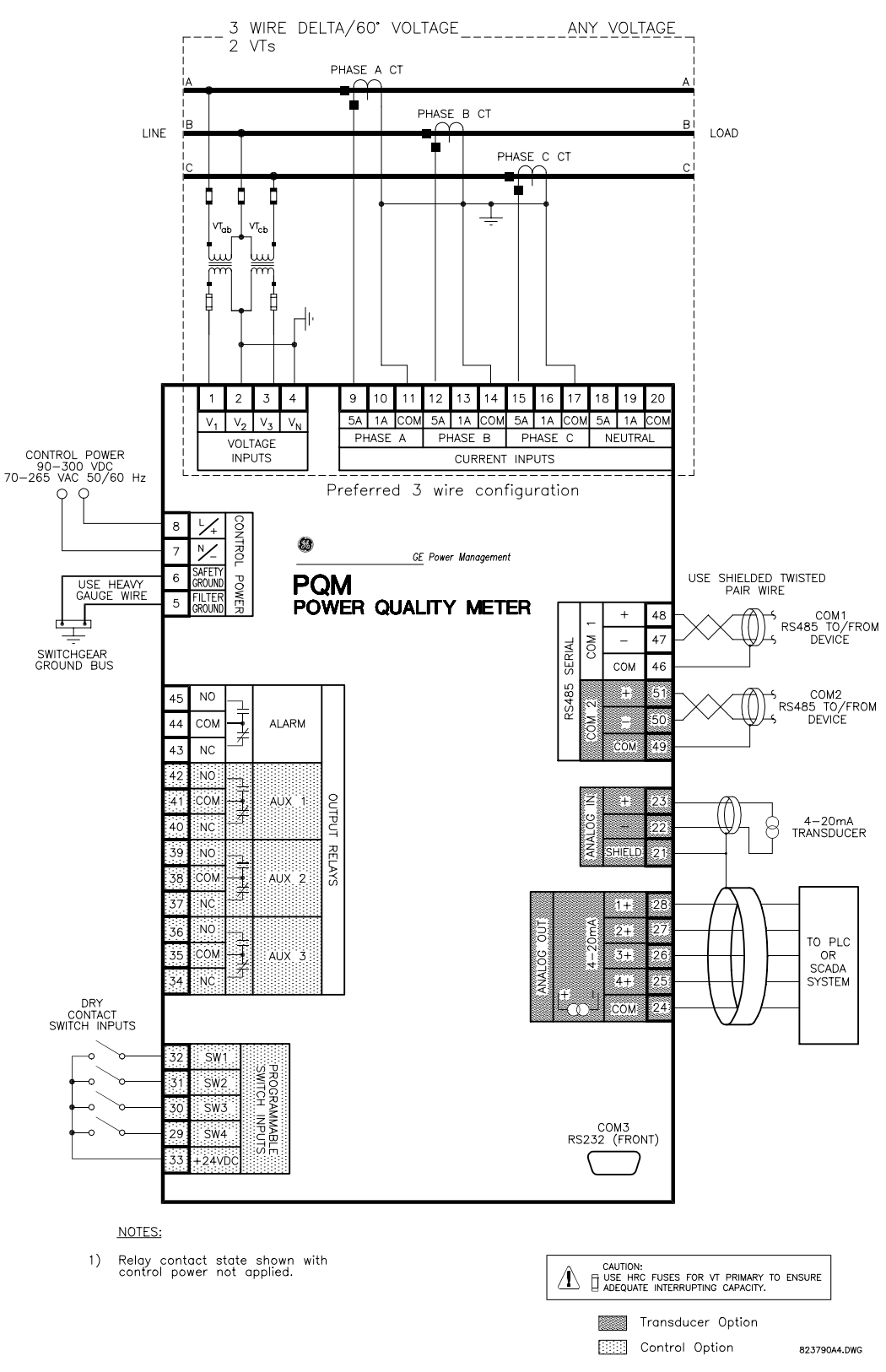

Figure 2–7: WIRING DIAGRAM 3-WIRE DELTA (2 VTs)

Three-wire systems with voltages 600 V (L-L) or less can be directly connected to the PQM without VTs. Select the S2 SYSTEM SETUP \ CURRENT/VOLTAGE CONFIGURATION \ VT WIRING: 3 WIRE DELTA DIRECT setpoint.

The PQM voltage inputs should be directly connected using HRC fuses rated at 2 amps to ensure adequate interrupting capacity.

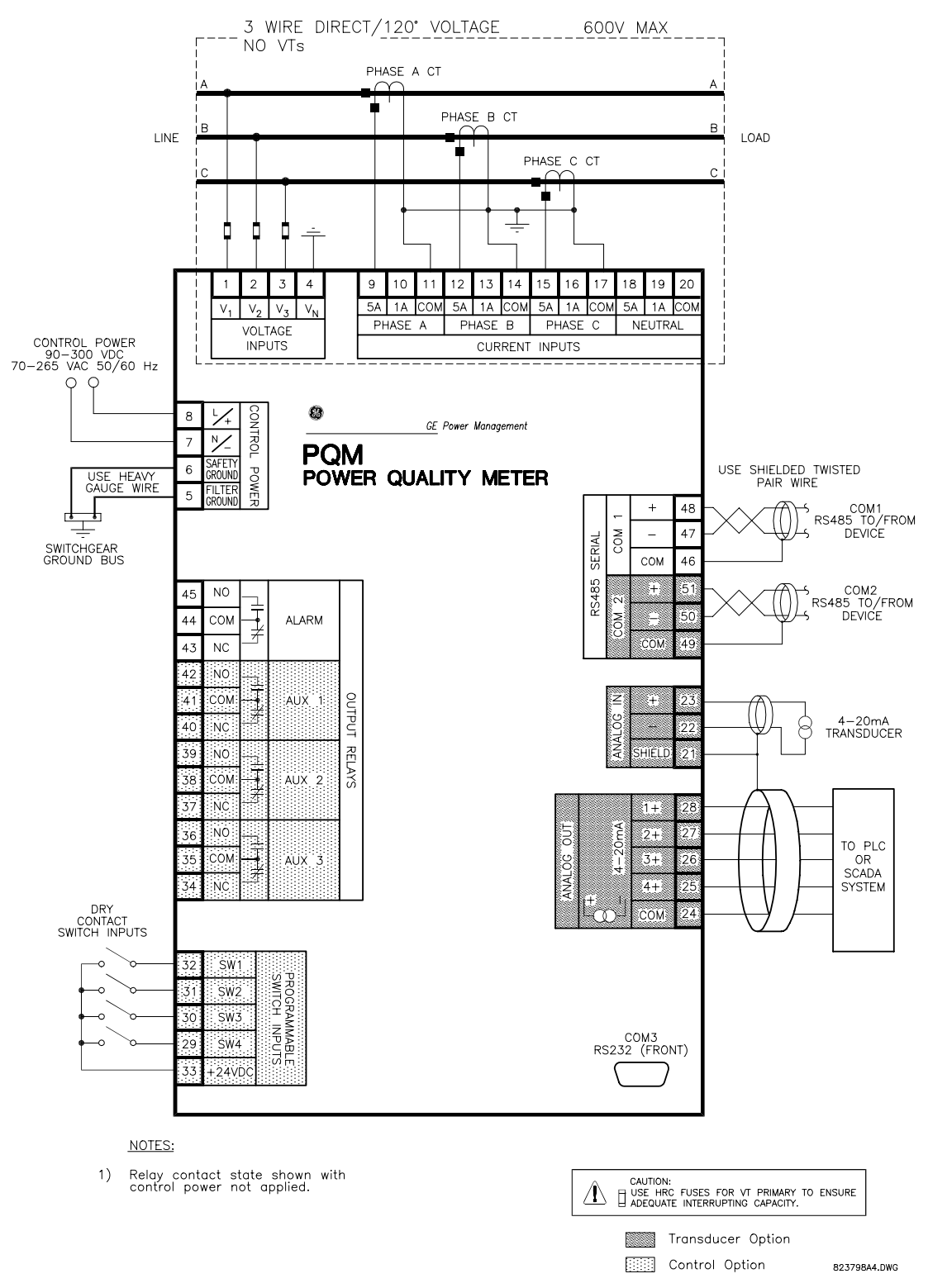

Figure 2–8: WIRING DIAGRAM 3-WIRE DIRECT (NO VTs)

2

2

For a single-phase connection, connect current and voltage to the phase A inputs only. All other inputs are ignored. Select the S2 SYSTEM SETUP \ CURRENT/VOLTAGE CONFIGURATION \ VT WIRING: SINGLE PHASE setpoint.

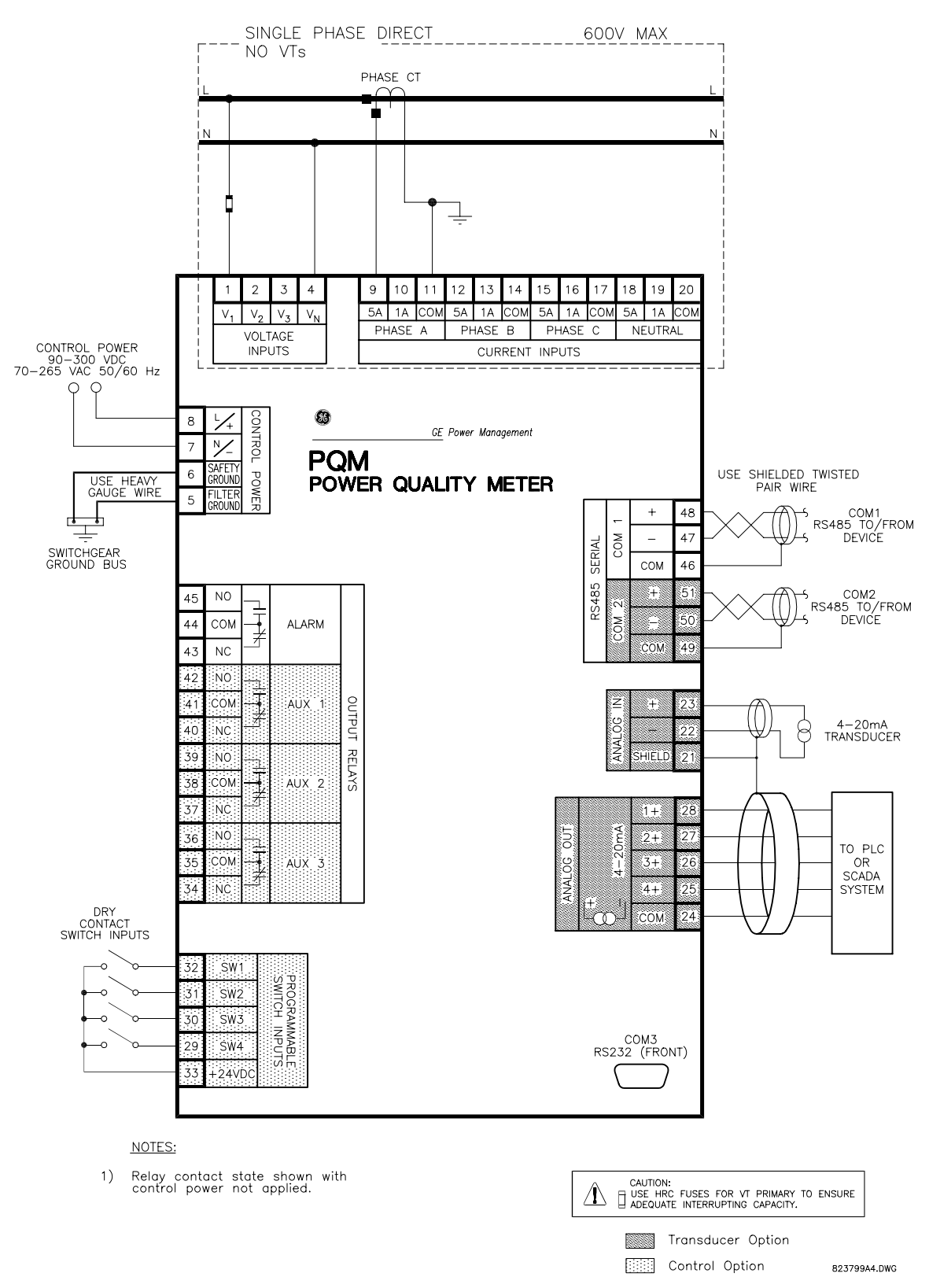

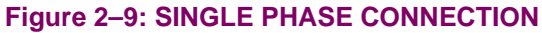

#### **2.2 ELECTRICAL**

The figure below shows two methods for connecting CTs to the PQM for a 3-wire system. The top drawing shows the standard wiring configuration using three CTs. An alternate wiring configuration uses only two CTs. With the two CT method, the third phase is measured by connecting the commons from phase A and C to the phase B input on the PQM. This causes the phase A and phase C current to flow through the PQM's phase B CT in the opposite direction, producing a current equal to the actual phase B current.

 $I_a + I_b + I_c = 0$  for a three wire system.  $I_b = -(I_a + I_c)$ 

For the CT connections above, the S2 SYSTEM SETUP \ CURRENT/VOLTAGE CONFIGURATION \ PHASE CT WIRING \ PHASE CT PRIMARY setpoint must be set to PHASE A, B, AND C.

#### NOTE

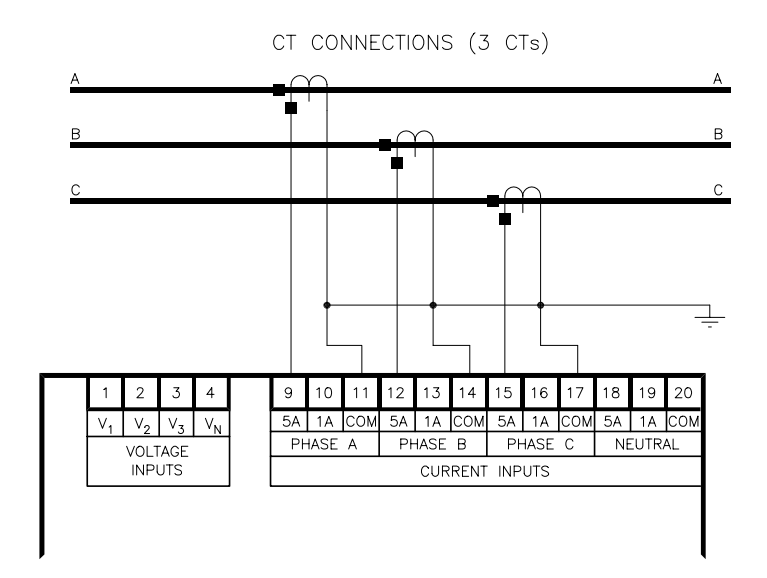

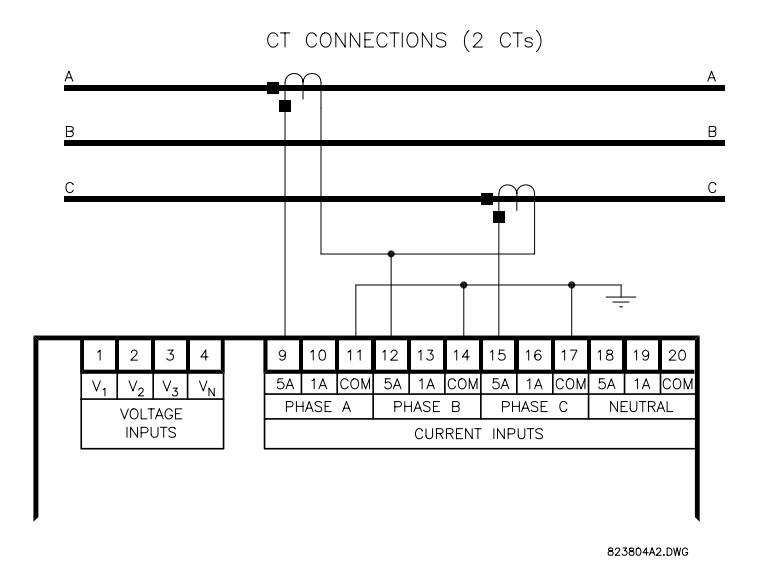

Figure 2–10: ALTERNATE CT CONNECTIONS FOR 3-WIRE SYSTEM
The control power supplied to the PQM must match the installed power supply. If the applied voltage does not match, damage to the unit may occur. Check the product identification to verify the control voltage matches the intended application.

A universal AC/DC power supply is standard on the PQM. It covers the range 90 to 300 V DC and 70 to 265 V AC at 50/60 Hz. It is not necessary to adjust the PQM if the control voltage is within this range. A low voltage power supply is available as an option. It covers the range 20 to 60 V DC and 24 to 48 V AC at 50/60 Hz. Verify from the product identification label that the control voltage matches the intended application. Connect the control voltage input to a stable source for reliable operation. A 2.5 A HRC fuse is accessible from the back of the PQM via the fuse access door. Consult the factory for replacement fuses, if required. Using #12 gauge wire or ground braid, connect Terminals 5 and 6 to a solid system ground, typically a copper bus in the switchgear. The PQM incorporates extensive filtering and transient protection to ensure reliable operation under harsh industrial operating environments. Transient energy must be conducted back to the source through Filter Ground Terminal 5. The Filter Ground Terminal (5) is separated from the Safety Ground Terminal (6) to allow dielectric testing of switchgear with the PQM wired up. Filter Ground Terminal connections must be removed during dielectric testing.

When properly installed, the PQM meets the interference immunity requirements of IEC 801 and ANSI C37.90.1.

## 2.2.3 VT INPUTS

The PQM accepts input voltages from 0 to 600 V AC between the voltage inputs ( $V_1$ ,  $V_2$ ,  $V_3$ ) and voltage common ( $V_n$ ). These inputs can be directly connected or supplied through external VTs. If voltages greater than 600 V AC are to be measured, external VTs are required. When measuring line-to-line quantities using inputs  $V_1$ ,  $V_2$ , and  $V_3$ , ensure that the voltage common input  $V_n$  is grounded. This input is used as a reference for measuring the voltage inputs.

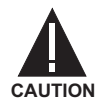

All connections to the PQM voltage inputs should be connected using HRC fuses rated at 2 Amps to ensure adequate interrupting capacity.

### 2.2.4 CT INPUTS

Current transformer secondaries of 1 A or 5 A can be used with the PQM for phase and neutral sensing. Each current input has 3 terminals: 5 A input, 1 A input, and common. Select either the 1 A or 5 A terminal and common to match the phase CT secondary. Correct polarity as indicated in the wiring diagrams is essential for correct measurement of all power quantities.

The CTs selected should be capable of supplying the required current to the total secondary load, including the PQM burden of 0.1 VA at rated secondary current and the connection wiring burden.

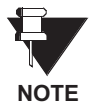

All PQM internal calculations are based on information measured at the CT and VT inputs. The accuracy specified in this manual assumes no error contribution from the external CTs and VTs. To ensure the greatest accuracy, Instrument class CTs and VTs are recommended.

The basic PQM comes equipped with one output relay; the control option supplies three additional output relays. The PQM output relays have form C contacts (normally open (NO), normally closed (NC), and common (COM)). The contact rating for each relay is 5 A resistive and 5 A inductive at 250 V AC. Consult Section 1.3: SPECIFICATIONS on page 1–11 for contact ratings under other conditions. The wiring diagrams show the state of the relay contacts with no control power applied; that is, when the relays are not energized. Relay contact wiring depends on how the relay operation is programmed in the S3: OUTPUT RELAYS setpoint group (see Section 4.4: S3 OUTPUT RELAYS on page 4–34).

- ALARM RELAY (Terminals 43 / 44 / 45): A selected alarm condition activates the alarm relay. Alarms can be enabled or disabled for each feature to ensure only desired conditions cause an alarm. If an alarm is required when control power is not present, indicating that monitoring is not available, select FAIL-SAFE operation for the alarm relay through the S3: OUTPUT RELAYS \ ALARM RELAY \ ALARM OPERATION setpoint. The NC/COM contacts are normally open going to a closed state on an alarm. If UNLATCHED mode is selected with setpoint S3: OUTPUT RELAYS \ ALARM RELAY \ ALARM ACTIVATION, the alarm relay automatically resets when the alarm condition disappears. For LATCHED mode, the RESET key must be pressed (or serial port reset command received) to reset the alarm relay. Refer to Section 5.3.1: ALARMS on page 5–20 for all the displayed alarm messages.
- AUXILIARY RELAYS 1,2,3 (OPTION) (Terminals 34 to 42): Additional output relays can be configured for any of the alarms listed in Section 5.3.1: ALARMS on page 5–20. When an alarm feature is assigned to an auxiliary relay, it acts as a control feature. When the setpoint is exceeded for a control feature, the output relay changes state and the appropriate AUX LED lights but no indication is given on the display. The auxiliary relays can also be programmed to function as kWh, kvarh, and kVAh pulse outputs.

2

The PQM has four programmable switch inputs that can be used for numerous functions. The figure below shows the internal circuitry of the switches.

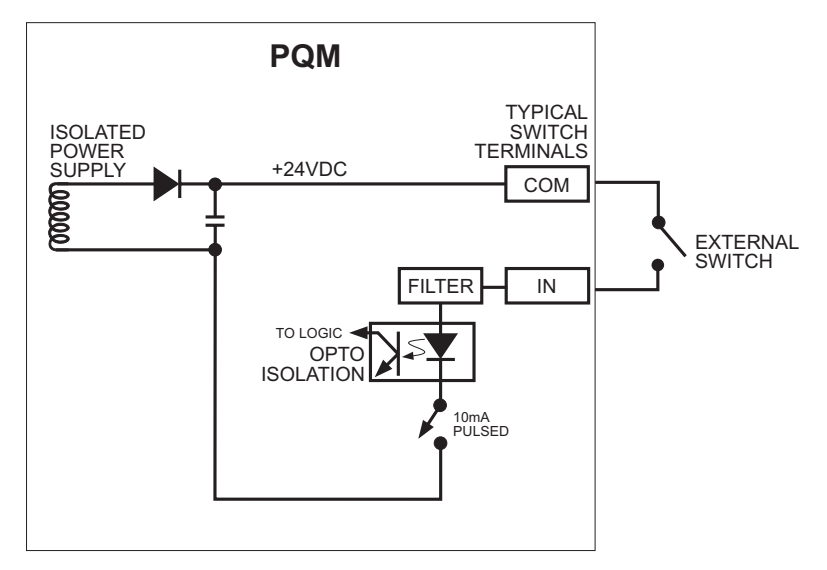

### Figure 2–11: SWITCH INPUT CIRCUIT

Each switch input can be programmed with a 20-character user defined name and can be selected to accept a normally open or normally closed switch. A list various functions that are assignable to switches is shown below, followed by a description of each function.

| OFF             | ALARM RELAY          | NEW DEMAND PERIOD   |
|-----------------|----------------------|---------------------|
| SETPOINT ACCESS | SELECT ANALOG OUTPUT | SELECT ANALOG INPUT |
| AUX1 RELAY      | AUX2 RELAY           | AUX3 RELAY          |
| PULSE INPUT 1   | PULSE INPUT 2        | PULSE INPUT 3       |
| PULSE INPUT 4   | CLEAR ENERGY         | CLEAR DEMAND        |

- ALARM RELAY: When a switch input is assigned to the alarm relay, a change in the switch status produces an alarm condition and the alarm relay activates.
- PULSE INPUT 1 / 2 / 3 / 4: When a switch input is assigned as a pulse input counter, the PQM counts the number of transitions from open to closed when the input is configured as normally open and closed to open when the input is configured as normally closed. The minimum pulse width required for the PQM to read the switch is 150 ms. Therefore, for the PQM to read one pulse, the switch input must be in its inactive state (closed/open) for a minimum of 150 ms then in its active state (open/closed) for another 150 ms. See Section 1.3: SPECIFICATIONS on page 1–11 for more details.
- **NEW DEMAND PERIOD:** The PQM can be used for load shedding by assigning a switch input to a new demand period. This allows the PQM demand period to be synchronized with the utility meter. One of the billing parameters used by a utility is peak demand. By synchronizing the PQM to the utility meter, the PQM can monitor the demand level read by the utility meter and perform load shedding to prevent the demand from reaching the penalty level. The utility meter provides a dry contact output which can be connected to one of the PQM switch inputs. When the PQM senses a contact closure, it starts a new demand period (with Block Interval Demand calculation only).
- SETPOINT ACCESS: The access terminals must be shorted together in order for the faceplate keypad to
  have the ability to store new setpoints. Typically the access terminals are connected to a security keyswitch to allow authorized access only. Serial port commands to store new setpoints operate even if the

access terminals are not shorted. When the access terminals are open, all actual and setpoint values can still be accessed for viewing; however, if an attempt is made to store a new setpoint value, the message SETPOINT ACCESS DISABLED is displayed and the previous setpoint remains intact. In this way, all of the programmed setpoints remain secure and tamper proof.

- SELECT ANALOG OUTPUT: This switch selection allows each analog output to be multiplexed into two
  outputs. If the switch is active, the parameter assigned in setpoint S2 SYSTEM SETUP \ ANALOG OUTPUT
  1 \ ANALOG OUTPUT 1 ALT determines the output level. If the switch is not active, the parameter assigned in
  setpoint S2 SYSTEM SETUP \ ANALOG OUTPUT 1 \ ANALOG OUTPUT 1 MAIN is used. See Sections 2.2.7: ANALOG OUTPUTS (OPTIONAL) below and 4.3.2: ANALOG OUTPUTS on page 4–21 for additional details.
- SELECT ANALOG INPUT: This switch selection allows the analog input to be multiplexed into two inputs. If the switch is active, the parameter assigned in setpoint S2 SYSTEM SETUP \ ANALOG INPUT ALT is used to scale the input. If the switch is not active, the parameter assigned in setpoint S2 SYSTEM SETUP \ ANALOG INPUT \ ANALOG INPUT MAIN is used. If a relay is assigned in S2 SYSTEM SETUP \ ANALOG INPUT \ ANALOG IN MAIN/ALT SELECT RELAY, that relay energizes when the switch is active and de-energizes when the switch is not active, thus providing the ability to feed in analog inputs from two separate sources as shown in the figure below. See Sections 2.2.8: ANALOG INPUT (OPTIONAL) below and 4.3.3: ANALOG INPUT on page 4–25 for additional details.

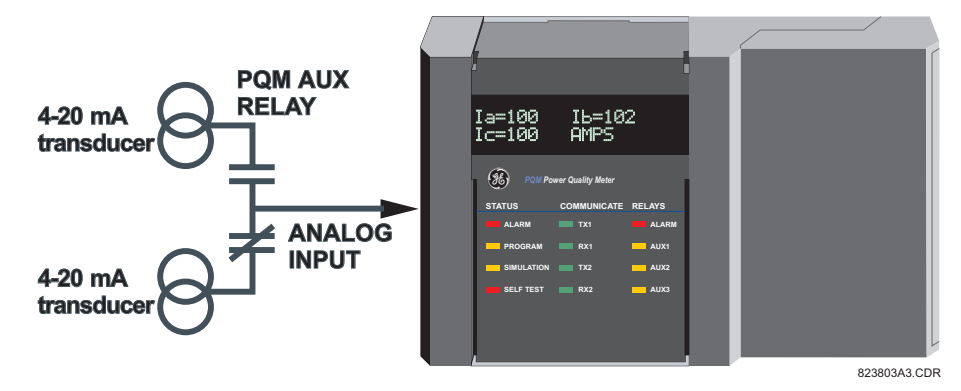

Figure 2–12: ANALOG INPUT MULTIPLEXING

- AUX 1/2/3 RELAY: When a switch input is assigned to an AUX relay, a closure on the switch input causes the programmed auxiliary relay to change state. This selection is available only if the Control (C) option is installed.
- **CLEAR ENERGY**: When a switch input is assigned to CLEAR ENERGY, a closure on the switch input will clear all Energy data within the PQM.
- **CLEAR DEMAND**: When a switch input is assigned to CLEAR DEMAND, a closure on the switch input will clear all Demand data within the PQM.

### 2.2 ELECTRICAL

## 2.2.7 ANALOG OUTPUTS (OPTIONAL)

The PQM has four current outputs when the transducer option is installed (T20 = 4 to 20 mA, T1 = 0 to 1 mA in the order code). These outputs can be multiplexed to produce 8 analog transducers. This output is a current source suitable for connection to a remote meter, chart recorder, programmable controller, or computer load. Use the 4 to 20 mA option with a programmable controller that has a 2 to 40 mA current input. If only a voltage input is available, use a scaling resistor at the PLC terminals to scale the current to the equivalent voltage. For example, install a 500  $\Omega$  resistor across the terminals of a 0 to 10 V input to make the 4 to 20 mA output correspond to 2 to 10V (R = V / I = 10 V / 0.02 A = 500  $\Omega$ ). Current levels are not affected by the total lead and load resistance which must not exceed 600  $\Omega$  for the 4 to 20 mA range and 2400  $\Omega$  for the 0 to 1 mA range. For readings greater than full scale the output will saturate at 22 mA (4 to 20 mA) or 1.1 mA (0 to 1 mA). These analog outputs are isolated and since all output terminals are floating, the connection of the analog output to a process input will not introduce a ground loop. Part of the system should be grounded for safety, typically at the programmable controller. For floating loads (such as a meter), ground Terminal 24 externally.

The outputs for these transducers can be selected from any of the measured parameters in the PQM. The choice of output is selected in the S2 SYSTEM SETUP \ ANALOG OUTPUT 1-4 setpoints group. See Section 4.3.2: ANALOG OUTPUTS on page 4–21 for a list of available parameters. Each analog output can be assigned two parameters: a main parameter and an alternate parameter. Under normal operating conditions, the main parameter will appear at the output terminals. To select the alternate parameter, one of the switch inputs must be assigned to SELECT ANALOG OUT and the switch input must be closed (assuming normally closed activation). By opening and closing the switch input, two analog output parameters can be multiplexed on one output. This effectively achieves 8 analog outputs for the PQM.

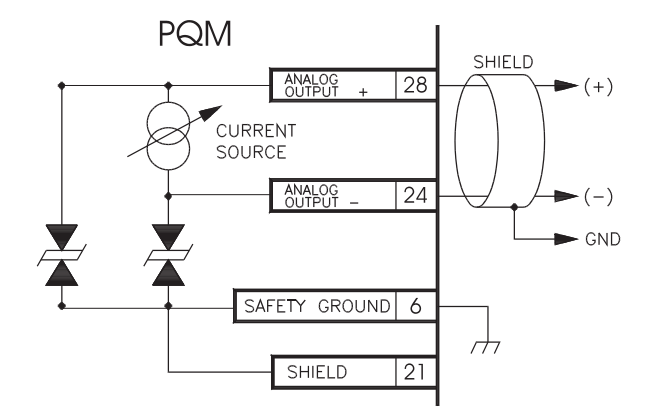

Figure 2–13: ANALOG OUTPUT

As shown in wiring diagrams on pages 2–6 to 2–11, these outputs are at Terminals 25 to 28 and share Terminal 24 as their common. Shielded cable should be used, with only one end of the shield grounded, to minimize noise effects.

Signals and power supply circuitry are internally isolated, allowing connection to devices (PLCs, computers, etc.) at ground potentials different from the PQM. Each terminal, however, is clamped to ±36 V to ground.

#### 2.2.8 ANALOG INPUT (OPTIONAL)

Terminals 22(–) and 23(+) are provided for a current signal input. This current signal can be used to monitor any external quantity, such as transformer winding temperature, battery voltage, station service voltage, transformer tap position, etc. Any transducer output ranges within the range of 0 to 20 mA can be connected to the analog input terminals of the PQM. See Section 4.3.3: ANALOG INPUT on page 4–25 for details on programming the analog input.

A fully loaded PQM is equipped with three serial ports. COM1 is a RS485 port available at the rear terminals of the PQM which is normally used as the main communications interface to the system. COM2, which is also a rear RS485 port, can be used for data collection, printing reports, or problem analysis without disturbing the main communications interface. COM3 is a front panel RS232 port that can be used for setpoint programming or recording using the PQMPC software.

A serial port provides communication capabilities between the PQM and a remote computer, PLC, or distributed control system (DCS). Up to thirty-two PQMs can be daisy chained together with 24 AWG stranded, shielded, twisted-pair wire on a single communication channel. Suitable wire should have a characteristic impedance of 120  $\Omega$  (such as Belden #9841). These wires should be routed away from high power AC lines and other sources of electrical noise. The total length of the communications wiring should not exceed 4000 feet for reliable operation. Correct polarity is essential for the communications port to operate. Terminal (485+) of every PQM in a serial communication link must be connected together. Similarly, terminal (485–) of every PQM must also be connected together. These polarities are specified for a 0 logic and should match the polarity of the master device. If the front panel RX1 or RX2 lights are flashing, this indicates that the PQM is receiving data. If the front panel TX1 or TX2 lights are flashing, this indicates that the PQM is transmitting data. Each PQM must be daisy-chained to the next one as shown in Figure 2–14: RS485 COMMUNICATION WIRING. Avoid star or stub connected configurations. If a large difference in ground potentials exists, communication on the serial communication link will not be possible. Therefore, it is imperative that the serial master and PQM are both at the same ground potential. This is accomplished by joining the 485 ground terminal (Terminal 46 for COM1; Terminal 49 for COM2) of every unit together and grounding it at the master only.

The last PQM in the chain and the master computer require a terminating resistor and terminating capacitor to ensure proper electrical matching of the loads and prevent communication errors. Using terminating resistors on all the PQMs would load down the communication network while omitting them at the ends could cause reflections resulting in communication errors. Install the 120  $\Omega$ , ¼ watt terminating resistor and 1 nF capacitor externally. Although any standard resistor and capacitor of these values are suitable, these components can also be ordered from GE Power Management as a combined terminating network.

Each communication link must have only one computer (PLC or DCS) issuing commands called the master. The master should be centrally located and can be used to view actual values and setpoints from each PQM called the slave device. Other GE Power Management relays or devices using the Modbus RTU protocol can be connected to the communication link. Setpoints in each slave can also be changed from the master. Each PQM in the link must be programmed with a different slave address prior to running communications using the S1 PQM SETUP \ COM1 RS485 SERIAL PORT \ MODBUS COMMUNICATION ADDRESS setpoint. The PQMPC software, a communications program developed by GE Power Management, may be used to view status, actual values, and setpoints. See Chapter 6 for more information on the PQMPC software.

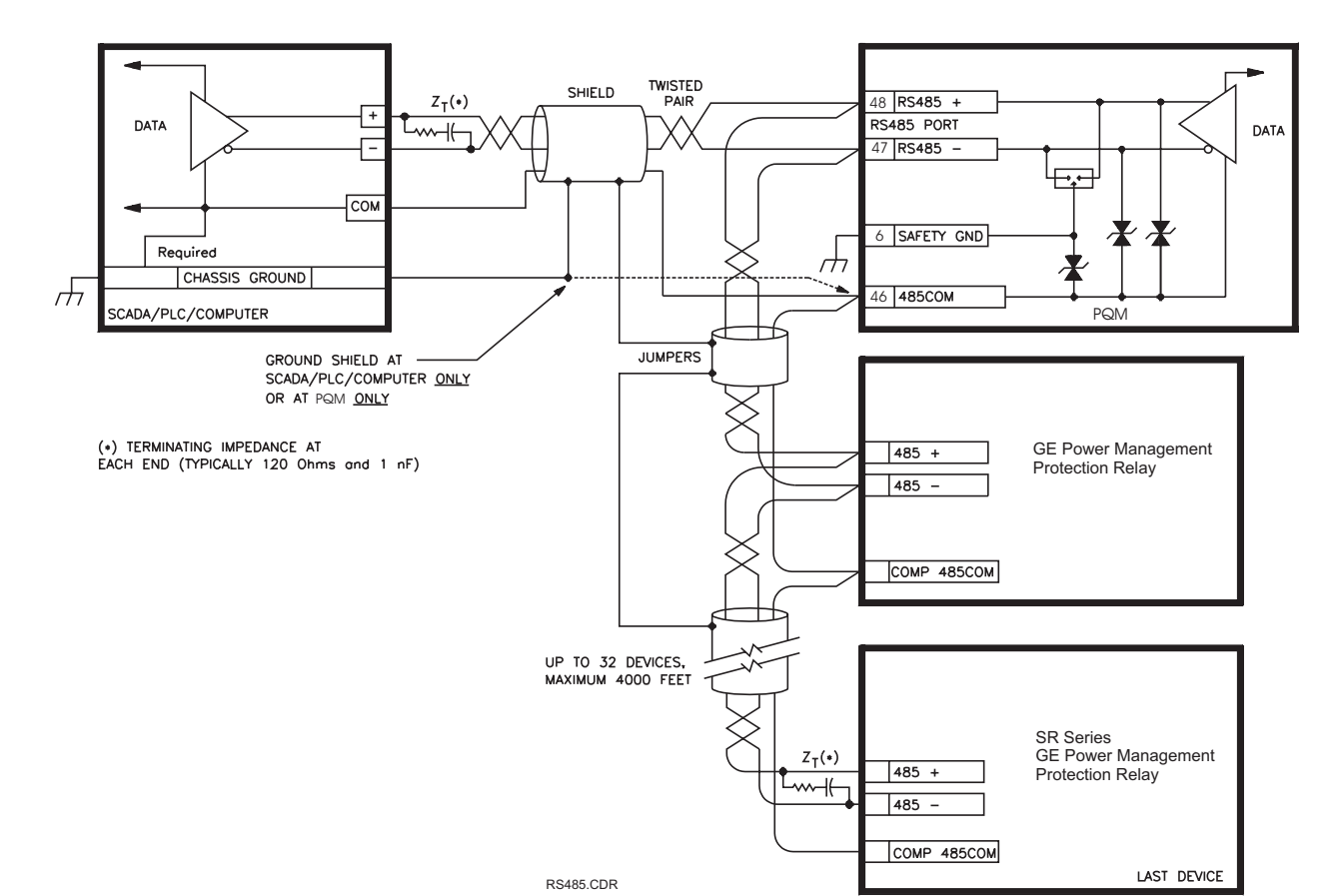

Figure 2–14: RS485 COMMUNICATION WIRING

### 2.2.10 RS232 FRONT PANEL PORT

A 9-pin RS232C serial port provided on the front panel allows the user to program the PQM with a personal computer. This port uses the same communication protocol as the rear terminal RS485 ports. To use this interface, the personal computer must be running the PQMPC software provided with the relay. Cabling to the RS232 port of the computer is shown below for both 9-pin and 25-pin connectors.

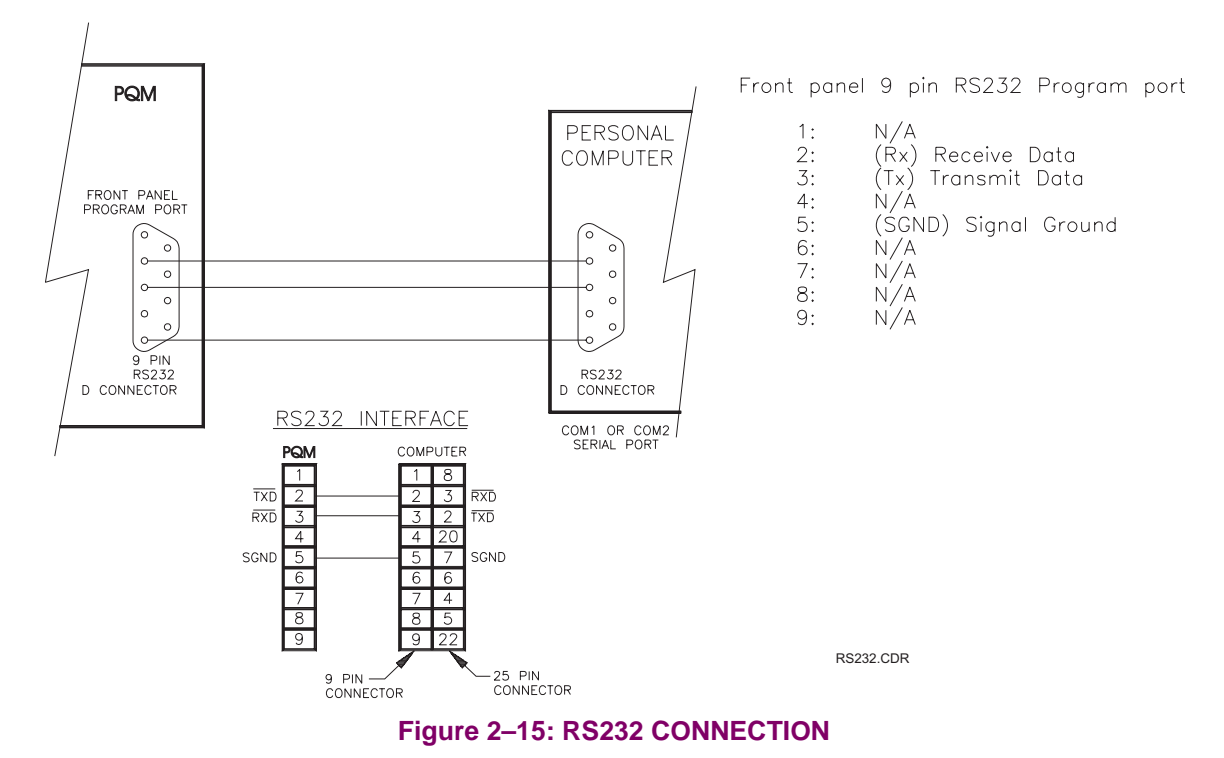

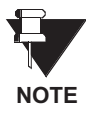

The RS232 port is only available with the display version. See Section 1.2.5: ORDER CODES on page 1–10 for further details.

### 2.2 ELECTRICAL

# 2.2.11 DIELECTRIC STRENGTH TESTING

It may be required to test the complete switchgear for dielectric strength with the PQM installed. This is also known as "flash" or "hipot" testing. The PQM is rated for 1500 VAC isolation between relay contacts, CT inputs, VT inputs, control power inputs and Safety Ground Terminal 6. Some precautions are necessary to prevent damage to the PQM during these tests.

Filter networks and transient protection clamps are used between the control power, serial port, switch inputs, analog outputs, analog input, and the filter ground terminal 5 to filter out high voltage transients, radio frequency interference (RFI) and electromagnetic interference (EMI). The filter capacitors and transient absorbers could be damaged by the continuous high voltages relative to ground that are applied during dielectric strength testing. Disconnect the Filter Ground Terminal 5 during testing of the control power inputs. Relay contact and CT terminals do not require any special precautions. *Do not perform dielectric strength testing on the serial ports, switch inputs, analog input or analog output terminals or the PQM internal circuitry will be damaged.* 

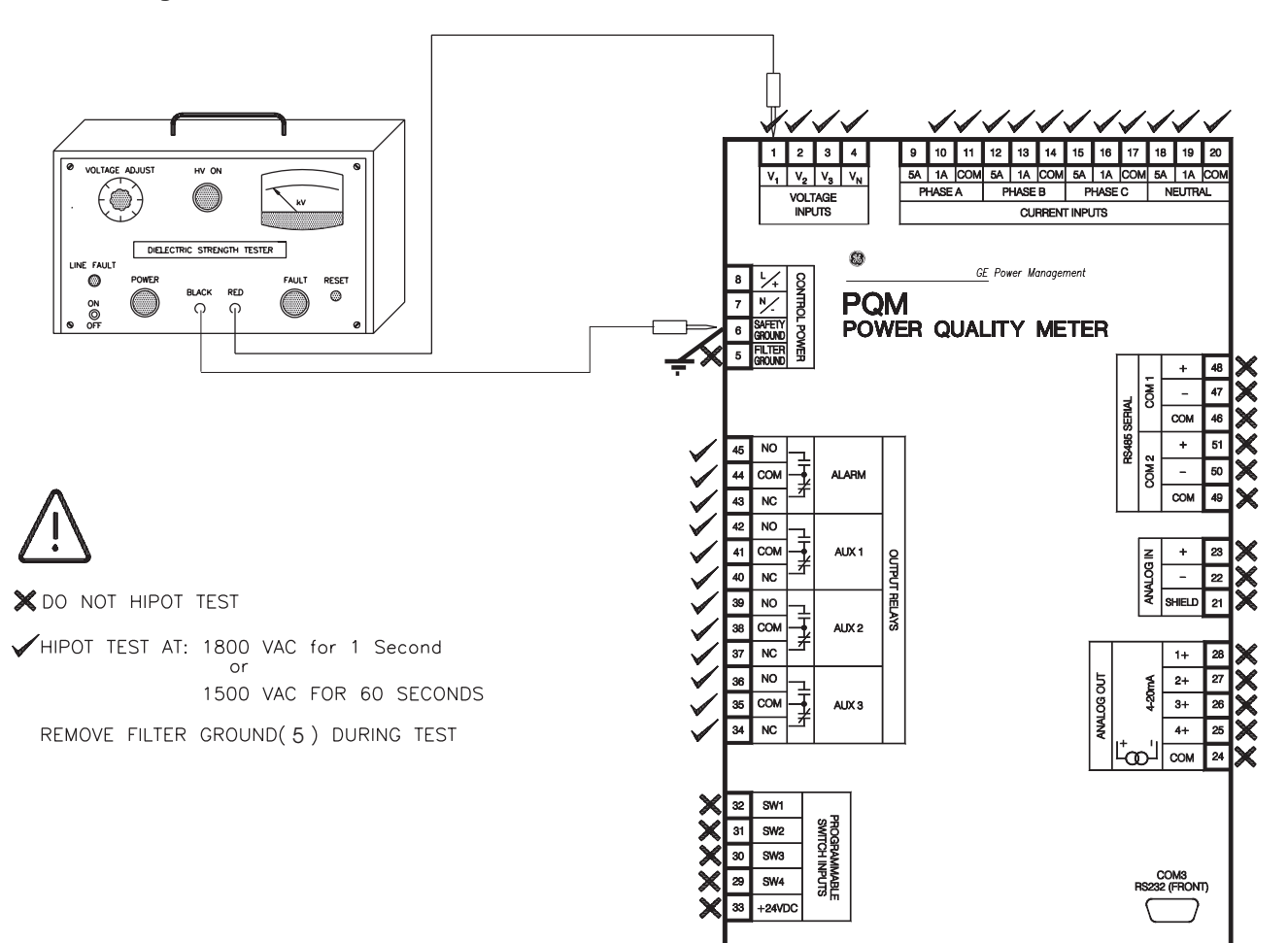

Figure 2–16: HI-POT TESTING

# 3.1.1 FRONT PANEL

The local operator interface for setpoint entry and monitoring of measured values is through the front panel as shown in the figure below. Control keys are used to select the appropriate message for entering setpoints or displaying measured values. Alarm and status messages are automatically displayed when required. Indicator LEDs provide important status information at all times. An RS232 communications port is also available for uploading or downloading information to the PQM.

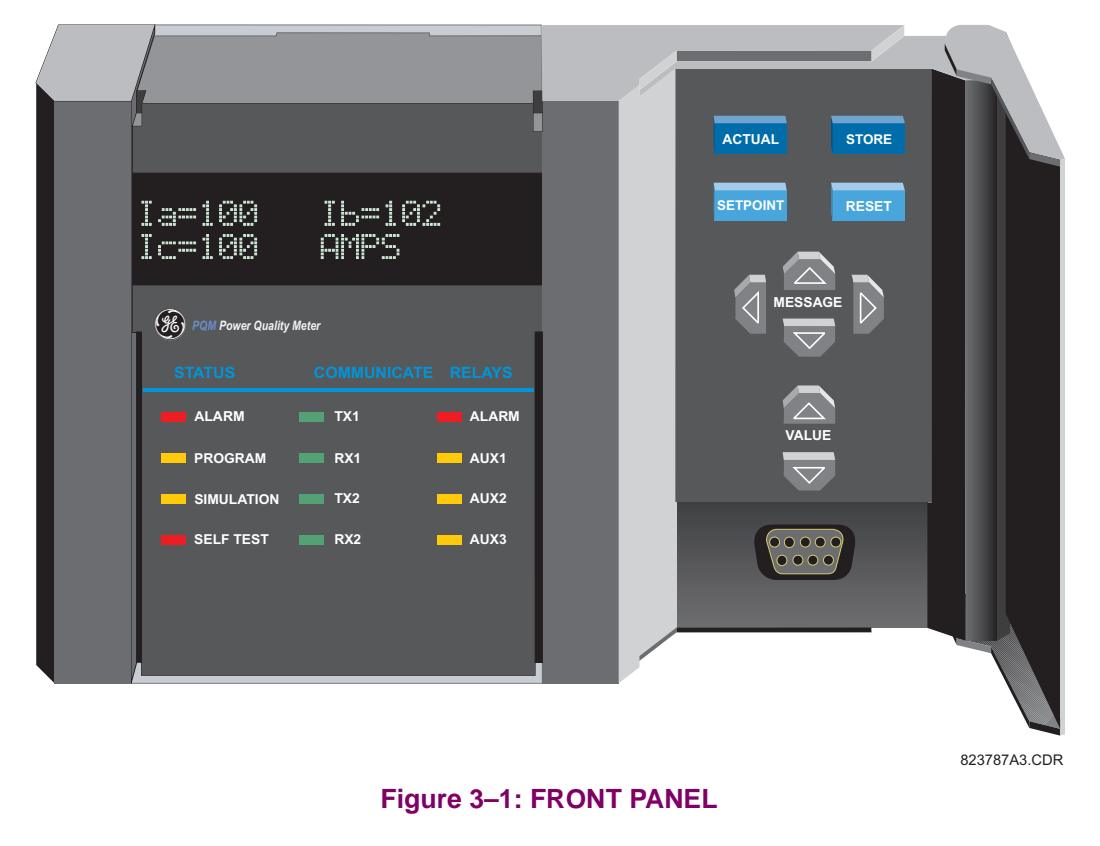

All messages are displayed in English on the 40-character vacuum fluorescent display. This display is visible under varied lighting conditions. When the keypad and display are not actively being used, the screen displays a default status message. This message appears if no key has been pressed for the time programmed in the S1 PQM SETUP \ PREFERENCES \ DEFAULT MESSAGE TIME setpoint. Note that alarm condition messages automatically override the default messages.

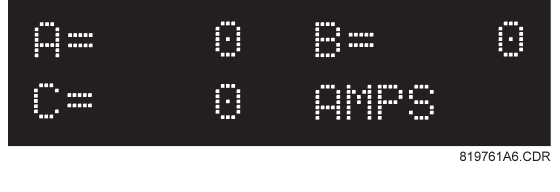

Figure 3–2: DISPLAY

#### 3.2.1 DESCRIPTION

The status indicators provide a quick indication of the overall status of the PQM. These indicators illuminate if an alarm is present, if setpoint access is enabled, if the PQM is in simulation mode, or if there is a problem with the PQM itself.

STATUSCOMMUNICATERELAYSALARMTX1ALARMPROGRAMRX1AUX1SIMULATIONTX2AUX2SELF TESTRX2AUX3Figure 3-3: STATUS INDICATORS

**3.2.2 STATUS** 

- ALARM: When an alarm condition exists, the ALARM indicator will be on.
- **PROGRAM**: The PROGRAM indicator will be on when setpoint access is enabled.
- SIMULATION: The SIMULATION indicator will be on when the PQM is using simulated values for current, voltage, analog input, switches and analog outputs. While in simulation mode, the PQM will ignore the measured parameters detected at its inputs and will use the simulated values stored in the S5 TESTING \ SIMULATION setpoints group.
- SELF TEST: Any abnormal condition detected during PQM self-monitoring, such as a hardware failure, causes the SELF TEST indicator to be on. Loss of control power to the PQM also causes the SELF TEST indicator to turn on, indicating that no metering is present.

#### 3.2.3 COMMUNICATE

The COMMUNICATE indicators monitor the status of the RS485 communication ports. When no serial data is being received through the rear serial ports terminals, the RX1/2 indicators are off. This situation occurs if there is no connection, the serial wires become disconnected, or the master computer is inactive. If there is activity on the serial port but the PQM is not receiving valid messages for its internally programmed address, the TX1/2 indicators remain off. This condition can be caused by incorrect message formats (such as baud rate or framing), reversed polarity of the two RS485 twisted-pair connections, or the master not sending the currently programmed PQM address. If the PQM is being periodically addressed with a valid message, the RX1/2 indicator will turn on followed by the TX1/2 indicator.

- **TX1**: The PQM is transmitting information via the COM1 RS485 communications port when lit.
- RX1: The PQM is receiving information via the COM1 RS485 communications port when lit.
- **TX2**: The PQM is transmitting information via the COM2 RS485 communications port when lit.
- RX2: The PQM is receiving information via the COM2 RS485 communications port when lit.

The status of the output relays is displayed with these indicators.

- ALARM: The ALARM relay is intended for general purpose alarm outputs. This indicator is on while the ALARM relay is operating. If the ALARM is programmed as unlatched, this indicator flashes as long as the alarm condition persists. When the condition clears, the ALARM indicator turns off. If the alarm relay has been programmed as latched, the alarm condition can only be cleared by pressing the **RESET** key or by issuing a computer reset command.
- **AUX1**: The AUX 1 relay is intended for control and customer specific requirements. The AUX 1 indicator is on while the AUXILIARY 1 relay is operating.
- **AUX2**: The AUX 2 relay is intended for control and customer specific requirements. The AUX 2 indicator is on while the AUXILIARY 2 relay is operating.
- **AUX3**: The AUX 3 relay is intended for control and customer specific requirements. The AUX 3 indicator is on while the AUXILIARY 3 relay is operating.

### 3.3.1 DESCRIPTION

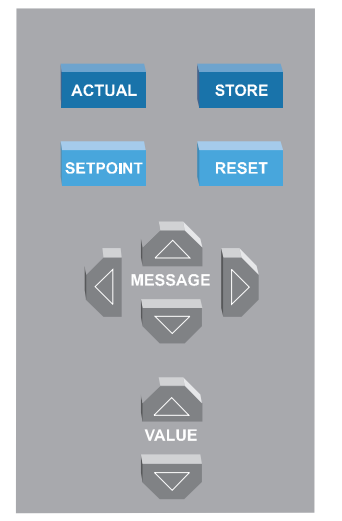

Figure 3–4: FRONT PANEL KEYS

### 3.3.2 SETPOINT KEY

Setpoints are arranged into groups of related messages called setpoint pages. Each time the **SETPOINT** key is pressed, the display advances to the first message of the next page of setpoints. Pressing **SETPOINT** while in the middle of a setpoints page advances the display to the beginning of the next page. The **MESSAGE** and **MESSAGE** keys move between messages within a page.

### 3.3.3 ACTUAL KEY

Measured values and collected data messages are arranged into groups of related messages called actual values pages. Each time the **ACTUAL** key is pressed, the display advances to the first message of the next page of actual values. Pressing **ACTUAL** while in the middle of a page of actual values advances the display to the beginning of the next page. The **MESSAGE** and **MESSAGE** keys move between messages within a page.

#### 3.3.4 STORE KEY

When programming setpoints, enter the new value using the VALUE and VALUE keys, followed by the STORE key. Setpoint programming must be enabled for the STORE key to store the edited value. An acknowledgment message will flash if the new setpoint is successfully saved in non-volatile memory. The STORE key is also used to add and remove user defined default messages. Refer to Section 3.4: DEFAULT MESSAGES on page 3–8 for further details.

The **RESET** key is used to clear the latched alarm and/or auxiliary conditions. Upon pressing the key, the PQM will perform the appropriate action based on the condition present as shown in the table below.

## Table 3–1: RESET KEY ACTIONS

| CONDITION PRESENT                                               | MESSAGE DISPLAYED                          | PQM ACTION PERFORMED                                                                                       |
|-----------------------------------------------------------------|--------------------------------------------|----------------------------------------------------------------------------------------------------|
| None                                                            |                                            | No action taken                                                                                            |
| Alarm                                                           | RESET NOT POSSIBLE<br>ALARM STILL PRESENT  | ALARM indicators and alarm relay remain<br>on because condition is still present                           |
| Aux Relay                                                       | RESET NOT POSSIBLE<br>AUX CONDITION EXISTS | AUXILIARY indicator(s) and aux relay(s) remain on because condition is still present                       |
| Alarm and Aux Relay                                             | RESET NOT POSSIBLE<br>AUX CONDITION EXISTS | AUXILIARY and ALARM indicators and<br>alarm and aux relays remain on because<br>condition is still present |
| Latched Alarm (condition no longer exists)                      |                                            | No message displayed, and ALARM indicators and the alarm relay turned off                                  |
| Latched Aux Relay (condition no longer exists)                  |                                            | No message displayed, and AUXILIARY<br>indicator and the appropriate aux relay(s)<br>turned off            |
| Alarm and Latched Aux Relay<br>(Aux condition no longer exists) |                                            | No message displayed, and appropriate<br>AUXILIARY indicator(s) and aux relay(s)<br>turned off             |
| Aux Relay and Latched Alarm (alarm condition no longer exists)  |                                            | No message displayed, and ALARM indicators and alarm relay turned off                                      |

The **RESET** key, along with the **STORE** key, is also used to remove user defined default messages. Refer to Section 3.4: DEFAULT MESSAGES on page 3–8 for further details.

### 3.3.6 MESSAGE KEYS

To move between message groups within a page use the **MESSAGE** and **MESSAGE** keys. The **MESSAGE** key moves toward the end of the page and the **MESSAGE** key moves toward the beginning of the page. A page header message will appear at the beginning of each page and a page footer message will appear at the end of each page. To select messages within a subgroup press **MESSAGE**. To back out of the subgroup, press **MESSAGE** to access the previous message or **MESSAGE** to go to the next subgroup.

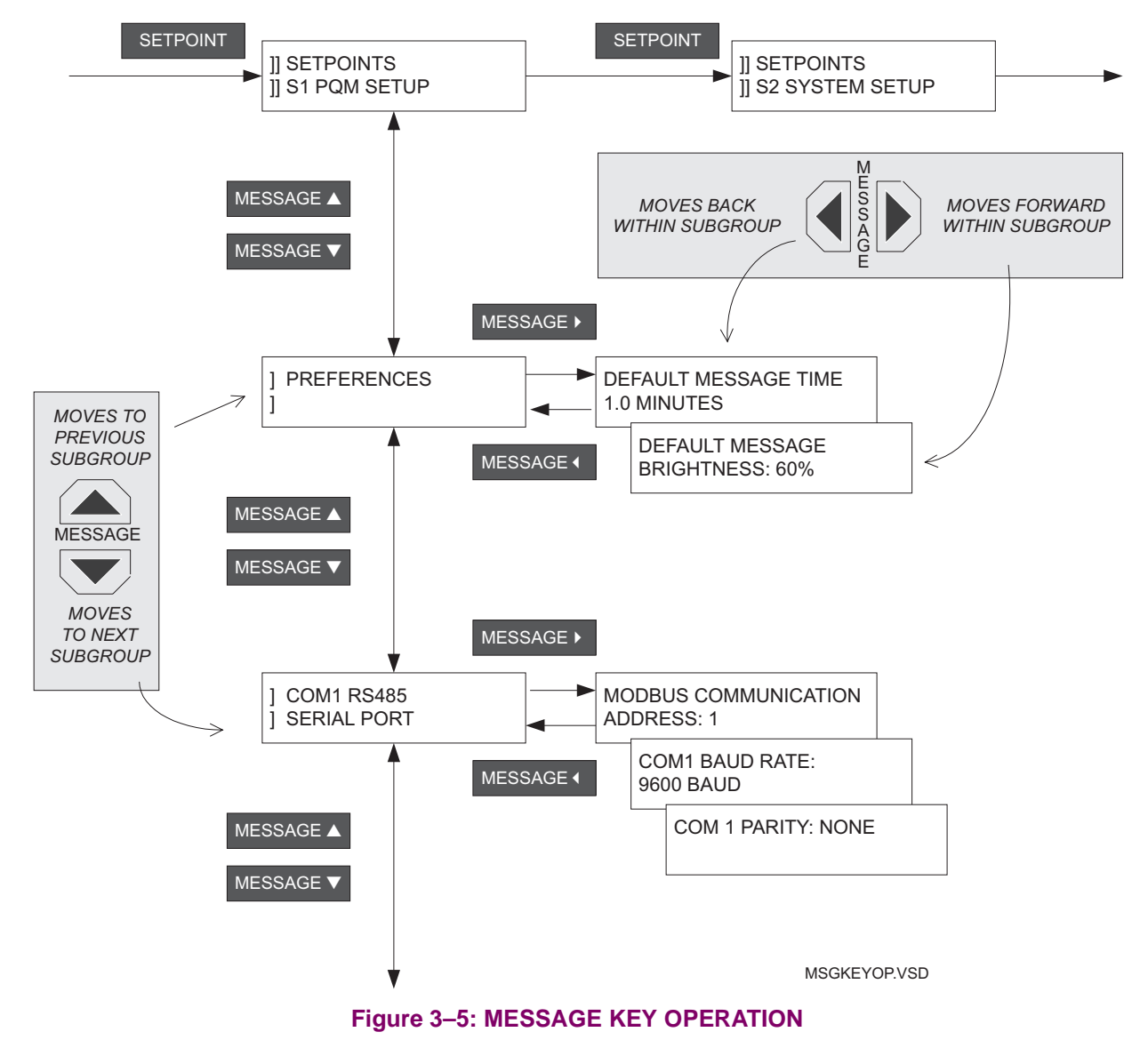

### 3.3.7 VALUE KEYS

Setpoint values are entered using the VALUE and VALUE keys. When a setpoint is displayed calling for a yes/no response, each time VALUE or VALUE is pressed, the "Yes" becomes a "No," or the "No" becomes a "Yes." Similarly, for multiple choice selections, each time VALUE or VALUE is pressed, the next choice is displayed. When numeric values are displayed, each time VALUE is pressed, the value increases by the step increment, up to the maximum. Hold the key down to rapidly change the value.

#### a) KEYPAD ENTRY

Press the **SETPOINT** key once and the first page of setpoints is displayed. Press **SETPOINT** several times to move to the top of successive pages. A header message with two bars in the first two character positions is the start of a new page. The page number and page title appear on the second line. All setpoint page headers are numbered with an 'S' prefix. Actual value page headers are numbered with an 'A' prefix.

The messages are organized into logical subgroups within each Setpoints and Actual Values page as shown below.

Press the MESSAGE / MESSAGE key when displaying a subgroup to access messages within that subgroup. Otherwise select the MESSAGE and MESSAGE keys to display the next subgroup.

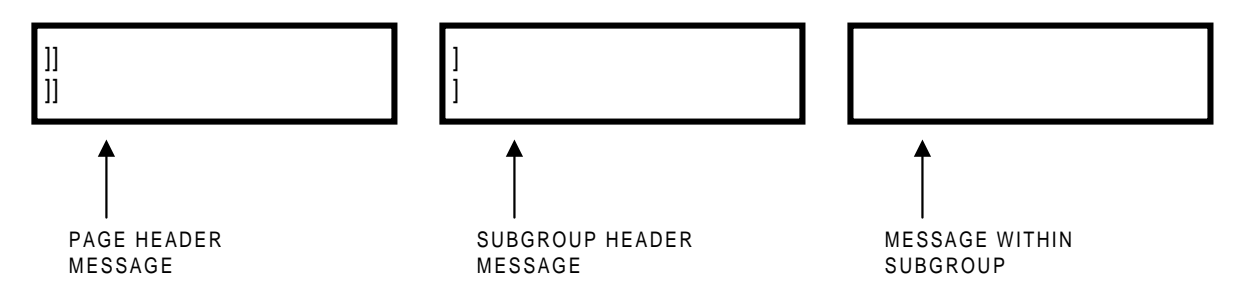

### b) COMPUTER ENTRY

When running PQMPC, setpoint values are grouped together on a screen. The data is organized in a system of menus. See Chapter 6: SOFTWARE for further details.

### c) SCADA ENTRY

Details of the complete communication protocol for reading and writing setpoints are given in Chapter 7: MOD-BUS COMMUNICATIONS. A SCADA system connected to the RS485 terminals can be custom programmed to make use of any of the communication commands for remote setpoint programming, monitoring, and control.

### 3.3.9 SETPOINT ACCESS SECURITY

The PQM incorporates software security to provide protection against unauthorized setpoint changes. A numeric access code must be entered to program new setpoints using the front panel keys. To enable the setpoint access security feature, the user must enter a value in the range of 1 to 999. The factory default access code is 1. If the switch option is installed in the PQM, a hardware jumper access can be assigned to a switch input. Setpoint access can then only be enabled if the switch input is shorted and the correct software access code entered. Attempts to enter a new setpoint without the electrical connection across the setpoint access terminals or without the correct access code will result in an error message. When setpoint programming is via a computer, no setpoint access jumper is required. If a SCADA system is used for PQM programming, it is up to the programmer to design in appropriate passcode security.

Up to 10 default messages can be selected to display sequentially when the PQM is left unattended. If no keys are pressed for the default message time in the S1 PQM SETUP \ PREFERENCES \ DEFAULT MESSAGE TIME setpoint, then the currently displayed message will automatically be overwritten by the first default message. After three seconds, the next default message in the sequence will display if more than one is selected. Alarm messages will override the default message display. Any setpoint or measured value can be selected as a default message.

Messages are displayed in the order they are selected.

### 3.4.2 ADDING A DEFAULT MESSAGE

Use the MESSAGE and MESSAGE keys to display any setpoint or actual value message to be added to the default message queue and follow the steps shown below. When selecting a setpoint message for display as a default, **do not** modify the value using the VALUE and VALUE keys or the PQM will recognize the STORE key as storing a setpoint instead of selecting a default message

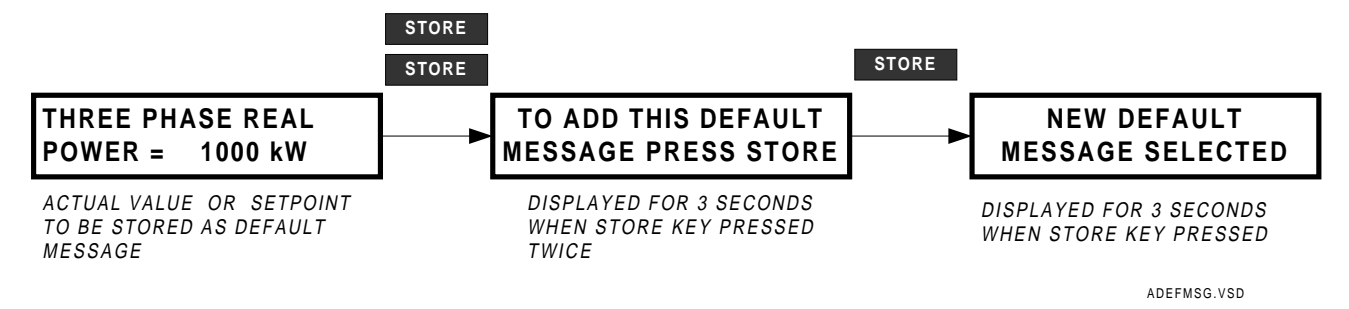

If 10 default messages are already selected, the first message is erased and the new message is added to the end of the queue.

### 3.4.3 DELETING A DEFAULT MESSAGE

Use the MESSAGE / MESSAGE keys to display the default message to be erased. If default messages are not known, wait until the PQM starts to display them and then write them down. If no default messages have been programmed, the PQM will remain on the current message and the display dims to the level assigned in S1 PQM SETUP \ PREFERENCES \ DEFAULT MESSAGE BRIGHTNESS after the DEFAULT MESSAGE TIME delay expires. Use the MESSAGE / MESSAGE keys to display the setpoint or actual value message to be deleted from the default message queue and follow the steps below.

3

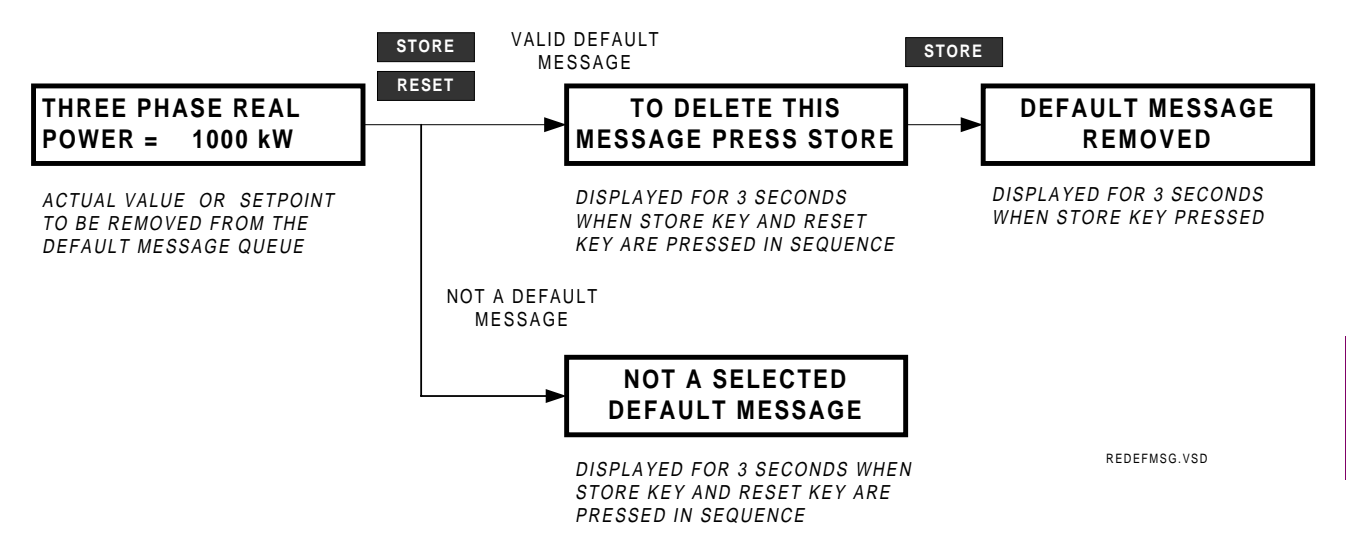

Each PQM is pre-programmed with five default messages as shown below. Note, each time the factory setpoints are reloaded the user programmed default messages are overwritten with these messages.

The PQM will scroll through the default messages in the sequence shown.

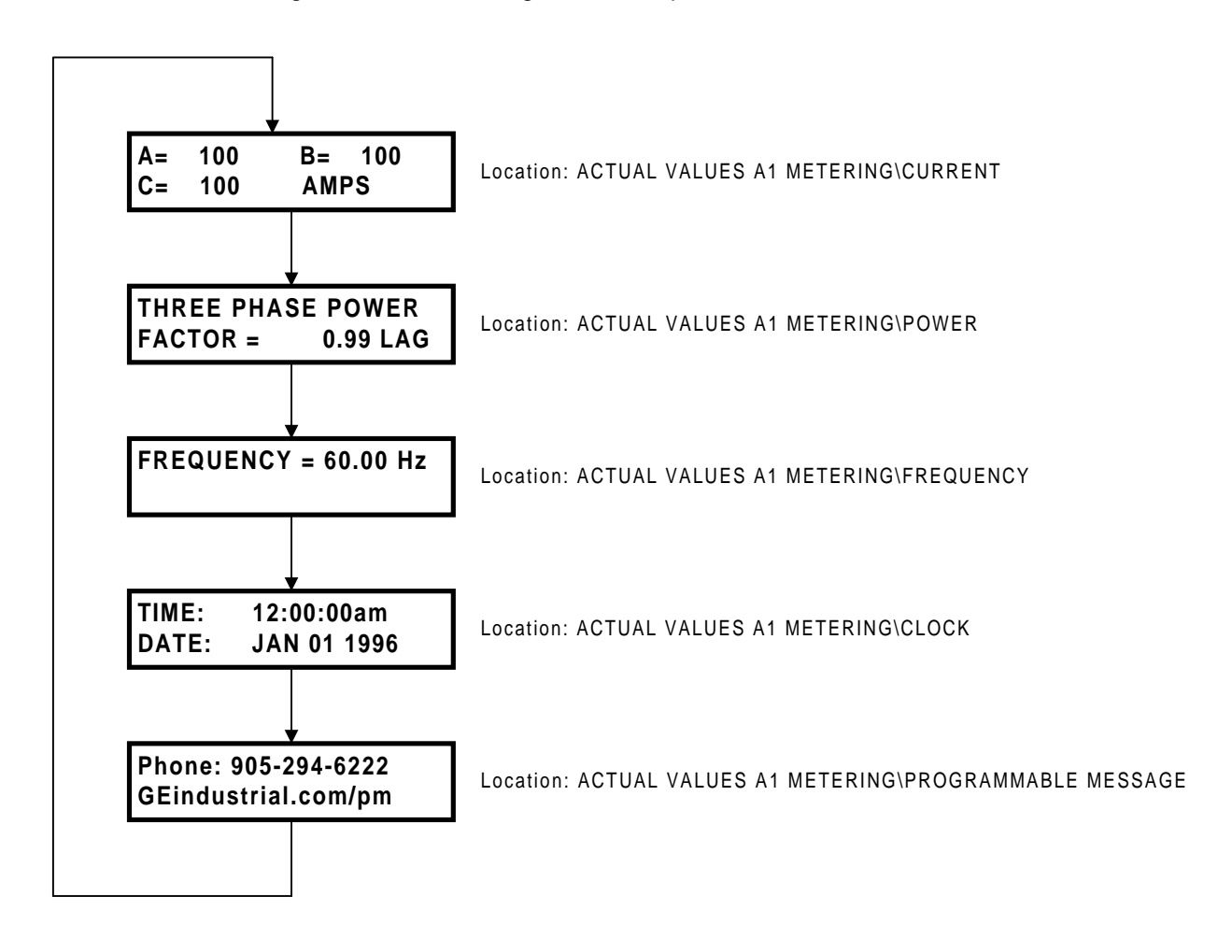

Prior to operating the PQM, it is necessary to enter setpoints defining system characteristics and alarm settings via one of the following methods:

- 1. Front panel, using the keys and display.
- Rear terminal RS485 port COM1 or COM2, or front RS232 port and a computer running the PQMPC communication program available from GE Power Management or from a SCADA system running user-written software.

Any of the above methods can be used to enter the same information. However, a computer makes entry considerably easier. Moreover, a computer allows setpoint files to be stored and downloaded for fast, error-free entry. To facilitate this process, the PQMPC programming software is available from GE Power Management. With this software installed on a portable computer, all setpoints can be downloaded to the PQM. Refer to Chapter 6 for additional details.

Setpoint messages are organized into logical groups or pages for easy reference. Messages may vary somewhat from those illustrated because of installed options. Also, some messages associated with disabled features are hidden. This context sensitive operation eliminates confusing detail. Before accurate monitoring can begin, the setpoints on each page should be worked through, entering values either by local keypad or computer.

The PQM leaves the factory with setpoints programmed to default values. These values are shown in all the setpoint message illustrations. Many of these factory default values can be left unchanged. At a minimum however, setpoints that are shown shaded in Section 4.3.1: CURRENT/VOLTAGE CONFIGURATION on page 4– 19 must be entered for the system to function correctly. In order to safeguard against the installation of a PQM whose setpoints have not been entered, the PQM will alarm and lock out until the values have been entered for these setpoints. The CRITICAL SETPOINTS NOT STORED alarm message is present until the PQM is programmed with these critical setpoints.

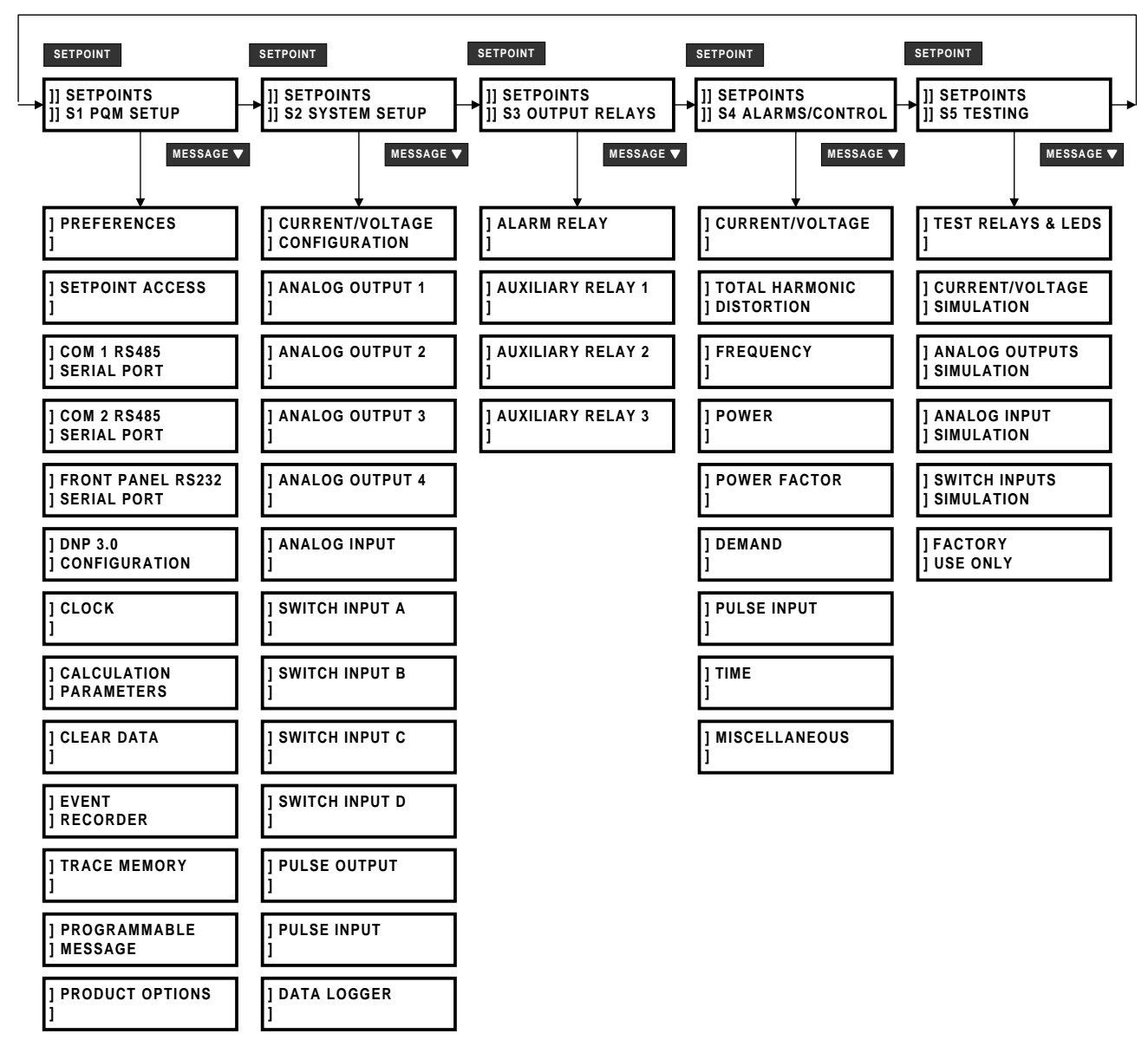

## Figure 4–1: SETPOINT MESSAGE ORGANIZATION

## 4.2.1 DESCRIPTION

Settings to configure the PQM itself are entered on this page. This includes user preferences, the RS485 and RS232 communication ports, loading of factory defaults, and user programmable messages.

### 4.2.2 PREFERENCES

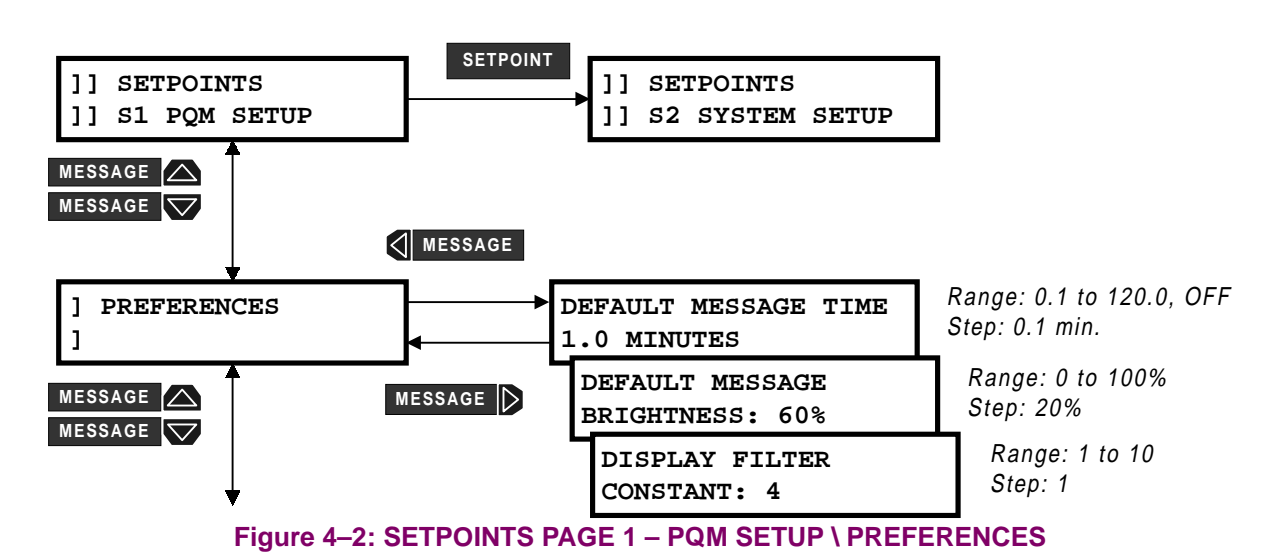

- **DEFAULT MESSAGE TIME:** Up to 10 default messages can be selected to automatically scan sequentially when the PQM is left unattended. If no keys are pressed for the default message time set with this setpoint, then the currently displayed message is automatically overwritten by the first default message. After 3 seconds, the next default message in the sequence displays if more than one is selected. Alarm messages always override the default message display. Note that any setpoint or measured value can be selected as a default message.
- **DEFAULT MESSAGE BRIGHTNESS:** The brightness of the displayed messages can be varied with this setpoint. This brightness will be used when the default messages are being displayed. The brightness defaults back to 100% when:
  - an alarm is present
  - any one of the keys on the PQM keypad is pressed
  - the PQM is turned off and on
  - a text display message is sent through the serial port.

When DEFAULT MESSAGE TIME is set to OFF, the brightness adjusts to the programmed level after 5 minutes have elapsed, since the PQM keys were last pressed assuming no alarm is present. If no default messages are programmed, the currently message remains displayed and the display brightness adjusts to the programmed level after the programmed time in the DEFAULT MESSAGE TIME setpoint has elapsed.

 DISPLAY FILTER CONSTANT: Display filtering may be required in applications where large fluctuations in currents and/or voltages are normally present. This setpoint allows the user to enter the PQM filter constant to average all metered values. If the DISPLAY FILTER CONSTANT setpoint is set to 1, the PQM updates the displayed metered values approximately every 400 ms. Therefore, the display updating equals DISPLAY FILTER CONSTANT × 400 ms.

### **4.2.3 SETPOINT ACCESS**

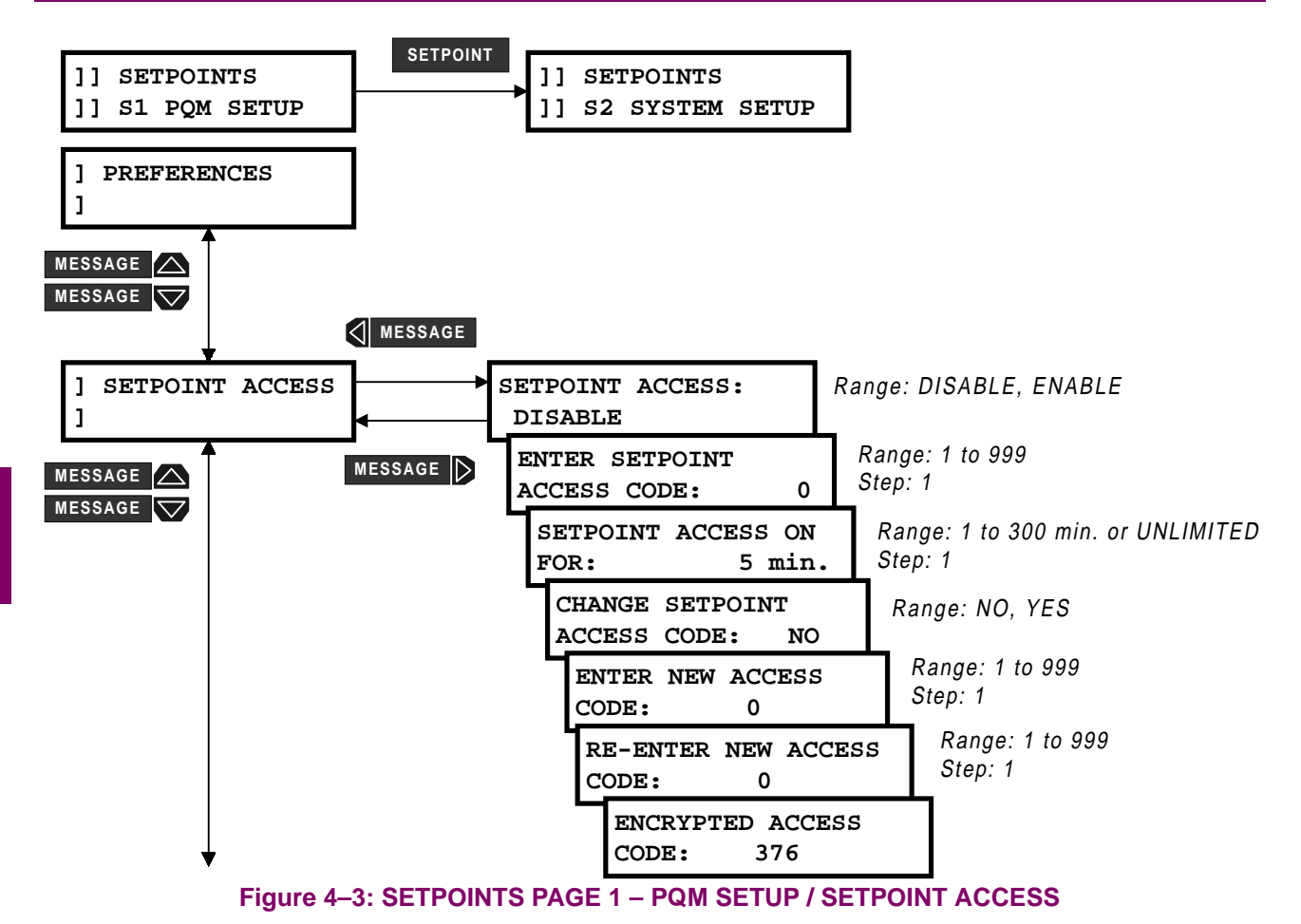

To enable setpoint access, follow the steps outlined in the diagram below:

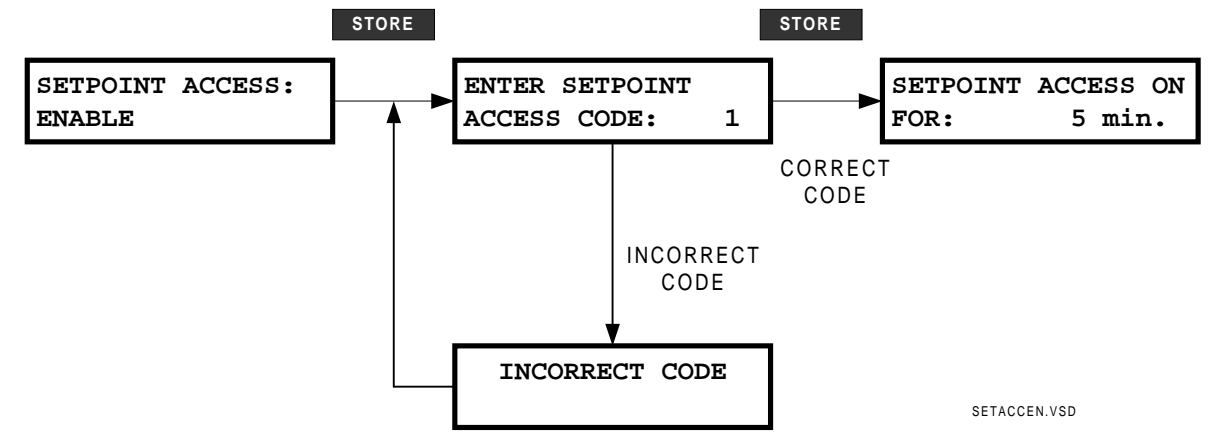

The factory default access code for the PQM is 1.

If three attempts are made to enable setpoint access with an incorrect code, the value of the SETPOINT ACCESS setpoint changes to DISABLED and the above procedure must be repeated.

# **4 PROGRAMMING**

Once setpoint access is enabled, the PROGRAM status indicator turns on. Setpoint alterations are allowed as long as the PROGRAM status indicator remains on. Setpoint access is be disabled and the PROGRAM status indicator turns off when:

- The time programmed in S1 PQM SETUP \ SETPOINT ACCESS \ SETPOINT ACCESS ON FOR is reached
- The control power to the PQM is removed
- The factory setpoints are reloaded

To permanently enable the setpoint access feature, enable setpoint access and then set SETPOINT ACCESS ON FOR to UNLIMITED. Setpoint access remains enabled even if the control power is removed from the PQM.

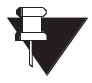

Setpoints can be changed via the serial ports regardless of the state of the setpoint access feature or the state of an input switch assigned to setpoint access.

NOTE

To change the setpoint access code, enable setpoint access and perform the steps as outlined below:

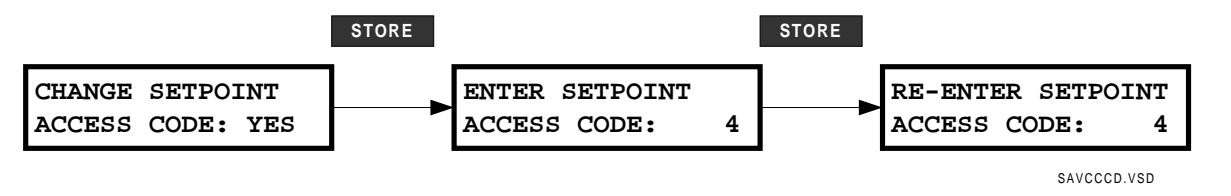

If an attempt is made to change a setpoint when setpoint access is disabled, the SETPOINT ACCESS: DISABLED message is displayed to allow setpoint access to be enabled. Once setpoint access has been enabled, the PQM display will return to the original setpoint message.

If the control option is installed and one of the switches is assigned to SETPOINT ACCESS, the setpoint access switch and the software setpoint access will act as a logic AND. That is, both conditions must be satisfied before setpoint access will be enabled. Assuming the setpoint access switch activation is set to closed, the following flash messages will appear depending upon the condition present when the store key is pressed.

Table 4–1: SETPOINT ACCESS CONDITIONS

| CONDITION   |              | DISPLAYED MESSAGE                           |
|-------------|--------------|---------------------------------------------|
| ACCESS CODE | SWITCH INPUT |                                             |
| INCORRECT   | OPEN         | SETPOINT ACCESS OFF<br>ENTER ACCESS CODE    |
| INCORRECT   | CLOSED       | SETPOINT ACCESS OFF<br>ENTER ACCESS CODE    |
| CORRECT     | OPEN         | CANNOT ALTER SETTING<br>ACCESS SW. DISABLED |
| CORRECT     | CLOSED       | NEW SETPOINT<br>STORED                      |

#### **4 PROGRAMMING**

### 4.2.4 RS485/RS232 SERIAL PORTS

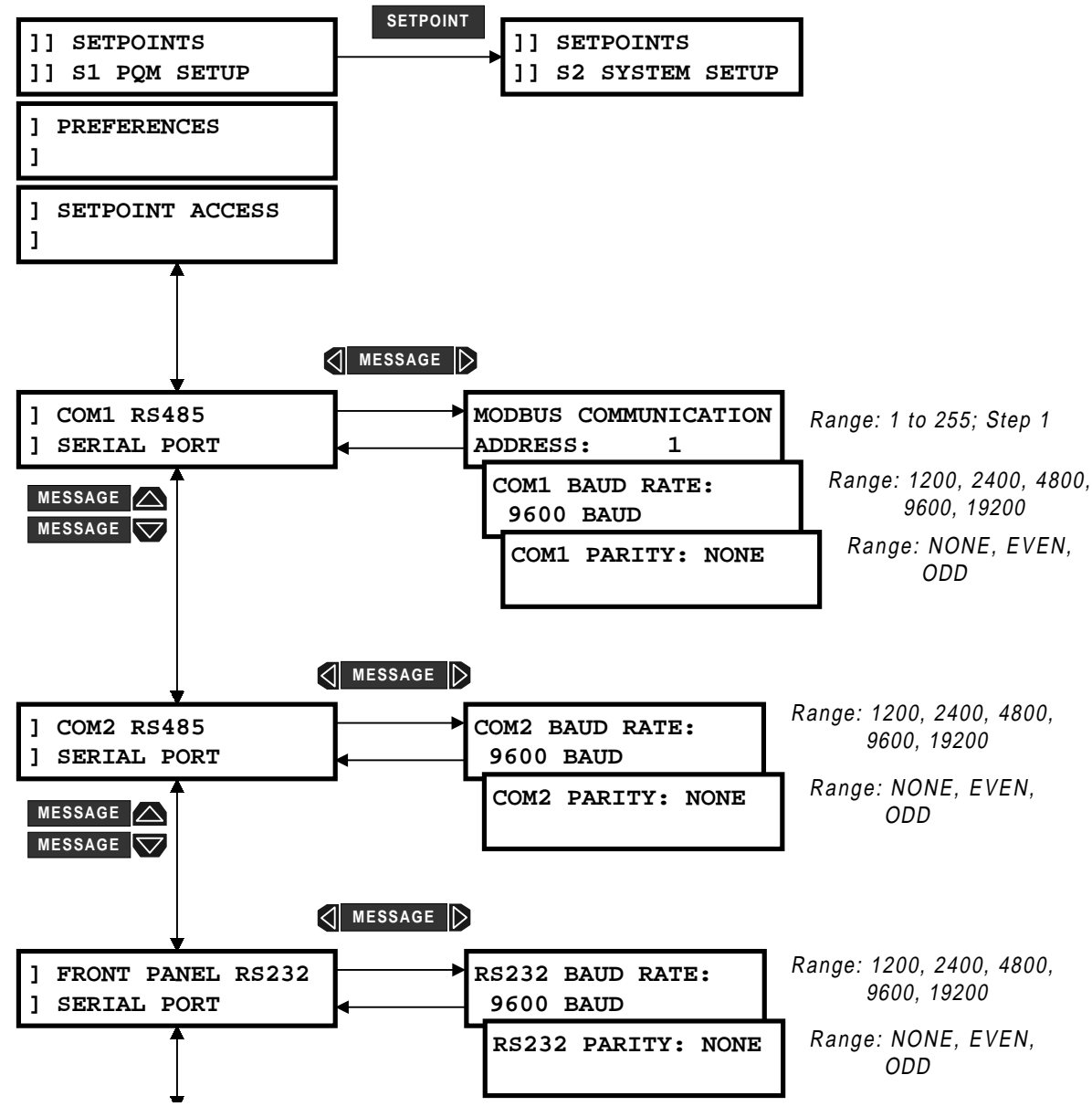

Figure 4–4: SETPOINTS PAGE 1 – PQM SETUP / COMMUNICATION PORTS

- MODBUS COMMUNICATION ADDRESS: Enter a unique address from 1 to 255 for the PQM. The selected address is used for all three serial communication ports. A message sent with address 0 is a broadcast message to which all PQMs will listen but not respond. Although addresses do not have to be sequential, no two PQMs can have the same address or there will be conflicts resulting in errors. Generally, each PQM added to the link will use the next higher address, starting from address 1.
- **BAUD RATE:** Enter the baud rate for each port: 1200, 2400, 4800, 9600, or 19200 baud. All PQMs and the computer on the RS485 communication link must run at the same baud rate. The fastest response is obtained at 19200 baud. Use slower baud rates if noise becomes a problem. The data frame consists of 1 start bit, 8 data bits, 1 stop bit and a programmable parity bit. The **BAUD RATE** default setting is 9600.
- PARITY: Enter the parity for each communication port: EVEN, ODD, or NONE. All PQMs on the RS485 communication link and the computer connecting them must have the same parity.

## 4.2.5 DNP 3.0 CONFIGURATION

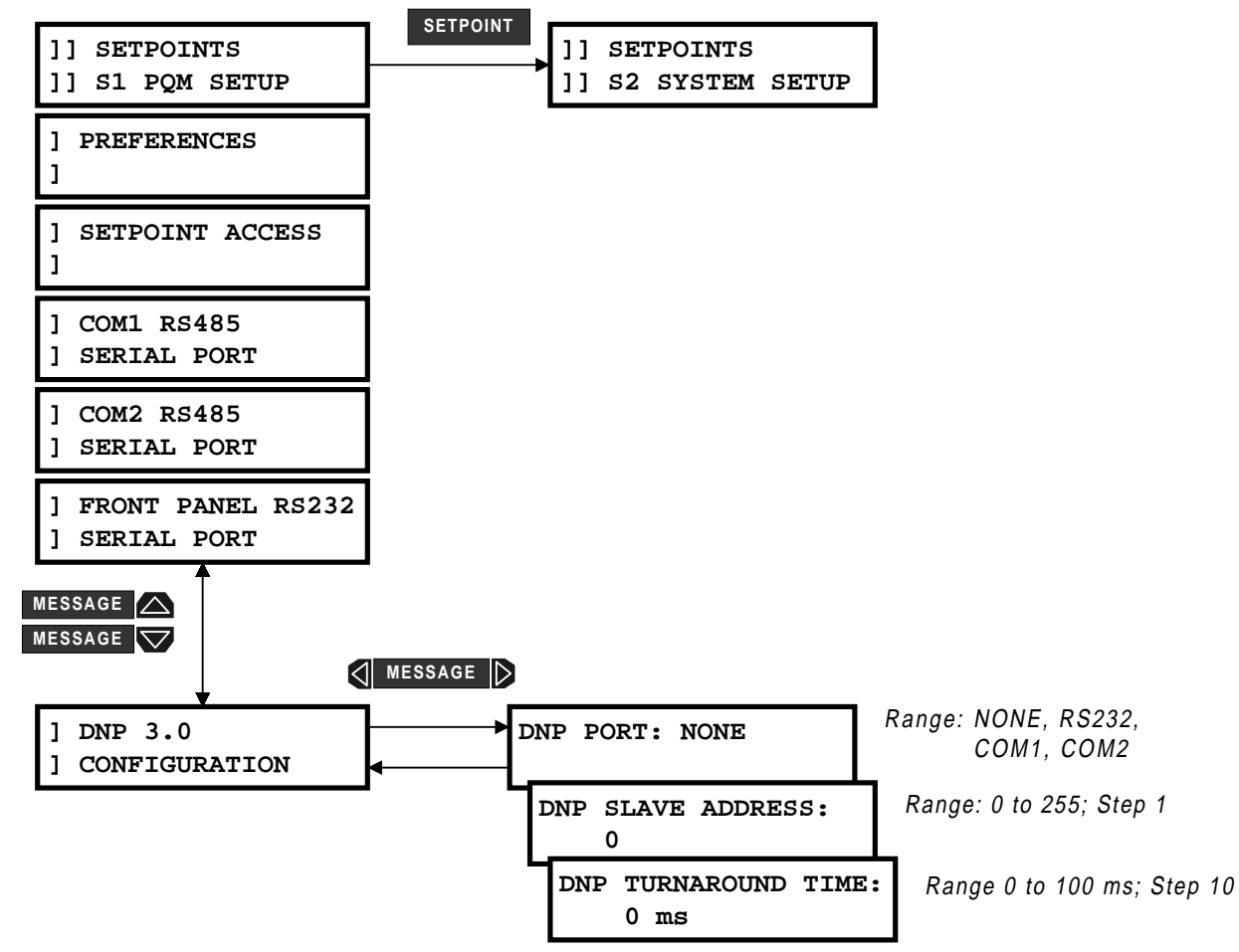

### Figure 4–5: SETPOINTS PAGE 1 – PQM SETUP / DNP COMMUNICATIONS

- DNP PORT: Select the appropriate PQM port to be used for DNP protocol. The COM2 selection is only available if T1 or T20 option is installed in the PQM. Each port is configured as shown in Figure 4–4: SET-POINTS PAGE 1 – PQM SETUP / COMMUNICATION PORTS on page 4–6.
- DNP SLAVE ADDRESS: Enter a unique address from 0 to 255 for this particular PQM. The address
  selected is applied to the PQM port currently assigned to communicate using the DNP protocol. Although
  addresses do not have to be sequential, no two PQMs that are daisy chained together can have the same
  address or there will be conflicts resulting in errors. Generally each PQM added to the link will use the next
  higher address.
- **DNP TURNAROUND TIME:** Set the turnaround time to zero if the RS232 port is being used. The turnaround time is useful in applications where the RS485 converter without RTS or DTR switching is being employed. A typical value for the delay is 30 ms to allow the transmitter to drop in the RS485 convertor.

### 4.2.6 CLOCK

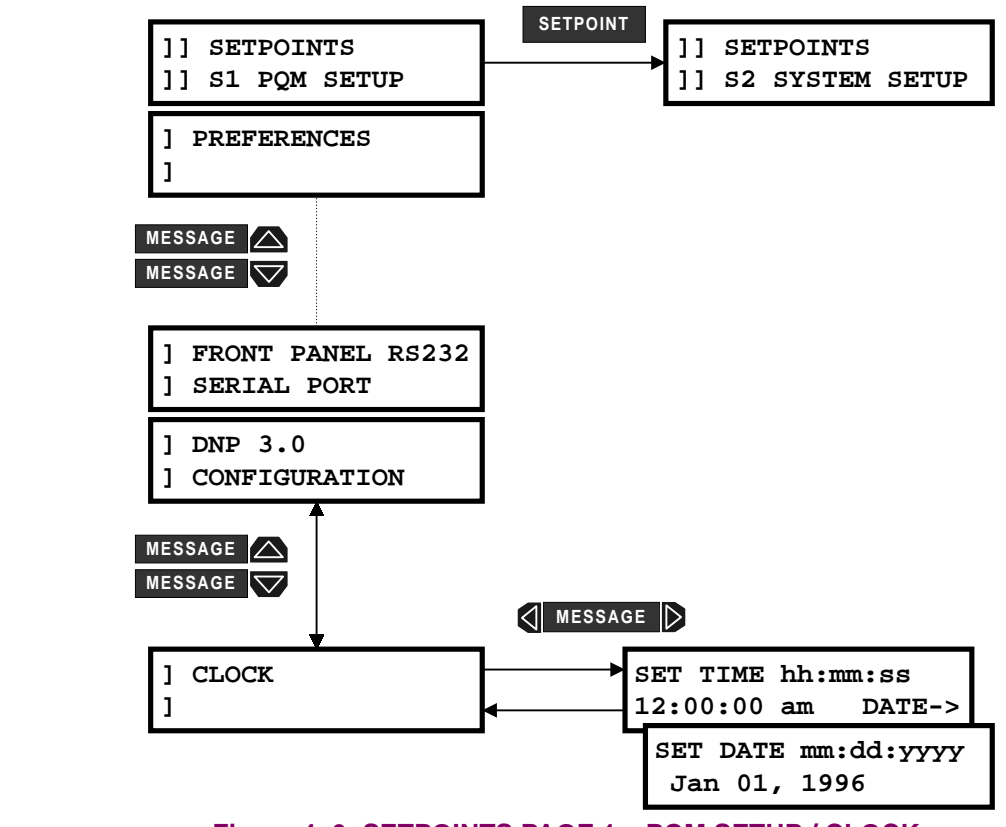

#### Figure 4–6: SETPOINTS PAGE 1 – PQM SETUP / CLOCK

• SET TIME/DATE: These messages are used to set the time and date for the PQM software clock.

The PQM software clock retains an accurate time for power interruptions lasting up to one hour. A CLOCK NOT SET alarm can be enabled so that an alarm will occur on the loss of clock data. The time and date are used for all time-stamped data. If the clock has not been set, a ? will appear on the right-hand side of the displayed time for all time-stamped data. Follow the steps shown below to set the new time and date.

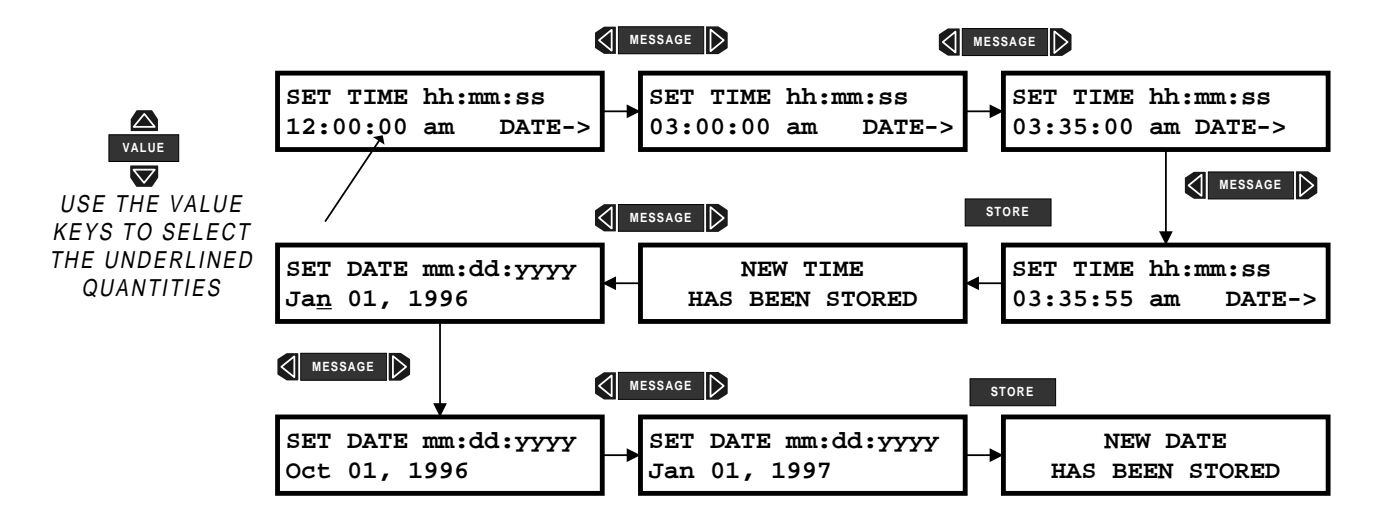

# 4.2.7 CALCULATION PARAMETERS

The PQM can be programmed to calculate metering quantities and demand by various methods.

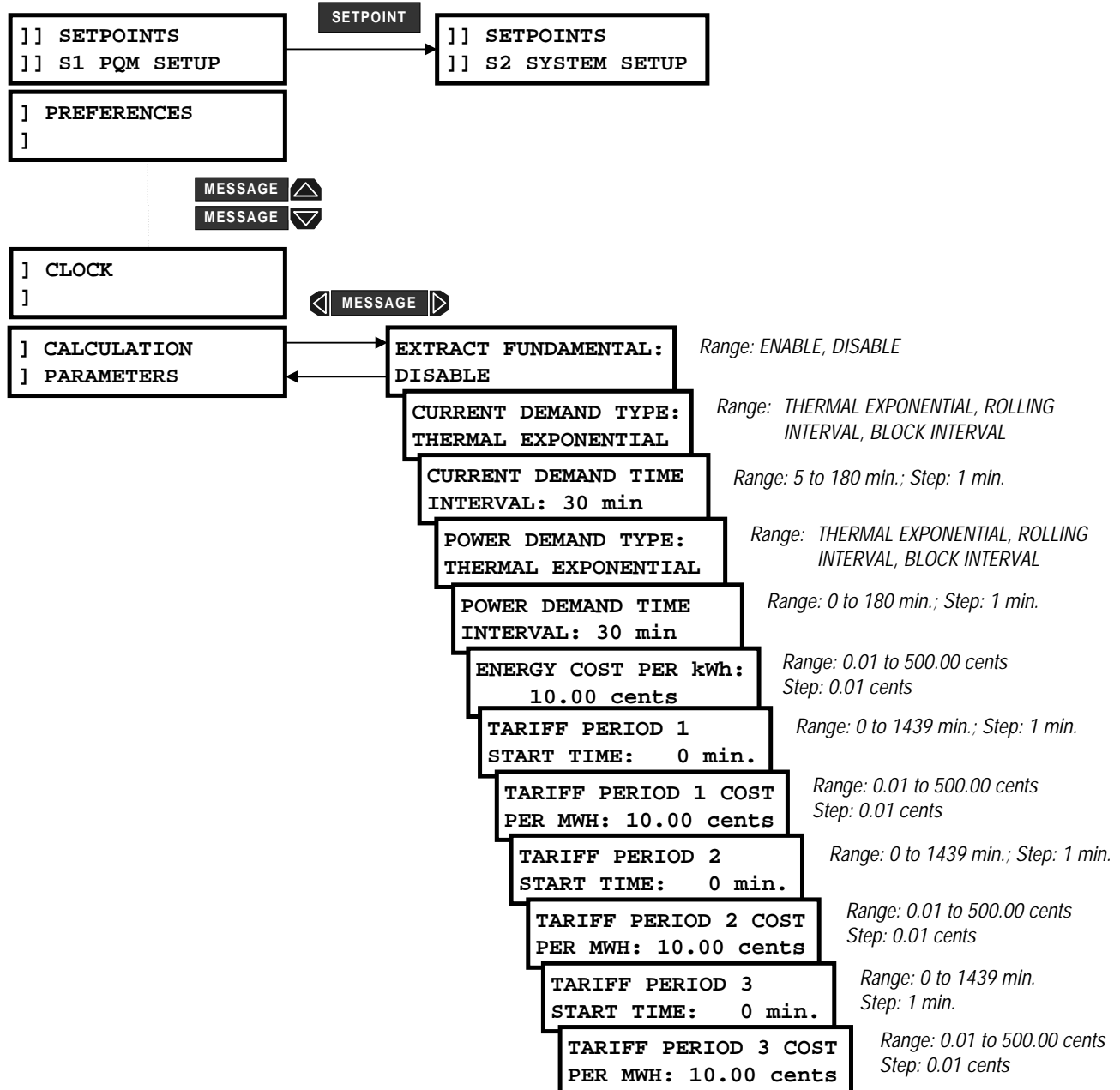

# Figure 4–7: SETPOINTS PAGE 1 – PQM SETUP / CALCULATION PARAMETERS

• EXTRACT FUNDAMENTAL: The PQM can be programmed to calculate all metering quantities using true RMS values or the fundamental component of the sampled data. When this setpoint is set to DISABLE, the PQM will include all harmonic content, up to the 32<sup>nd</sup> harmonic, when making metering calculations. When this setpoint is set to ENABLE, the PQM will extract the fundamental contribution of the sampled data only and use this contribution to calculate all metering quantities. Many utilities base their metering upon fundamental, or displacement, values. Using the fundamental contribution allows one to compare the quantities measured by the PQM with the local utility meter.

• **DEMAND:** The PQM calculates demand using the three methods described in the table below.

| METHOD                 | DESCRIPTION                                                                                                    |  |  |
|------------------------|----------------------------------------------------------------------------------------------------|--|--|
| Thermal<br>Exponential | This selection emulates the action of an analog peak-recording thermal demand meter. The PQM measures the average quantity (RMS current, real power, reactive power, or apparent power) on each phase every minute and assumes the circuit quantity remains at this value until updated by the next measurement. It calculates the "thermal demand equivalent" based on the following equation:<br>$d(t) = D(1 - e^{-kt})d = \text{demand value after applying input quantity for time } t \text{ (in min.)}$ |  |  |
|                        | D = input quantity (constant)<br>k = 2.3 / thermal 90% response time                                                                                                    |  |  |
|                        | The above graph shows the thermal response characteristic for a thermal 90% response time of 15 minutes. A setpoint establishes the time to reach 90% of a steady-state value, just as the response time of an analog instrument (a steady-state value applied for twice the response time will indicate 99% of the value).                                                                                                    |  |  |
| Block Interval         | This selection calculates a linear average of the quantity (RMS current, real power, reactive power, or apparent power) over the programmed demand TIME INTERVAL. Each new value of demand becomes available at the end of each time interval.                                                                                                    |  |  |
| Rolling<br>Demand      | This selection calculates a linear average of the quantity (RMS current, real power, reactive power, or apparent power) over the programmed demand TIME INTERVAL (in the same way as Block Interval). The value is updated every minute and indicates the demand over the time interval just preceding the time of update.                                                                                                    |  |  |

- **CURRENT DEMAND TYPE:** Three current demand calculation methods are available: thermal exponential, block interval, and rolling demand (see the table above). The current demand for each phase and neutral is calculated individually.
- **CURRENT DEMAND TIME INTERVAL:** Enter the time period over which the current demand calculation is to be performed.
- **POWER DEMAND TYPE:** Three phase real/reactive/apparent power demand calculation methods are available: thermal exponential, block interval, and rolling demand (see the table above). The three phase real/reactive/apparent power demand is calculated.
- **POWER DEMAND TIME INTERVAL:** Enter the time period over which the power demand calculation is to be performed.
- ENERGY COST PER kWh: Enter the cost per kWh that is charged by the local utility.
- TARIFF PERIOD START TIME: Enter the start time for each of the three tariff period calculations.
- TARIFF PERIOD COST PER MWH: Enter the cost per MWh for each of the three tariff periods.

## 4.2.8 CLEAR DATA

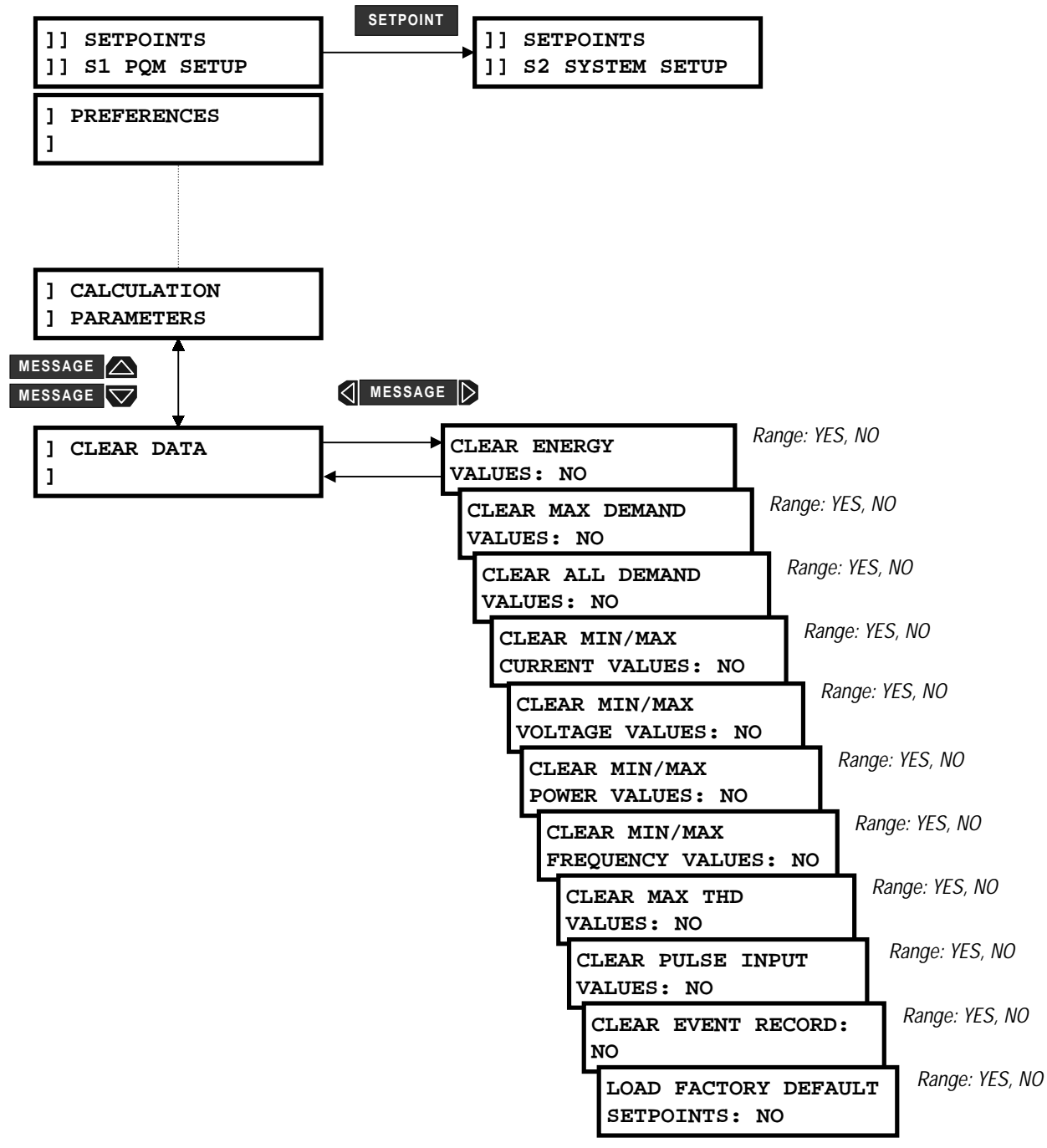

# Figure 4–8: SETPOINTS PAGE 1 – PQM SETUP / CLEAR DATA

- CLEAR ENERGY VALUES: Enter YES to clear all the energy used data under the actual values subgroup A1 METERING \ ENERGY. The TIME OF LAST RESET date under the same subgroup is updated to the current date upon issuing this command.
- CLEAR MAX DEMAND VALUES: Enter YES to clear all the max power and current demand data under the actual values subgroup A1 METERING \ DEMAND. The time and date associated with each message will be updated to the current date upon issuing this command.

- CLEAR ALL DEMAND VALUES: Enter YES to clear all the power and current demand data under the
  actual values subgroup A1 METERING \ DEMAND. The time and date associated with each message will be
  updated to the current date upon issuing this command.
- CLEAR MIN/MAX CURRENT VALUES: Enter YES to clear all the min./max current data under the actual values subgroup A1 METERING \ CURRENT. The time and date associated with each message will be updated to the current date upon issuing this command.
- CLEAR MIN/MAX VOLTAGE VALUES: Enter YES to clear all the min./max voltage data under the actual values subgroup A1 METERING \ VOLTAGE. The time and date associated with each message will be updated to the current date upon issuing this command.
- CLEAR MIN/MAX POWER VALUES: Enter YES to clear all the min./max power data under the actual values subgroup A1 METERING \ POWER. The time and date associated with each message will be updated to the current date upon issuing this command.
- CLEAR MIN/MAX FREQUENCY VALUES: Enter YES to clear all the min./max frequency data under the actual values subgroup A1 METERING \ FREQUENCY. The time and date associated with each message will be updated to the current date upon issuing this command.
- CLEAR MAX THD VALUES: Enter YES to clear all the max THD data under the actual values subgroup A3 POWER ANALYSIS \ TOTAL HARMONIC DISTORTION. The time and date associated with each message will be updated to the current date upon issuing this command.
  - CLEAR PULSE INPUT VALUES: Enter YES to clear all the pulse input values under the actual values subgroup A1 METERING \ PULSE INPUT. The time and date associated with this message will be updated to the current date upon issuing this command.
  - CLEAR EVENT RECORD: Enter YES to clear all of the events in the Event Record. This will eliminate all
    previous events from the Event Record and create a CLEAR EVENTS event as the new event number 1.
    The Event Recorder can be cleared only if it is enabled in S1 PQM SETUP \ EVENT RECORDER \
    EVENT RECORDER OPERATION.
- LOAD FACTORY DEFAULT SETPOINTS: When the PQM is shipped from the factory all setpoints will be set to factory default values. These settings are shown in the setpoint message reference figures. To return a PQM to these known setpoints select YES and press the **STORE** key while this message is displayed. The display will then warn that all setpoints will be lost and will ask whether to continue. Select yes again to reload the setpoints. It is a good idea to first load factory defaults when replacing a PQM to ensure all the settings are defaulted to reasonable values.

## **4.2.9 EVENT RECORDER**

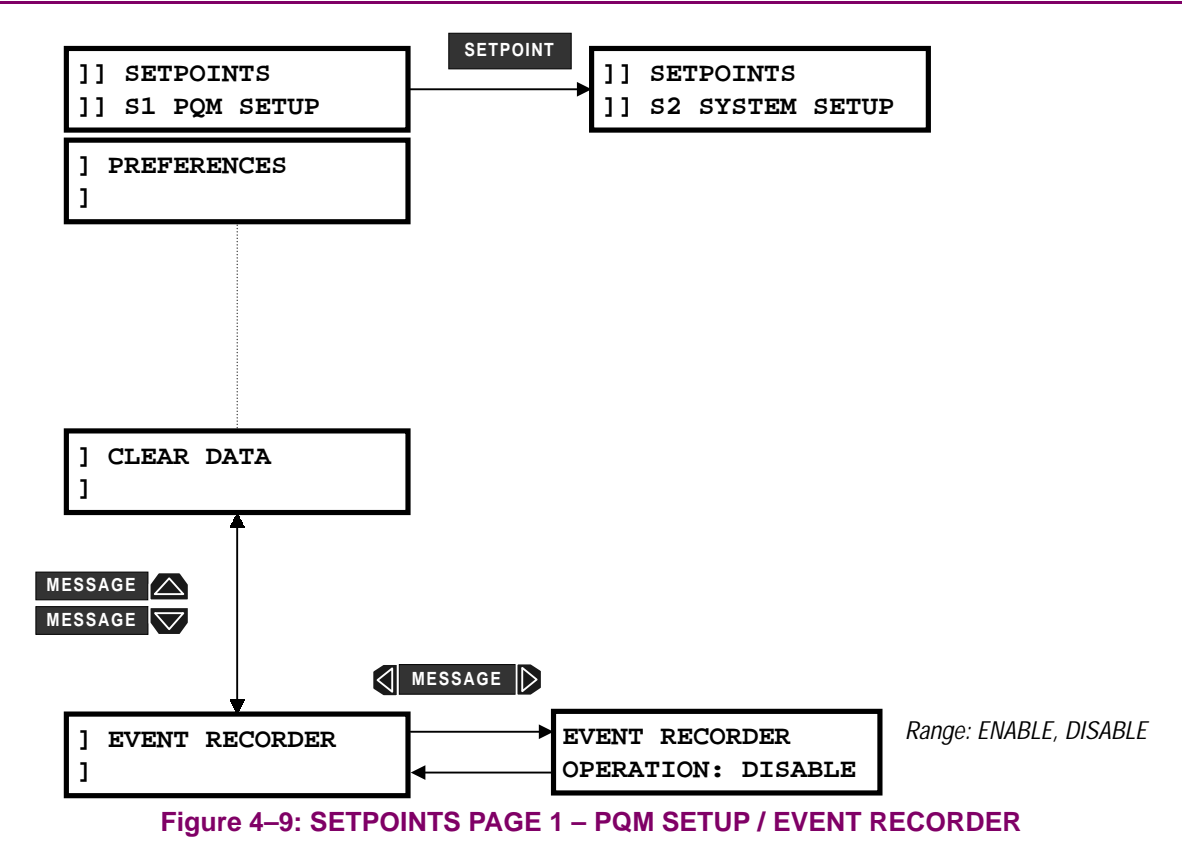

• EVENT RECORDER OPERATION: The Event Recorder can be disabled or enabled using this setpoint. When the Event Recorder is disabled no new events are recorded. When the Event Recorder is enabled new events are recorded with the 40 most recent events displayed in A3 POWER ANALYSIS \ EVENT RECORDER. Refer to Section 5.4.4: EVENT RECORDER on page 5–27 for the list of possible events. All data within the Event Recorder is stored in non-volatile memory. Δ

#### 4.2.10 TRACE MEMORY

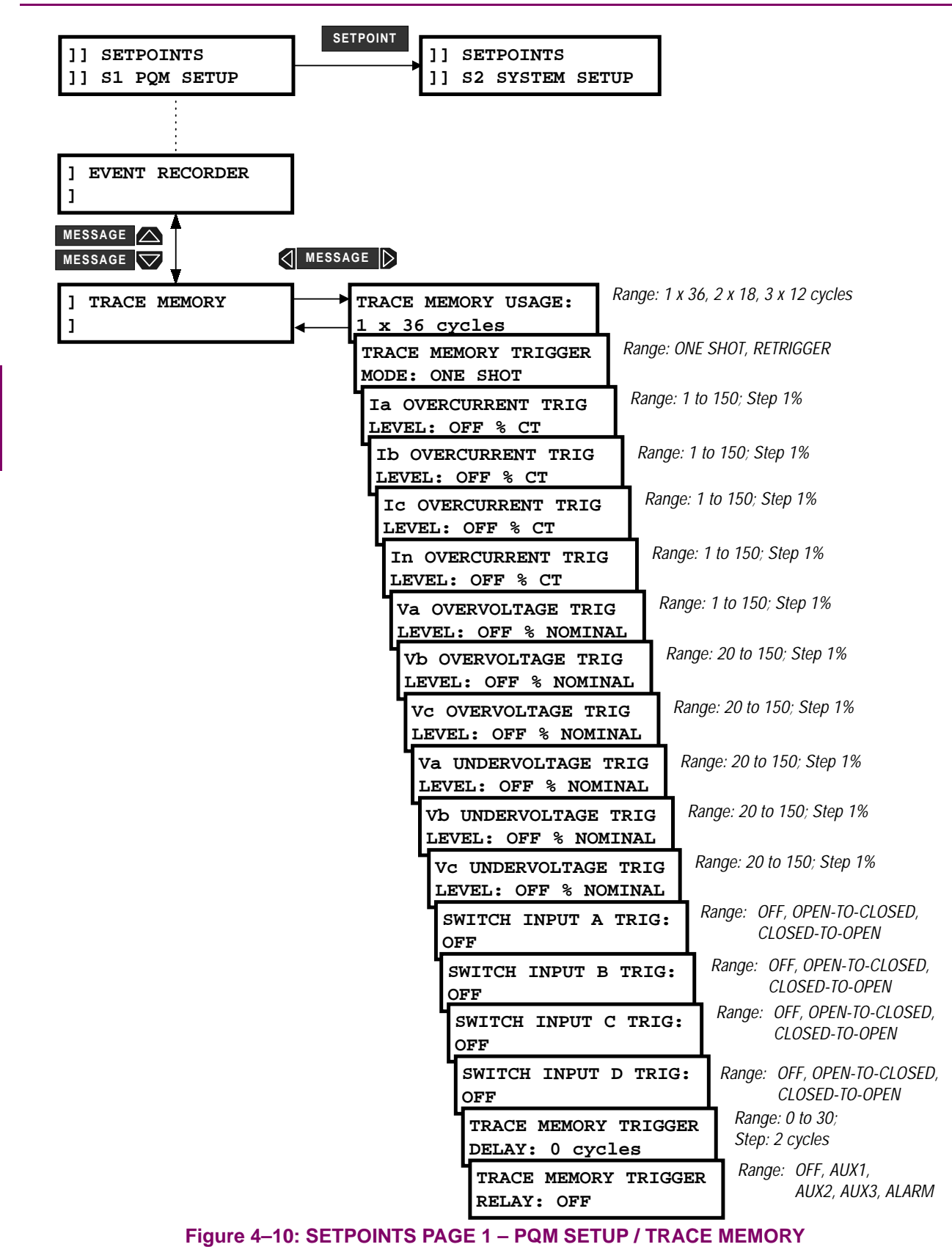

#### **4 PROGRAMMING**

This feature involves a separate sampling data stream. All input channels are sampled continuously at a rate of 16 times per cycle. Using a single-cycle block interval, the input samples are checked for trigger conditions as per the trigger setpoints below. Note that the normal sampling burst (64 samples/cycle, 2 cycles) used for all metering calculations is done on top of the trace memory sampling. The harmonic analysis sampling (256 samples/cycles, 1 cycle) causes the trace memory sampling to stop for one cycle whenever a harmonic analysis is requested. Refer to Chapter 6 for details on trace memory implementation in PQMPC.

 TRACE MEMORY USAGE: The trace memory feature allows the user to capture maximum of 36 cycles. The TRACE MEMORY USAGE setpoint allows the buffer to be divided into maximum of 3 separate buffers as shown in table below.

| SETPOINT VALUE | RESULT                                                                                                    |
|----------------|----------------------------------------------------------------------------------------------------|
| 1 x 36 cycles  | Upon a trigger, the entire buffer is filled with 36 cycles of data.                                                                                                    |
| 2 x 18 cycles  | The buffer is split into 2 separate buffers and upon a trigger, the first buffer is filled with 18 cycles of data and upon a second trigger, the second buffer is filled with 18 cycles of data.                                                                          |
| 3 x 12 cycles  | The buffer is split into 3 separate buffers and upon a trigger, the first buffer is filled with 12 cycles of data, upon a second trigger, the second buffer is filled with 12 cycles of data and upon a third trigger, the third buffer is filled with 12 cycles of data. |

 TRACE MEMORY TRIGGER MODE: The trace memory can be configured to trigger in two different modes as described in the table below.

| SETPOINT VALUE | RESULT                                                                                                    |
|----------------|----------------------------------------------------------------------------------------------------|
| ONE SHOT       | The trace memory will be triggered once per buffer as defined in the TRACE MEMORY USAGE setpoint above. In order for it to re-trigger, it must be re-armed through the serial port using PQMPC or other software. Once re-armed the trace memory will default back to the first buffer. |
| RETRIGGER      | The trace memory will automatically re-trigger upon each condition and overwrite the previous buffer data.                                                                                                    |

- Ia OVERCURRENT TRIG LEVEL: Once the phase A current equals or increases above this setpoint value, the trace memory is triggered and data on all inputs are captured in the buffer. The number of cycles captured depends on the value specified in the TRACE MEMORY USAGE setpoint.
- **Ib OVERCURRENT TRIG LEVEL:** Once the phase B current equals or increases above this setpoint value, the trace memory is triggered and data on all inputs are captured in the buffer. The number of cycles captured depends on the value specified in the TRACE MEMORY USAGE setpoint.
- Ic OVERCURRENT TRIG LEVEL: Once the phase C current equals or increases above this setpoint value, the trace memory is triggered and data on all inputs are captured in the buffer. The number of cycles captured depends on the value specified in the TRACE MEMORY USAGE setpoint.
- In OVERCURRENT TRIG LEVEL: Once the neutral current equals or increases above this setpoint value, the trace memory is triggered and data on all inputs are captured in the buffer. The number of cycles captured depends on the value specified in the TRACE MEMORY USAGE setpoint.
- Va OVERVOLTAGE TRIG LEVEL: Once the phase A voltage equals or increases above this setpoint value, the trace memory is triggered and data on all inputs are captured in the buffer. The number of cycles captured depends on the value specified in the TRACE MEMORY USAGE setpoint. Phase to neutral levels are used regardless of the VT wiring.

- Vb OVERVOLTAGE TRIG LEVEL: Once the phase B voltage equals or increases above this setpoint value, the trace memory is triggered and data on all inputs are captured in the buffer. The number of cycles captured depends on the value specified in the TRACE MEMORY USAGE setpoint. Phase to neutral levels are used regardless of the VT wiring.
- Vc OVERVOLTAGE TRIG LEVEL: Once the phase C voltage equals or increases above this setpoint
  value, the trace memory is triggered and data on all inputs are captured in the buffer. The number of cycles
  captured depends on the value specified in the TRACE MEMORY USAGE setpoint. Phase to neutral levels are
  used regardless of the VT wiring.
- Va UNDERVOLTAGE TRIG LEVEL: Once the phase A voltage is equal to or less than this setpoint value, the trace memory is triggered and data on all inputs are captured in the buffer. The number of cycles captured depends on the value specified in the TRACE MEMORY USAGE setpoint.
- Vb UNDERVOLTAGE TRIG LEVEL: Once the phase B voltage is equal to or less than this setpoint value, the trace memory is triggered and data on all inputs are captured in the buffer. The number of cycles captured depends on the value specified in the TRACE MEMORY USAGE setpoint.
- Vc UNDERVOLTAGE TRIG LEVEL: Once the phase C voltage is equal to or less than this setpoint value, the trace memory is triggered and data on all inputs are captured in the buffer. The number of cycles captured depends on the value specified in the TRACE MEMORY USAGE setpoint.
- SWITCH INPUT A TRIG: If the setpoint is set to OPEN-TO-CLOSED, the trace memory is triggered and data on all inputs are captured in the buffer on a switch A close transition. If the setpoint is set to CLOSED-TO-OPEN, the trace memory is triggered and data on all inputs are captured in the buffer on a switch A open transition. The number of cycles captured depends on the value specified in the TRACE MEMORY USAGE setpoint.
- SWITCH INPUT B TRIG: If the setpoint is set to OPEN-TO-CLOSED, the trace memory will be triggered and data on all inputs are captured in the buffer on a switch B close transition. If the setpoint is set to CLOSED-TO-OPEN, the trace memory is triggered and data on all inputs are captured in the buffer on a switch B open transition. The number of cycles captured depends on the value specified in the TRACE MEMORY USAGE setpoint.
- SWITCH INPUT C TRIG: If the setpoint is set to OPEN-TO-CLOSED, the trace memory is triggered and data on all inputs are captured in the buffer on a switch C close transition. If the setpoint is set to CLOSED-TO-OPEN, the trace memory is triggered and data on all inputs are captured in the buffer on a switch C open transition. The number of cycles captured depends on the value specified in the TRACE MEMORY USAGE setpoint.
- SWITCH INPUT D TRIG: If the setpoint is set to OPEN-TO-CLOSED, the trace memory is triggered and data on all inputs will be captured in the buffer on a switch D close transition. If the setpoint is set to CLOSED-TO-OPEN, the trace memory is triggered and data on all inputs are captured in the buffer on a switch D open transition. The number of cycles captured depends on the value specified in the TRACE MEMORY USAGE setpoint.
- TRACE MEMORY TRIGGER DELAY: In some applications it may be necessary to delay the trigger point to observe the data before the fault occurred. The PQM allows the trigger to be delayed by the amount of cycles set in this setpoint. Therefore, buffer will always contain the number cycles specified in this setpoint before the trigger point and the remaining space in the buffer is filled with the cycles after the trigger point.
- **TRACE MEMORY TRIGGER RELAY**: The relay selected here will be activated upon the occurrence of a Trace Memory Trigger. This relay will be cleared once the Trace Memory is re-armed.

See the application note in Section A.1.4: TRIGGERED TRACE MEMORY RESOLUTION for additional details.
# 4.2 S1 PQM SETUP

# 4.2.11 PROGRAMMABLE MESSAGE

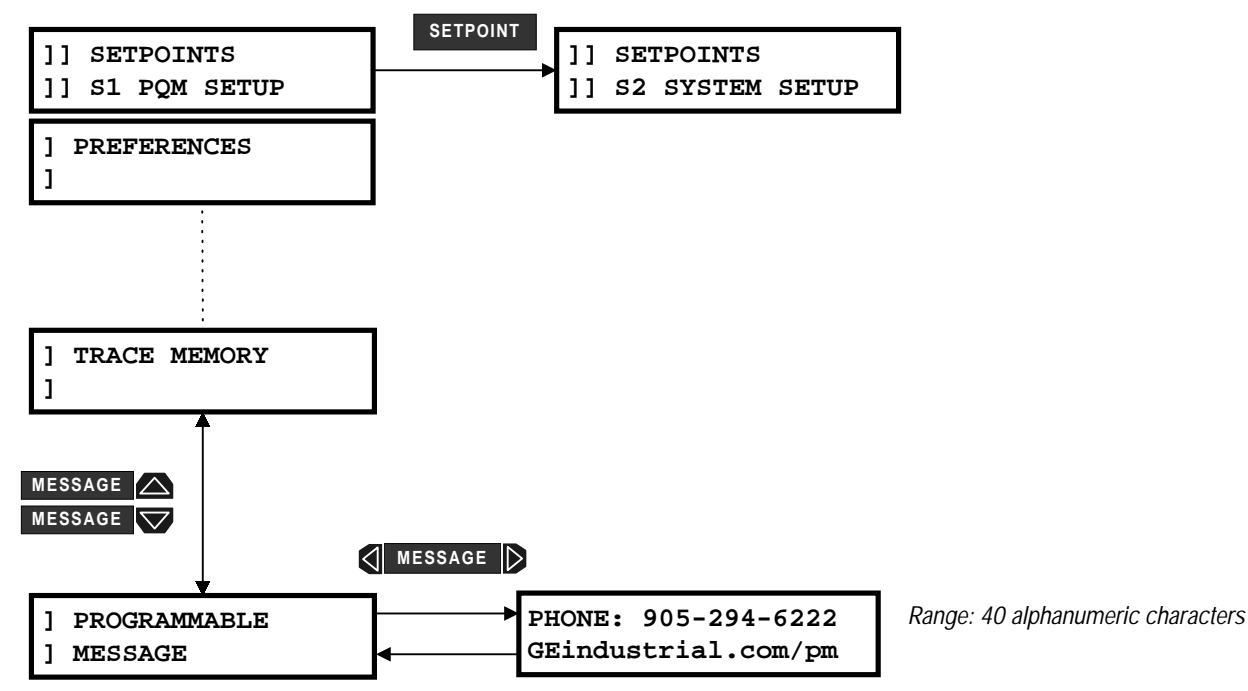

Figure 4–11: SETPOINTS PAGE 1 – PQM SETUP / PROGRAMMABLE MESSAGE

**PROGRAMMABLE MESSAGE:** A 40-character message can be programmed using the keypad, or via a serial port using PQMPC. An example of writing a new message over the existing one is shown below:

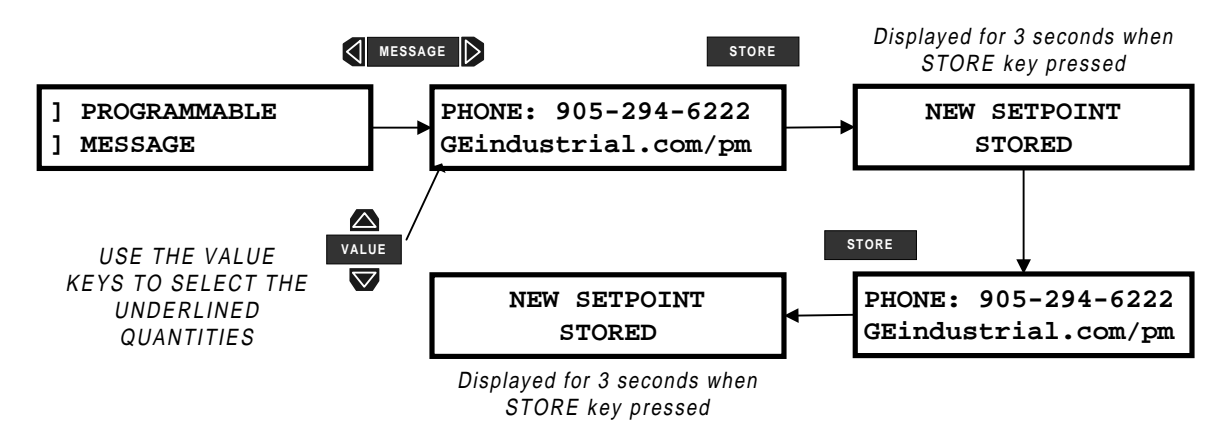

## TIPS:

- The setpoint access must be enabled in order to alter the characters.
- To skip over a character press the **STORE** key.
- If a character is entered incorrectly, press the **STORE** key repeatedly until the cursor returns to the position of the error, and re-enter the character.
- To select this message as a default message, see Section 3.4: DEFAULT MESSAGES on page 3–8.

A copy of this message is displayed in actual values page A1 under PROGRAMMABLE MESSAGE.

# 4.2.12 PRODUCT OPTIONS

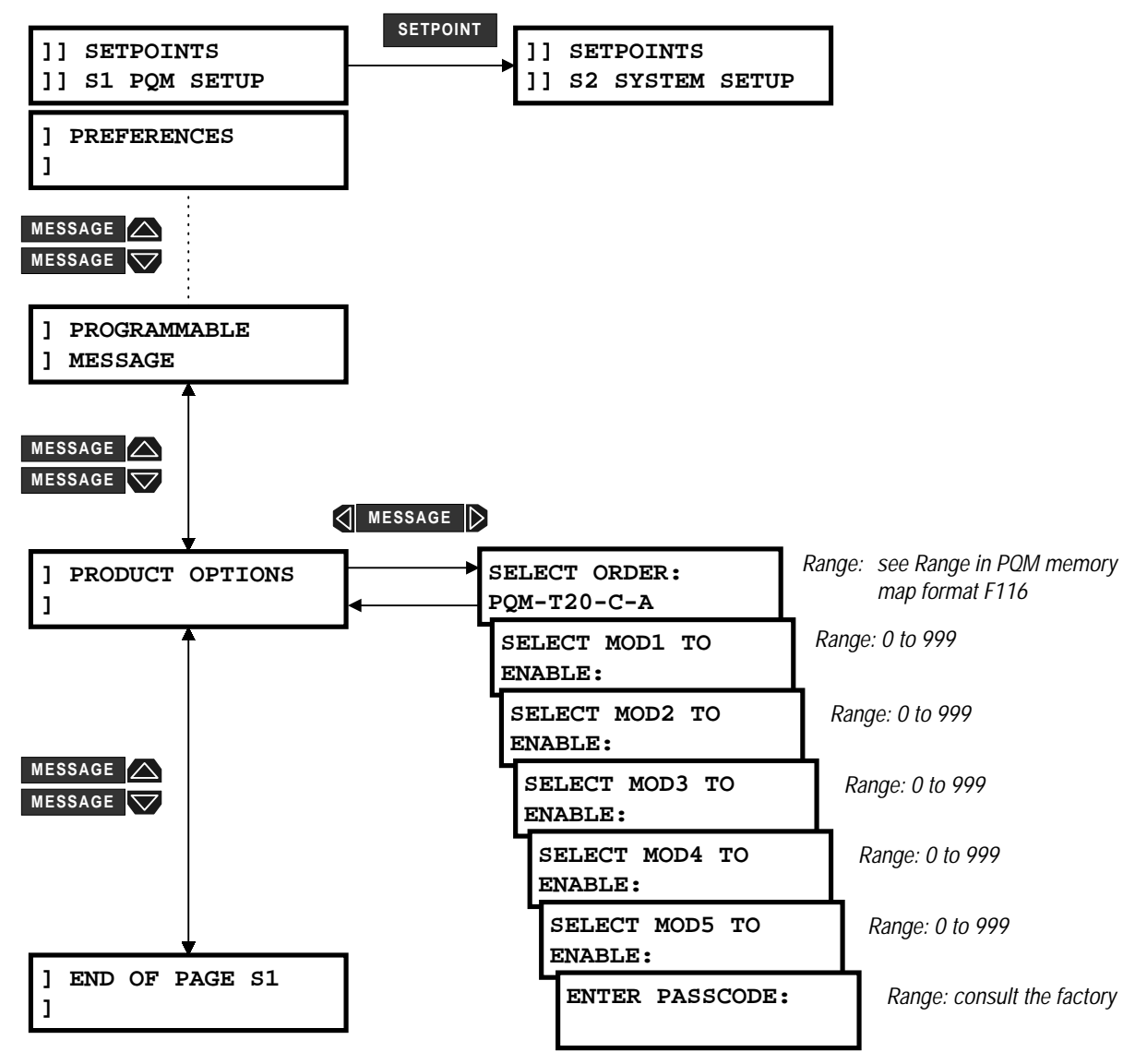

Figure 4–12: SETPOINTS PAGE 1 – PQM SETUP / PRODUCT OPTIONS

**PRODUCT OPTIONS:** The PQM can have options and certain modifications upgraded on-site via use of a passcode provided by GE Power Management. Consult the factory for details on the use of this feature.

# 4.3.1 CURRENT/VOLTAGE CONFIGURATION

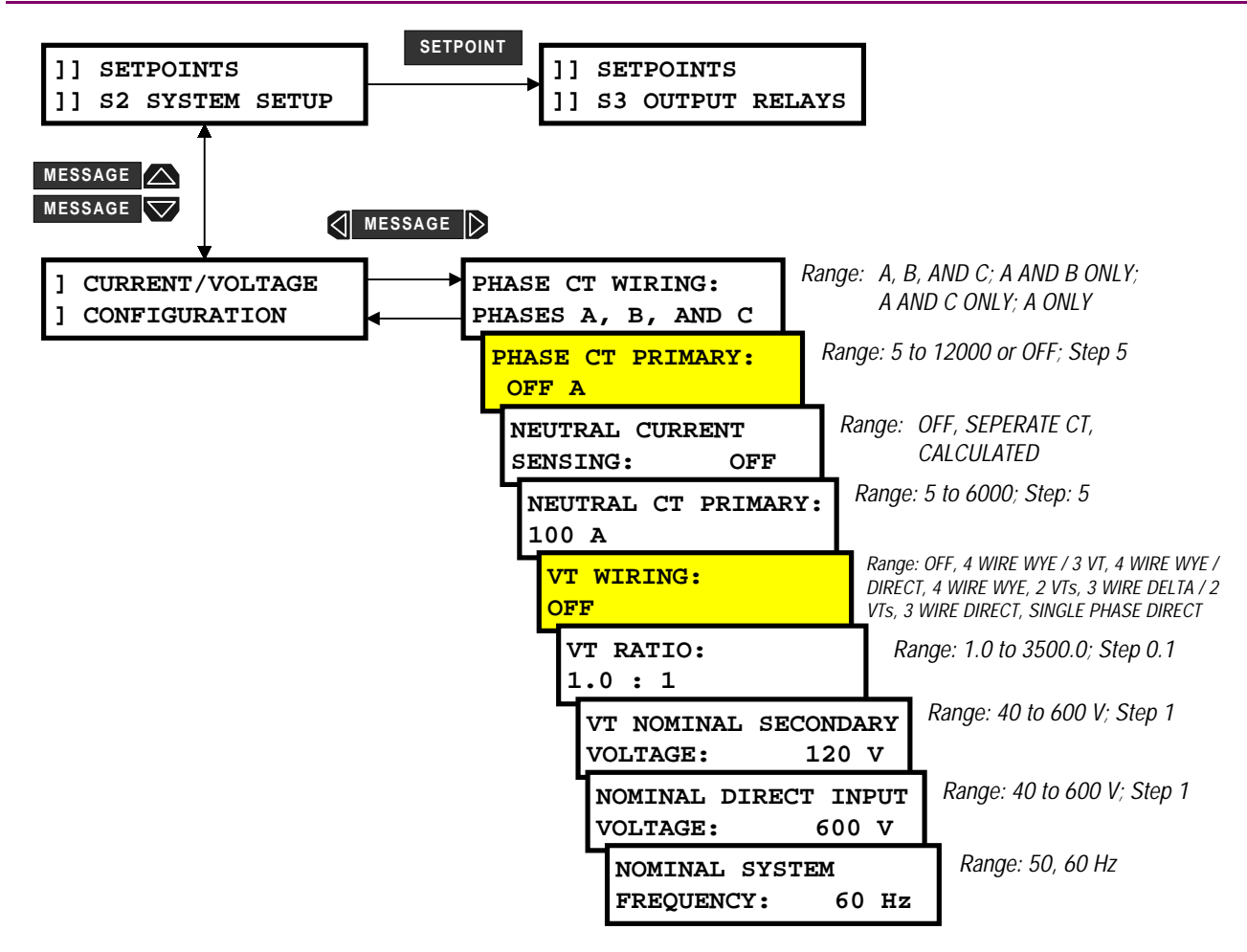

Must be set to a value other than **OFF** to clear the CRITICAL SETPOINTS NOT STORED alarm

# Figure 4–13: SETPOINTS PAGE 2 – SYSTEM SETUP / CURRENT/VOLTAGE CONFIGURATION

**PHASE CT WIRING:** The table below indicates the required connection per setpoint setting.

| SETPOINT VALUE | REQUIRED CT CONNECTION                                                                                                    |
|----------------|----------------------------------------------------------------------------------------------------|
| A,B, AND C     | CTs are connected to phase A, B and C inputs.                                                                                   |
| A AND B ONLY   | CTs are connected to phase A and B only. Phase C input is left open.<br>The value for phase C is calculated by the PQM.         |
| A AND C ONLY   | CTs are connected to phase A and C only. Phase B input is left open.<br>The value for phase B is calculated by the PQM.         |
| A ONLY         | CT is connected to phase A only. Phase B and C inputs are left open.<br>The values for phase B and C are calculated by the PQM. |

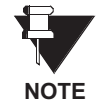

If A AND B ONLY, A AND C ONLY, or A ONLY connection is selected, the neutral sensing must be accomplished with a separate CT.

- PHASE CT PRIMARY: Enter the primary current rating of the phase current transformers. All three phase CTs must have the same rating. For example, if 500:5 CTs are used, the PHASE CT PRIMARY value is entered as 500. The PHASE CT PRIMARY factory default is OFF. While set to OFF, the PQM is forced to an alarm state as a safety precaution until a valid CT value is entered. Ensure that the CT is connected to the correct 1 A or 5 A terminals to match the CT secondary.
- **NEUTRAL CURRENT SENSING:** Neutral current sensing can be accomplished by using a separate external CT connection or by calculations. Select SEPARATE CT when using an external CT. If CALCULATED is selected, the PQM calculates the neutral current using the vector sum of  $I_a + I_b + I_c = I_n$ . If a residual connection is required using the PQM internal CT, the neutral CT primary must be the same as the phase CT primary to ensure correct readings.
- **NEUTRAL CT PRIMARY:** This message is visible only if the NEUTRAL CURRENT SENSING setpoint is set to SEPARATE CT. Enter the CT primary current. For example, if a 50:5 CT is installed for neutral sensing enter 50. One amp CTs can also be used for neutral sensing.
- **VT WIRING:** Enter the VT connection of the system in this setpoint. The three possible selections are Wye, Delta and Single Phase.

If the system to be measured is a Wye connection, the selections are 4 WIRE WYE DIRECT, 4 WIRE WYE (3 VTs), and 4 WIRE WYE (2 VTs). The 4 WIRE WYE DIRECT value is used for systems that are 600 V or less and directly connected to the PQM. The VT NOMINAL SECONDARY VOLTAGE setpoint is replaced by NOMINAL DIRECT INPUT VOLTAGE. With external VTs (depending upon how many external VTs are used) 4 WIRE WYE (3 VTs) or 4 WIRE WYE (2 VTs) must be selected. Note that when using the 4 WIRE WYE (2 VTs) value, only two voltages are measured; the third voltage is calculated on the assumption that  $V_{an} + V_{bn} + V_{cn} = 0$ . This assumption is valid only for balanced system voltages.

If the system to be measured is a Delta connection, the values are 3 WIRE DIRECT and 3 WIRE DELTA (2 VTs). The 3 WIRE DIRECT value should be used for systems that are 600 V or less and directly connected to the PQM. With external VTs, 3 WIRE DELTA (2 VTs) must be selected.

The PQM accepts input voltages from 0 to 600 V AC between any two of the voltage terminals (V1, V2, V3, and V<sub>n</sub>). These inputs can be directly connected or supplied via external VTs. External VTs are required for input voltages greater than 600 V AC (line-to-line). When measuring line-to-line quantities using inputs V1, V<sub>2</sub> and V<sub>3</sub>, ensure that the voltage common input V<sub>n</sub> is grounded. This input is used as a reference for measuring the voltage inputs.

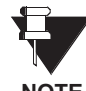

All connections to the PQM voltage inputs should be connected using HRC fuses rated at 2 amps to ensure adequate interrupting capacity.

NOTE

- VT RATIO: Enter the voltage transformer ratio. All three voltage inputs must be of the same rating. For example, if 4200:120 VTs are used, the VT RATIO should be 4200 / 120 = 35.0:1. This setpoint is not visible if VT WIRING is set to 3 WIRE DIRECT, 4 WIRE DIRECT, or SINGLE PHASE DIRECT.
- VT NOMINAL SECONDARY: Enter the nominal secondary of the VTs. If the voltage inputs are directly connected, enter the nominal system voltage that will be applied to the PQM. This setpoint is not visible if the VT WIRING is set to 3 WIRE DIRECT, 4 WIRE DIRECT, or SINGLE PHASE DIRECT. This value is used to scale an analog output that is assigned to display voltage as a percentage of nominal.
- NOMINAL DIRECT INPUT VOLTAGE: This setpoint is displayed only if VT WIRING is selected as a direct connection. The nominal direct input voltage must be entered in this message. This value will be used to scale an analog output that is assigned to display voltage as a percentage of nominal.
- NOMINAL SYSTEM FREQUENCY: Enter the nominal system frequency. The PQM measures frequency from the  $V_{an}$  voltage and adjusts its internal sampling to best fit the measured frequency. If the  $V_{an}$  input is unavailable, the PQM will assume the frequency entered here.

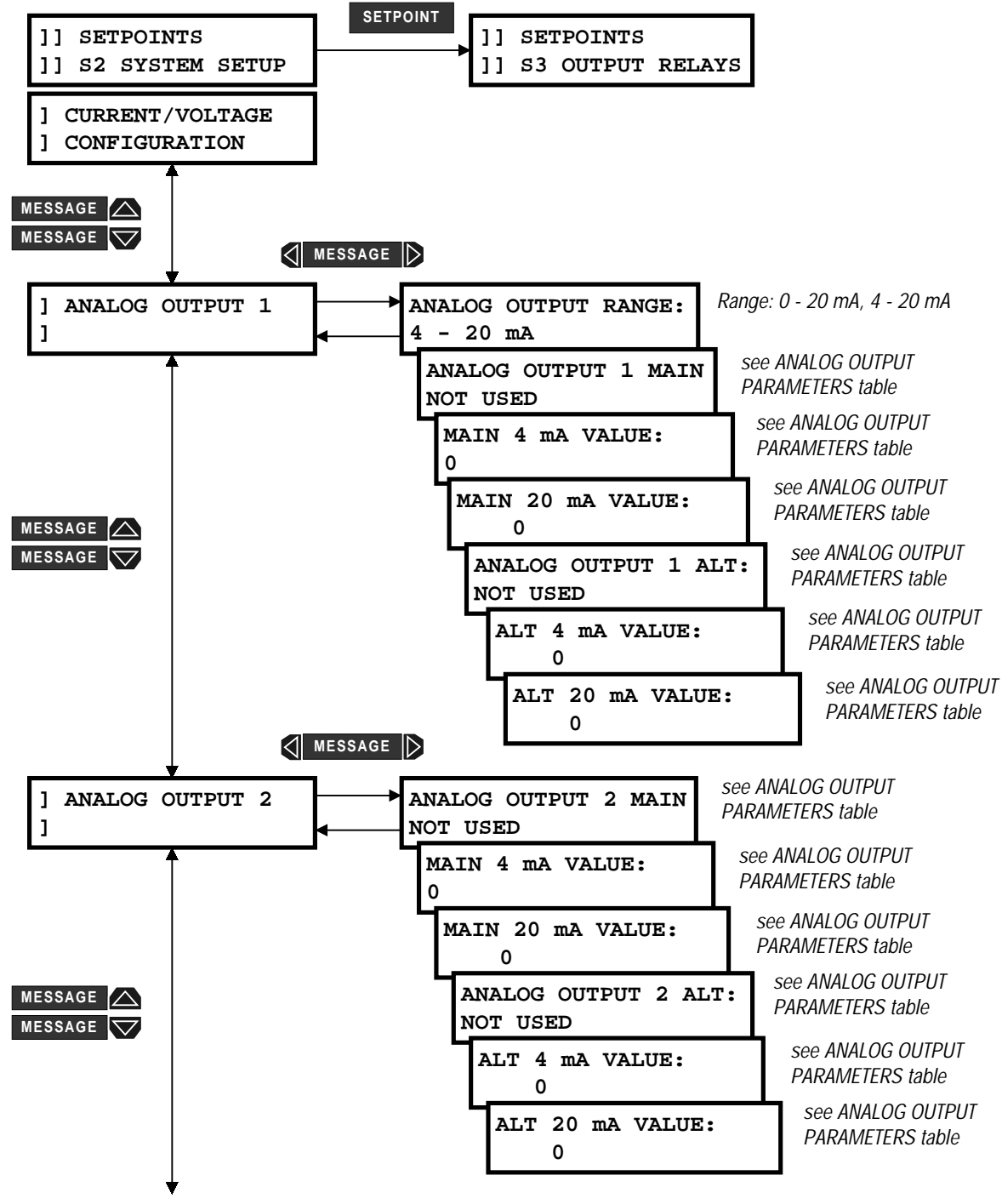

CONTINUED ON NEXT PAGE

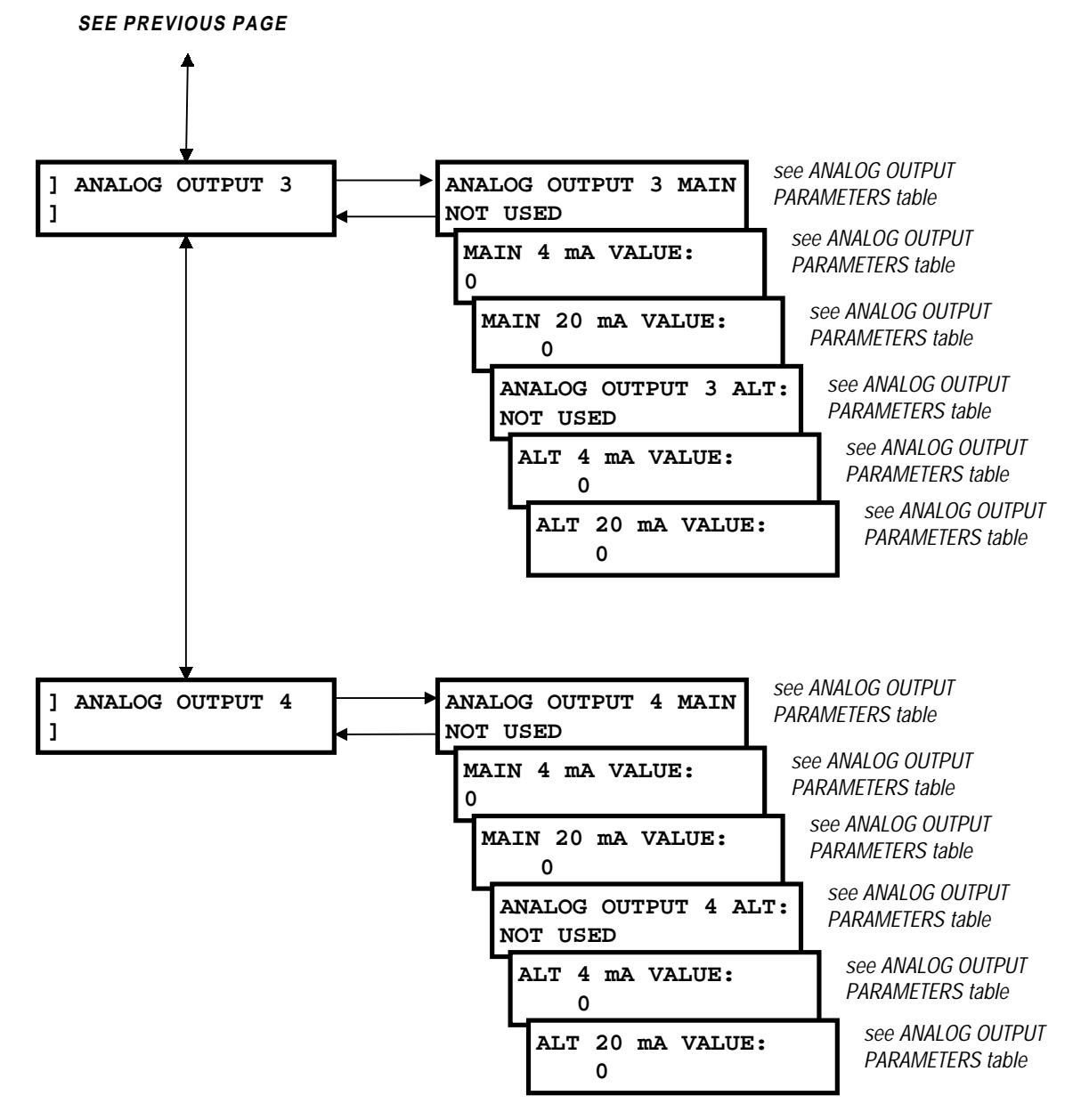

# Figure 4–14: SETPOINTS PAGE 2 – SYSTEM SETUP / ANALOG OUTPUTS

- ANALOG OUTPUT RANGE: If the T20 option is installed, the Analog Outputs can be configured to operate as 4 to 20 mA current sources or 0 to 20 mA current sources. All four Analog Outputs will operate with the same range as selected in this setpoint.
- ANALOG OUTPUT MAIN / ANALOG OUTPUT ALT: If the PQM is used in conjunction with programmable controllers, automated equipment, or a chart recorder, the analog outputs can be used for continuous monitoring. Although parameters can be selected for continuous analog output, all values are available digitally through the communications interface. Applications include using a computer to automatically shed loads as the frequency decreases by monitoring frequency or a chart recorder to plot the loading of a system in a particular process.

Each of the analog outputs can be assigned to two of the parameters listed in Table 4–3: ANALOG OUT-PUT PARAMETERS. The analog output main selection is the default selection and a programmable switch input can be programmed to multiplex the ANALOG OUTPUT ALT selection to the same output depending upon the open or closed state of the switch input. See Section 4.3.4: SWITCH INPUTS on page 4–27 for details about configuring a switch input. If no switch input is assigned as an analog output multiplexer, the analog output main selection will be the only parameter which appears at the analog output terminals. The ability to multiplex two different analog output quantities on one analog output effectively gives the PQM eight analog outputs. The table below shows the criteria used by the PQM to decide whether the output is based on MAIN or ALT settings.

| CONDITION PRESENT                                          | 'MAIN'<br>PARAMETER | 'ALT' PARAMETER              | OUTPUT<br>BASED ON |
|------------------------------------------------------------|---------------------|------------------------------|--------------------|
| Any condition                                              | NOT USED            | NOT USED                     | MAIN               |
| Control option 'C' not installed                           | any                 | not available                | MAIN               |
| Switch assigned to SELECT<br>ANALOG OUTPUT and is disabled | any                 | NOT USED                     | MAIN               |
| Switch assigned to SELECT<br>ANALOG OUTPUT and is enabled  | any                 | NOT USED                     | MAIN               |
| Any condition                                              | NOT USED            | anything other than NOT USED | ALT                |
| Switch assigned to SELECT<br>ANALOG OUTPUT and is disabled | NOT USED            | anything other than NOT USED | ALT                |
| Switch assigned to SELECT<br>ANALOG OUTPUT and is enabled  | any                 | anything other than NOT USED | ALT                |

#### Table 4–2: ANALOG OUTPUT SELECTION CRITERIA

- MAIN/ALT 4 mA VALUE: This message appears for each analog output and allows the user to assign a numeric value which corresponds to the 4 mA end of the 4 to 20 mA signal range (T20 option) or the 0 mA end of the 0 to 1 mA signal range (T1 option). The numeric value range will depend upon which parameter is selected. See Table 4–3: ANALOG OUTPUT PARAMETERS below for details. Note that if the T20 option is installed and the ANALOG OUTPUT RANGE setpoint is set to 0-20 mA, this message represents the 0 mA end of the signal range.
- MAIN/ALT 20 mA Value: This message appears for each analog output and allows the user to assign a numeric value which corresponds to the 20 mA end of the 4 to 20 mA signal range (T20 option) or the 1 mA end of the 0 to 1 mA signal range (T1 option). The numeric value range will depend upon which parameter is selected. See Table 4–3: ANALOG OUTPUT PARAMETERS below for details.

If the 4 mA (or 0 mA) value is programmed to be higher than the 20 mA (or 1 mA) value, the analog output will decrease towards 4 mA (or 0 mA) as the value increases and the analog output will increase towards 20 mA (or 1 mA) as the value decreases. If the 4 mA (or 0 mA) and 20 mA (or 1 mA) values are programmed to an identical value, the output will always be 4 mA (or 0 mA).

# Table 4–3: ANALOG OUTPUT PARAMETERS

| PARAMETER             | RANGE                 | STEP     | PARAMETER              | RANGE                 | STEP    |
|-----------------------|-----------------------|----------|------------------------|-----------------------|---------|
| Phase A Current       | 0 to 150%             | 1%       | Phase B kVA            | 0 to 65400            | 1 kVA   |
| Phase B Current       | 0 to 150%             | 1%       | Phase C PF             | 0.01 lead to 0.01 lag | 0.01    |
| Phase C Current       | 0 to 150%             | 1%       | Phase C kW             | -32500 to +32500      | 1 kW    |
| Neutral Current       | 0 to 150%             | 1%       | Phase C kvar           | -32500 to +32500      | 1 kvar  |
| Average Phase Current | 0 to 150%             | 1%       | Phase C kVA            | 0 to 65400            | 1 kVA   |
| Current Unbalance     | 0 to 100.0%           | 0.1%     | 3 Phase +kWh Used      | 0 to 65400            | 1 kWh   |
| Voltage Van           | 0 to 200%             | 1%       | 3 Phase +kvarh Used    | 0 to 65400            | 1 kvarh |
| Voltage Vbn           | 0 to 200%             | 1%       | 3 Phase –kWh Used      | 0 to 65400            | 1 kWh   |
| Voltage Vcn           | 0 to 200%             | 1%       | 3 Phase –kvarh Used    | 0 to 65400            | 1 kvarh |
| Voltage Vab           | 0 to 200%             | 1%       | 3 Phase kVAh Used      | 0 to 65400            | 1 kVAh  |
| Voltage Vbc           | 0 to 200%             | 1%       | Ph. A Current Demand   | 0 to 7500             | 1 A     |
| Voltage Vca           | 0 to 200%             | 1%       | Ph. B Current Demand   | 0 to 7500             | 1 A     |
| Average Phase Voltage | 0 to 200%             | 1%       | Ph. C Current Demand   | 0 to 7500             | 1 A     |
| Average Line Voltage  | 0 to 200%             | 1%       | Neutral Current Demand | 0 to 7500             | 1 A     |
| Voltage Unbalance     | 0 to 100.0%           | 0.1%     | 3 Phase kW Demand      | -32500 to +32500      | 1 kW    |
| Frequency             | 00.00 to 75.00 Hz     | 0.01 Hz  | 3 Phase kvar Demand    | -32500 to +32500      | 1 kvar  |
| 3 Phase PF            | 0.01 lead to 0.01 lag | 0.01     | 3 Phase kVA Demand     | 0 to 65400            | 1 kVA   |
| 3 Phase kW            | -32500 to +32500      | 1 kW     | 3 Phase Current THD    | 0.0 to 100%           | 0.1%    |
| 3 Phase kvar          | -32500 to +32500      | 1 kW     | 3 Phase Voltage THD    | 0.0 to 100%           | 0.1%    |
| 3 Phase kVA           | 0 to 65400            | 1 kVA    | Phase A Current THD    | 0.0 to 100%           | 0.1%    |
| 3 Phase MW            | -3250.0 to +3250.0    | 0.1 MW   | Phase B Current THD    | 0.0 to 100%           | 0.1%    |
| 3 Phase Mvar          | -3250.0 to +3250.0    | 0.1 Mvar | Phase C Current THD    | 0.0 to 100%           | 0.1%    |
| 3 Phase MVA           | 0 to 6540.0           | 0.1 MVA  | Voltage Van THD        | 0.0 to 100%           | 0.1%    |
| Phase A PF            | 0.01 lead to 0.01 lag | 0.01     | Voltage Vbn THD        | 0.0 to 100%           | 0.1%    |
| Phase A kW            | -32500 to +32500      | 1 kW     | Voltage Vcn THD        | 0.0 to 100%           | 0.1%    |
| Phase A kvar          | -32500 to +32500      | 1 kvar   | Voltage Vab THD        | 0.0 to 100%           | 0.1%    |
| Phase A kVA           | 0 to 65400            | 1 kVA    | Voltage Vbc THD        | 0.0 to 100%           | 0.1%    |
| Phase B PF            | 0.01 lead to 0.01 lag | 0.01     | Neutral Current THD    | 0.0 to 100%           | 0.1%    |
| Phase B kW            | -32500 to +32500      | 1 kW     | Serial Control         | -32500 to +32500      | 1 Unit  |
| Phase B kvar          | -32500 to +32500      | 1 kvar   |                        |                       |         |

 ANALOG OUTPUT PARAMETER – Serial Control: When the Analog Output parameter is set to Serial Control, the analog output(s) reflect a value in proportion to the serial value written to a specific register within the PQM memory map. The locations are as described in the table below.

| ANALOG OUTPUT   | MODBUS REGISTER             | REGISTER |
|-----------------|-----------------------------|----------|
| Analog Output 1 | Analog Output1 Serial Value | 1067     |
| Analog Output 2 | Analog Output2 Serial Value | 106F     |
| Analog Output 3 | Analog Output3 Serial Value | 1077     |
| Analog Output 4 | Analog Output4 Serial Value | 106F     |

4

# 4.3.3 ANALOG INPUT

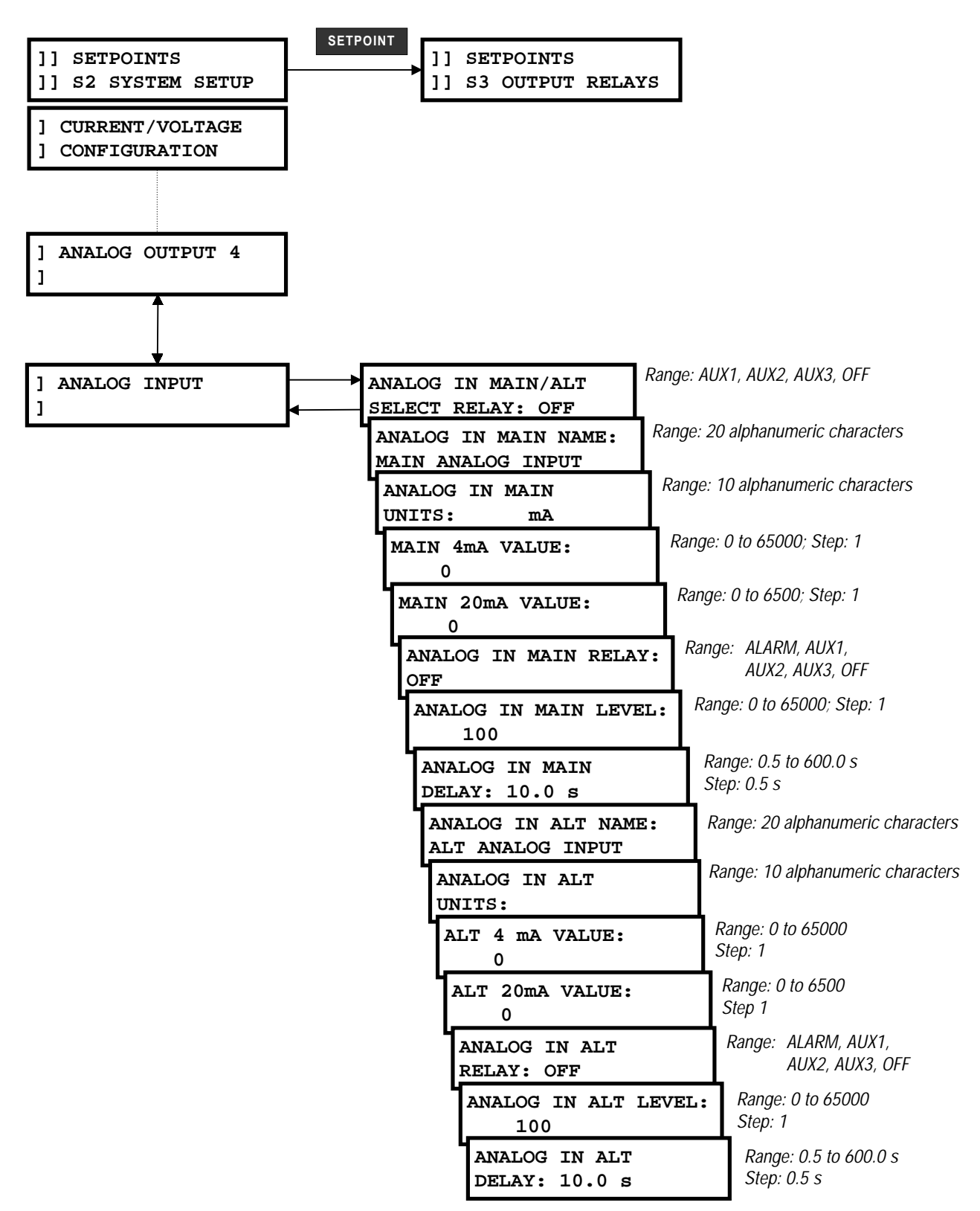

# Figure 4–15: SETPOINTS PAGE 2 – SYSTEM SETUP / ANALOG INPUT

- ANALOG IN MAIN/ALT SELECT RELAY: Select the output relay that is to be used to multiplex two analog
  input signals to the PQM. If this setpoint is OFF, the MAIN analog input setpoints will be used unless a
  switch input assigned to SELECT ANALOG INPUT is activated. For more information on multiplexing two
  analog inputs using one of the PQM output relays, refer to Section 2.2.6: SWITCH INPUTS (OPTIONAL)
  on page 2–15.
- **ANALOG IN MAIN/ALT NAME:** This message allows the user to input a user defined 20 character alphanumeric name for the MAIN and ALT analog inputs. To enter the names, perform the following steps:
  - 1. Allow access to setpoints by enabling setpoint access.
  - 2. Select the Analog Input name message display under the S2 SYSTEM SETUP \ ANALOG INPUT setpoints group.
  - 3. Use the VALUE and VALUE keys to change the blinking character over the cursor. A space is selected like a character.
  - 4. Press the **STORE** key to store the character and advance the cursor to the next position. To skip over a character press the **STORE** key.
  - 5. Continue entering characters and spaces until the desired message is displayed. If a character is entered incorrectly, press the **STORE** key repeatedly until the cursor returns to the position of the error, and re-enter the character.
- ANALOG IN MAIN/ALT UNITS: This message allows the user to input a user defined 10 character alphanumeric name for the MAIN and ALT units. To enter the units, perform the same steps as shown for analog input name.
- MAIN/ALT 4 mA VALUE: This message appears for each analog input and allows the user to assign a numeric value which corresponds to the 4 mA end of the 4 to 20 mA signal range.
- MAIN/ALT 20 mA VALUE: This message appears for each analog input and allows the user to assign a numeric value which corresponds to the 20 mA end of the 4 to 20 mA signal range.
- ANALOG IN MAIN/ALT RELAY: Analog input MAIN and ALT detection can either be disabled, used as an alarm or as a process control. Set this setpoint to OFF if the feature is not required. Selecting ALARM causes the alarm relay to activate and displays an alarm message whenever a MAIN or ALT analog input condition exists. Selecting an AUXILIARY relay causes the selected auxiliary relay to activate with no message displayed. This is intended for process control.
- **ANALOG IN MAIN/ALT LEVEL:** When the measured MAIN or ALT analog input exceeds the level set by this setpoint, a MAIN or ALT analog input condition will occur.
- ANALOG IN MAIN/ALT DELAY: If the MAIN or ALT analog input exceeds the ANALOG IN MAIN/ALT LEVEL
  setpoint value and remains this way for the time delay programmed in this setpoint, an analog input condition will occur. If the ANALOG IN MAIN/ALT RELAY: setpoint is set to ALARM, the alarm relay will activate and
  the ANALOG IN MAIN/ALT ALARM message will be displayed. If the setpoint ANALOG IN MAIN/ALT RELAY: is set
  to AUX1, AUX2 or AUX3 the respective auxiliary relay will activate and no message will be displayed after the
  delay expires.

### **4.3.4 SWITCH INPUTS**

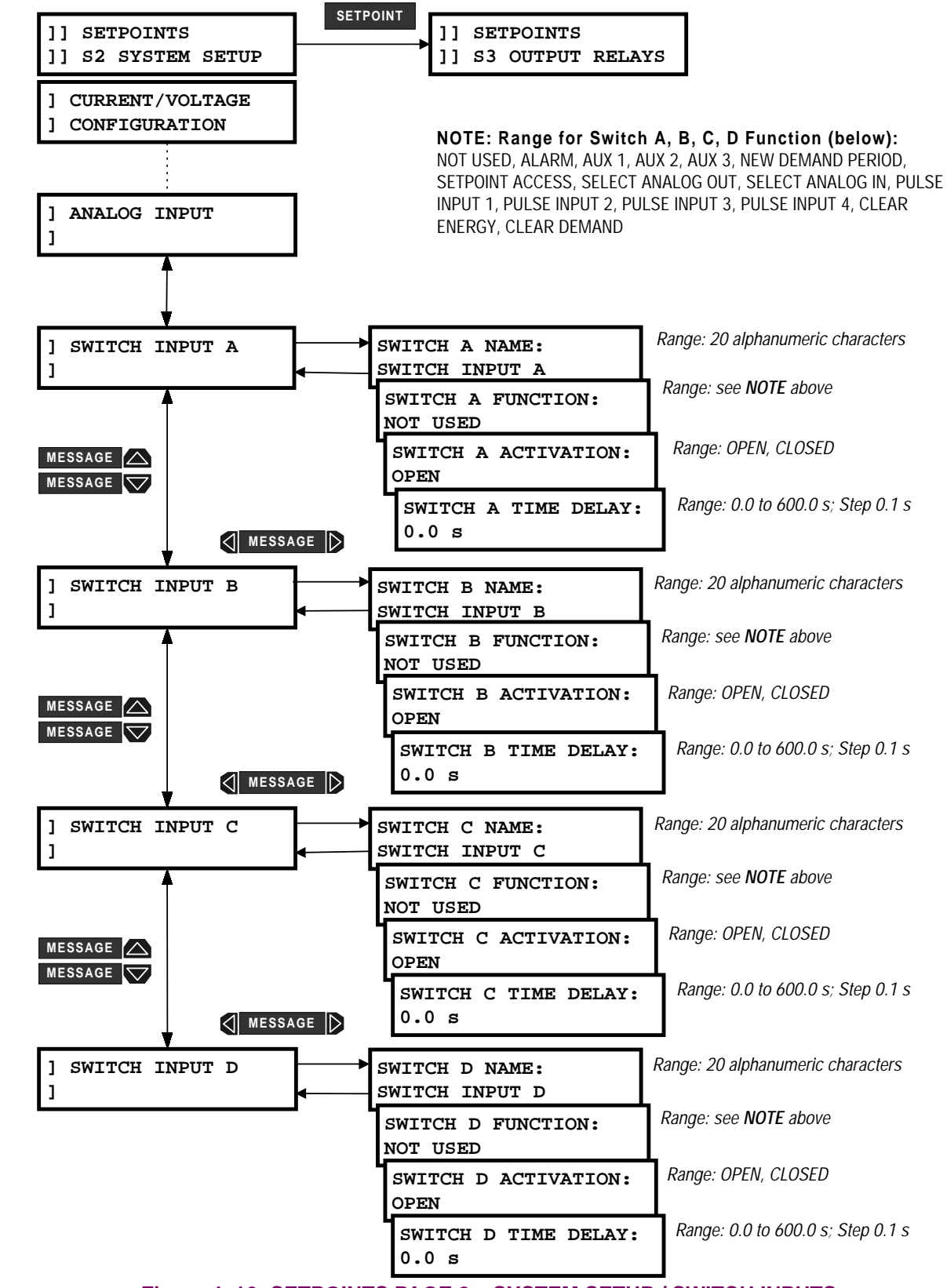

Figure 4–16: SETPOINTS PAGE 2 – SYSTEM SETUP / SWITCH INPUTS

- **SWITCH A/B/C/D NAME:** This message allows the user to input a user defined 20-character alphanumeric name for each switch input. To enter a switch name, perform the following steps:
  - 1. Allow access to setpoints by enabling setpoint access.
  - 2. Select the switch input message display under the subgroup S2: SYSTEM SETUP \ SWITCH INPUT A.
  - 3. Use the VALUE and VALUE keys to change the blinking character over the cursor. A space is selected like a character.
  - 4. Press the **STORE** key to store the character and advance the cursor to the next position. To skip over a character press the **STORE** key.
  - 5. Continue entering characters and spaces until the desired message is displayed. If a character is entered incorrectly, press the **STORE** key repeatedly until the cursor returns to the position of the error, and re-enter the character.
- SWITCH A/B/C/D FUNCTION: Select the required function for each switch input. See chapter 2 "Switch Inputs" for a description of each function. The NEW DEMAND PERIOD, SETPOINT ACCESS, SELECT ANALOG OUT-PUT and SELECT ANALOG INPUT, PULSE INPUT 1, PULSE INPUT 2, PULSE INPUT 3, PULSE INPUT 4, CLEAR ENERGY and CLEAR DEMAND functions can be assigned to only one switch input at a time. If an attempt is made to assign one of these functions to more than one input, the flash message THIS SWITCH FUNCTION ALREADY ASSIGNED will be displayed. If an attempt is made via the serial port, no flash message will appear but an error code will be returned.
- SWITCH A/B/C/D ACTIVATION: This setpoint determines the operating sequence of the switch. Select OPEN if a switch activation is required for a switch input transition of closed to open. Select CLOSED if a switch activation is required for a switch input transition of open to closed.
- SWITCH A/B/C/D TIME DELAY: If the switch input function is assigned to ALARM, AUX1, AUX2, or AUX3, this
  message will be displayed. Enter the required time delay in this message.

### **4.3.5 PULSE OUTPUT**

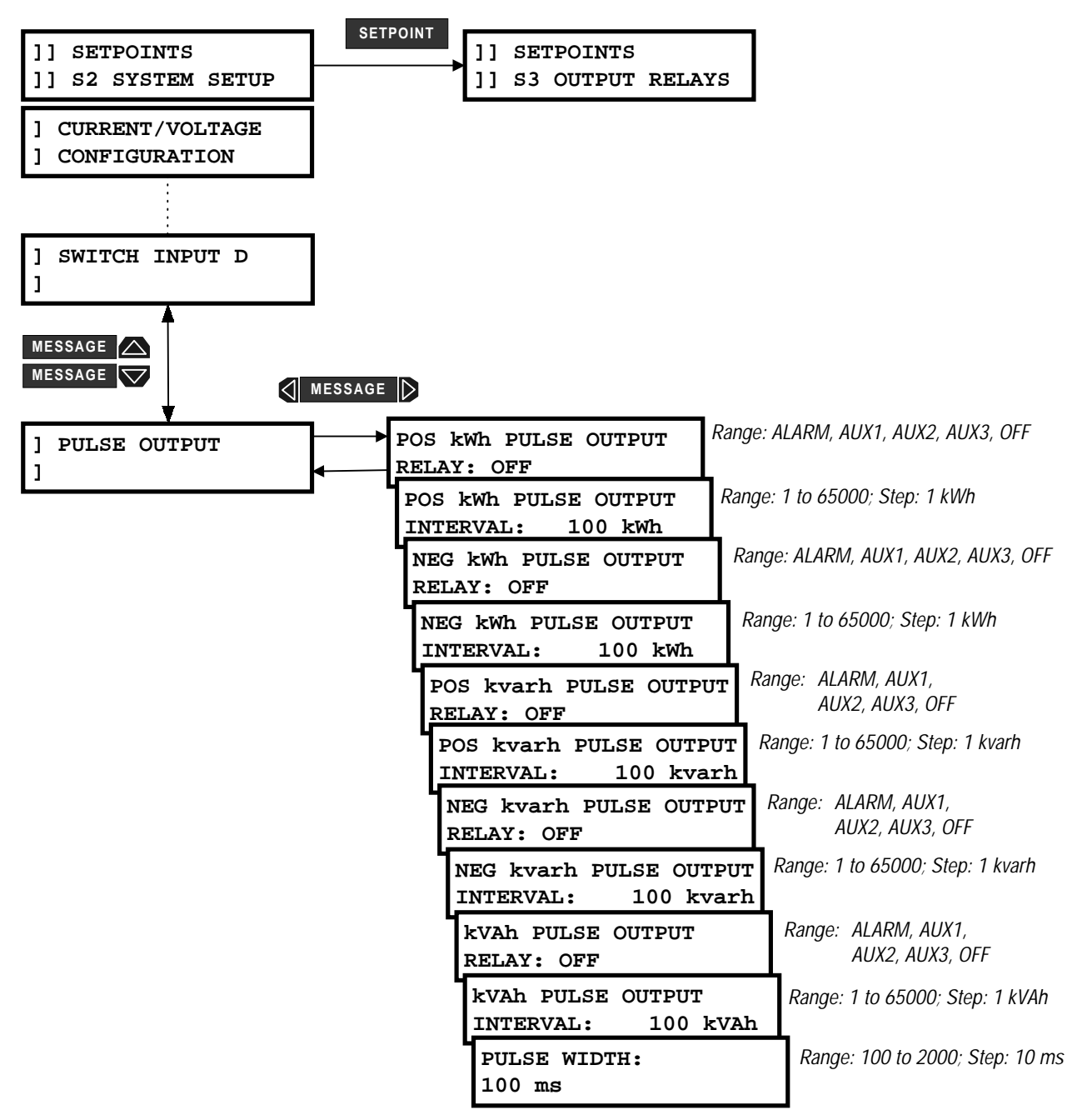

Figure 4–17: SETPOINTS PAGE 2 – SYSTEM SETUP / PULSE OUTPUT

- kWh / kvarh / kVAh PULSE OUTPUT RELAY: Five pulse output parameters can be assigned to the alarm
  or auxiliary relays. They are Positive kWh, Negative kWh, Positive kvarh, Negative kvarh, and kVAh. Enter
  the desired relay to which each parameter is assigned. Select OFF if a particular output parameter is not
  required.
- KWh / kvarh / kVAh PULSE OUTPUT INTERVAL: Enter the interval for the appropriate quantity at which the relay pulse will occur. The pulse width is set by the PULSE WIDTH setpoint described below. If the pulse interval is set to 100 kWh, one pulse will indicate that 100kWh has been accumulated.
- **PULSE WIDTH:** This setpoint determines the duration of each pulse as shown in the figure below.

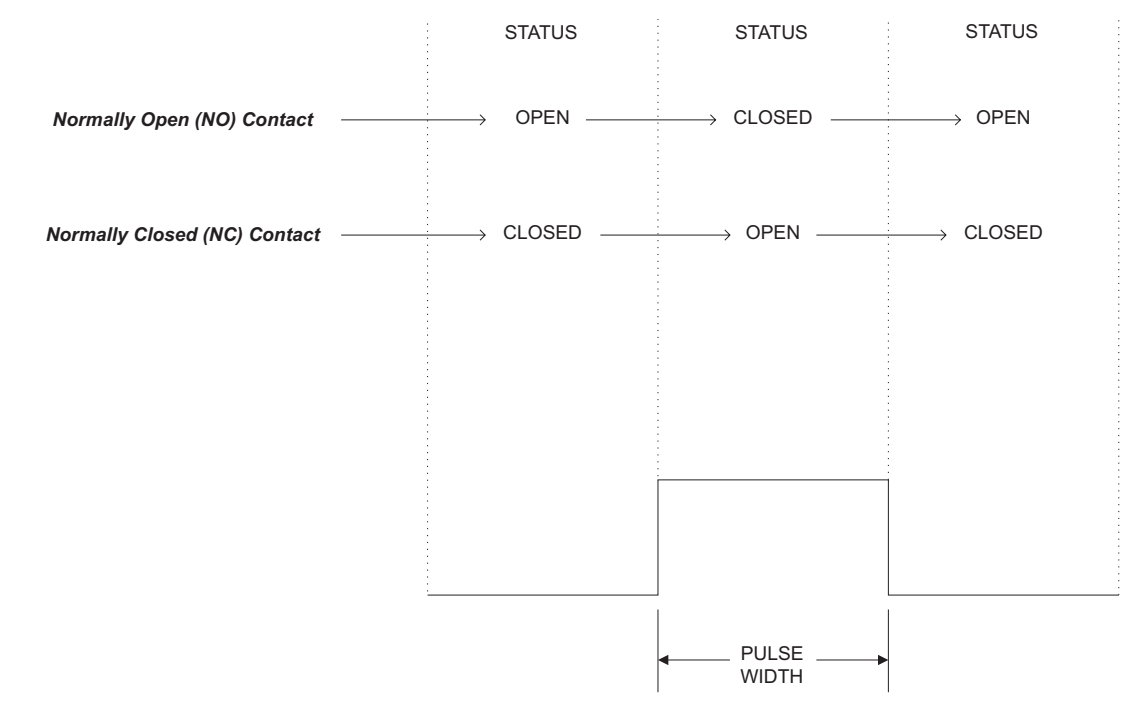

Figure 4–18: PULSE OUTPUT TIMING

## 4.3.6 PULSE INPUT

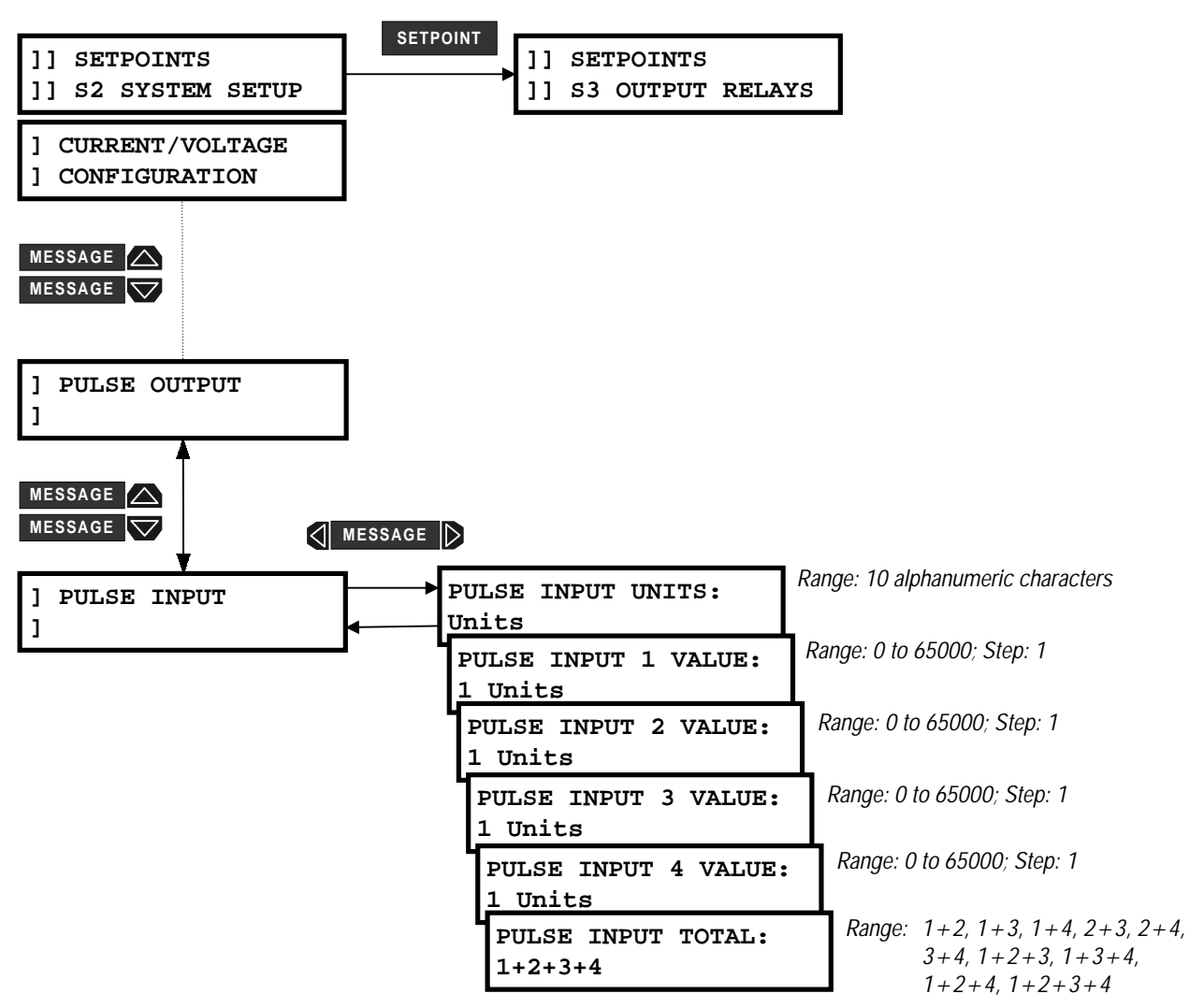

# Figure 4–19: SETPOINTS PAGE 2 – SYSTEM SETUP / PULSE INPUT

• **PULSE INPUT UNITS:** This message allows the user to input a user defined 10 character alphanumeric unit for the pulse inputs (i.e. kWh). The unit will be used by all pulse inputs including the totalized value.

To enter the unit, perform the following steps:

- 1. Allow access to setpoints by enabling setpoint access.
- 2. Select the PULSE INPUT UNITS message under the subgroup S2 SYSTEM SETUP \ PULSE INPUT.
- 3. Use the VALUE and VALUE keys to change the blinking character over the cursor. A space is selected like a character.
- 4. Press the **STORE** key to store the character and advance the cursor to the next position. To skip over a character press the **STORE** key.
- 5. Continue entering characters and spaces until the desired message is displayed. If a character is entered incorrectly, press the **STORE** key repeatedly until the cursor returns to the position of the error, and re-enter the character.

- **PULSE INPUT 1 VALUE:** Enter a value in this setpoint that will be equivalent to 1 pulse input on the switch input assigned to PULSE INPUT 1 (i.e. 1 pulse = 100 kWh). The accumulated value is displayed in actual values under A1 METERING\PULSE INPUT COUNTERS\PULSE INPUT 1.
- **PULSE INPUT 2 VALUE:** Enter a value in this setpoint that will be equivalent to 1 pulse input on the switch input assigned to PULSE INPUT 2 (i.e. 1 pulse = 100 kWh). The accumulated value is displayed in actual values under A1 METERING\PULSE INPUT COUNTERS\PULSE INPUT 2.
- **PULSE INPUT 3 VALUE:** Enter a value in this setpoint that will be equivalent to 1 pulse input on the switch input assigned to PULSE INPUT 3 (i.e. 1 pulse = 100 kWh). The accumulated value is displayed in actual values under A1 METERING\PULSE INPUT COUNTERS\PULSE INPUT 3.
- **PULSE INPUT 4 VALUE:** Enter a value in this setpoint that will be equivalent to 1 pulse input on the switch input assigned to PULSE INPUT 4 (i.e. 1 pulse = 100 kWh). The accumulated value is displayed in actual values under A1 METERING\PULSE INPUT COUNTERS\PULSE INPUT 4.
- PULSE INPUT TOTAL: This setpoint allows the user to define which pulse inputs are to added together. For example, if the selection is this setpoint is 1+2+3, the PULSE INPUT 1, PULSE INPUT 2 and PULSE INPUT 3 values shown in A1 METERING \ PULSE COUNTERS \ PULSE INPUT 1/2/3/4 will be added together and displayed in A1:METERING \ PULSE INPUT COUNTERS \ PULSE IN 1+2+3.

# 4.3.7 DATA LOGGER

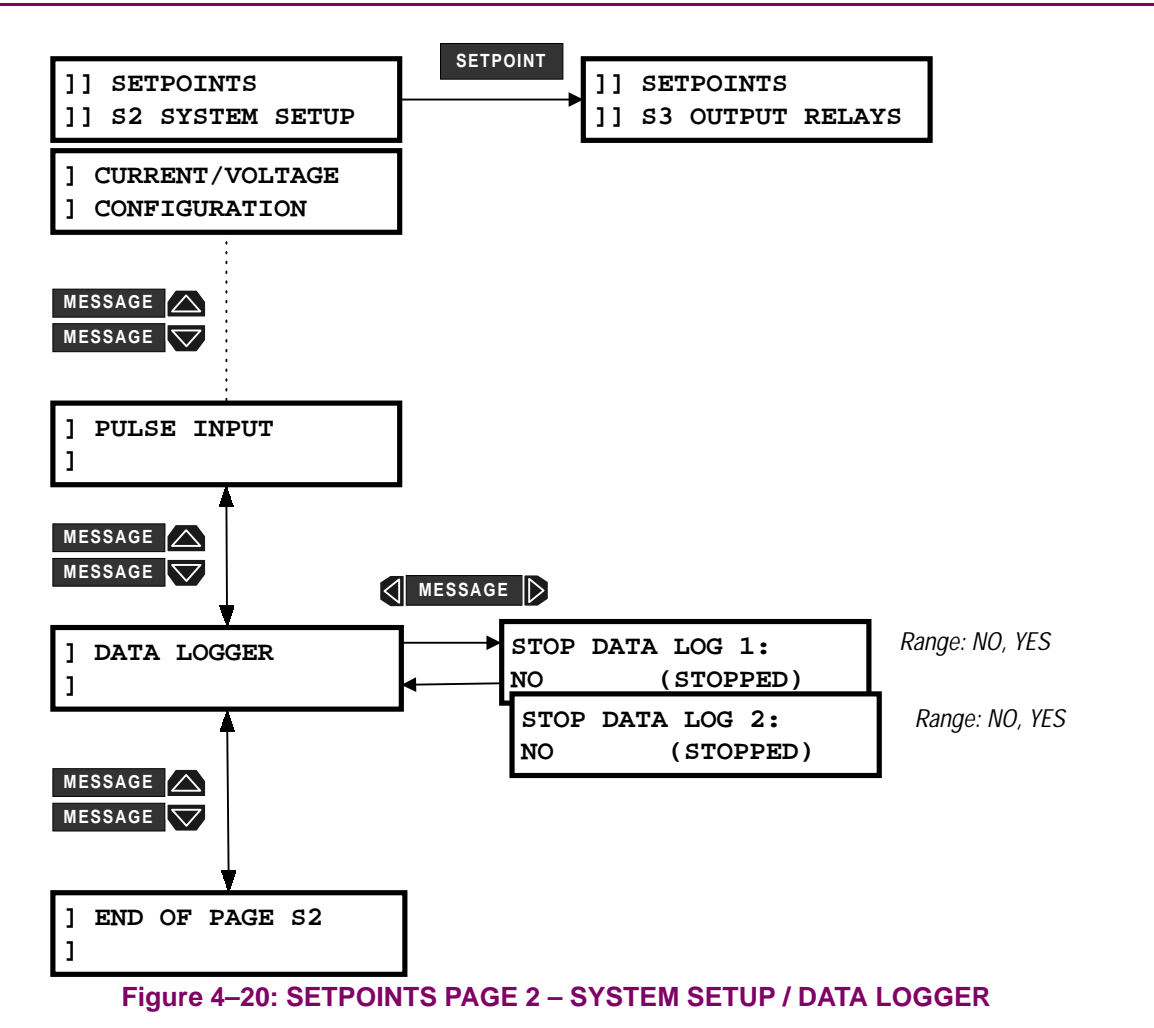

STOP DATA LOG 1 / 2: The data logger operation is only configurable over the serial port using PQMPC or other third party software. On occasions it may be necessary to stop the data loggers using the PQM keypad and then a computer to extract the logged information. The STOP DATA LOG 1 and 2 setpoints allow the user to stop the respective data log. These setpoints also display the current status of the respective data logger. Refer to the Appendix for a detailed description of the data logger implementation.

# 4.4.1 DESCRIPTION

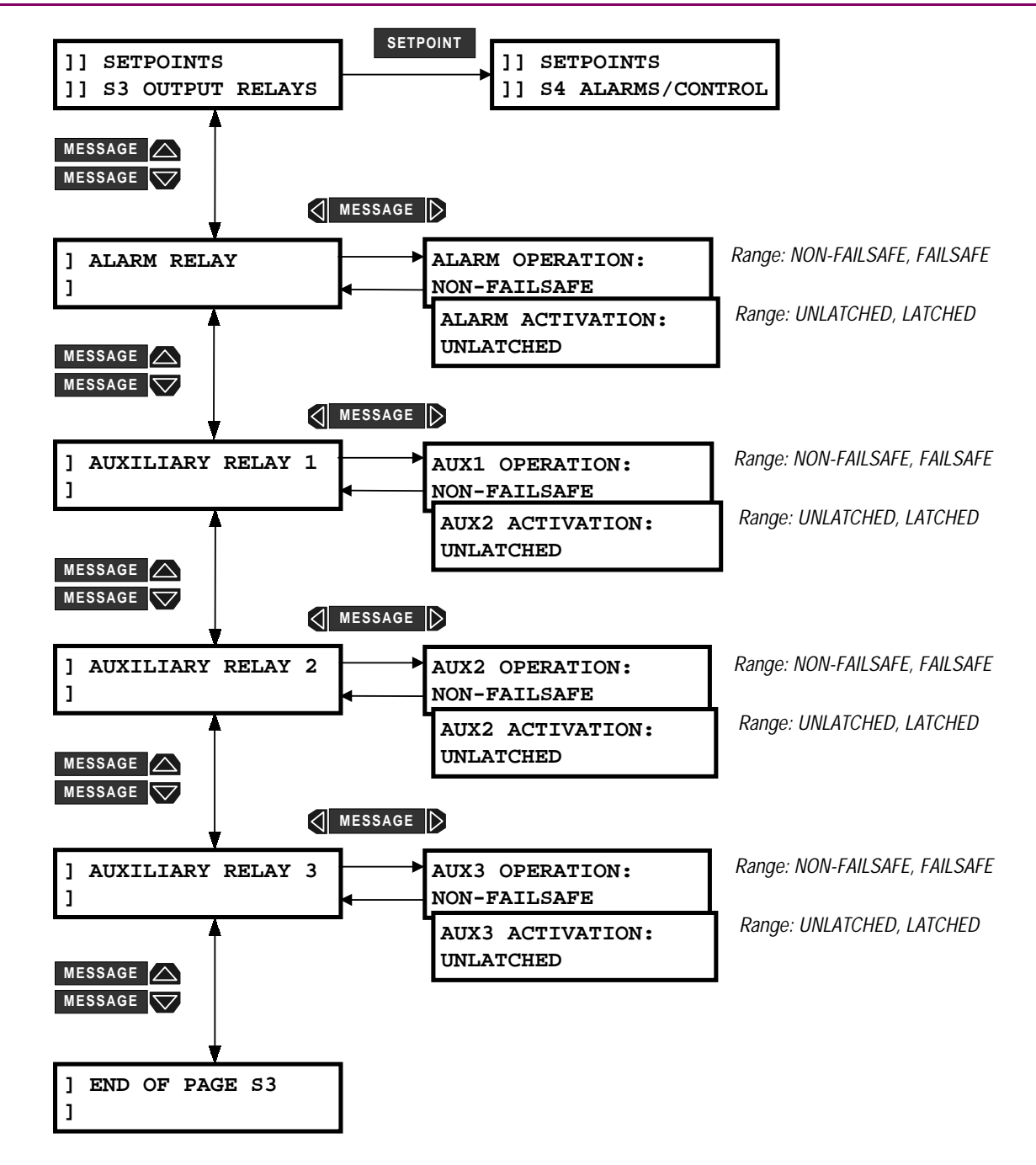

- **NON-FAILSAFE:** The relay coil is not energized in its non-active state. Loss of control power will cause the relay to remain in the non-active state. That is, a non-failsafe alarm relay will not cause an alarm on loss of control power. Contact configuration in the Wiring Diagrams is shown with relays programmed non-failsafe and control power not applied.
  - **FAILSAFE:** The relay coil is energized in its non-active state. Loss of control power will cause the relay to go into its active state. That is, a failsafe alarm relay will cause an alarm on loss of control power. Contact configuration is opposite to that shown in the Wiring Diagrams for relays programmed as failsafe when control power is applied.

# Figure 4–21: SETPOINTS PAGE 3 – OUTPUT RELAYS

- ALARM OPERATION: The terms 'failsafe' and 'non-failsafe' are defined above as implemented in the PQM. If an alarm is required when the PQM is not operational due to a loss of control power, select failsafe operation. Otherwise, choose non-failsafe.
- ALARM ACTIVATION: If an alarm indication is required only while an alarm is present, select unlatched. Once the alarm condition disappears, the alarm and associated message automatically clear. To ensure all alarms are acknowledged, select latched. Even if an alarm condition is no longer present, the alarm relay and message can only be cleared by pressing the **RESET** key or by sending the reset command via the computer.

# 4.4.3 AUXILIARY RELAYS

- AUXILIARY 1, 2, 3 OPERATION: The terms 'failsafe' and 'non-failsafe' are defined above as implemented in the PQM. If an output is required when the PQM is not operational due to a loss of control power, select failsafe auxiliary operation, otherwise, choose non-failsafe.
- AUXILIARY 1, 2, 3 ACTIVATION: If an auxiliary relay output is required only while the selected conditions are present, select unlatched. Once the selected condition disappears, the auxiliary relay returns to the non-active state. To ensure all conditions are acknowledged, select latched. If the condition is no longer present, the auxiliary relay can be reset by pressing the **RESET** key or by sending the reset command via the computer.

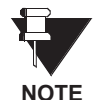

Since the relays can be assigned to perform many different functions, the PQM uses a priority system to determine which function will control the relays if they happen to be assigned to more than one function. The Table below shows the priority of the functions.

# Table 4–4: AUXILIARY RELAYS ACTIVATION PRIORITY

| PRIORITY     | FUNCTION                     |
|--------------|------------------------------|
| HIGHEST      | PULSE OUTPUT                 |
| $\downarrow$ | ANALOG INPUT MAIN/ALT SELECT |
| LOWEST       | ALL ALARM FUNCTIONS          |

For example, if one of the relays is assigned to an alarm function and it is also assigned to one of the pulse output parameters, the relay will respond only to the pulse output function.

## 4.5.1 CURRENT/VOLTAGE ALARMS

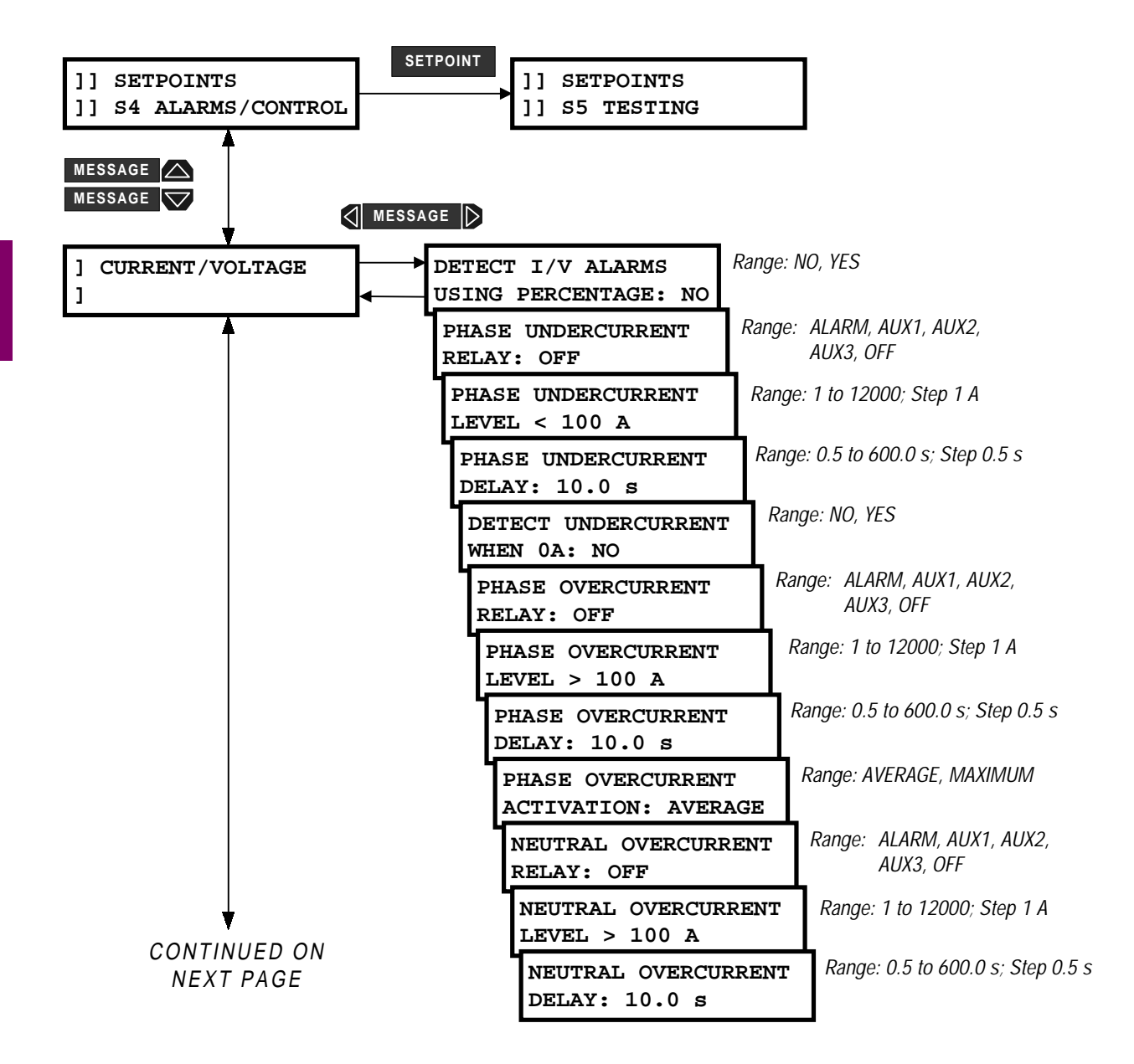

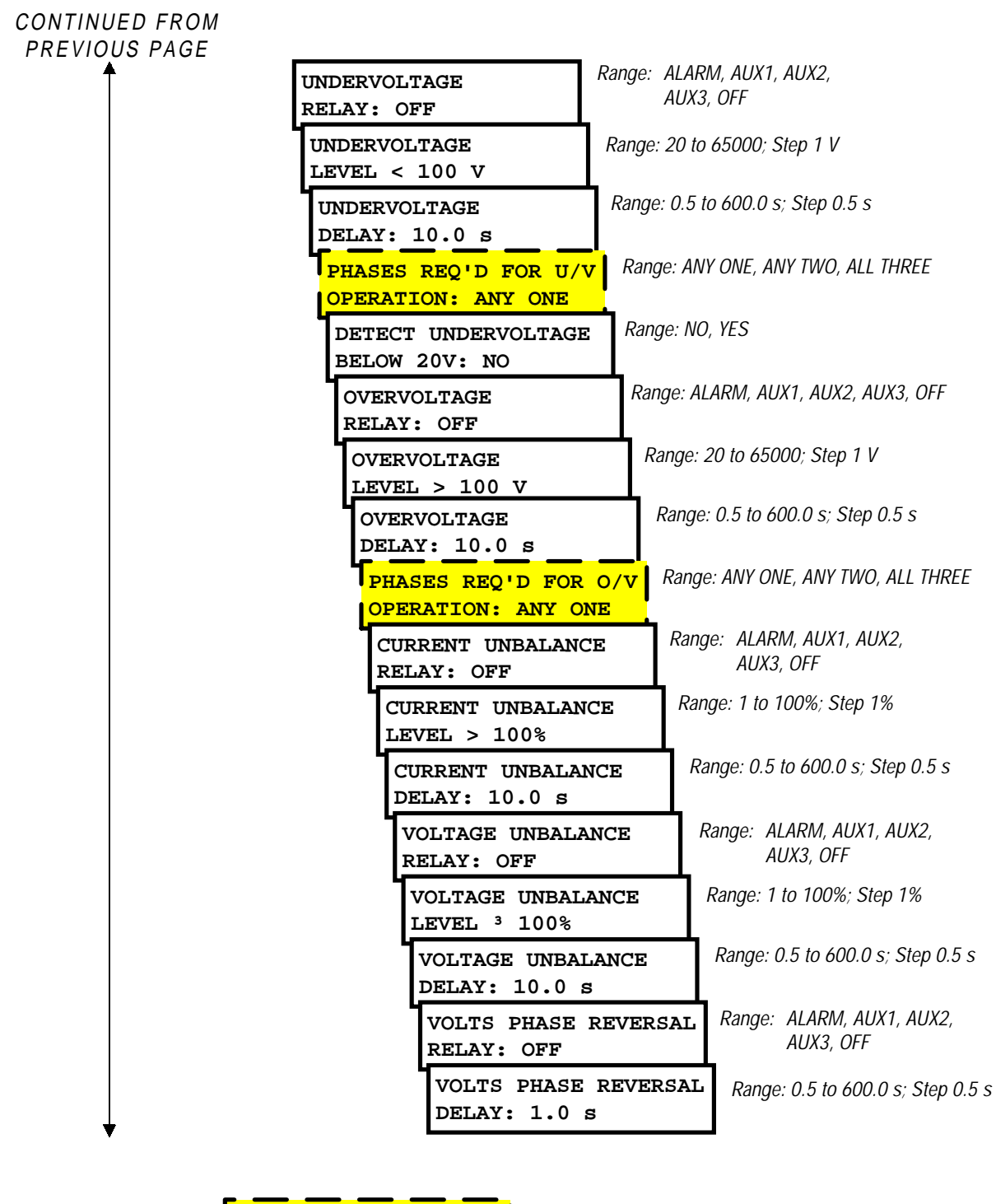

These setpoints are not visible if **VT WIRING** is set to SINGLE PHASE DIRECT

Figure 4–22: SETPOINTS PAGE 4 – ALARMS/CONTROL / CURRENT/VOLTAGE

# 4.5 S4 ALARMS/CONTROL

- DETECT I/V ALARMS USING PERCENTAGE: When YES is selected, all current and voltage alarms can be set in percentages of CT and VT. When N0 is selected, all current and voltage alarms are actual voltage and current levels.
- PHASE UNDERCURRENT RELAY: Undercurrent can either be disabled, used as an alarm or as a process control feature. Set this setpoint to off if the feature is not required. Selecting alarm relay will cause the alarm relay to activate and display an alarm message whenever an undercurrent condition exists. Selecting an auxiliary relay will cause the selected auxiliary relay to activate for an undercurrent condition but no message will be displayed. This is intended for process control.
- **PHASE UNDERCURRENT LEVEL:** When the average three phase current drops to or below the level set by this setpoint, a phase undercurrent condition will occur. Refer to the DETECT UNDERCURRENT WHEN 0A setpoint description below to enable/disable undercurrent detection below 5% of CT.
- PHASE UNDERCURRENT DELAY: If the average phase current drops to or below the PHASE UNDERCUR-RENT LEVEL setpoint value and remains this way for the time delay programmed in this setpoint, a phase undercurrent condition will occur.
- **DETECT UNDERCURRENT WHEN 0A:** If this setpoint is set to YES, undercurrent will be detected if the average phase current drops below 5% of CT. If the setting is NO, the undercurrent detection is only enabled if the average phase current is equal to or above 5% of CT.
- PHASE OVERCURRENT RELAY: Overcurrent can either be disabled, used as an alarm or as a process control. Set this setpoint to off if the feature is not required. Selecting alarm relay will cause the alarm relay to activate and display an alarm message whenever an overcurrent condition exists. Selecting auxiliary relay will cause the auxiliary relay to activate for an overcurrent condition but no message will be displayed. This is intended for process control.
- **PHASE OVERCURRENT LEVEL:** When the average (or maximum, see below) three phase current equals or exceeds the level set by this setpoint, a phase overcurrent condition will occur.
- **PHASE OVERCURRENT DELAY:** If the average (or maximum, see below) phase current equals or exceeds the PHASE OVERCURRENT LEVEL setpoint value and remains this way for the time delay programmed in this setpoint, a phase overcurrent condition will occur.
- **PHASE OVERCURRENT ACTIVATION:** The Phase Overcurrent function can use either the average phase current or the maximum of the three phase currents. This setpoint determines which is used.
- NEUTRAL OVERCURRENT RELAY: Neutral overcurrent can either be disabled, used as an alarm or as a
  process control. Set this setpoint to off if the feature is not required. Selecting alarm relay will cause the
  alarm relay to activate and display an alarm message whenever a neutral overcurrent condition exists.
  Selecting auxiliary relay will cause the auxiliary relay to activate for a neutral overcurrent condition but no
  message will be displayed. This is intended for process control.
- **NEUTRAL OVERCURRENT LEVEL:** When the neutral current equals or exceeds the level set by this setpoint, a neutral overcurrent condition will occur.
- NEUTRAL OVERCURRENT DELAY: If the neutral current equals or exceeds the NEUTRAL OVERCURRENT LEVEL setpoint value and remains this way for the time delay programmed in this setpoint, a neutral overcurrent condition will occur.
- UNDERVOLTAGE RELAY: Undervoltage can either be disabled, used as an alarm or as a process control. Set this setpoint to off if the feature is not required. Selecting alarm relay will cause the alarm relay to activate and display an alarm message whenever an undervoltage condition exists. Selecting auxiliary relay will cause the auxiliary relay to activate for an undervoltage condition but no message will be displayed. This is intended for process control.
- UNDERVOLTAGE LEVEL: When the voltage on one, two, or three phases drops to or below this level, an
  undervoltage condition occurs. The number of phases required is determined by the PHASES REQUIRED FOR
  U/V OPERATION setpoint. To clear the undervoltage condition, the level must increase to 103% of the UNDER-

VOLTAGE LEVEL setting. For example, if the UNDERVOLTAGE LEVEL is set to 4000 V, the condition clears when the voltage in the appropriate phase(s) increases above 4120 V ( $4000 \times 1.03$ ). This hysteresis is implemented to avoid nuisance alarms due to voltage fluctuations.

- **UNDERVOLTAGE DELAY:** If the voltage drops to or below the UNDERVOLTAGE LEVEL setpoint value and remains this way for the time delay programmed in this setpoint, an undervoltage condition will occur.
- PHASES REQ'D FOR U/V OPERATION: Select the minimum number of phases on which the undervoltage condition must be detected before the selected output relay will operate. This setpoint is not visible if VT WIRING is set to SINGLE PHASE DIRECT.
- DETECT UNDERVOLTAGE BELOW 20V: If an indication is required for loss of voltage, select YES for this setpoint. If N0 is selected and any one of the voltage inputs has less than 20 V applied, the undervoltage feature will be disabled.
- **OVERVOLTAGE RELAY:** Overvoltage can either be disabled, used as an alarm or as a process control. Set this setpoint to off if the feature is not required. Selecting alarm relay will cause the alarm relay to activate and display an alarm message whenever an overvoltage condition exists. Selecting auxiliary relay will cause the auxiliary relay to activate for an overvoltage condition but no message will be displayed. This is intended for process control.
- OVERVOLTAGE LEVEL: When the voltage on one, two, or three phases equals or exceeds the level determined with this setpoint, an overvoltage condition occurs. The number of phases required is determined by the PHASES REQUIRED FOR O/V OPERATION setpoint. To clear the overvoltage condition, the level must decrease to 97% of the OVERVOLTAGE LEVEL setting. For example, if the OVERVOLTAGE LEVEL is set to 4200 V, the condition clears when the voltage in the appropriate phase(s) goes below 4074 V (4200 × 0.97). This hysteresis is implemented to avoid nuisance alarms due to voltage fluctuations.
- **OVERVOLTAGE DELAY:** If the voltage equals or exceeds the **OVERVOLTAGE LEVEL** setpoint value and remains this way for the time delay programmed in this setpoint, an overvoltage condition will occur.
- PHASES REQ'D FOR O/V OPERATION: Select the minimum number of phases on which the overvoltage condition must be detected before the selected output relay will operate. This setpoint is not visible if VT WIRING is set to SINGLE PHASE DIRECT.
- CURRENT UNBALANCE RELAY: Current unbalance is calculated as the maximum deviation from the average divided by the average three phase current. Current unbalance can either be disabled, used as an alarm or as a process control. Set this setpoint to off if the feature is not required. Selecting alarm relay will cause the alarm relay to activate and display an alarm message whenever a current unbalance condition exists. Selecting auxiliary relay will cause the auxiliary relay to activate for a current unbalance condition but no message will be displayed. This is intended for process control.
- **CURRENT UNBALANCE LEVEL:** When the current unbalance equals or exceeds this level, a current unbalance condition will occur. See chapter 5 for details on the method of calculation.
- **CURRENT UNBALANCE DELAY:** If the current unbalance equals or exceeds the CURRENT UNBALANCE LEVEL value for the time delay programmed in this setpoint, a current unbalance condition occurs.
- VOLTAGE UNBALANCE RELAY: Voltage unbalance is calculated as the maximum deviation from the average divided by the average three phase voltage. Voltage unbalance can either be disabled, used as an alarm or as a process control. Set this setpoint to off if the feature is not required. Selecting alarm relay will cause the alarm relay to activate and display an alarm message whenever a voltage unbalance condition exists. Selecting auxiliary relay will cause the auxiliary relay to activate for a voltage unbalance condition but no message will be displayed. This is intended for process control.
- **VOLTAGE UNBALANCE LEVEL:** When the voltage unbalance equals or exceeds this level, a voltage unbalance condition occurs. See chapter 5 for details on the method of calculation.

4

#### 4.5 S4 ALARMS/CONTROL

- VOLTAGE UNBALANCE DELAY: If the voltage unbalance equals or exceeds the VOLTAGE UNBALANCE LEVEL setpoint value and remains this way for the time delay programmed in this setpoint, a voltage unbalance condition will occur.
- VOLTAGE PHASE REVERSAL: Under normal operating conditions, the PQM expects to see the voltages connected with a 1-2-3 or A-B-C sequence. If the voltages are connected with the wrong sequence, 2-1-3 or B-A-C, a voltage phase reversal condition will occur. A minimum of 20 V must be applied to the PQM on all voltage inputs before the phase reversal feature will operate.

A phase reversal condition is determined by looking at the phase angle at the occurrence of the peak sample of phase B voltage and subtracting it from the phase angle at the peak sample of phase A voltage (phase A angle - phase B angle). This angle is averaged over several cycles before deciding on the condition to avoid any false triggering of the feature. Only two phases are required to detect phase reversal because all phase reversal conditions can be covered without the use of the third phase. The angle to detect phase reversal will vary depending on the connection being used as described below.

For 4-wire wye (3 VTs), 4-wire wye (2 VTs), 4-wire direct, and 3-wire direct connections, the phase reversal function operates when the angle between phase A and B becomes  $\leq -150^{\circ}$  or  $\geq -90^{\circ}$  as shown below.

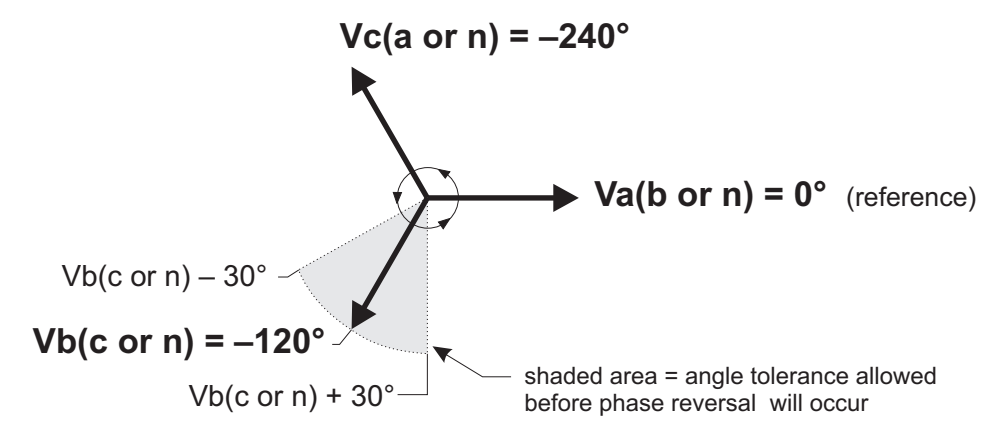

# Figure 4–23: PHASE REVERSAL FOR 4-WIRE & 3-WIRE DIRECT CONNECTIONS

For the 3 WIRE DELTA (2 VTs) connection the phase reversal function operates when the angle between phase A and B becomes  $\leq 30^{\circ}$  or  $\geq 90^{\circ}$  as shown below.

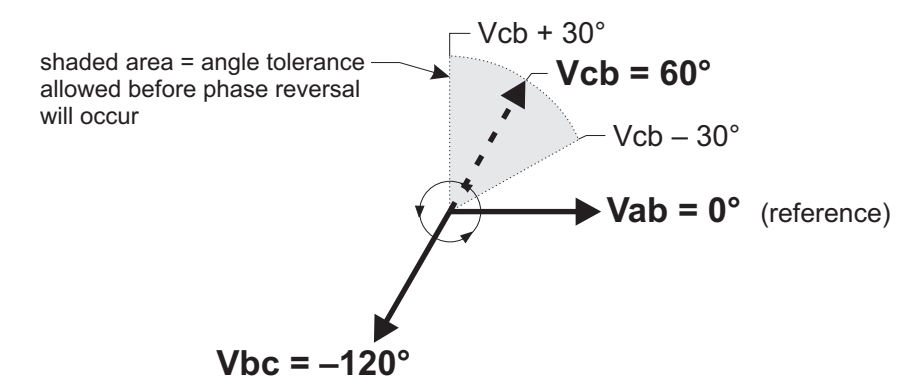

# Figure 4–24: PHASE REVERSAL FOR 3-WIRE DELTA (2 VTs OPEN-DELTA) CONNECTION

When the SINGLE PHASE DIRECT connection is used the phase reversal feature will never operate.

 VOLTAGE PHASE REVERSAL DELAY: If a voltage phase reversal exists for the time programmed in this setpoint a voltage phase reversal condition will occur.

PQM Power Quality Meter

# **4.5.2 TOTAL HARMONIC DISTORTION**

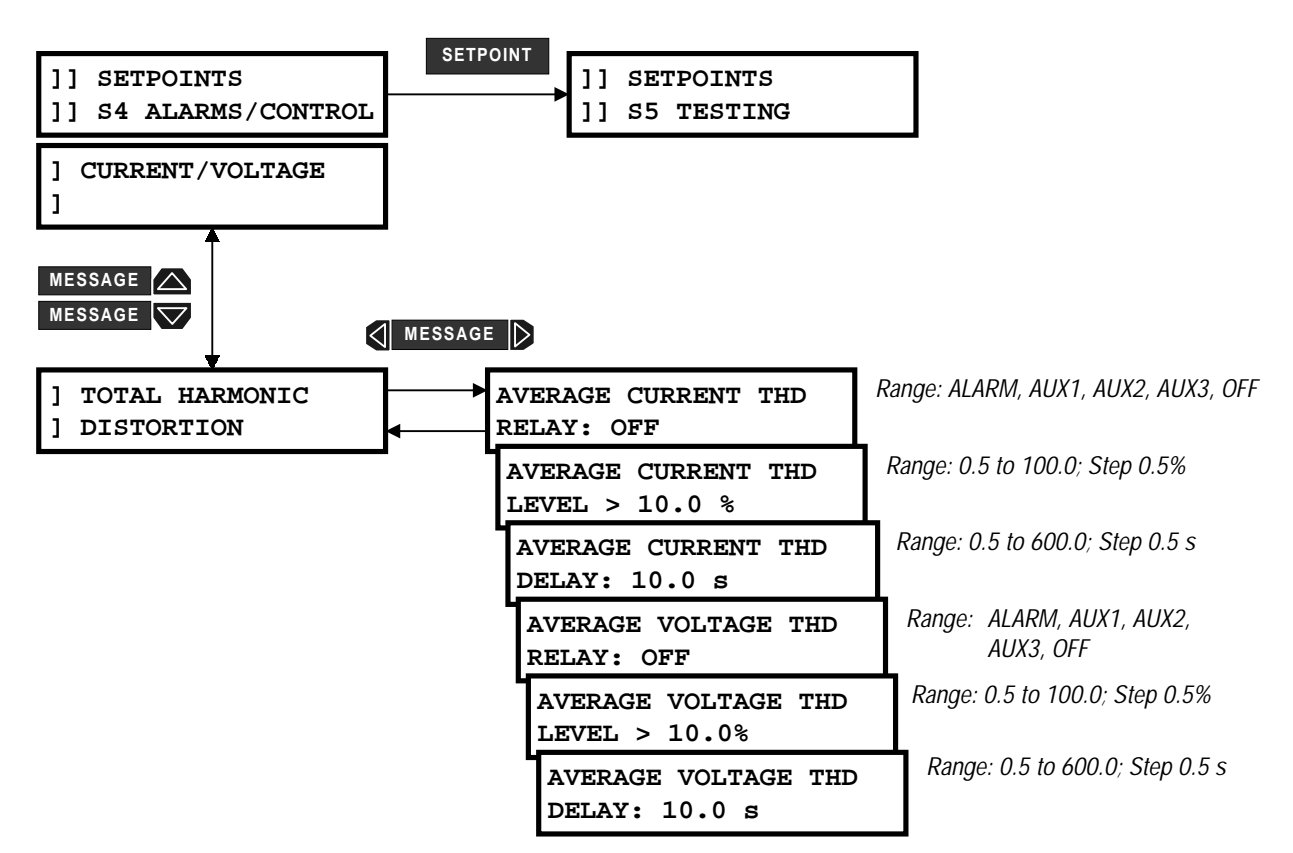

# Figure 4–25: SETPOINTS PAGE 4: ALARMS/CONTROL / TOTAL HARMONIC DISTORTION

- AVERAGE CURRENT THD RELAY: Excessive phase current THD detection can either be disabled, used as an alarm, or as a process control. Set this setpoint to OFF if the feature is not required. Selecting alarm relay will cause the alarm relay to activate and display an alarm message whenever an excessive average current THD condition exists. Selecting auxiliary relay will cause the auxiliary relay to activate, but no message will be displayed. This is intended for process control.
- AVERAGE CURRENT THD LEVEL: When the measured average current THD exceeds this setpoint value, an average current THD condition occurs.
- AVERAGE CURRENT THD DELAY: If the average current THD exceeds the AVERAGE CURRENT THD LEVEL for the time delay programmed in this setpoint, an average current THD condition occurs.
- AVERAGE VOLTAGE THD RELAY: Average voltage THD detection can either be disabled, used as an alarm or as a process control. Set this setpoint to off if the feature is not required. Selecting alarm relay will cause the alarm relay to activate and display an alarm message whenever an average voltage THD condition exists. Selecting auxiliary relay will cause the auxiliary relay to activate, but no message will be displayed. This is intended for process control.
- AVERAGE VOLTAGE THD LEVEL: When the measured average voltage THD equals or exceeds this setpoint value, an AVERAGE VOLTAGE THD condition occurs.
- AVERAGE VOLTAGE THD DELAY: If the average voltage THD equals or exceeds the AVERAGE VOLTAGE THD LEVEL setpoint value and remains this way for the time delay programmed in this setpoint, an AVER-AGE VOLTAGE THD condition will occur.

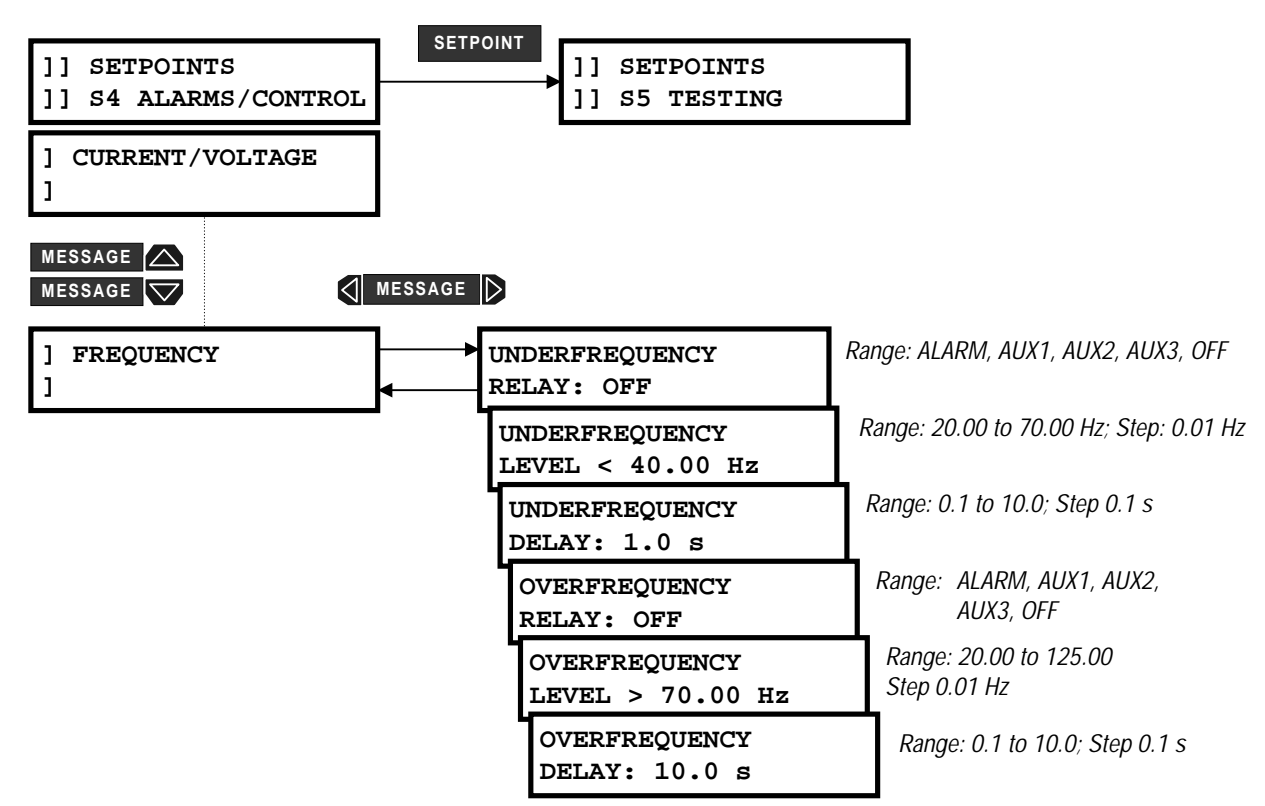

# Figure 4–26: SETPOINTS PAGE 4 – ALARMS/CONTROL / FREQUENCY

- UNDERFREQUENCY RELAY: Underfrequency detection can either be disabled or used as an alarm, or
  process control. Set this setpoint to OFF if the feature is not required. Selecting alarm relay will cause the
  alarm relay to activate and display an alarm message whenever an underfrequency condition exists.
  Selecting auxiliary relay will cause the auxiliary relay to activate for an underfrequency condition, but no
  message will be displayed. This is intended for process control.
- **UNDERFREQUENCY LEVEL:** When the measured frequency drops to or below the level set by this setpoint, an underfrequency condition will occur.
- UNDERFREQUENCY DELAY: If the underfrequency drops to or below the UNDERFREQUENCY LEVEL value for the time delay programmed in this setpoint, an underfrequency condition will occur.
- UNDERFREQUENCY WHEN FREQ = 0 Hz: A voltage greater than 20 V is required on phase AN (AB) voltage input before frequency can be measured. If no voltage is applied or if the voltage applied is less than 20 V, the displayed frequency will be 0 Hz. If NO is selected in this setpoint, an underfrequency condition will not occur when the displayed frequency is 0 Hz.
- OVERFREQUENCY RELAY: Overfrequency detection can either be disabled, used as an alarm or as a
  process control. Set this setpoint to off if the feature is not required. Selecting alarm relay will cause the
  alarm relay to activate and display an alarm message whenever an overfrequency condition exists. Selecting auxiliary relay will cause the auxiliary relay to activate for an overfrequency condition, but no message
  will be displayed. This is intended for process control.
- OVERFREQUENCY LEVEL: When the measured frequency equals or exceeds the level set by this setpoint, an overfrequency condition will occur.
- **OVERFREQUENCY DELAY**: If the overfrequency equals or exceeds the **OVERFREQUENCY LEVEL** setpoint value for the time delay programmed in this setpoint, an overfrequency condition will occur.

# 4.5.4 POWER ALARMS

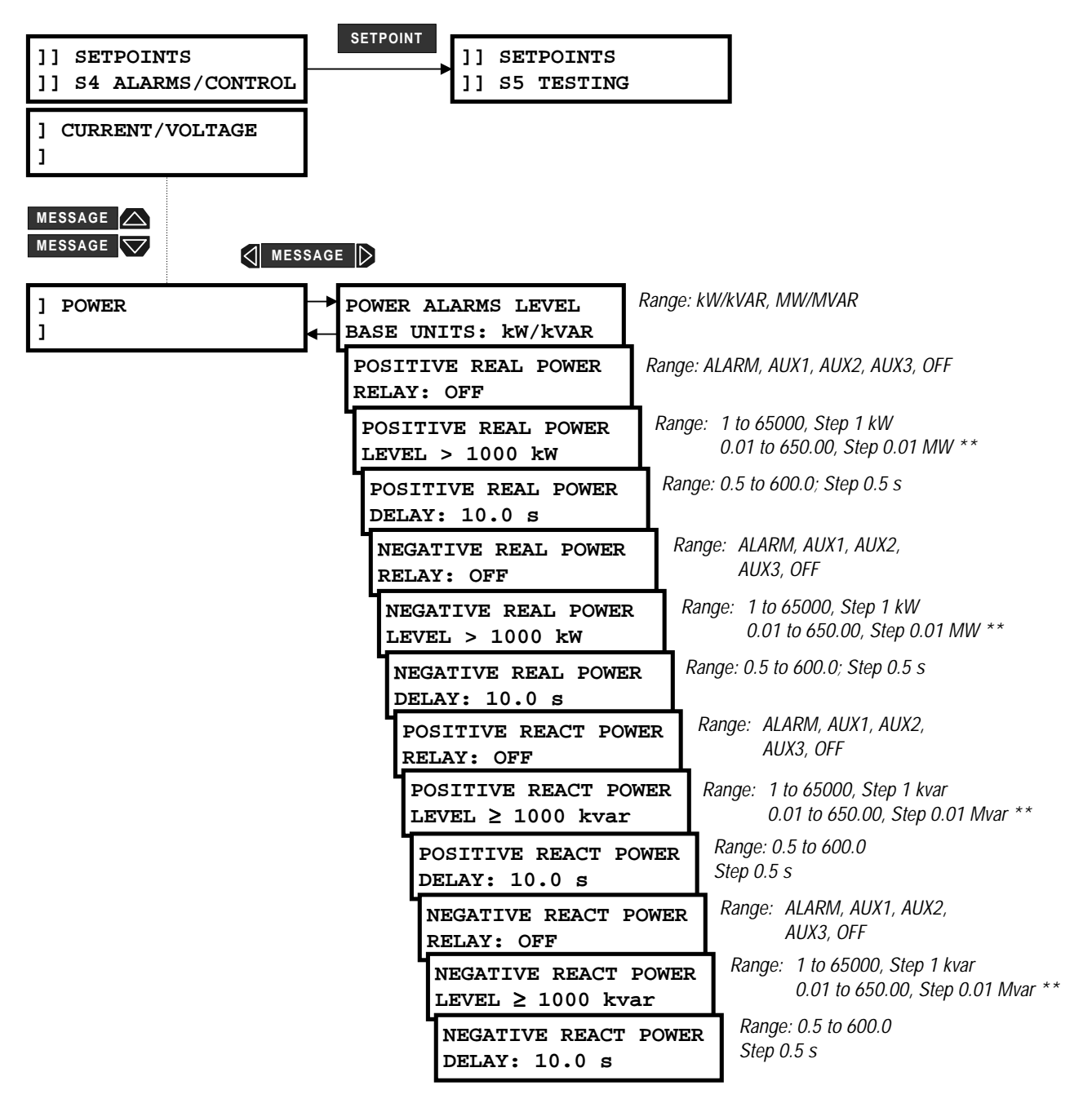

\*\* These setpoint ranges are dependent upon the POWER ALARMS LEVEL BASE UNITS setpoint. If POWER ALARMS LEVEL BASE UNITS = kW/kVAR, then the ranges are in kW/kvar. If POWER ALARM LEVEL BASE UNITS = MW/Mvar, then the ranges are in MW/Mvar

# Figure 4–27: SETPOINTS PAGE 4 – ALARMS/CONTROL / POWER

• **POWER ALARMS LEVEL BASE UNITS:** This setpoint is used to select the base unit multiplier for all power alarms. When set to kW/kVAR, all power alarm levels can be set in terms of kW and kVAR with a step value of 1 kW/kVAR. When set to MW/MVAR, all power alarm levels can be set in terms of MW and MVAR with a step value of 0.01 MW/MVAR.

- POSITIVE REAL POWER RELAY: Positive real power level detection can either be disabled, used as an
  alarm or as a process control. Set this setpoint to off if the feature is not required. Selecting alarm relay will
  cause the alarm relay to activate and display an alarm message whenever a positive real power level
  exceeds the selected level. Selecting auxiliary relay will cause the auxiliary relay to activate for a set level
  of positive real power but no message will be displayed. This is intended for process control.
- **POSITIVE REAL POWER LEVEL:** When the three phase real power equals or exceeds the level set by this setpoint, an excess positive real power condition will occur.
- POSITIVE REAL POWER DELAY: If the positive real power equals or exceeds the POSITIVE REAL POWER LEVEL setpoint value for the time delay programmed in this setpoint, an excessive positive real power condition will occur.
- NEGATIVE REAL POWER RELAY: Negative real power level detection can either be disabled, used as an alarm or as a process control. Set this setpoint to off if the feature is not required. Selecting alarm relay will cause the alarm relay to activate and display an alarm message whenever a negative real power level exceeds the selected level. Selecting auxiliary relay will cause the auxiliary relay to activate for a set level of negative real power but no message will be displayed. This is intended for process control.
- **NEGATIVE REAL POWER LEVEL:** When the three phase real power equals or exceeds the level set by this setpoint, an excess negative real power condition will occur.
  - NEGATIVE REAL POWER DELAY: If the negative real power equals or exceeds the NEGATIVE REAL POWER LEVEL setpoint value for the time delay programmed in this setpoint, an excessive negative real power condition will occur.
  - POSITIVE REACTIVE POWER RELAY: Positive reactive power level detection can either be disabled, used as an alarm or as a process control. Set this setpoint to off if the feature is not required. Selecting alarm relay will cause the alarm relay to activate and display an alarm message whenever a positive reactive power level exceeds the selected level. Selecting auxiliary relay will cause the auxiliary relay to activate for a set level of positive reactive power but no message will be displayed. This is intended for process control.
  - POSITIVE REACTIVE POWER LEVEL: When the three phase reactive power equals or exceeds the level set by this setpoint, an excess positive reactive power condition will occur.
  - POSITIVE REACTIVE POWER DELAY: If the positive reactive power equals or exceeds the POSITIVE REACTIVE POWER LEVEL setpoint value for the time delay programmed in this setpoint, an excessive positive reactive power condition will occur.
  - NEGATIVE REACTIVE POWER RELAY: Negative reactive power level detection can either be disabled, used as an alarm or as a process control. Set this setpoint to off if the feature is not required. Selecting alarm relay will cause the alarm relay to activate and display an alarm message whenever a negative reactive power level exceeds the selected level. Selecting auxiliary relay will cause the auxiliary relay to activate for a set level of negative reactive power but no message will be displayed. This is intended for process control.
  - NEGATIVE REACTIVE POWER LEVEL: When the three phase reactive power equals or exceeds the level set by this setpoint, an excess negative reactive power condition will occur.
  - **NEGATIVE REACTIVE POWER DELAY:** If the negative reactive power equals or exceeds the NEGATIVE REACTIVE POWER LEVEL setpoint value for the time delay programmed in this setpoint, an excessive negative reactive power condition will occur.

Α

4

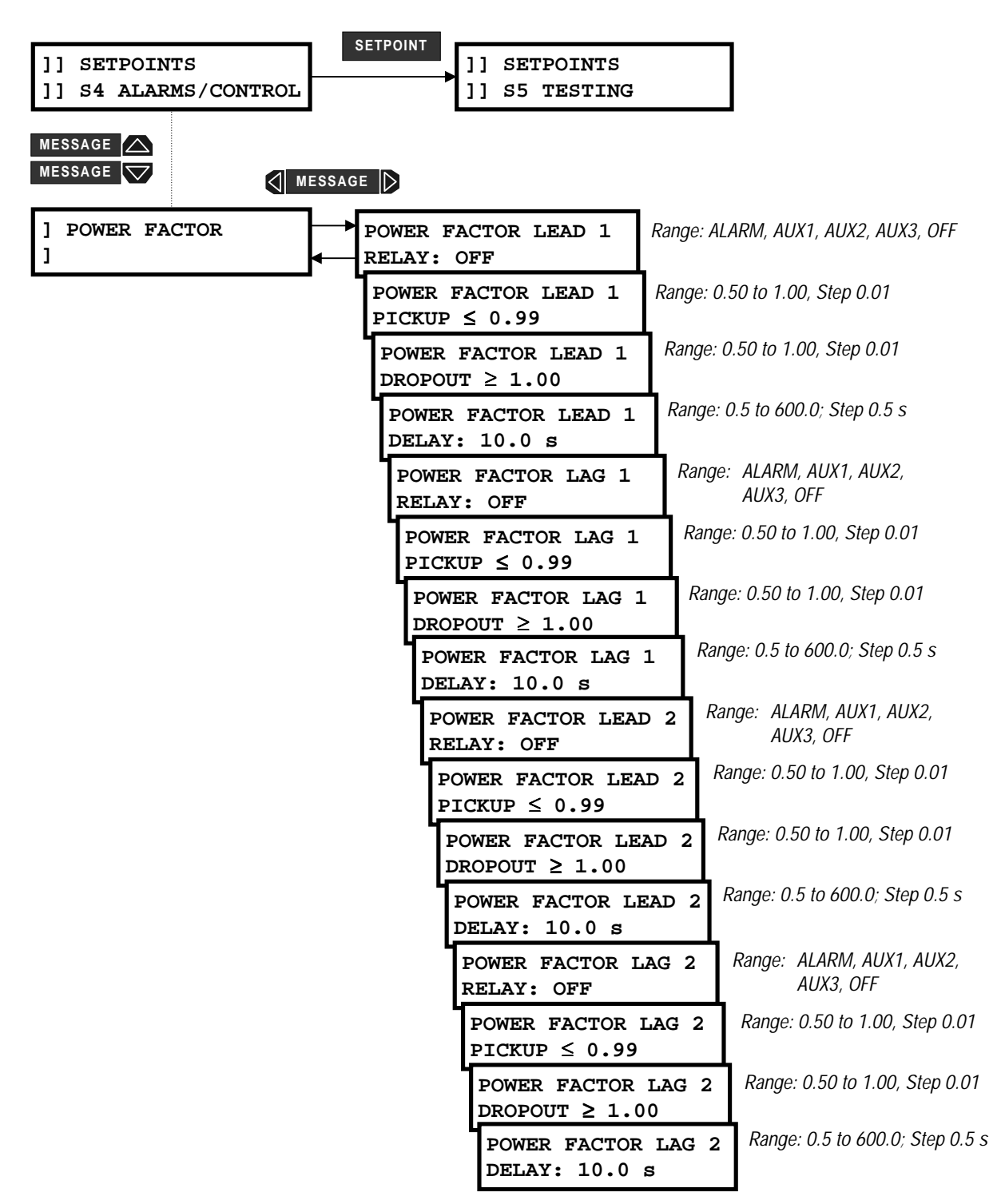

Figure 4–28: SETPOINTS PAGE 4 – ALARMS/CONTROL / POWER FACTOR

#### 4.5 S4 ALARMS/CONTROL

It is generally desirable for a system operator to maintain the power factor as close to unity as possible (that is, to make the real power of the system as close as possible to the apparent power) to minimize both costs and voltage excursions. On dedicated circuits such as some large motors, with a near-fixed load, a capacitor bank may be switched on or off with the motor to supply leading vars to compensate for the lagging vars required by the motor. Since the power factor is variable on common non-dedicated circuits, it is advantageous to compensate for low (lagging) power factor values by connecting a capacitor bank to the circuit when required. The PQM provides power factor monitoring and allows two stages of capacitance switching for power factor compensation.

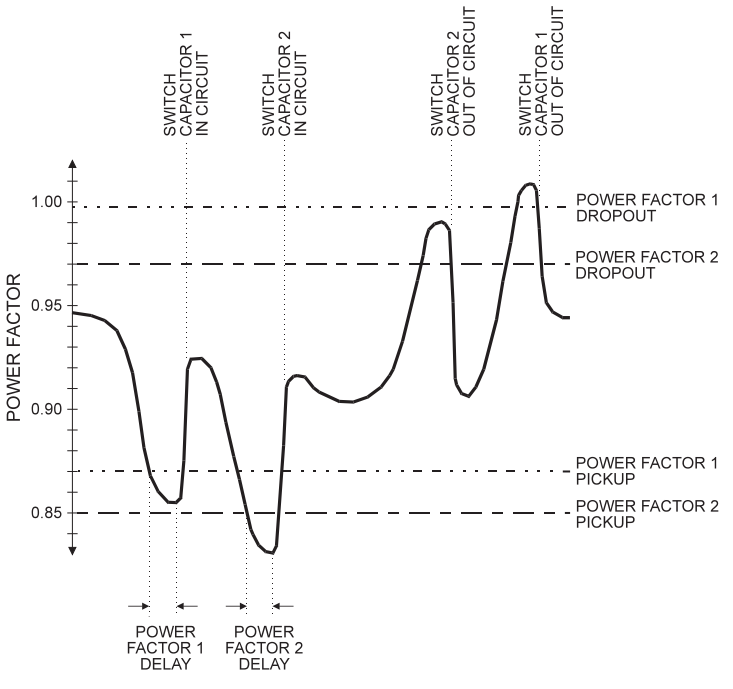

#### Figure 4–29: CAPACITOR BANK SWITCHING

The PQM calculates the average power factor in the three phases, according to the following equation:

Average Power Factor = Total 3-phase Real Power Total 3-phase Apparent Power

Two independent "elements" are available for monitoring power factor, POWER FACTOR 1 and POWER FAC-TOR 2, each having a pickup and a dropout level. For each element, when the measured power factor is equal to or becomes more lagging than the pickup level (i.e. numerically less than), the PQM will operate a userselected output relay. This output can be used to control a switching device which connects capacitance to the circuit, or to signal an alarm to the system operator. After entering this state, when the power factor becomes less lagging than the power factor dropout level for a time larger than the set delay, the PQM will reset the output relay to the non-operated state.

Both power factor 1 and 2 features are inhibited from operating unless all three voltages are above 20% of nominal and one or more currents is above 0. Power factor 1 and 2 delay timers will be allowed to time only when the 20% threshold is exceeded on all phases (and, of course, only while the power factor remains outside of the programmed pickup and dropout levels). In the same way, when a power factor condition starts the power factor 1 or 2 delay timer, if all three phase voltages fall below the 20% threshold before the timer has timed-out, the element will reset without operating. A loss of voltage during any state will return both power factor 1 and 2 to the reset state.

# 4 PROGRAMMING

- POWER FACTOR LEAD 1 / 2 RELAY: Power factor detection can either be disabled, used as an alarm or as a process control. Set this setpoint to off if the feature is not required. Selecting alarm relay will cause the alarm relay to activate and display an alarm message when the power factor is more leading than the level set. Selecting AUX1, AUX2 or AUX3 relay will cause the respective auxiliary relay to activate when the power factor is equal to or more leading than the level set, but no message will be displayed. This is intended for process control. A minimum of 20V applied must exist on all voltage inputs before this feature will operate.
- **POWER FACTOR LEAD 1 / 2 PICKUP**: When a leading power factor equals or exceeds the level set by this setpoint, a power factor lead 1/2 condition will occur.
- **POWER FACTOR LEAD 1 / 2 DROPOUT**: When a leading power factor drops below the level set by this setpoint, the power factor lead 1/2 condition will drop out.
- POWER FACTOR LEAD 1 / 2 DELAY: If the power factor equals or exceeds the POWER FACTOR LEAD 1/2
  PICKUP setpoint value and remains this way for the time delay programmed in this setpoint, a power factor
  lead 1/2 condition will occur.

This setpoint also applies to the POWER FACTOR DROPOUT 1/2 setpoint. If the power factor drops below the POWER FACTOR LEAD 1/2 DROPOUT setpoint value and remains this way for the time delay programmed in this setpoint, the power factor lead 1/2 condition will drop out. If the POWER FACTOR LEAD 1/2 RELAY setpoint is set to ALARM, the alarm relay will deactivate and the POWER FACTOR LEAD 1/2 ALARM message will be cleared. If the POWER FACTOR LEAD 1/2 RELAY setpoint is set to AUX1, AUX2, or AUX3, the respective auxiliary relay will deactivate.

- POWER FACTOR LAG 1 / 2 RELAY: Power factor detection can either be disabled, used as an alarm or as a process control. Set this setpoint to off if the feature is not required. Selecting alarm relay will cause the alarm relay to activate and display an alarm message when the power factor is more lagging than the level set. Selecting AUX1, AUX2, or AUX3 relay activates the respective auxiliary relay when the power factor is equal to or more lagging than the level set, but no message will be displayed. This is intended for process control. A minimum of 20 V applied must exist on all voltage inputs before this feature will operate.
- **POWER FACTOR LAG 1 / 2 PICKUP**: When a lagging power factor equals or exceeds the level set by this setpoint, a power factor lag 1/2 condition will occur.
- **POWER FACTOR LAG 1 / 2 DROPOUT**: When a lagging power factor drops below the level set by this setpoint, the power factor lag 1/2 condition will drop out.
- POWER FACTOR LAG 1/2 DELAY: If the power factor equals or exceeds the POWER FACTOR LAG 1/2
  PICKUP setpoint value and remains this way for the time delay programmed in this setpoint, a power factor
  lag 1/2 condition will occur.

This setpoint also applies to the POWER FACTOR LAG 1/2 DROPOUT setpoint. If the power factor drops below the POWER FACTOR LAG 1/2 DROPOUT setpoint value and remains this way for the time delay programmed in this setpoint, the power factor 1/2 lag condition will drop out. If the POWER FACTOR LAG 1/2 RELAY setpoint is set to ALARM, the alarm relay will deactivate and the POWER FACTOR LAG 1/2 ALARM message will be cleared. If the POWER FACTOR LAG 1/2 RELAY setpoint is set to AUX1, AUX2. or AUX3, the respective auxiliary relay will deactivate.

# 4.5 S4 ALARMS/CONTROL

# 4.5.6 DEMAND ALARMS

| SETPOINTS       ]] SETPOINTS       ]] SETPOINTS       ]] SETPOINTS       ]] SETPOINTS |                                                                                                  |
|---------------------------------------------------------------------------------------|--------------------------------------------------------------------------------------------------|
| MESSAGE MESSAGE                                                                       |                                                                                                  |
| ] DEMAND<br>] PHASE A CURRENT DMD<br>RELAY: OFF                                       | Range: ALARM, AUX1, AUX2, AUX3, OFF                                                              |
| PHASE A CURRENT DMD<br>LEVEL $\geq$ 100 A                                             | Range: 10 to 7500, Step: 1 A                                                                     |
| PHASE B CURRENT DMD<br>RELAY: OFF                                                     | Range: ALARM, AUX1, AUX2, AUX3, OFF                                                              |
| PHASE A CURRENT DML LEVEL $\geq$ 100 A                                                | P Range: 10 to 7500, Step: 1 A                                                                   |
| PHASE C CURRENT DMI<br>RELAY: OFF                                                     | Range: ALARM, AUX1, AUX2, AUX3, OFF                                                              |
| PHASE C CURRENT DE LEVEL $\geq$ 100 A                                                 | <b>MD</b> Range: 10 to 7500, Step: 1 A                                                           |
| NEUTRAL CURRENT D<br>RELAY: OFF                                                       | Range: ALARM, AUX1, AUX2, AUX3, OFF                                                              |
| NEUTRAL CURRENT DEVEL $\geq$ 100 A                                                    | <b>DMD</b> Range: 10 to 7500, Step: 1 A                                                          |
| 3 <b>Φ</b> POS REAL PWR<br>RELAY: OFF                                                 | DMD Range: ALARM, AUX1, AUX2,<br>AUX3, OFF                                                       |
| $3\Phi$ POS REAL PWF<br>LEVEL $\geq$ 1000 kW                                          | <b>R DMD</b> Range: 1 to 65000; Step: 1 kW                                                       |
| 3Φ POS REACT P<br>RELAY: OFF                                                          | <b>WR DMD</b> Range: ALARM, AUX1, AUX2,<br>AUX3, OFF                                             |
| 3Φ POS REACT F<br>LEVEL ≥ 1000 k                                                      | PWR DMD         Range: 1 to 65000; Step: 1 kvar           Evar                                   |
| 3Φ NEG REAL F<br>RELAY: OFF                                                           | Range: ALARM, AUX1, AUX2,<br>AUX3, OFF                                                           |
| $3\Phi$ NEG REAL :<br>LEVEL $\geq 1000$                                               | PWR DMD         Range: 1 to 65000; Step: 1 kW           kw         Range: 1 to 65000; Step: 1 kW |
| 30 NEG REACT<br>Relay: Off                                                            | <b>PWR DMD</b> Range: ALARM, AUX1, AUX2,<br>AUX3, OFF                                            |
| $3\Phi$ NEG REAC<br>LEVEL $\geq 1000$                                                 | T PWR DMD     Range: 1 to 65000; Step: 1 kvar       0 kvar     Pange: ALAPMA AUX1 AUX2           |
| 34 APPAREN<br>RELAY: OFF                                                              | <b>I PWR DMD</b>                                                                                 |
| $3\Phi$ Apparen<br>Level $\geq$ 10                                                    | IT PWR DMD         Range: 1 to 65000; Step: 1 kVA           00 kVA                               |

Figure 4–30: SETPOINTS PAGE 4 – ALARMS/CONTROL / DEMAND

4

## 4 PROGRAMMING

- PHASE A/B/C/N CURRENT DEMAND RELAY: Phase current demand detection can either be disabled or used as an alarm or process control. Set this setpoint to OFF if the feature is not required. Selecting alarm relay activates the alarm relay and displays an alarm message whenever a phase current demand level is equalled or exceeded. Selecting AUX1, AUX2 or AUX3 relay activates the respective auxiliary relay with no message displayed. This is intended for process control.
- **PHASE A/B/C/N CURRENT DEMAND LEVEL**: When the phase A/B/C/N current demand equals or exceeds this setpoint, a phase A/B/C/N demand alarm or process control indication occurs.
- 3Φ POSITIVE REAL POWER DEMAND RELAY: Three-phase positive real power demand detection can either be disabled or used as an alarm or process control. Set this setpoint to OFF if the feature is not required. Selecting ALARM activates the alarm relay and displays an alarm message whenever the threephase real power demand level is equalled or exceeded. Selecting AUX1, AUX2 or AUX3 activates the respective auxiliary relay with no message displayed. This is intended for process control.
- **3ΦPOSITIVE REAL POWER DEMAND LEVEL**: When the three-phase real power demand exceeds this setpoint, a three-phase positive real power demand alarm or process control indication will occur.
- 3Φ POSITIVE REACTIVE POWER DEMAND RELAY: Three-phase positive reactive power demand detection can either be disabled or used as an alarm or process control. Set to OFF if this feature is not required. Selecting ALARM activates the alarm relay and displays an alarm message whenever the threephase reactive power demand level is equalled or exceeded. Selecting AUX1, AUX2, or AUX3 activates the respective auxiliary relay with no message displayed. This is intended for process control.
- 3Φ POSITIVE REACTIVE POWER DEMAND LEVEL: When the three-phase reactive power demand equals or exceeds this setpoint, a three-phase positive reactive power demand alarm or process control indication will occur.
- 3Φ NEGATIVE REAL POWER DEMAND RELAY: Three-phase negative real power demand detection can be disabled or used as an alarm or process control. Set to OFF if this feature is not required. Selecting ALARM activates the alarm relay and displays an alarm message whenever the level of the negative threephase real power demand is equalled or exceeded. Selecting AUX1, AUX2 or AUX3 activates the respective auxiliary relay with no message displayed. This is intended for process control.
- 3
   <u>A</u> NEGATIVE REAL POWER DEMAND LEVEL: When the three-phase real power demand is negative and exceeds this setpoint, a three-phase negative real power demand alarm or process control indication will occur.
- 3Φ NEGATIVE REACTIVE POWER DEMAND RELAY: Three-phase negative reactive power demand detection can be disabled or used as an alarm or process control. Set to OFF if this feature is not required. Selecting ALARM activates the alarm relay and displays an alarm message if the level of the negative threephase reactive power demand is equalled or exceeded. Selecting AUX1, AUX2 or AUX3 activates the respective auxiliary relay with no message displayed (intended for process control).
- 3
   <u>A</u> NEGATIVE REACTIVE POWER DEMAND LEVEL: If the three-phase reactive power demand is negative and equals or exceeds this setpoint, a three-phase negative reactive power demand alarm or process control indication will occur.
- 3Φ APPARENT POWER DEMAND RELAY: Three-phase apparent power demand detection can be disabled or used as an alarm or process control. Set to OFF if this feature is not required. Selecting ALARM activates the alarm relay and displays an alarm message if the three-phase apparent power demand level is equalled or exceeded. Selecting AUX1, AUX2 or AUX3 activates the respective auxiliary relay with no message displayed. This is intended for process control.
- **3Φ APPARENT POWER DEMAND LEVEL**: When the three-phase apparent power demand equals or exceeds this setpoint, a three-phase apparent power alarm or process control indication will occur.

4

# 4.5.7 PULSE INPUT

| ]] SETPOINTS         ]] S4 ALARMS/CONTROL             SETPOINTS         ]] S5 TESTING |                                                              |  |
|---------------------------------------------------------------------------------------|--------------------------------------------------------------|--|
| MESSAGE A MESSAGE                                                                     |                                                              |  |
| ] PULSE INPUT    ]    PULSE INPUT    PULSE INPUT    RELAY:                            | Range: ALARM, AUX1, AUX2, AUX3, OFF                          |  |
| PULSE INPUT 1<br>LEVEL $\geq$ 100 Units                                               | Range: 1 to 65000, Step 1                                    |  |
| PULSE INPUT 1<br>DELAY: 10.0 s                                                        | Range: 0.5 to 600.0, Step 0.5 s                              |  |
| PULSE INPUT 2<br>RELAY: OFF                                                           | Range: ALARM, AUX1, AUX2,<br>AUX3, OFF                       |  |
| PULSE INPUT 2<br>LEVEL ≥ 100 Units                                                    | Range: 1 to 65000, Step 1                                    |  |
| PULSE INPUT 2<br>DELAY: 10.0 s                                                        | Range: 0.5 to 600.0, Step 0.5 s                              |  |
| PULSE INPUT 3<br>RELAY: OFF                                                           | Range: ALARM, AUX1, AUX2,<br>AUX3, OFF                       |  |
| PULSE INPUT 3<br>LEVEL $\geq$ 100 Unit                                                | Range: 1 to 65000, Step 1                                    |  |
| PULSE INPUT 3<br>DELAY: 10.0 s                                                        | Range: 0.5 to 600.0, Step 0.5 s                              |  |
| PULSE INPUT 4<br>RELAY: OFF                                                           | Range: ALARM, AUX1, AUX2,<br>AUX3, OFF                       |  |
| PULSE INPUT 4<br>LEVEL $\geq$ 100 Un                                                  | Range: 1 to 65000, Step 1                                    |  |
| PULSE INPUT 4<br>DELAY: 10.0 s                                                        | Range: 0.5 to 600.0, Step 0.5 s                              |  |
| TOTALIZED PUI<br>RELAY: OFF                                                           | TOTALIZED PULSESRange: ALARM, AUX1, AUX2,RELAY: OFFAUX3, OFF |  |
| TOTALIZED PU<br>LEVEL ≥ 100                                                           | TOTALIZED PULESRange: 1 to 65000, Step 1LEVEL ≥ 100 Units    |  |
| TOTALIZED PU<br>DELAY: 10.0                                                           | ULSES         Range: 0.5 to 600.0, Step 0.5 s           s    |  |

Figure 4–31: SETPOINTS PAGE 4 – ALARMS/CONTROL / PULSE INPUT

# 4 PROGRAMMING

- PULSE INPUT 1 RELAY: Any of the PQM switch inputs can be assigned to count pulse inputs as shown in Section 4.3.4: SWITCH INPUTS on page 4–27. This setpoint can be used to give an indication (alarm or control) if the programmedlevel is exceeded. Set this setpoint to OFF if the feature is not required. Selecting ALARM will cause the alarm relay to activate and display an alarm message whenever a pulse count level equals or exceeds the selected level. Selecting AUX1, AUX2 or AUX3 activates the appropriate auxiliary relay but no message is displayed. The AUX1, AUX2 or AUX3 selections are intended for process control.
- PULSE INPUT 1 LEVEL: When the pulse input value accumulated in the A1 METERING \ PULSE INPUT COUNTERS \ PULSE INPUT 1 actual value exceeds this setpoint value, the relay assigned in the PULSE INPUT 1 RELAY will energize. If the ALARM relay is assigned, a PULSE INPUT 1 ALARM message will also be displayed. The units in this setpoint are determined by the S2 SYSTEM SETUP \ PULSE INPUT \ PULSE INPUT UNITS setpoint.
- **PULSE INPUT 1 DELAY**: This setpoint can be used to allow a time delay before the assigned relay will energize after the PULSE INPUT 1 LEVEL has been equaled or exceeded.
- PULSE INPUT 2 RELAY: See PULSE INPUT 1 RELAY description above and replace all references to PULSE INPUT 1 with PULSE INPUT 2.
- PULSE INPUT 2 LEVEL: See PULSE INPUT 1 RELAY description above and replace all references to PULSE INPUT 1 with PULSE INPUT 2.
- PULSE INPUT 2 DELAY: See PULSE INPUT 1 RELAY description above and replace all references to PULSE INPUT 1 with PULSE INPUT 2.
- PULSE INPUT 3 RELAY: See PULSE INPUT 1 RELAY description above and replace all references to PULSE INPUT 1 with PULSE INPUT 3.
- PULSE INPUT 3 LEVEL: See PULSE INPUT 1 RELAY description above and replace all references to PULSE INPUT 1 with PULSE INPUT 3.
- **PULSE INPUT 3 DELAY**: See PULSE INPUT 1 RELAY description above and replace all references to PULSE INPUT 1 with PULSE INPUT 3.
- **PULSE INPUT 4 RELAY**: See PULSE INPUT 1 RELAY description above and replace all references to PULSE INPUT 1 with PULSE INPUT 4.
- **PULSE INPUT 4 LEVEL**: See PULSE INPUT 1 RELAY description above and replace all references to PULSE INPUT 1 with PULSE INPUT 4.
- PULSE INPUT 4 DELAY: See PULSE INPUT 1 RELAY description above and replace all references to PULSE INPUT 1 with PULSE INPUT 4.
- **TOTALIZED PULSES RELAY**: A relay can be selected to operate based upon a Total Pulse Input Count as configured in the PQM. Selecting ALARM will cause the alarm relay to activate and display an alarm message whenever a pulse count level equals or exceeds the selected level. Selecting AUX1, AUX2, or AUX3 will cause the appropriate auxiliary relay to activate but no message will be displayed. The AUX1, AUX2, and AUX3 selections are intended for process control.
- TOTALIZED PULSES LEVEL: See PULSE INPUT 1 LEVEL description above and replace all references to PULSE INPUT 1 with TOTALIZED PULSES.
- **TOTALIZED PULSES DELAY**: See PULSE INPUT 1 DELAY description above and replace all references to PULSE INPUT 1 with TOTALIZED PULSES.

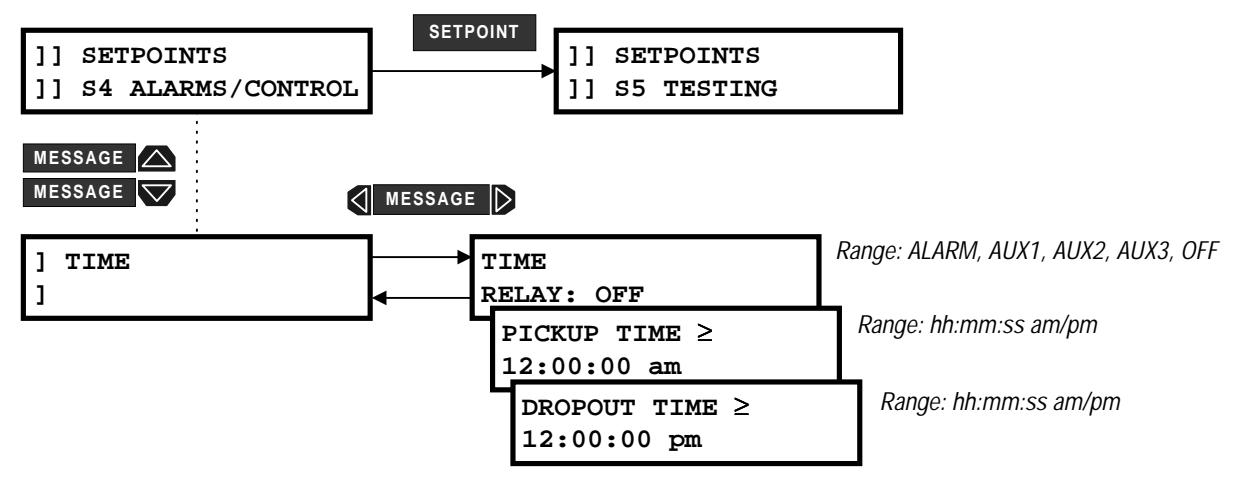

# Δ

Figure 4–32: SETPOINTS PAGE 4 – ALARMS/CONTROL / TIME

The time function is useful where a general purpose time alarm is required or a process is required to start and stop each day at the specified time.

- TIME RELAY: This setpoint can be used to give an indication (alarm or control) if the programmed PICKUP TIME is equaled or exceeded. Set to OFF if the feature is not required. Selecting ALARM activates the alarm relay and displays an alarm message whenever the PQM clock time equals or exceeds the set PICKUP TIME. Selecting AUX1, AUX2 or AUX3 activates the appropriate auxiliary relay but no message is displayed. The AUX1, AUX2 and AUX3 selections are intended for process control. The selected relay will de-energize when the PQM clock time equals or exceeds the DROPOUT TIME setting.
- **PICKUP TIME**: The relay assigned in the TIME RELAY setpoint energizes when the PQM clock time equals or exceeds the time specified in this setpoint. Follow the example below to set the PICKUP TIME.

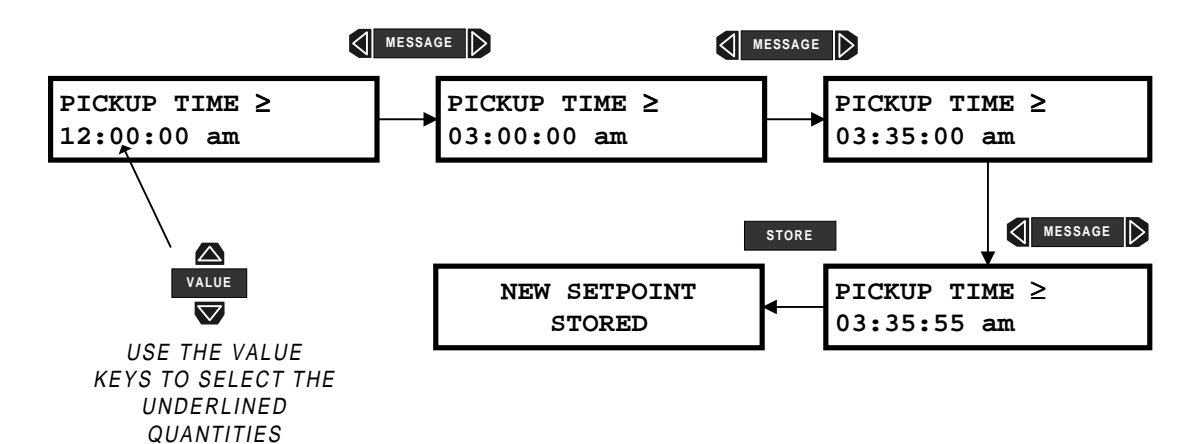

• **DROPOUT TIME**: The relay assigned in the TIME RELAY setpoint de-energizes when the PQM clock time equals or exceeds the time specified in this setpoint. Follow the example above to set the DROPOUT TIME.
# 4.5.9 MISCELLANEOUS ALARMS

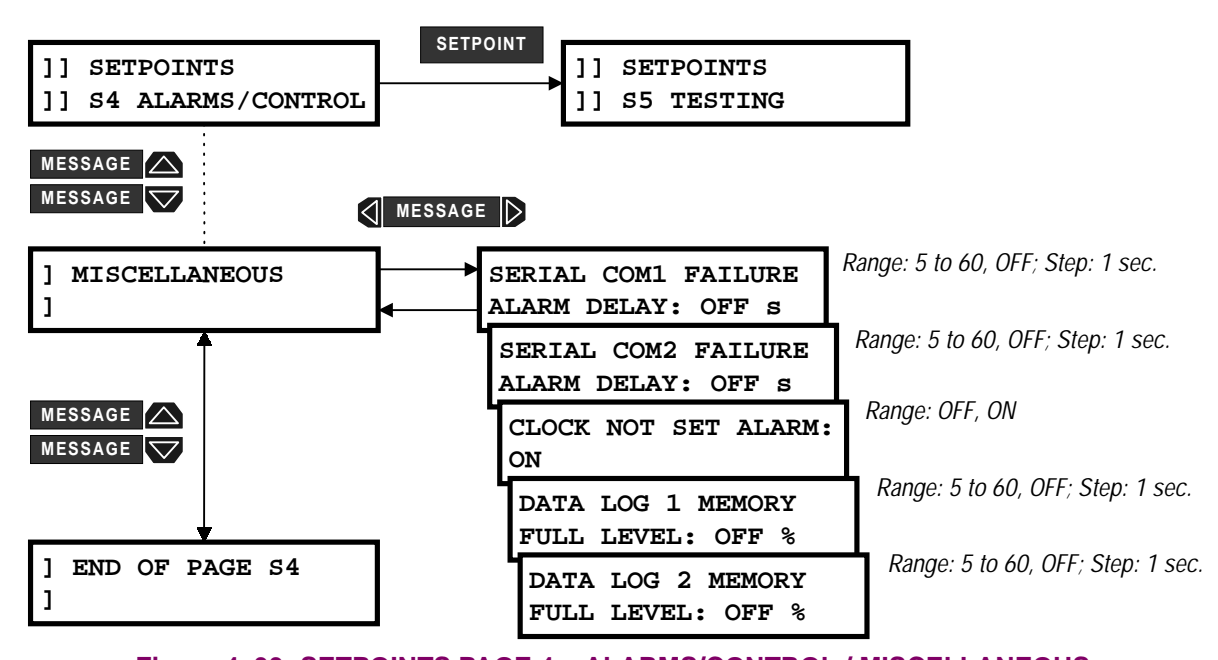

# Figure 4–33: SETPOINTS PAGE 4 – ALARMS/CONTROL / MISCELLANEOUS

- SERIAL COM1/2 FAILURE ALARM DELAY: If loss of communications to the external master is required to activate an output relay, select a time delay in the range of 5 to 60 seconds. In this case, an absence of communication polling on the RS485 communication port for the selected time delay will generate the alarm condition. Disable this alarm if communications is not used or is not considered critical. This alarm is not available on the front RS232 port.
- CLOCK NOT SET ALARM: The software clock in the PQM will remain running for a period of approximately one hour after power has been removed from the PQM power supply inputs. Selecting ON in this message causes a "CLOCK NOT SET ALARM" to occur at power-up for power losses greater than one hour. Once the alarm occurs, the clock setting on S1 PQM SETUP \ CLOCK \ SET TIME & DATE must be stored to reset the alarm.
- DATA LOG 1 / 2 MEMORY FULL LEVEL: These messages can be used to configure alarms to indicate that the Data Logger memory is almost full. Separate alarms are provided for each log. When the log memory reaches the level programmed in this message a DATA LOG 1 / 2 Alarm will occur.

#### **4 PROGRAMMING**

# 4.6.1 TEST OUTPUT RELAYS & LEDS

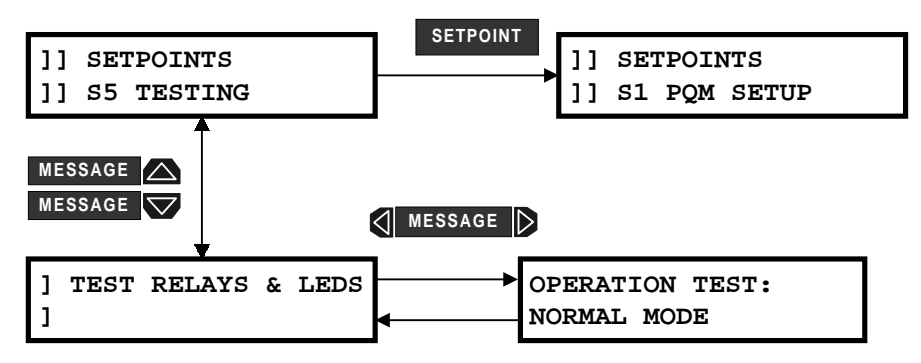

# Figure 4–34: SETPOINTS PAGE 5 – TESTING

• **OPERATION TEST**: To verify correct operation of output relay wiring, each output relay and status indicator can be manually forced on or off via the keypad or serial port.

While the OPERATION TEST setpoint is displayed, use the VALUE or VALUE keys to scroll to the desired output relay and/or status indicator to be tested. As long as the test message remains displayed the respective output relay and/or status indicator will be forced to remain energized. As soon as a new message is selected, the respective output relay and/or status indicator return to normal operation.

# 4.6 S5 TESTING

#### 4.6.2 CURRENT/VOLTAGE SIMULATION

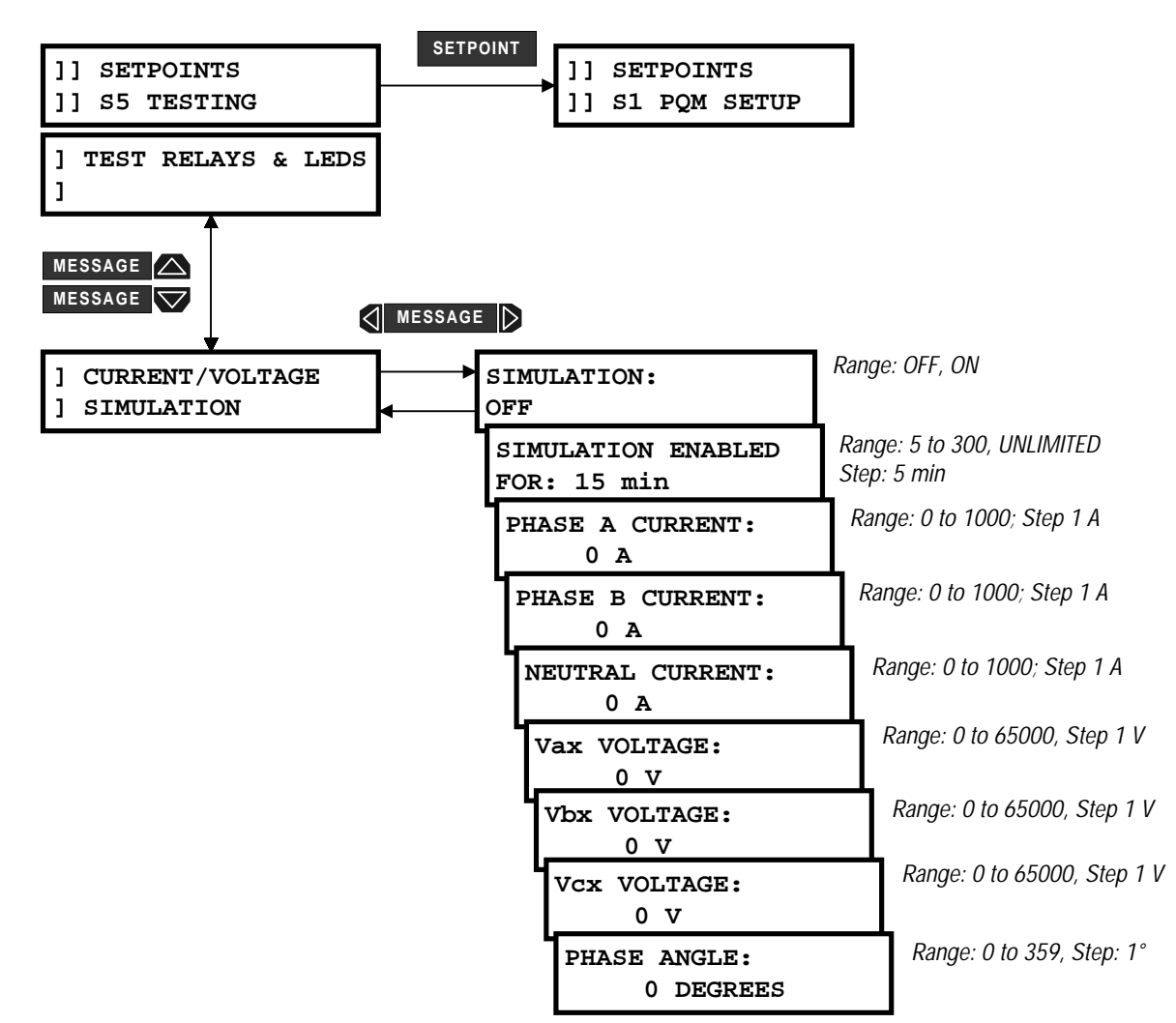

# Figure 4–35: SETPOINTS PAGE 5 – TESTING / CURRENT/VOLTAGE SIMULATION

Simulated currents and voltages can be forced instead of the actual currents or voltages sensed by the external CTs and VTs. This allows for verification of all current and voltage related relay functions.

- **SIMULATION**: Enter ON to switch from actual currents and voltages to the programmed simulated values. Set this setpoint OFF after simulation is complete.
- SIMULATION ENABLED FOR: Select the desired length of time that simulation will be enabled. When the
  programmed time has elapsed, current and voltage simulation will turn off. If unlimited is selected, simulated currents and voltages will be used until simulation is turned off via the simulation on/off message or
  via the serial port or until control power is removed from the PQM.
- **PHASE A/B/C/NEUTRAL CURRENT**: Enter the desired phase and neutral currents for simulation.
- Vax/Vbx/Vcx VOLTAGE: Enter the desired voltages for simulation. The voltages entered will be line or phase quantities depending upon the VT wiring type selected with the S2 SYSTEM SETUP \ CURRENT/ VOLTAGE CONFIGURATION \ VT WIRING setpoint.
- **PHASE ANGLE**: The phase angle in this setpoint represents the phase shift from a unity power factor. Enter the desired phase angle between the current and voltage. The angle between the individual currents and voltages is fixed at 120°.

#### 4.6.3 ANALOG OUTPUTS SIMULATION

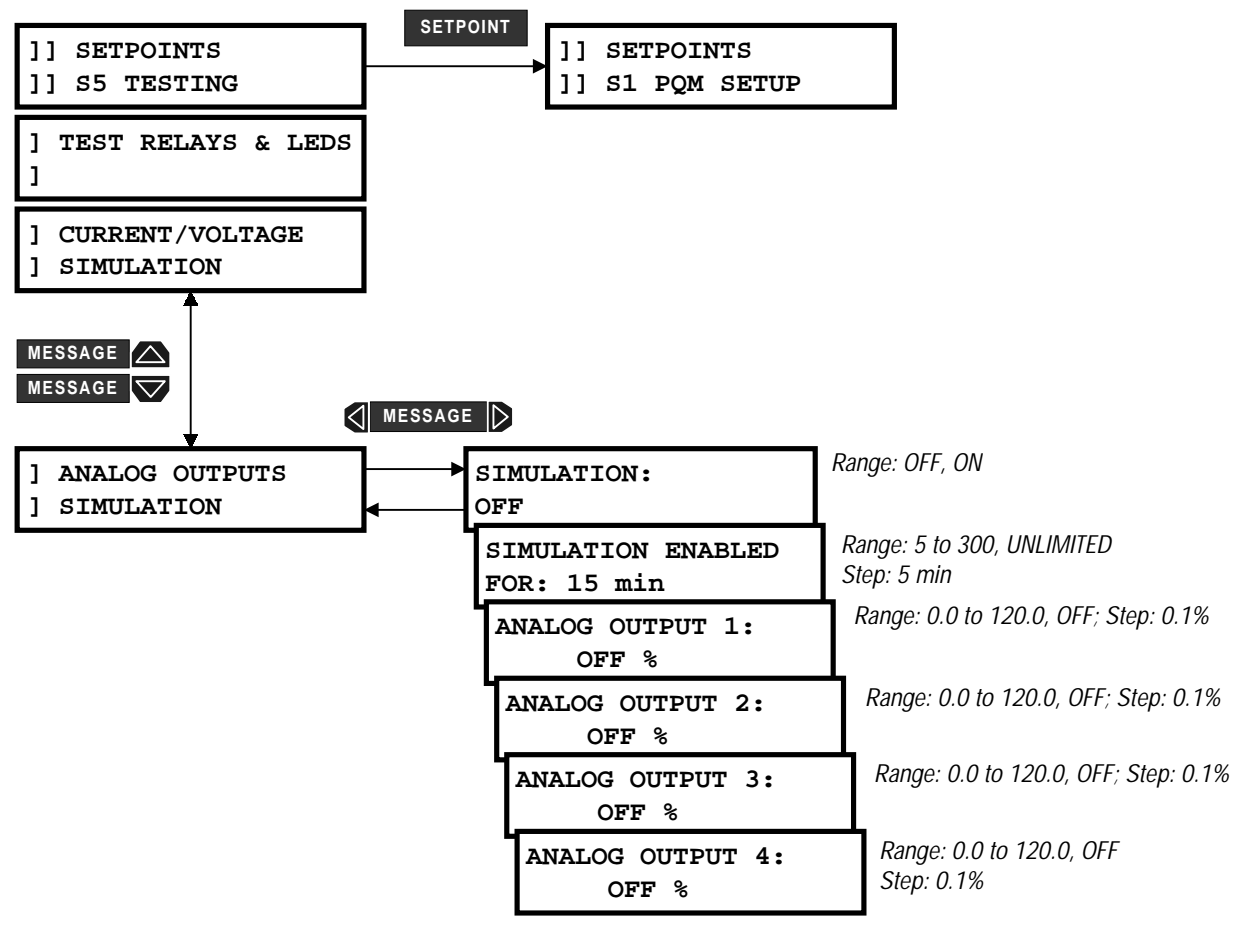

# Figure 4–36: SETPOINTS PAGE 5 – ANALOG OUTPUT SIMULATION

- **SIMULATION**: Enter ON to switch from actual analog outputs to the programmed simulated values. Set this setpoint OFF after simulation is complete.
- SIMULATION ENABLED FOR: Select the desired length of time that simulation will be enabled. When the
  programmed time has elapsed, analog output simulation will turn off. If unlimited is selected, simulated
  analog outputs will be used until simulation is turned off via the simulation on/off message or via the serial
  port or until control power is removed from the PQM.
- ANALOG OUTPUT 1/2/3/4: Enter the percent analog output value to be simulated. Whether the output is 0 to 1 mA, or 4 to 20 mA is dependent upon the option installed.

For example, alter the setpoints below:

S5 TESTING \ ANALOG OUTPUTS SIMULATION \ ANALOG OUTPUT 1: 50.0% S5 TESTING \ ANALOG OUTPUTS SIMULATION \ SIMULATION: ON

The output current level on analog output 1 will be 12 mA (4 to 20mA) or 0.5 mA (0 to 1mA).

# 4.6.4 ANALOG INPUT SIMULATION

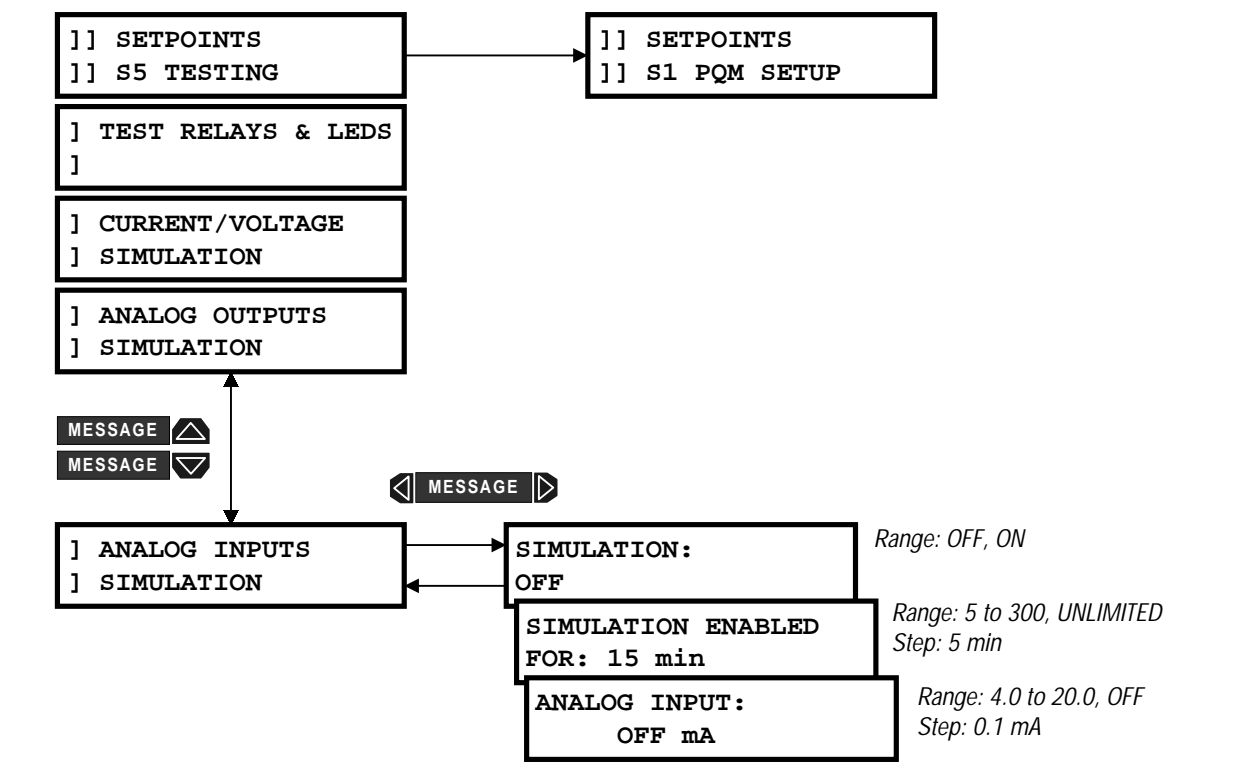

# Figure 4–37: SETPOINTS PAGE 5 – ANALOG INPUT SIMULATION

- **SIMULATION**: Enter ON to switch from an actual analog input to the programmed simulated value. Set this setpoint OFF after simulation is complete.
- SIMULATION ENABLED FOR: Select the desired length of time that simulation will be enabled. When the
  programmed time has elapsed, analog input simulation will turn off. If unlimited is selected, the simulated
  analog input will be used until simulation is turned off via the SIMULATION setpoint or via the serial port or
  until control power is removed from the PQM.
- **ANALOG INPUT**: Enter an analog input current in the range of 4 to 20 mA to be simulated.

#### **4.6.5 SWITCH INPUTS SIMULATION**

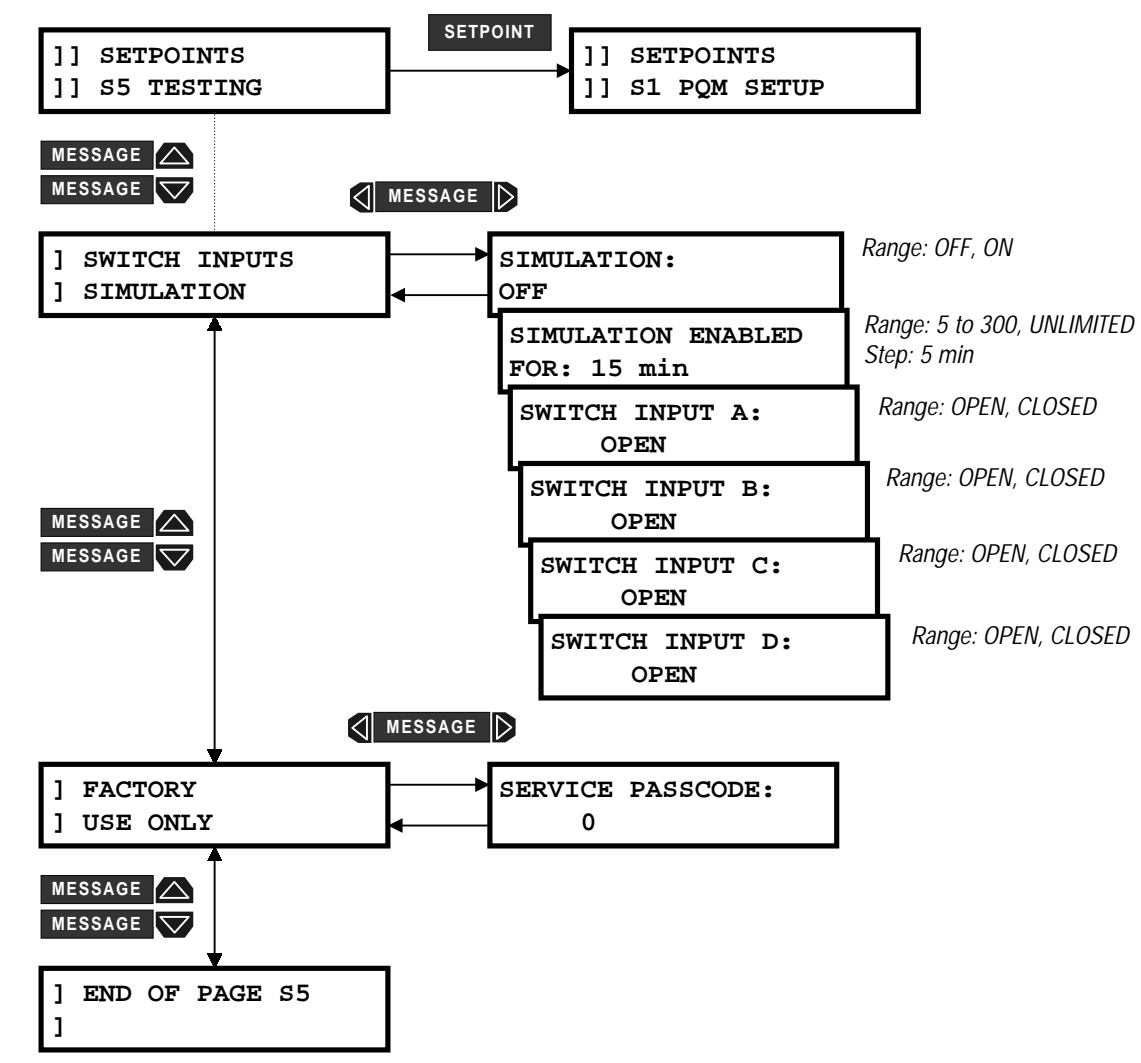

#### Figure 4–38: SETPOINTS PAGE 5 – TESTING / SWITCH INPUTS SIMULATION

- SIMULATION: Enter ON to switch from actual switch inputs to the programmed simulated switches. Set this
  setpoint OFF after simulation is complete.
- SIMULATION ENABLED FOR: Select the desired length of time that simulation will be enabled. When the
  programmed time has elapsed, switch input simulation will turn off. If UNLIMITED is selected, the simulated
  switch inputs will be used until simulation is turned off via the simulation on/off message or via the serial
  port or until control power is removed from the PQM.
- SWITCH INPUT A / B / C / D: Enter the switch input status (open or closed) to be simulated.

#### 4.6.6 FACTORY USE ONLY

 SERVICE PASSCODE: These messages are for access by GE Power Management personnel only for testing and service.

#### 5.1.1 DESCRIPTION

Any measured value can be displayed on demand using the ACTUAL key. Each time the ACTUAL key is pressed, the beginning of a new page of monitored values is displayed. These are grouped as: A1 METER-ING, A2 STATUS, A3 POWER ANALYSIS, A4 PRODUCT INFO. Use the MESSAGE and MESSAGE keys to move between actual value messages. A detailed description of each displayed message in these groups is given in the sections that follow.

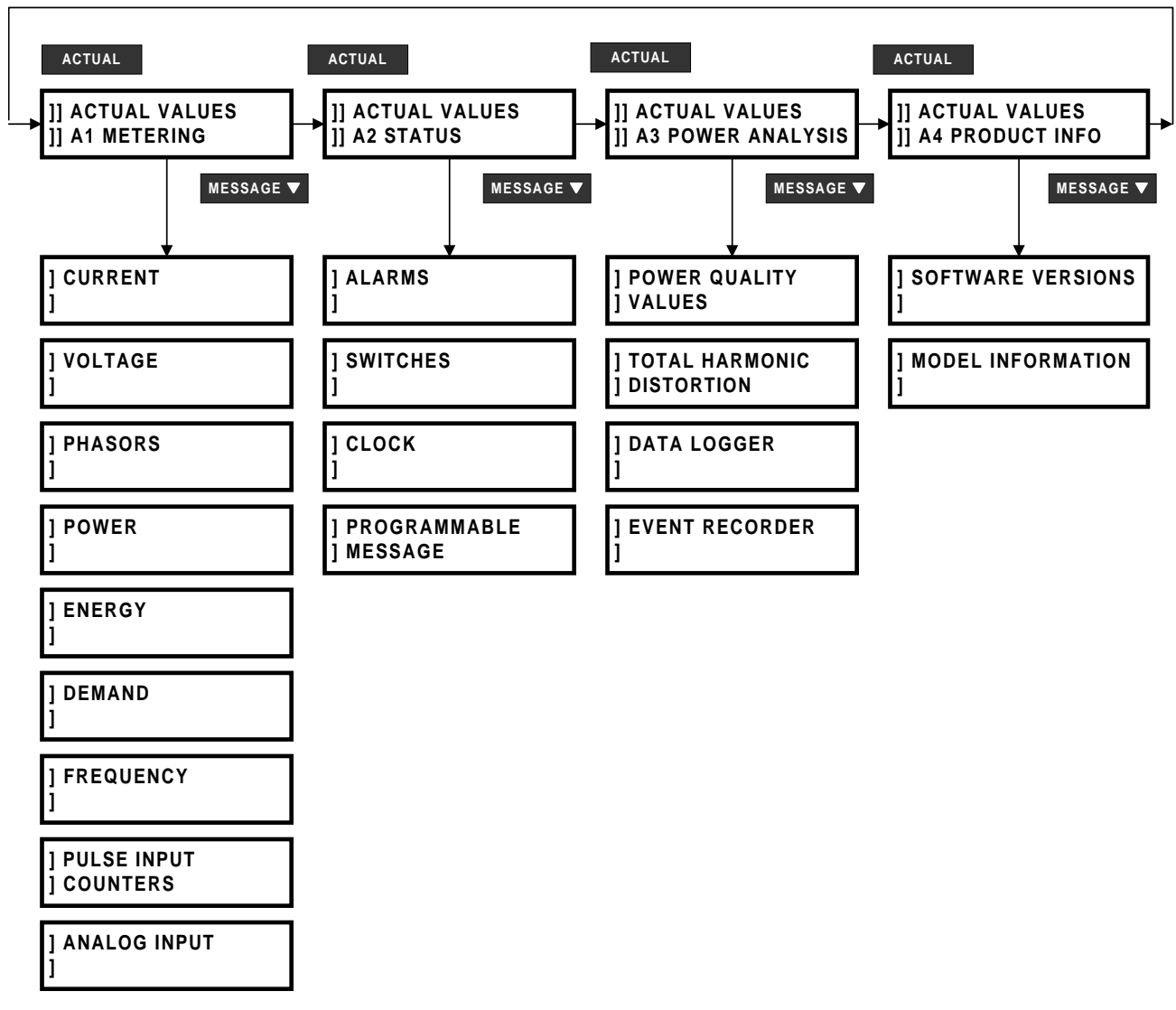

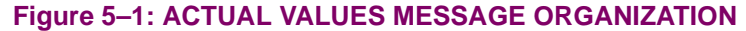

#### 5.2.1 CURRENT

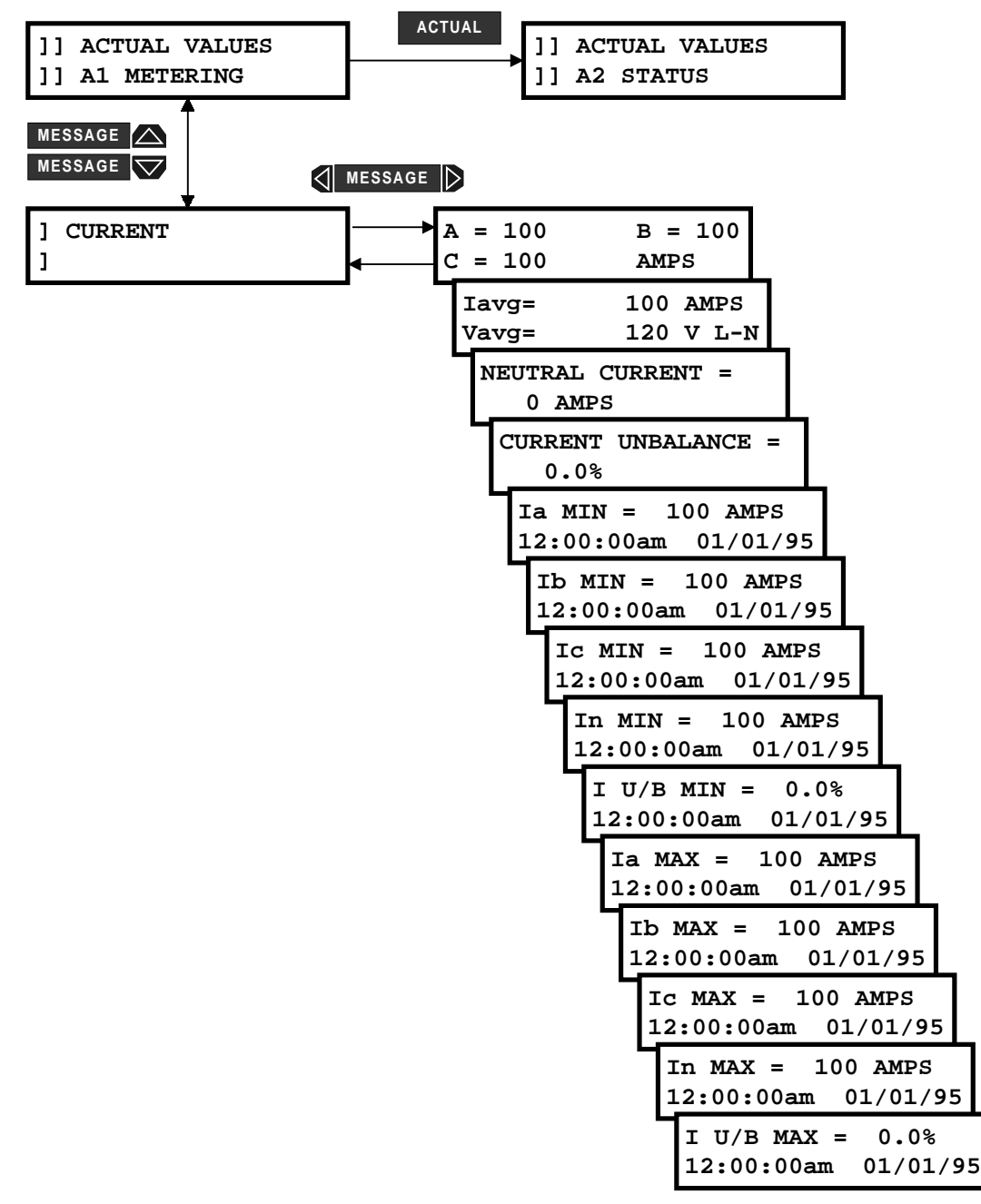

#### Figure 5–2: ACTUAL VALUES – METERING / CURRENT

A: B: C: CURRENT: Displays the current in each phase corresponding to the A, B, and C phase inputs. Current will be measured correctly only if the CT PRIMARY is entered to match the installed CT primary and the CT secondary is wired to match the 1 or 5 A input. If the displayed current does not match the actual current, check this setpoint and wiring.

**lavg/Vavg**: Displays the average of the three phase currents and three voltages is displayed in this message. This line is not visible if the VT WIRING setpoint is set to SINGLE PHASE DIRECT. L-N is displayed when VT WIRING is set to 4 WIRE WYE (3 VTs), 4 WIRE WYE DIRECT, 4 WIRE WYE (2 VTs), or 3 WIRE DIRECT. L-L is displayed when VT WIRING is set to 3 WIRE DELTA (2 VTs).

#### **5 MONITORING**

**NEUTRAL CURRENT**: Neutral current can be determined by two methods. One method measures the current via the neutral CT input. The second calculates the neutral current based on the three phase currents; using the instantaneous samples,  $I_a + I_b + I_c = I_n$ . If the sum of the phase currents does not equal 0, the result is the neutral current. When using the CT input, the neutral current reading will be correct only if the CT is wired correctly and the correct neutral CT primary value is entered. Verify neutral current by connecting a clamp-on ammeter around all 3 phases. If the neutral current appears incorrect, check the settings in S2 SYSTEM SETUP \ CURRENT/VOLTAGE CONFIGURATION and verify the CT wiring.

**CURRENT UNBALANCE**: Displays the percentage of current unbalance. Current unbalance is calculated as:

$$\frac{|I_m - I_{av}|}{|I_{av}|} \times 100\%$$

where:  $I_{av}$  = average phase current =  $(I_a + I_b + I_c) / 3$  $I_m$  = current in phase with maximum deviation from  $I_{av}$ ,

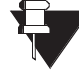

Even though it is possible to achieve unbalance greater than 100% with the above formula, the PQM limits unbalance readings to 100%.

NOTE

If the average current is below 10% of the CT PRIMARY setpoint, the unbalance reading is forced to 0%. This avoids nuisance alarms when the system is lightly loaded. If the simulation currents are being used, the unbalance is never forced to 0%.

**Ia, Ib, Ic, In MINIMUM**: Displays the minimum current magnitudes and the time and date of their occurrence. This information is stored in non-volatile memory and is retained during loss of control power. The S1 PQM SETUP \ CLEAR DATA \ CLEAR MIN/MAX CURRENT VALUES setpoint clears these values.

**I U/B MINIMUM**: Displays the minimum current unbalance and the time and date of its measurement. This information is stored in non-volatile memory and is retained during loss of control power. The S1 PQM SETUP \ CLEAR DATA \ CLEAR MIN/MAX CURRENT VALUES setpoint clears this value.

**Ia, Ib, Ic, In MAXIMUM**: Displays the maximum current magnitudes and the time and date of their occurrence. This information is stored in non-volatile memory and is retained during loss of control power. The S1 PQM SETUP \ CLEAR DATA \ CLEAR MIN/MAX CURRENT VALUES setpoint clears these values.

**I U/B MAXIMUM**: Displays the maximum current unbalance and the time and date of its measurement. This information is stored in non-volatile memory and is retained during loss of control power. The S1 PQM SETUP \ CLEAR DATA \ CLEAR MIN/MAX CURRENT VALUES setpoint command clears this value.

#### 5.2.2 VOLTAGE

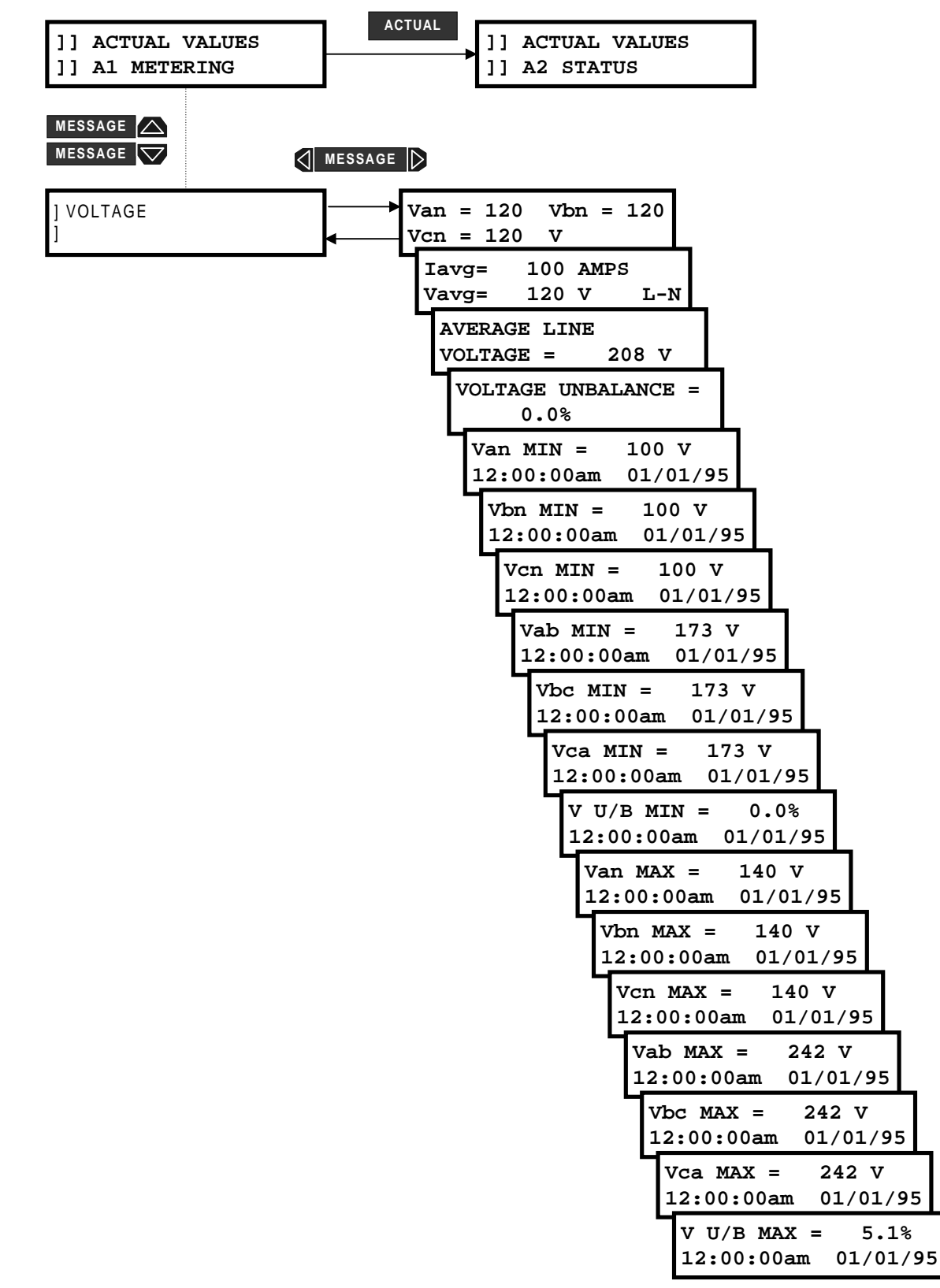

Figure 5–3: ACTUAL VALUES PAGE 1 – METERING / VOLTAGE

Van, Vbn, Vcn, VOLTAGE: Displays each phase voltage corresponding to the A, B, and C voltage inputs. This voltage will be measured correctly only if the VT RATIO, VT NOMINAL SECONDARY, and VOLTAGE WIRING setpoint values match the installed VTs. If the displayed voltage does not match the actual voltage, check the setpoints and wiring. This message appears only if the VT WIRING is configured for a wye input.

**lavg/Vavg**: Displays the average of the three phase currents/voltages. This value is not visible if the VT WIRING setpoint is set to SINGLE PHASE DIRECT. L-N is displayed when VT WIRING is set to 4 WIRE WYE (3 VTs), 4 WIRE WYE DIRECT, 4 WIRE WYE (2 VTs), or 3 WIRE DIRECT and L-L is displayed when VT WIRING is set to 3 WIRE DELTA (2 VTs).

**Vab, Vbc, Vca, VOLTAGE**: Displays each line voltage corresponding to the A, B, and C voltage inputs. The measured voltage is correct only if the VT RATIO, VT NOMINAL SECONDARY, and VOLTAGE WIRING setpoints match the installed VTs. If the displayed voltage does not match the actual voltage, check the setpoints and wiring.

**AVERAGE LINE VOLTAGE**: Displays the average of the three line voltages. This value is not visible if the VT WIRING setpoint is set to SINGLE PHASE DIRECT.

**VOLTAGE UNBALANCE**: Displays the percentage voltage unbalance. Voltage unbalance is calculated as shown below. If the VOLTAGE WIRING is configured for a WYE input, voltage unbalance is calculated using phase quantities. If the VT WIRING is configured as a DELTA input, voltage unbalance is calculated using line voltages.

$$\frac{\left|V_{m}-V_{av}\right|}{V_{av}}\times100\%$$

where:  $V_{av}$  = average phase voltage =  $(V_{an} + V_{bn} + V_{cn}) / 3$  for WYE and 3 WIRE DIRECT connections = average line voltage  $(V_{ab} + V_{bc} + V_{ca}) / 3$  for 3 WIRE DELTA/2 VTs connection  $V_m$  = voltage in a phase (or line) with maximum deviation from  $V_{av}$ 

Y

Even though it is possible to achieve unbalance greater than 100% with the above formula, the PQM will limit unbalance readings to 100%.

#### NOTE

If the average voltage is below 10% of VT RATIO  $\times$  VT NOMINAL SECONDARY VOLTAGE for 3 WIRE DELTA/2 VTs, 4 WIRE WYE/3 VTs, and 4 WIRE WYE/2 VTs connections, or below 10% of VT RATIO  $\times$  NOMINAL DIRECT INPUT VOLTAGE for 4 WIRE WYE/DIRECT and 3 WIRE DIRECT connections, the unbalance reading is forced to 0%. This is implemented to avoid nuisance alarms when the system is lightly loaded. If the simulation voltages are being used, the unbalance is never forced to 0%.

Van, Vbn, Vcn MINIMUM: Displays the minimum phase voltage magnitudes and the time and date of their occurrence. This information is stored in non-volatile memory and is retained during loss of control power. The S1 PQM SETUP \ CLEAR DATA \ CLEAR MIN/MAX VOLTAGE VALUES setpoint clears these values.

Vab, Vbc, Vca MINIMUM: Displays the minimum line voltage magnitudes and the time and date of their occurrence. This information is stored in non-volatile memory and is retained during loss of control power. The S1 PQM SETUP \ CLEAR DATA \ CLEAR MIN/MAX VOLTAGE VALUES setpoint clears these values.

**V U/B MINIMUM**: Displays minimum voltage unbalance and the time and date of its measurement. This information is stored in non-volatile memory and is retained during loss of control power. This value is cleared with the S1 PQM SETUP \ CLEAR DATA \ CLEAR MIN/MAX VOLTAGE VALUES setpoint.

Van, Vbn, Vcn MAXIMUM: Displays the maximum phase voltage magnitudes and the time and date of their occurrence. This information is stored in non-volatile memory and is retained during loss of control power. The S1 PQM SETUP \ CLEAR DATA \ CLEAR MIN/MAX VOLTAGE VALUES setpoint clears these values.

Vab, Vbc, Vca MAXIMUM: Displays the maximum line voltage magnitudes and the time and date of their occurrence. This information is stored in non-volatile memory and is retained during loss of control power. The S1 PQM SETUP \ CLEAR DATA \ CLEAR MIN/MAX VOLTAGE VALUES setpoint clears these values.

**V U/B MAXIMUM**: Displays the maximum voltage unbalance and the time and date of its measurement. This information is stored in non-volatile memory and is retained during loss of control power. The value is cleared with the S1 PQM SETUP \ CLEAR DATA \ CLEAR MIN/MAX VOLTAGE VALUES setpoint.

5

#### 5.2.3 PHASORS

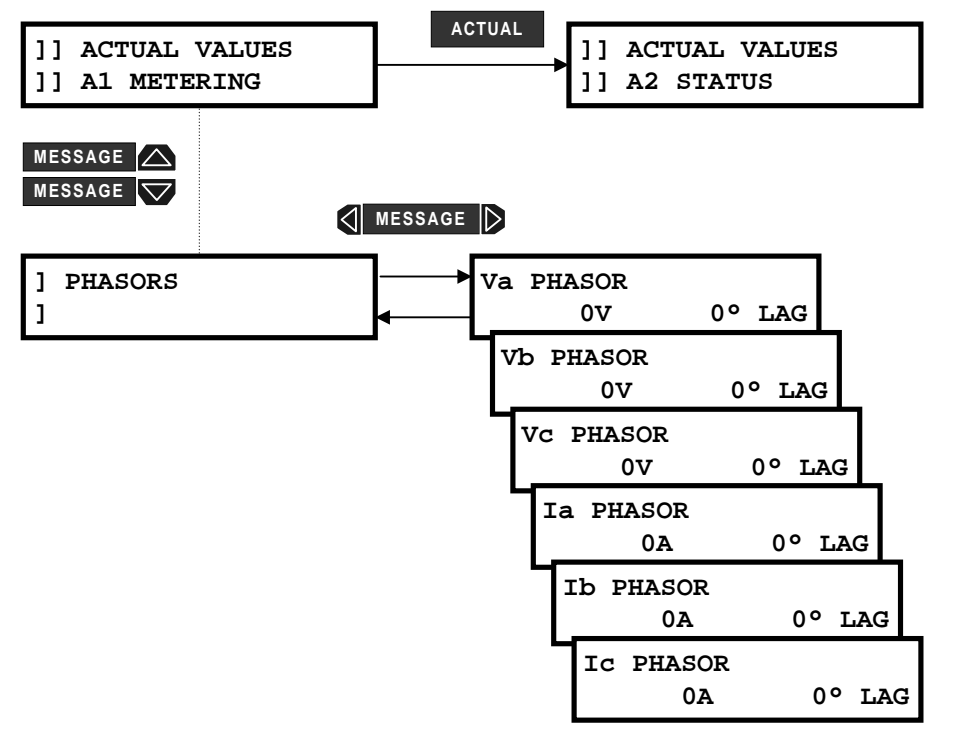

# Figure 5-4: ACTUAL VALUES PAGE 1 - METERING/PHASORS

**Va PHASOR**: Displays a phasor representation for the magnitude and angle of Va. Va is used as a reference for all other phasor angles. If there is no voltage present at the PQM voltage inputs, then Ia will be used as the reference for all other angles. Va is also used as the reference when in Simulation Mode.

**Vb PHASOR**: Displays a phasor representation for the magnitude and angle of Vb. Vb uses the angle of Va as a reference point. If there is no voltage at the PQM voltage inputs, Ia is used as the reference. Vb is not displayed when the PQM is configured for the 3 WIRE DELTA/2 VTs, 4 WIRE WYE/2 VTs, or SINGLE PHASE DIRECT connections.

Vc PHASOR: A phasor representation for the magnitude and angle of Vc is displayed here. Vc uses the angle of Va as a reference point. If there is no voltage at the PQM voltage inputs, Ia is used as the reference. Vc is not displayed when the PQM is configured for SINGLE PHASE DIRECT connection.

**Ia PHASOR**: A phasor representation for the magnitude and angle of la is displayed here. Ia is used as a reference for all other Phasor angles only when there is no voltage present at the PQM voltage inputs, otherwise, Va is used as the reference.

**Ib PHASOR**: A phasor representation for the magnitude and angle of Ib is displayed here. Ib uses the angle of Va as a reference point. If there is no voltage at the PQM voltage inputs, Ia is used as the reference. Ib is not displayed when the PQM is configured for SINGLE PHASE DIRECT connection.

**IC PHASOR**: A phasor representation for the magnitude and angle of Ic is displayed here. Ic is uses the angle of Va as a reference point. If there is no voltage at the PQM voltage inputs, Ia is used as the reference. Ic is not displayed when the PQM is configured for SINGLE PHASE DIRECT connection.

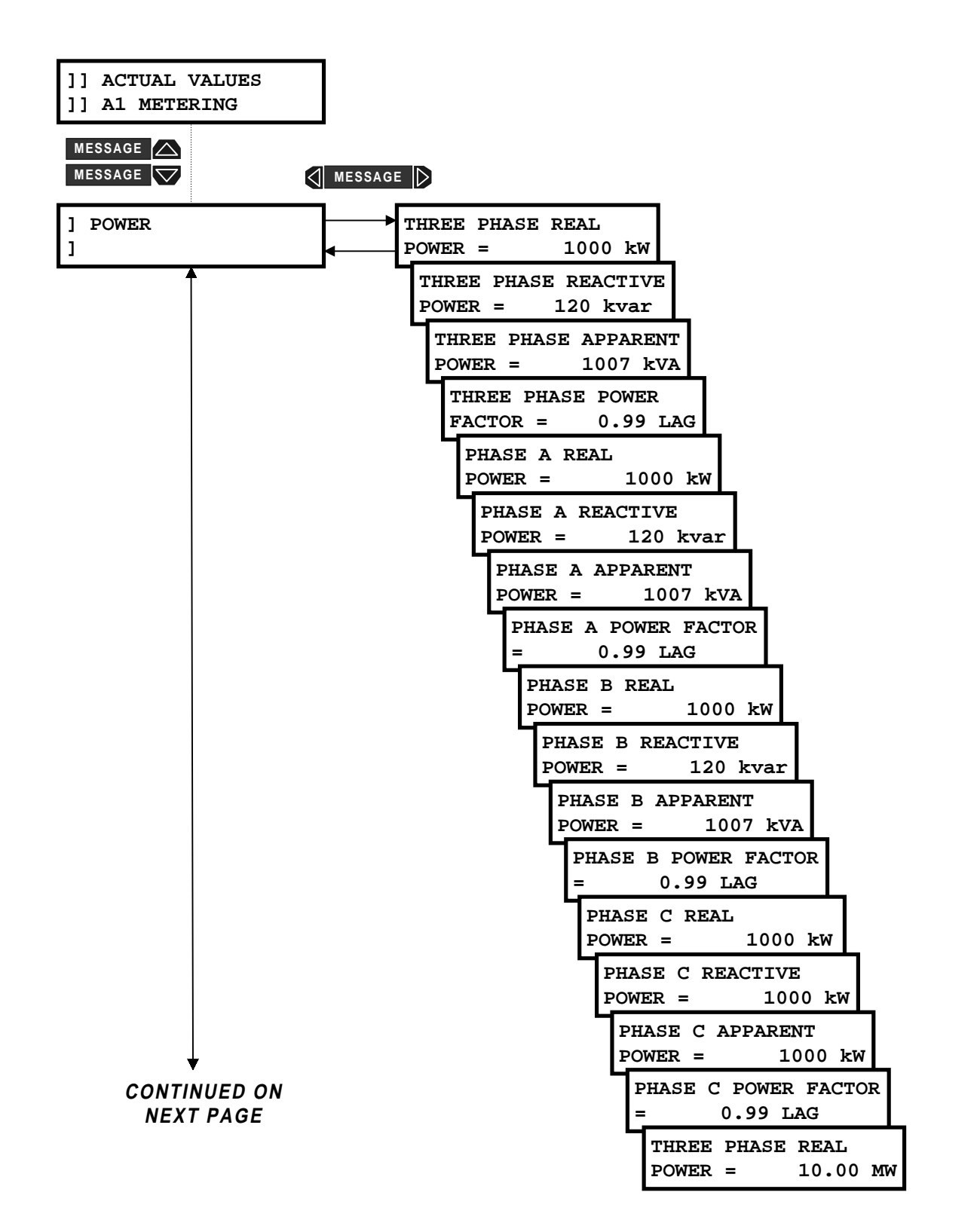

5

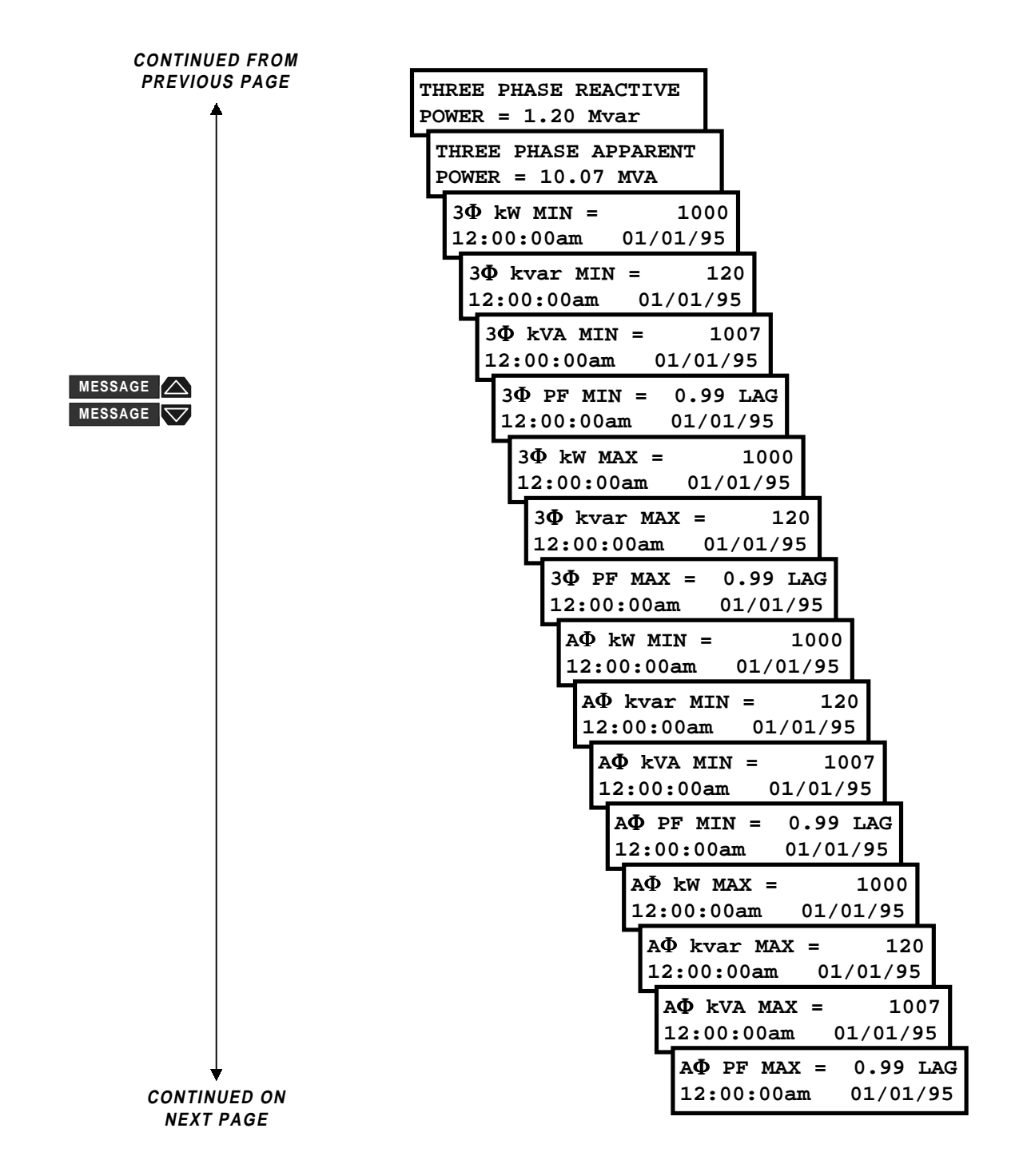

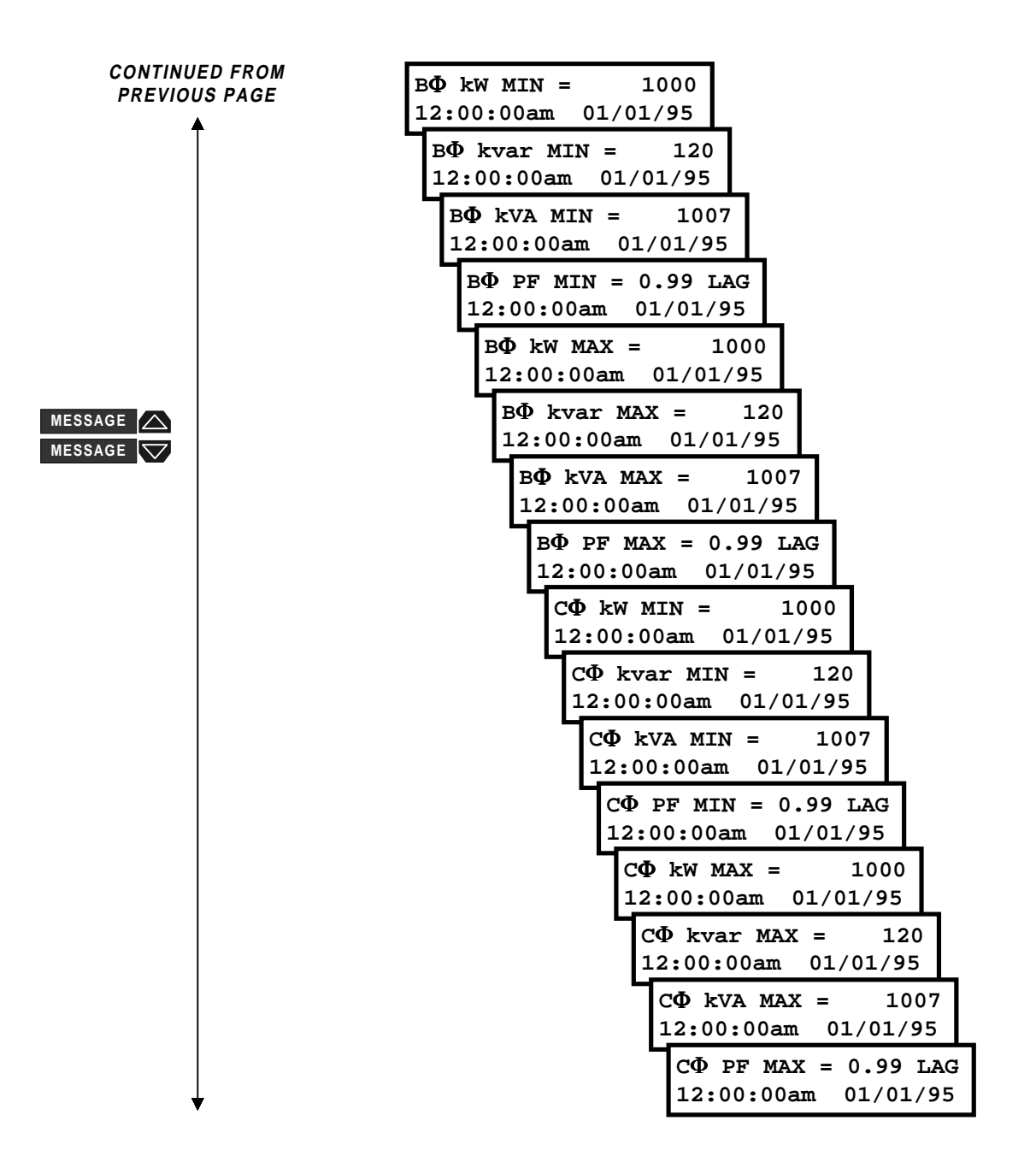

Figure 5–5: ACTUAL VALUES PAGE 1 – METERING/POWER

5

**THREE PHASE/A/B/C REAL POWER:** The total RMS three phase real power as well as the individual phase A/B/C real power is displayed in these messages. The phase A/B/C real power messages will be displayed only for a WYE or 3 WIRE DIRECT connected system. The PQM shows direction of flow by displaying the signed value of kW. Refer to Figure 5.6 for the convention used to describe power direction.

**THREE PHASE/A/B/C REACTIVE POWER:** The total RMS three phase reactive power as well as the individual phase A/B/C reactive power is displayed in these messages. The phase A/B/C reactive power messages will be displayed only for a WYE or 3 WIRE DIRECT connected system. The PQM shows direction of flow by displaying the signed value of kvar. Refer to Figure 5.6 for the convention used to describe power direction.

**THREE PHASE/A/B/C APPARENT POWER:** The total RMS three phase apparent power as well as the individual phase A/B/C apparent power is displayed in these messages. The phase A/B/C apparent power messages will be displayed only for a WYE or 3 WIRE DIRECT connected system.

**THREE PHASE/A/B/C POWER FACTOR:** The three phase true power factor as well as the individual phase A/B/C true power factors is displayed in these messages. The phase A/B/C true power factor messages will be displayed only for a WYE or 3 WIRE DIRECT connected system.

**THREE PHASE/A/B/C kW MINIMUM:** The minimum three phase real power as well as the minimum individual phase A/B/C real power is displayed in these messages. The time and date at which these minimum values were measured is also displayed in these messages. This information is stored in non-volatile memory and will be retained during a loss of control power. The phase A/B/C minimum real power messages will be displayed only for a WYE connected system. The setpoint S1 PQM SETUP \ CLEAR DATA \ CLEAR MIN/MAX POWER VALUES is used to clear these values.

THREE PHASE/A/B/C kvar MINIMUM: The minimum three phase reactive power as well as the minimum individual phase A/B/C reactive power is displayed in these messages. The time and date at which these minimum values were measured is also displayed in these messages. This information is stored in non-volatile memory and will be retained during a loss of control power. The phase A/B/C minimum reactive power messages will be displayed only for a WYE connected system. The setpoint S1 PQM SETUP \ CLEAR DATA \ CLEAR MIN/MAX POWER VALUES is used to clear these values.

THREE PHASE/A/B/C kVA MINIMUM: The minimum three phase apparent power as well as the minimum individual phase A/B/C apparent power is displayed in these messages. The time and date at which these minimum values were measured is also displayed in these messages. This information is stored in non-volatile memory and will be retained during a loss of control power. The phase A/B/C minimum apparent power messages will be displayed only for a WYE connected system. The setpoint S1 PQM SETUP \ CLEAR DATA \ CLEAR MIN/MAX POWER VALUES is used to clear these values.

**THREE PHASE/A/B/C PF MINIMUM:** The minimum three phase lead or lag power factor as well as the minimum lead or lag individual phase A/B/C power factor is displayed in these messages. The time and date at which these minimum values were measured is also displayed in these messages. This information is stored in non-volatile memory and will be retained during a loss of control power. The phase A/B/C minimum lead or lag power factor messages will be displayed only for a WYE connected system. The setpoint S1 PQM SETUP \ CLEAR DATA \ CLEAR MIN/MAX POWER VALUES is used to clear these values.

THREE PHASE/A/B/C kW MAXIMUM: The maximum three phase real power as well as the maximum individual phase A/B/C real power is displayed in these messages. The time and date at which these maximum values were measured is also displayed in these messages. This information is stored in non-volatile memory and will be retained during a loss of control power. The phase A/B/C maximum real power messages will be displayed only for a WYE connected system. The setpoint S1 PQM SETUP \ CLEAR DATA \ CLEAR MIN/MAX POWER VALUES is used to clear these values.

**THREE PHASE/A/B/C kvar MAXIMUM:** The maximum three phase reactive power as well as the maximum individual phase A/B/C reactive power is displayed in these messages. The time and date at which these maximum values were measured is also displayed in these messages. This information is stored in non-volatile

memory and will be retained during a loss of control power. The phase A/B/C maximum reactive power messages will be displayed only for a WYE connected system. The setpoint S1 POM SETUP \ CLEAR DATA \ CLEAR MIN/MAX POWER VALUES is used to clear these values.

**THREE PHASE/A/B/C kVA MAXIMUM:** The maximum three phase apparent power as well as the maximum individual phase A/B/C apparent power is displayed in these messages. The time and date at which these maximum values were measured is also displayed in these messages. This information is stored in non-volatile memory and will be retained during a loss of control power. The phase A/B/C maximum apparent power messages will be displayed only for a WYE connected system. The setpoint S1 PQM SETUP \ CLEAR DATA \ CLEAR MIN/MAX POWER VALUES is used to clear these values.

**THREE PHASE/A/B/C PF MAXIMUM:** The maximum three phase lead or lag power factor as well as the maximum lead or lag individual phase A/B/C power factor is displayed in these messages. The time and date at which these maximum values were measured is also displayed in these messages. This information is stored in non-volatile memory and will be retained during a loss of control power. The phase A/B/C maximum lead or lag power factor messages will be displayed only for a WYE connected system. The setpoint S1 PQM SETUP \ CLEAR DATA \ CLEAR MIN/MAX POWER VALUES is used to clear these values.

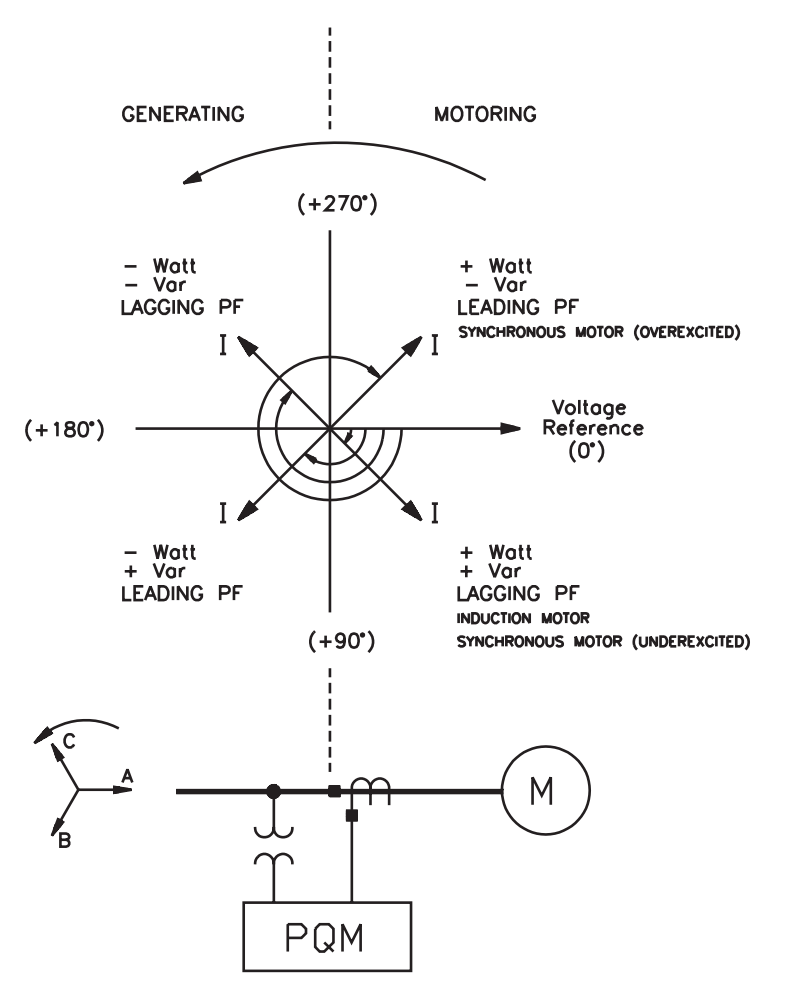

Figure 5–6: POWER MEASUREMENT CONVENTIONS

#### 5.2.5 ENERGY

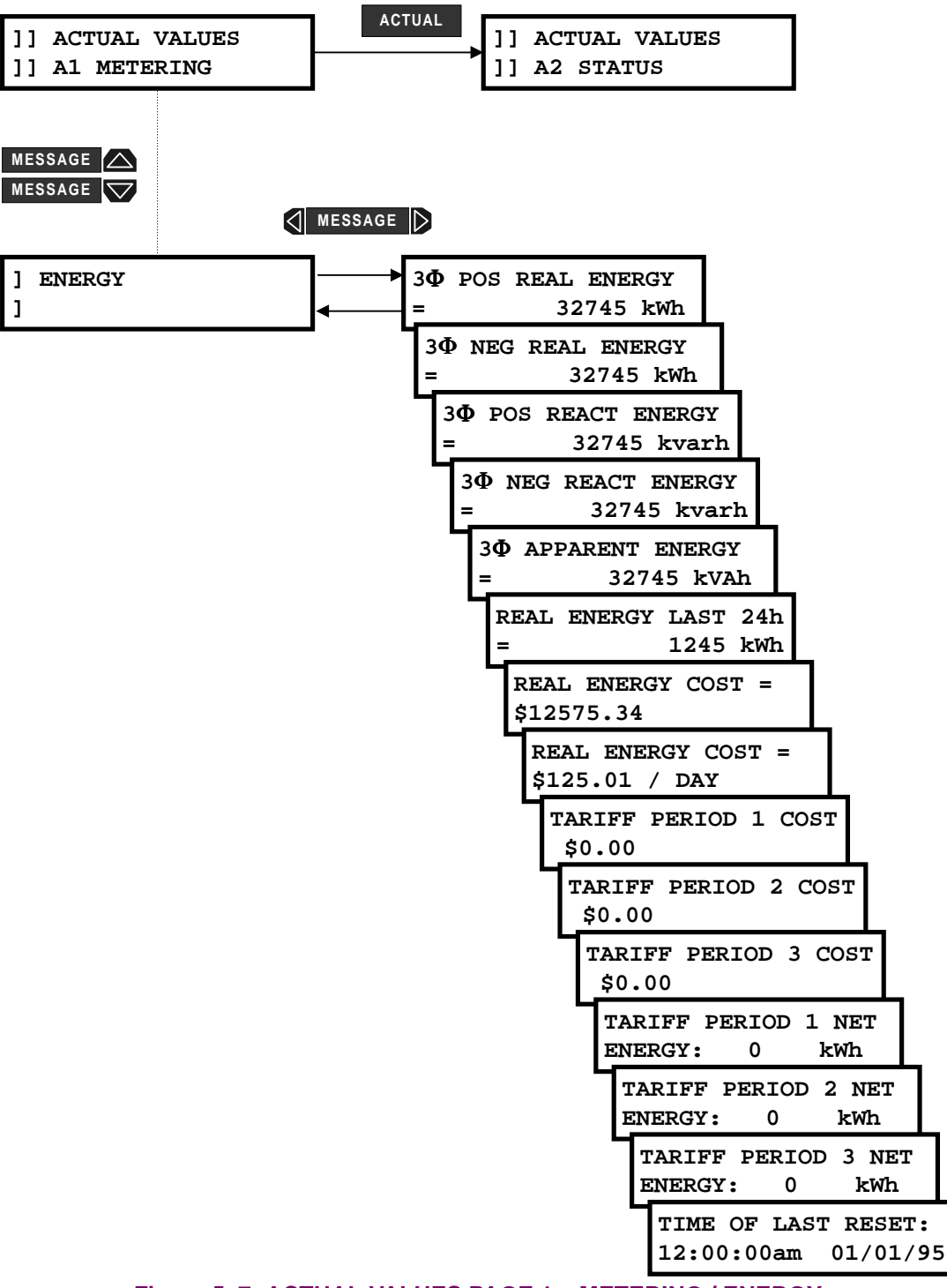

Figure 5–7: ACTUAL VALUES PAGE 1 – METERING / ENERGY

**3ΦPOS REAL ENERGY:** This message displays the positive watthours (in kWh) since the TIME OF LAST RESET date. Real power in the positive direction will add to this accumulated value, and real power in the negative direction will add to the negative watthour value. The setpoint S1 PQM SETUP \ CLEAR DATA \ CLEAR ENERGY VALUES is used to clear this value. The displayed value rolls over to 0 once the value 4294967295 (FFFFFFFh) has been reached.

**3Φ NEG REAL ENERGY:** This message displays the negative watthours (in kWh) since the TIME OF LAST RESET date. Real power in the negative direction will add to this accumulated value, and real power in the positive direction will add to the positive watthour value. The setpoint S1 POM SETUP \ CLEAR DATA \ CLEAR ENERGY VALUES is used to clear this value. The displayed value will roll over to 0 once the value 4294967295 (FFFFFFFF) has been reached.

**30 POS REACT ENERGY:** This message displays the positive varhours (in kvarh) since the TIME OF LAST RESET date. Reactive power in the positive direction will add to this accumulated value, and reactive power in the negative direction will add to the negative varhour value. The setpoint S1 POM SETUP \ CLEAR DATA \ CLEAR ENERGY VALUES is used to clear this value. The displayed value will roll over to 0 once the value 4294967295 (FFFFFFFFh) has been reached.

**30** NEG REACT ENERGY: This message displays the negative varhours (in kvarh) since the TIME OF LAST RESET date. Reactive power in the negative direction will add to this accumulated value, and reactive power in the positive direction will add to the positive varhour value. The S1 PQM SETUP \ CLEAR DATA \ CLEAR ENERGY VALUES setpoint clears this value. The displayed value will roll over to 0 once the value 4294967295 (FFFFFFFh) has been reached.

**3Φ APPARENT ENERGY:** This message displays the accumulated VAhours (in kVAh) since the TIME OF LAST RESET date. The setpoint S1 PQM SETUP \ CLEAR DATA \ CLEAR ENERGY VALUES clears this value. The displayed value will roll over to 0 once the value 4294967295 (FFFFFFFh) has been reached.

**REAL ENERGY LAST 24h:** This message displays the accumulated real energy (in kWh) over the last 24hour period. The 24-hour period used by the PQM is started when control power is applied. The PQM updates this value every hour based on the previous 24-hour period. This information will be lost if control power to the PQM is removed.

**REAL ENERGY COST:** This message displays the total cost for the real energy accumulated since the TIME OF LAST RESET date. The setpoint S1 PQM SETUP \ CLEAR DATA \ CLEAR ENERGY VALUES clears this value.

**REAL ENERGY COST PER DAY:** This message displays the average cost of real energy per day from time of last reset to the present day. The cost per kWh is entered in the S1 PQM SETUP \ CALCULATION PARAMETERS \ ENERGY COST PER KWH setpoint.

**TARIFF PERIOD 1/2/3 COST**: These messages display the cost accrued for the three user-definable tariff periods. The start time and cost per MWh for these tariff periods are entered with the S1 PQM SETUP \ CALCULATION PARAMETERS \ TARIFF PERIOD 1/2/3 START TIME and the S1 PQM SETUP \ CALCULATION PARAMETERS \ TARIFF PERIOD 1/2/3 COST PER MWH setpoints, respectively.

**TARIFF PERIOD 1/2/3 NET ENERGY**: These messages display the net energy for the three user-definable tariff periods. The start time and cost per MWh for these tariff periods are entered with the S1 PQM SETUP \ CAL-CULATION PARAMETERS \ TARIFF PERIOD 1/2/3 START TIME and the S1 PQM SETUP \ CALCULATION PARAMETERS \ TAR-IFF PERIOD 1/2/3 COST PER MWH setpoints, respectively.

**TIME OF LAST RESET:** This message displays the time and date when the energy parameters were last cleared. The setpoint S1 PQM SETUP \ CLEAR DATA \ CLEAR ENERGY VALUES clears the energy values.

#### **5.2.6 DEMAND**

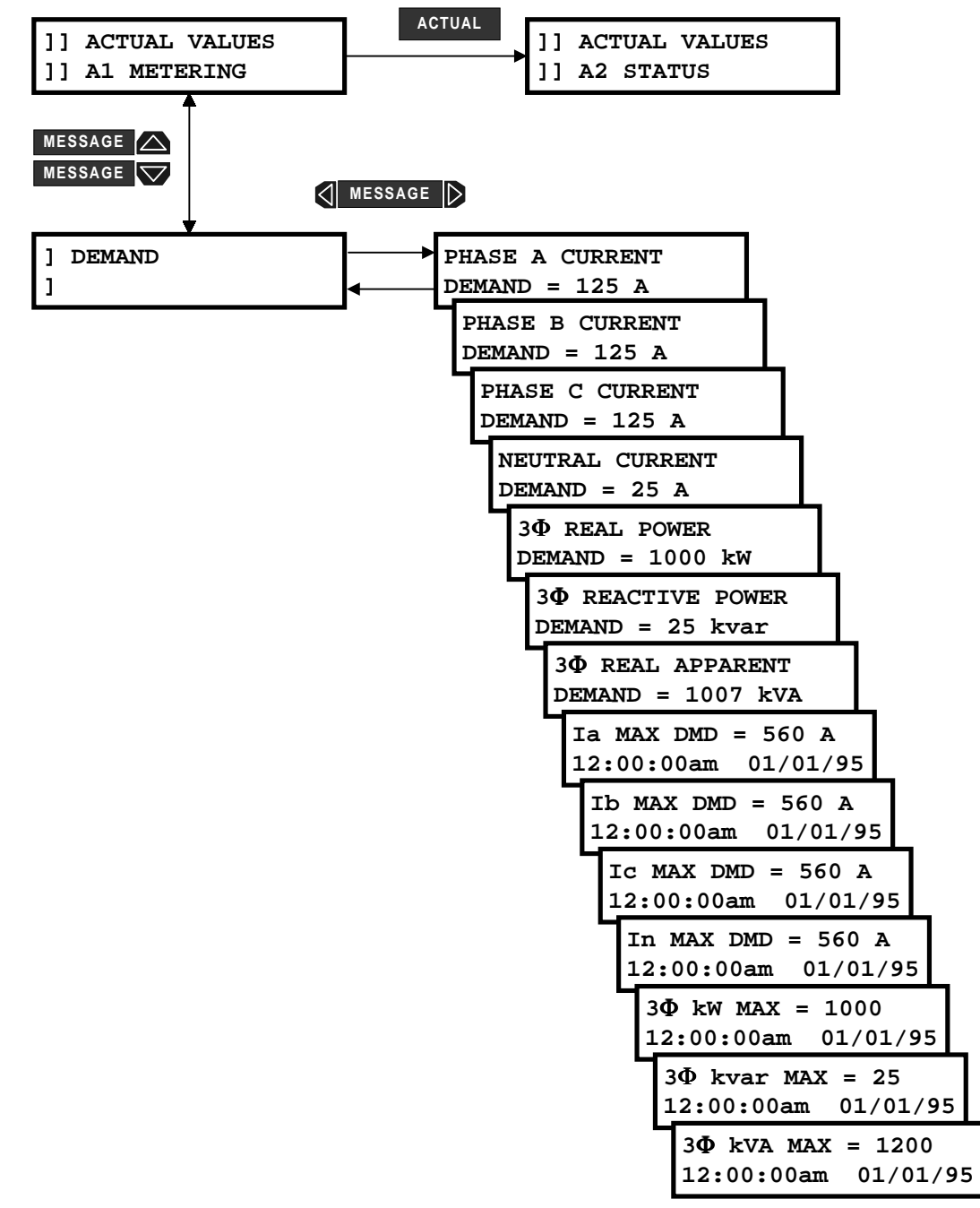

#### Figure 5-8: ACTUAL VALUES PAGE 1 - METERING / DEMAND

**PHASE A/B/C/NEUTRAL DEMAND:** This message displays the phase A/B/C/N current demand (in Amps) over the most recent time interval.

**3Φ REAL POWER DEMAND:** This message displays the 3 phase real power demand (in kW) over the most recent time interval.

**3Φ REACTIVE POWER DEMAND:** This message displays the 3 phase reactive power demand (in kvar) over the most recent time interval.

**3Φ APPARENT POWER DEMAND:** This message displays the 3 phase apparent power demand (in kVA) over the most recent time interval.

A/B/C/N CURRENT MAX DEMAND: This message displays the maximum phase A/B/C/N current demand (in Amps) and the time and date when this occurred. The setpoint S1 PQM SETUP \ CLEAR DATA \ CLEAR MAX DEMAND VALUES is used to clear this value.

 $3\Phi$  kW MAX: This message displays the maximum three-phase real power demand (in kW) and the time and date when this occurred. The setpoint S1 PQM SETUP \ CLEAR DATA \ CLEAR MAX DEMAND VALUES clears this value.

**3Φ kvar MAX:** This message displays the maximum 3 phase reactive power demand (in kvar) and the time and date when this occurred. The setpoint S1 POM SETUP \ CLEAR DATA \ CLEAR MAX DEMAND VALUES is used to clear this value.

**3Φ kVA MAX:** This message displays the maximum 3 phase apparent power demand (in kVA) and the time and date when this occurred. The setpoint S1 PQM SETUP\CLEAR DATA\CLEAR MAX DEMAND VALUES is used to clear this value.

#### 5.2.7 FREQUENCY

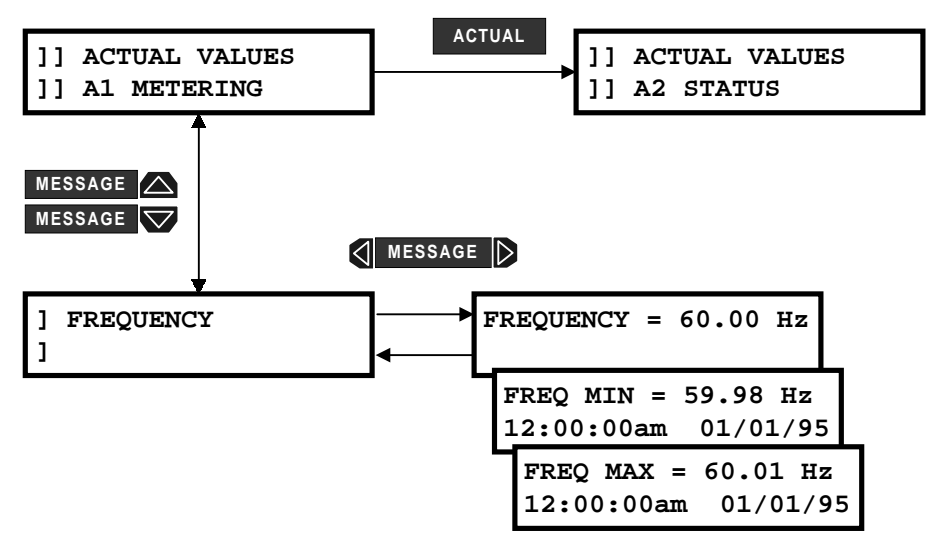

Figure 5–9: ACTUAL VALUES PAGE 1 – METERING / FREQUENCY

**FREQUENCY:** This message displays the frequency (in Hz). Frequency is calculated from the phase A-N voltage (when setpoint S2 SYSTEM SETUP \ CURRENT/VOLTAGE CONFIGURATION \ VT WIRING is WYE) or from phase A-B voltage (when setpoint S2 SYSTEM SETUP \ CURRENT/VOLTAGE CONFIGURATION \ VT WIRING is DELTA). A value of 0.00 is displayed if there is insufficient voltage applied to the PQM's terminals (less than 30 V on phase A).

**FREQUENCY MIN:** This message displays the minimum frequency measured as well as the time and date at which the minimum frequency occurred. The S1 PQM SETUP \ CLEAR DATA \ CLEAR MIN/MAX FREQUENCY VALUES setpoint clears these values.

**FREQUENCY MAX**: This message displays the maximum frequency measured as well as the time and date at which the maximum frequency occurred. The S1 PQM SETUP \ CLEAR DATA \ CLEAR MIN/MAX FREQUENCY VALUES setpoint clears these values.

# **5.2.8 PULSE COUNTER**

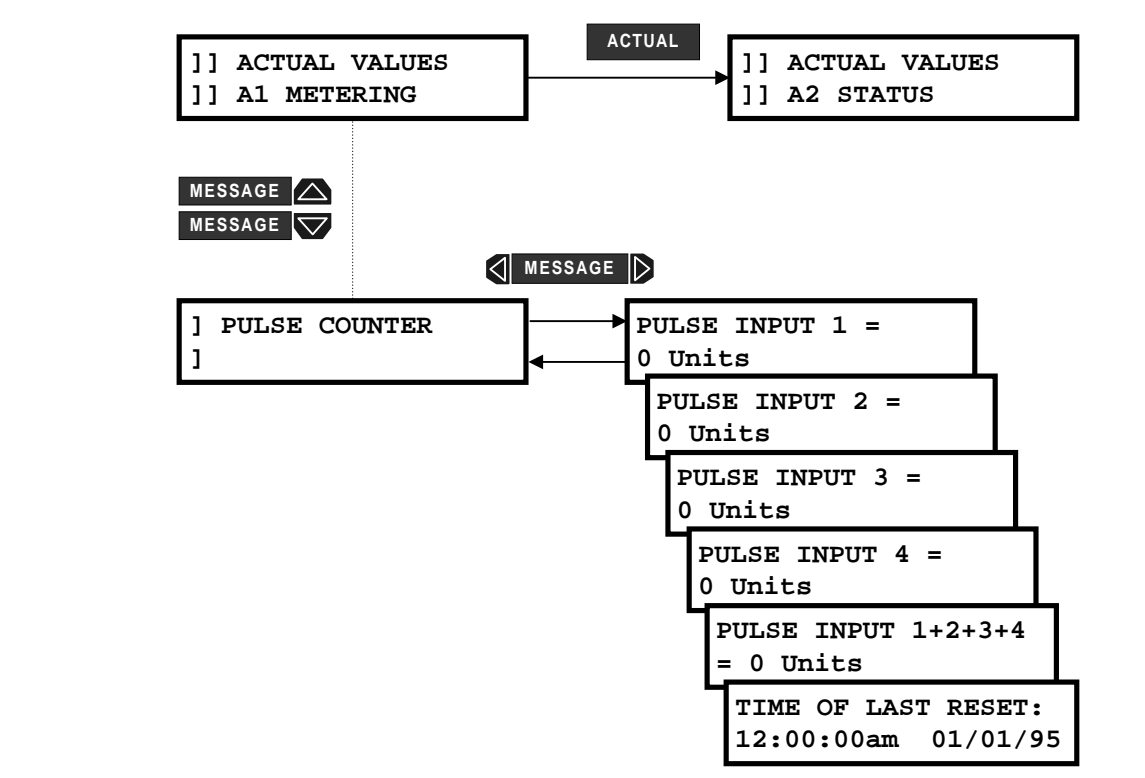

#### Figure 5–10: ACTUAL VALUES PAGE 1 – METERING / PULSE COUNTER

**PULSE INPUT 1:** This message displays the accumulated value based on total number of pulses counted since the last reset. One switch input pulse is equal to the value assigned in the S2 SYSTEM SETUP \PULSE INPUT \PULSE INPUT 1 VALUE setpoint. The units shown after the value are as defined in the S2 SYSTEM SETUP \PULSE INPUT \PULSE INPUT \PULSE INPUT UNITS setpoint. The displayed value will roll over to 0 once the value 4294967295 (FFFFFFFh) has been reached. To use this feature, the "C" (control) option must be installed and one of the PQM switch inputs must be assigned to PULSE INPUT 1 function. The switch input will then count the number of closures or openings depending upon how the switch is configured. See setpoints page S2 SYSTEM SETUP \SWITCH INPUT A/B/C/D for details on programming the switch inputs. The minimum timing requirements are shown below in Figure 5.11.

**PULSE INPUT 2:** See the PULSE INPUT 1 description above and replace all references to PULSE INPUT 1 with PULSE INPUT 2.

**PULSE INPUT 3:** See the PULSE INPUT 1 description above and replace all references to PULSE INPUT 1 with PULSE INPUT 3.

**PULSE INPUT 4:** See the PULSE INPUT 1 description above and replace all references to PULSE INPUT 1 with PULSE INPUT 4.

**PULSE IN 1+2+3+4:** The totalized pulse input value is displayed here. The pulse inputs totalized is based on the S2 SYSTEM SETUP \ PULSE INPUT \ PULSE INPUT TOTAL setpoint.

**TIME OF LAST RESET:** This message displays the time and date when the pulse input values were last cleared. The S1 PQM SETUP \ CLEAR DATA \ CLEAR PULSE INPUT VALUES setpoint clears the pulse input values.

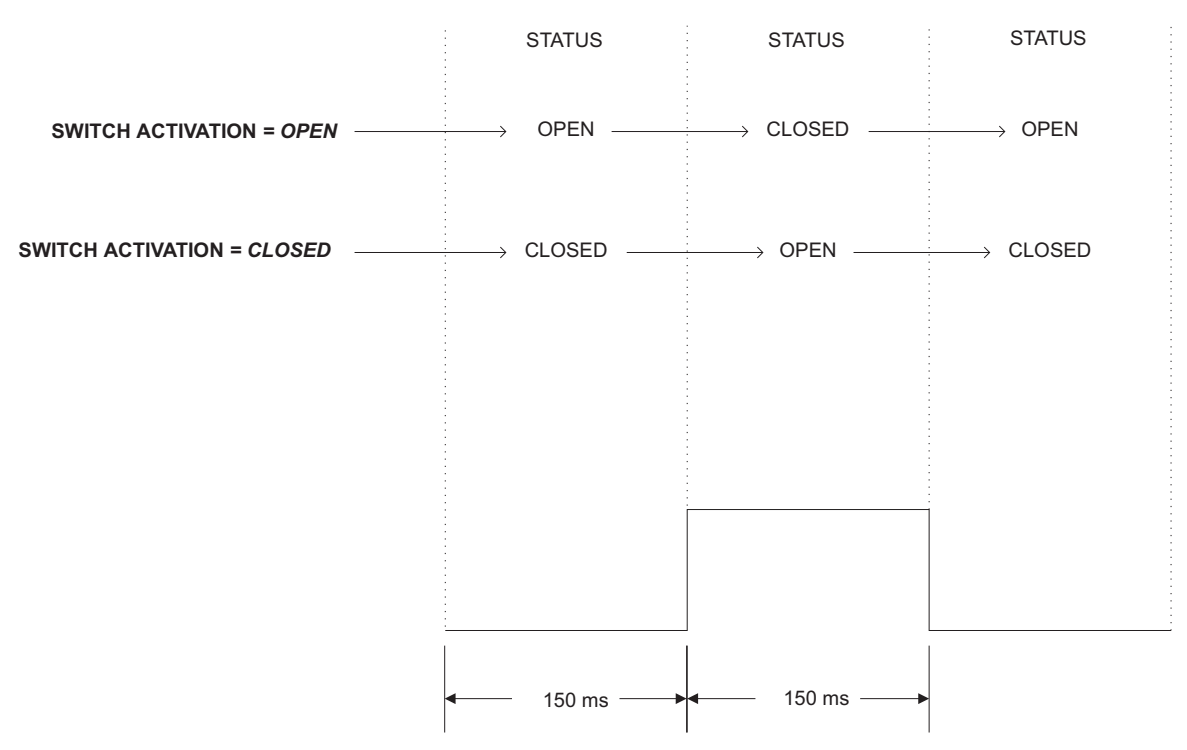

Figure 5–11: PULSE INPUT TIMING

# **5.2.9 ANALOG INPUT**

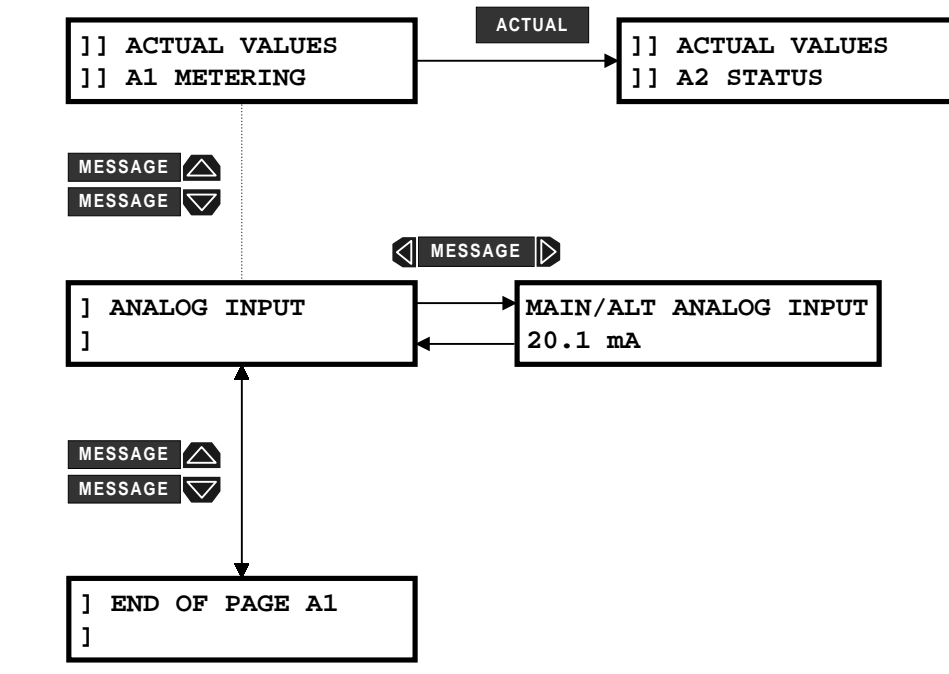

# Figure 5–12: ACTUAL VALUES PAGE 1 – METERING / ANALOG INPUT

**ANALOG INPUT**: This message displays the measured 4 to 20 mA analog input scaled to the user defined name and units. The analog input can be configured via a switch input and output relay to multiplex two analog input signals. The displayed user defined name and units will change to the corresponding values depending upon which analog input is connected. Refer to chapter 4, Analog Input, for information regarding user defined names and units as well as analog input multiplexing.

#### **5.3.1 ALARMS**

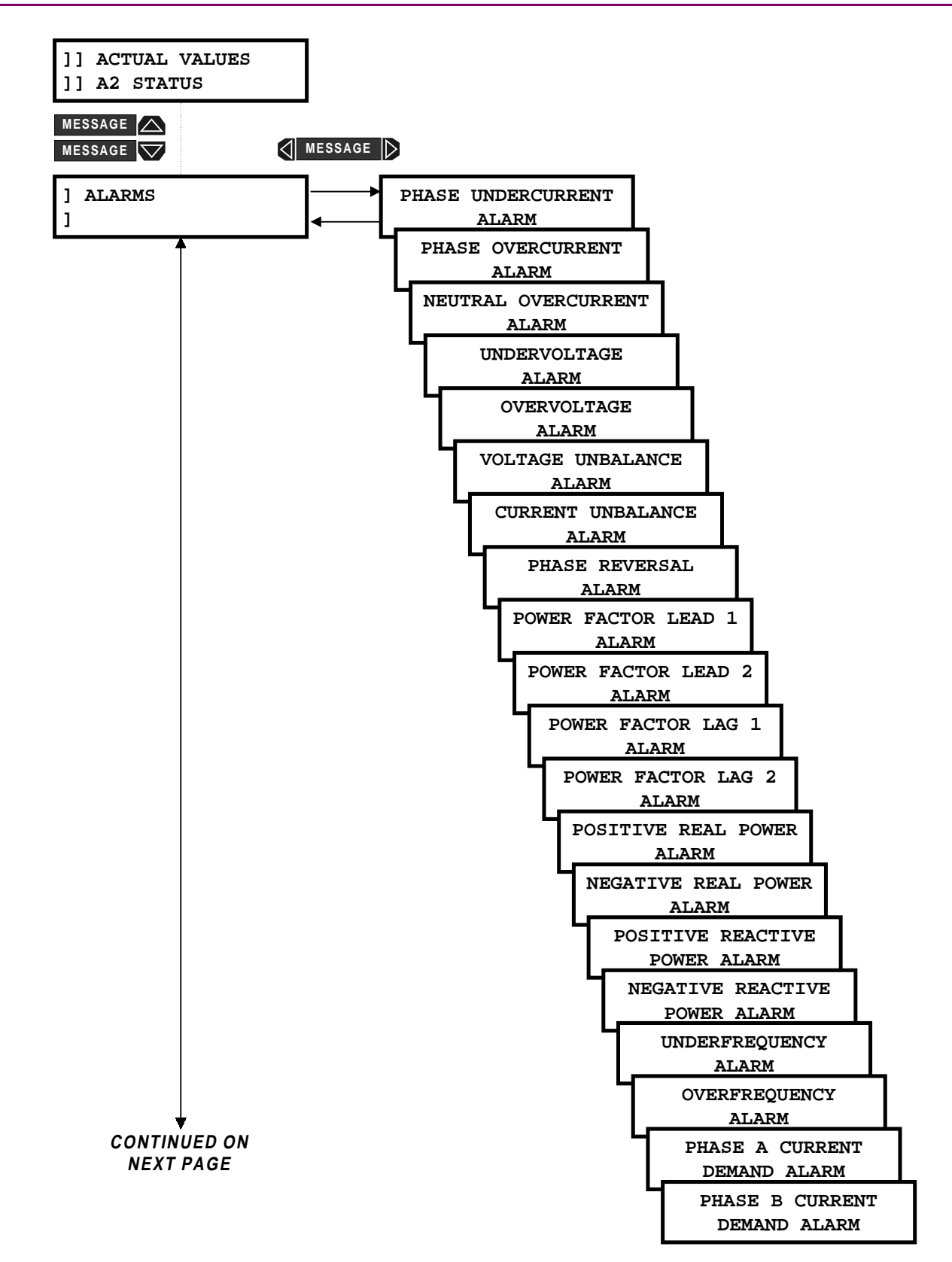

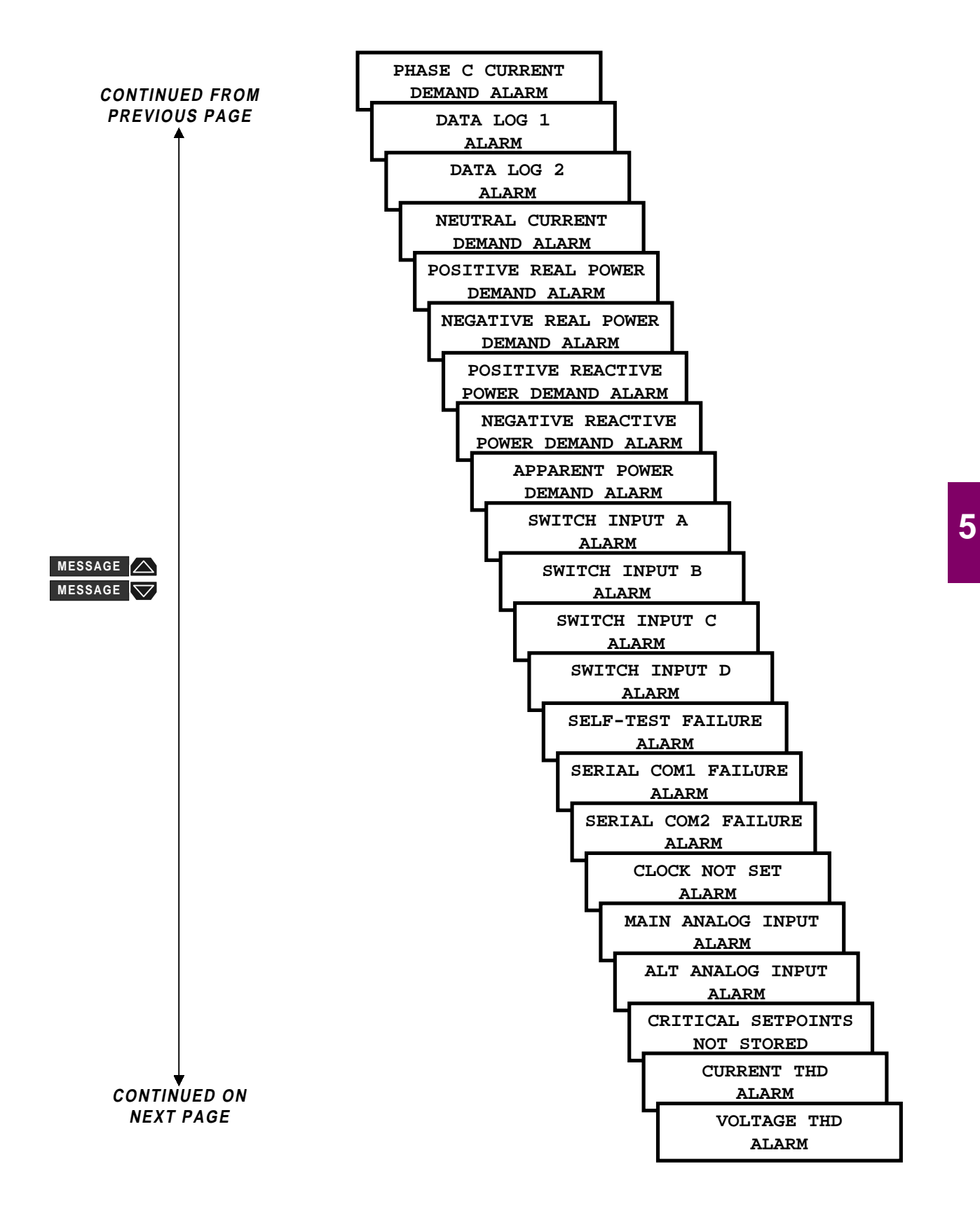

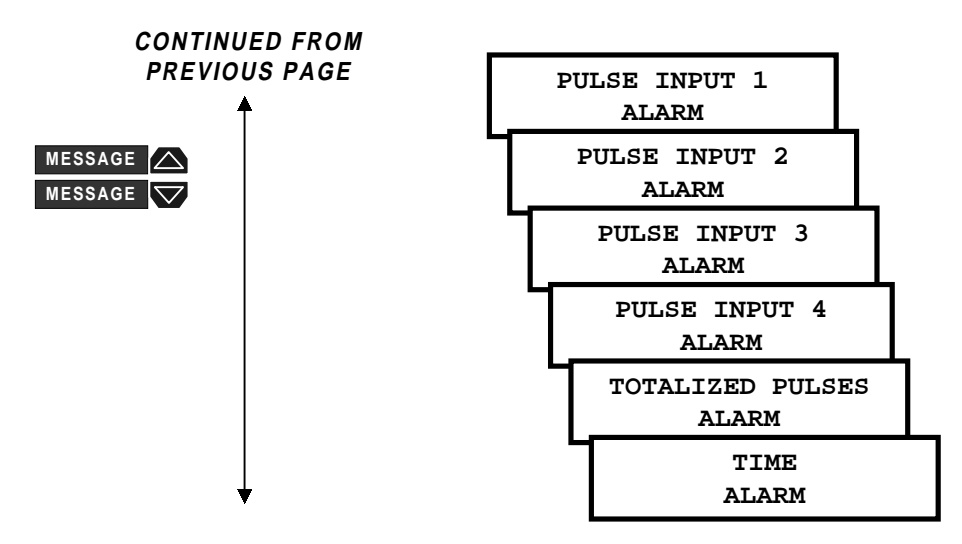

## Figure 5–13: ACTUAL VALUES PAGE 2 – STATUS / ALARMS

The alarm messages appear only when the alarm threshold has been exceeded for the programmed time. When an alarm is assigned to an output relay, the relay can be set to be unlatched or latched. When the alarm is set as unlatched, it automatically resets when the alarm condition no longer exists. If the alarm is set as latched, a keypad reset or a serial port reset is required.

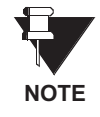

The SELF TEST ALARM occurs if a fault in the PQM hardware is detected. This alarm is permanently assigned to the alarm output relay and is not user configurable. If this alarm is present, contact the GE Power Management Service Department.

#### 5.3.2 SWITCH STATUS

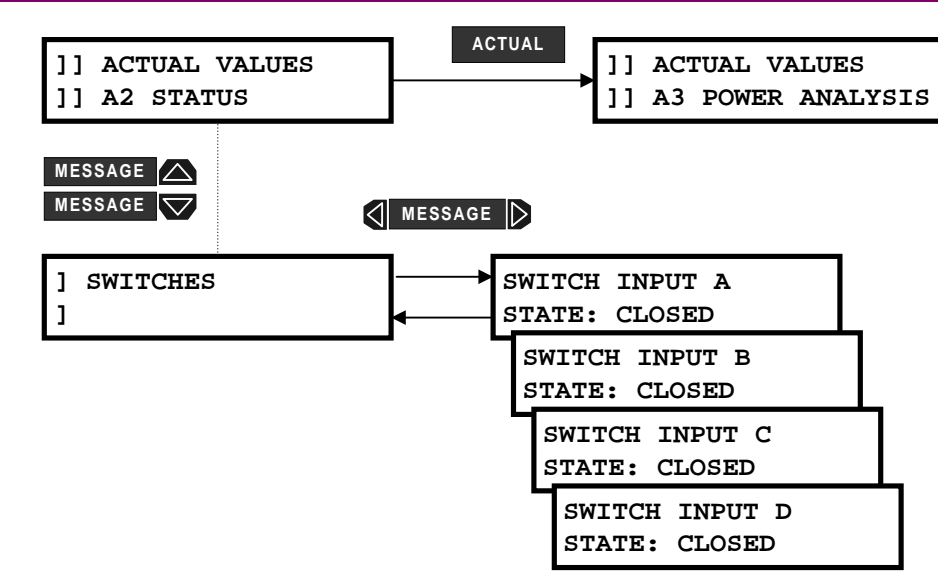

#### Figure 5–14: ACTUAL VALUES PAGE 2 – SWITCH STATUS

**SWITCH INPUT A/B/C/D STATE**: To assist in troubleshooting, the state of each switch can be verified using these messages. A separate message displays the status of each input identified by the corresponding name as shown in the wiring diagrams in chapter 2. For a dry contact closure across the corresponding switch terminals the message will read CLOSED.

5

# 5.3 A2 STATUS

#### 5.3.3 CLOCK

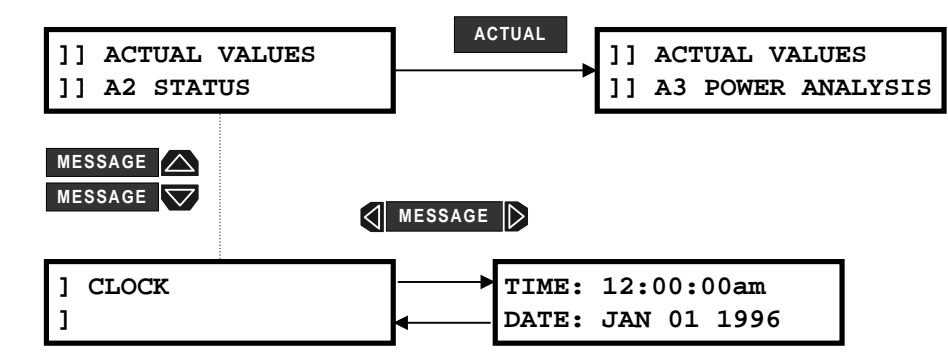

Figure 5–15: ACTUAL VALUES PAGE 2 – CLOCK

**TIME/DATE**: The current time and date is displayed in this message. The PQM uses an internally generated software clock which runs for at least one hour after the control power has been removed. To set the clock, see setpoints page S1 PQM SETUP \ CLOCK. The S4 ALARMS/CONTROL \ MISCELLANEOUS \ CLOCK NOT SET ALARM alarm occurs if power has been removed for longer than 1 hour and the clock value has been lost.

#### 5.3.4 PROGRAMMABLE MESSAGE

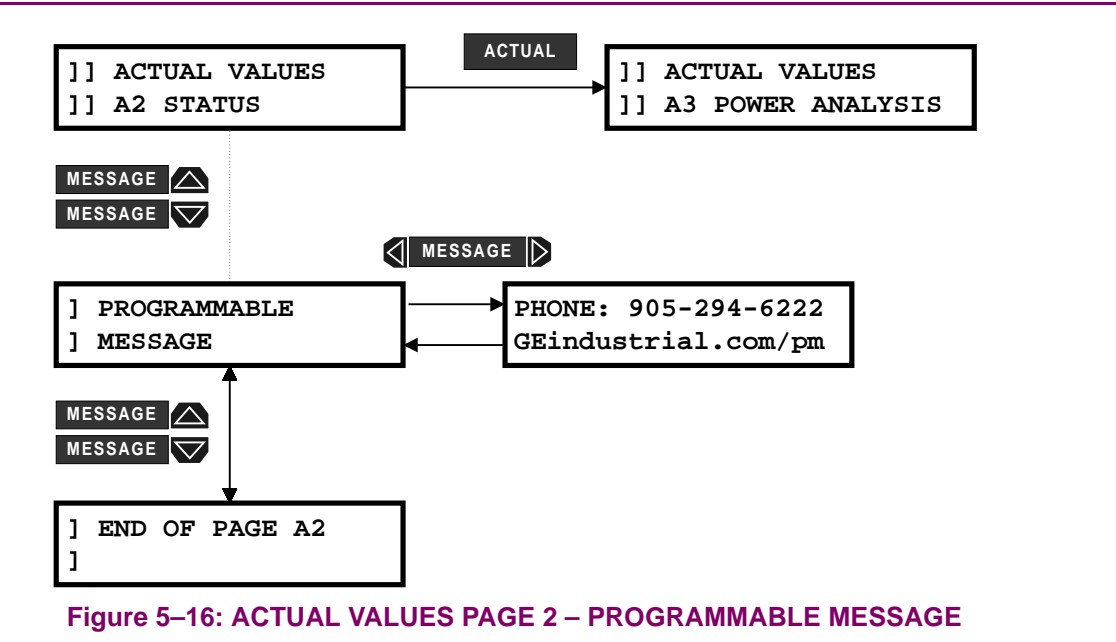

A 40-character user defined message is displayed. The message is programmed using the keypad or via the serial port using PQMPC. See S1 PQM SETUP \ PROGRAMMABLE MESSAGE for programming details.

#### 5.4.1 POWER QUALITY

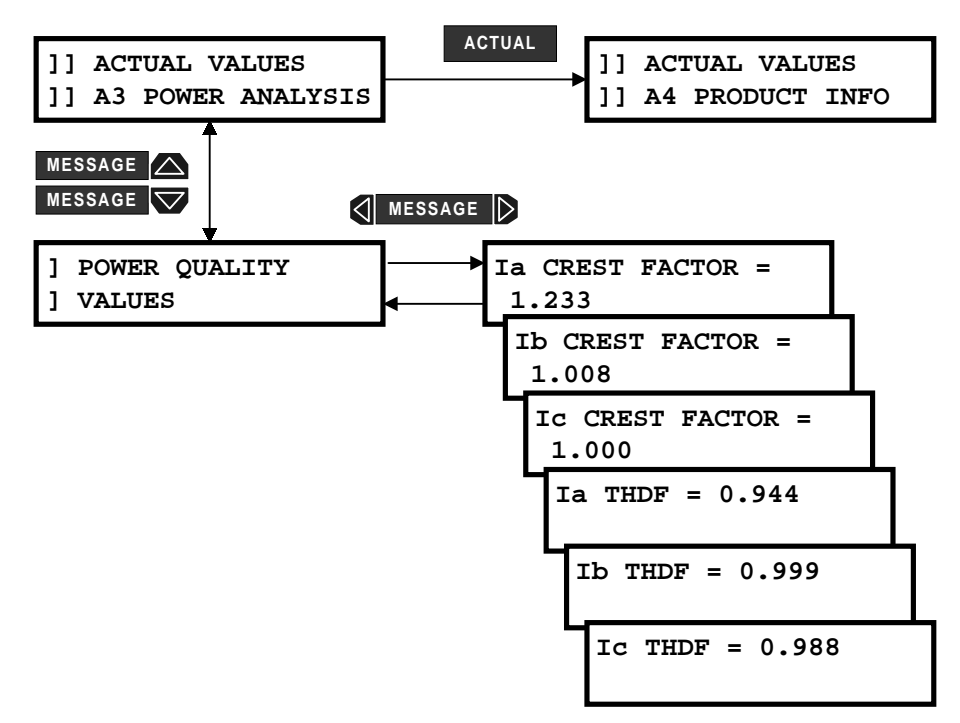

# 5

# Figure 5–17: ACTUAL VALUES PAGE 3 – POWER QUALITY VALUES

Ia / Ib / Ic CREST FACTOR: The crest factor describes how much the load current can vary from a pure sine wave while maintaining the system's full rating. A completely linear load (pure sine wave) has a crest factor of  $\sqrt{2}$  (1/0.707), which is the ratio of the peak value of sine wave to its rms value. Typically, the crest factor can range from  $\sqrt{2}$  to 2.5.

**Ia/Ib/Ic THDF:** Transformer Harmonic Derating Factor (THDF), also known as CBEMA factor, is defined as the crest factor of a pure sine wave ( $\sqrt{2}$ ) divided by the measured crest factor. This method is useful in cases where lower order harmonics are dominant. In a case where higher order harmonics are present, it may be necessary to use a more precise method (K-factor) of calculating the derating factor. This method also does not take into consideration the losses associated with rated eddy current in the transformer. The PQMPC software provides the K-factor method of calculating the derating factor, which is defined on a per unit basis as follows:

$$K = \sum_{h=1}^{h_{max}} I_h \times h^2$$

where:  $I_h$  = rms current at harmonic *h*, in per unit of rated rms load current

# **5.4.2 TOTAL HARMONIC DISTORTION**

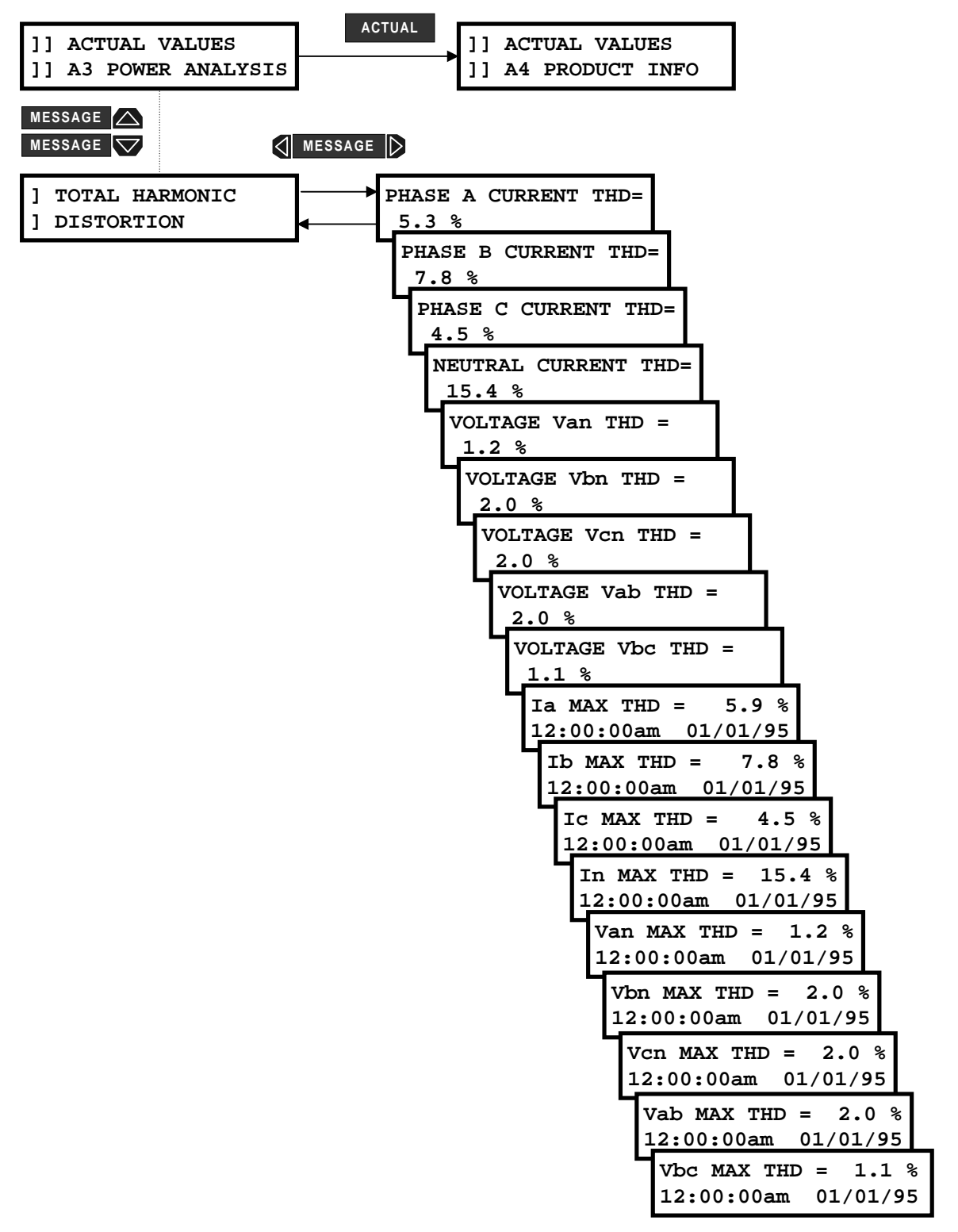

Figure 5–18: ACTUAL VALUES PAGE 3 – TOTAL HARMONIC DISTORTION

5

PHASE A/B/C/N CURRENT THD: These messages display the calculated total harmonic distortion for each current input.

VOLTAGE Van/Vbn/Vcn/Vab/Vbc THD: These messages display the calculated total harmonic distortion for each voltage input. Phase to neutral voltages will appear when the setpoint S2 SYSTEM SETUP \ CURRENT/ VOLTAGE CONFIGURATION VT WIRING is stored as WYE. Line to line voltages will appear when the setpoint S2 SYSTEM SETUP \ CURRENT/VOLTAGE CONFIGURATION \ VT WIRING is stored as DELTA.

Ia/Ib/Ic/In MAX THD: The maximum total harmonic value for each current input and the time and date which the maximum value occurred are displayed. The S1 PQM SETUP \ CLEAR DATA \ CLEAR MAX THD VALUES setpoint clears this value.

Van/Vbn/Vcn/Vab/Vbc MAX THD: These messages display the maximum total harmonic value for each voltage input and the time and date at which the maximum value occurred. The setpoint S1 PQM SETUP \ CLEAR DATA \ CLEAR MAX THD VALUES is used to clear this value. Phase to neutral voltages will appear when the setpoint S2 SYSTEM SETUP \ CURRENT/VOLTAGE CONFIGURATION \ VT WIRING is set to WYE. Line to line voltages will appear when the setpoint S2 SYSTEM SETUP \ CURRENT/VOLTAGE CONFIGURATION \ VT WIRING is set to DELTA.

# 5.4.3 DATA LOGGER

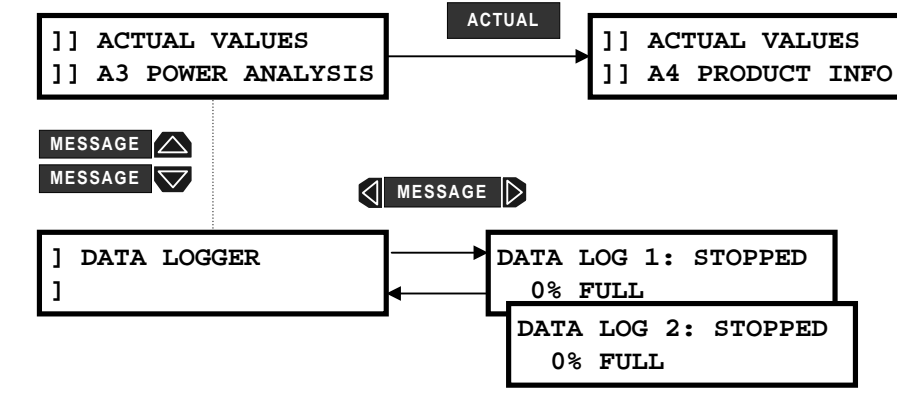

Figure 5–19: ACTUAL VALUES PAGE 3 – DATA LOGGER

**DATA LOG 1:** This message display the current status of the Data Logger 1. The Data Logger can be set up and run only from PQMPC. See Sections 6.6.4: DATA LOGGER on page 6-18 and A.1.6: DATA LOGGER IMPLEMENTATION on page A–12 for a details on the Data Logger feature.

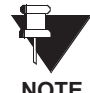

It is possible to stop the data logger from the PQM front panel using the S2 SYSTEM SETUP/DATA LOG-GER/STOP DATA LOGGER 1 setpoint.

NOTE

DATA LOG 2: See DATA LOG 1 description above and replace all references to DATA LOGGER 1 with DATA LOGGER 2.

# **5.4.4 EVENT RECORDER**

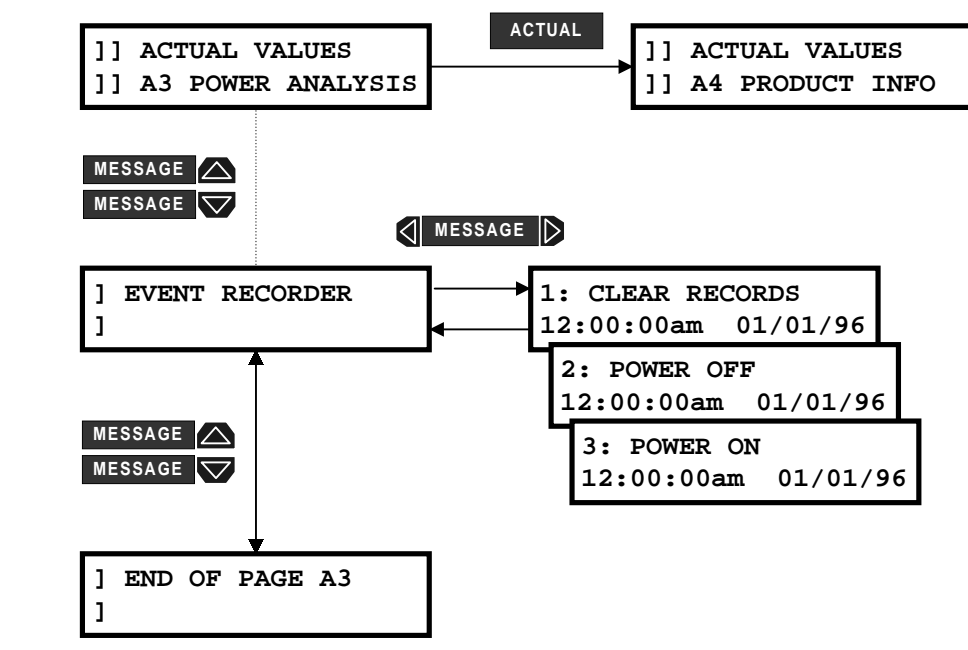

#### Figure 5–20: ACTUAL VALUES PAGE 3 – EVENT RECORDER

The PQM Event Recorder runs continuously and records the number, cause, time, date, and metering quantities present at the occurrence of each event. This data is stored in non-volatile memory and is not lost when power to the PQM is removed. The Event Recorder must be enabled in S1 PQM SETUP \ EVENT RECORDER \ EVENT RECORDER OPERATION. The Event Recorder can be cleared in S1 PQM SETUP \ CLEAR DATA \ CLEAR EVENT RECORD. Data for the 40 most recent events is stored. Event data for older events is lost. Note that the event number, cause, time, and date is available in the messages as shown in the following table, but the associated metering data is available only via serial communications.

**EVENT RECORDS- EVENT NUMBER, EVENT CAUSE, TIME, DATE:** These messages display the 40 most recent events recorded by the event recorder.

# Table 5–1: LIST OF POSSIBLE EVENTS (Sheet 1 of 3)

| EVENT NAME                                       | DISPLAYED EVENT NAME     |
|--------------------------------------------------|--------------------------|
| Undercurrent Alarm/Control Pickup                | UNDERCURRENT 1           |
| Undercurrent Alarm/Control Dropout               | UNDERCURRENT↓            |
| Overcurrent Alarm/Control Pickup                 | OVERCURRENT ↑            |
| Overcurrent Alarm/Control Dropout                | OVERCURRENT↓             |
| Neutral Overcurrent Alarm/Control Pickup         | NEUTRAL ↑                |
| Neutral Overcurrent Alarm/Control Dropout        | NEUTRAL↓                 |
| Undervoltage Alarm/Control Pickup                | UNDERVOLTAGE ↑           |
| Undervoltage Alarm/Control Dropout               | UNDERVOLTAGE ↓           |
| Overvoltage Alarm/Control Pickup                 | OVERVOLTAGE ↑            |
| Overvoltage Alarm/Control Dropout                | OVERVOLTAGE ↓            |
| Current Unbalance Alarm/Control Pickup           | CURRENT U/B ↑            |
| Current Unbalance Alarm/Control Dropout          | CURRENT U/B $\downarrow$ |
| Voltage Unbalance Alarm/Control Pickup           | VOLTAGE U/B ↑            |
| Voltage Unbalance Alarm/Control Dropout          | VOLTAGE U/B↓             |
| Phase Reversal Alarm/Control Pickup              | PHASE REVERSAL↑          |
| Phase Reversal Alarm/Control Dropout             | PHASE REVERSAL↓          |
| Power Factor Lead 1 Alarm/Control Pickup         | PF LEAD 1 ↑              |
| Power Factor Lead 1 Alarm/Control Dropout        | PF LEAD 1 $\downarrow$   |
| Power Factor Lag 1 Alarm/Control Pickup          | PF LAG 1 ↑               |
| Power Factor Lag 1 Alarm/Control Dropout         | PF LAG 1 $\downarrow$    |
| Power Factor Lead 2 Alarm/Control Pickup         | PF LEAD 2 ↑              |
| Power Factor Lead 2 Alarm/Control Dropout        | PF LEAD 2 $\downarrow$   |
| Power Factor Lag 2 Alarm/Control Pickup          | PF LAG 2 ↑               |
| Power Factor Lag 2 Alarm/Control Dropout         | PF LAG 2 $\downarrow$    |
| Positive Real Power Alarm/Control Pickup         | POS kW ↑                 |
| Positive Real Power Alarm/Control Dropout        | POS kW $\downarrow$      |
| Negative Real Power Alarm/Control Pickup         | NEG kW ↑                 |
| Negative Real Power Alarm/Control Dropout        | NEG kW $\downarrow$      |
| Positive Reactive Power Alarm/Control Pickup     | POS kvar ↑               |
| Positive Reactive Power Alarm/Control Dropout    | POS kvar ↓               |
| Negative Reactive Power Alarm/Control Pickup     | NEG kvar ↑               |
| Negative Reactive Power Alarm/Control Dropout    | NEG kvar ↓               |
| Underfrequency Alarm/Control Pickup              | UNDRFREQUENCY 1          |
| Underfrequency Alarm/Control Dropout             | UNDRFREQUENCY↓           |
| Overfrequency Alarm/Control Pickup               | OVERFREQUENCY ↑          |
| Overfrequency Alarm/Control Dropout              | OVERFREQUENCY↓           |
| Positive Real Power Demand Alarm/Control Pickup  | 3 $Φ$ +kW DMD $↑$        |
| Positive Real Power Demand Alarm/Control Dropout | 3 $Φ$ +kW DMD ↓          |
| Negative Real Power Demand Alarm/Control Pickup  | 3 $\Phi$ –kW DMD ↑       |

# Table 5–1: LIST OF POSSIBLE EVENTS (Sheet 2 of 3)

| EVENT NAME                                           | DISPLAYED EVENT NAME            |
|------------------------------------------------------|---------------------------------|
| Negative Real Power Demand Alarm/Control Dropout     | $3\Phi$ –kW DMD $\downarrow$    |
| Positive Reactive Power Demand Alarm/Control Pickup  | 3⊕ +kvar DMD ↑                  |
| Positive Reactive Power Demand Alarm/Control Dropout | 3 $Φ$ +kvar DMD ↓               |
| Negative Reactive Power Demand Alarm/Control Pickup  | 3 $\Phi$ –kvar DMD ↑            |
| Negative Reactive Power Demand Alarm/Control Dropout | 3 $\Phi$ –kvar DMD ↓            |
| Apparent Power Demand Alarm/Control Pickup           | $3\Phi$ kVA DEMAND $\uparrow$   |
| Apparent Power Demand Alarm/Control Dropout          | $3\Phi$ kVA DEMAND $\downarrow$ |
| Phase A Current Demand Alarm/Control Pickup          | la DEMAND ↑                     |
| Phase A Current Demand Alarm/Control Dropout         | la DEMAND $\downarrow$          |
| Phase B Current Demand Alarm/Control Pickup          | Ib DEMAND ↑                     |
| Phase B Current Demand Alarm/Control Dropout         | Ib DEMAND $\downarrow$          |
| Phase C Current Demand Alarm/Control Pickup          | Ic DEMAND ↑                     |
| Phase C Current Demand Alarm/Control Dropout         | Ic DEMAND $\downarrow$          |
| Neutral Current Demand Alarm/Control Pickup          | In DEMAND ↑                     |
| Neutral Current Demand Alarm/Control Dropout         | In DEMAND $\downarrow$          |
| Switch Input A Alarm/Control Pickup                  | SW A ACTIVE ↑                   |
| Switch Input A Alarm/Control Dropout                 | SW A ACTIVE $\downarrow$        |
| Switch Input B Alarm/Control Pickup                  | SW B ACTIVE ↑                   |
| Switch Input B Alarm/Control Dropout                 | SW B ACTIVE $\downarrow$        |
| Switch Input C Alarm/Control Pickup                  | SW C ACTIVE ↑                   |
| Switch Input C Alarm/Control Dropout                 | SW C ACTIVE $\downarrow$        |
| Switch Input D Alarm/Control Pickup                  | SW D ACTIVE ↑                   |
| Switch Input D Alarm/Control Dropout                 | SW D ACTIVE $\downarrow$        |
| Pulse Input 1 Alarm/Control Pickup                   | PULSE IN 1 ↑                    |
| Pulse Input 1 Alarm/Control Dropout                  | PULSE IN 1 $\downarrow$         |
| Pulse Input 2 Alarm/Control Pickup                   | PULSE IN 2 ↑                    |
| Pulse Input 2 Alarm/Control Dropout                  | PULSE IN 2 $\downarrow$         |
| Pulse Input 3 Alarm/Control Pickup                   | PULSE IN 3 ↑                    |
| Pulse Input 3 Alarm/Control Dropout                  | PULSE IN 3 $\downarrow$         |
| Pulse Input 4 Alarm/Control Pickup                   | PULSE IN 4 ↑                    |
| Pulse Input 4 Alarm/Control Dropout                  | PULSE IN 4 $\downarrow$         |
| Totalized Pulses Alarm/Control Pickup                | PULSE TOTAL ↑                   |
| Totalized Pulses Alarm/Control Dropout               | PULSE TOTAL $\downarrow$        |
| Current THD Alarm/Control Pickup                     | CURRENT THD ↑                   |
| Current THD Alarm/Control Dropout                    | CURRENT THD $\downarrow$        |
| Voltage THD Alarm/Control Pickup                     | VOLTAGE THD ↑                   |
| Voltage THD Alarm/Control Dropout                    | VOLTAGE THD $\downarrow$        |
| Main Analog Input Alarm/Control Pickup               | AN INPUT MAIN ↑                 |
| Main Analog Input Alarm/Control Dropout              | AN INPUT MAIN $\downarrow$      |

# Table 5–1: LIST OF POSSIBLE EVENTS (Sheet 3 of 3)

| EVENT NAME                                   | DISPLAYED EVENT NAME       |
|----------------------------------------------|----------------------------|
| Alternate Analog Input Alarm/Control Pickup  | AN INPUT ALT ↑             |
| Alternate Analog Input Alarm/Control Dropout | AN INPUT ALT $\downarrow$  |
| Self Test Failure Alarm Pickup               | SELF TEST ↑                |
| Self Test Failure Alarm Dropout              | SELF TEST $\downarrow$     |
| COM1 Failure Alarm Pickup                    | COM1 FAILURE ↑             |
| COM1 Failure Alarm Dropout                   | COM1 FAILURE $\downarrow$  |
| COM2 Failure Alarm Pickup                    | COM2 FAILURE ↑             |
| COM2 Failure Alarm Dropout                   | COM2 FAILURE $\downarrow$  |
| Clock Not Set Alarm Pickup                   | CLOCK NOT SET ↑            |
| Clock Not Set Alarm Dropout                  | CLOCK NOT SET $\downarrow$ |
| Critical Setpoints Not Stored Alarm Pickup   | PARAM NOT SET ↑            |
| Critical Setpoints Not Stored Alarm Dropout  | PARAM NOT SET $\downarrow$ |
| Data Log 1 Alarm Pickup                      | DATA LOG 1 ↑               |
| Data Log 1 Alarm Dropout                     | DATA LOG 1 $\downarrow$    |
| Data Log 2 Alarm Pickup                      | DATA LOG 2 ↑               |
| Data Log 2 Alarm Dropout                     | DATA LOG 2↓                |
| Time Alarm/Control Pickup                    | TIME ↑                     |
| Time Alarm/Control Dropout                   | TIME↓                      |
| Power On                                     | POWER ON                   |
| Power Off                                    | POWER OFF                  |
| Latched Alarm/Auxiliary Reset                | ALARM RESET                |
| Setpoint Access On                           | PROGRAM ENABLE             |
| Trace Memory Triggered                       | TRACE TRIG ↑               |
# 5.5 A4 PRODUCT INFO

# 5.5.1 SOFTWARE VERSIONS & MODEL INFORMATION

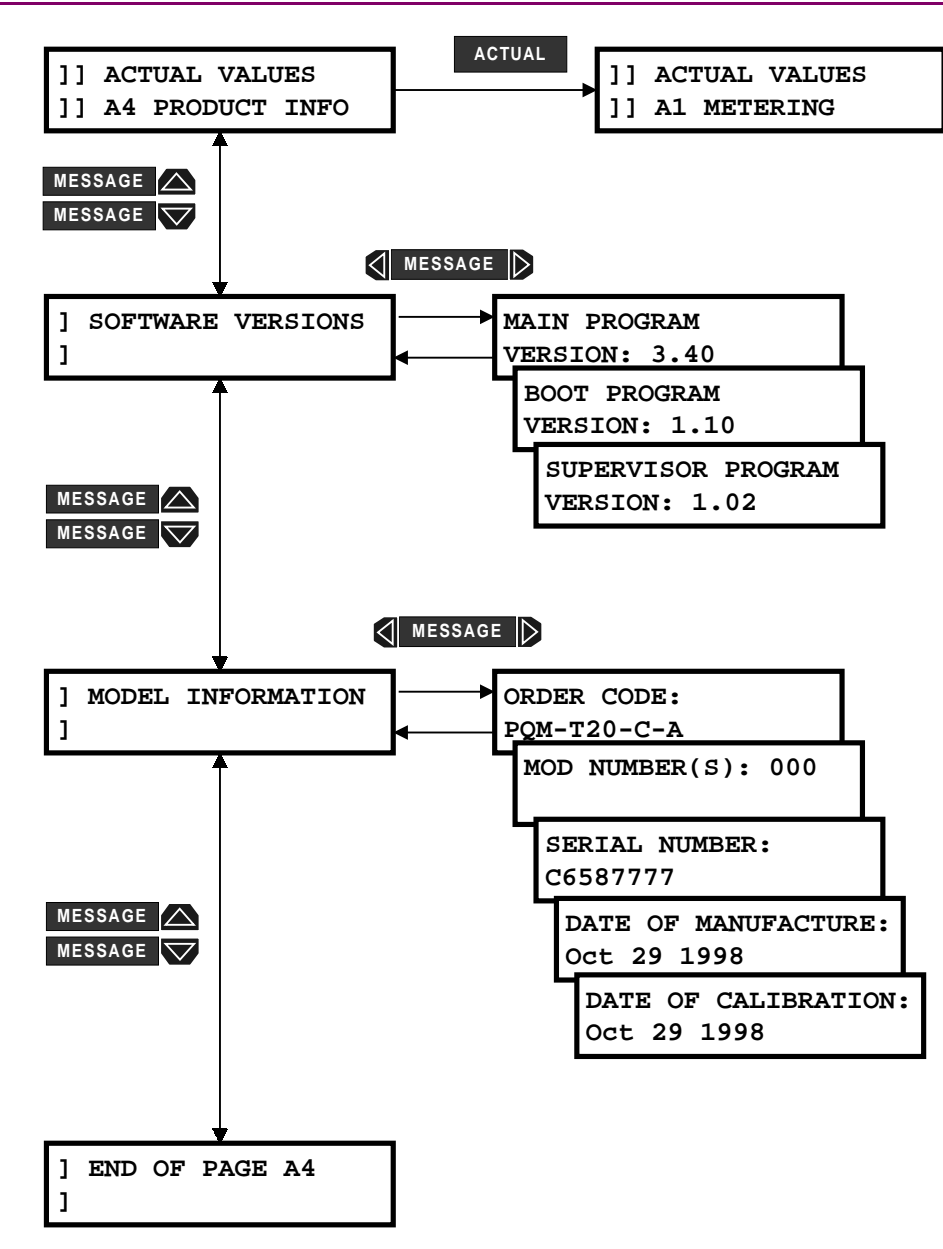

# Figure 5–21: ACTUAL VALUES PAGE 4 – SOFTWARE VERSIONS

## a) SOFTWARE VERSIONS

Product software revision information is contained in these messages.

**MAIN PROGRAM VERSION:** When referring to documentation or requesting technical assistance from the factory, record the MAIN PROGRAM VERSION and MODIFICATION FILE NUMBER. The MAIN PROGRAM VERSION identifies the firmware installed internally in the flash memory. The title page of this instruction manual states the main program revision code for which the manual is written. There may be differences in the product and manual if the revision codes do not match.

**BOOT PROGRAM VERSION:** This identifies the firmware installed internally in the memory of the PQM. This does not affect the functionality of the PQM.

**SUPERVISOR PROGRAM VERSION:** This identifies the firmware installed internally in the supervisor (power fail) processor of the PQM. This does not affect the functionality of the PQM.

#### b) MODEL INFORMATION

Product identification information is contained in these messages.

**ORDER CODE:** This indicates which features were ordered with this PQM. T = Transducer option (T20=4-20 mA, T1=0-1 mA Analog Outputs), C = Control option, A = Power Analysis option.

**MOD NUMBER(S):** If unique features have been installed for special customer orders, the MOD NUMBER will be used by factory personnel to identify the matching product records. If an exact replacement model is required, the MAIN PROGRAM VERSION, MOD NUMBER, ORDER CODE, SERIAL NUNBER should be specified with the order.

**SERIAL NUMBER:** This is the serial number of the PQM. This should match the number on the label located on the back of the PQM.

DATE OF MANUFACTURE: This is the date the PQM was final tested at GE Power Management.

DATE OF CALIBRATION: This is the date the PQM was last calibrated.

## 6.1.1 OVERVIEW

Although setpoints can be entered manually using the front panel keys, it is much easier to use a computer to download values through the communications port. A free program called PQMPC is available from GE Power Management to make this as convenient as possible. With PQMPC running on your personal computer under Windows it is possible to:

- Program/modify setpoints
- Load/save setpoint files from/to disk
- Read actual values
- Monitor status
- Perform waveform capture
- Perform harmonic analysis
- log data
- triggered trace memory
- Get help on any topic
- Print the instruction manual from compact disc

PQMPC allows immediate access to all the features of the PQM with easy to use pull down menus in the familiar Windows environment. PQMPC can also run without a PQM connected. This allows you to edit and save setpoints to a file for later use. If a PQM is connected to a serial port on a computer and communication is enabled, the PQM can be programmed from the Setpoint screens. In addition, measured values, status and alarm messages can be displayed with the Actual screens.

#### **6.1.2 HARDWARE CONFIGURATION**

The PQM communication can be set up two ways. The figure below shows the connection using the RS232 front port. Figure 6–2: PQMPC COMMUNICATIONS USING REAR RS485 PORT shows the connection through the RS485 port. If the RS232 option is installed, this port will be visible on the front panel.

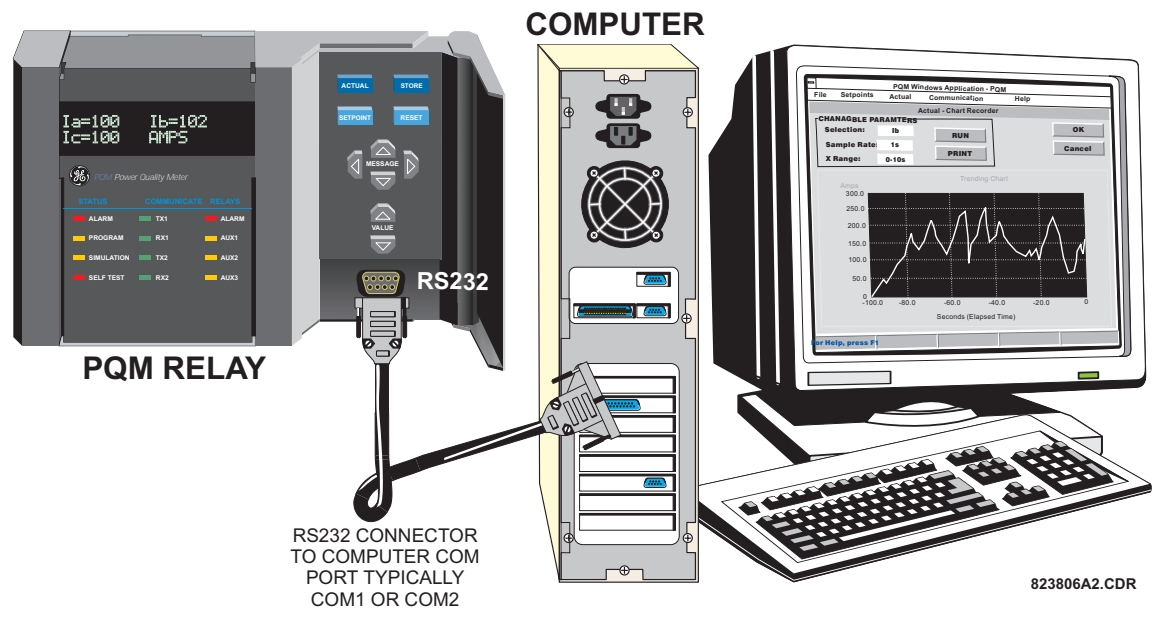

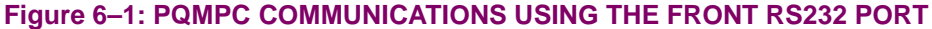

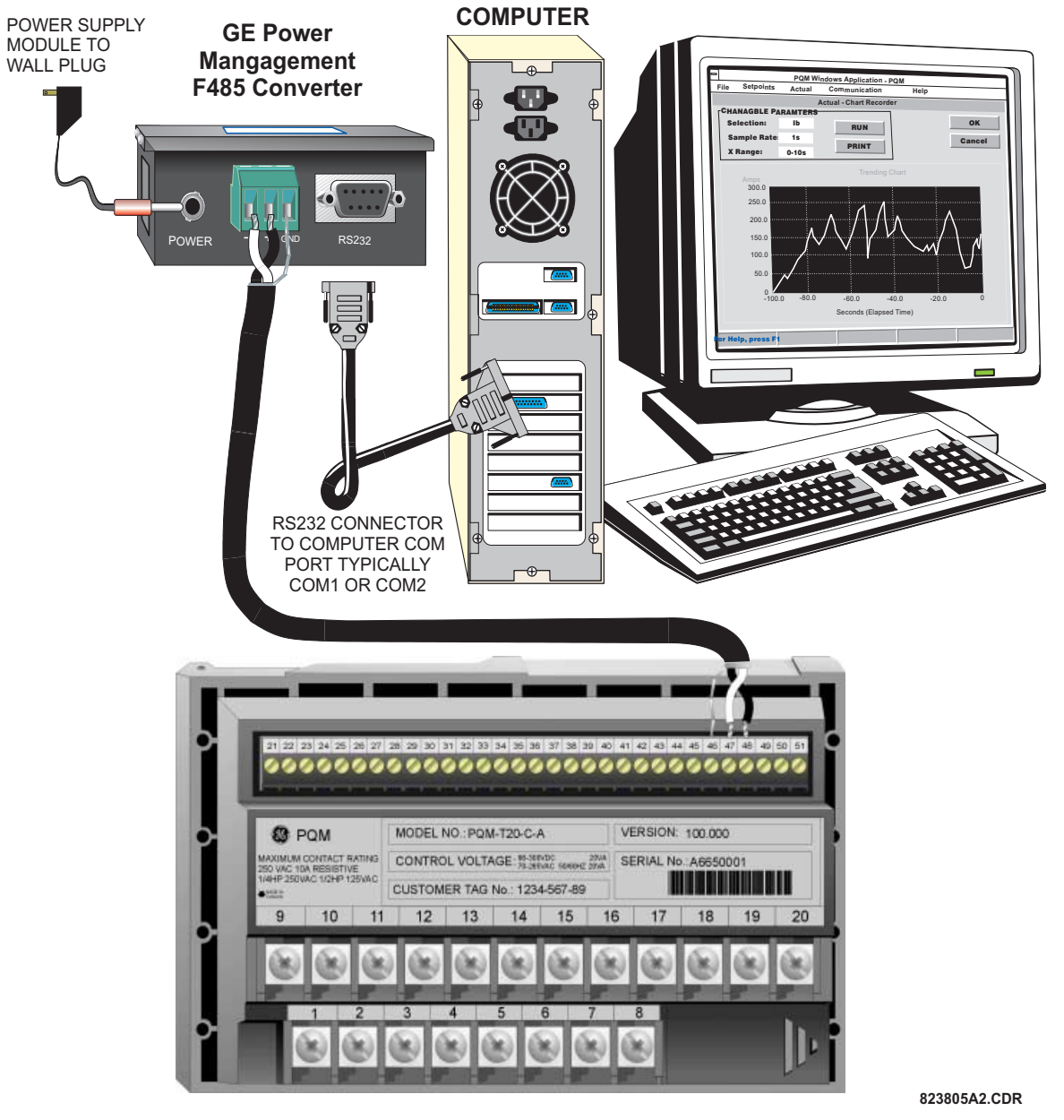

Figure 6–2: PQMPC COMMUNICATIONS USING REAR RS485 PORT

6

## 6.2.1 CHECKING IF INSTALLATION/UPGRADE IS REQUIRED

If PQMPC is already installed, run the program and check if it needs to be upgraded as described in the following procedure:

1. While PQMPC is running, insert the GE Power Management Products CD and allow it to autostart (alternately, load the D:\index.htm file into your browser), *OR* 

Go to the GE Power Management website at www.ge.com/indsys/pm.

- 2. Click the "Software" menu item and select "PQM Power Quality Meter" from the list of products.
- 3. Verify that the version shown on this page is identical to the installed version as shown below. Select the **Help > About PQMPC** menu item to determine the version running on the local PC.

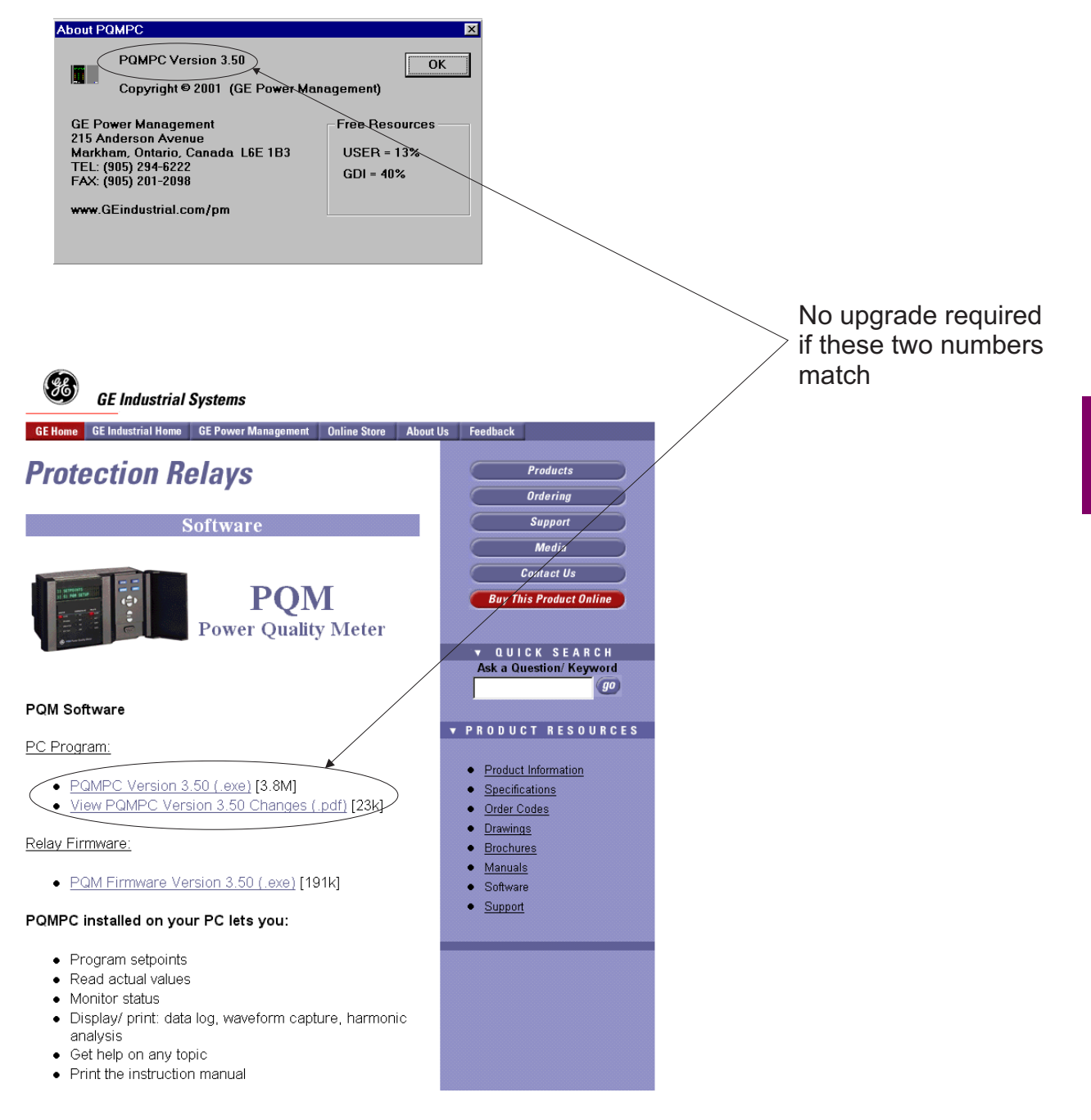

#### 6.2.2 INSTALLING/UPGRADING PQMPC

The following minimum requirements must be met for PQMPC to operate on your computer.

- 486 PC with at least 8MB RAM, more recommended
- Windows<sup>™</sup> 3.1 or higher is installed and running
- Minimum of 10MB hard disk space

If PQMPC is being upgraded, then note the exact path and directory name of the current installation as it will be required during the new installation process. Follow the procedure below to install PQMPC.

- 1. With windows running, insert the GE Power Management Products CD into the local CD-ROM drive **or** go to the GE Power Management website at www.ge.com/indsys.pm. If the CD does not autostart, use your web browser to open the file index.htm in the Products CD root directory.
- 2. Select the "Software" link and choose "PQM Power Quality Meter" from the list of products.
- 3. Click on "PQMPC Version 3.xx" and save the installation program to the local PC.
- 4. Start the PQMPC installation program by double-clicking its icon. The installation program will request whether or not you wish to create a 3.5" floppy disk set as shown below. If so, click on the Start Copying button and follow the instructions; if not, click on CONTINUE WITH PQMPC VERSION 3.50 INSTALLATION.

| Select Des<br>Floppy Driv | tination 1.44M<br>/e: | A:\         | Start Copying |
|---------------------------|-----------------------|-------------|---------------|
|                           |                       |             | Abort Copying |
| Status:                   | Waiting for           | user comman | 1             |

5. Enter the complete path including the new directory name indicating where PQMPC program is to be installed (see below).

If an earlier version of PQMPC has been installed and is to be upgraded, enter the complete path and directory name of its current location on the local PC. The installation program will automatically update the older files.

 Click on Next to begin the installation. The files will be installed in the directory indicated and the installation program will automatically create icons and add PQMPC to the Windows start menu. Click Finish to end the installation.

## 6.2.3 CONFIGURING PQMPC COMMUNICATIONS

- 1. Start PQMPC. Once the program starts to execute, it will attempt communications with the PQM. If communication is established, the screen will display the same information displayed on the PQM display.
- 2. If PQMPC cannot establish communications with the PQM, the following message is displayed:

| ERROR | 1: CONNECTING TO RELAY                                                                                                    |  |  |  |
|-------|----------------------------------------------------------------------------------------------------|--|--|--|
| 8     | Please check: serial cable is connected to correct COMM Port, slave address, baud rate, parity matches setting, and correct control type was selected. |  |  |  |
|       | OK                                                                                                    |  |  |  |

Click OK to edit the communications settings. PQMPC opens the COMMUNICATION/COMPUTER window shown below:

| COMPUTER SETTINGS                      |                                           |                                      | ОК           |
|----------------------------------------|-------------------------------------------|--------------------------------------|--------------|
| Slave Address:                         | 1                                         |                                      | Cancel       |
| Communication Port                     | #: COM2:                                  |                                      | Store        |
| Baud Rate:                             | 9600 💌                                    |                                      | Print Screen |
| Parity:                                | NONE                                      |                                      |              |
| Control Type:                          | MULTILIN 232/485 CONVERTOR                |                                      |              |
| Startup Mode:                          | File mode /w default settings 💌           |                                      |              |
|                                        | Defaults                                  |                                      |              |
|                                        | ROL                                       |                                      | MIZATION     |
| commonication con                      |                                           |                                      |              |
| Status: PQMPC is not<br>setpoint edito | talking to a PQM. PQMPC is now in r mode. | Maximum time to wait for a response: | 1000 ms 🖨    |

- 4. Set Slave Address to match the PQM address setpoint.
- 5. Set Communication Port # to the COM port number (on the local PC) where the PQM is connected.
- 6. Set Baud Rate to match the PQM BAUD RATE setpoint.
- 7. Set Parity to match the PQM PARITY setpoint.
- 8. Select the Control Type being used for communication.
- 9. Set Startup Mode to Communicate with Relay.
- 10. Click the **ON** button to communicate with the PQM. The PQMPC software will notify when it has established a communication link with the PQM. If communication does not succeed, check the following:
  - Review the settings above to ensure they match the PQM settings
  - Ensure the Communication Port # setting matches the COM port being used
  - Ensure the hardware connection is correct refer to the connection diagrams in Section 6.1.2: HARD-WARE CONFIGURATION on page 6–1
  - If using RS485 communications, ensure that the wire's polarity is correct and it is connected to the correct PQM terminals
- 11. Once communication has been established, click OK to return to the main screen.

6

# 6 SOFTWARE

## 6.3.1 DESCRIPTION

| <u>F</u> ile            |        |   |                                                  |
|-------------------------|--------|---|--------------------------------------------------|
| <u>N</u> ew             | Ctrl+N | • | Create a new setpoint file with factory defaults |
| <u>O</u> pen            | Ctrl+O | • | Open an existing file                            |
| Save <u>A</u> s         | Ctrl+S | • | Save the file to an existing or new name         |
| P <u>r</u> operties     |        | • | — View setpoint file properties                  |
| Send <u>I</u> nfo to Me | ter    | • |                                                  |
| Print S <u>e</u> tup    |        | • | Print parameters setup                           |
| Print Pre⊻iew           |        | • | Print Preview                                    |
| <u>P</u> rint           |        | • | Print PQM file setpoints                         |
| E⊻it                    |        | • | Exit PQMPC                                       |

| <u>S</u> etpoint       |   |                                                          |
|------------------------|---|----------------------------------------------------------|
| Setpoint Access        | 4 | <ul> <li>Change setpoint access permission</li> </ul>    |
| <u>P</u> QM Setup      | • | <ul> <li>Change system calculation parameters</li> </ul> |
| <u>S</u> ystem Setup   | 4 | <ul> <li>Change system setup setponts</li> </ul>         |
| <u>O</u> utput Relays  | 4 | <ul> <li>Change output relays setpoints</li> </ul>       |
| <u>A</u> larms/Control | 4 | <ul> <li>Change alarm and control setpoints</li> </ul>   |
| Testing                | 4 | - Perform various input/output simulation tests          |
| <u>U</u> ser Map       | 4 | - Monitor user-selected memory map locations             |

| <u>S</u> tatus      | View PQM status               |
|---------------------|-------------------------------|
| <u>M</u> etering    | View metering data            |
| Power Analysis 🔹 🕨  | View detailed power data      |
| Product Information | Display PQM model information |

| <u>C</u> ommunication    |                                                           |
|--------------------------|-----------------------------------------------------------|
| <u>C</u> omputer         | <ul> <li>Set computer communication parameters</li> </ul> |
| Modem •                  | Setup PQMPC modem communication parameters                |
| Troubleshooting          | Troubleshoot various memory map locations                 |
| <u>U</u> pgrade Firmware | Upgrade PQM firmware                                      |

| <u>H</u> elp       |                                         |
|--------------------|-----------------------------------------|
| Instruction Manual | Display PQM instruction manual          |
| <u>U</u> sing Help | Display instructions on how to use Help |
| About PQMPC        | Display PQMPC information               |

|   | Ê |   | 9 |   |   | h | ? |
|---|---|---|---|---|---|---|---|
| 1 | 2 | 3 | 4 | 5 | 6 | 7 | 8 |

- Create a new file
   Open an existing file
- 3. Save the file
- 4. Print current file
- 6. Modem setup/dialer 7. Hang up modem 8. Open the Help window
- Figure 6–3: PQMPC MENUS

6

Actual

5. Set computer communications parameters

To upgrade the PQM firmware, follow the procedures listed in this section.

Upon successful completion of this procedure, the PQM will have new firmware installed with the original setpoints.

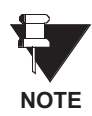

The latest firmware files are available from the GE Power Management website at www.GEindustrial.com/pm.

# 6.4.2 SAVE/PRINT PQM SETPOINTS TO A FILE

- 1. To save setpoints to a file, select the File > Save As menu item.
- 2. Enter the filename to save the current setpoints and click OK. Use the extension ".pqm" for PQM setpoint files.

| Save As                                  |                                                                                                    | ? 🗙                                              |
|------------------------------------------|----------------------------------------------------------------------------------------------------|--------------------------------------------------|
| File <u>n</u> ame:<br>set1.pqm           | Folders:<br>u:\pqm\document\\samples<br>G u:\<br>G pqm<br>document<br>G applic~1<br>G pqmpc<br>G samples | OK<br>Cancel<br><u>H</u> elp<br>N <u>e</u> twork |
| Save file as type:<br>PQM Setpoint Files | Dri <u>v</u> es:<br> ⊋ u: \\marongps1edcge\u∢▼                                                           |                                                  |

- 3. To print setpoints or actual values, select the File > Print Setup menu item. Select one of Setpoints (Enabled Features), Setpoints (All), Actual Values, or User Definable Memory Map and click OK.
- 4. Ensure the printer is setup and on-line. Select the File > Print menu item and click OK to print the setpoints

## 6.4.3 LOADING NEW FIRMWARE INTO THE PQM

- 1. Select the Communication > Upgrade Firmware menu item.
- A warning window will appear. Select Yes to proceed or No the abort the process. Do not proceed unless you have saved the current setpoints as shown in Section 6.4.2: SAVE/PRINT PQM SETPOINTS TO A FILE above.

| Upgra | de PQM Firmware 🛛 🛛 🔀                                                                           |
|-------|-------------------------------------------------------------------------------------------------|
|       | III WARNING III PQM firmware will be ERASED and reprogrammed. Are you sure you want to do this? |
|       | Yes No                                                                                          |

3. Locate the file to load into the PQM. The firmware filename has the following format:

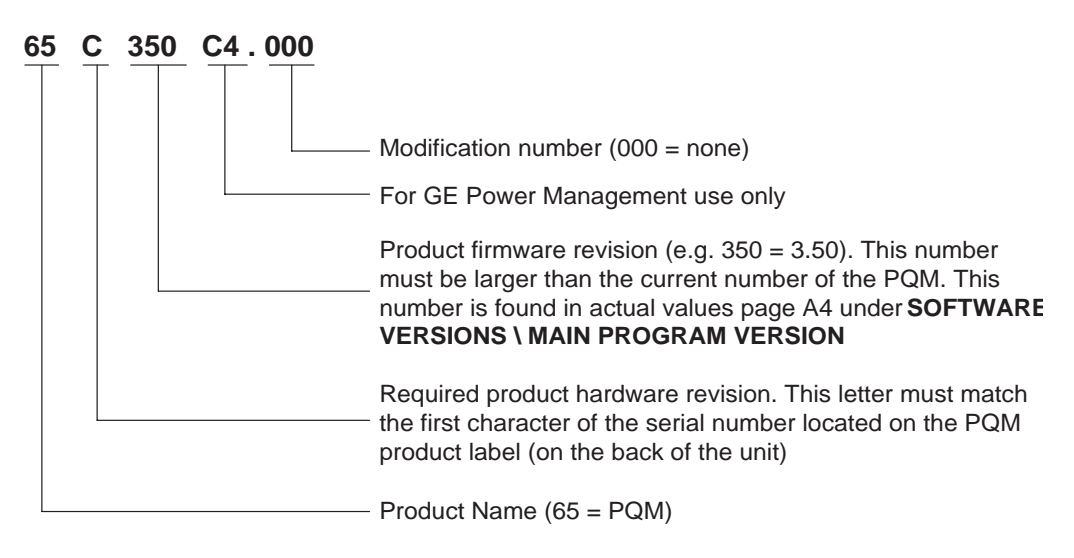

4. Select the required file and click on **OK** to proceed or **Cancel** to abort the firmware upgrade.

| LOAD FIRMWARE                                         |                                               | ? ×                                              |
|-------------------------------------------------------|-----------------------------------------------|--------------------------------------------------|
| File <u>name:</u> 65*.000  65c320c4.000  55c321c4.000 | Eolders:<br>u:\pqm\software\rele\output       | OK<br>Cancel<br><u>H</u> elp<br>N <u>e</u> twork |
| List files of type:<br>PQM Firmware (65*.000)         | Dri <u>v</u> es:<br> ⊋u: \\marongps1edcge\ut▼ |                                                  |

5. The final warning shown below will appear. This will be the last chance to abort the firmware upgrade. Select Yes to proceed, No to load a different file, or Cancel to abort the process.

| UPGRADE FIRMWARE                             |
|----------------------------------------------|
| Are you sure you want to upload the file:    |
| U:\PQM\SOFTWARE\RELEASED\OUTPUT\65C321C4.000 |
| to the connected device?                     |
| Yes <u>N</u> o Cancel                        |

- 6. PQMPC now prepares the PQM to receive the new firmware file. The PQM will display a message indicating that it is in UPLOAD MODE. While the file is being loaded into the PQM, a status box appears showing how much of the new firmware file has been transferred and how much is remaining. The entire transfer process takes approximately five minutes.
- 7. PQMPC will notify the user when the PQM has finished loading the file. Carefully read any notes and click OK to return the main screen.
- 8. If the PQM does not communicate with the PQMPC software, ensure that the following PQM setpoints correspond with the PQMPC settings:
  - MODBUS COMMUNICATION ADDRESS
  - BAUD RATE
  - PARITY (if applicable)

Also, ensure that the correct COM port is being used

# 6.4.4 LOADING SAVED SETPOINTS INTO THE PQM

- 1. Select the File > Open menu item.
- 2. Select the file containing the setpoints to be loaded into the PQM and click OK.
- 3. Select the File > Properties menu item and change the file version of the setpoint file to match the firmware version of the PQM.

| File/Properties                             |                                            |                                                                           |                                                     |                                          | ×            |
|---------------------------------------------|--------------------------------------------|---------------------------------------------------------------------------|-----------------------------------------------------|------------------------------------------|--------------|
| PLEASE NOT<br>the Version a<br>below should | E: When do<br>nd Options o<br>match the in | ownloading setpo<br>entered in the SE <sup>-</sup><br>nformation in the o | int file informat<br>TPOINT FILE C<br>connected met | ion to the PQM,<br>PTIONS section<br>er. | OK           |
| SETPOINT                                    | FILE OPTIO                                 | NS                                                                        |                                                     |                                          |              |
| Comment                                     |                                            |                                                                           |                                                     |                                          | Print Screen |
|                                             |                                            |                                                                           |                                                     |                                          |              |
| Version                                     | 3. <b>4</b> X                              | -                                                                         |                                                     |                                          |              |
| Options:                                    | <b>₽</b> PQM                               | F PQM/ND                                                                  | Mod 1:                                              | No MOD                                   |              |
|                                             | <b>▼</b> T20                               | <b>⊡</b> T1                                                               | Mod 2:                                              | No MOD 🔻                                 |              |
|                                             | С                                          |                                                                           | Mod 3:                                              | No MOD 🔻                                 |              |
|                                             | ΜA                                         |                                                                           | Mod 4:                                              | No MOD 🔻                                 |              |
|                                             |                                            |                                                                           | Mod 5:                                              | No MOD                                   |              |
|                                             |                                            |                                                                           |                                                     |                                          |              |

- 4. Select the File > Send Info to Meter menu item to load the setpoint file into the PQM.
- 5. A dialog box will appear to confirm the request to download setpoints. Click Yes to send the setpoints to the PQM now or No to abort the process.
- 6. PQMPC now loads the setpoint file into the PQM. If new setpoints were added in the upgrade software, they will be set to factory defaults.

# **6.5.1 ENTERING SETPOINTS**

The System Setup page will be used as an example to illustrate the entering of setpoints.

Select the Setpoint > System Setup menu item. The following window will appear:

| Pulse Input         Data Log           Analog Out 4         Analog Input         Switch Inputs         Pulse Output         OK |   |
|----------------------------------------------------------------------------------------------------|---|
| Analog Out 4 Analog Input Switch Inputs Pulse Output OK                                                                        |   |
|                                                                                                    | 1 |
| I/V Configuration Analog Out 1 Analog Out 2 Analog Out 3 Cancel                                                                |   |
| Store                                                                                                    |   |
| CURRENT/VOLTAGE CONFIGURATION Help                                                                                             |   |
| CT Wiring Phase A, B and C 💌                                                                                                   |   |
| Print Screen                                                                                                    |   |
|                                                                                                    |   |
| Neutral Current Sensing OFF 🗾                                                                                                  |   |
|                                                                                                    |   |
| VT Wiring OFF                                                                                                    |   |
|                                                                                                    |   |
|                                                                                                    |   |
|                                                                                                    |   |
|                                                                                                    |   |

• When a non-numeric setpoint such as CT WIRING is selected, PQMPC displays a drop-down menu:

| CT Wiring               | Phase A, B and C 🔹                |
|-------------------------|-----------------------------------|
| Phase CT Primary        | Phase A, B and C<br>Phase A and B |
| Neutral Current Sensing | Phase A and C<br>Phase A Only     |

• When a numeric setpoint such as NOMINAL INPUT DIRECT VOLTAGE is selected, PQMPC displays a keypad that allows the user to enter a value within the setpoint range displayed near the top of the keypad:

| Old  | Value<br>Range | : 120<br>: 40 T | V<br>0 600 |          |    |
|------|----------------|-----------------|------------|----------|----|
| Incr | ement          | : 1             |            |          |    |
|      |                |                 |            |          |    |
| А    | D              | 7               | 8          | 9        | CE |
| В    | Е              | 4               | 5          | 6        |    |
| С    | F              | 1               | 2          | 3        |    |
| 0    | lex            | 0               | +/-        |          |    |
| •    | Dec            |                 |            |          |    |
|      |                |                 |            |          |    |
| _    | -              |                 |            | <b>C</b> |    |

• Click Accept to exit from the keypad and keep the new value. Click on Cancel to exit from the keypad and retain the old value.

Click on Store to save the values into the PQM. Click 0K to accept any changes and exit the Setpoint / System Setup dialog box. Click Cancel to retain previous values and exit.

## **6.5.2 VIEWING ACTUAL VALUES**

If a PQM is connected to a computer via the serial port, any measured value, status and alarm information can be displayed. Use the **Actual** pull-down menu to select various measured value screens. Monitored values will be displayed and continuously updated.

#### 6.5.3 SETPOINT FILES

#### a) SAVING/PRINTING SETPOINT FILES

To print and save all the setpoints to a file follow the steps outlined in Section 6.4.2: SAVE/PRINT PQM SET-POINTS TO A FILE on page 6–7.

#### b) LOADING SETPOINT FILES

To load an existing setpoints file to a PQM and/or send the setpoints to the PQM follow the steps outlined in Section 6.4.4: LOADING SAVED SETPOINTS INTO THE PQM on page 6–10.

#### 6.5.4 GETTING HELP

The complete instruction manual, including diagrams, is available on the GE Power Management Products CD and through the PQMPC Help menu.

Select the Help > Instruction Manual menu item and select the desired topic. Consult PQMPC Help for an explanation of any feature, specifications, wiring, installation, etc. Context-sensitive help can also be activated by clicking on the desired function.

For easy reference, any topic can be printed by selecting File > Print Topic item from the Help file menu bar. For printing illustrations, it is recommended that the user download the instruction manual PDF files from the GE Power Management CD or from the GE Power Management website at www.GEindustrial.com/pm. Screen colors will appear in the printout if a color printer is used. Two cycles (64 samples/cycle) of voltage and current waveforms can be captured and displayed on a PC using PQMPC or third party software. Distorted peaks or notches from SCR switching provides clues for taking corrective action. Waveform capture is also a useful tool when investigating possible wiring problems due to its ability to display the phase relationship of the various inputs. The waveform capture feature is implemented into PQMPC as shown below.

Select the Actual > Power Analysis > Waveform Capture menu item. PQMPC will open the Waveform Capture dialog box.

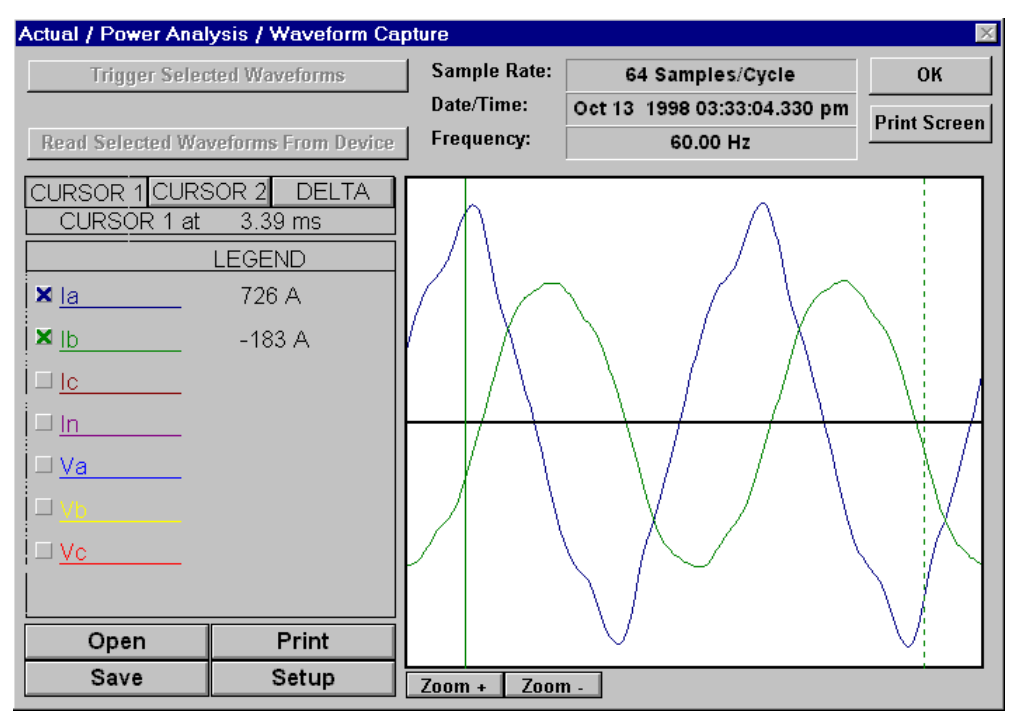

- Check the boxes on the left to display the desired waveforms. The waveform values for the current cursor line position are displayed to the right of any checked boxes.
- The Trigger Selected Waveforms button captures new waveforms from the PQM.
- The Read Selected Waveforms From Device button loads and views previously selected waveforms.
- The **Open** button loads and views previously saved waveforms
- The Save button saves the captured waveforms to a file
- The **Print** button prints the currently displayed waveforms
- The Setup button allows for the setup of capture attributes

# 6.6.2 HARMONIC ANALYSIS

Non-linear loads such as variable speed drives, computers, and electronic ballasts can cause harmonics which may lead to problems such as nuisance breaker tripping, telephone interference, transformer, capacitor or motor overheating. For fault diagnosis such as detecting undersized neutral wiring, need for a harmonic rated transformer or effectiveness of harmonic filters; details of the harmonic spectrum are useful and available with the PQM and PQMPC.

#### 6.6 POWER ANALYSIS

PQMPC can perform a harmonic analysis on any of the four current inputs or any of the three voltage inputs by placing the PQM in a high speed sampling mode (256 samples/cycle) where it will sample one cycle of the user defined parameter. PQMPC then takes this data and performs a FFT (Fast Fourier Transform) to extract the harmonic information. The harmonic analysis feature is implemented into PQMPC as shown below.

- 1. Select the Actual > Power Analysis > Harmonic Analysis menu item, then select the desired output type: Waveform or Spectrum format.
- 2. Selecting Spectrum PQMPC displays Harmonic Analysis Spectrum window including the harmonic spectrum up to and including the 62nd harmonic. Select the trigger parameter from the Select Trigger box and press Trigger to display the harmonic spectrum.

| Actual / Power Analysis / Harmo | onic Analysis / Harmoni | c Spectrum   |           |          | ×            |
|---------------------------------|-------------------------|--------------|-----------|----------|--------------|
| Select Trigger 👔 🗾              | Last Trigger Date/Time  | Oct 13 1998  | 03:34:13. | 600 pm   | ок           |
| Trigger                         | Last Trigger Frequency  | 59           | .99 Hz    |          | Print Screen |
| Last Trigger la                 |                         | THD          | TIF       | K Factor |              |
|                                 | Harmonic Data           | 9.8%         | 3785.1    | 1.194    | ,            |
| Read Last Trigger From Device   | . € 1 100.0             | 00%=772.4A p | eak       | 59.99Hz  | 2.59°        |
| 772.4A peak = 100%              |                         |              |           |          |              |
| ⊠ <u>la</u>                     |                         |              |           |          |              |
|                                 |                         |              |           |          |              |
|                                 |                         |              |           |          |              |
| □ <u>In</u>                     |                         |              |           |          |              |
| □ <u>Va</u> 50                  |                         |              |           |          |              |
| □ <u>Vb</u>                     |                         |              |           |          |              |
|                                 |                         |              |           |          |              |
| Open 25-<br>Save -              |                         |              |           |          |              |
| 05                              | 10 15 20 29<br>T        | armonic #    | 40 2      | 15 50    | 55 60        |

The window includes details of the currently selected harmonic and other harmonic analysis related data (for example, THD, K Factor, etc.).

Select Read Last Trigger From Device to load previous acquired spectra from the PQM.

**Open** loads and views previously save spectra, **Save** saves the captured spectrum to a file, and **Print** prints the currently displayed spectrum.

 Selecting Actual Values > Power Analysis > Harmonic Analysis > Waveform displays the Harmonic Analysis Waveform window. Select the trigger parameter from the Select Trigger box and press Trigger to capture new waveforms from the PQM.

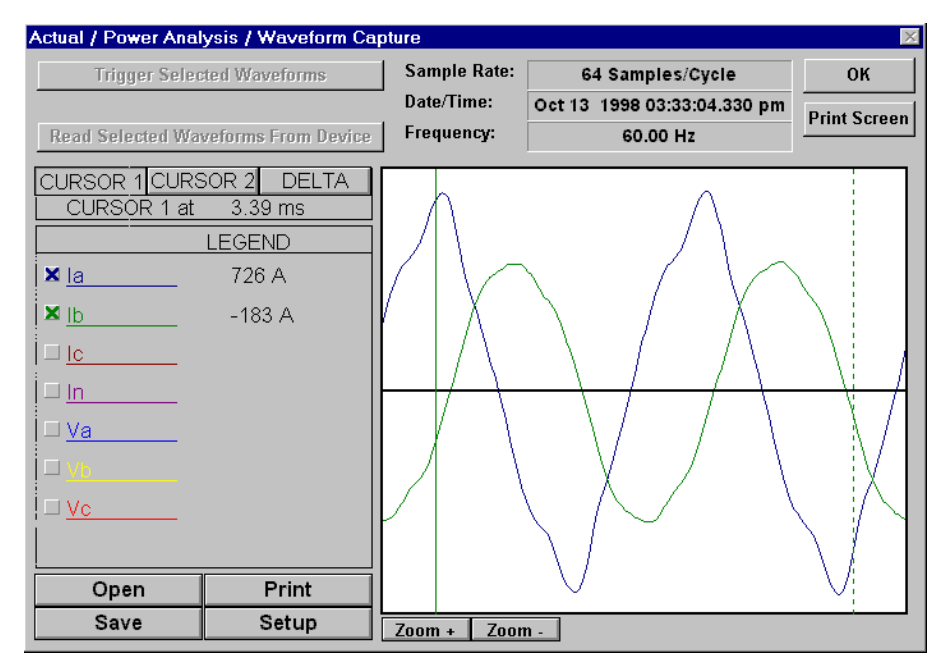

The window includes waveform values for the current cursor line position and check boxes to display the desired waveforms.

Select Read Last Trigger From Device to load previous acquired waveforms from the PQM.

Open loads and views previously save waveforms, Save saves the captured waveforms, Print prints the currently displayed waveforms, and Setup allows the user to change the capture parameters.

4. Clicking Setup displays the GRAPH ATTRIBUTE window:

| GRAPH ATTR  | RIBUTE      |                    |       |     |                   |              |                  |                           | ×                         |
|-------------|-------------|--------------------|-------|-----|-------------------|--------------|------------------|---------------------------|---------------------------|
| Graph Title | amotore     |                    |       | Loa | Save Se<br>d Save | etup<br>d Se | tup              | O<br>Car<br>He<br>Print S | K<br>Icel<br>Ip<br>Screen |
| Graph<br>#  | Description | Color              | Style |     | Width             | I            | Scaling<br>Group | Us<br>Spli                | e<br>ne                   |
| 1 la        | •           | Blue 💌             | Solid | •   | 1                 | 1            |                  | Yes                       | •                         |
| 2 lb        | •           | Green 💌            | Solid | •   | 1                 | 1            | •                | Yes                       | •                         |
| 3 lc        | •           | Red                | Solid | •   | 1                 | 1            | •                | Yes                       | •                         |
| 4 In        | T           | Magenta 💌          | Solid | •   | 1                 | 2            | •                | Yes                       | •                         |
| 5 Va        | T           | Light Blue 💌       | Solid | •   | 1                 | 3            | •                | Yes                       | •                         |
| 6 Vb        | •           | Yello <del>w</del> | Solid | •   | 1                 | 3            | •                | Yes                       | •                         |
| 7 Vc        | •           | Light Red 💌        | Solid | •   | 1                 | 3            | •                | Yes                       | •                         |
|             |             |                    |       |     |                   |              |                  |                           |                           |
|             |             |                    |       |     |                   |              |                  |                           |                           |

From this window, the waveforms appearance and format can be modified.

The trace memory feature allows the PQM to be setup to trigger on various conditions. The trace memory can record maximum of 36 cycles of data (16 samples per cycle) for all voltage and current inputs simultaneously. A Total Trace Triggers Counter has been implemented in the PQM Memory Map at Register 0x0B83. This register will keep a running total of all valid Trace Memory Triggers from the last time power was applied to the PQM. The Total Trace Triggers counter will rollover to 0 at 65536. The trace memory feature is implemented into PQMPC as shown below.

1. Select the Setpoint > PQM Setup menu item to setup the trace memory feature. This launches the PQM Setup dialog box shown below. Click on the Trace Memory tab to display the trace memory parameters.

| Setpoint / PQM Setup                                                     |                                                                                                    |                                                                         |                        | ×                              |
|--------------------------------------------------------------------------|----------------------------------------------------------------------------------------------------|-------------------------------------------------------------------------|------------------------|--------------------------------|
| Preferences                                                              |                                                                                                    | NP                                                                      | Calculation Parameters | ]                              |
| Update Options                                                           |                                                                                                    |                                                                         |                        | ОК                             |
| Event Recorder                                                           | Trace Me                                                                                                    | mory                                                                    | User Messages          |                                |
| Usage 1 x 36<br>Trigger Mode One-S<br>Trigger Delay<br>Trigger Relay OFF | i cycles  i cycles i cycles i | CURRENT<br>Ia Overcurre<br>Ib Overcurre<br>Ic Overcurre<br>In Overcurre | nt OFF                 | Cancel Store Help Print Screen |
| VOLTAGE                                                                  |                                                                                                    | -SWITCH INPU                                                            | тѕ                     |                                |
| Va Overvoltage                                                           | OFF 🚔                                                                                                    | Sw. Input A                                                             | Off 🗾                  |                                |
| Vb Overvoltage                                                           |                                                                                                    | Sw. Input B                                                             | Off 💽                  |                                |
| Vc Overvoltage<br>Va Undervoltage                                        | OFF                                                                                                    | Sw. Input C                                                             | Off 💽                  |                                |
| Vb Undervoltage                                                          | OFF 🚔                                                                                                    | Sw. Input D                                                             | Off 💽                  |                                |
| Vc Undervoltage                                                          | OFF 🚔                                                                                                    |                                                                         |                        |                                |
|                                                                          |                                                                                                    |                                                                         |                        | _                              |

The Memory Usage is set as follows:

- 1 x 36 cycles: upon trigger, the entire buffer is filled with 36 cycles of data
- 2 x 18 cycles: 2 separate 18-cycle buffers are created and each is filled upon a trigger
- 3 x 12 cycles: 3 separate 12 cycle buffers are created and each is filled upon a trigger

If the Trigger Mode is set to One-Shot, then the trace memory is triggered once per buffer; if it is set to Retrigger, then it automatically retriggers and overwrites the previous data.

The Trigger Delay delays the trigger by the number of cycles specified.

The VOLTAGE, CURRENT, and SWITCH INPUTS selections are the parameters and levels that are used to trigger the trace memory.

Clicking Store sends the current settings to the PQM.

2. Select the Actual > Power Analysis > Trace Memory menu item to view the trace memory data. This launches the Trace Memory Waveform window shown below.

| Actual / Power Anal                             | ysis / Trace Memoi       | y .            |                             | ×            |
|-------------------------------------------------|--------------------------|----------------|-----------------------------|--------------|
| Trigger A                                       | All Traces               | Trigger Cause  | e: Vc Undervoltage          | ок           |
| Re-Arm /                                        | All Traces               | Date/Time:     | Oct 27 1999 04:47:41.370 pm | Print Screen |
| Triggers Remaining                              | J: 1                     | Frequency:     | 60.00 Hz                    |              |
| Read Select Tra                                 | ces From Device          | Select Buffer: | :                           |              |
| CURSOR 1 CURS<br>CURSOR 1 at                    | SOR 2 DELTA<br>-13.54 ms |                | ٨                           |              |
| □ <u>la</u> □ <u>lb</u> □ <u>lc</u> □ <u>ln</u> | LEGEND<br>217 A          |                |                             | ~~~~~~       |
| □ <u>Va</u><br>□ <u>Vb</u><br>□ <u>Vc</u>       |                          |                |                             |              |
| Open                                            | Print                    | V V            |                             |              |
| Save                                            | Setup                    | Zoom + Zoo     | om -                        |              |

Use the Trigger Selected Traces button to force a trace memory trigger.

Use the Re-Arm All Traces button to re-trigger after all the buffers have been filled if the Trigger Mode has been set to One-Shot. Pressing this button causes the trace memory to default back to the first buffer.

The Read Selected Traces From Device button loads and views previously captured data.

For the Select Buffer option, select 1, 2, or 3 to display one of the three different buffers. This option is dependent on the Trigger Mode selected in the Setpoint > PQM Options menu item.

**Open** loads previously saved waveforms for viewing, **Save** saves the captured waveforms to a file, **Print** prints the current waveforms, and **Setup** allows for the configuration of capture parameters.

The data logger feature allows the PQM to continuously log various specified parameters at the specified rate. The data logger uses the 64 samples/cycle data. This feature is implemented into PQMPC as shown below.

1. Select the Setpoint > System Setup menu item to setup the data logger feature. This launches the System Setup dialog box shown below. Select the Data Log tab to display the data logger parameters.

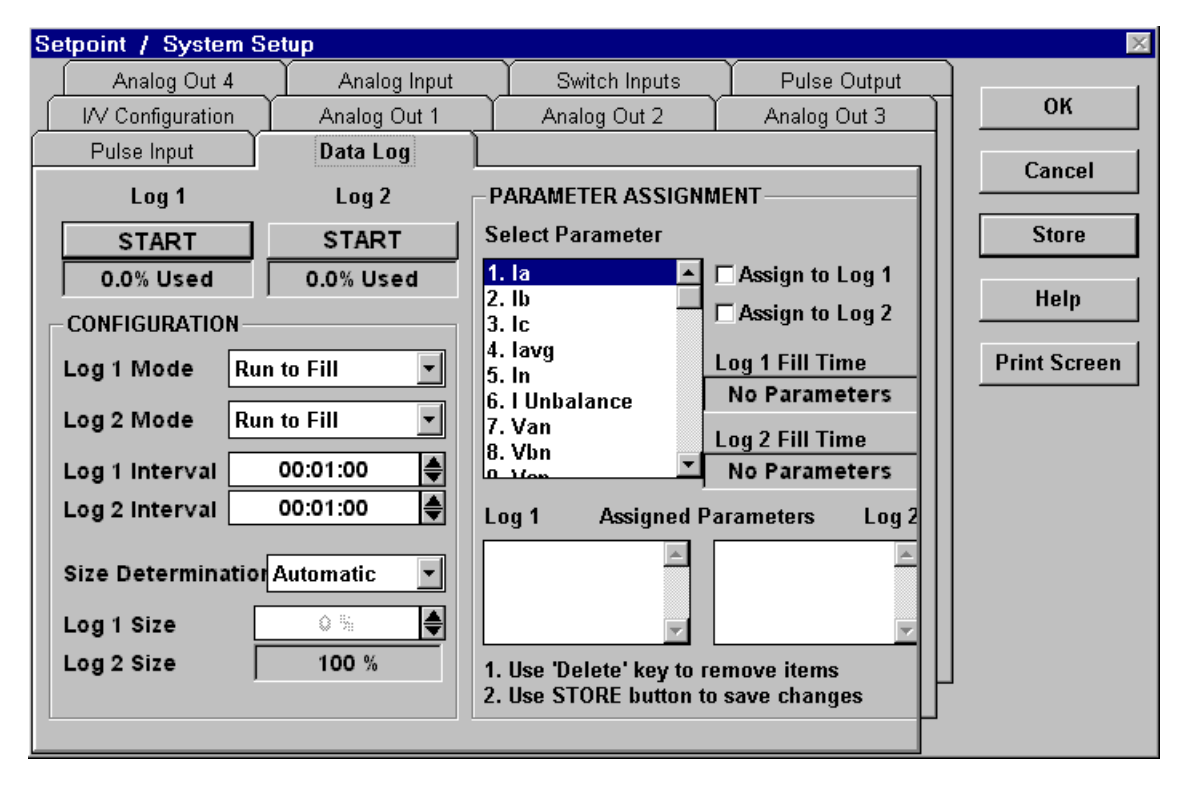

6

The state of each data logger and percent filled is shown. Use the START and STOP buttons to start and stop the logs.

In the CONFIGURATION settings, the Log Mode is set as follows:

- Run to Fill: when the data logger is full (100%) it will stop logging
- Circulate: when the data logger is full, it will start from the beginning and overwrite the previous data (under development).

The Log 1/2 Interval value determines how frequently the PQM logs each piece of data.

The total log size is approximately 64KB. The allotment of this memory can be varied between the two logs to maximize the overall log time. Set the preference in **Size Determination** to let the PQM automatically optimize the memory. If desired, the optimization can also be performed manually by the user.

In the PARAMETER ASSIGNMENTS settings, the Log 1/2 Fill Time values represent the amount of time the data logger takes to fill to 100%. This time is dependent on the logging interval and the number of parameters being logged.

Set the parameters to be logged by Log 1 and Log 2 by highlighting the selection in the Assigned Parameters menu and checking the check box to assign it to the desired log.

2. Select the Actual > Power Analysis > Data Logger > Log 1 (or Log 2) item to view the respective data logger.

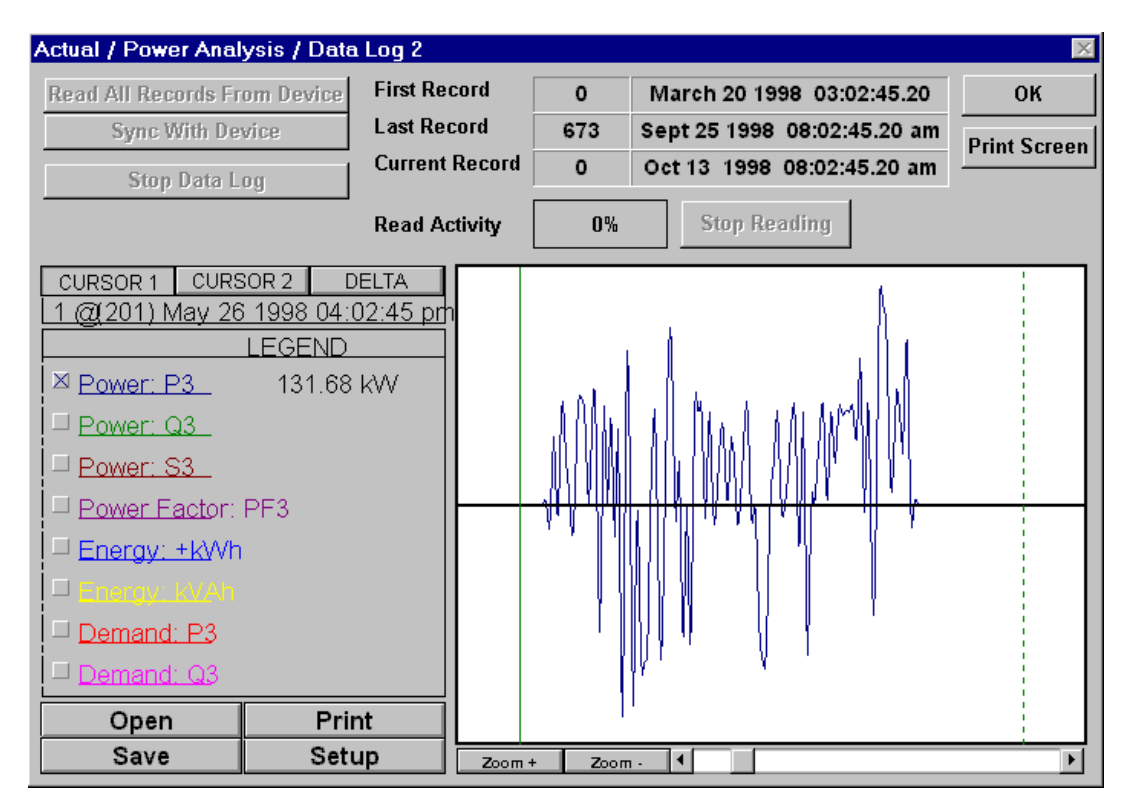

The Data Log 1/2 dialog box displays the record numbers, data log start time, the current time, and parameter values for the current cursor line position.

The Read All Records from Device button views all previously acquired data up to the present time.

The Sync With Device button retrieves all data from the PQM as it is acquired.

The Stop Data Log button de-activates the PQM data log.

The Stop Reading button stops the data acquisition from the PQM, but the log continues to acquire values.

**Open** loads previously saved logs for viewing, **Save** saves captured log values to a file, **Print** prints the currently displayed log values, and **Setup** allows for the configuration of the graph display parameters.

6

# 7.1.1 MODBUS PROTOCOL

The GE Power Management PQM implements a subset of the AEG Modicon Modbus RTU serial communication standard. Many popular programmable controllers support this protocol directly with a suitable interface card allowing direct connection of the PQM. Although the Modbus protocol is hardware independent, the PQM interface uses 2-wire RS485 and 9-pin RS232 interfaces. Modbus is a single-master multiple-slave protocol suitable for a multi-drop configuration provided by RS485 hardware. In this configuration, up to 32 slaves can be daisy-chained together on a single communication channel.

The PQM is always a Modbus slave; it cannot be programmed as a Modbus master. Computers or PLCs are commonly programmed as masters. The Modbus protocol exists in two versions: Remote Terminal Unit (RTU, binary) and ASCII. Only the RTU version is supported by the PQM. Monitoring, programming and control functions are possible using read and write register commands.

#### 7.1.2 ELECTRICAL INTERFACE

The electrical interface is 2-wire RS485 and 9-pin RS232. In a 2-wire RS485 link, data flow is bi-directional and half duplex. That is, data is never transmitted and received at the same time. RS485 lines should be connected in a daisy-chain configuration (avoid star connections) with a terminating network installed at each end of the link, i.e. at the master end and the slave farthest from the master. The terminating network should consist of a 120  $\Omega$  resistor in series with a 1 nF ceramic capacitor when used with Belden 9841 RS485 wire. The value of the terminating resistors should be equal to the characteristic impedance of the line. This is approximately 120  $\Omega$  for standard #22 AWG twisted-pair wire. Shielded wire should always be used to minimize noise. Polarity is important in RS485 communications: each '+' terminal of every device must be connected together for the system to operate. See Section 2.2.9: RS485 SERIAL PORTS on page 2–18 for details on serial port wiring.

#### 7.1.3 DATA FORMAT & DATA RATE

One data frame of an asynchronous transmission to or from a PQM consists of 1 start bit, 8 data bits, and 1 stop bit, resulting in a 10-bit data frame. This is important for high-speed modem transmission, since 11-bit data frames are not supported by Hayes modems at bit rates greater than 300 bps. The Modbus protocol can be implemented at any standard communication speed. The PQM supports operation at 1200, 2400, 4800, 9600, and 19200 baud.

A complete request/response sequence consists of the following bytes (transmitted as separate data frames):

## Master Request Transmission:

SLAVE ADDRESS: 1 byte FUNCTION CODE: 1 byte DATA: variable number of bytes depending on FUNCTION CODE CRC: 2 bytes

## Slave Response Transmission:

SLAVE ADDRESS: 1 byte FUNCTION CODE: 1 byte DATA: variable number of bytes depending on FUNCTION CODE CRC: 2 bytes

 SLAVE ADDRESS: The first byte of every transmission. It represents the user-assigned address of the slave device assigned to receive the message sent by the master. Each slave device must be assigned a unique address so only it responds to a transmission that starts with its address. In a master request transmission, the SLAVE ADDRESS represents the address to which the request is being sent. In a slave response transmission the SLAVE ADDRESS represents the address sending the response.

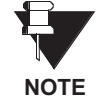

A master transmission with a SLAVE ADDRESS of 0 indicates a broadcast command. Broadcast commands can be used only to store setpoints or perform commands.

- FUNCTION CODE: This is the second byte of every transmission. Modbus defines function codes of 1 to 127. The PQM implements some of these functions. See section 3 for details of the supported function codes. In a master request transmission the FUNCTION CODE tells the slave what action to perform. In a slave response transmission if the FUNCTION CODE sent from the slave is the same as the FUNCTION CODE sent from the master then the slave performed the function as requested. If the high order bit of the FUNCTION CODE sent from the slave is a 1 (i.e. if the FUNCTION CODE is > 127) then the slave did not perform the function as requested and is sending an error or exception response.
- **DATA**: This will be a variable number of bytes depending on the FUNCTION CODE. This may be Actual Values, Setpoints, or addresses sent by the master to the slave or by the slave to the master. See section 3 for a description of the supported functions and the data required for each.
- CRC: This is a two byte error checking code.

## 7.1.5 ERROR CHECKING

The RTU version of Modbus includes a 2-byte CRC-16 (16-bit cyclic redundancy check) with every transmission. The CRC-16 algorithm essentially treats the entire data stream (data bits only; start, stop and parity are ignored) as one continuous binary number. This number is first shifted left 16 bits and then divided by a characteristic polynomial (1100000000000101B). The 16-bit remainder is appended to the end of the transmission, MSByte first. The resulting message including CRC, when divided by the same polynomial at the receiver, results in a zero remainder if no transmission errors have occurred.

If a PQM Modbus slave device receives a transmission in which an error is indicated by the CRC-16 calculation, the slave device will not respond to the transmission. A CRC-16 error indicates that one or more bytes of the transmission were received incorrectly and thus the entire transmission should be ignored in order to avoid the PQM performing any incorrect operation.

The CRC-16 calculation is an industry standard method used for error detection. An algorithm is included here to assist programmers in situations where no standard CRC-16 calculation routines are available.

# 7.1.6 CRC-16 ALGORITHM

Once the following algorithm is complete, the working register "A" will contain the CRC value to be transmitted. Note that this algorithm requires the characteristic polynomial to be reverse bit ordered. The MSbit of the characteristic polynomial is dropped since it does not affect the value of the remainder. The following symbols are used in the algorithm:

| >      | data transfer                                                                                                    |
|--------|----------------------------------------------------------------------------------------------------|
| A      | 16 bit working register                                                                                                    |
| AL     | low order byte of A                                                                                                    |
| AH     | high order byte of A                                                                                                    |
| CRC    | 16 bit CRC-16 value                                                                                                    |
| i,j    | loop counters                                                                                                    |
| (+)    | logical exclusive-or operator                                                                                                    |
| Di     | i-th data byte (i = 0 to N-1)                                                                                                    |
| G      | 16-bit characteristic polynomial = 101000000000001 with MSbit dropped & bit order reversed                                                                                       |
| shr(x) | shift right (the LSbit of the low order byte of x shifts into a carry flag, a '0' is shifted into the MSbit of the high order byte of x, all other bits shift right one location |

# ALGORITHM:

```
1. FFFF hex --> A
2. 0 --> i
3. 0 --> j
4. Di (+) AL --> AL
5. j+1 --> j
6. shr(A)
7. is there a carry?
                        No: go to 8.
                        Yes: G (+) A --> A
8. is j = 8?
                  No: go to 5.
                  Yes: go to 9.
9. i+1 --> i
10. is i = N?
                  No: go to 3.
                  Yes: go to 11.
11. A --> CRC
```

#### 7.1.7 **TIMING**

Data packet synchronization is maintained by timing constraints. The receiving device must measure the time between the reception of characters. If three and one half character times elapse without a new character or completion of the packet, then the communication link must be reset (i.e. all slaves start listening for a new transmission from the master). Thus at 9600 baud a delay of greater than  $3.5 \times 1/9600 \times 10 = 3.65$  ms will cause the communication link to be reset.

# 7.2.1 PQM SUPPORTED MODBUS FUNCTIONS

The following functions are supported by the PQM:

- 03: Read Setpoints and Actual Values
- 04: Read Setpoints and Actual Values
- 05: Execute Operation
- 06: Store Single Setpoint
- 07: Read Device Status
- 08: Loopback Test
- 16: Store Multiple Setpoints

## 7.2.2 FUNCTION CODES 03/04 - READ SETPOINTS/ACTUAL VALUES

# **Modbus implementation**: Read Input and Holding Registers **PQM Implementation**: Read Setpoints and Actual Values

For the PQM Modbus implementation, these commands are used to read any setpoint ("holding registers") or actual value ("input registers"). Holding and input registers are 16-bit (two byte) values with the high-order byte transmitted first. Thus, all setpoints and actual values are sent as two bytes. A maximum of 125 registers can be read in one transmission. Function codes 03 and 04 are configured to read setpoints or actual values inter-changeably since some PLCs do not support both of them.

The slave response to function codes 03/04 is the slave address, function code, number of data bytes to follow, the data, and the CRC. Each data item is sent as a 2 byte number with the high order byte first.

# MESSAGE FORMAT AND EXAMPLE:

Request slave 11 to respond with 3 registers starting at address 006B. For this example the register data in these addresses is:

 Address:
 006B
 006C
 006D

 Data:
 022B
 0000
 0064

#### Table 7–1: MASTER/SLAVE PACKET FORMAT FOR FUNCTION CODE 03H/04H

| MASTER TRANSMISSION                                                                                            | BYTES                      | EXAMPLE                             | DESCRIPTION                                                                                                    |
|----------------------------------------------------------------------------------------------------|----------------------------|-------------------------------------|----------------------------------------------------------------------------------------------------|
| SLAVE ADDRESS                                                                                                  | 1                          | 11                                  | message for slave 17                                                                                               |
| FUNCTION CODE                                                                                                  | 1                          | 03                                  | read registers                                                                                                    |
| DATA STARTING ADDRESS                                                                                          | 2                          | 00 6B                               | data starting at 006B                                                                                              |
| NUMBER OF SETPOINTS                                                                                            | 2                          | 00 03                               | 3 registers = 6 bytes total                                                                                        |
| CRC                                                                                                    | 2                          | 9D 8D                               | CRC error code                                                                                                    |
|                                                                                                    |                            |                                     |                                                                                                    |
| SLAVE RESPONSE                                                                                                 | BYTES                      | EXAMPLE                             | DESCRIPTION                                                                                                    |
| SLAVE ADDRESS                                                                                                  | 1                          | 11                                  | message from slave 17                                                                                              |
|                                                                                                    |                            |                                     | 0                                                                                                    |
| FUNCTION CODE                                                                                                  | 1                          | 03                                  | read registers                                                                                                    |
| FUNCTION CODE<br>BYTE COUNT                                                                                    | 1                          | 03<br>06                            | read registers<br>3 registers = 6 bytes                                                                            |
| FUNCTION CODE<br>BYTE COUNT<br>DATA 1 (see definition above)                                                   | 1<br>1<br>2                | 03<br>06<br>02 2B                   | read registers<br>3 registers = 6 bytes<br>value in address 006B                                                   |
| FUNCTION CODEBYTE COUNTDATA 1 (see definition above)DATA 2 (see definition above)                              | 1<br>1<br>2<br>2           | 03<br>06<br>02 2B<br>00 00          | read registers<br>3 registers = 6 bytes<br>value in address 006B<br>value in address 006C                          |
| FUNCTION CODEBYTE COUNTDATA 1 (see definition above)DATA 2 (see definition above)DATA 3 (see definition above) | 1<br>1<br>2<br>2<br>2<br>2 | 03<br>06<br>02 2B<br>00 00<br>00 64 | read registers<br>3 registers = 6 bytes<br>value in address 006B<br>value in address 006C<br>value in address 006D |

# 7.2.3 FUNCTION CODE 05 - EXECUTE OPERATION

# Modbus Implementation: Force Single Coil PQM Implementation: Execute Operation

This function code allows the master to request a PQM to perform specific command operations. The command numbers listed in the Commands area of the memory map correspond to operation codes for function code 05.

The operation commands can also be initiated by writing to the Commands area of the memory map using function code 16. Refer to FUNCTION 16 - PERFORMING COMMANDS section for complete details.

# MESSAGE FORMAT AND EXAMPLE:

Reset PQM (operation code 1).

# Table 7–2: MASTER/SLAVE PACKET FORMAT FOR FUNCTION CODE 05H

| MASTER TRANSMISSION                                                              | BYTES                  | EXAMPLE                               | DESCRIPTION                                                                                       |
|----------------------------------------------------------------------------------|------------------------|---------------------------------------|---------------------------------------------------------------------------------------------------|
| SLAVE ADDRESS                                                                    | 1                      | 11                                    | message for slave 17                                                                              |
| FUNCTION CODE                                                                    | 1                      | 05                                    | execute operation                                                                                 |
| OPERATION CODE                                                                   | 2                      | 00 01                                 | reset command (operation code 1)                                                                  |
| CODE VALUE                                                                       | 2                      | FF 00                                 | perform function                                                                                  |
| CRC                                                                              | 2                      | DF 6A                                 | CRC error code                                                                                    |
|                                                                                  |                        |                                       |                                                                                                   |
|                                                                                  |                        |                                       |                                                                                                   |
| SLAVE RESPONSE                                                                   | BYTES                  | EXAMPLE                               | DESCRIPTION                                                                                       |
| SLAVE RESPONSE<br>SLAVE ADDRESS                                                  | BYTES<br>1             | EXAMPLE<br>11                         | DESCRIPTION<br>message from slave 17                                                              |
| SLAVE RESPONSE<br>SLAVE ADDRESS<br>FUNCTION CODE                                 | <b>BYTES</b><br>1<br>1 | <b>EXAMPLE</b><br>11<br>05            | DESCRIPTION<br>message from slave 17<br>execute operation                                         |
| SLAVE RESPONSE<br>SLAVE ADDRESS<br>FUNCTION CODE<br>OPERATION CODE               | <b>BYTES</b> 1 1 2     | EXAMPLE<br>11<br>05<br>00 01          | DESCRIPTION<br>message from slave 17<br>execute operation<br>operation code 1                     |
| SLAVE RESPONSE<br>SLAVE ADDRESS<br>FUNCTION CODE<br>OPERATION CODE<br>CODE VALUE | BYTES 1 1 2 2 2        | EXAMPLE<br>11<br>05<br>00 01<br>FF 00 | DESCRIPTION<br>message from slave 17<br>execute operation<br>operation code 1<br>perform function |

# 7.2.4 FUNCTION CODE 05 – BROADCAST COMMAND

# Modbus Implementation: Force Single Coil PQM Implementation: Execute Operation

This function code allows the master to request all PQMs on a particular communications link to Clear All Demand Data. The PQM will recognize a packet as being a broadcast command if the SLAVE ADDRESS is transmitted as 0. Below is an example of the Broadcast Command to Clear All Demand Data.

# **MESSAGE FORMAT AND EXAMPLE:**

Clear All Demand Data on all PQMs (operation code 34).

## Table 7–3: MASTER/SLAVE PACKET FORMAT FOR BROADCAST COMMAND

| MASTER TRANSMISSION                        | BYTES | EXAMPLE | DESCRIPTION                               |
|--------------------------------------------|-------|---------|-------------------------------------------|
| SLAVE ADDRESS                              | 1     | 11      | message for slave 17                      |
| FUNCTION CODE                              | 1     | 05      | execute operation                         |
| OPERATION CODE                             | 2     | 00 22   | clear all demand data (operation code 34) |
| CODE VALUE                                 | 2     | FF 00   | perform function                          |
| CRC                                        | 2     | 2D E1   | CRC error code                            |
|                                            |       |         |                                           |
| SLAVE RESPONSE                             | BYTES | EXAMPLE | DESCRIPTION                               |
| Slave does not respond back to the master. |       |         |                                           |

# 7.2.5 FUNCTION CODE 06 - STORE SINGLE SETPOINT

**Modbus Implementation**: Preset Single Register **PQM Implementation**: Store Single Setpoint

This command allows the master to store a single setpoint into the memory of a PQM. The slave response to this function code is to echo the entire master transmission.

# **MESSAGE FORMAT AND EXAMPLE:**

Request slave 11 to store the value 01E4 in setpoint address 1020. After the transmission in this example is complete, setpoint address 1020 will contain the value 01F4.

| MASTER TRANSMISSION | BYTES | EXAMPLE | DESCRIPTION |
|---------------------|-------|---------|-------------|
|                     | 4     | 44      |             |

Table 7-4: MASTER/SLAVE PACKET FORMAT FOR FUNCTION CODE 06H

| SLAVE ADDRESS                                                                     | 1                      | 11                                                                | message for slave 17                                                                                                    |
|-----------------------------------------------------------------------------------|------------------------|-------------------------------------------------------------------|----------------------------------------------------------------------------------------------------|
| FUNCTION CODE                                                                     | 1                      | 06                                                                | store single setpoint                                                                                                    |
| DATA STARTING ADDRESS                                                             | 2                      | 10 20                                                             | setpoint address 1020                                                                                                    |
| DATA                                                                              | 2                      | 01 E4                                                             | data for setpoint address 1020                                                                                                    |
| CRC                                                                               | 2                      | 8E 47                                                             | CRC error code                                                                                                    |
|                                                                                   |                        |                                                                   |                                                                                                    |
|                                                                                   |                        |                                                                   |                                                                                                    |
| SLAVE RESPONSE                                                                    | BYTES                  | EXAMPLE                                                           | DESCRIPTION                                                                                                    |
| SLAVE RESPONSE<br>SLAVE ADDRESS                                                   | BYTES                  | EXAMPLE<br>11                                                     | DESCRIPTION<br>message from slave 17                                                                                                    |
| SLAVE RESPONSESLAVE ADDRESSFUNCTION CODE                                          | <b>BYTES</b><br>1<br>1 | <b>EXAMPLE</b><br>11<br>06                                        | DESCRIPTION<br>message from slave 17<br>store single setpoint                                                                                      |
| SLAVE RESPONSE<br>SLAVE ADDRESS<br>FUNCTION CODE<br>DATA STARTING ADDRESS         | <b>BYTES</b> 1 1 2     | EXAMPLE<br>11<br>06<br>10 20                                      | DESCRIPTION         message from slave 17         store single setpoint         setpoint address 1020                                              |
| SLAVE RESPONSE<br>SLAVE ADDRESS<br>FUNCTION CODE<br>DATA STARTING ADDRESS<br>DATA | <b>BYTES</b> 1 1 2 2 2 | EXAMPLE           11           06           10 20           01 E4 | DESCRIPTION         message from slave 17         store single setpoint         setpoint address 1020         data stored in setpoint address 1020 |

# 7.2.6 FUNCTION CODE 07 - READ DEVICE STATUS

Modbus Implementation: Read Exception Status PQM Implementation: Read Device Status

This is a function used to quickly read the status of a selected device. A short message length allows for rapid reading of status. The status byte returned will have individual bits set to 1 or 0 depending on the status of the slave device.

PQM General Status Byte:

LSBit B0: Alarm condition = 1 B1: Self test failure = 1 B2: Alarm relay energized = 1 B3: Aux 1 relay energized = 1 B4: Aux 2 relay energized = 1 B5: Aux 3 relay energized = 1 B6: Not used

MSBit B7: Not used

## **MESSAGE FORMAT AND EXAMPLE:**

Request status from slave 11.

## Table 7–5: MASTER/SLAVE PACKET FORMAT FOR FUNCTION CODE 07H

| MASTER TRANSMISSION | BYTES | EXAMPLE | DESCRIPTION          |
|---------------------|-------|---------|----------------------|
| SLAVE ADDRESS       | 1     | 11      | message for slave 17 |
| FUNCTION CODE       | 1     | 07      | read device status   |
| CRC                 | 2     | 4C 22   | CRC error code       |

| SLAVE RESPONSE                       | BYTES | EXAMPLE | DESCRIPTION                   |
|--------------------------------------|-------|---------|-------------------------------|
| SLAVE ADDRESS                        | 1     | 11      | message from slave 17         |
| FUNCTION CODE                        | 1     | 07      | read device status            |
| DEVICE STATUS (see definition above) | 1     | 2C      | status = 00101100 (in binary) |
| CRC                                  | 2     | 22 28   | CRC error code                |

# 7.2.7 FUNCTION CODE 08 – LOOPBACK TEST

# Modbus Implementation: Loopback Test PQM Implementation: Loopback Test

This function is used to test the integrity of the communication link. The PQM will echo the request.

# **MESSAGE FORMAT AND EXAMPLE:**

Loopback test from slave 11.

# Table 7–6: MASTER/SLAVE PACKET FORMAT FOR FUNCTION CODE 08H

| MASTER TRANSMISSION | BYTES | EXAMPLE | DESCRIPTION          |
|---------------------|-------|---------|----------------------|
| SLAVE ADDRESS       | 1     | 11      | message for slave 17 |
| FUNCTION CODE       | 1     | 08      | loopback test        |
| DIAG CODE           | 2     | 00 00   | must be 00 00        |
| DATA                | 2     | 00 00   | must be 00 00        |
| CRC                 | 2     | E0 0B   | CRC error code       |

| SLAVE RESPONSE | BYTES | EXAMPLE | DESCRIPTION           |
|----------------|-------|---------|-----------------------|
| SLAVE ADDRESS  | 1     | 11      | message from slave 17 |
| FUNCTION CODE  | 1     | 08      | loopback test         |
| DIAG CODE      | 2     | 00 00   | must be 00 00         |
| DATA           | 2     | 00 00   | must be 00 00         |
| CRC            | 2     | E0 0B   | CRC error code        |

# 7.2.8 FUNCTION CODE 16 - STORE MULTIPLE SETPOINTS

## **Modbus Implementation**: Preset Multiple Registers **PQM Implementation**: Store Multiple Setpoints

This function code allows multiple Setpoints to be stored into the PQM memory. Modbus "registers" are 16 bit (two byte) values transmitted high order byte first. Thus all PQM setpoints are sent as two bytes. The maximum number of Setpoints that can be stored in one transmission is dependent on the slave device. Modbus allows up to a maximum of 60 holding registers to be stored. The PQM allows 60 registers to be stored in one transmission. The PQM response to this function code is to echo the slave address, function code, starting address, the number of Setpoints stored, and the CRC.

## MESSAGE FORMAT AND EXAMPLE:

Request slave 11 to store the value 01F4 to Setpoint address 1028 and the value 2710 to setpoint address 1029. After the transmission in this example is complete, PQM slave 11 will have the following Setpoints information stored:

| Address | Data |
|---------|------|
| 1028    | 01F4 |
| 1029    | 2710 |

# Table 7–7: MASTER/SLAVE PACKET FORMAT FOR FUNCTION CODE 10H

| MASTER TRANSMISSION   | BYTES | EXAMPLE | DESCRIPTION                    |
|-----------------------|-------|---------|--------------------------------|
| SLAVE ADDRESS         | 1     | 11      | message for slave 17           |
| FUNCTION CODE         | 1     | 10      | store setpoints                |
| DATA STARTING ADDRESS | 2     | 10 28   | setpoint address 1028          |
| NUMBER OF SETPOINTS   | 2     | 00 02   | 2 setpoints = 4 bytes total    |
| BYTE COUNT            | 1     | 04      | 4 bytes of data                |
| DATA 1                | 2     | 01 F4   | data for setpoint address 1028 |
| DATA 2                | 2     | 27 10   | data for setpoint address 1029 |
| CRC                   | 2     | 33 23   | CRC error code                 |

| SLAVE RESPONSE        | BYTES | EXAMPLE | DESCRIPTION           |
|-----------------------|-------|---------|-----------------------|
| SLAVE ADDRESS         | 1     | 11      | message from slave 17 |
| FUNCTION CODE         | 1     | 10      | store setpoints       |
| DATA STARTING ADDRESS | 2     | 10 28   | setpoint address 1028 |
| NUMBER OF SETPOINTS   | 2     | 00 02   | 2 setpoints           |
| CRC                   | 2     | C7 90   | CRC error code        |

# 7.2.9 FUNCTION CODE 16 - PERFORMING COMMANDS

Some PLCs may not support execution of commands using function code 5 but do support storing multiple setpoints using function code 16. To perform this operation using function code 16 (10H), a certain sequence of commands must be written at the same time to the PQM. The sequence consists of: Command Function register, Command operation register and Command Data (if required). The Command Function register must be written with the value of 5 indicating an execute operation is requested. The Command Operation register must then be written with a valid command operation number from the list of commands shown in the memory map. The Command Data registers must be written with valid data if the command operation requires data. The selected command will be executed immediately upon receipt of a valid transmission.

## **MESSAGE FORMAT AND EXAMPLE:**

Perform a reset on PQM (operation code 1).

# Table 7–8: MASTER/SLAVE PACKET FORMAT FOR PERFORMING COMMANDS

| MASTER TRANSMISSION   | BYTES | EXAMPLE | DESCRIPTION                 |
|-----------------------|-------|---------|-----------------------------|
| SLAVE ADDRESS         | 1     | 11      | message for slave 17        |
| FUNCTION CODE         | 1     | 10      | store multiple setpoints    |
| DATA STARTING ADDRESS | 2     | 00 80   | setpoint address 1028       |
| NUMBER OF SETPOINTS   | 2     | 00 02   | 2 setpoints = 4 bytes total |
| BYTE COUNT            | 1     | 04      | 4 bytes of data             |
| DATA 1                | 2     | 00 05   | data for address 0080       |
| DATA 2                | 2     | 00 01   | data for address 0081       |
| CRC                   | 2     | B0 D6   | CRC error code              |
|                       |       |         |                             |
| SLAVE RESPONSE        | BYTES | EXAMPLE | DESCRIPTION                 |
| SLAVE ADDRESS         | 1     | 11      | message from slave 17       |
| FUNCTION CODE         | 1     | 10      | store multiple setpoints    |
| DATA STARTING ADDRESS | 2     | 00 80   | setpoint address 00 80      |
| NUMBER OF SETPOINTS   | 2     | 00 02   | 2 setpoints                 |
| CRC                   | 2     | 46 7A   | CRC error code              |

# 7.2.10 FUNCTION CODE 16 - BROADCAST COMMAND

In applications where multiple devices are daisy chained, it may be necessary to synchronize the clocks (date and/or time) in all the devices by sending one command. The broadcast command allows such synchronization as shown in an example below. The PQM will recognize a packet as being a broadcast command if the SLAVE ADDRESS is transmitted as 0.

# **MESSAGE FORMAT AND EXAMPLE:**

Send broadcast command to the PQM to store 1:27:10.015 pm, October 29, 1997.

# Table 7–9: PACKET FORMAT FOR FUNCTION CODE 16 BROADCAST COMMAND

| MASTER TRANSMISSION                        | BYTES | EXAMPLE | DESCRIPTION                     |
|--------------------------------------------|-------|---------|---------------------------------|
| SLAVE ADDRESS                              | 1     | 11      | message for slave 17            |
| FUNCTION CODE                              | 1     | 10      | store multiple setpoints        |
| DATA STARTING ADDRESS                      | 2     | 00 F0   | start at address 00F0           |
| NUMBER OF SETPOINTS                        | 2     | 00 04   | 4 setpoints = 8 bytes total     |
| BYTE COUNT                                 | 1     | 08      | 8 bytes of data                 |
| DATA 1                                     | 2     | 0D 1B   | hours (24 hour format), minutes |
| DATA 2                                     | 2     | 27 1F   | milliseconds                    |
| DATA 3                                     | 2     | 0A 1D   | month, day                      |
| DATA 4                                     | 2     | 07 CD   | year (four digits, i.e. 1997)   |
| CRC                                        | 2     | 9D 8D   | CRC error code                  |
|                                            |       |         |                                 |
| SLAVE RESPONSE                             | BYTES | EXAMPLE | DESCRIPTION                     |
| Slave does not respond back to the master. |       |         |                                 |

The PQM allows the date and time to be stored separately. In other word, a broadcast command can be sent to store just date or time.

## 7.2.11 ERROR RESPONSES

When a PQM detects an error other than a CRC error, a response will be sent to the master. The MSbit of the FUNCTION CODE byte will be set to 1 (i.e. the function code sent from the slave will be equal to the function code sent from the master plus 128). The following byte will be an exception code indicating the type of error that occurred.

Transmissions received from the master with CRC errors will be ignored by the PQM.

The slave response to an error (other than CRC error) will be:

- SLAVE ADDRESS: 1 byte
- FUNCTION CODE: 1 byte (with MSbit set to 1)
- EXCEPTION CODE: 1 byte
- CRC: 2 bytes

The PQM implements the following exception response codes.

01 - ILLEGAL FUNCTION

The function code transmitted is not one of the functions supported by the PQM.

02 - ILLEGAL DATA ADDRESS

The address referenced in the data field transmitted by the master is not an allowable address for the PQM.

03 - ILLEGAL DATA VALUE

The value referenced in the data field transmitted by the master is not within range for the selected data address.

## 7.3.1 MEMORY MAP INFORMATION

The data stored in the PQM is grouped as Setpoints and Actual Values. Setpoints can be read and written by a master computer. Actual Values can be read only. All Setpoints and Actual Values are stored as two byte values. That is, each register address is the address of a two byte value. Addresses are listed in hexadecimal. Data values (Setpoint ranges, increments, factory values) are in decimal.

#### 7.3.2 USER-DEFINABLE MEMORY MAP

The PQM contains a User Definable area in the memory map. This area allows remapping of the addresses of all Actual Values and Setpoints registers. The User Definable area has two sections:

- 1. A Register Index area (memory map addresses 0180H-01F7H) that contains 120 Actual Values or Setpoints register addresses.
- 2. A Register area (memory map addresses 0100H-017FH) that contains the data at the addresses in the Register Index.

Register data that is separated in the rest of the memory map may be remapped to adjacent register addresses in the User Definable Registers area. This is accomplished by writing to register addresses in the User Definable Register Index area. This allows for improved throughput of data and can eliminate the need for multiple read command sequences.

For example, if the values of Phase A Current (register address 0220H) and Phase A Power Factor (register address 02DDH) are required to be read from a PQM, their addresses may be remapped as follows:

- 1. Write 0220H to address 0180H (User Definable Register Index 0000) using function code 06 or 16.
- 2. Write 02DDH to address 0181H (User Definable Register Index 0001) using function code 06 or 16.

A read (function code 03 or 04) of registers 0100H (User Definable Register 0000) and 0101H (User Definable Register 0001) will return the Phase A Current and Phase A Power Factor.
#### 7.3.3 PQM MEMORY MAP

#### Table 7–10: PQM MEMORY MAP (Sheet 1 of 40)

| GROUP          | ADDR<br>(HEX) | DESCRIPTION                         | RANGE      | STEP<br>VALUE | UNITS and<br>SCALE | FORMAT | FACTORY DEFAULT                         |
|----------------|---------------|-------------------------------------|------------|---------------|--------------------|--------|-----------------------------------------|
| Product Inform | nation (Inpu  | ut Registers) Addresses - 0000-007F |            |               |                    |        |                                         |
| PRODUCT        | 0000          | Product Device Code                 |            |               |                    | F1     | 65                                      |
| ID             | 0001          | Hardware Version Code               |            |               |                    | F5     | current version                         |
|                | 0002          | Main Software Version Code          |            |               |                    | F1     | current version                         |
|                | 0003          | Modification File Number 1          |            |               |                    | F1     | mod. file number 1                      |
|                | 0004          | Boot Software Version Code          |            |               |                    | F1     | current version                         |
|                | 0005          | Supervisor Processor Version Code   |            |               |                    | F1     | current version                         |
|                | 0006          | Product options                     |            |               |                    | F100   | from order code                         |
|                | 0007          | Modification File Number 2          |            |               |                    | F1     | mod. file number 2                      |
|                | 0008          | Modification File Number 3          |            |               |                    | F1     | mod. file number 3                      |
|                | 0009          | Modification File Number 4          |            |               |                    | F1     | mod. file number 4                      |
|                | 000A          | Modification File Number 5          |            |               |                    | F1     | mod. file number 5                      |
|                | 000B          | Reserved                            |            |               |                    |        |                                         |
|                | to            | $\downarrow$                        |            |               |                    |        |                                         |
|                | 001F          | Reserved                            |            |               |                    |        |                                         |
|                | 0020          | Serial Number Character 1 and 2     |            |               | ASCII              | F10    | 1 <sup>st</sup> , 2 <sup>nd</sup> char. |
|                | 0021          | Serial Number Character 3 and 4     |            |               | ASCII              | F10    | 3 <sup>rd</sup> , 4 <sup>th</sup> char. |
|                | 0022          | Serial Number Character 5 and 6     |            |               | ASCII              | F10    | 5 <sup>th</sup> , 6 <sup>th</sup> char  |
|                | 0023          | Serial Number Character 7 and 8     |            |               | ASCII              | F10    | 7 <sup>th</sup> , 8 <sup>th</sup> char. |
|                | 0024          | Reserved                            |            | ľ             |                    |        |                                         |
|                | to            | $\downarrow$                        |            |               |                    | 1      |                                         |
|                | 002F          | Reserved                            |            | ľ             |                    |        |                                         |
|                | 0030          | Manufacture Month/Day               |            |               |                    | F24    | manf. month/day                         |
|                | 0031          | Manufacture Year                    |            |               |                    | F25    | manufacture year                        |
|                | 0032          | Calibration Month/Day               |            |               |                    | F24    | cal. month/day                          |
|                | 0033          | Calibration Year                    |            |               |                    | F25    | calibration year                        |
|                | 0034          | Reserved                            |            |               |                    |        |                                         |
|                | 0035          | Reserved                            |            |               |                    |        |                                         |
|                | to            | $\downarrow$                        |            |               |                    |        |                                         |
|                | 007F          | Reserved                            |            |               |                    |        |                                         |
| Commands (H    | olding Regi   | isters) Addresses - 0080-00EF       |            | •             |                    | ÷      |                                         |
| COMMANDS       | 0080          | Command Function Code               | 5          |               |                    | F1     | 5                                       |
|                | 0081          | Command Operation Code              | 1 to 35    | 1             |                    | F7     | 0                                       |
|                | 0082          | Command Data 1                      | 0 to 65535 | 1             |                    | *      | 0                                       |
|                | 0083          | Command Data 2                      | 0 to 65535 | 1             |                    | F31    | 0                                       |
|                | 0084          | Command Data 3                      | 0 to 65535 | 1             |                    | F8     | 0                                       |
|                | 0085          | Command Data 4                      | 0 to 65535 | 1             |                    | F8     | 0                                       |
|                | 0086          | Command Data 5                      | 0 to 65535 | 1             |                    | F8     | 0                                       |
|                | 0087          | Command Data 6                      | 0 to 65535 | 1             |                    | F8     | 0                                       |
|                | 0088          | Command Data 7                      | 0 to 65535 | 1             |                    | F8     | 0                                       |
| 1              | 0089          | Command Data 8                      | 0 to 65535 | 1             |                    | F8     | 0                                       |

Notes: \* Data type depends on the Command Operation Code. \*\*\* Maximum Setpoint value represents "OFF".

\*\* Any valid Actual Values or Setpoints address. \*\*\*\* Minimum Setpoint value represents "OFF".

## Table 7–10: PQM MEMORY MAP (Sheet 2 of 40)

| GROUP          | ADDR<br>(HEX) | DESCRIPTION                                    | RANGE        | STEP<br>VALUE | UNITS and<br>SCALE | FORMAT       | FACTORY DEFAULT |
|----------------|---------------|------------------------------------------------|--------------|---------------|--------------------|--------------|-----------------|
| COMMANDS       | 008A          | Command Data 9                                 | 0 to 65535   | 1             |                    | F8           | 0               |
| continued      | 008B          | Command Data 10                                | 0 to 65535   | 1             |                    | F8           | 0               |
|                | 008C          | Command Data 11                                | 0 to 65535   | 1             |                    | F8           | 0               |
|                | 008D          | Reserved                                       |              |               |                    |              |                 |
|                | to            | $\downarrow$                                   |              |               |                    |              |                 |
|                | OOEF          | Reserved                                       |              |               |                    |              |                 |
| Broadcast Con  | nmand (Hol    | ding Registers) Addresses - 00F0-00FF          |              |               |                    |              |                 |
| BROADCAST      | 00F0          | Time Hours/Minutes                             | 0 to 65535   | 1             | hr/min             | F22          | N/A             |
| COMMAND        | 00F1          | Time Seconds                                   | 0 to 59999   | 1             | ms                 | F23          | N/A             |
|                | 00F2          | Date Month/Day                                 | 0 to 65535   | 1             |                    | F24          | N/A             |
|                | 00F3          | Date Year                                      | 0 to 59999   | 1             |                    | F25          | N/A             |
|                | 00F4          | Reserved                                       |              |               |                    |              |                 |
|                | to            | $\downarrow$                                   |              |               |                    |              |                 |
|                | OOFF          | Reserved                                       |              |               |                    |              |                 |
| User Definable | e Register (l | nput Registers) Addresses - 0100-017F          |              |               |                    |              |                 |
| USER           | 0100          | User Definable Data 0000                       |              |               |                    |              |                 |
| DEFINABLE      | 0101          | User Definable Data 0001                       |              |               |                    |              |                 |
| REGISTERS      | 0102          | User Definable Data 0002                       |              |               |                    |              |                 |
|                | 0103          | User Definable Data 0003                       |              |               |                    |              |                 |
|                | 0104          | User Definable Data 0004                       |              |               |                    |              |                 |
|                | 0105          | User Definable Data 0005                       |              |               |                    |              |                 |
|                | 0106          | User Definable Data 0006                       |              |               |                    |              |                 |
|                | 0107          | User Definable Data 0007                       |              |               |                    |              |                 |
|                | 0108          | User Definable Data 0008                       |              |               |                    |              |                 |
|                | 0109          | User Definable Data 0009                       |              |               |                    |              |                 |
|                | 010A          | User Definable Data 000A                       |              |               |                    |              |                 |
|                | 010B          | User Definable Data 000B                       |              |               |                    |              |                 |
|                | to            | $\downarrow$                                   | $\downarrow$ | $\downarrow$  | $\downarrow$       | $\downarrow$ | $\downarrow$    |
|                | 0177          | User Definable Data 0077                       |              |               |                    |              |                 |
|                | 0178          | Reserved                                       |              |               |                    |              |                 |
|                | to            | $\downarrow$                                   |              |               |                    |              |                 |
|                | 017F          | Reserved                                       |              |               |                    |              |                 |
| User Definable | Register Ir   | ndex (Holding Registers) Addresses - 0180-01FF |              |               |                    |              |                 |
| USER           | 0180          | Register address for User Data 0000            | ****         | 1             |                    | F1           | 0               |
| DEFINABLE      | 0181          | Register address for User Data 0001            | ****         | 1             |                    | F1           | 0               |
| INDEX          | 0182          | Register address for User Data 0002            | ****         | 1             |                    | F1           | 0               |
| INDEX          | 0183          | Register address for User Data 0003            | * * * * *    | 1             |                    | F1           | 0               |
|                | 0184          | Register address for User Data 0004            | ****         | 1             |                    | F1           | 0               |
|                | 0185          | Register address for User Data 0005            | * * * * *    | 1             |                    | F1           | 0               |
|                | 0186          | Register address for User Data 0006            | * * * * *    | 1             |                    | F1           | 0               |
|                | 0187          | Register address for User Data 0007            | * * * * *    | 1             |                    | F1           | 0               |
|                | 0188          | Register address for User Data 0008            | * * * * *    | 1             |                    | F1           | 0               |
|                | 0189          | Register address for User Data 0009            | * * * * *    | 1             |                    | F1           | 0               |
|                | 018A          | Register address for User Data 000A            | * * * * *    | 1             |                    | F1           | 0               |

Notes: \* Data type depends on the Command Operation Code.

\*\* Any valid Actual Values or Setpoints address.

\*\*\* Maximum Setpoint value represents "OFF". \*\*\*\*\* Maximum Setpoint value represents "UNLIMITED". \*\*\*\* Minimum Setpoint value represents "OFF".

## Table 7–10: PQM MEMORY MAP (Sheet 3 of 40)

| GROUP         | ADDR<br>(HEX) | DESCRIPTION                         | RANGE        | STEP<br>VALUE | UNITS and<br>SCALE | FORMAT       | FACTORY DEFAULT |
|---------------|---------------|-------------------------------------|--------------|---------------|--------------------|--------------|-----------------|
| USER          | 018B          | Register address for User Data 000B | * * * * *    | 1             |                    | F1           | 0               |
| DEFINABLE     | 018C          | Register address for User Data 000C | ****         | 1             |                    | F1           | 0               |
| INDFX         | 018D          | Register address for User Data 000D | ****         | 1             |                    | F1           | 0               |
| continued     | to            | $\downarrow$                        | $\downarrow$ | $\downarrow$  | $\downarrow$       | $\downarrow$ | $\downarrow$    |
|               | 01F7          | Register address for User Data 0077 | ****         | 1             |                    | F1           | 0               |
|               | 01F8          | Reserved                            |              |               |                    |              |                 |
|               | to            | $\downarrow$                        |              |               |                    |              |                 |
|               | 01FF          | Reserved                            |              |               |                    |              |                 |
| Actual Values | (Input Regi   | sters) Addresses - 0200-0E1F        |              |               |                    |              |                 |
| STATUS        | 0200          | Switch Input Status                 |              |               |                    | F101         | N/A             |
|               | 0201          | LED Status Flags                    |              |               |                    | F102         | N/A             |
|               | 0202          | LED Attribute Flags                 |              |               |                    | F103         | N/A             |
|               | 0203          | Output Relay Status Flags           |              |               |                    | F104         | N/A             |
|               | 0204          | Alarm Active Status Flags 1         |              |               |                    | F105         | N/A             |
|               | 0205          | Alarm Pickup Status Flags 1         |              |               |                    | F105         | N/A             |
|               | 0206          | Alarm Active Status Flags 2         |              |               |                    | F106         | N/A             |
|               | 0207          | Alarm Pickup Status Flags 2         |              |               |                    | F106         | N/A             |
|               | 0208          | Alarm Active Status Flags 3         |              |               |                    | F107         | N/A             |
|               | 0209          | Alarm Pickup Status Flags 3         |              |               |                    | F107         | N/A             |
|               | 020A          | Aux. 1 Active Status Flags 1        |              |               |                    | F105         | N/A             |
|               | 020B          | Aux. 1 Pickup Status Flags 1        |              |               |                    | F105         | N/A             |
|               | 020C          | Aux. 1 Active Status Flags 2        |              |               |                    | F106         | N/A             |
|               | 020D          | Aux. 1 Pickup Status Flags 2        |              |               |                    | F106         | N/A             |
|               | 020E          | Aux. 1 Active Status Flags 3        |              |               |                    | F107         | N/A             |
|               | 020F          | Aux. 1 Pickup Status Flags 3        |              |               |                    | F107         | N/A             |
|               | 0210          | Aux. 2 Active Status Flags 1        |              |               |                    | F105         | N/A             |
|               | 0211          | Aux. 2 Pickup Status Flags 1        |              |               |                    | F105         | N/A             |
|               | 0212          | Aux. 2 Active Status Flags 2        |              |               |                    | F106         | N/A             |
|               | 0213          | Aux. 2 Pickup Status Flags 2        |              |               |                    | F106         | N/A             |
|               | 0214          | Aux. 2 Active Status Flags 3        |              |               |                    | F107         | N/A             |
|               | 0215          | Aux. 2 Pickup Status Flags 3        |              |               |                    | F107         | N/A             |
|               | 0216          | Aux. 3 Active Status Flags 1        |              |               |                    | F105         | N/A             |
|               | 0217          | Aux. 3 Pickup Status Flags 1        |              |               |                    | F105         | N/A             |
|               | 0218          | Aux. 3 Active Status Flags 2        |              |               |                    | F106         | N/A             |
|               | 0219          | Aux. 3 Pickup Status Flags 2        |              |               |                    | F106         | N/A             |
|               | 021A          | Aux. 3 Active Status Flags 3        |              |               |                    | F107         | N/A             |
|               | 021B          | Aux. 3 Pickup Status Flags 3        |              |               |                    | F107         | N/A             |
|               | 021C          | General Status                      |              |               |                    | F109         | N/A             |
|               | 021D          | Encrypted Passcode                  |              |               |                    | F1           | N/A             |
|               | 021E          | Reserved                            |              |               |                    | 1            |                 |
|               | to            | $\downarrow$                        | $\downarrow$ | $\downarrow$  | $\downarrow$       | $\downarrow$ | $\downarrow$    |
|               | 022F          | Reserved                            |              | 1             |                    | 1            |                 |

Notes: \* Data type depends on the Command Operation Code. \*\*\* Maximum Setpoint value represents "OFF". \*\* Any valid Actual Values or Setpoints address.

\*\*\*\*\* Maximum Setpoint value represents "UNLIMITED".

\*\*\*\* Minimum Setpoint value represents "OFF".

#### Table 7–10: PQM MEMORY MAP (Sheet 4 of 40)

| GROUP   | ADDR<br>(HEX) | DESCRIPTION                                | RANGE         | STEP<br>VALUE | UNITS and<br>SCALE | FORMAT       | FACTORY DEFAULT |
|---------|---------------|--------------------------------------------|---------------|---------------|--------------------|--------------|-----------------|
| CLOCK   | 0230          | Time - Hours/Minutes                       |               |               |                    | F22          | N/A             |
|         | 0231          | Time - Seconds                             |               |               |                    | F23          | N/A             |
|         | 0232          | Time - Month/Day                           |               |               |                    | F24          | N/A             |
|         | 0233          | Time Year                                  |               |               |                    | F25          | N/A             |
|         | 0234          | Reserved                                   |               |               |                    |              |                 |
|         | to            | $\downarrow$                               | $\rightarrow$ | $\downarrow$  | $\rightarrow$      | $\downarrow$ | $\downarrow$    |
|         | 023F          | Reserved                                   |               |               |                    |              |                 |
| CURRENT | 0240          | Phase A Current                            |               |               | А                  | F1           | N/A             |
|         | 0241          | Phase B Current                            |               |               | А                  | F1           | N/A             |
|         | 0242          | Phase C Current                            |               |               | А                  | F1           | N/A             |
|         | 0243          | Average Current                            |               |               | А                  | F1           | N/A             |
|         | 0244          | Neutral Current                            |               |               | А                  | F1           | N/A             |
|         | 0245          | Current Unbalance                          |               |               | 0.1 x%             | F1           | N/A             |
|         | 0246          | Phase A Current - Minimum                  |               |               | А                  | F1           | N/A             |
|         | 0247          | Phase B Current - Minimum                  |               |               | А                  | F1           | N/A             |
|         | 0248          | Phase C Current - Minimum                  |               |               | А                  | F1           | N/A             |
|         | 0249          | Neutral Current - Minimum                  |               |               | А                  | F1           | N/A             |
|         | 024A          | Current Unbalance - Minimum                |               |               | 0.1 x%             | F1           | N/A             |
|         | 024B          | Phase A Current - Maximum                  |               |               | А                  | F1           | N/A             |
|         | 024C          | Phase B Current - Maximum                  |               |               | А                  | F1           | N/A             |
|         | 024D          | Phase C Current - Maximum                  |               |               | А                  | F1           | N/A             |
|         | 024E          | Neutral Current - Maximum                  |               |               | А                  | F1           | N/A             |
|         | 024F          | Current Unbalance - Maximum                |               |               | 0.1 x%             | F1           | N/A             |
|         | 0250          | Time - Hour/Minutes of Phase A Curr. Min   |               |               |                    | F22          | N/A             |
|         | 0251          | Time - Seconds of Phase A Current Min      |               |               |                    | F23          | N/A             |
|         | 0252          | Date - Month/Day of Phase A Current Min    |               |               |                    | F24          | N/A             |
|         | 0253          | Date - Year of Phase A Current Min         |               |               |                    | F25          | N/A             |
|         | 0254          | Time - Hour/Minutes of Phase B Curr. Min   |               |               |                    | F22          | N/A             |
|         | 0255          | Time - Seconds of Phase B Current Min      |               |               |                    | F23          | N/A             |
|         | 0256          | Date - Month/Day of Phase B Current Min    |               |               |                    | F24          | N/A             |
|         | 0257          | Date - Year of Phase B Current Min         |               |               |                    | F25          | N/A             |
|         | 0258          | Time - Hour/Minutes of Phase C Curr. Min   |               |               |                    | F22          | N/A             |
|         | 0259          | Time - Seconds of Phase C Current Min      |               |               |                    | F23          | N/A             |
|         | 025A          | Date - Month/Day of Phase C Current Min    |               |               |                    | F24          | N/A             |
|         | 025B          | Date - Year of Phase C Current Min         |               |               |                    | F25          | N/A             |
|         | 025C          | Time - Hour/Minutes of Neutral Current Min |               |               |                    | F22          | N/A             |
|         | 025D          | Time - Seconds of Neutral Current Min      |               |               |                    | F23          | N/A             |
|         | 025E          | Date - Month/Day of Neutral Current Min    |               |               |                    | F24          | N/A             |
|         | 025F          | Date - Year of Neutral Current Min         |               |               |                    | F25          | N/A             |
|         | 0260          | Time - Hour/Minutes of Current Unbal. Min  |               |               |                    | F22          | N/A             |
|         | 0261          | Time - Seconds of Current Unbalance Min    |               |               |                    | F23          | N/A             |
|         | 0262          | Date - Month/Day of Current Unbal. Min     |               |               |                    | F24          | N/A             |
|         | 0263          | Date - Year of Current Unbalance Min       |               |               |                    | F25          | N/A             |
|         | 0264          | Time - Hour/Minutes of Phase A Curr. Max   |               |               |                    | F22          | N/A             |

Notes: \* Data type depends on the Command Operation Code. \*\*\* Maximum Setpoint value represents "OFF". \*\* Any valid Actual Values or Setpoints address.

\*\*\*\* Minimum Setpoint value represents "OFF".

# Table 7–10: PQM MEMORY MAP (Sheet 5 of 40)

| GROUP     | ADDR<br>(HEX) | DESCRIPTION                                | RANGE        | STEP<br>VALUE | UNITS and<br>SCALE | FORMAT       | FACTORY DEFAULT |
|-----------|---------------|--------------------------------------------|--------------|---------------|--------------------|--------------|-----------------|
| CURRENT   | 0265          | Time - Seconds of Phase A Current Max      |              |               |                    | F23          | N/A             |
| continued | 0266          | Date - Month/Day of Phase A Current Max    |              |               |                    | F24          | N/A             |
|           | 0267          | Date - Year of Phase A Current Max         |              |               |                    | F25          | N/A             |
|           | 0268          | Time - Hour/Minutes of Phase B Curr. Max   |              |               |                    | F22          | N/A             |
|           | 0269          | Time - Seconds of Phase B Current Max      |              |               |                    | F23          | N/A             |
|           | 026A          | Date - Month/Day of Phase B Current Max    |              |               |                    | F24          | N/A             |
|           | 026B          | Date - Year of Phase B Current Max         |              |               |                    | F25          | N/A             |
|           | 026C          | Time - Hour/Minutes of Phase C Curr. Max   |              |               |                    | F22          | N/A             |
|           | 026D          | Time - Seconds of Phase C Current Max      |              |               |                    | F23          | N/A             |
|           | 026E          | Date - Month/Day of Phase C Current Max    |              |               |                    | F24          | N/A             |
|           | 026F          | Date - Year of Phase C Current Max         |              |               |                    | F25          | N/A             |
|           | 0270          | Time - Hour/Minutes of Neutral Current Max |              |               |                    | F22          | N/A             |
|           | 0271          | Time - Seconds of Neutral Current Max      |              |               |                    | F23          | N/A             |
|           | 0272          | Date - Month/Day of Neutral Current Max    |              |               |                    | F24          | N/A             |
|           | 0273          | Date - Year of Neutral Current Max         |              |               |                    | F25          | N/A             |
|           | 0274          | Time - Hour/Minutes of Current Unbal. Max  |              |               |                    | F22          | N/A             |
|           | 0275          | Time - Seconds of Current Unbal. Max       |              |               |                    | F23          | N/A             |
|           | 0276          | Date - Month/Day of Current Unbal. Max     |              |               |                    | F24          | N/A             |
|           | 0277          | Date - Year of Current Unbalance Max       |              |               |                    | F25          | N/A             |
|           | 0278          | Reserved                                   |              |               |                    |              |                 |
|           | to            | $\downarrow$                               | $\downarrow$ | $\downarrow$  | $\downarrow$       | $\downarrow$ | $\rightarrow$   |
|           | 027F          | Reserved                                   |              |               |                    |              |                 |
| VOLTAGE   | 0280          | Voltage Van (High)                         |              |               | V                  | F3           | N/A             |
|           | 0281          | Voltage Van (Low)                          |              |               | V                  | F3           | N/A             |
|           | 0282          | Voltage Vbn (High)                         |              |               | V                  | F3           | N/A             |
|           | 0283          | Voltage Vbn (Low)                          |              |               | V                  | F3           | N/A             |
|           | 0284          | Voltage Vcn (High)                         |              |               | V                  | F3           | N/A             |
|           | 0285          | Voltage Vcn (Low)                          |              |               | V                  | F3           | N/A             |
|           | 0286          | Average Phase Voltage (High)               |              |               | V                  | F3           | N/A             |
|           | 0287          | Average Phase Voltage (Low)                |              |               | V                  | F3           | N/A             |
|           | 0288          | Voltage Vab (High)                         |              |               | V                  | F3           | N/A             |
|           | 0289          | Voltage Vab (Low)                          |              |               | V                  | F3           | N/A             |
|           | 028A          | Voltage Vbc (High)                         |              |               | V                  | F3           | N/A             |
|           | 028B          | Voltage Vbc (Low)                          |              |               | V                  | F3           | N/A             |
|           | 028C          | Voltage Vca (High)                         |              |               | V                  | F3           | N/A             |
|           | 028D          | Voltage Vca (Low)                          |              |               | V                  | F3           | N/A             |
|           | 028E          | Average Line Voltage (High)                |              |               | V                  | F3           | N/A             |
|           | 028F          | Average Line Voltage (Low)                 |              |               | V                  | F3           | N/A             |
|           | 0290          | Voltage Unbalance                          |              |               | 0.1 x %            | F1           | N/A             |
|           | 0291          | Voltage Van - Minimum (high)               |              |               | V                  | F3           | N/A             |
|           | 0292          | Voltage Van - Minimum (Low)                |              |               | V                  | F3           | N/A             |
|           | 0293          | Voltage Vbn - Minimum (high)               |              |               | V                  | F3           | N/A             |
|           | 0294          | Voltage Vbn - Minimum (Low)                |              |               | V                  | F3           | N/A             |
|           | 0295          | Voltage Vcn - Minimum (high)               |              |               | V                  | F3           | N/A             |

Notes: \* Data type depends on the Command Operation Code. \*\*\* Maximum Setpoint value represents "OFF". \*\* Any valid Actual Values or Setpoints address.

\*\*\*\* Minimum Setpoint value represents "OFF".

\*\*\*\*\* Maximum Setpoint value represents "UNLIMITED".

#### Table 7–10: PQM MEMORY MAP (Sheet 6 of 40)

| GROUP     | ADDR<br>(HEX) | DESCRIPTION                            | RANGE | STEP<br>VALUE | UNITS and<br>SCALE | FORMAT | FACTORY DEFAULT |
|-----------|---------------|----------------------------------------|-------|---------------|--------------------|--------|-----------------|
| VOLTAGE   | 0296          | Voltage Vcn - Minimum (Low)            |       |               | V                  | F3     | N/A             |
| continued | 0297          | Voltage Vab - Minimum (high)           |       |               | V                  | F3     | N/A             |
|           | 0298          | Voltage Vab - Minimum (Low)            |       |               | V                  | F3     | N/A             |
|           | 0299          | Voltage Vbc - Minimum (high)           |       |               | V                  | F3     | N/A             |
|           | 029A          | Voltage Vbc - Minimum (Low)            |       |               | V                  | F3     | N/A             |
|           | 029B          | Voltage Vca - Minimum (high)           |       |               | V                  | F3     | N/A             |
|           | 029C          | Voltage Vca - Minimum (Low)            |       |               | V                  | F3     | N/A             |
|           | 029D          | Voltage Unbalance - Minimum            |       |               | 0.1 x%             | F1     | N/A             |
|           | 029E          | Voltage Van - Maximum (high)           |       |               | V                  | F3     | N/A             |
|           | 029F          | Voltage Van - Maximum (Low)            |       |               | V                  | F3     | N/A             |
|           | 02A0          | Voltage Vbn - Maximum (high)           |       |               | V                  | F3     | N/A             |
|           | 02A1          | Voltage Vbn - Maximum (Low)            |       |               | V                  | F3     | N/A             |
|           | 02A2          | Voltage Vcn - Maximum (high)           |       |               | V                  | F3     | N/A             |
|           | 02A3          | Voltage Vcn - Maximum (Low)            |       |               | V                  | F3     | N/A             |
|           | 02A4          | Voltage Vab - Maximum (high)           |       |               | V                  | F3     | N/A             |
|           | 02A5          | Voltage Vab - Maximum (Low)            |       |               | V                  | F3     | N/A             |
|           | 02A6          | Voltage Vbc - Maximum (high)           |       |               | V                  | F3     | N/A             |
|           | 02A7          | Voltage Vbc - Maximum (Low)            |       |               | V                  | F3     | N/A             |
|           | 02A8          | Voltage Vca - Maximum (high)           |       |               | V                  | F3     | N/A             |
|           | 02A9          | Voltage Vca - Maximum (Low)            |       |               | V                  | F3     | N/A             |
|           | 02AA          | Voltage Unbalance - Maximum            |       |               | 0.1 x%             | F1     | N/A             |
|           | 02AB          | Time - Hour/Minutes of Voltage Van Min |       |               |                    | F22    | N/A             |
|           | 02AC          | Time - Seconds of Voltage Van Min      |       |               |                    | F23    | N/A             |
|           | 02AD          | Date - Month/Day of Voltage Van Min    |       |               |                    | F24    | N/A             |
|           | 02AE          | Date - Year of Voltage Van Min         |       |               |                    | F25    | N/A             |
|           | 02AF          | Time - Hour/Minutes of Voltage Vbn Min |       |               |                    | F22    | N/A             |
|           | 02B0          | Time - Seconds of Voltage Vbn Min      |       |               |                    | F23    | N/A             |
|           | 02B1          | Date - Month/Day of Voltage Vbn Min    |       |               |                    | F24    | N/A             |
|           | 02B2          | Date - Year of Voltage Vbn Min         |       |               |                    | F25    | N/A             |
|           | 02B3          | Time - Hour/Minutes of Voltage Vcn Min |       |               |                    | F22    | N/A             |
|           | 02B4          | Time - Seconds of Voltage Vcn Min      |       |               |                    | F23    | N/A             |
|           | 02B5          | Date - Month/Day of Voltage Vcn Min    |       |               |                    | F24    | N/A             |
|           | 02B6          | Date - Year of Voltage Vcn Min         |       |               |                    | F25    | N/A             |
|           | 02B7          | Time - Hour/Minutes of Voltage Vab Min |       |               |                    | F22    | N/A             |
|           | 02B8          | Time - Seconds of Voltage Vab Min      |       |               |                    | F23    | N/A             |
|           | 02B9          | Date - Month/Day of Voltage Vab Min    |       |               |                    | F24    | N/A             |
|           | 02BA          | Date - Year of Voltage Vab Min         |       |               |                    | F25    | N/A             |
|           | 02BB          | Time - Hour/Minutes of Voltage Vbc Min |       |               |                    | F22    | N/A             |
|           | 02BC          | Time - Seconds of Voltage Vbc Min      |       |               |                    | F23    | N/A             |
|           | 02BD          | Date - Month/Day of Voltage Vbc Min    |       |               |                    | F24    | N/A             |
|           | 02BE          | Date - Year of Voltage Vbc Min         |       |               |                    | F25    | N/A             |
|           | 02BF          | Time - Hour/Minutes of Voltage Vca Min |       |               |                    | F22    | N/A             |
|           | 02C0          | Time - Seconds of Voltage Vca Min      |       |               |                    | F23    | N/A             |
|           | 02C1          | Date - Month/Day of Voltage Vca Min    |       |               |                    | F24    | N/A             |

Notes: \* Data type depends on the Command Operation Code.

\*\* Any valid Actual Values or Setpoints address.

\*\*\*\* Minimum Setpoint value represents "OFF".

\*\*\* Maximum Setpoint value represents "OFF". \*\*\*\*\* Maximum Setpoint value represents "UNLIMITED".

## Table 7–10: PQM MEMORY MAP (Sheet 7 of 40)

| GROUP     | ADDR<br>(HEX) | DESCRIPTION                               | RANGE | STEP<br>VALUE | UNITS and<br>SCALE | FORMAT | FACTORY DEFAULT |
|-----------|---------------|-------------------------------------------|-------|---------------|--------------------|--------|-----------------|
| VOLTAGE   | 02C2          | Date - Year of Voltage Vca Min            |       |               |                    | F25    | N/A             |
| continued | 02C3          | Time - Hour/Minutes of Voltage Unbal. Min |       |               |                    | F22    | N/A             |
|           | 02C4          | Time - Seconds of Voltage Unbalance Min   |       |               |                    | F23    | N/A             |
|           | 02C5          | Date - Month/Day of Voltage Unbal. Min    |       |               |                    | F24    | N/A             |
|           | 02C6          | Date - Year of Voltage Unbalance Min      |       |               |                    | F25    | N/A             |
|           | 02C7          | Time - Hour/Minutes of Voltage Van Max    |       |               |                    | F22    | N/A             |
|           | 02C8          | Time - Seconds of Voltage Van Max         |       |               |                    | F23    | N/A             |
|           | 02C9          | Date - Month/Day of Voltage Van Max       |       |               |                    | F24    | N/A             |
|           | 02CA          | Date - Year of Voltage Van Max            |       |               |                    | F25    | N/A             |
|           | 02CB          | Time - Hour/Minutes of Voltage Vbn Max    |       |               |                    | F22    | N/A             |
|           | 02CC          | Time - Seconds of Voltage Vbn Max         |       |               |                    | F23    | N/A             |
|           | 02CD          | Date - Month/Day of Voltage Vbn Max       |       |               |                    | F24    | N/A             |
|           | 02CE          | Date - Year of Voltage Vbn Max            |       |               |                    | F25    | N/A             |
|           | 02CF          | Time - Hour/Minutes of Voltage Vcn Max    |       |               |                    | F22    | N/A             |
|           | 02D0          | Time - Seconds of Voltage Vcn Max         |       |               |                    | F23    | N/A             |
|           | 02D1          | Date - Month/Day of Voltage Vcn Max       |       |               |                    | F24    | N/A             |
|           | 02D2          | Date - Year of Voltage Vcn Max            |       |               |                    | F25    | N/A             |
|           | 02D3          | Time - Hour/Minutes of Voltage Vab Max    |       |               |                    | F22    | N/A             |
|           | 02D4          | Time - Seconds of Voltage Vab Max         |       |               |                    | F23    | N/A             |
|           | 02D5          | Date - Month/Day of Voltage Vab Max       |       |               |                    | F24    | N/A             |
|           | 02D6          | Date - Year of Voltage Vab Max            |       |               |                    | F25    | N/A             |
|           | 02D7          | Time - Hour/Minutes of Voltage Vbc Max    |       |               |                    | F22    | N/A             |
|           | 02D8          | Time - Seconds of Voltage Vbc Max         |       |               |                    | F23    | N/A             |
|           | 02D9          | Date - Month/Day of Voltage Vbc Max       |       |               |                    | F24    | N/A             |
|           | 02DA          | Date - Year of Voltage Vbc Max            |       |               |                    | F25    | N/A             |
|           | 02DB          | Time - Hour/Minutes of Voltage Vca Max    |       |               |                    | F22    | N/A             |
|           | 02DC          | Time - Seconds of Voltage Vca Max         |       |               |                    | F23    | N/A             |
|           | 02DD          | Date - Month/Day of Voltage Vca Max       |       |               |                    | F24    | N/A             |
|           | 02DE          | Date - Year of Voltage Vca Max            |       |               |                    | F25    | N/A             |
|           | 02DF          | Time - Hour/Minutes of Voltage Unbal. Max |       |               |                    | F22    | N/A             |
|           | 02E0          | Time - Seconds of Voltage Unbalance Max   |       |               |                    | F23    | N/A             |
|           | 02E1          | Date - Month/Day of Voltage Unbalance Max |       |               |                    | F24    | N/A             |
|           | 02E2          | Date - Year of Voltage Unbalance Max      |       |               |                    | F25    | N/A             |
|           | 02E3          | Reserved                                  |       |               |                    |        |                 |
|           | 02E4          | Reserved                                  |       |               |                    |        |                 |
|           | 02E5          | Reserved                                  |       |               |                    |        |                 |
|           | 02D6          | Reserved                                  |       |               |                    |        |                 |
|           | 02E7          | Va Phasor Angle                           |       |               | ° lag/lead         | F2     |                 |
|           | 02E8          | Vb Phasor Angle                           |       |               | ° lag/lead         | F2     |                 |
|           | 02E9          | Vc Phasor Angle                           |       |               | ° lag/lead         | F2     |                 |
|           | 02EA          | la Phasor Angle                           |       |               | ° lag/lead         | F2     |                 |
|           | 02EB          | Ib Phasor Angle                           |       |               | ° lag/lead         | F2     |                 |
|           | 02EC          | Ic Phasor Angle                           |       |               | ° lag/lead         | F2     |                 |
|           | 02ED          | Reserved                                  |       |               |                    |        |                 |

Notes: \* Data type depends on the Command Operation Code. \*\*\* Maximum Setpoint value represents "OFF". \*\*\*\*\* Maximum Setpoint value represents "UNLIMITED". \*\* Any valid Actual Values or Setpoints address.

\*\*\*\* Minimum Setpoint value represents "OFF".

# Table 7–10: PQM MEMORY MAP (Sheet 8 of 40)

| GROUP | ADDR<br>(HEX) | DESCRIPTION                             | RANGE | STEP<br>VALUE | UNITS and<br>SCALE | FORMAT | FACTORY DEFAULT |
|-------|---------------|-----------------------------------------|-------|---------------|--------------------|--------|-----------------|
|       | 02EE          | Reserved                                |       |               |                    |        |                 |
|       | 02EF          | Reserved                                |       |               |                    |        |                 |
| POWER | 02F0          | 3 Phase Real Power (high)               |       |               | 0.01 x kW          | F4     | N/A             |
|       | 02F1          | 3 Phase Real Power (low)                |       |               | 0.01 x kW          | F4     | N/A             |
|       | 02F2          | 3 Phase Reactive Power (high)           |       |               | 0.01 x kvar        | F4     | N/A             |
|       | 02F3          | 3 Phase Reactive Power (low)            |       |               | 0.01 x kvar        | F4     | N/A             |
| I     | 02F4          | 3 Phase Apparent Power (high)           |       |               | 0.01 x kVA         | F3     | N/A             |
|       | 02F5          | 3 Phase Apparent Power (low)            |       |               | 0.01 x kVA         | F3     | N/A             |
|       | 02F6          | 3 Phase Power Factor                    |       |               | 0.01 x PF          | F2     | N/A             |
|       | 02F7          | Phase A Real Power (high)               |       |               | 0.01 x kW          | F4     | N/A             |
|       | 02F8          | Phase A Real Power (low)                |       |               | 0.01 x kW          | F4     | N/A             |
|       | 02F9          | Phase A Reactive Power (high)           |       |               | 0.01 x kvar        | F4     | N/A             |
|       | 02FA          | Phase A Reactive Power (low)            |       |               | 0.01 x kvar        | F4     | N/A             |
|       | 02FB          | Phase A Apparent Power (high)           |       |               | 0.01 x kVA         | F3     | N/A             |
|       | 02FC          | Phase A Apparent Power (low)            |       |               | 0.01 x kVA         | F3     | N/A             |
|       | 02FD          | Phase A Power Factor                    |       |               | 0.01 x PF          | F2     | N/A             |
|       | 02FE          | Phase B Real Power (high)               |       |               | 0.01 x kW          | F4     | N/A             |
|       | 02FF          | Phase B Real Power (low)                |       |               | 0.01 x kW          | F4     | N/A             |
|       | 0300          | Phase B Reactive Power (high)           |       |               | 0.01 x kvar        | F4     | N/A             |
|       | 0301          | Phase B Reactive Power (low)            |       |               | 0.01 x kvar        | F4     | N/A             |
|       | 0302          | Phase B Apparent Power (high)           |       |               | 0.01 x kVA         | F3     | N/A             |
|       | 0303          | Phase B Apparent Power (low)            |       |               | 0.01 x kVA         | F3     | N/A             |
|       | 0304          | Phase B Power Factor                    |       |               | 0.01 x PF          | F2     | N/A             |
|       | 0305          | Phase C Real Power (high)               |       |               | 0.01 x kW          | F4     | N/A             |
|       | 0306          | Phase C Real Power (low)                |       |               | 0.01 x kW          | F4     | N/A             |
|       | 0307          | Phase C Reactive Power (high)           |       |               | 0.01 x kvar        | F4     | N/A             |
|       | 0308          | Phase C Reactive Power (low)            |       |               | 0.01 x kvar        | F4     | N/A             |
|       | 0309          | Phase C Apparent Power (high)           |       |               | 0.01 x kVA         | F3     | N/A             |
|       | 030A          | Phase C Apparent Power (low)            |       |               | 0.01 x kVA         | F3     | N/A             |
|       | 030B          | Phase C Power Factor                    |       |               | 0.01 x PF          | F2     | N/A             |
|       | 030C          | 3 Phase Real Power - Minimum (high)     |       |               | 0.01 x kW          | F4     | N/A             |
|       | 030D          | 3 Phase Real Power - Minimum (low)      |       |               | 0.01 x kW          | F4     | N/A             |
|       | 030E          | 3 Phase Reactive Power - Minimum (high) |       |               | 0.01 x kvar        | F4     | N/A             |
|       | 030F          | 3 Phase Reactive Power - Minimum (low)  |       |               | 0.01 x kvar        | F4     | N/A             |
|       | 0310          | 3 Phase Apparent Power - Minimum (high) |       |               | 0.01 x kVA         | F3     | N/A             |
|       | 0311          | 3 Phase Apparent Power - Minimum (low)  |       |               | 0.01 x kVA         | F3     | N/A             |
|       | 0312          | 3 Phase Power Factor - Minimum          |       |               | 0.01 x PF          | F2     | N/A             |
|       | 0313          | 3 Phase Real Power - Maximum (high)     |       |               | 0.01 x kW          | F4     | N/A             |
|       | 0314          | 3 Phase Real Power - Maximum (low)      |       |               | 0.01 x kW          | F4     | N/A             |
|       | 0315          | 3 Phase Reactive Power - Maximum (high) |       |               | 0.01 x kvar        | F4     | N/A             |
|       | 0316          | 3 Phase Reactive Power - Maximum (low)  |       |               | 0.01 x kvar        | F4     | N/A             |
|       | 0317          | 3 Phase Apparent Power - Maximum (high) |       |               | 0.01 x kVA         | F3     | N/A             |
|       | 0318          | 3 Phase Apparent Power - Maximum (low)  |       |               | 0.01 x kVA         | F3     | N/A             |
|       | 0319          | 3 Phase Power Factor - Maximum          |       |               | 0.01 x PF          | F2     | N/A             |

7

Notes: \* Data type depends on the Command Operation Code. \*\*\* Maximum Setpoint value represents "OFF". \*\* Any valid Actual Values or Setpoints address.

\*\*\*\* Minimum Setpoint value represents "OFF".

## Table 7–10: PQM MEMORY MAP (Sheet 9 of 40)

| GROUP     | ADDR<br>(HEX) | DESCRIPTION                             | RANGE | STEP<br>VALUE | UNITS and<br>SCALE | FORMAT | FACTORY DEFAULT |
|-----------|---------------|-----------------------------------------|-------|---------------|--------------------|--------|-----------------|
| POWER     | 031A          | Phase A Real Power - Minimum (high)     |       |               | 0.01 x kW          | F4     | N/A             |
| continued | 031B          | Phase A Real Power - Minimum (low)      |       |               | 0.01 x kW          | F4     | N/A             |
|           | 031C          | Phase A Reactive Power - Minimum (high) |       |               | 0.01 x kvar        | F4     | N/A             |
|           | 031D          | Phase A Reactive Power - Minimum (low)  |       |               | 0.01 x kvar        | F4     | N/A             |
|           | 031E          | Phase A Apparent Power - Minimum (high) |       |               | 0.01 x kVA         | F3     | N/A             |
|           | 031F          | Phase A Apparent Power - Minimum (low)  |       |               | 0.01 x kVA         | F3     | N/A             |
|           | 0320          | Phase A Power Factor - Minimum          |       |               | 0.01 xPF           | F2     | N/A             |
|           | 0321          | Phase A Real Power - Maximum (high)     |       |               | 0.01 x kW          | F4     | N/A             |
|           | 0322          | Phase A Real Power - Maximum (low)      |       |               | 0.01 x kW          | F4     | N/A             |
|           | 0323          | Phase A Reactive Power - Maximum (high) |       |               | 0.01 x kvar        | F4     | N/A             |
|           | 0324          | Phase A Reactive Power - Maximum (low)  |       |               | 0.01 x kvar        | F4     | N/A             |
|           | 0325          | Phase A Apparent Power - Maximum (high) |       |               | 0.01 x kVA         | F3     | N/A             |
|           | 0326          | Phase A Apparent Power - Maximum (low)  |       |               | 0.01 x kVA         | F3     | N/A             |
|           | 0327          | Phase A Power Factor - Maximum          |       |               | 0.01 x PF          | F2     | N/A             |
|           | 0328          | Phase B Real Power - Minimum (high)     |       |               | 0.01 x kW          | F4     | N/A             |
|           | 0329          | Phase B Real Power - Minimum (low)      |       |               | 0.01 x kW          | F4     | N/A             |
|           | 032A          | Phase B Reactive Power - Minimum (high) |       |               | 0.01 x kvar        | F4     | N/A             |
|           | 032B          | Phase B Reactive Power - Minimum (low)  |       |               | 0.01 x kvar        | F4     | N/A             |
|           | 032C          | Phase B Apparent Power - Minimum (high) |       |               | 0.01 x kVA         | F3     | N/A             |
|           | 032D          | Phase B Apparent Power - Minimum (low)  |       |               | 0.01 x kVA         | F3     | N/A             |
|           | 032E          | Phase B Power Factor - Minimum          |       |               | 0.01 x PF          | F2     | N/A             |
|           | 032F          | Phase B Real Power - Maximum (high)     |       |               | 0.01 x kW          | F4     | N/A             |
|           | 0330          | Phase B Real Power - Maximum (low)      |       |               | 0.01 x kW          | F4     | N/A             |
|           | 0331          | Phase B Reactive Power - Maximum (high) |       |               | 0.01 x kvar        | F4     | N/A             |
|           | 0332          | Phase B Reactive Power - Maximum (low)  |       |               | 0.01 x kvar        | F4     | N/A             |
|           | 0333          | Phase B Apparent Power - Maximum (high) |       |               | 0.01 x kVA         | F3     | N/A             |
|           | 0334          | Phase B Apparent Power - Maximum (low)  |       |               | 0.01 x kVA         | F3     | N/A             |
|           | 0335          | Phase B Power Factor - Maximum          |       |               | 0.01 x PF          | F2     | N/A             |
|           | 0336          | Phase C Real Power - Minimum (high)     |       |               | 0.01 x kW          | F4     | N/A             |
|           | 0337          | Phase C Real Power - Minimum (low)      |       |               | 0.01 x kW          | F4     | N/A             |
|           | 0338          | Phase C Reactive Power - Minimum (high) |       |               | 0.01 x kvar        | F4     | N/A             |
|           | 0339          | Phase C Reactive Power - Minimum (low)  |       |               | 0.01 x kvar        | F4     | N/A             |
|           | 033A          | Phase C Apparent Power - Minimum (high) |       |               | 0.01 x kVA         | F3     | N/A             |
|           | 033B          | Phase C Apparent Power - Minimum (low)  |       |               | 0.01 x kVA         | F3     | N/A             |
|           | 033C          | Phase C Power Factor - Minimum          |       |               | 0.01 x PF          | F2     | N/A             |
|           | 033D          | Phase C Real Power - Maximum (high)     |       |               | 0.01 x kW          | F4     | N/A             |
|           | 033E          | Phase C Real Power - Maximum (low)      |       |               | 0.01 x kW          | F4     | N/A             |
|           | 033F          | Phase C Reactive Power - Maximum (high) |       |               | 0.01 x kvar        | F4     | N/A             |
|           | 0340          | Phase C Reactive Power - Maximum (low)  |       |               | 0.01 x kvar        | F4     | N/A             |
|           | 0341          | Phase C Apparent Power - Maximum (high) |       |               | 0.01 x kVA         | F3     | N/A             |
|           | 0342          | Phase C Apparent Power - Maximum (low)  |       |               | 0.01 x kVA         | F3     | N/A             |
|           | 0343          | Phase C Power Factor - Maximum          |       |               | 0.01 x PF          | F2     | N/A             |
|           | 0344          | Time - Hour/Minutes of Real Power Min   |       |               |                    | F22    | N/A             |
|           | 0345          | Time - Seconds of Real Power Min        |       |               |                    | F23    | N/A             |

Notes: \* Data type depends on the Command Operation Code. \*\*\* Maximum Setpoint value represents "OFF".

\*\* Any valid Actual Values or Setpoints address.

\*\*\*\* Minimum Setpoint value represents "OFF".

\*\*\*\*\* Maximum Setpoint value represents "UNLIMITED".

# Table 7–10: PQM MEMORY MAP (Sheet 10 of 40)

| GROUP     | ADDR<br>(HEX) | DESCRIPTION                                | RANGE | STEP<br>VALUE | UNITS and<br>SCALE | FORMAT | FACTORY DEFAULT |
|-----------|---------------|--------------------------------------------|-------|---------------|--------------------|--------|-----------------|
| POWER     | 0346          | Date - Month/Day of Real Power Min         |       |               |                    | F24    | N/A             |
| continued | 0347          | Date - Year of Real Power Min              |       |               |                    | F25    | N/A             |
|           | 0348          | Time - Hour/Minutes of Reactive Pwr Min    |       |               |                    | F22    | N/A             |
|           | 0349          | Time - Seconds of Reactive Power Min       |       |               |                    | F23    | N/A             |
|           | 034A          | Date - Month/Day of Reactive Power Min     |       |               |                    | F24    | N/A             |
|           | 034B          | Date - Year of Reactive Power Min          |       |               |                    | F25    | N/A             |
|           | 034C          | Time - Hour/Minutes of Apparent Pwr Min    |       |               |                    | F22    | N/A             |
|           | 034D          | Time - Seconds of Apparent Power Min       |       |               |                    | F23    | N/A             |
|           | 034E          | Date - Month/Day of Apparent Power Min     |       |               |                    | F24    | N/A             |
|           | 034F          | Date - Year of Apparent Power Min          |       |               |                    | F25    | N/A             |
|           | 0350          | Time - Hour/Minutes of Power Factor Min    |       |               |                    | F22    | N/A             |
|           | 0351          | Time - Seconds of Power Factor Min         |       |               |                    | F23    | N/A             |
|           | 0352          | Date - Month/Day of Power Factor Min       |       |               |                    | F24    | N/A             |
|           | 0353          | Date - Year of Power Factor Min            |       |               |                    | F25    | N/A             |
|           | 0354          | Time - Hour/Minutes of Real Power Max      |       |               |                    | F22    | N/A             |
|           | 0355          | Time - Seconds of Real Power Max           |       |               |                    | F23    | N/A             |
|           | 0356          | Date - Month/Day of Real Power Max         |       |               |                    | F24    | N/A             |
|           | 0357          | Date - Year of Real Power Max              |       |               |                    | F25    | N/A             |
|           | 0358          | Time - Hour/Minutes of Reactive Pwr Max    |       |               |                    | F22    | N/A             |
|           | 0359          | Time - Seconds of Reactive Power Max       |       |               |                    | F23    | N/A             |
| i j       | 035A          | Date - Month/Day of Reactive Pwr Max       |       |               |                    | F24    | N/A             |
|           | 035B          | Date - Year of Reactive Power Max          |       |               |                    | F25    | N/A             |
|           | 035C          | Time - Hour/Minutes of Apparent Pwr Max    |       |               |                    | F22    | N/A             |
| i j       | 035D          | Time - Seconds of Apparent Pwr Max         |       |               |                    | F23    | N/A             |
|           | 035E          | Date - Month/Day of Apparent Pwr Max       |       |               |                    | F24    | N/A             |
|           | 035F          | Date - Year of Apparent Power Max          |       |               |                    | F25    | N/A             |
| i j       | 0360          | Time - Hour/Minutes of Power Factor Max    |       |               |                    | F22    | N/A             |
| l j       | 0361          | Time - Seconds of Power Factor Max         |       |               |                    | F23    | N/A             |
| i j       | 0362          | Date - Month/Day of Power Factor Max       |       |               |                    | F24    | N/A             |
| i j       | 0363          | Date - Year of Power Factor Max            |       |               |                    | F25    | N/A             |
| i j       | 0364          | Time - Hour/Min of Phase A Real Pwr Min    |       |               |                    | F22    | N/A             |
|           | 0365          | Time - Seconds of Phase A Real Pwr Min     |       |               |                    | F23    | N/A             |
| i j       | 0366          | Date - Month/Day of Phase A Real Pwr Min   |       |               |                    | F24    | N/A             |
| i j       | 0367          | Date - Year of Phase A Real Pwr Min        |       |               |                    | F25    | N/A             |
| i j       | 0368          | Time - Hour/Min of Phase A React Pwr Min   |       |               |                    | F22    | N/A             |
|           | 0369          | Time - Seconds of Phase A React Pwr Min    |       |               |                    | F23    | N/A             |
|           | 036A          | Date - Month/Day of Phase A React Pwr Min  |       |               |                    | F24    | N/A             |
|           | 036B          | Date - Year of Phase A Reactive Pwr Min    |       |               |                    | F25    | N/A             |
|           | 036C          | Time - Hour/Minutes of Phase A App Pwr Min |       |               |                    | F22    | N/A             |
|           | 036D          | Time - Seconds of Phase A App Pwr Min      |       |               |                    | F23    | N/A             |
|           | 036E          | Date - Month/Day of Phase A App Pwr Min    |       |               |                    | F24    | N/A             |
|           | 036F          | Date - Year of Phase A Apparent Pwr Min    |       |               |                    | F25    | N/A             |
|           | 0370          | Time - Hour/Minutes of Phase A PF Min      |       |               |                    | F22    | N/A             |
|           | 0371          | Time - Seconds of Phase A PF Min           |       |               |                    | F23    | N/A             |

Notes: \* Data type depends on the Command Operation Code. \*\*\* Maximum Setpoint value represents "OFF". \*\* Any valid Actual Values or Setpoints address.

\*\*\*\* Minimum Setpoint value represents "OFF".

## Table 7–10: PQM MEMORY MAP (Sheet 11 of 40)

| GROUP     | ADDR<br>(HEX) | DESCRIPTION                               | RANGE | STEP<br>VALUE | UNITS and<br>SCALE | FORMAT | FACTORY DEFAULT |
|-----------|---------------|-------------------------------------------|-------|---------------|--------------------|--------|-----------------|
| POWER     | 0372          | Date - Month/Day of Phase A PF Min        |       |               |                    | F24    | N/A             |
| continued | 0373          | Date - Year of Phase A Power Factor Min   |       |               |                    | F25    | N/A             |
|           | 0374          | Time - Hour/Min of Phase A Real Pwr Max   |       |               |                    | F22    | N/A             |
|           | 0375          | Time - Seconds of Phase A Real Pwr Max    |       |               |                    | F23    | N/A             |
|           | 0376          | Date - Month/Day of Phase A Real Pwr Max  |       |               |                    | F24    | N/A             |
|           | 0377          | Date - Year of Phase A Real Power Max     |       |               |                    | F25    | N/A             |
|           | 0378          | Time - Hour/Min of Phase A React Pwr Max  |       |               |                    | F22    | N/A             |
|           | 0379          | Time - Seconds of Phase A React Pwr Max   |       |               |                    | F23    | N/A             |
|           | 037A          | Date - Mnth/Day of Phase A React Pwr Max  |       |               |                    | F24    | N/A             |
|           | 037B          | Date - Year of Phase A Reactive Pwr Max   |       |               |                    | F25    | N/A             |
|           | 037C          | Time - Hour/Min of Phase A App Pwr Max    |       |               |                    | F22    | N/A             |
|           | 037D          | Time - Seconds of Phase A App Pwr Max     |       |               |                    | F23    | N/A             |
|           | 037E          | Date - Month/Day of Phase A App Pwr Max   |       |               |                    | F24    | N/A             |
|           | 037F          | Date - Year of Phase A Apparent Pwr Max   |       |               |                    | F25    | N/A             |
|           | 0380          | Time - Hour/Minutes of Phase A PF Max     |       |               |                    | F22    | N/A             |
|           | 0381          | Time - Seconds of Phase A PF Max          |       |               |                    | F23    | N/A             |
|           | 0382          | Date - Month/Day of Phase A PF Max        |       |               |                    | F24    | N/A             |
|           | 0383          | Date - Year of Phase A Power Factor Max   |       |               |                    | F25    | N/A             |
|           | 0384          | Time - Hour/Min of Phase B Real Pwr Min   |       |               |                    | F22    | N/A             |
|           | 0385          | Time - Seconds of Phase B Real Pwr Min    |       |               |                    | F23    | N/A             |
|           | 0386          | Date - Month/Day of Phase B Real Pwr Min  |       |               |                    | F24    | N/A             |
|           | 0387          | Date - Year of Phase B Real Power Min     |       |               |                    | F25    | N/A             |
|           | 0388          | Time - Hour/Min of Phase B React Pwr Min  |       |               |                    | F22    | N/A             |
|           | 0389          | Time - Seconds of Phase B React Pwr Min   |       |               |                    | F23    | N/A             |
|           | 038A          | Date - Month/Day of Phase B React Pwr Min |       |               |                    | F24    | N/A             |
|           | 038B          | Date - Year of Phase B Reactive Pwr Min   |       |               |                    | F25    | N/A             |
|           | 038C          | Time - Hour/Min of Phase B App Pwr Min    |       |               |                    | F22    | N/A             |
|           | 038D          | Time - Seconds of Phase B App Pwr Min     |       |               |                    | F23    | N/A             |
|           | 038E          | Date - Month/Day of Phase B App Pwr Min   |       |               |                    | F24    | N/A             |
|           | 038F          | Date - Year of Phase B Apparent Pwr Min   |       |               |                    | F25    | N/A             |
|           | 0390          | Time - Hour/Minutes of Phase B PF Min     |       |               |                    | F22    | N/A             |
|           | 0391          | Time - Seconds of Phase B PF Min          |       |               |                    | F23    | N/A             |
|           | 0392          | Date - Month/Day of Phase B PF Min        |       |               |                    | F24    | N/A             |
|           | 0393          | Date - Year of Phase B PF Min             |       |               |                    | F25    | N/A             |
|           | 0394          | Time - Hour/Min of Phase B Real Pwr Max   |       |               |                    | F22    | N/A             |
|           | 0395          | Time - Seconds of Phase B Real Pwr Max    |       |               |                    | F23    | N/A             |
|           | 0396          | Date - Month/Day of Phase B Real Pwr Max  |       |               |                    | F24    | N/A             |
|           | 0397          | Date - Year of Phase B Real Power Max     |       |               |                    | F25    | N/A             |
|           | 0398          | Time - Hour/Min of Phase B React Pwr Max  |       |               |                    | F22    | N/A             |
|           | 0399          | Time - Seconds of Phase B React Pwr Max   |       |               |                    | F23    | N/A             |
|           | 039A          | Date - Mnth/Day of Phase B React Pwr Max  |       |               |                    | F24    | N/A             |
|           | 039B          | Date - Year of Phase B Reactive Pwr Max   |       |               |                    | F25    | N/A             |
|           | 039C          | Time - Hour/Min of Phase B App Pwr Max    |       |               |                    | F22    | N/A             |
|           | 039D          | Time - Seconds of Phase B App Pwr Max     |       |               |                    | F23    | N/A             |

Notes: \* Data type depends on the Command Operation Code. \*\*\* Maximum Setpoint value represents "OFF". \*\* Any valid Actual Values or Setpoints address.

\*\*\* Maximum Setpoint value represents "OFF". \*\*\*\*\* Maximum Setpoint value represents "UNLIMITED".

\*\*\*\* Minimum Setpoint value represents "OFF".

## Table 7–10: PQM MEMORY MAP (Sheet 12 of 40)

| GROUP     | ADDR<br>(HEX) | DESCRIPTION                              | RANGE        | STEP<br>VALUE | UNITS and<br>SCALE | FORMAT       | FACTORY DEFAULT |
|-----------|---------------|------------------------------------------|--------------|---------------|--------------------|--------------|-----------------|
| POWER     | 039E          | Date - Month/Day of Phase B App Pwr Max  |              |               |                    | F24          | N/A             |
| continued | 039F          | Date - Year of Phase B Apparent Pwr Max  |              |               |                    | F25          | N/A             |
|           | 03A0          | Time - Hour/Minutes of Phase B PF Max    |              |               |                    | F22          | N/A             |
|           | 03A1          | Time - Seconds of Phase B PF Max         |              |               |                    | F23          | N/A             |
|           | 03A2          | Date - Month/Day of Phase B PF Max       |              |               |                    | F24          | N/A             |
|           | 03A3          | Date - Year of Phase B Power Factor Max  |              |               |                    | F25          | N/A             |
|           | 03A4          | Time - Hour/Min of Phase C Real Pwr Min  |              |               |                    | F22          | N/A             |
|           | 03A5          | Time - Seconds of Phase C Real Pwr Min   |              |               |                    | F23          | N/A             |
|           | 03A6          | Date - Month/Day of Phase C Real Pwr Min |              |               |                    | F24          | N/A             |
|           | 03A7          | Date - Year of Phase C Real Power Min    |              |               |                    | F25          | N/A             |
|           | 03A8          | Time - Hour/Min of Phase C React Pwr Min |              |               |                    | F22          | N/A             |
|           | 03A9          | Time - Seconds of Phase C React Pwr Min  |              |               |                    | F23          | N/A             |
|           | 03AA          | Date - Mnth/Day of Phase C React Pwr Min |              |               |                    | F24          | N/A             |
|           | 03AB          | Date - Year of Phase C Reactive Pwr Min  |              |               |                    | F25          | N/A             |
|           | 03AC          | Time - Hour/Min of Phase C App Pwr Min   |              |               |                    | F22          | N/A             |
|           | 03AD          | Time - Seconds of Phase C App Pwr Min    |              |               |                    | F23          | N/A             |
|           | 03AE          | Date - Month/Day of Phase C App Pwr Min  |              |               |                    | F24          | N/A             |
|           | 03AF          | Date - Year of Phase C Apparent Pwr Min  |              |               |                    | F25          | N/A             |
|           | 03B0          | Time - Hour/Minutes of Phase C PF Min    |              |               |                    | F22          | N/A             |
|           | 03B1          | Time - Seconds of Phase C PF Min         |              |               |                    | F23          | N/A             |
|           | 03B2          | Date - Month/Day of Phase C PF Min       |              |               |                    | F24          | N/A             |
|           | 03B3          | Date - Year of Phase C Power Factor Min  |              |               |                    | F25          | N/A             |
|           | 03B4          | Time - Hour/Min of Phase C Real Pwr Max  |              |               |                    | F22          | N/A             |
|           | 03B5          | Time - Seconds of Phase C Real Pwr Max   |              |               |                    | F23          | N/A             |
|           | 03B6          | Date - Month/Day of Phase C Real Pwr Max |              |               |                    | F24          | N/A             |
|           | 03B7          | Date - Year of Phase C Real Power Max    |              |               |                    | F25          | N/A             |
|           | 03B8          | Time - Hour/Min of Phase C React Pwr Max |              |               |                    | F22          | N/A             |
|           | 03B9          | Time - Seconds of Phase C React Pwr Max  |              |               |                    | F23          | N/A             |
|           | 03BA          | Date - Mnth/Day of Phase C React Pwr Max |              |               |                    | F24          | N/A             |
|           | 03BB          | Date - Year of Phase C Reactive Pwr Max  |              |               |                    | F25          | N/A             |
|           | 03BC          | Time - Hour/Min of Phase C App Pwr Max   |              |               |                    | F22          | N/A             |
|           | 03BD          | Time - Seconds of Phase C App Pwr Max    |              |               |                    | F23          | N/A             |
|           | 03BE          | Date - Month/Day of Phase C App Pwr Max  |              |               |                    | F24          | N/A             |
|           | 03BF          | Date - Year of Phase C Apparent Pwr Max  |              |               |                    | F25          | N/A             |
|           | 03C0          | Time - Hour/Minutes of Phase C PF Max    |              |               |                    | F22          | N/A             |
|           | 03C1          | Time - Seconds of Phase C PF Max         |              |               |                    | F23          | N/A             |
|           | 03C2          | Date - Month/Day of Phase C PF Max       |              |               |                    | F24          | N/A             |
|           | 03C3          | Date - Year of Phase C Power Factor Max  |              |               |                    | F25          | N/A             |
|           | 03C4          | Reserved                                 |              | ĺ             |                    |              |                 |
|           | to            | $\downarrow$                             | $\downarrow$ | $\downarrow$  | $\downarrow$       | $\downarrow$ | $\downarrow$    |
|           | 03CF          | Reserved                                 |              |               |                    |              |                 |

Notes: \* Data type depends on the Command Operation Code. \*\*\* Maximum Setpoint value represents "OFF". \*\*\*\*\* Maximum Setpoint value represents "UNLIMITED".

\*\* Any valid Actual Values or Setpoints address. \*\*\*\* Minimum Setpoint value represents "OFF".

## Table 7–10: PQM MEMORY MAP (Sheet 13 of 40)

| GROUP  | ADDR<br>(HEX) | DESCRIPTION                                 | RANGE | STEP<br>VALUE | UNITS and<br>SCALE | FORMAT | FACTORY DEFAULT |
|--------|---------------|---------------------------------------------|-------|---------------|--------------------|--------|-----------------|
| ENERGY | 03D0          | 3 Phase Positive Real Energy Used (high)    |       |               | kWh                | F3     | N/A             |
|        | 03D1          | 3 Phase Positive Real Energy Used (low)     |       |               | kWh                | F3     | N/A             |
|        | 03D2          | 3 Phase Negative Real Energy Used (high)    |       |               | kWh                | F3     | N/A             |
|        | 03D3          | 3 Phase Negative Real Energy Used (low)     |       |               | kWh                | F3     | N/A             |
|        | 03D4          | 3 Phase Positive React. Energy Used (high)  |       |               | kvarh              | F3     | N/A             |
|        | 03D5          | 3 Phase Positive React. Energy Used (low)   |       |               | kvarh              | F3     | N/A             |
|        | 03D6          | 3 Phase Negative React. Energy Used (high)  |       |               | kvarh              | F3     | N/A             |
|        | 03D7          | 3 Phase Negative React. Energy Used (low)   |       |               | kvarh              | F3     | N/A             |
|        | 03D8          | 3 Phase Apparent Energy Used (high)         |       |               | kVAh               | F3     | N/A             |
|        | 03D9          | 3 Phase Apparent Energy Used (low)          |       |               | kVAh               | F3     | N/A             |
|        | 03DA          | 3 Phase Energy Used in Last 24 h (high)     |       |               | kWh                | F3     | N/A             |
|        | 03DB          | 3 Phase Energy Used in Last 24 h (low)      |       |               | kWh                | F3     | N/A             |
|        | 03DC          | 3 Phase Energy Cost Since Reset (high)      |       |               | \$ x 0.01          | F3     | N/A             |
|        | 03DD          | 3 Phase Energy Cost Since Reset (low)       |       |               | \$ x 0.01          | F3     | N/A             |
|        | 03DE          | 3 Phase Energy Cost Per Day (high)          |       |               | \$ x 0.01          | F3     | N/A             |
|        | 03DF          | 3 Phase Energy Cost Per Day (low)           |       |               | \$ x 0.01          | F3     | N/A             |
|        | 03E0          | Time - Hours/Minutes of Last Reset          |       |               |                    | F22    | N/A             |
|        | 03E1          | Time - Seconds of Last Reset                |       |               |                    | F23    | N/A             |
|        | 03E2          | Date - Month/Day of Last Reset              |       |               |                    | F24    | N/A             |
|        | 03E3          | Date - Year of Last Reset                   |       |               |                    | F25    | N/A             |
|        | 03E4          | Tariff Period 1 Positive Real Energy (high) |       |               | kWh                | F3     | N/A             |
|        | 03E5          | Tariff Period 1 Positive Real Energy (low)  |       |               | kWh                | F3     | N/A             |
|        | 03E6          | Tariff Period 1 Negative Real Energy (high) |       |               | kWh                | F3     | N/A             |
|        | 03E7          | Tariff Period 1 Negative Real Energy (low)  |       |               | kWh                | F3     | N/A             |
|        | 03E8          | Tariff Period 2 Positive Real Energy (high) |       |               | kWh                | F3     | N/A             |
|        | 03E9          | Tariff Period 2 Positive Real Energy (low)  |       |               | kWh                | F3     | N/A             |
|        | 03EA          | Tariff Period 2 Negative Real Energy (high) |       |               | kWh                | F3     | N/A             |
|        | 03EB          | Tariff Period 2 Negative Real Energy (low)  |       |               | kWh                | F3     | N/A             |
|        | 03EC          | Tariff Period 3 Positive Real Energy (high) |       |               | kWh                | F3     | N/A             |
|        | 03ED          | Tariff Period 3 Positive Real Energy (low)  |       |               | kWh                | F3     | N/A             |
|        | 03EE          | Tariff Period 3 Negative Real Energy (high) |       |               | kWh                | F3     | N/A             |
|        | 03EF          | Tariff Period 3 Negative Real Energy (low)  |       |               | kWh                | F3     | N/A             |
|        | 03F0          | Tariff Period 1 Cost (high)                 |       |               | \$ x 0.01          | F3     | N/A             |
|        | 03F1          | Tariff Period 1 Cost (low)                  |       |               | \$ x 0.01          | F3     | N/A             |
|        | 03F2          | Tariff Period 2 Cost (high)                 |       |               | \$ x 0.01          | F3     | N/A             |
|        | 03F3          | Tariff Period 2 Cost (low)                  |       |               | \$ x 0.01          | F3     | N/A             |
|        | 03F4          | Tariff Period 3 Cost (high)                 |       |               | \$ x 0.01          | F3     | N/A             |
|        | 03F5          | Tariff Period 3 Cost (low)                  |       |               | \$ x 0.01          | F3     | N/A             |
|        | 03F6          | Tariff Period 1 Net Energy Used (high)      |       |               | kWh                | F3     | N/A             |
|        | 03F7          | Tariff Period 1 Net Energy Used (low)       |       |               | kWh                | F3     | N/A             |
|        | 03F8          | Tariff Period 2 Net Energy Used (high)      |       |               | kWh                | F3     | N/A             |
|        | 03F9          | Tariff Period 2 Net Energy Used (low)       |       |               | kWh                | F3     | N/A             |
|        | 03FA          | Tariff Period 3 Net Energy Used (high)      |       |               | kWh                | F3     | N/A             |
|        | 03FB          | Tariff Period 3 Net Energy Used (low)       |       |               | kWh                | F3     | N/A             |

Notes: \* Data type depends on the Command Operation Code. \*\* Any valid Actual Values or Setpoints address. \*\*\*\* Minimum Setpoint value represents "OFF".

\*\*\* Maximum Setpoint value represents "OFF".

\*\*\*\*\* Maximum Setpoint value represents "UNLIMITED".

# Table 7–10: PQM MEMORY MAP (Sheet 14 of 40)

| GROUP  | ADDR<br>(HEX) | DESCRIPTION                              | RANGE        | STEP<br>VALUE | UNITS and<br>SCALE | FORMAT       | FACTORY DEFAULT |
|--------|---------------|------------------------------------------|--------------|---------------|--------------------|--------------|-----------------|
|        | 03FC          | Reserved                                 |              |               |                    |              |                 |
|        | to            | $\downarrow$                             | $\downarrow$ | $\downarrow$  | $\rightarrow$      | $\downarrow$ | $\downarrow$    |
|        | 03FF          | Reserved                                 |              |               |                    |              |                 |
| DEMAND | 0400          | Phase A Current Demand                   |              |               | А                  | F1           | N/A             |
|        | 0401          | Phase B Current Demand                   |              |               | А                  | F1           | N/A             |
|        | 0402          | Phase C Current Demand                   |              |               | А                  | F1           | N/A             |
|        | 0403          | Neutral Current Demand                   |              |               | А                  | F1           | N/A             |
|        | 0404          | 3 Phase Real Power Demand (high)         |              |               | 0.01 x kW          | F4           | N/A             |
|        | 0405          | 3 Phase Real Power Demand (low)          |              |               | 0.01 x kW          | F4           | N/A             |
|        | 0406          | 3 Phase React Power Demand (high)        |              |               | 0.01 x kvar        | F4           | N/A             |
|        | 0407          | 3 Phase React Power Demand (low)         |              |               | 0.01 x kvar        | F4           | N/A             |
|        | 0408          | 3 Phase Apparent Power Demand (high)     |              |               | 0.01 x kVA         | F3           | N/A             |
|        | 0409          | 3 Phase Apparent Power Demand (low)      |              |               | 0.01 x kVA         | F3           | N/A             |
|        | 040A          | Phase A Current Demand - Maximum         |              |               | А                  | F1           | N/A             |
|        | 040B          | Phase B Current Demand - Maximum         |              |               | А                  | F1           | N/A             |
|        | 040C          | Phase C Current Demand - Maximum         |              |               | А                  | F1           | N/A             |
|        | 040D          | Neutral Current Demand - Maximum         |              |               | А                  | F1           | N/A             |
|        | 040E          | 3 Phase Real Power Dmd (high) - Max      |              |               | 0.01 x kW          | F4           | N/A             |
|        | 040F          | 3 Phase Real Power Dmd (low) - Max       |              |               | 0.01 x kW          | F4           | N/A             |
|        | 0410          | 3 Phase React Power Dmd (high) - Max     |              |               | 0.01 x kvar        | F4           | N/A             |
|        | 0411          | 3 Phase React Power Dmd (low) - Max      |              |               | 0.01 x kvar        | F4           | N/A             |
|        | 0412          | 3 Phase Apparent Power Dmd (high) - Max  |              |               | 0.01 x kVA         | F3           | N/A             |
|        | 0413          | 3 Phase Apparent Power Dmd (low) - Max   |              |               | 0.01 x kVA         | F3           | N/A             |
|        | 0414          | Time - Hours/Min of Phase A Cur. Dmd Max |              |               |                    | F22          | N/A             |
|        | 0415          | Time - Seconds of Phase A Cur. Dmd Max   |              |               |                    | F23          | N/A             |
|        | 0416          | Date - Mnth/Day of Phase A Cur. Dmd Max  |              |               |                    | F24          | N/A             |
|        | 0417          | Date - Year of Phase A Cur. Dmd Max      |              |               |                    | F25          | N/A             |
|        | 0418          | Time - Hours/Min of Phase B Cur. Dmd Max |              |               |                    | F22          | N/A             |
|        | 0419          | Time - Seconds of Phase B Cur. Dmd Max   |              |               |                    | F23          | N/A             |
|        | 041A          | Date - Mnth/Day of Phase B Cur. Dmd Max  |              |               |                    | F24          | N/A             |
|        | 041B          | Date - Year of Phase B Cur. Dmd Max      |              |               |                    | F25          | N/A             |
|        | 041C          | Time - Hours/Min of Phase C Cur. Dmd Max |              |               |                    | F22          | N/A             |
|        | 041D          | Time - Seconds of Phase C Cur. Dmd Max   |              |               |                    | F23          | N/A             |
|        | 041E          | Date - Mnth/Day of Phase C Cur. Dmd Max  |              |               |                    | F24          | N/A             |
|        | 041F          | Date - Year of Phase C Cur. Dmd Max      |              |               |                    | F25          | N/A             |
|        | 0420          | Time - Hours/Min of Neutral Cur. Dmd Max |              |               |                    | F22          | N/A             |
|        | 0421          | Time - Seconds of Neutral Cur. Dmd Max   |              |               |                    | F23          | N/A             |
|        | 0422          | Date - Month/Day of Neutral Cur. Dmd Max |              |               |                    | F24          | N/A             |
|        | 0423          | Date - Year of Neutral Cur. Dmd Max      |              |               |                    | F25          | N/A             |
|        | 0424          | Time - Hours/Min of Real Pwr Dmd Max     |              |               |                    | F22          | N/A             |
|        | 0425          | Time - Seconds of Real Pwr Dmd Max       |              |               |                    | F23          | N/A             |
|        | 0426          | Date - Month/Day of Real Pwr Dmd Max     |              |               |                    | F24          | N/A             |
|        | 0427          | Date - Year of Real Pwr Dmd Max          |              |               |                    | F25          | N/A             |
|        | 0428          | Time - Hours/Min of React Pwr Dmd Max    |              |               |                    | F22          | N/A             |

Notes: \* Data type depends on the Command Operation Code.

\*\* Any valid Actual Values or Setpoints address.

\*\*\*\* Minimum Setpoint value represents "OFF".

\*\*\* Maximum Setpoint value represents "OFF". \*\*\*\*\* Maximum Setpoint value represents "UNLIMITED".

# Table 7–10: PQM MEMORY MAP (Sheet 15 of 40)

| GROUP       | ADDR<br>(HEX) | DESCRIPTION                            | RANGE        | STEP<br>VALUE | UNITS and<br>SCALE | FORMAT       | FACTORY DEFAULT |
|-------------|---------------|----------------------------------------|--------------|---------------|--------------------|--------------|-----------------|
| DEMAND      | 0429          | Time - Seconds of React Pwr Dmd Max    |              |               |                    | F23          | N/A             |
| continued   | 042A          | Date - Month/Day of React Pwr Dmd Max  |              |               |                    | F24          | N/A             |
|             | 042B          | Date - Year of React Pwr Dmd Max       |              |               |                    | F25          | N/A             |
|             | 042C          | Time - Hour/Min of App. Pwr Dmd Max    |              |               |                    | F22          | N/A             |
|             | 042D          | Time - Seconds of Apparent Pwr Dmd Max |              |               |                    | F23          | N/A             |
|             | 042E          | Date - Month/Day of App. Pwr Dmd Max   |              |               |                    | F24          | N/A             |
|             | 042F          | Date - Year of Apparent Pwr Dmd Max    |              |               |                    | F25          | N/A             |
|             | 0430          | Reserved                               |              |               |                    |              |                 |
|             | to            | $\downarrow$                           | $\downarrow$ | $\downarrow$  | $\downarrow$       | $\downarrow$ | $\downarrow$    |
|             | 043F          | Reserved                               |              |               |                    |              |                 |
| FREQUENCY   | 0440          | Frequency                              |              |               | 0.01 x Hz          | F1           | N/A             |
|             | 0441          | Frequency Minimum                      |              |               | 0.01 x Hz          | F1           | N/A             |
|             | 0442          | Frequency Maximum                      |              |               | 0.01 x Hz          | F1           | N/A             |
|             | 0443          | Time - Hours/Min of Frequency Max      |              |               |                    | F22          | N/A             |
|             | 0444          | Time - Seconds of Frequency Max        |              |               |                    | F23          | N/A             |
|             | 0445          | Date - Month/Day of Frequency Max      |              |               |                    | F24          | N/A             |
|             | 0446          | Date - Year of Frequency Max           |              |               |                    | F25          | N/A             |
|             | 0447          | Time - Hours/Min of Frequency Min      |              |               |                    | F22          | N/A             |
|             | 0448          | Time - Seconds of Frequency Min        |              |               |                    | F23          | N/A             |
|             | 0449          | Date - Month/Day of Frequency Min      |              |               |                    | F24          | N/A             |
|             | 044A          | Date - Year of Frequency Min           |              |               |                    | F25          | N/A             |
|             | 044B          | Reserved                               |              |               |                    |              |                 |
|             | to            | $\downarrow$                           | $\downarrow$ | $\downarrow$  | $\downarrow$       | $\downarrow$ | $\downarrow$    |
|             | 044F          | Reserved                               |              |               |                    |              |                 |
| PULSE INPUT | 0450          | Pulse Input 1 (high)                   |              |               |                    | F3           | N/A             |
| COUNTERS    | 0451          | Pulse Input 1 (low)                    |              |               |                    | F3           | N/A             |
|             | 0452          | Pulse Input 2 (high)                   |              |               |                    | F3           | N/A             |
|             | 0453          | Pulse Input 2 (low)                    |              |               |                    | F3           | N/A             |
|             | 0454          | Pulse Input 3 (high)                   |              |               |                    | F3           | N/A             |
|             | 0455          | Pulse Input 3 (low)                    |              |               |                    | F3           | N/A             |
|             | 0456          | Pulse Input 4 (high)                   |              |               |                    | F3           | N/A             |
|             | 0457          | Pulse Input 4 (low)                    |              |               |                    | F3           | N/A             |
| ANALOG      | 0458          | Main/Alternate Analog Input (High)     |              |               |                    | F3           | N/A             |
| INPUT       | 0459          | Main/Alternate Analog Input (low)      |              |               |                    | F3           | N/A             |
|             | 045A          | Reserved                               |              |               |                    |              |                 |
|             | to            | ↓                                      | $\downarrow$ | $\downarrow$  | $\downarrow$       | $\downarrow$ | $\downarrow$    |
|             | 045F          | Reserved                               |              |               |                    |              |                 |
| PULSE INPUT | 0460          | Totalized Pulse Input (high)           |              |               |                    | F3           | N/A             |
| COUNTERS    | 0461          | Totalized Pulse Input (low)            |              |               |                    | F3           | N/A             |
|             | 0462          | Pulse Count Cleared Time – Hours/Min   |              |               |                    | F22          | N/A             |
|             | 0463          | Pulse Count Cleared Time – Seconds     |              |               |                    | F23          | N/A             |
|             | 0464          | Pulse Count Cleared Date – Month/Day   |              |               |                    | F24          | N/A             |
|             | 0465          | Pulse Count Cleared Date – Year        |              |               |                    | F25          | N/A             |

Notes: \* Data type depends on the Command Operation Code. \*\*\* Maximum Setpoint value represents "OFF".

\*\* Any valid Actual Values or Setpoints address.

# Table 7–10: PQM MEMORY MAP (Sheet 16 of 40)

| GROUP      | ADDR<br>(HEX) | DESCRIPTION                             | RANGE        | STEP<br>VALUE | UNITS and<br>SCALE | Format       | FACTORY DEFAULT |
|------------|---------------|-----------------------------------------|--------------|---------------|--------------------|--------------|-----------------|
|            | 0466          | Reserved                                |              |               |                    |              |                 |
|            | to            | $\downarrow$                            | $\downarrow$ | $\rightarrow$ | $\rightarrow$      | $\downarrow$ | $\downarrow$    |
|            | 046F          | Reserved                                |              |               |                    |              |                 |
| POWER      | 0470          | la Crest Factor                         |              |               | 0.001 xCF          | F1           | N/A             |
| QUALITY    | 0471          | Ib Crest Factor                         |              |               | 0.001 xCF          | F1           | N/A             |
|            | 0472          | Ic Crest Factor                         |              |               | 0.001 xCF          | F1           | N/A             |
|            | 0473          | la Transformer Harmonic Derating Factor |              |               | 0.01xTHDF          | F1           | N/A             |
|            | 0474          | Ib Transformer Harmonic Derating Factor |              |               | 0.01xTHDF          | F1           | N/A             |
|            | 0475          | Ic Transformer Harmonic Derating Factor |              |               | 0.01xTHDF          | F1           | N/A             |
|            | 0476          | Reserved                                |              |               |                    |              |                 |
|            | 0477          | Reserved                                |              |               |                    |              |                 |
| HARMONIC   | 0478          | Phase A Current THD                     |              |               | 0.1 x%             | F1           | N/A             |
| DISTORTION | 0479          | Phase B Current THD                     |              |               | 0.1 x%             | F1           | N/A             |
|            | 047A          | Phase C Current THD                     |              |               | 0.1 x%             | F1           | N/A             |
|            | 047B          | Neutral Current THD                     |              |               | 0.1 x%             | F1           | N/A             |
|            | 047C          | Voltage Van THD                         |              |               | 0.1 x%             | F1           | N/A             |
|            | 047D          | Voltage Vbn THD                         |              |               | 0.1 x%             | F1           | N/A             |
|            | 047E          | Voltage Vcn THD                         |              |               | 0.1 x%             | F1           | N/A             |
|            | 047F          | Voltage Vab THD                         |              |               | 0.1 x%             | F1           | N/A             |
|            | 0480          | Voltage Vbc THD                         |              |               | 0.1 x%             | F1           | N/A             |
|            | 0481          | Voltage Vca THD                         |              |               | 0.1 x%             | F1           | N/A             |
|            | 0482          | Phase A Current THD - Maximum           |              |               | 0.1 x%             | F1           | N/A             |
|            | 0483          | Phase B Current THD - Maximum           |              |               | 0.1 x%             | F1           | N/A             |
|            | 0484          | Phase C Current THD - Maximum           |              |               | 0.1 x%             | F1           | N/A             |
|            | 0485          | Neutral Current THD - Maximum           |              |               | 0.1 x%             | F1           | N/A             |
|            | 0486          | Voltage Van THD - Maximum               |              |               | 0.1 x%             | F1           | N/A             |
|            | 0487          | Voltage Vbn THD - Maximum               |              |               | 0.1 x%             | F1           | N/A             |
|            | 0488          | Voltage Vcn THD - Maximum               |              |               | 0.1 x%             | F1           | N/A             |
|            | 0489          | Voltage Vab THD - Maximum               |              |               | 0.1 x%             | F1           | N/A             |
|            | 048A          | Voltage Vbc THD - Maximum               |              |               | 0.1 x %            | F1           | N/A             |
|            | 048B          | Voltage Vca THD - Maximum               |              |               | 0.1 x %            | F1           | N/A             |
|            | 048C          | Time - Hour/Min of Phase A Cur. THD Max |              |               |                    | F22          | N/A             |
|            | 048D          | Time - Seconds of Phase A Cur. THD Max  |              |               |                    | F23          | N/A             |
|            | 048E          | Date - Mnth/Day of Phase A Cur. THD Max |              |               |                    | F24          | N/A             |
|            | 048F          | Date - Year of Phase A Cur. THD Max     |              |               |                    | F25          | N/A             |
|            | 0490          | Time - Hour/Min of Phase B Cur. THD Max |              |               |                    | F22          | N/A             |
|            | 0491          | Time - Seconds of Phase B Cur. THD Max  |              |               |                    | F23          | N/A             |
|            | 0492          | Date - Mnth/Day of Phase B Cur. THD Max |              |               |                    | F24          | N/A             |
|            | 0493          | Date - Year of Phase B Cur. THD Max     |              |               |                    | F25          | N/A             |
|            | 0494          | Time - Hour/Min of Phase C Cur. THD Max |              |               |                    | F22          | N/A             |
|            | 0495          | Time - Seconds of Phase C Cur. THD Max  |              |               |                    | F23          | N/A             |
|            | 0496          | Date - Mnth/Day of Phase C Cur. THD Max |              |               |                    | F24          | N/A             |
|            | 0497          | Date - Year of Phase C Cur. THD Max     |              |               |                    | F25          | N/A             |
|            | 0498          | Time - Hour/Min of Neutral Cur. THD Max |              |               |                    | F22          | N/A             |

Notes: \* Data type depends on the Command Operation Code.

\*\* Any valid Actual Values or Setpoints address.

\*\*\*\* Minimum Setpoint value represents "OFF".

\*\*\* Maximum Setpoint value represents "OFF". \*\*\*\*\* Maximum Setpoint value represents "UNLIMITED".

## Table 7–10: PQM MEMORY MAP (Sheet 17 of 40)

| GROUP                | ADDR<br>(HEX) | DESCRIPTION                             | RANGE        | STEP<br>VALUE | UNITS and<br>SCALE | FORMAT       | FACTORY DEFAULT |
|----------------------|---------------|-----------------------------------------|--------------|---------------|--------------------|--------------|-----------------|
| HARMONIC             | 0499          | Time - Seconds of Neutral Cur. THD Max  |              |               |                    | F23          | N/A             |
| DISTORTION continued | 049A          | Date - Mnth/Day of Neutral Cur. THD Max |              |               |                    | F24          | N/A             |
| continued            | 049B          | Date - Year of Neutral Cur. THD Max     |              |               |                    | F25          | N/A             |
|                      | 049C          | Time - Hours/Min of Van THD Max         |              |               |                    | F22          | N/A             |
|                      | 049D          | Time - Seconds of Van THD Max           |              |               |                    | F23          | N/A             |
|                      | 049E          | Date - Month/Day of Van THD Max         |              |               |                    | F24          | N/A             |
|                      | 049F          | Date - Year of Van THD Max              |              |               |                    | F25          | N/A             |
|                      | 04A0          | Time - Hours/Min of Vbn THD Max         |              |               |                    | F22          | N/A             |
|                      | 04A1          | Time - Seconds of Vbn THD Max           |              |               |                    | F23          | N/A             |
|                      | 04A2          | Date - Month/Day of Vbn THD Max         |              |               |                    | F24          | N/A             |
|                      | 04A3          | Date - Year of Vbn THD Max              |              |               |                    | F25          | N/A             |
|                      | 04A4          | Time - Hours/Min of Vcn THD Max         |              |               |                    | F22          | N/A             |
|                      | 04A5          | Time - Seconds of Vcn THD Max           |              |               |                    | F23          | N/A             |
|                      | 04A6          | Date - Month/Day of Vcn THD Max         |              |               |                    | F24          | N/A             |
|                      | 04A7          | Date - Year of Vcn THD Max              |              |               |                    | F25          | N/A             |
|                      | 04A8          | Time - Hours/Min of Vab THD Max         |              |               |                    | F22          | N/A             |
|                      | 04A9          | Time - Seconds of Vab THD Max           |              |               |                    | F23          | N/A             |
|                      | 04AA          | Date - Month/Day of Vab THD Max         |              |               |                    | F24          | N/A             |
|                      | 04AB          | Date - Year of Vab THD Max              |              |               |                    | F25          | N/A             |
|                      | 04AC          | Time - Hours/Min of Vbc THD Max         |              |               |                    | F22          | N/A             |
|                      | 04AD          | Time - Seconds of Vbc THD Max           |              |               |                    | F23          | N/A             |
|                      | 04AE          | Date - Month/Day of Vbc THD Max         |              |               |                    | F24          | N/A             |
|                      | 04AF          | Date - Year of Vbc THD Max              |              |               |                    | F25          | N/A             |
|                      | 04B0          | Time - Hours/Min of Vca THD Max         |              |               |                    | F22          | N/A             |
|                      | 04B1          | Time - Seconds of Vca THD Max           |              |               |                    | F23          | N/A             |
|                      | 04B2          | Date - Month/Day of Vca THD Max         |              |               |                    | F24          | N/A             |
|                      | 04B3          | Date - Year of Vca THD Max              |              |               |                    | F25          | N/A             |
|                      | 04B4          | Average Current THD                     |              |               | 0.1 x%             | F1           | N/A             |
|                      | 04B5          | Average Voltage THD                     |              |               | 0.1 x%             | F1           | N/A             |
|                      | 04B6          | Reserved                                |              |               |                    |              |                 |
|                      | to            | $\downarrow$                            | $\downarrow$ | $\downarrow$  | $\downarrow$       | $\downarrow$ | $\downarrow$    |
|                      | 04C7          | Reserved                                |              |               |                    |              |                 |
| DEBUG DATA           | 04C8          | ADC Reference                           |              |               |                    | F1           | N/A             |
|                      | 04C9          | Power Loss Fine Time                    |              |               | 10 ms              | F1           | N/A             |
|                      | 04CA          | Power Loss Coarse Time                  |              |               | 0.1 min            | F1           | N/A             |
|                      | 04CB          | Current Key Press                       |              |               |                    | F6           | N/A             |
|                      | 04CC          | Internal Fault Error Code               |              |               |                    | F108         | N/A             |
|                      | 04CD          | Reserved                                |              |               |                    |              |                 |
|                      | to            | $\downarrow$                            | $\downarrow$ | $\downarrow$  | $\downarrow$       | $\downarrow$ | $\downarrow$    |
|                      | 04D7          | Reserved                                |              | 1             |                    |              |                 |
| MESSAGE              | 04D8          | Message Buffer characters 1 and 2       |              |               | ASCII              | F10          | N/A             |
| BUFFER               | 04D9          | Message Buffer characters 3 and 4       |              |               | ASCII              | F10          | N/A             |
|                      | 04DA          | Message Buffer characters 5 and 6       |              |               | ASCII              | F10          | N/A             |
|                      | 04DB          | Message Buffer characters 7 and 8       |              |               | ASCII              | F10          | N/A             |

Notes: \* Data type depends on the Command Operation Code. \*\*\* Maximum Setpoint value represents "OFF". \*\* Any valid Actual Values or Setpoints address.

\*\*\*\* Minimum Setpoint value represents "OFF".

\*\*\*\*\* Maximum Setpoint value represents "UNLIMITED".

## Table 7–10: PQM MEMORY MAP (Sheet 18 of 40)

| GROUP           | ADDR<br>(HEX) | DESCRIPTION                             | RANGE        | STEP<br>VALUE | UNITS and<br>SCALE | FORMAT       | FACTORY DEFAULT |
|-----------------|---------------|-----------------------------------------|--------------|---------------|--------------------|--------------|-----------------|
| MESSAGE         | 04DC          | Message Buffer characters 9 and 10      |              |               | ASCII              | F10          | N/A             |
| BUFFER          | 04DD          | Message Buffer characters 11 and 12     |              |               | ASCII              | F10          | N/A             |
| continueu       | 04DE          | Message Buffer characters 13 and 14     |              |               | ASCII              | F10          | N/A             |
|                 | 04DF          | Message Buffer characters 15 and 16     |              |               | ASCII              | F10          | N/A             |
|                 | 04E0          | Message Buffer characters 17 and 18     |              |               | ASCII              | F10          | N/A             |
|                 | 04E1          | Message Buffer characters 19 and 20     |              |               | ASCII              | F10          | N/A             |
|                 | 04E2          | Message Buffer characters 21 and 22     |              |               | ASCII              | F10          | N/A             |
|                 | 04E3          | Message Buffer characters 23 and 24     |              |               | ASCII              | F10          | N/A             |
|                 | 04E4          | Message Buffer characters 25 and 26     |              |               | ASCII              | F10          | N/A             |
|                 | 04E5          | Message Buffer characters 27 and 28     |              |               | ASCII              | F10          | N/A             |
|                 | 04E6          | Message Buffer characters 29 and 30     |              |               | ASCII              | F10          | N/A             |
|                 | 04E7          | Message Buffer characters 31 and 32     |              |               | ASCII              | F10          | N/A             |
|                 | 04E8          | Message Buffer characters 33 and 34     |              |               | ASCII              | F10          | N/A             |
|                 | 04E9          | Message Buffer characters 35 and 36     |              |               | ASCII              | F10          | N/A             |
|                 | 04EA          | Message Buffer characters 37 and 38     |              |               | ASCII              | F10          | N/A             |
|                 | 04EB          | Message Buffer characters 39 and 40     |              |               | ASCII              | F10          | N/A             |
|                 | 04EC          | Reserved                                | 1            |               |                    |              |                 |
|                 | to            | $\downarrow$                            | $\downarrow$ | $\downarrow$  | $\downarrow$       | $\downarrow$ | $\downarrow$    |
|                 | 04F7          | Reserved                                | 1            |               |                    |              |                 |
| HIGH SPEED      | 04F8          | High Speed Sampling Parameter           |              |               |                    | F26          | N/A             |
| SAMPLES         | 04F9          | High Speed Sampling Scale Factor (high) |              |               | A or V x 10000     | F3           | N/A             |
| FUR<br>HARMONIC | 04FA          | High Speed Sampling Scale Factor (low)  |              |               | A or V x 10000     | F3           | N/A             |
| SPECTRUM        | 04FB          | Freq. of High Speed Sampling Waveform   |              |               | 0.01 xHz           | F1           | N/A             |
|                 | 04FC          | Time - Hours/Minutes of Last Sampling   |              |               |                    | F22          | N/A             |
|                 | 04FD          | Time - Seconds of Last Sampling         |              |               |                    | F23          | N/A             |
|                 | 04FE          | Date - Month/Day of Last Sampling       |              |               |                    | F24          | N/A             |
|                 | 04FF          | Date - Year of Last Sampling            |              |               |                    | F25          | N/A             |
|                 | 0500          | High Speed Sample Buffer 1              |              |               | ADC counts         | F2           | N/A             |
|                 | 0501          | High Speed Sample Buffer 2              |              |               | ADC counts         | F2           | N/A             |
|                 | 0502          | High Speed Sample Buffer 3              |              |               | ADC counts         | F2           | N/A             |
|                 | 0503          | High Speed Sample Buffer 4              |              |               | ADC counts         | F2           | N/A             |
|                 | to            | $\downarrow$                            | ↓            | $\downarrow$  | $\downarrow$       | $\downarrow$ | $\downarrow$    |
|                 | 05FD          | High Speed Sample Buffer 254            |              |               | ADC counts         | F2           | N/A             |
|                 | 05FE          | High Speed Sample Buffer 255            |              |               | ADC counts         | F2           | N/A             |
|                 | 05FF          | High Speed Sample Buffer 256            |              |               | ADC counts         | F2           | N/A             |
|                 | 0600          | Reserved                                | 1            |               |                    |              |                 |
|                 | to            | $\downarrow$                            | $\downarrow$ | $\downarrow$  | $\downarrow$       | $\downarrow$ | $\downarrow$    |
|                 | 061F          | Reserved                                | 1            |               |                    |              |                 |
| WAVEFORM        | 0620          | Time - Hours/Minutes of Last Capture    |              |               |                    | F22          | N/A             |
| CAPTURE         | 0621          | Time - Seconds of Last Capture          |              |               |                    | F23          | N/A             |
| HEADER          | 0622          | Date - Month/Day of Last Capture        |              |               |                    | F24          | N/A             |
|                 | 0623          | Date - Year of Last Capture             |              |               |                    | F25          | N/A             |
|                 | 0624          | Frequency of Last Capture               |              |               | 0.01 x Hz          | F1           | N/A             |
|                 | 0625          | Reserved                                | +            | 1             | +                  |              |                 |

Notes: \* Data type depends on the Command Operation Code. \*\*\* Maximum Setpoint value represents "OFF". \*\*\*\*\* Maximum Setpoint value represents "UNLIMITED". \*\* Any valid Actual Values or Setpoints address.

\*\*\*\* Minimum Setpoint value represents "OFF".

## Table 7–10: PQM MEMORY MAP (Sheet 19 of 40)

| GROUP    | ADDR<br>(HEX) | DESCRIPTION                             | RANGE        | STEP<br>VALUE | UNITS and<br>SCALE | FORMAT       | FACTORY DEFAULT |
|----------|---------------|-----------------------------------------|--------------|---------------|--------------------|--------------|-----------------|
|          | 0626          | Reserved                                |              |               |                    |              |                 |
|          | 0627          | Reserved                                |              |               |                    |              |                 |
| WAVEFORM | 0628          | la Waveform Capture Scale Factor (high) |              |               | A x 10000          | F3           | N/A             |
| CAPTURE  | 0629          | la Waveform Capture Scale Factor (low)  |              |               | A x 10000          | F3           | N/A             |
| là       | 062A          | la Sample Buffer 1                      |              |               | ADC counts         | F2           | N/A             |
|          | 062B          | la Sample Buffer 2                      |              |               | ADC counts         | F2           | N/A             |
|          | 062C          | la Sample Buffer 3                      |              |               | ADC counts         | F2           | N/A             |
|          | 062D          | la Sample Buffer 4                      |              |               | ADC counts         | F2           | N/A             |
|          | to            | $\downarrow$                            | $\downarrow$ | $\downarrow$  | $\downarrow$       | $\downarrow$ | $\rightarrow$   |
|          | 06A6          | la Sample Buffer 125                    |              |               | ADC counts         | F2           | N/A             |
|          | 06A7          | la Sample Buffer 126                    |              |               | ADC counts         | F2           | N/A             |
|          | 06A8          | la Sample Buffer 127                    |              |               | ADC counts         | F2           | N/A             |
|          | 06A9          | la Sample Buffer 128                    |              |               | ADC counts         | F2           | N/A             |
|          | 06AA          | Reserved                                |              |               |                    |              |                 |
|          | to            | $\downarrow$                            | $\downarrow$ | $\downarrow$  | $\downarrow$       | $\downarrow$ | $\rightarrow$   |
|          | 06AF          | Reserved                                |              |               |                    |              |                 |
| WAVEFORM | 06B0          | Ib Waveform Capture Scale Factor (high) |              |               | A x 10000          | F3           | N/A             |
| CAPTURE  | 06B1          | Ib Waveform Capture Scale Factor (low)  |              |               | A x 10000          | F3           | N/A             |
| a        | 06B2          | Ib Sample Buffer 1                      |              |               | ADC counts         | F2           | N/A             |
|          | 06B3          | Ib Sample Buffer 2                      |              |               | ADC counts         | F2           | N/A             |
|          | 06B4          | Ib Sample Buffer 3                      |              |               | ADC counts         | F2           | N/A             |
|          | 06B5          | Ib Sample Buffer 4                      |              |               | ADC counts         | F2           | N/A             |
|          | to            | $\downarrow$                            | $\downarrow$ | $\downarrow$  | $\downarrow$       | $\downarrow$ | $\rightarrow$   |
|          | 072E          | Ib Sample Buffer 125                    |              |               | ADC counts         | F2           | N/A             |
|          | 072F          | Ib Sample Buffer 126                    |              |               | ADC counts         | F2           | N/A             |
|          | 0730          | Ib Sample Buffer 127                    |              |               | ADC counts         | F2           | N/A             |
|          | 0731          | Ib Sample Buffer 128                    |              |               | ADC counts         | F2           | N/A             |
|          | 0732          | Reserved                                |              |               |                    |              |                 |
|          | to            | $\downarrow$                            | $\downarrow$ | $\downarrow$  | $\downarrow$       | $\downarrow$ | $\rightarrow$   |
|          | 0737          | Reserved                                |              |               |                    |              |                 |
| WAVEFORM | 0738          | Ic Waveform Capture Scale Factor (high) |              |               | A x 10000          | F3           | N/A             |
| CAPTURE  | 0739          | Ic Waveform Capture Scale Factor (low)  |              |               | A x 10000          | F3           | N/A             |
| IC       | 073A          | Ic Sample Buffer 1                      |              |               | ADC counts         | F2           | N/A             |
|          | 073B          | Ic Sample Buffer 2                      |              |               | ADC counts         | F2           | N/A             |
|          | 073C          | Ic Sample Buffer 3                      |              |               | ADC counts         | F2           | N/A             |
|          | 073D          | Ic Sample Buffer 4                      |              |               | ADC counts         | F2           | N/A             |
|          | to            | $\downarrow$                            | $\downarrow$ | $\downarrow$  | $\downarrow$       | $\downarrow$ | $\rightarrow$   |
|          | 07B6          | Ic Sample Buffer 125                    |              |               | ADC counts         | F2           | N/A             |
|          | 07B7          | Ic Sample Buffer 126                    |              |               | ADC counts         | F2           | N/A             |
|          | 07B8          | Ic Sample Buffer 127                    |              |               | ADC counts         | F2           | N/A             |
|          | 07B9          | Ic Sample Buffer 128                    |              |               | ADC counts         | F2           | N/A             |
|          | 07BA          | Reserved                                |              | 1             |                    |              |                 |
|          | to            | $\downarrow$                            | $\downarrow$ | $\downarrow$  | $\downarrow$       | $\downarrow$ | $\downarrow$    |
|          | 0705          | Deserved                                |              |               |                    |              |                 |

Notes: \* Data type depends on the Command Operation Code. \*\*\* Maximum Setpoint value represents "OFF". \*\*\*\*\* Maximum Setpoint value represents "UNLIMITED". \*\* Any valid Actual Values or Setpoints address.

\*\*\*\* Minimum Setpoint value represents "OFF".

PQM Power Quality Meter

## Table 7–10: PQM MEMORY MAP (Sheet 20 of 40)

| GROUP         | ADDR<br>(HEX) | DESCRIPTION                              | RANGE        | STEP<br>VALUE | UNITS and<br>SCALE | FORMAT       | FACTORY DEFAULT |
|---------------|---------------|------------------------------------------|--------------|---------------|--------------------|--------------|-----------------|
| WAVEFORM      | 07C0          | In Waveform Capture Scale Factor (high)  |              |               | A x 10000          | F3           | N/A             |
| CAPTURE<br>In | 07C1          | In Waveform Capture Scale Factor (low)   |              |               | A x 10000          | F3           | N/A             |
| IN            | 07C2          | In Sample Buffer 1                       |              |               | ADC counts         | F2           | N/A             |
|               | 07C3          | In Sample Buffer 2                       |              |               | ADC counts         | F2           | N/A             |
|               | 07C4          | In Sample Buffer 3                       |              |               | ADC counts         | F2           | N/A             |
|               | 07C5          | In Sample Buffer 4                       |              |               | ADC counts         | F2           | N/A             |
|               | to            | $\downarrow$                             | $\downarrow$ | $\downarrow$  | $\downarrow$       | $\downarrow$ | $\downarrow$    |
|               | 083E          | In Sample Buffer 125                     |              |               | ADC counts         | F2           | N/A             |
|               | 083F          | In Sample Buffer 126                     |              |               | ADC counts         | F2           | N/A             |
|               | 0840          | In Sample Buffer 127                     |              |               | ADC counts         | F2           | N/A             |
|               | 0841          | In Sample Buffer 128                     |              |               | ADC counts         | F2           | N/A             |
|               | 0842          | Reserved                                 |              |               |                    |              |                 |
|               | to            | $\downarrow$                             | $\downarrow$ | $\downarrow$  | $\downarrow$       | $\downarrow$ | $\downarrow$    |
|               | 0847          | Reserved                                 |              |               |                    |              |                 |
| WAVEFORM      | 0848          | Van Waveform Capture Scale Factor (high) |              |               | V x 10000          | F3           | N/A             |
| CAPTURE       | 0849          | Van Waveform Capture Scale Factor (low)  |              |               | V x 10000          | F3           | N/A             |
| van           | 084A          | Van Sample Buffer 1                      |              |               | ADC counts         | F2           | N/A             |
|               | 084B          | Van Sample Buffer 2                      |              |               | ADC counts         | F2           | N/A             |
|               | 084C          | Van Sample Buffer 3                      |              |               | ADC counts         | F2           | N/A             |
|               | 084D          | Van Sample Buffer 4                      |              |               | ADC counts         | F2           | N/A             |
|               | to            | $\downarrow$                             | $\downarrow$ | $\downarrow$  | $\downarrow$       | $\downarrow$ | $\downarrow$    |
|               | 08C6          | Van Sample Buffer 125                    |              |               | ADC counts         | F2           | N/A             |
|               | 08C7          | Van Sample Buffer 126                    |              |               | ADC counts         | F2           | N/A             |
|               | 08C8          | Van Sample Buffer 127                    |              |               | ADC counts         | F2           | N/A             |
|               | 08C9          | Van Sample Buffer 128                    |              |               | ADC counts         | F2           | N/A             |
|               | 08CA          | Reserved                                 |              |               |                    |              |                 |
|               | to            | $\downarrow$                             | $\downarrow$ | $\downarrow$  | $\downarrow$       | $\downarrow$ | $\downarrow$    |
|               | 08CF          | Reserved                                 |              |               |                    |              |                 |
| WAVEFORM      | 08D0          | Vbn Waveform Capture Scale Factor (high) |              |               | V x 10000          | F3           | N/A             |
| CAPTURE       | 08D1          | Vbn Waveform Capture Scale Factor (low)  |              |               | V x 10000          | F3           | N/A             |
|               | 08D2          | Vbn Sample Buffer 1                      |              |               | ADC counts         | F2           | N/A             |
|               | 08D3          | Vbn Sample Buffer 2                      |              |               | ADC counts         | F2           | N/A             |
|               | 08D4          | Vbn Sample Buffer 3                      |              |               | ADC counts         | F2           | N/A             |
|               | 08D5          | Vbn Sample Buffer 4                      |              |               | ADC counts         | F2           | N/A             |
|               | to            | $\downarrow$                             | $\downarrow$ | $\downarrow$  | $\downarrow$       | $\downarrow$ | $\downarrow$    |
|               | 094E          | Vbn Sample Buffer 125                    |              |               | ADC counts         | F2           | N/A             |
|               | 094F          | Vbn Sample Buffer 126                    |              |               | ADC counts         | F2           | N/A             |
|               | 0950          | Vbn Sample Buffer 127                    |              |               | ADC counts         | F2           | N/A             |
|               | 0951          | Vbn Sample Buffer 128                    |              |               | ADC counts         | F2           | N/A             |
|               | 0952          | Reserved                                 |              | 1             |                    |              |                 |
|               | to            | $\downarrow$                             | $\downarrow$ | $\downarrow$  | $\downarrow$       | $\downarrow$ | $\downarrow$    |
|               | 0957          | Reserved                                 |              | 1             |                    |              |                 |

Notes: \* Data type depends on the Command Operation Code. \*\*\* Maximum Setpoint value represents "OFF". \*\* Any valid Actual Values or Setpoints address. \*\*\*\* Minimum Setpoint value represents "OFF".

## Table 7–10: PQM MEMORY MAP (Sheet 21 of 40)

| GROUP          | ADDR<br>(HEX) | DESCRIPTION                              | RANGE        | STEP<br>VALUE | UNITS and<br>SCALE | FORMAT       | FACTORY DEFAULT  |
|----------------|---------------|------------------------------------------|--------------|---------------|--------------------|--------------|------------------|
| WAVEFORM       | 0958          | Vcn Waveform Capture Scale Factor (high) |              |               | V x 10000          | F3           | N/A              |
| CAPTURE        | 0959          | Vcn Waveform Capture Scale Factor (low)  |              |               | V x 10000          | F3           | N/A              |
| vcn            | 095A          | Vcn Sample Buffer 1                      |              |               | ADC counts         | F2           | N/A              |
|                | 095B          | Vcn Sample Buffer 2                      |              |               | ADC counts         | F2           | N/A              |
|                | 095C          | Vcn Sample Buffer 3                      |              |               | ADC counts         | F2           | N/A              |
|                | 095D          | Vcn Sample Buffer 4                      |              |               | ADC counts         | F2           | N/A              |
|                | to            | $\downarrow$                             | $\downarrow$ | $\downarrow$  | $\downarrow$       | $\downarrow$ | $\downarrow$     |
|                | 09D6          | Vcn Sample Buffer 125                    |              |               | ADC counts         | F2           | N/A              |
|                | 09D7          | Vcn Sample Buffer 126                    |              |               | ADC counts         | F2           | N/A              |
|                | 09D8          | Vcn Sample Buffer 127                    |              |               | ADC counts         | F2           | N/A              |
|                | 09D9          | Vcn Sample Buffer 128                    |              |               | ADC counts         | F2           | N/A              |
|                | 09DA          | Reserved                                 |              |               |                    |              |                  |
|                | to            | $\downarrow$                             | $\downarrow$ | $\downarrow$  | $\downarrow$       | $\downarrow$ | $\downarrow$     |
|                | 09FF          | Reserved                                 |              |               |                    |              |                  |
| DATA           | 0A00          | Data Log Memory Access Block Number      |              |               |                    | F1           | 0                |
| LOGGER         | 0A01          | Data Log Register 1                      |              |               |                    | F1           |                  |
| DAIA           | 0A02          | Data Log Register 2                      |              |               |                    | F1           |                  |
|                | 0A03          | Data Log Register 3                      |              |               |                    | F1           |                  |
|                | 0A04          | Data Log Register 4                      |              |               |                    | F1           |                  |
|                | to            | $\downarrow$                             | $\downarrow$ | $\downarrow$  | $\downarrow$       | $\downarrow$ | $\downarrow$     |
|                | 0A3D          | Data Log Register 61                     |              |               |                    | F1           |                  |
|                | 0A3E          | Data Log Register 62                     |              |               |                    | F1           |                  |
|                | 0A3F          | Data Log Register 63                     |              |               |                    | F1           |                  |
|                | 0A40          | Data Log Register 64                     |              |               |                    | F1           |                  |
|                | 0A41          | Reserved                                 |              |               |                    |              |                  |
|                | to            | $\downarrow$                             | $\downarrow$ | $\downarrow$  | $\downarrow$       | $\downarrow$ | $\downarrow$     |
|                | 0A4F          | Reserved                                 |              |               |                    |              |                  |
| DATA           | 0A50          | la Log Number                            |              |               |                    | F110         | 0 = not selected |
| LOGGER         | 0A51          | Ib Log Number                            |              |               |                    | F110         | 0 = not selected |
| LUG<br>NUMBERS | 0A52          | Ic Log Number                            |              |               |                    | F110         | 0 = not selected |
| itomberto.     | 0A53          | lavg Log Number                          |              |               |                    | F110         | 0 = not selected |
|                | 0A54          | In Log Number                            |              |               |                    | F110         | 0 = not selected |
|                | 0A55          | I Unbalance Log Number                   |              |               |                    | F110         | 0 = not selected |
|                | 0A56          | Van Log Number                           |              |               |                    | F110         | 0 = not selected |
|                | 0A57          | Vbn Log Number                           |              |               |                    | F110         | 0 = not selected |
|                | 0A58          | Vcn Log Number                           |              |               |                    | F110         | 0 = not selected |
|                | 0A59          | Vpavg Log Number                         |              |               |                    | F110         | 0 = not selected |
|                | 0A5A          | Vab Log Number                           |              |               |                    | F110         | 0 = not selected |
|                | 0A5B          | Vbc Log Number                           |              |               |                    | F110         | 0 = not selected |
|                | 0A5C          | Vca Log Number                           |              |               |                    | F110         | 0 = not selected |
|                | 0A5D          | Vlavg Log Number                         |              |               |                    | F110         | 0 = not selected |
|                | 0A5E          | V Unbalance Log Number                   |              |               |                    | F110         | 0 = not selected |
|                | 0A5F          | Pa Log Number                            |              |               |                    | F110         | 0 = not selected |
|                | 0460          | Oa Log Number                            |              |               |                    | F110         | 0 = not selected |

7

Notes: \* Data type depends on the Command Operation Code. \*\*\* Maximum Setpoint value represents "OFF". \*\*\*\*\* Maximum Setpoint value represents "UNLIMITED".

GE Power Management

\*\* Any valid Actual Values or Setpoints address.

\*\*\*\* Minimum Setpoint value represents "OFF".

# Table 7–10: PQM MEMORY MAP (Sheet 22 of 40)

| GROUP                       | ADDR<br>(HEX) | DESCRIPTION               | RANGE        | STEP<br>VALUE | UNITS and<br>SCALE | FORMAT       | FACTORY DEFAULT  |
|-----------------------------|---------------|---------------------------|--------------|---------------|--------------------|--------------|------------------|
| DATA                        | 0A61          | Sa Log Number             |              |               |                    | F110         | 0 = not selected |
| LOGGER                      | 0A62          | PFa Log Number            |              |               |                    | F110         | 0 = not selected |
| LOG<br>NUMBERS<br>continued | 0A63          | Pb Log Number             |              |               |                    | F110         | 0 = not selected |
|                             | 0A64          | Qb Log Number             |              |               |                    | F110         | 0 = not selected |
|                             | 0A65          | Sb Log Number             |              |               |                    | F110         | 0 = not selected |
|                             | 0A66          | PFb Log Number            |              |               |                    | F110         | 0 = not selected |
|                             | 0A67          | Pc Log Number             |              |               |                    | F110         | 0 = not selected |
|                             | 0A68          | Qc Log Number             |              |               |                    | F110         | 0 = not selected |
|                             | 0A69          | Sc Log Number             |              |               |                    | F110         | 0 = not selected |
|                             | 0A6A          | PFc Log Number            |              |               |                    | F110         | 0 = not selected |
|                             | 0A6B          | P3 Log Number             |              |               |                    | F110         | 0 = not selected |
|                             | 0A6C          | Q3 Log Number             |              |               |                    | F110         | 0 = not selected |
|                             | 0A6D          | S3 Log Number             |              |               |                    | F110         | 0 = not selected |
|                             | 0A6E          | PF3 Log Number            |              |               |                    | F110         | 0 = not selected |
|                             | 0A6F          | Frequency Log Number      |              |               |                    | F110         | 0 = not selected |
|                             | 0A70          | Positive kWh Log Number   |              |               |                    | F110         | 0 = not selected |
|                             | 0A71          | Negative kWh Log Number   |              |               |                    | F110         | 0 = not selected |
|                             | 0A72          | Positive kvarh Log Number |              |               |                    | F110         | 0 = not selected |
|                             | 0A73          | Negative kvarh Log Number |              |               |                    | F110         | 0 = not selected |
|                             | 0A74          | kVAh Log Number           |              |               |                    | F110         | 0 = not selected |
|                             | 0A75          | la Demand Log Number      |              |               |                    | F110         | 0 = not selected |
|                             | 0A76          | Ib Demand Log Number      |              |               |                    | F110         | 0 = not selected |
|                             | 0A77          | Ic Demand Log Number      |              |               |                    | F110         | 0 = not selected |
|                             | 0A78          | In Demand Log Number      |              |               |                    | F110         | 0 = not selected |
|                             | 0A79          | P3 Demand Log Number      |              |               |                    | F110         | 0 = not selected |
|                             | 0A7A          | Q3 Demand Log Number      |              |               |                    | F110         | 0 = not selected |
|                             | 0A7B          | S3 Demand Log Number      |              |               |                    | F110         | 0 = not selected |
|                             | 0A7C          | la THD Log Number         |              |               |                    | F110         | 0 = not selected |
|                             | 0A7D          | Ib THD Log Number         |              |               |                    | F110         | 0 = not selected |
|                             | 0A7E          | Ic THD Log Number         |              |               |                    | F110         | 0 = not selected |
|                             | 0A7F          | In THD Log Number         |              |               |                    | F110         | 0 = not selected |
|                             | 0A80          | Van THD Log Number        |              |               |                    | F110         | 0 = not selected |
|                             | 0A81          | Vbn THD Log Number        |              |               |                    | F110         | 0 = not selected |
|                             | 0A82          | Vcn THD Log Number        |              |               |                    | F110         | 0 = not selected |
|                             | 0A83          | Vab THD Log Number        |              |               |                    | F110         | 0 = not selected |
|                             | 0A84          | Vbc THD Log Number        |              |               |                    | F110         | 0 = not selected |
|                             | 0A85          | Analog Input Log Number   |              |               |                    | F110         | 0 = not selected |
|                             | 0A86          | Reserved                  |              |               |                    |              |                  |
|                             | to            | $\downarrow$              | $\downarrow$ | $\downarrow$  | $\downarrow$       | $\downarrow$ | $\downarrow$     |
|                             | 0A8F          | Reserved                  |              |               |                    |              |                  |

Notes: \* Data type depends on the Command Operation Code.

\*\* Any valid Actual Values or Setpoints address. \*\*\*\* Minimum Setpoint value represents "OFF".

\*\*\* Maximum Setpoint value represents "OFF".

# Table 7–10: PQM MEMORY MAP (Sheet 23 of 40)

| GROUP           | ADDR<br>(HEX) | DESCRIPTION                                    | RANGE        | STEP<br>VALUE | UNITS and<br>SCALE | FORMAT       | FACTORY DEFAULT |
|-----------------|---------------|------------------------------------------------|--------------|---------------|--------------------|--------------|-----------------|
| DATA            | 0A90          | Log 1 Time Interval (high)                     |              |               | S                  | F3           | N/A             |
| LOGGER          | 0A91          | Log 1 Time Interval (low)                      |              |               | S                  | F3           | N/A             |
| HEADER          | 0A92          | Log 1 Time - Hours/Minutes                     |              |               |                    | F22          | N/A             |
|                 | 0A93          | Log 1 Time - Seconds                           |              |               |                    | F23          | N/A             |
|                 | 0A94          | Log 1 Date - Month/Year                        |              |               |                    | F24          | N/A             |
|                 | 0A95          | Log 1 Date - Year                              |              |               |                    | F25          | N/A             |
|                 | 0A96          | Log 1 Start Address                            |              |               |                    | F1           | 0               |
|                 | 0A97          | Log 1 Record Size                              |              |               | bytes              | F1           | 0               |
|                 | 0A98          | Log 1 Total Records                            |              |               |                    | F1           | 0               |
|                 | 0A99          | Log 1 Pointer to First Item of First Record    |              |               |                    | F1           | 0               |
|                 | 0A9A          | Log 1 Pointer to 1st Item of Record After Last |              |               |                    | F1           | 0               |
|                 | 0A9B          | Log 1 Status                                   |              |               |                    | F35          | 0 = STOPPED     |
|                 | 0A9C          | Log 1 Records Used                             |              |               |                    | F1           | 0               |
|                 | 0A9D          | Log 1 Time Until next Reading (high)           |              |               | S                  | F3           | N/A             |
|                 | 0A9E          | Log 1 Time Until next Reading (low)            |              |               | S                  | F3           | N/A             |
|                 | 0A9F          | Reserved                                       |              |               |                    |              |                 |
|                 | to            | $\downarrow$                                   | $\downarrow$ | $\downarrow$  | $\downarrow$       | $\downarrow$ | $\downarrow$    |
|                 | 0AA7          | Reserved                                       |              |               |                    |              |                 |
| DATA            | 0AA8          | Log 2 Time Interval (high)                     |              |               | S                  | F3           | N/A             |
| LOGGER          | 0AA9          | Log 2 Time Interval (low)                      |              |               | S                  | F3           | N/A             |
| LOG 2<br>HEADER | 0AAA          | Log 2 Time - Hours/Minutes                     |              |               |                    | F22          | N/A             |
| HEADER          | 0AAB          | Log 2 Time - Seconds                           |              |               |                    | F23          | N/A             |
|                 | 0AAC          | Log 2 Date - Month/Year                        |              |               |                    | F24          | N/A             |
|                 | 0AAD          | Log 2 Date - Year                              |              |               |                    | F25          | N/A             |
|                 | 0AAE          | Log 2 Start Address                            |              |               |                    | F1           | 0               |
|                 | 0AAF          | Log 2 Record Size                              |              |               | bytes              | F1           | 0               |
|                 | 0AB0          | Log 2 Total Records                            |              |               |                    | F1           | 0               |
|                 | 0AB1          | Log 2 Pointer to First Item of First Record    |              |               |                    | F1           | 0               |
|                 | 0AB2          | Log 2 Pointer to 1st Item of Record After Last |              |               |                    | F1           | 0               |
|                 | 0AB3          | Log 2 Status                                   |              |               |                    | F35          | 0 = STOPPED     |
|                 | 0AB4          | Log 2 Records Used                             |              |               |                    | F1           | 0               |
|                 | 0AB5          | Log 2 Time Until next Reading (high)           |              |               | S                  | F3           | N/A             |
|                 | 0AB6          | Log 2 Time Until next Reading (low)            |              |               | S                  | F3           | N/A             |
|                 | 0AB7          | Reserved                                       |              |               |                    |              |                 |
|                 | to            | $\downarrow$                                   | $\downarrow$ | $\downarrow$  | $\downarrow$       | $\downarrow$ | $\downarrow$    |
|                 | 0ACF          | Reserved                                       |              |               |                    |              |                 |
| EVENT           | 0AD0          | Total Number of Events Since Last Clear        |              |               |                    | F1           | 0               |
| RECORD          | 0AD1          | Event Record Last Cleared Time - Hrs./Min.     |              |               |                    | F22          | N/A             |
|                 | 0AD2          | Event Record Last Cleared Time - Seconds       |              |               |                    | F23          | N/A             |
|                 | 0AD3          | Event Record Last Cleared Date - Month/Day     |              |               |                    | F24          | N/A             |
|                 | 0AD4          | Event Record Last Cleared Date - Year          |              |               |                    | F25          | N/A             |
|                 | 0AD5          | Reserved                                       |              |               |                    |              |                 |
|                 | to            | $\downarrow$                                   | $\downarrow$ | $\downarrow$  | $\downarrow$       | $\downarrow$ | $\downarrow$    |
|                 | 0ADF          | Deserved                                       | 1            | 1             | 1                  |              |                 |

Notes: \* Data type depends on the Command Operation Code. \*\*\* Maximum Setpoint value represents "OFF". \*\*\*\*\* Maximum Setpoint value represents "UNLIMITED". \*\* Any valid Actual Values or Setpoints address.

\*\*\*\* Minimum Setpoint value represents "OFF".

#### Table 7–10: PQM MEMORY MAP (Sheet 24 of 40)

| GROUP     | ADDR<br>(HEX) | DESCRIPTION                          | RANGE | STEP<br>VALUE | UNITS and<br>SCALE | FORMAT | FACTORY DEFAULT |
|-----------|---------------|--------------------------------------|-------|---------------|--------------------|--------|-----------------|
| EVENT     | 0AE0          | Record #N Event Number               |       |               |                    | F1     | N/A             |
| RECORD    | 0AE1          | Record #N Event Cause                |       |               |                    | F36    | 0 = NO EVENT    |
| continued | 0AE2          | Record #N Time - Hours/Minutes       |       |               |                    | F22    | N/A             |
|           | 0AE3          | Record #N Time - Seconds             |       |               |                    | F23    | N/A             |
|           | 0AE4          | Record #N Date - Month/Day           |       |               |                    | F24    | N/A             |
|           | 0AE5          | Record #N Date - Year                |       |               |                    | F25    | N/A             |
|           | 0AE6          | Record #N Switches and Relays States |       |               |                    | F111   | N/A             |
|           | 0AE7          | Record #N la                         |       |               | А                  | F1     | N/A             |
|           | 0AE8          | Record #N lb                         |       |               | А                  | F1     | N/A             |
|           | 0AE9          | Record #N Ic                         |       |               | А                  | F1     | N/A             |
|           | OAEA          | Record #N In                         |       |               | А                  | F1     | N/A             |
|           | OAEB          | Record #N I Unbalance                |       |               | 0.1 x%             | F1     | N/A             |
|           | OAEC          | Record #N Van (high)                 |       |               | V                  | F3     | N/A             |
|           | OAED          | Record #N Van (low)                  |       |               | V                  | F3     | N/A             |
|           | OAEE          | Record #N Vbn (high)                 |       |               | V                  | F3     | N/A             |
|           | 0AEF          | Record #N Vbn (low)                  |       |               | V                  | F3     | N/A             |
|           | 0AF0          | Record #N Vcn (high)                 |       |               | V                  | F3     | N/A             |
|           | 0AF1          | Record #N Vcn (low)                  |       |               | V                  | F3     | N/A             |
|           | 0AF2          | Record #N Vab (high)                 |       |               | V                  | F3     | N/A             |
|           | 0AF3          | Record #N Vab (low)                  |       |               | V                  | F3     | N/A             |
|           | 0AF4          | Record #N Vbc (high)                 |       |               | V                  | F3     | N/A             |
|           | 0AF5          | Record #N Vbc (low)                  |       |               | V                  | F3     | N/A             |
|           | 0AF6          | Record #N Vca (high)                 |       |               | V                  | F3     | N/A             |
|           | 0AF7          | Record #N Vca (low)                  |       |               | V                  | F3     | N/A             |
|           | 0AF8          | Record #N V Unbalance                |       |               | 0.1 x%             | F1     | N/A             |
|           | 0AF9          | Record #N Pa (high)                  |       |               | 0.01 x kW          | F4     | N/A             |
|           | OAFA          | Record #N Pa (low)                   |       |               | 0.01 x kW          | F4     | N/A             |
|           | 0AFB          | Record #N Qa (high)                  |       |               | 0.01 x kvar        | F4     | N/A             |
|           | 0AFC          | Record #N Qa (low)                   |       |               | 0.01 x kvar        | F4     | N/A             |
|           | 0AFD          | Record #N Sa (high)                  |       |               | 0.01 x kVA         | F3     | N/A             |
|           | OAFE          | Record #N Sa (low)                   |       |               | 0.01 x kVA         | F3     | N/A             |
|           | 0AFF          | Record #N PFa                        |       |               | 0.01 x PF          | F2     | N/A             |
|           | 0B00          | Record #N Pb (high)                  |       |               | 0.01 x kW          | F4     | N/A             |
|           | 0B01          | Record #N Pb (low)                   |       |               | 0.01 x kW          | F4     | N/A             |
|           | 0B02          | Record #N Qb (high)                  |       |               | 0.01 x kvar        | F4     | N/A             |
|           | 0B03          | Record #N Qb (low)                   |       |               | 0.01 x kvar        | F4     | N/A             |
|           | 0B04          | Record #N Sb (high)                  |       |               | 0.01 x kVA         | F3     | N/A             |
|           | 0B05          | Record #N Sb (low)                   |       |               | 0.01 x kVA         | F3     | N/A             |
|           | 0B06          | Record #N PFb                        |       |               | 0.01 x PF          | F2     | N/A             |
|           | 0B07          | Record #N Pc (high)                  |       |               | 0.01 x kW          | F4     | N/A             |
|           | 0B08          | Record #N Pc (low)                   |       |               | 0.01 x kW          | F4     | N/A             |
|           | 0B09          | Record #N Qc (high)                  |       |               | 0.01 x kvar        | F4     | N/A             |
|           | 0B0A          | Record #N Qc (low)                   |       |               | 0.01 x kvar        | F4     | N/A             |
|           | OBOB          | Record #N Sc (high)                  |       |               | 0.01 x kVA         | F3     | N/A             |

Notes: \* Data type depends on the Command Operation Code. \*\* Any valid Actual Values or Setpoints address.

\*\*\*\* Minimum Setpoint value represents "OFF".

\*\*\* Maximum Setpoint value represents "OFF". \*\*\*\*\* Maximum Setpoint value represents "UNLIMITED".

## Table 7–10: PQM MEMORY MAP (Sheet 25 of 40)

| GROUP     | ADDR<br>(HEX) | DESCRIPTION                          | RANGE | STEP<br>VALUE | UNITS and<br>SCALE | FORMAT | FACTORY DEFAULT |
|-----------|---------------|--------------------------------------|-------|---------------|--------------------|--------|-----------------|
| EVENT     | OBOC          | Record #N Sc (low)                   |       |               | 0.01 x kVA         | F3     | N/A             |
| RECORD    | 0B0D          | Record #N PFc                        |       |               | 0.01 x PF          | F2     | N/A             |
| continued | OBOE          | Record #N P3 (high)                  |       |               | 0.01 x kW          | F4     | N/A             |
|           | OBOF          | Record #N P3 (low)                   |       |               | 0.01 x kW          | F4     | N/A             |
|           | 0B10          | Record #N Q3 (high)                  |       |               | 0.01 x kvar        | F4     | N/A             |
|           | 0B11          | Record #N Q3 (low)                   |       |               | 0.01 x kvar        | F4     | N/A             |
|           | 0B12          | Record #N S3 (high)                  |       |               | 0.01 x kVA         | F3     | N/A             |
|           | 0B13          | Record #N S3 (low)                   |       |               | 0.01 x kVA         | F3     | N/A             |
|           | 0B14          | Record #N PF3                        |       |               | 0.01 x PF          | F2     | N/A             |
|           | 0B15          | Record #N Frequency                  |       |               | 0.01 x Hz          | F1     | N/A             |
|           | 0B16          | Record #N Positive kWh (high)        |       |               | kWh                | F3     | N/A             |
|           | 0B17          | Record #N Positive kWh (low)         |       |               | kWh                | F3     | N/A             |
|           | 0B18          | Record #N Negative kWh (high)        |       |               | kWh                | F3     | N/A             |
|           | 0B19          | Record #N Negative kWh (low)         |       |               | kWh                | F3     | N/A             |
|           | 0B1A          | Record #N Positive kvarh (high)      |       |               | kvarh              | F3     | N/A             |
|           | 0B1B          | Record #N Positive kvarh (low)       |       |               | kvarh              | F3     | N/A             |
|           | 0B1C          | Record #N Negative kvarh (high)      |       |               | kvarh              | F3     | N/A             |
|           | 0B1D          | Record #N Negative kvarh (low)       |       |               | kvarh              | F3     | N/A             |
|           | 0B1E          | Record #N kVAh (high)                |       |               | kVAh               | F3     | N/A             |
|           | 0B1F          | Record #N kVAh (low)                 |       |               | kVAh               | F3     | N/A             |
|           | 0B20          | Record #N la Demand                  |       |               | А                  | F1     | N/A             |
|           | 0B21          | Record #N Ib Demand                  |       |               | А                  | F1     | N/A             |
|           | 0B22          | Record #N Ic Demand                  |       |               | А                  | F1     | N/A             |
|           | 0B23          | Record #N In Demand                  |       |               | А                  | F1     | N/A             |
|           | 0B24          | Record #N P3 Demand (high)           |       |               | 0.01 x kW          | F4     | N/A             |
|           | 0B25          | Record #N P3 Demand (low)            |       |               | 0.01 x kW          | F4     | N/A             |
|           | 0B26          | Record #N Q3 Demand (high)           |       |               | 0.01 x kvar        | F4     | N/A             |
|           | 0B27          | Record #N Q3 Demand (low)            |       |               | 0.01 x kvar        | F4     | N/A             |
|           | 0B28          | Record #N S3 Demand (high)           |       |               | 0.01 x kVA         | F3     | N/A             |
|           | 0B29          | Record #N S3 Demand (low)            |       |               | 0.01 x kVA         | F3     | N/A             |
|           | 0B2A          | Record #N la THD                     |       |               | 0.1 x %            | F1     | N/A             |
|           | 0B2B          | Record #N Ib THD                     |       |               | 0.1 x %            | F1     | N/A             |
|           | 0B2C          | Record #N Ic THD                     |       |               | 0.1 x %            | F1     | N/A             |
|           | 0B2D          | Record #N In THD                     |       |               | 0.1 x %            | F1     | N/A             |
|           | 0B2E          | Record #N Van THD                    |       |               | 0.1 x %            | F1     | N/A             |
|           | 0B2F          | Record #N Vbn THD                    |       |               | 0.1 x %            | F1     | N/A             |
|           | 0B30          | Record #N Vcn THD                    |       |               | 0.1 x %            | F1     | N/A             |
|           | 0B31          | Record #N Vab THD                    |       |               | 0.1 x %            | F1     | N/A             |
|           | 0B32          | Record #N Vbc THD                    |       |               | 0.1 x %            | F1     | N/A             |
|           | 0B33          | Record #N Analog Input (high)        |       |               |                    | F3     | N/A             |
|           | 0B34          | Record #N Analog Input (low)         |       |               |                    | F3     | N/A             |
|           | 0B35          | Record #N Trace Memory Trigger Cause |       |               |                    | F41    | N/A             |
|           | 0B36          | Record #N Internal Fault Error Code  |       |               |                    | F108   | N/A             |
|           | 0B37          | Reserved                             |       |               |                    |        |                 |

7

Notes: \* Data type depends on the Command Operation Code. \*\*\* Maximum Setpoint value represents "OFF". \*\* Any valid Actual Values or Setpoints address.

\*\*\*\* Minimum Setpoint value represents "OFF".

# Table 7–10: PQM MEMORY MAP (Sheet 26 of 40)

| GROUP           | ADDR<br>(HEX) | DESCRIPTION                      | RANGE        | STEP<br>VALUE | UNITS and<br>SCALE | FORMAT       | FACTORY DEFAULT |
|-----------------|---------------|----------------------------------|--------------|---------------|--------------------|--------------|-----------------|
|                 | to            | $\downarrow$                     | $\downarrow$ | $\downarrow$  | $\downarrow$       | $\downarrow$ | $\downarrow$    |
|                 | 0B7F          | Reserved                         |              |               |                    |              |                 |
| TRACE           | 0B80          | Trace Memory Usage               |              |               |                    | F37          | N/A             |
| MEMORY          | 0B81          | Trace Memory Trigger Flag        |              |               |                    | F113         | N/A             |
|                 | 0B82          | Trace Memory Trigger Counter     |              |               |                    | F1           | N/A             |
|                 | 0B83          | Total Trace Memory Triggers      |              |               |                    | F1           | N/A             |
|                 | 0B88          | Trigger Cause - Trace 1          |              |               |                    | F41          | N/A             |
|                 | 0B89          | Time - Hours/Minutes - Trace 1   |              |               |                    | F22          | N/A             |
|                 | 0B8A          | Time - Seconds - Trace 1         |              |               |                    | F23          | N/A             |
|                 | 0B8B          | Date - Month/Day - Trace 1       |              |               |                    | F24          | N/A             |
|                 | 0B8C          | Date - Year - Trace 1            |              |               |                    | F25          | N/A             |
|                 | 0B8D          | Trigger Sample Number 1          |              |               |                    | F1           | N/A             |
|                 | 0B8E          | Frequency 1                      |              |               | 0.01 x Hz          | F1           | N/A             |
|                 | 0B98          | Trigger Cause - Trace 2          |              |               |                    | F41          | N/A             |
|                 | 0B99          | Time - Hours/Minutes - Trace 2   |              |               |                    | F22          | N/A             |
|                 | 0B9A          | Time - Seconds - Trace 2         |              |               |                    | F23          | N/A             |
|                 | 0B9B          | Date - Month/Day - Trace 2       |              |               |                    | F24          | N/A             |
|                 | 0B9C          | Date - Year - Trace 2            |              |               |                    | F25          | N/A             |
|                 | 0B9D          | Trigger Sample Number 2          |              |               |                    | F1           | N/A             |
|                 | 0B9E          | Frequency 2                      |              |               | 0.01 x Hz          | F1           | N/A             |
|                 | 0BA8          | Trigger Cause - Trace 3          |              |               |                    | F41          | N/A             |
|                 | 0BA9          | Time - Hours/Minutes - Trace 3   |              |               |                    | F22          | N/A             |
|                 | OBAA          | Time - Seconds - Trace 3         |              |               |                    | F23          | N/A             |
|                 | OBAB          | Date - Month/Day - Trace 3       |              |               |                    | F24          | N/A             |
|                 | OBAC          | Date - Year - Trace 3            |              |               |                    | F25          | N/A             |
|                 | OBAD          | Trigger Sample Number 3          |              |               |                    | F1           | N/A             |
|                 | OBAE          | Frequency 3                      |              |               | 0.01xHz            | F1           | N/A             |
|                 | 0BB8          | Trace Memory Waveform Selection  |              |               |                    | F40          | N/A             |
|                 | 0BB9          | Waveform Scale Factor (high)     |              |               | A/Vx10000          | F3           | N/A             |
|                 | OBBA          | Waveform Scale Factor (low)      |              |               | A/Vx10000          | F3           | N/A             |
|                 | OBBB          | Data Buffer 1                    |              |               | ADCcounts/2        | F2           | N/A             |
|                 | OBBC          | Data Buffer 2                    |              |               | ADCcounts/2        | F2           | N/A             |
|                 | to            | $\downarrow$                     | $\downarrow$ | $\downarrow$  | $\downarrow$       | $\downarrow$ | $\downarrow$    |
|                 | 0DF9          | Data Buffer 575                  |              |               | ADCcounts/2        | F2           | N/A             |
|                 | ODFA          | Data Buffer 576                  |              |               | ADCcounts/2        | F2           | N/A             |
|                 | ODFB          | Reserved                         |              |               |                    |              |                 |
|                 | to            | $\downarrow$                     | $\downarrow$ | $\downarrow$  | $\downarrow$       | $\downarrow$ | $\downarrow$    |
|                 | ODFF          | Reserved                         |              |               |                    |              |                 |
|                 | 0E00          | Invalid Serial Number Flag       |              |               |                    | F117         | N/A             |
| Setpoint Values | s (Holding I  | Registers) Addresses - 1000-131F |              |               |                    |              |                 |
| METER ID        | 1000          | Meter ID characters 1 and 2      |              |               | ASCII              | F10          | N/A             |
|                 | 1001          | Meter ID characters 3 and 4      |              |               | ASCII              | F10          | N/A             |
|                 | 1002          | Meter ID characters 5 and 6      | tototo       |               | ASCII              | F10          | N/A             |
|                 | 1003          | Meter ID characters 7 and 8      | tototo       |               | ASCII              | F10          | N/A             |

Notes: \* Data type depends on the Command Operation Code. \*\*\* Maximum Setpoint value represents "OFF". \*\* Any valid Actual Values or Setpoints address.

\*\*\*\* Minimum Setpoint value represents "OFF".

## Table 7–10: PQM MEMORY MAP (Sheet 27 of 40)

| GROUP        | ADDR<br>(HEX) | DESCRIPTION                     | RANGE        | STEP<br>VALUE | UNITS and<br>SCALE | FORMAT       | FACTORY DEFAULT    |
|--------------|---------------|---------------------------------|--------------|---------------|--------------------|--------------|--------------------|
| METER ID     | 1004          | Meter ID characters 9 and 10    | tototo       |               | ASCII              | F10          | N/A                |
| continued    | 1005          | Meter ID characters 11 and 12   | tototo       |               | ASCII              | F10          | N/A                |
|              | 1006          | Meter ID characters 13 and 14   | tototo       |               | ASCII              | F10          | N/A                |
|              | 1007          | Meter ID characters 15 and 16   | tototo       |               | ASCII              | F10          | N/A                |
|              | 1008          | Meter ID characters 17 and 18   | tototo       |               | ASCII              | F10          | N/A                |
|              | 1009          | Meter ID characters 19 and 20   | tototo       |               | ASCII              | F10          | N/A                |
|              | 100A          | Reserved                        |              |               |                    |              |                    |
|              | to            | $\downarrow$                    | $\downarrow$ | $\downarrow$  | $\downarrow$       | $\downarrow$ | $\downarrow$       |
|              | 100F          | Reserved                        |              |               |                    |              |                    |
| PREFERENCES  | 1010          | Default Message Time            | 1 to 1201*** | 1             | min x0.1           | F1           | 10 = 1.0 min       |
|              | 1011          | Default Message Brightness      | 0 to 100     | 20            | %                  | F1           | 60 %               |
|              | 1012          | Display Filter Constant         | 1 to 10      | 1             |                    | F1           | 4                  |
|              | 1013          | Reserved                        |              |               |                    |              |                    |
|              | to            | $\downarrow$                    | $\downarrow$ | $\rightarrow$ | $\downarrow$       | $\downarrow$ | $\downarrow$       |
|              | 1017          | Reserved                        |              |               |                    |              |                    |
| RS485 COM1   | 1018          | Serial Communication Address    | 1 to 255     | 1             |                    | F1           | 1                  |
| SERIAL PORT  | 1019          | Modbus Baud Rate for RS485 COM1 | 0 to 4       | 1             |                    | F12          | 3 = 9600           |
|              | 101A          | Parity for RS485 COM1           | 0 to 2       | 1             |                    | F13          | 0 = NONE           |
|              | 101B          | Reserved                        |              |               |                    |              |                    |
|              | to            | $\downarrow$                    | $\downarrow$ | $\downarrow$  | $\downarrow$       | $\downarrow$ | $\rightarrow$      |
|              | 101F          | Reserved                        |              |               |                    |              |                    |
| RS485 COM2   | 1020          | Modbus Baud Rate for RS485 COM2 | 0 to 4       | 1             |                    | F12          | 3 = 9600           |
| SERIAL PORT  | 1021          | Parity for RS485 COM2           | 0 to 2       | 1             |                    | F13          | 0 = NONE           |
|              | 1022          | Reserved                        |              |               |                    |              |                    |
|              | to            | $\downarrow$                    | $\downarrow$ | $\rightarrow$ | $\downarrow$       | $\downarrow$ | $\rightarrow$      |
|              | 1027          | Reserved                        |              |               |                    |              |                    |
| RS232        | 1028          | Modbus Baud Rate for RS232      | 0 to 4       | 1             |                    | F12          | 3 = 9600           |
| SERIAL PORT  | 1029          | Parity for RS232                | 0 to 2       | 1             |                    | F13          | 0 = NONE           |
|              | 102A          | Reserved                        |              |               |                    |              |                    |
|              | to            | $\downarrow$                    | $\downarrow$ | $\rightarrow$ | $\downarrow$       | $\downarrow$ | $\downarrow$       |
|              | 102F          | Reserved                        |              |               |                    |              |                    |
| CALCU-       | 1030          | Current Demand Calculation Type | 0 to 2       | 1             |                    | F28          | 0 = Block Interval |
|              | 1031          | Current Demand Time Interval    | 5 to 180     | 1             | minutes            | F1           | 30 min             |
| PARAIVIETERS | 1032          | Power Demand Calculation Type   | 0 to 2       | 1             |                    | F28          | 0 = Block Interval |
|              | 1033          | Power Demand Time Interval      | 5 to 180     | 1             | minutes            | F1           | 30 min             |
|              | 1034          | Energy Cost Per kWh             | 1 to 50000   | 1             | ¢ x 0.01           | F1           | 10.00 ¢            |
|              | 1035          | Extract Fundamental             | 0 to 1       | 1             |                    | F11          | 0=DISABLE          |
|              | 1036          | Reserved                        |              |               |                    |              |                    |
|              | 1037          | Reserved                        |              |               |                    |              |                    |
| CLEAR DATA   | 1038          | Clear Energy Values             | 0 to 1       | 1             |                    | F31          | 0 = NO             |
|              | 1039          | Clear Max Demand Values         | 0 to 1       | 1             |                    | F31          | 0 = NO             |
|              | 103A          | Clear Min/Max Current Values    | 0 to 1       | 1             |                    | F31          | 0 = NO             |
|              | 103B          | Clear Min/Max Voltage Values    | 0 to 1       | 1             |                    | F31          | 0 = NO             |
|              | 103C          | Clear Min/Max Power Values      | 0 to 1       | 1             |                    | F31          | 0 = NO             |

Notes: \* Data type depends on the Command Operation Code. \*\*\* Maximum Setpoint value represents "OFF". \*\* Any valid Actual Values or Setpoints address.

\*\*\*\* Minimum Setpoint value represents "OFF".

\*\*\*\*\* Maximum Setpoint value represents "UNLIMITED".

## Table 7–10: PQM MEMORY MAP (Sheet 28 of 40)

| GROUP      | ADDR<br>(HEX) | DESCRIPTION                         | RANGE          | STEP<br>VALUE | UNITS and<br>SCALE | FORMAT       | FACTORY DEFAULT |
|------------|---------------|-------------------------------------|----------------|---------------|--------------------|--------------|-----------------|
| CLEAR DATA | 103D          | Clear Max THD Values                | 0 to 1         | 1             |                    | F31          | 0 = NO          |
| continued  | 103E          | Clear Pulse Input Values            | 0 to 1         | 1             |                    | F31          | 0 = NO          |
| ļ          | 103F          | Clear Event Record                  | 0 to 1         | 1             |                    | F31          | 0 = NO          |
|            | 1040          | Clear All Demand Values             | 0 to 1         | 1             |                    | F31          | 0 = NO          |
|            | 1041          | Clear Frequency Values              | 0 to 1         | 1             |                    | F31          | 0 = NO          |
|            | 1042          | Reserved                            |                |               |                    |              |                 |
|            | 1043          | Reserved                            |                |               |                    |              | ļ ,             |
| DNP        | 1044          | DNP Port                            | 0 to 3         | 1             |                    | F47          | 0 = NONE        |
|            | 1045          | DNP Slave Address                   | 0 to 255       | 1             |                    | F1           | 0               |
|            | 1046          | DNP Turnaround Time                 | 0 to 100       | 10            | ms                 | F1           | 10 ms           |
| TARIFF     | 1047          | Tariff Period 1 Start Time          | 0 to 1439      | 1             | minutes            | F1           | 0 min.          |
|            | 1048          | Tariff Period 1 Cost per MWh        | 1 to 50000     | 1             | ¢×0.01             | F1           | 10.00 ¢         |
|            | 1049          | Tariff Period 2 Start Time          | 0 to 1439      | 1             | minutes            | F1           | 0 min.          |
|            | 104A          | Tariff Period 2 Cost per MWh        | 1 to 50000     | 1             | ¢×0.01             | F1           | 10.00 ¢         |
|            | 104B          | Tariff Period 3 Start Time          | 0 to 1439      | 1             | minutes            | F1           | 0 min.          |
|            | 104C          | Tariff Period 3 Cost per MWh        | 1 to 50000     | 1             | ¢ × 0.01           | F1           | 10.00 ¢         |
|            | 104D          | Reserved                            |                | 1             | <u> </u>           | 1            |                 |
|            | 104E          | Reserved                            |                | 1             |                    | +            |                 |
|            | 104F          | Reserved                            |                | l             |                    | 1            |                 |
| CURRENT    | 1050          | Phase CT Primary                    | 0 to 12000**** | 5             | A                  | F1           | 100 A           |
| /VOLTAGE   | 1051          | Neutral Current Sensing             | 0 to 2         | 1             |                    | F16          | 0 = OFF         |
| CONFIG.    | 1052          | Neutral CT Primary                  | 5 to 6000      | 5             | A                  | F1           | 100 A           |
| <b> </b>   | 1053          | VT Wiring                           | 0 to 6         | 1             |                    | F15          | 0 = OFF         |
| <b> </b>   | 1054          | VT Ratio                            | 10 to 35000    | 1             | 0.1 xratio         | F1           | 1.0:1           |
| <b> </b>   | 1055          | VT Nominal Secondary Voltage        | 40 to 600      | 1             | V                  | F1           | 120 V           |
| <b> </b>   | 1056          | Nominal Direct Input Voltage        | 40 to 600      | 1             | V                  | F1           | 600 V           |
| <b> </b>   | 1057          | Nominal Frequency                   | 50 to 60       | 10            | Hz                 | F1           | 60 Hz           |
| <b> </b>   | 1058          | CT Wiring                           | 0 to 3         | 1             |                    | F44          | 0=A,B AND C     |
| <b> </b>   | 1059          | Reserved                            |                |               |                    | 1            |                 |
| <b> </b> ' | to            | $\downarrow$                        | →              | $\downarrow$  | $\downarrow$       | $\downarrow$ | $\downarrow$    |
| <b> </b>   | 105F          | Reserved                            |                |               | 1                  | 1            |                 |
| ANALOG     | 1060          | Analog Output 1 Main Type           | 0 to 59        | 1             |                    | F14          | 0=NOT USED      |
| OUTPUT 1   | 1061          | Analog Output 1 Main Min Value      | See Analog     | Output Ran    | ge Table on page   | e 7–63       | 0               |
| <b> </b>   | 1062          | Analog Output 1 Main Max Value      | See Analog     | Output Rang   | ge Table on page   | e 7–63       | 0               |
| <b> </b>   | 1063          | Analog Output 1 Alternate Type      | 0 to 59        | 1             |                    | F14          | 0=NOT USED      |
| 1          | 1064          | Analog Output 1 Alternate Min Value | See Analog     | Output Ran    | ge Table on page   | e 7–63       | 0               |
| l !        | 1065          | Analog Output 1 Alternate Max Value | See Analog     | Output Rang   | ge Table on page   | e 7–63       | 0               |
| <b> </b>   | 1066          | Reserved                            |                |               | Ì                  | 1            |                 |
| <b> </b>   | 1067          | Analog Output 1 Serial Value        |                | 1             |                    | F2           | 0               |
| ANALOG     | 1068          | Analog Output 2 Main Type           | 0 to 59        | 1             |                    | F14          | 0=NOT USED      |
| OUTPUT 2   | 1069          | Analog Output 2 Main Min Value      | See Analog     | Output Ran    | de Table on pagr   | e 7–63       | 0               |
| <b> </b>   | 106A          | Analog Output 2 Main Max Value      | See Analog     | Output Ran/   | ge Table on page   | e 7–63       | 0               |
| <b> </b>   | 106B          | Analog Output 2 Alternate Type      | 0 to 59        | 1             |                    | F14          | 0=NOT USED      |
|            | 106C          | Analog Output 2 Alternate Min Value | See Analog     | Output Ran/   | ge Table on page   | e 7–63       | 0               |

Notes: \* Data type depends on the Command Operation Code. \*\*\* Maximum Setpoint value represents "OFF". \*\* Any valid Actual Values or Setpoints address.

\*\*\*\* Minimum Setpoint value represents "OFF".

#### Table 7–10: PQM MEMORY MAP (Sheet 29 of 40)

| GROUP     | ADDR<br>(HEX) | DESCRIPTION                                                     | RANGE                                      | STEP<br>VALUE | UNITS and<br>SCALE | FORMAT | FACTORY DEFAULT |  |  |
|-----------|---------------|-----------------------------------------------------------------|--------------------------------------------|---------------|--------------------|--------|-----------------|--|--|
| ANALOG    | 106D          | Analog Output 2 Alternate Max Value                             | See Analog                                 | Output Rang   | je Table on page   | 7–63   | 0               |  |  |
| OUTPUT 2  | 106E          | Reserved                                                        |                                            |               |                    |        |                 |  |  |
| continued | 106F          | Analog Output 2 Serial Value                                    |                                            | 1             |                    | F2     | 0               |  |  |
| ANALOG    | 1070          | Analog Output 3 Main Type                                       | 0 to 59                                    | 1             |                    | F14    | 0=NOT USED      |  |  |
| OUTPUT 3  | 1071          | Analog Output 3 Main Min Value                                  | See Analog                                 | Output Rang   | je Table on page   | 7–63   |                 |  |  |
|           | 1072          | Analog Output 3 Main Max Value                                  | See Analog                                 | Output Rang   | je Table on page   | 7–63   |                 |  |  |
|           | 1073          | Analog Output 3 Alternate Type                                  | 0 to 59                                    | 1             |                    | F14    | 0=NOT USED      |  |  |
|           | 1074          | Analog Output 3 Alternate Min Value                             | See Analog                                 | Output Rang   | je Table on page   | 7–63   |                 |  |  |
|           | 1075          | Analog Output 3 Alternate Max Value                             | See Analog                                 | Output Rang   | je Table on page   | 7–63   |                 |  |  |
|           | 1076          | Reserved                                                        |                                            |               |                    |        |                 |  |  |
|           | 1077          | Analog Output 3 Serial Value                                    |                                            | 1             |                    | F2     | 0               |  |  |
| ANALOG    | 1078          | Analog Output 4 Main Type                                       | 0 to 59                                    | 1             |                    | F14    | 0=NOT USED      |  |  |
| OUTPUT 4  | 1079          | Analog Output 4 Main Min Value                                  | See Analog                                 | Output Rang   | je Table on page   | 7–63   |                 |  |  |
|           | 107A          | Analog Output 4 Main Max Value                                  | See Analog Output Range Table on page 7–63 |               |                    |        |                 |  |  |
|           | 107B          | Analog Output 4 Alternate Type                                  | 0 to 59                                    | 1             |                    | F14    | 0=NOT USED      |  |  |
|           | 107C          | Analog Output 4 Alternate Min Value                             | See Analog                                 | Output Rang   | je Table on page   | 7–63   |                 |  |  |
|           | 107D          | Analog Output 4 Alternate Max Value                             | See Analog                                 | Output Rang   | je Table on page   | 7–63   |                 |  |  |
|           | 107E          | Reserved                                                        |                                            |               |                    |        |                 |  |  |
|           | 107F          | Analog Output 4 Serial Value                                    |                                            | 1             |                    | F2     | 0               |  |  |
| ANALOG    | 1080          | Analog Input Main/Alt Select Relay                              | 0 to 3                                     | 1             |                    | F19    | 0=OFF           |  |  |
| INPUT     | 1081          | Analog In Main Name 1 <sup>st</sup> and 2 <sup>nd</sup> char.   |                                            |               | ASCII              | F10    | и и             |  |  |
|           | 1082          | Analog In Main Name 3 <sup>rd</sup> and 4 <sup>th</sup> char.   |                                            |               | ASCII              | F10    | "MA"            |  |  |
|           | 1083          | Analog In Main Name 5 <sup>th</sup> and 6 <sup>th</sup> char.   |                                            |               | ASCII              | F10    | "IN"            |  |  |
|           | 1084          | Analog In Main Name 7 <sup>th</sup> and 8 <sup>th</sup> char.   |                                            |               | ASCII              | F10    | " A"            |  |  |
|           | 1085          | Analog In Main Name 9 <sup>th</sup> and 10 <sup>th</sup> char.  |                                            |               | ASCII              | F10    | "NA"            |  |  |
|           | 1086          | Analog In Main Name 11 <sup>th</sup> and 12 <sup>th</sup> char. |                                            |               | ASCII              | F10    | "LO"            |  |  |
|           | 1087          | Analog In Main Name 13 <sup>th</sup> and 14 <sup>th</sup> char. |                                            |               | ASCII              | F10    | "G "            |  |  |
|           | 1088          | Analog In Main Name 15 <sup>h</sup> and 16 <sup>th</sup> char.  |                                            |               | ASCII              | F10    | "IN"            |  |  |
|           | 1089          | Analog In Main Name 17 <sup>th</sup> and 18 <sup>th</sup> char. |                                            |               | ASCII              | F10    | "PU"            |  |  |
|           | 108A          | Analog In Main Name 19 <sup>th</sup> and 20 <sup>th</sup> char. |                                            |               | ASCII              | F10    | "T "            |  |  |
|           | 108B          | Analog In Main Units 1 <sup>st</sup> and 2 <sup>nd</sup> char.  |                                            |               | ASCII              | F10    | " U"            |  |  |
|           | 108C          | Analog In Main Units 3 <sup>rd</sup> and 4 <sup>th</sup> char.  |                                            |               | ASCII              | F10    | "ni"            |  |  |
|           | 108D          | Analog In Main Units 5 <sup>th</sup> and 6 <sup>th</sup> char.  |                                            |               | ASCII              | F10    | "ts"            |  |  |
|           | 108E          | Analog In Main Units 7 <sup>th</sup> and 8 <sup>th</sup> char.  |                                            |               | ASCII              | F10    |                 |  |  |
|           | 108F          | Analog In Main Units 9 <sup>th</sup> and 10 <sup>th</sup> char. |                                            |               | ASCII              | F10    |                 |  |  |
|           | 1090          | Analog Input Main 4 mA Value                                    | 0 to 65000                                 | 1             |                    | F1     | 0               |  |  |
|           | 1091          | Analog Input Main 20 mA Value                                   | 0 to 65000                                 | 1             |                    | F1     | 0               |  |  |
|           | 1092          | Analog Input Main Relay                                         | 0 to 4                                     | 1             |                    | F29    | 0=OFF           |  |  |
|           | 1093          | Analog Input Main Level                                         | 0 to 65000                                 | 1             |                    | F1     | 0               |  |  |
|           | 1094          | Analog Input Main Delay                                         | 5 to 6000                                  | 5             | 0.1 xs             | F1     | 100=10.0 s      |  |  |
|           | 1095          | Reserved                                                        |                                            |               |                    |        |                 |  |  |
|           | 1096          | Reserved                                                        |                                            |               |                    |        |                 |  |  |
|           | 1097          | Reserved                                                        |                                            |               |                    |        |                 |  |  |
|           | 1098          | Analog In Alt Name 1 <sup>st</sup> and 2 <sup>nd</sup> char.    |                                            |               | ASCII              | F10    | ш               |  |  |

Notes: \* Data type depends on the Command Operation Code.

\*\*\* Maximum Setpoint value represents "OFF". \*\*\*\*

\*\*\*\* Minimum Setpoint value represents "OFF".

\*\*\*\*\* Maximum Setpoint value represents "UNLIMITED".

\*\* Any valid Actual Values or Setpoints address.

#### Table 7–10: PQM MEMORY MAP (Sheet 30 of 40)

| GROUP     | ADDR<br>(HEX) | DESCRIPTION                                                    | RANGE      | STEP<br>VALUE | UNITS and<br>SCALE | FORMAT | FACTORY DEFAULT |
|-----------|---------------|----------------------------------------------------------------|------------|---------------|--------------------|--------|-----------------|
| ANALOG    | 1099          | Analog In Alt Name 3 <sup>rd</sup> and 4 <sup>th</sup> char.   |            |               | ASCII              | F10    | "AL"            |
| INPUT     | 109A          | Analog In Alt Name 5 <sup>th</sup> and 6 <sup>th</sup> char.   |            |               | ASCII              | F10    | "T "            |
| continued | 109B          | Analog In Alt Name 7 <sup>th</sup> and 8 <sup>th</sup> char.   |            |               | ASCII              | F10    | " A"            |
|           | 109C          | Analog In Alt Name 9 <sup>th</sup> and 10 <sup>th</sup> char.  |            |               | ASCII              | F10    | "NA"            |
|           | 109D          | Analog In Alt Name 11 <sup>th</sup> and 12 <sup>th</sup> char. |            |               | ASCII              | F10    | "LO"            |
|           | 109E          | Analog In Alt Name 13 <sup>th</sup> and 14 <sup>th</sup> char. |            |               | ASCII              | F10    | "G "            |
|           | 109F          | Analog In Alt Name 15 <sup>h</sup> and 16 <sup>th</sup> char.  |            |               | ASCII              | F10    | "IN"            |
|           | 10A0          | Analog In Alt Name 17 <sup>th</sup> and 18 <sup>th</sup> char. |            |               | ASCII              | F10    | "PU"            |
|           | 10A1          | Analog In Alt Name 19 <sup>th</sup> and 20 <sup>th</sup> char. |            |               | ASCII              | F10    | "T "            |
|           | 10A2          | Analog In Alt Units 1 <sup>st</sup> and 2 <sup>nd</sup> char.  |            |               | ASCII              | F10    | " U"            |
|           | 10A3          | Analog In Alt Units 3 <sup>rd</sup> and 4 <sup>th</sup> char.  |            |               | ASCII              | F10    | "ni"            |
|           | 10A4          | Analog In Alt Units 5 <sup>th</sup> and 6 <sup>th</sup> char.  |            |               | ASCII              | F10    | "ts"            |
|           | 10A5          | Analog In Alt Units 7 <sup>th</sup> and 8 <sup>th</sup> char.  |            |               | ASCII              | F10    |                 |
|           | 10A6          | Analog In Alt Units 9 <sup>th</sup> and 10 <sup>th</sup> char. |            |               | ASCII              | F10    | и и             |
|           | 10A7          | Analog Input Alt 4 mA Value                                    | 0 to 65000 | 1             |                    | F1     | 0               |
|           | 10A8          | Analog Input Alt 20 mA Value                                   | 0 to 65000 | 1             |                    | F1     | 0               |
|           | 10A9          | Analog Input Alt Relay                                         | 0-4        | 1             |                    | F29    | 0=OFF           |
|           | 10AA          | Analog Input Alt Level                                         | 0 to 65000 | 1             |                    | F1     | 0               |
|           | 10AB          | Analog Input Alt Delay                                         | 5 to 6000  | 5             | 0.1 xs             | F1     | 100=10.0 s      |
|           | 10AC          | Reserved                                                       |            |               |                    |        |                 |
|           | 10AD          | Reserved                                                       |            |               |                    |        |                 |
|           | 10AE          | Reserved                                                       |            |               |                    |        |                 |
|           | 10AF          | Reserved                                                       |            |               |                    |        |                 |
| SWITCH A  | 10B0          | Switch A Name characters 1 and 2                               |            |               | ASCII              | F10    | ни              |
|           | 10B1          | Switch A Name characters 3 and 4                               |            |               | ASCII              | F10    | " S"            |
|           | 10B2          | Switch A Name characters 5 and 6                               |            |               | ASCII              | F10    | "WI"            |
|           | 10B3          | Switch A Name characters 7 and 8                               |            |               | ASCII              | F10    | "TC"            |
|           | 10B4          | Switch A Name characters 9 and 10                              |            |               | ASCII              | F10    | "H "            |
|           | 10B5          | Switch A Name characters 11 and 12                             |            |               | ASCII              | F10    | "IN"            |
|           | 10B6          | Switch A Name characters 13 and 14                             |            |               | ASCII              | F10    | "PU"            |
|           | 10B7          | Switch A Name characters 15 and 16                             |            |               | ASCII              | F10    | "T "            |
|           | 10B8          | Switch A Name characters 17 and 18                             |            |               | ASCII              | F10    | "A "            |
|           | 10B9          | Switch A Name characters 19 and 20                             |            |               | ASCII              | F10    | ни              |
|           | 10BA          | Switch A Function                                              | 0 to 14    | 1             |                    | F20    | 0=NOT USED      |
|           | 10BB          | Switch A Activation                                            | 0 to 1     | 1             |                    | F27    | 1=CLOSED        |
|           | 10BC          | Switch A Time Delay                                            | 0 to 6000  | 1             | 0.1 xs             | F1     | 0.0 s           |
|           | 10BD          | Reserved                                                       |            |               |                    |        |                 |
|           | 10BE          | Reserved                                                       |            |               |                    |        |                 |
|           | 10BF          | Reserved                                                       |            |               |                    |        |                 |

**PQM Power Quality Meter** 

\* Data type depends on the Command Operation Code. \*\*\* Maximum Setpoint value represents "OFF". Notes:

\*\* Any valid Actual Values or Setpoints address. \*\*\*\* Minimum Setpoint value represents "OFF".

#### Table 7–10: PQM MEMORY MAP (Sheet 31 of 40)

| GROUP    | ADDR<br>(HEX) | DESCRIPTION                        | RANGE     | STEP<br>VALUE | UNITS and<br>SCALE | FORMAT | FACTORY DEFAULT |
|----------|---------------|------------------------------------|-----------|---------------|--------------------|--------|-----------------|
| SWITCH B | 10C0          | Switch B Name characters 1 and 2   |           |               | ASCII              | F10    | ш               |
|          | 10C1          | Switch B Name characters 3 and 4   |           |               | ASCII              | F10    | " S"            |
|          | 10C2          | Switch B Name characters 5 and 6   |           |               | ASCII              | F10    | "WI"            |
|          | 10C3          | Switch B Name characters 7 and 8   |           |               | ASCII              | F10    | "TC"            |
|          | 10C4          | Switch B Name characters 9 and 10  |           |               | ASCII              | F10    | "H "            |
|          | 10C5          | Switch B Name characters 11 and 12 |           |               | ASCII              | F10    | "IN"            |
|          | 10C6          | Switch B Name characters 13 and 14 |           |               | ASCII              | F10    | "PU"            |
|          | 10C7          | Switch B Name characters 15 and 16 |           |               | ASCII              | F10    | "T "            |
| -        | 10C8          | Switch B Name characters 17 and 18 |           |               | ASCII              | F10    | "В"             |
|          | 10C9          | Switch B Name characters 19 and 20 |           |               | ASCII              | F10    | ш               |
|          | 10CA          | Switch B Function                  | 0 to 14   | 1             |                    | F20    | 0=NOT USED      |
|          | 10CB          | Switch B Activation                | 0 to 1    | 1             |                    | F27    | 1=CLOSED        |
|          | 10CC          | Switch B Time Delay                | 0 to 6000 | 1             | 0.1 x s            | F1     | 0.0 s           |
|          | 10CD          | Reserved                           |           |               |                    |        |                 |
|          | 10CE          | Reserved                           |           |               |                    |        |                 |
|          | 10CF          | Reserved                           |           |               |                    |        |                 |
| SWITCH C | 10D0          | Switch C Name characters 1 and 2   |           |               | ASCII              | F10    |                 |
|          | 10D1          | Switch C Name characters 3 and 4   |           |               | ASCII              | F10    | " S"            |
|          | 10D2          | Switch C Name characters 5 and 6   |           |               | ASCII              | F10    | "WI"            |
|          | 10D3          | Switch C Name characters 7 and 8   |           |               | ASCII              | F10    | "TC"            |
|          | 10D4          | Switch C Name characters 9 and 10  |           |               | ASCII              | F10    | "H "            |
|          | 10D5          | Switch C Name characters 11 and 12 |           |               | ASCII              | F10    | "IN"            |
|          | 10D6          | Switch C Name characters 13 and 14 |           |               | ASCII              | F10    | "PU"            |
|          | 10D7          | Switch C Name characters 15 and 16 |           |               | ASCII              | F10    | "T "            |
|          | 10D8          | Switch C Name characters 17 and 18 |           |               | ASCII              | F10    | "C "            |
|          | 10D9          | Switch C Name characters 19 and 20 |           |               | ASCII              | F10    | ш               |
|          | 10DA          | Switch C Function                  | 0 to 14   | 1             |                    | F20    | 0=NOT USED      |
|          | 10DB          | Switch C Activation                | 0 to 1    | 1             |                    | F27    | 1=CLOSED        |
|          | 10DC          | Switch C Time Delay                | 0 to 6000 | 1             | 0.1 x s            | F1     | 0.0 s           |
|          | 10DD          | Reserved                           |           |               |                    |        |                 |
|          | 10DE          | Reserved                           |           |               |                    |        |                 |
|          | 10DF          | Reserved                           |           |               |                    |        |                 |
| SWITCH D | 10E0          | Switch D Name characters 1 and 2   |           |               | ASCII              | F10    | ш               |
|          | 10E1          | Switch D Name characters 3 and 4   |           |               | ASCII              | F10    | " S"            |
|          | 10E2          | Switch D Name characters 5 and 6   |           |               | ASCII              | F10    | "WI"            |
|          | 10E3          | Switch D Name characters 7 and 8   |           |               | ASCII              | F10    | "TC"            |
|          | 10E4          | Switch D Name characters 9 and 10  |           |               | ASCII              | F10    | "H "            |
|          | 10E5          | Switch D Name characters 11 and 12 |           |               | ASCII              | F10    | "IN"            |
|          | 10E6          | Switch D Name characters 13 and 14 |           |               | ASCII              | F10    | "PU"            |
|          | 10E7          | Switch D Name characters 15 and 16 |           |               | ASCII              | F10    | "T "            |
|          | 10E8          | Switch D Name characters 17 and 18 |           |               | ASCII              | F10    | "D "            |
|          | 10E9          | Switch D Name characters 19 and 20 |           |               | ASCII              | F10    |                 |
|          | 10EA          | Switch D Function                  | 0 to 14   | 1             |                    | F20    | 0=NOT USED      |
|          | 10EB          | Switch D Activation                | 0 to 1    | 1             |                    | F27    | 1=CLOSED        |

Notes: \* Data type depends on the Command Operation Code. \*\*\* Maximum Setpoint value represents "OFF".

\*\*\*\*\*\* Maximum Setpoint value represents "OFF". \*\*\*\*\* Maximum Setpoint value represents "UNLIMITED".

\*\* Any valid Actual Values or Setpoints address.

\*\*\*\* Minimum Setpoint value represents "OFF".

# Table 7–10: PQM MEMORY MAP (Sheet 32 of 40)

| GROUP     | ADDR<br>(HEX) | DESCRIPTION                                                  | RANGE        | STEP<br>VALUE | UNITS and<br>SCALE | FORMAT       | FACTORY DEFAULT   |
|-----------|---------------|--------------------------------------------------------------|--------------|---------------|--------------------|--------------|-------------------|
| SWITCH D  | 10EC          | Switch D Time Delay                                          | 0 to 6000    | 1             | 0.1 x s            | F1           | 0.0 s             |
| continued | 10ED          | Reserved                                                     |              |               |                    |              |                   |
|           | 10EE          | Reserved                                                     |              |               |                    |              |                   |
|           | 10EF          | Reserved                                                     |              |               |                    |              |                   |
| PULSE     | 10F0          | Positive kWh Pulse Output Relay                              | 0 to 4       | 1             |                    | F29          | 0=OFF             |
| OUTPUT    | 10F1          | Positive kWh Pulse Output Interval                           | 1 to 65000   | 1             | kWh                | F1           | 100 kWh           |
|           | 10F2          | Negative kWh Pulse Output Relay                              | 0 to 4       | 1             |                    | F29          | 0=OFF             |
|           | 10F3          | Negative kWh Pulse Output Interval                           | 1 to 65000   | 1             | kWh                | F1           | 100 kWh           |
|           | 10F4          | Positive kvarh Pulse Output Relay                            | 0 to 3       | 1             |                    | F29          | 0=0FF             |
|           | 10F5          | Positive kvarh Pulse Output Interval                         | 1 to 65000   | 1             | kvarh              | F1           | 100 kvarh         |
|           | 10F6          | Negative kvarh Pulse Output Relay                            | 0 to 3       | 1             |                    | F29          | 0=0FF             |
|           | 10F7          | Negative kvarh Pulse Output Interval                         | 1 to 65000   | 1             | kvarh              | F1           | 100 kvarh         |
|           | 10F8          | kVAh Pulse Output Relay                                      | 0 to 3       | 1             |                    | F19          | 0=0FF             |
|           | 10F9          | kVAh Pulse Output Interval                                   | 1 to 65000   | 1             | kVAh               | F1           | 100 kVAh          |
|           | 10FA          | Pulse Output Width                                           | 100 to 2000  | 10            | ms                 | F1           | 100 ms            |
|           | 10FB          | Serial Pulse Relay Interval                                  | 100 to 10000 | 100           | ms                 | F1           | 100 ms            |
|           | 10FC          | Reserved                                                     |              |               |                    |              |                   |
| PULSE     | 10FD          | Pulse Input Units 1 <sup>st</sup> and 2 <sup>nd</sup> char.  |              |               | ASCII              | F10          | " U"              |
| INPUT     | 10FE          | Pulse Input Units 3 <sup>rd</sup> and 4 <sup>th</sup> char.  |              |               | ASCII              | F10          | "ni"              |
|           | 10FF          | Pulse Input Units 5 <sup>th</sup> and 6 <sup>th</sup> char.  |              |               | ASCII              | F10          | "ts"              |
|           | 1100          | Pulse Input Units 7 <sup>th</sup> and 8 <sup>th</sup> char.  |              |               | ASCII              | F10          |                   |
|           | 1101          | Pulse Input Units 9 <sup>th</sup> and 10 <sup>th</sup> char. |              |               | ASCII              | F10          |                   |
|           | 1102          | Pulse Input 1 Value                                          | 0 to 65000   | 1             | Units              | F1           | 1                 |
|           | 1103          | Pulse Input 2 Value                                          | 0 to 65000   | 1             | Units              | F1           | 1                 |
|           | 1104          | Pulse Input 3 Value                                          | 0 to 65000   | 1             | Units              | F1           | 1                 |
|           | 1105          | Pulse Input 4 Value                                          | 0 to 65000   | 1             | Units              | F1           | 1                 |
|           | 1106          | Pulse Input Total                                            | 0 to 10      | 1             |                    | F43          | 9 = 1 + 2 + 3 + 4 |
|           | 1107          | Reserved                                                     |              |               |                    |              |                   |
| ALARM     | 1108          | Alarm Relay Operation                                        | 0 to 1       | 1             |                    | F17          | 0 = NON-FAILSAFE  |
| RELAY     | 1109          | Alarm Relay Activation                                       | 0 to 1       | 1             |                    | F18          | 0 = UNLATCHED     |
|           | 110A          | Reserved                                                     |              |               |                    |              |                   |
|           | to            | $\downarrow$                                                 | $\downarrow$ | $\downarrow$  | $\downarrow$       | $\downarrow$ | $\downarrow$      |
|           | 110F          | Reserved                                                     |              |               |                    |              |                   |
| AUXILIARY | 1110          | Auxiliary Relay 1 Operation                                  | 0 to 1       | 1             |                    | F17          | 0 = NON-FAILSAFE  |
| RELAY 1   | 1111          | Auxiliary Relay 1 Activation                                 | 0 to 1       | 1             |                    | F18          | 0 = UNLATCHED     |
|           | 1112          | Reserved                                                     |              |               |                    |              |                   |
|           | to            | $\downarrow$                                                 | $\downarrow$ | $\downarrow$  | $\downarrow$       | $\downarrow$ | $\downarrow$      |
|           | 1117          | Reserved                                                     |              |               |                    |              |                   |
| AUXILIARY | 1118          | Auxiliary Relay 2 Operation                                  | 0 to 1       | 1             |                    | F17          | 0 = NON-FAILSAFE  |
| RELAY 2   | 1119          | Auxiliary Relay 2 Activation                                 | 0 to 1       | 1             |                    | F18          | 0 = UNLATCHED     |
|           | 111A          | Reserved                                                     |              |               |                    |              |                   |
|           | to            | $\downarrow$                                                 | $\downarrow$ | $\downarrow$  | $\downarrow$       | $\downarrow$ | $\downarrow$      |
| 1         | 111F          | Reserved                                                     |              |               |                    |              |                   |

Notes: \* Data type depends on the Command Operation Code.

\*\* Any valid Actual Values or Setpoints address. \*\*\*\* Minimum Setpoint value represents "OFF".

\*\*\* Maximum Setpoint value represents "OFF". \*\*\*\*\* Maximum Setpoint value represents "UNLIMITED".

# Table 7–10: PQM MEMORY MAP (Sheet 33 of 40)

| GROUP     | ADDR<br>(HEX) | DESCRIPTION                          | RANGE       | STEP<br>VALUE | UNITS and<br>SCALE | FORMAT | FACTORY DEFAULT  |
|-----------|---------------|--------------------------------------|-------------|---------------|--------------------|--------|------------------|
| AUXILIARY | 1120          | Auxiliary Relay 3 Operation          | 0 to 1      | 1             |                    | F17    | 0 = NON-FAILSAFE |
| RELAY 3   | 1121          | Auxiliary Relay 3 Activation         | 0 to 1      | 1             |                    | F18    | 0 = UNLATCHED    |
|           | 1122          | Reserved                             |             |               |                    |        |                  |
|           | 1123          | Reserved                             |             |               |                    |        |                  |
|           | 1124          | Reserved                             |             |               |                    |        |                  |
|           | 1125          | Reserved                             |             |               |                    |        |                  |
| CURRENT/  | 1126          | Phase Overcurrent Activation         | 0 to 1      | 1             |                    | F115   | 0=AVERAGE        |
| VOLTAGE   | 1127          | Detect I/V Alarms Using Percentage   | 0 to 1      | 1             |                    | F31    | 0=N0             |
| ALARMS    | 1128          | Phase Undercurrent Relay             | 0 to 4      | 1             |                    | F29    | 0=0FF            |
|           | 1129          | Phase Undercurrent Level in Amps     | 1 to 7500   | 1             | А                  | F1     | 100 A            |
|           | 112A          | Phase Undercurrent Delay             | 5 to 6000   | 5             | 0.1 x s            | F1     | 100=10.0 s       |
|           | 112B          | Phase Overcurrent Relay              | 0 to 4      | 1             |                    | F29    | 0=OFF            |
|           | 112C          | Phase Overcurrent Level in Amps      | 1 to 7500   | 1             | А                  | F1     | 100 A            |
|           | 112D          | Phase Overcurrent Delay              | 5 to 6000   | 5             | 0.1 x s            | F1     | 100=10.0 s       |
|           | 112E          | Neutral Overcurrent Relay            | 0 to 4      | 1             |                    | F29    | 0=0FF            |
|           | 112F          | Neutral Overcurrent Level in Amps    | 1 to 7500   | 1             | A                  | F1     | 100 A            |
|           | 1130          | Neutral Overcurrent Delay            | 5 to 6000   | 5             | 0.1 x s            | F1     | 100=10.0 s       |
|           | 1131          | Undervoltage Relay                   | 0 to 4      | 1             |                    | F29    | 0=OFF            |
|           | 1132          | Undervoltage Level in Volts          | 20 to 65000 | 1             | V                  | F1     | 100 V            |
|           | 1133          | Undervoltage Delay                   | 5 to 6000   | 5             | 0.1 x s            | F1     | 100=10.0 s       |
|           | 1134          | Phases Req'd for Operation of U/V    | 0 to 2      | 1             |                    | F30    | 0=ANY ONE        |
|           | 1135          | Detect U/V Below 20V                 | 0 to 1      | 1             |                    | F11    | 0=DISABLE        |
|           | 1136          | Overvoltage Relay                    | 0 to 4      | 1             |                    | F29    | 0=0FF            |
|           | 1137          | Overvoltage Level in Volts           | 1 to 65000  | 1             | V                  | F1     | 100 V            |
|           | 1138          | Overvoltage Delay                    | 5 to 6000   | 5             | 0.1 x s            | F1     | 100=10.0 s       |
|           | 1139          | Phases Req'd for Operation of O/V    | 0 to 2      | 1             |                    | F30    | 0=ANY ONE        |
|           | 113A          | Phase Current Unbalance Relay        | 0 to 4      | 1             |                    | F29    | 0=OFF            |
|           | 113B          | Phase Current Unbalance Level        | 1 to 100    | 1             | %                  | F1     | 10%              |
|           | 113C          | Phase Current Unbalance Delay        | 5 to 6000   | 5             | 0.1 x s            | F1     | 100=10.0 s       |
|           | 113D          | Voltage Unbalance Relay              | 0 to 4      | 1             |                    | F29    | 0=OFF            |
|           | 113E          | Voltage Unbalance Level              | 1 to 100    | 1             | %                  | F1     | 10%              |
|           | 113F          | Voltage Unbalance Delay              | 5 to 6000   | 5             | 0.1 x s            | F1     | 100=10.0 s       |
|           | 1140          | Voltage Phase Reversal Relay         | 0 to 4      | 1             |                    | F29    | 0=OFF            |
|           | 1141          | Voltage Phase Reversal Delay         | 5 to 6000   | 5             | 0.1 x s            | F1     | 100=10.0 s       |
|           | 1142          | Detect Undercurrent When 0A          | 0 to 1      | 1             |                    | F31    | 0=N0             |
|           | 1143          | Phase Undercurrent Level in % of CT  | 1 to 100    | 1             | %                  | F1     | 100%             |
|           | 1144          | Phase Overcurrent Level in % of CT   | 1 to 150    | 1             | %                  | F1     | 100%             |
|           | 1145          | Neutral Overcurrent Level in % of CT | 1 to 150    | 1             | %                  | F1     | 100%             |
|           | 1146          | Undervoltage Level in % of VT        | 20 to 100   | 1             | %                  | F1     | 100%             |
|           | 1147          | Overvoltage Level in % of VT         | 20 to 100   | 1             | %                  | F1     | 100%             |
| TOTAL     | 1148          | Average Current THD Relay            | 0 to 4      | 1             |                    | F29    | 0=OFF            |
| HARMONIC  | 1149          | Average Current THD Level            | 5 to 1000   | 5             | 0.1 x %            | F1     | 100=10.0%        |
|           | 114A          | Average Current THD Delay            | 5 to 6000   | 5             | 0.1 x s            | F1     | 100=10.0 s       |
|           | 114B          | Average Voltage THD Relay            | 0 to 4      | 1             |                    | F29    | 0=OFF            |

Notes: \* Data type depends on the Command Operation Code. \*\*\* Maximum Setpoint value represents "OFF".

\*\* Any valid Actual Values or Setpoints address.

\*\*\*\* Minimum Setpoint value represents "OFF".

\*\*\*\*\* Maximum Setpoint value represents "UNLIMITED".

# Table 7–10: PQM MEMORY MAP (Sheet 34 of 40)

| GROUP     | ADDR<br>(HEX) | DESCRIPTION                           | RANGE         | STEP<br>VALUE | UNITS and<br>SCALE | FORMAT       | FACTORY DEFAULT |
|-----------|---------------|---------------------------------------|---------------|---------------|--------------------|--------------|-----------------|
| THD       | 114C          | Average Voltage THD Level             | 5 to 1000     | 5             | 0.1 x %            | F1           | 100=10.0%       |
| ALARMS    | 114D          | Average Voltage THD Delay             | 5 to 6000     | 5             | 0.1 x s            | F1           | 100=10.0 s      |
| continued | 114E          | Reserved                              |               |               |                    |              |                 |
|           | to            | $\downarrow$                          | $\downarrow$  | $\downarrow$  | $\downarrow$       | $\downarrow$ | $\downarrow$    |
|           | 1157          | Reserved                              |               |               |                    |              |                 |
| FREQUENCY | 1158          | Underfrequency Relay                  | 0 to 4        | 1             |                    | F29          | 0=0FF           |
| ALARMS    | 1059          | Underfrequency Level                  | 2000 to 7000  | 1             | 0.01 x Hz          | F1           | 40.00 Hz        |
|           | 115A          | Underfrequency Delay                  | 1 to 100      | 1             | 0.1 x s            | F1           | 100=10.0 s      |
|           | 115B          | Zero Frequency Detect                 | 0 to 1        | 1             |                    | F11          | 0=DISABLE       |
|           | 115C          | Overfrequency Relay                   | 0 to 4        | 1             |                    | F29          | 0=0FF           |
|           | 115D          | Overfrequency Level                   | 2000 to 12500 | 1             | 0.01 x Hz          | F1           | 70.00 Hz        |
|           | 115E          | Overfrequency Delay                   | 1 to 100      | 1             | 0.1 x s            | F1           | 100=10.0 s      |
|           | 115F          | Reserved                              |               |               |                    |              |                 |
|           | to            | $\downarrow$                          | $\downarrow$  | $\downarrow$  | $\downarrow$       | $\downarrow$ | $\downarrow$    |
|           | 1166          | Reserved                              |               |               |                    |              |                 |
| POWER     | 1167          | Power Alarms Level Base Units         | 0 to 1        | 1             |                    | F114         | 0=kW/kVAR       |
| ALARMS    | 1168          | Positive Real Power Relay             | 0 to 4        | 1             |                    | F29          | 0=0FF           |
|           | 1169          | Positive Real Power Level in kW       | 1 to 65000    | 1             | kW                 | F1           | 1000 kW         |
|           | 116A          | Positive Real Power Delay             | 5 to 6000     | 5             | 0.1 x s            | F1           | 100=10.0 s      |
|           | 116B          | Negative Real Power Relay             | 0 to 4        | 1             |                    | F29          | 0=0FF           |
|           | 116C          | Negative Real Power Level in kW       | 1 to 65000    | 1             | kW                 | F1           | 1000 kW         |
|           | 116D          | Negative Real Power Delay             | 5 to 6000     | 5             | 0.1 x s            | F1           | 100=10.0 s      |
|           | 116E          | Positive Reactive Power Relay         | 0 to 4        | 1             |                    | F29          | 0=0FF           |
|           | 116F          | Positive Reactive Power Level in kVAR | 1 to 65000    | 1             | kVAR               | F1           | 1000 kVAR       |
|           | 1170          | Positive Reactive Power Delay         | 5 to 6000     | 5             | 0.1 x s            | F1           | 100=10.0 s      |
|           | 1171          | Negative Reactive Power Relay         | 0 to 4        | 1             |                    | F29          | 0=0FF           |
|           | 1172          | Negative Reactive Power Level in kVAR | 1 to 65000    | 1             | kVAR               | F1           | 1000 kVAR       |
|           | 1173          | Negative Reactive Power Delay         | 5 to 6000     | 5             | 0.1 x s            | F1           | 100=10.0 s      |
|           | 1174          | Positive Real Power Level in MW       | 1 to 65000    | 1             | 0.01 MW            | F1           | 10.00MW         |
|           | 1175          | Negative Real Power Level in MW       | 1 to 65000    | 1             | 0.01 MW            | F1           | 10.00MW         |
|           | 1176          | Positive Reactive Power Level in MVAR | 1 to 65000    | 1             | 0.01 MVAR          | F1           | 10.00MVAR       |
|           | 1177          | Negative Reactive Power Level in MVAR | 1 to 65000    | 1             | 0.01 MVAR          | F1           | 10.00MVAR       |
| POWER     | 1178          | Power Factor Lead 1 Relay             | 0 to 4        | 1             |                    | F29          | 0=0FF           |
| FACTOR    | 1179          | Power Factor Lead 1 Pickup Level      | 0 to 100      | 1             | 0.01 x PF          | F1           | 1.00            |
| ALARIVIS  | 117A          | Power Factor Lead 1 Dropout Level     | 0 to 100      | 1             | 0.01 x PF          | F1           | 1.00            |
|           | 117B          | Power Factor Lead 1 Delay             | 5 to 6000     | 5             | 0.1 x s            | F1           | 100=10.0 s      |
|           | 117C          | Power Factor Lag 1 Relay              | 0 to 4        | 1             |                    | F29          | 0=OFF           |
|           | 117D          | Power Factor Lag 1 Pickup Level       | 0 to 100      | 1             | 0.01 x PF          | F1           | 1.00            |
|           | 117E          | Power Factor Lag 1 Dropout Level      | 0 to 100      | 1             | 0.01 x PF          | F1           | 1.00            |
|           | 117F          | Power Factor Lag 1 Delay              | 5 to 6000     | 5             | 0.1 x s            | F1           | 100=10.0 s      |
|           | 1180          | Power Factor Lead 2 Relay             | 0 to 4        | 1             |                    | F29          | 0=OFF           |
|           | 1181          | Power Factor Lead 2 Pickup Level      | 0 to 100      | 1             | 0.01 x PF          | F1           | 1.00            |
|           | 1182          | Power Factor Lead 2 Dropout Level     | 0 to 100      | 1             | 0.01 x PF          | F1           | 1.00            |
|           | 1183          | Power Factor Lead 2 Delay             | 5 to 6000     | 5             | 0.1 x s            | F1           | 100=10.0 s      |

Notes: \* Data type depends on the Command Operation Code.

\*\* Any valid Actual Values or Setpoints address.

\*\*\*\* Minimum Setpoint value represents "OFF".

\*\*\* Maximum Setpoint value represents "OFF". \*\*\*\*\* Maximum Setpoint value represents "UNLIMITED".

## Table 7–10: PQM MEMORY MAP (Sheet 35 of 40)

| GROUP            | ADDR<br>(HEX) | DESCRIPTION                            | RANGE        | STEP<br>VALUE | UNITS and<br>SCALE | FORMAT        | FACTORY DEFAULT |
|------------------|---------------|----------------------------------------|--------------|---------------|--------------------|---------------|-----------------|
| POWER            | 1184          | Power Factor Lag 2 Relay               | 0 to 4       | 1             |                    | F29           | 0=OFF           |
| FACTOR<br>ALARMS | 1185          | Power Factor Lag 2 Pickup Level        | 0 to 100     | 1             | 0.01 x PF          | F1            | 1.00            |
| continued        | 1186          | Power Factor Lag 2 Dropout Level       | 0 to 100     | 1             | 0.01 x PF          | F1            | 1.00            |
|                  | 1187          | Power Factor Lag 2 Delay               | 5 to 6000    | 5             | 0.1 x s            | F1            | 100=10.0 s      |
|                  | 1188          | Reserved                               |              |               |                    |               |                 |
|                  | to            | $\downarrow$                           | $\downarrow$ | $\downarrow$  | $\downarrow$       | $\downarrow$  | $\rightarrow$   |
|                  | 118F          | Reserved                               |              |               |                    |               |                 |
| DEMAND           | 1190          | Phase A Current Demand Relay           | 0 to 4       | 1             |                    | F29           | 0=OFF           |
| ALARMS           | 1191          | Phase A Current Demand Level           | 10 to 7500   | 1             | А                  | F1            | 100 A           |
|                  | 1192          | Phase B Current Demand Relay           | 0 to 4       | 1             |                    | F29           | 0=OFF           |
|                  | 1193          | Phase B Current Demand Level           | 10 to 7500   | 1             | А                  | F1            | 100 A           |
|                  | 1194          | Phase C Current Demand Relay           | 0 to 4       | 1             |                    | F29           | 0=0FF           |
|                  | 1195          | Phase C Current Demand Level           | 10 to 7500   | 1             | А                  | F1            | 100 A           |
|                  | 1196          | Neutral Current Demand Relay           | 0 to 4       | 1             |                    | F29           | 0=0FF           |
|                  | 1197          | Neutral Current Demand Level           | 10 to 7500   | 1             | А                  | F1            | 100 A           |
|                  | 1198          | Positive Real Power Demand Relay       | 0 to 4       | 1             |                    | F29           | 0=OFF           |
|                  | 1199          | Positive Real Power Demand Level       | 1 to 65000   | 1             | kW                 | F1            | 1000 kW         |
|                  | 119A          | Positive Reactive Power Demand Relay   | 0 to 4       | 1             |                    | F29           | 0=0FF           |
|                  | 119B          | Positive Reactive Power Demand Level   | 1 to 65000   | 1             | kvar               | F1            | 1000 kvar       |
|                  | 119C          | Apparent Power Demand Relay            | 0 to 4       | 1             |                    | F29           | 0=0FF           |
|                  | 119D          | Apparent Power Demand Level            | 1 to 65000   | 1             | kVA                | F1            | 1000 kVA        |
|                  | 119E          | Negative Real Power Demand Relay       | 0 to 4       | 1             |                    | F29           | 0=OFF           |
|                  | 119F          | Negative Real Power Demand Level       | 1 to 65000   | 1             | kW                 | F1            | 1000 kW         |
|                  | 11A0          | Negative Reactive Power Demand Relay   | 0 to 4       | 1             |                    | F29           | 0=OFF           |
|                  | 11A1          | Negative Reactive Power Demand Level   | 1 to 65000   | 1             | kvar               | F1            | 1000 kvar       |
|                  | 11A2          | Reserved                               |              |               |                    |               |                 |
|                  | to            | $\downarrow$                           | $\downarrow$ | $\rightarrow$ | $\downarrow$       | $\downarrow$  | $\downarrow$    |
|                  | 11A7          | Reserved                               |              |               |                    |               |                 |
| PULSE            | 11A8          | Pulse Input 1 Relay                    | 0 to 4       | 1             |                    | F29           | 0=OFF           |
| INPUT<br>ALARMS  | 11A9          | Pulse Input 1 Level                    | 1 to 65000   | 1             |                    | F1            | 100             |
| ALANING          | 11AA          | Pulse Input 1 Delay                    | 5 to 6000    | 5             | 0.1 x s            | F1            | 100=10.0 s      |
|                  | 11AB          | Reserved                               |              |               |                    |               |                 |
|                  | to            | $\downarrow$                           | $\downarrow$ | $\rightarrow$ | $\rightarrow$      | $\rightarrow$ | $\rightarrow$   |
|                  | 11AF          | Reserved                               |              |               |                    |               |                 |
| MISC.            | 11B0          | Serial COM1 Failure Alarm Delay        | 5 to 61***   | 1             | S                  | F1            | 61=0FF          |
| ALARMS           | 11B1          | Serial COM2 Failure Alarm Delay        | 5 to 61***   | 1             | S                  | F1            | 61=0FF          |
|                  | 11B2          | Clock Not Set Alarm                    | 0 to 1       | 1             |                    | F11           | 1 = ENABLE      |
|                  | 11B3          | Data Log 1 Percentage Full Alarm Level | 50 to 101*** | 1             | S                  | F1            | 101=0FF         |
|                  | 11B4          | Data Log 2 Percentage Full Alarm Level | 50 to 101*** | 1             | S                  | F1            | 101=0FF         |
|                  | 11B5          | Reserved                               |              |               |                    |               |                 |
|                  | 11B6          | Reserved                               |              |               |                    |               |                 |
|                  | 11B7          | Reserved                               |              |               |                    |               |                 |

Notes: \* Data type depends on the Command Operation Code. \*\*\* Maximum Setpoint value represents "OFF".

\*\* Any valid Actual Values or Setpoints address.

\*\*\*\*\* Maximum Setpoint value represents "UNLIMITED".

\*\*\*\* Minimum Setpoint value represents "OFF".

# Table 7–10: PQM MEMORY MAP (Sheet 36 of 40)

| GROUP           | ADDR<br>(HEX) | DESCRIPTION                     | RANGE        | STEP<br>VALUE | UNITS and<br>SCALE | FORMAT       | FACTORY DEFAULT |
|-----------------|---------------|---------------------------------|--------------|---------------|--------------------|--------------|-----------------|
| PULSE           | 11B8          | Pulse Input 2 Relay             | 0 to 4       | 1             |                    | F29          | 0=OFF           |
| input<br>Alarms | 11B9          | Pulse Input 2 Level             | 1 to 65000   | 1             |                    | F1           | 100             |
| ALARINIS        | 11BA          | Pulse Input 2 Delay             | 5 to 6000    | 5             | 0.1 x s            | F1           | 100=10.0 s      |
|                 | 11BB          | Pulse Input 3 Relay             | 0 to 4       | 1             |                    | F29          | 0=OFF           |
|                 | 11BC          | Pulse Input 3 Level             | 1 to 65000   | 1             |                    | F1           | 100             |
|                 | 11BD          | Pulse Input 3 Delay             | 5 to 6000    | 5             | 0.1 x s            | F1           | 100=10.0 s      |
|                 | 11BE          | Pulse Input 4 Relay             | 0 to 4       | 1             |                    | F29          | 0=0FF           |
|                 | 11BF          | Pulse Input 4 Level             | 1 to 65000   | 1             |                    | F1           | 100             |
|                 | 11C0          | Pulse Input 4 Delay             | 5 to 6000    | 5             | 0.1 x s            | F1           | 100=10.0 s      |
|                 | 11C1          | Totalized Pulse Input Relay     | 0 to 4       | 1             |                    | F29          | 0=OFF           |
|                 | 11C2          | Totalized Pulse Input Level     | 1 to 65000   | 1             |                    | F1           | 100             |
|                 | 11C3          | Totalized Pulse Input Delay     | 5 to 6000    | 5             | 0.1 x s            | F1           | 100=10.0 s      |
|                 | 11C4          | Reserved                        |              |               |                    |              |                 |
|                 | to            | $\downarrow$                    | $\downarrow$ | $\rightarrow$ | $\downarrow$       | $\downarrow$ | $\downarrow$    |
|                 | 11C7          | Reserved                        |              |               |                    |              |                 |
| SIMULATION      | 11C8          | Current/Voltage Simulation      | 0 to 1       | 1             |                    | F11          | 0=OFF           |
|                 | 11C9          | Current/Voltage Simulation Time | 5 to 305     | 5             | min                | F1*****      | 15 min          |
|                 | 11CA          | Phase A Current                 | 0 to 10000   | 1             | А                  | F1           | 0 A             |
|                 | 11CB          | Phase B Current                 | 0 to 10000   | 1             | А                  | F1           | 0 A             |
|                 | 11CC          | Phase C Current                 | 0 to 10000   | 1             | А                  | F1           | 0 A             |
|                 | 11CD          | Neutral Current                 | 0 to 10000   | 1             | А                  | F1           | 0 A             |
|                 | 11CE          | Vax Voltage                     | 0 to 65000   | 1             | V                  | F1           | 0 V             |
|                 | 11CF          | Vbx Voltage                     | 0 to 65000   | 1             | V                  | F1           | 0 V             |
|                 | 11D0          | Vcx Voltage                     | 0 to 65000   | 1             | V                  | F1           | 0 V             |
|                 | 11D1          | Phase Angle                     | 0 to 359     | 1             | degrees            | F1           | 0 degrees       |
|                 | 11D2          | Analog Output Simulation        | 0 to 1       | 1             |                    | F11          | 0=OFF           |
|                 | 11D3          | Analog Output Simulation Time   | 5 to 305     | 5             | min                | F1*****      | 15 min          |
|                 | 11D4          | Analog Output 1                 | 0 to 1201*** | 1             | 0.1 x %            | F1           | 1201=0FF        |
|                 | 11D5          | Analog Output 2                 | 0 to 1201*** | 1             | 0.1 x %            | F1           | 1201=0FF        |
|                 | 11D6          | Analog Output 3                 | 0 to 1201*** | 1             | 0.1 x %            | F1           | 1201=0FF        |
|                 | 11D7          | Analog Output 4                 | 0 to 1201*** | 1             | 0.1 x %            | F1           | 1201=0FF        |
|                 | 11D8          | Analog Input Simulation         | 0 to 1       | 1             |                    | F11          | 0=0FF           |
|                 | 11D9          | Analog Input Simulation Time    | 5 to 305     | 5             | min                | F1*****      | 15 min          |
|                 | 11DA          | Analog Input                    | 40 to 201    | 1             | 0.1 x mA           | F1           | 201=0FF         |
|                 | 11DB          | Switch Input Simulation         | 0 to 1       | 1             |                    | F11          | 0=OFF           |
|                 | 11DC          | Switch Input Simulation Time    | 5 to 305     | 5             | min                | F1*****      | 15 min          |
|                 | 11DD          | Switch Input A                  | 0 to 1       | 1             |                    | F27          | 0=OPEN          |
|                 | 11DE          | Switch Input B                  | 0 to 1       | 1             |                    | F27          | 0=OPEN          |
|                 | 11DF          | Switch Input C                  | 0 to 1       | 1             |                    | F27          | 0=OPEN          |
|                 | 11E0          | Switch Input D                  | 0 to 1       | 1             |                    | F27          | 0=OPEN          |
|                 | 11E1          | Reserved                        |              |               |                    |              |                 |
|                 | 11E2          | Reserved                        |              |               |                    |              |                 |
|                 | 11E3          | Reserved                        |              |               |                    |              |                 |

Notes: \* Data type depends on the Command Operation Code.

\*\* Any valid Actual Values or Setpoints address. \*\*\*\* Minimum Setpoint value represents "OFF".

\*\*\* Maximum Setpoint value represents "OFF".
## Table 7–10: PQM MEMORY MAP (Sheet 37 of 40)

| GROUP    | ADDR<br>(HEX) | DESCRIPTION                        | RANGE        | STEP<br>VALUE | UNITS and<br>SCALE | FORMAT       | FACTORY DEFAULT |
|----------|---------------|------------------------------------|--------------|---------------|--------------------|--------------|-----------------|
| TIME     | 11E4          | Time Relay                         | 0 to 4       | 1             |                    | F29          | 0=OFF           |
| ALARM    | 11E5          | Pickup Time Hours/Minutes          | 0 to 65535   | 1             | hr/min             | F22          | 12:00           |
|          | 11E6          | Pickup Time Seconds                | 0 to 59000   | 1000          | ms                 | F1           | 0               |
|          | 11E7          | Dropout Time Hours/Minutes         | 0 to 65535   | 1             | hr/min             | F22          | 12:00           |
|          | 11E8          | Dropout Time Seconds               | 0 to 59000   | 1000          | ms                 | F1           | 0               |
|          | 11E9          | Reserved                           |              |               |                    |              |                 |
|          | to            | $\downarrow$                       | $\downarrow$ | $\downarrow$  | $\downarrow$       | $\downarrow$ | $\rightarrow$   |
|          | 11EF          | Reserved                           |              |               |                    |              |                 |
| PROGRAM- | 11F0          | Programmable message chars 1 & 2   | 32 to 127    | 1             | ASCII              | F10          | "Ph"            |
| MABLE    | 11F1          | Programmable message chars 3 & 4   | 32 to 127    | 1             | ASCII              | F10          | "on"            |
| MESSAGE  | 11F2          | Programmable message chars 5 & 6   | 32 to 127    | 1             | ASCII              | F10          | "e:"            |
|          | 11F3          | Programmable message chars 7 & 8   | 32 to 127    | 1             | ASCII              | F10          | " 9"            |
|          | 11F4          | Programmable message chars 9 & 10  | 32 to 127    | 1             | ASCII              | F10          | "05"            |
|          | 11F5          | Programmable message chars 11 & 12 | 32 to 127    | 1             | ASCII              | F10          | "-2"            |
|          | 11F6          | Programmable message chars 13 & 14 | 32 to 127    | 1             | ASCII              | F10          | "94"            |
|          | 11F7          | Programmable message chars 15 & 16 | 32 to 127    | 1             | ASCII              | F10          | "-6"            |
|          | 11F8          | Programmable message chars 17 & 18 | 32 to 127    | 1             | ASCII              | F10          | "22"            |
|          | 11F9          | Programmable message chars 19 & 20 | 32 to 127    | 1             | ASCII              | F10          | "2 "            |
|          | 11FA          | Programmable message chars 21 & 22 | 32 to 127    | 1             | ASCII              | F10          | "GE"            |
|          | 11FB          | Programmable message chars 23 & 24 | 32 to 127    | 1             | ASCII              | F10          | "in"            |
|          | 11FC          | Programmable message chars 25 & 26 | 32 to 127    | 1             | ASCII              | F10          | "du"            |
|          | 11FD          | Programmable message chars 27 & 28 | 32 to 127    | 1             | ASCII              | F10          | "st"            |
|          | 11FE          | Programmable message chars 29 & 30 | 32 to 127    | 1             | ASCII              | F10          | "ri"            |
|          | 11FF          | Programmable message chars 31 & 32 | 32 to 127    | 1             | ASCII              | F10          | "al"            |
|          | 1200          | Programmable message chars 33 & 34 | 32 to 127    | 1             | ASCII              | F10          | ".C"            |
|          | 1201          | Programmable message chars 35 & 36 | 32 to 127    | 1             | ASCII              | F10          | "om"            |
|          | 1202          | Programmable message chars 37 & 38 | 32 to 127    | 1             | ASCII              | F10          | "/p"            |
|          | 1203          | Programmable message chars 39 & 40 | 32 to 127    | 1             | ASCII              | F10          | "m "            |
|          | 1204          | Reserved                           |              |               |                    |              |                 |
|          | to            | $\downarrow$                       | $\downarrow$ | $\downarrow$  | $\downarrow$       | $\downarrow$ | $\downarrow$    |
|          | 120F          | Reserved                           |              |               |                    |              |                 |
| FLASH    | 1210          | Flash message characters 1 and 2   | 32 to 127    | 1             | ASCII              | F10          |                 |
| MESSAGE  | 1211          | Flash message characters 3 and 4   | 32 to 127    | 1             | ASCII              | F10          |                 |
|          | 1212          | Flash message characters 5 and 6   | 32 to 127    | 1             | ASCII              | F10          |                 |
|          | 1213          | Flash message characters 7 and 8   | 32 to 127    | 1             | ASCII              | F10          |                 |
|          | 1214          | Flash message characters 9 and 10  | 32 to 127    | 1             | ASCII              | F10          |                 |
|          | 1215          | Flash message characters 11 and 12 | 32 to 127    | 1             | ASCII              | F10          |                 |
|          | 1216          | Flash message characters 13 and 14 | 32 to 127    | 1             | ASCII              | F10          |                 |
|          | 1217          | Flash message characters 15 and 16 | 32 to 127    | 1             | ASCII              | F10          |                 |
|          | 1218          | Flash message characters 17 and 18 | 32 to 127    | 1             | ASCII              | F10          |                 |
|          | 1219          | Flash message characters 19 and 20 | 32 to 127    | 1             | ASCII              | F10          |                 |
|          | 121A          | Flash message characters 21 and 22 | 32 to 127    | 1             | ASCII              | F10          |                 |
|          | 121B          | Flash message characters 23 and 24 | 32 to 127    | 1             | ASCII              | F10          |                 |
|          | 121C          | Flash message characters 25 and 26 | 32 to 127    | 1             | ASCII              | F10          |                 |

Notes: \* Data type depends on the Command Operation Code.

\*\* Any valid Actual Values or Setpoints address.

\*\*\* Maximum Setpoint value represents "OFF".

\*\*\*\* Minimum Setpoint value represents "OFF".

\*\*\*\*\* Maximum Setpoint value represents "UNLIMITED".

## Table 7–10: PQM MEMORY MAP (Sheet 38 of 40)

| GROUP     | ADDR<br>(HEX) | DESCRIPTION                         | RANGE        | STEP<br>VALUE | UNITS and<br>SCALE | FORMAT       | FACTORY DEFAULT |
|-----------|---------------|-------------------------------------|--------------|---------------|--------------------|--------------|-----------------|
| FLASH     | 121D          | Flash message characters 27 and 28  | 32 to 127    | 1             | ASCII              | F10          |                 |
| MESSAGE   | 121E          | Flash message characters 29 and 30  | 32 to 127    | 1             | ASCII              | F10          |                 |
| continued | 121F          | Flash message characters 31 and 32  | 32 to 127    | 1             | ASCII              | F10          |                 |
|           | 1220          | Flash message characters 33 and 34  | 32 to 127    | 1             | ASCII              | F10          |                 |
|           | 1221          | Flash message characters 35 and 36  | 32 to 127    | 1             | ASCII              | F10          |                 |
|           | 1222          | Flash message characters 37 and 38  | 32 to 127    | 1             | ASCII              | F10          |                 |
|           | 1223          | Flash message characters 39 and 40  | 32 to 127    | 1             | ASCII              | F10          |                 |
|           | 1224          | Reserved                            |              |               |                    |              |                 |
|           | to            | $\downarrow$                        | $\downarrow$ | $\downarrow$  | $\downarrow$       | $\downarrow$ | $\downarrow$    |
|           | 125F          | Reserved                            |              |               |                    |              |                 |
| DATA      | 1260          | Log 1 Interval (high)               | 1 to 86400   | 1             | S                  | F3           | 3600            |
| LOGGER    | 1261          | Log 1 Interval (low)                | 1 to 86400   | 1             | S                  | F3           | 3600            |
|           | 1262          | Log 2 Interval (high)               | 1 to 86400   | 1             | S                  | F3           | 3600            |
|           | 1263          | Log 2 Interval (low)                | 1 to 86400   | 1             | S                  | F3           | 3600            |
|           | 1264          | Log 1 Mode                          | 0 to 1       | 1             |                    | F32          | 0 = RUN TO FILL |
|           | 1265          | Log 2 Mode                          | 0 to 1       | 1             |                    | F32          | 0 = RUN TO FILL |
|           | 1266          | Log Size Determination              | 0 to 1       | 1             |                    | F33          | 0 = AUTOMATIC   |
|           | 1267          | Log 1 Size                          | 0 to 100     | 1             | %                  | F1           | 0%              |
|           | 1268          | Data Log Memory Access Block Number | 0 to 511     | 1             |                    | F1           | 0               |
|           | 1269          | Stop Data Log 1                     | 0 to 1       | 1             |                    | F31          | 0=N0            |
|           | 126A          | Stop Data Log 2                     | 0 to 1       | 1             |                    | F31          | 0=N0            |
|           | 126B          | Reserved                            |              |               |                    |              |                 |
|           | to            | $\downarrow$                        | $\downarrow$ | $\downarrow$  | $\downarrow$       | $\downarrow$ | $\downarrow$    |
|           | 126F          | Reserved                            |              |               |                    |              |                 |
|           | 1270          | la Log Assignment                   | 0 to 3       | 1             |                    | F34          | 0 = NONE        |
|           | 1271          | Ib Log Assignment                   | 0 to 3       | 1             |                    | F34          | 0 = NONE        |
|           | 1272          | Ic Log Assignment                   | 0 to 3       | 1             |                    | F34          | 0 = NONE        |
|           | 1273          | lavg Log Assignment                 | 0 to 3       | 1             |                    | F34          | 0 = NONE        |
|           | 1274          | In Log Assignment                   | 0 to 3       | 1             |                    | F34          | 0 = NONE        |
|           | 1275          | I Unbalance Log Assignment          | 0 to 3       | 1             |                    | F34          | 0 = NONE        |
|           | 1276          | Van Log Assignment                  | 0 to 3       | 1             |                    | F34          | 0 = NONE        |
|           | 1277          | Vbn Log Assignment                  | 0 to 3       | 1             |                    | F34          | 0 = NONE        |
|           | 1278          | Vcn Log Assignment                  | 0 to 3       | 1             |                    | F34          | 0 = NONE        |
|           | 1279          | Vpavg Log Assignment                | 0 to 3       | 1             |                    | F34          | 0 = NONE        |
|           | 127A          | Vab Log Assignment                  | 0 to 3       | 1             |                    | F34          | 0 = NONE        |
|           | 127B          | Vbc Log Assignment                  | 0 to 3       | 1             |                    | F34          | 0 = NONE        |
|           | 127C          | Vca Log Assignment                  | 0 to 3       | 1             |                    | F34          | 0 = NONE        |
|           | 127D          | Vlavg Log Assignment                | 0 to 3       | 1             |                    | F34          | 0 = NONE        |
|           | 127E          | V Unbalance Log Assignment          | 0 to 3       | 1             |                    | F34          | 0 = NONE        |
|           | 127F          | Pa Log Assignment                   | 0 to 3       | 1             |                    | F34          | 0 = NONE        |
|           | 1280          | Qa Log Assignment                   | 0 to 3       | 1             |                    | F34          | 0 = NONE        |
|           | 1281          | Sa Log Assignment                   | 0 to 3       | 1             |                    | F34          | 0 = NONE        |
|           | 1282          | PFa Log Assignment                  | 0 to 3       | 1             |                    | F34          | 0 = NONE        |
|           | 1283          | Pb Log Assignment                   | 0 to 3       | 1             |                    | F34          | 0 = NONE        |

Notes: \* Data type depends on the Command Operation Code.

\*\* Any valid Actual Values or Setpoints address.

\*\*\* Maximum Setpoint value represents "OFF".

\*\*\*\* Minimum Setpoint value represents "OFF".

\*\*\*\*\* Maximum Setpoint value represents "UNLIMITED".

7-52

#### Table 7–10: PQM MEMORY MAP (Sheet 39 of 40)

| GROUP  | ADDR<br>(HEX) | DESCRIPTION                               | RANGE        | STEP         | UNITS and    | FORMAT       | FACTORY DEFAULT |
|--------|---------------|-------------------------------------------|--------------|--------------|--------------|--------------|-----------------|
| ΠΛΤΛ   | (IILA)        | Oh Log Assignment                         | 0 to 3       | 1            | JUALL        | F3/          | 0 - NONE        |
| LOGGER | 1204          | Sh Log Assignment                         | 0 to 3       | 1            |              | F34          | 0 = NONE        |
|        | 1205          | DEb Log Assignment                        | 0 to 3       | 1            |              | F34          | 0 = NONE        |
|        | 1200          | Pr Log Assignment                         | 0 to 3       | 1            |              | F34          | 0 = NONE        |
|        | 1207          |                                           | 0 to 3       | 1            |              | F34          | 0 = NONE        |
|        | 1200          | Sc Log Assignment                         | 0 to 3       | 1            |              | F34          | 0 = NONE        |
|        | 1207          | PEC Log Assignment                        | 0 to 3       | 1            |              | F34          | 0 = NONE        |
|        | 120A          | P3 Log Assignment                         | 0 to 3       | 1            |              | F34          | 0 = NONE        |
|        | 1200          | 03 Log Assignment                         | 0 to 3       | 1            |              | F34          | 0 = NONE        |
|        | 1200          | S3 Log Assignment                         | 0 to 3       | 1            |              | F34          | 0 = NONE        |
|        | 1200          | DE2 Log Assignment                        | 0 to 3       | 1            |              | F24          |                 |
|        | 120L          |                                           | 0 to 3       | 1            |              | T 34         |                 |
|        | 120F          | Prequency Log Assignment                  | 0 to 3       | 1            |              | F34<br>E24   | 0 = NONE        |
|        | 1290          |                                           | 0 to 3       | 1            |              | T 34         |                 |
|        | 1291          |                                           | 0 to 3       | 1            |              | F 34         |                 |
|        | 1292          | Negative kvarh Log Assignment             | 0 to 3       | 1            |              | F34          |                 |
|        | 1293          |                                           | 0 to 3       | 1            |              | F 34         |                 |
|        | 1294          |                                           | 0 to 3       | 1            |              | F34          |                 |
|        | 1295          | la Demand Log Assignment                  | 0 to 3       | 1            |              | F34          | U = NONE        |
|        | 1296          | Ib Demand Log Assignment                  | 0 to 3       | 1            |              | F34          |                 |
|        | 1297          | Ic Demand Log Assignment                  | 0 to 3       | 1            |              | F34          |                 |
|        | 1298          | In Demand Log Assignment                  | 0 to 3       | 1            |              | F34          | U = NONE        |
|        | 1299          | P3 Demand Log Assignment                  | 0 to 3       | 1            |              | F34          | 0 = NONE        |
|        | 129A          | C3 Demand Log Assignment                  | 0 to 3       | 1            |              | F34          | 0 = NONE        |
|        | 129B          | S3 Demand Log Assignment                  | 0 to 3       | 1            |              | F34          | 0 = NONE        |
|        | 1290          |                                           | 0 to 3       | 1            |              | F34          | 0 = NONE        |
|        | 129D          | Ib THD Log Assignment                     | 0 to 3       | 1            |              | F34          | 0 = NONE        |
|        | 129E          | IC THD Log Assignment                     | 0 to 3       | 1            |              | F34          | 0 = NONE        |
|        | 129F          | In THD Log Assignment                     | 0 to 3       | 1            |              | F34          | 0 = NONE        |
|        | 12A0          | Van THD Log Assignment                    | 0 to 3       | 1            |              | F34          | 0 = NONE        |
|        | 12A1          | Vbn THD Log Assignment                    | 0 to 3       | 1            |              | F34          | 0 = NONE        |
|        | 12A2          | Vcn THD Log Assignment                    | 0 to 3       | 1            |              | F34          | 0 = NONE        |
|        | 12A3          | Vab THD Log Assignment                    | 0 to 3       | 1            |              | F34          | 0 = NONE        |
|        | 12A4          | Vbc THD Log Assignment                    | 0 to 3       | 1            |              | F34          | 0 = NONE        |
|        | 12A5          | Analog Input Log Assignment               | 0 to 3       | 1            |              | F34          | 0 = NONE        |
|        | 12A6          | Reserved                                  |              |              |              |              |                 |
|        | to            | ↓                                         | $\downarrow$ | $\downarrow$ | $\downarrow$ | $\downarrow$ | ↓               |
|        | 12BF          | Reserved                                  |              |              |              |              |                 |
|        | 12C0          | Event Recorder Memory Access Event Number | 0 to 65535   | 1            |              | F1           | 0               |
|        | 12C1          | Event Recorder Operation                  | 0 to 1       | 1            |              | F11          | 0 = DISABLE     |
|        | 12C2          | Event Recorder Event Enable Flags 1       | 0 to 65535   | 1            |              | F105         | 65535           |
|        | 12C3          | Event Recorder Event Enable Flags 2       | 0 to 65535   | 1            |              | F106         | 65535           |
|        | 12C4          | Event Recorder Event Enable Flags 3       | 0 to 65535   | 1            |              | F107         | 65535           |
|        | 12C5          | Event Recorder Event Enable Flags 4       | 0 to 65535   | 1            |              | F112         | 65535           |
|        | 12C6          | Reserved                                  | 1            | 1            |              |              | 1               |

Notes: \* Data type depends on the Command Operation Code. \*\*\* Maximum Setpoint value represents "OFF". \*\*\*\*\* Maximum Setpoint value represents "UNLIMITED". \*\* Any valid Actual Values or Setpoints address.

\*\*\*\* Minimum Setpoint value represents "OFF".

## Table 7–10: PQM MEMORY MAP (Sheet 40 of 40)

| GROUP           | ADDR<br>(HEX) | DESCRIPTION                        | RANGE        | STEP<br>VALUE | UNITS and<br>SCALE | FORMAT       | FACTORY DEFAULT |
|-----------------|---------------|------------------------------------|--------------|---------------|--------------------|--------------|-----------------|
|                 | to            | $ \downarrow$                      | $\downarrow$ | $\downarrow$  | $\downarrow$       | $\downarrow$ | $\downarrow$    |
|                 | 12CF          | Reserved                           |              |               |                    |              |                 |
| TRACE<br>MEMORY | 12D0          | Trace Memory Usage                 | 0 to 2       | 1             |                    | F37          | 0=1x36 cycles   |
|                 | 12D1          | Trace Memory Trigger Mode          | 0 to 1       | 1             |                    | F38          | 0=ONE SHOT      |
|                 | 12D2          | la Overcurrent Trigger Level       | 1 to 151***  | 1             | % CT               | F1           | 151=0FF         |
|                 | 12D3          | Ib Overcurrent Trigger Level       | 1 to 151***  | 1             | % CT               | F1           | 151=0FF         |
|                 | 12D4          | Ic Overcurrent Trigger Level       | 1 to 151***  | 1             | % CT               | F1           | 151=0FF         |
|                 | 12D5          | In Overcurrent Trigger Level       | 1 to 151***  |               | % CT               | F1           | 151=0FF         |
|                 | 12D6          | Va Overvoltage Trigger Level       | 20 to 151*** | 1             | % VT               | F1           | 151=0FF         |
|                 | 12D7          | Vb Overvoltage Trigger Level       | 20 to 151*** | 1             | % VT               | F1           | 151=0FF         |
|                 | 12D8          | Vc Overvoltage Trigger Level       | 20 to 151*** | 1             | % VT               | F1           | 151=0FF         |
|                 | 12D9          | Va Undervoltage Trigger Level      | 20 to 151*** | 1             | % VT               | F1           | 151=0FF         |
|                 | 12DA          | Vb Undervoltage Trigger Level      | 20 to 151*** | 1             | % VT               | F1           | 151=0FF         |
|                 | 12DB          | Vc Undervoltage Trigger Level      | 20 to 151*** | 1             | % VT               | F1           | 151=0FF         |
|                 | 12DC          | Switch Input A Trigger             | 0 to 2       | 1             |                    | F39          | 0=0FF           |
|                 | 12DD          | Switch Input B Trigger             | 0 to 2       | 1             |                    | F39          | 0=0FF           |
|                 | 12DE          | Switch Input C Trigger             | 0 to 2       | 1             |                    | F39          | 0=0FF           |
|                 | 12DF          | Switch Input D Trigger             | 0 to 2       | 1             |                    | F39          | 0=0FF           |
|                 | 12E0          | Trace Memory Trigger Delay         | 0 to 30      | 1             | cycles             | F1           | 0 cycles        |
|                 | 12E1          | Trace Memory Waveform Selection    | 0 to 6       | 1             |                    | F40          | 0=la            |
|                 | 12E2          | Trace Memory Trigger Relay         | 0 to 4       | 1             |                    | F29          | 0=0FF           |
|                 | 12E3          | Reserved                           |              |               |                    |              |                 |
|                 | to            | $\downarrow$                       | $\downarrow$ | $\downarrow$  | $\downarrow$       | $\downarrow$ | $\downarrow$    |
|                 | 12EF          | Reserved                           |              |               |                    |              |                 |
| PRODUCT         | 12F0          | Product Options Upgrade            | 0 to 23      | 1             |                    | F116         | 0               |
| OPTIONS         | 12F1          | Product Modifications Upgrade MOD1 | 0 to 999     | 1             |                    | F1           | 0               |
|                 | 12F2          | Product Modifications Upgrade MOD2 | 0 to 999     | 1             |                    | F1           | 0               |
|                 | 12F3          | Product Modifications Upgrade MOD3 | 0 to 999     | 1             |                    | F1           | 0               |
|                 | 12F4          | Product Modifications Upgrade MOD4 | 0 to 999     | 1             |                    | F1           | 0               |
|                 | 12F5          | Product Modifications Upgrade MOD5 | 0 to 999     | 1             |                    | F1           | 0               |
|                 | 12F6          | Passcode Input 1                   | 32 to 127    | 1             |                    | F10          | 32              |
|                 | 12F7          | Passcode Input 2                   | 32 to 127    | 1             |                    | F10          | 32              |
|                 | 12F8          | Passcode Input 3                   | 32 to 127    | 1             |                    | F10          | 32              |
|                 | 12F9          | Passcode Input 4                   | 32 to 127    | 1             |                    | F10          | 32              |
|                 | 12FA          | Passcode Input 5                   | 32 to 127    | 1             |                    | F10          | 32              |
|                 | 12FB          | Passcode Input 6                   | 32 to 127    | 1             |                    | F10          | 32              |
|                 | 12FC          | Passcode Input 7                   | 32 to 127    | 1             |                    | F10          | 32              |
|                 | 12FD          | Passcode Input 8                   | 32 to 127    | 1             |                    | F10          | 32              |
|                 | 12FE          | Passcode Input 9                   | 32 to 127    | 1             |                    | F10          | 32              |
|                 | 12FF          | Passcode Input 10                  | 32 to 127    | 1             |                    | F10          | 32              |
|                 | 1300          | Reserved                           |              |               |                    |              |                 |
|                 | to            | $\downarrow$                       | $\downarrow$ | $\downarrow$  | $\downarrow$       | $\downarrow$ | $\downarrow$    |
|                 | 131F          | Reserved                           |              |               |                    |              |                 |

Notes: \* Data type depends on the Command Operation Code.

\*\* Any valid Actual Values or Setpoints address. \*\*\*\* Minimum Setpoint value represents "OFF".

\*\*\* Maximum Setpoint value represents "OFF".

\*\*\*\*\* Maximum Setpoint value represents "UNLIMITED".

#### 7.3.4 MEMORY MAP DATA FORMATS

#### Table 7–11: MEMORY MAP DATA FORMATS (Sheet 1 of 16)

#### Table 7–11: MEMORY MAP DATA FORMATS (Sheet 2 of 16)

| CODE | DESCRIPTION                                     | BITMASK  |
|------|-------------------------------------------------|----------|
| F1   | UNSIGNED INTEGER - NUMERICAL DATA               | FFFF     |
| F2   | SIGNED INTEGER - NUMERICAL DATA                 | FFFF     |
| F3   | UNSIGNED LONG INTEGER - NUMERICAL DATA          | FFFFFFFF |
| F4   | SIGNED LONG INTEGER - NUMERICAL DATA            | FFFFFFFF |
| F5   | HARDWARE VERSION CODE                           | FFFF     |
|      | 1 = A                                           |          |
|      | 2 = B                                           |          |
|      | $\downarrow$                                    | Ø        |
|      | 26 = Z                                          |          |
| F6   | UNSIGNED INTEGER - CURRENT KEY PRESS            | FFFF     |
|      | 0000 = no key                                   |          |
|      | FE01 = STORE                                    |          |
|      | FE02 = SETPOINT                                 |          |
|      | FE04 = MESSAGE RIGHT                            |          |
|      | FE08 = VALUE UP                                 |          |
|      | FD01 = RESET                                    |          |
|      | FD02 = MESSAGE LEFT                             |          |
|      | FD04 = MESSAGE UP                               |          |
|      | FD08 = VALUE DOWN                               |          |
|      | FB01 = ACTUAL                                   |          |
|      | FB02 = MESSAGE DOWN                             |          |
| F7   | UNSIGNED INTEGER - COMMAND                      | FFFF     |
|      | 1 = Reset                                       |          |
|      | 2 = Alarm Relay On                              |          |
|      | 3 = Alarm Relay Off                             |          |
|      | 4 = Auxiliary Relay 1 On                        |          |
|      | 5 = Auxiliary Relay 1 Off                       |          |
|      | 6 = Auxiliary Relay 2 On                        |          |
|      | 7 = Auxiliary Relay 2 Off                       |          |
|      | 8 = Auxiliary Relay 3 On                        |          |
|      | 9 = Auxiliary Relay 3 Off                       |          |
|      | 10 = Set Clock Time                             |          |
|      | 11 = Set Clock Date                             |          |
|      | 12 = Display 40 character Flash Message for 5 s |          |
|      | 13 = Simulate Keypress                          |          |
|      | 14 = Clear Energy Values                        |          |
|      | 15 = Clear Max. Demand Values                   |          |
|      | 16 = Clear Min./Max. Current Values             |          |
|      | 17 = Clear Min./Max. Voltage Values             |          |
|      | 18 = Clear Min./Max. Power Values               |          |
|      | 19 = Clear Max. THD Values                      |          |
|      | 20 = Clear Switch Input Pulse Count             |          |
|      | 21 = High Speed Sampling Trigger                |          |
|      | 22 = Upload Mode Entry 2                        |          |
|      | 23 = Upload Mode Entry 1                        |          |

| CODE  | DESCRIPTION                                                    | BITMASK |
|-------|----------------------------------------------------------------|---------|
| F7    | 24 = Factory Setpoints Reload 2                                |         |
| con't | 25 = Factory Setpoints Reload 1                                |         |
|       | 26 = Test Relays and LEDs                                      |         |
|       | 27 = Waveform Capture Trigger                                  |         |
|       | 28 = Start Data Log(s)                                         |         |
|       | 29 = Stop Data Log(s)                                          |         |
|       | 30 = Resize Data Logs<br>(valid only if both logs are stopped) |         |
|       | 31 = Clear Event Record                                        |         |
|       | 32= Trigger Trace Memory                                       |         |
|       | 33= Re-arm Trace Memory                                        |         |
|       | 34 = Clear All Demand                                          |         |
|       | 35 = Clear Min./Max. Frequency                                 |         |
| F8    | UNSIGNED INTEGER - KEYPRESS SIMULATION                         | FFFF    |
|       | 49 = '1' = SETPOINT                                            |         |
|       | 50 = '2' = ACTUAL                                              |         |
|       | 51 = '3' = RESET                                               |         |
|       | 52 = '4' = STORE                                               |         |
|       | 53 = 5' = MESSAGE UP                                           |         |
|       | 54 = '6' = MESSAGE DOWN                                        |         |
|       | 55 = '7' = MESSAGE LEFT                                        |         |
|       | 56 = '8' = MESSAGE RIGHT                                       |         |
|       | 57 = '9' = VALUE UP                                            |         |
|       | 97 = 'a' = VALUE DOWN                                          |         |
| F9    | UNSIGNED INTEGER - RELAY/LED TEST DATA                         | FFFF    |
|       | Alarm Relay                                                    | 0001    |
|       | Auxiliary Relay 1                                              | 0002    |
|       | Auxiliary Relay 2                                              | 0004    |
|       | Auxiliary Relay 3                                              | 8000    |
|       | 'Alarm' Led                                                    | 0010    |
|       | 'PROGRAM' LED                                                  | 0020    |
|       | 'SIMULATION' LED                                               | 0040    |
|       | 'SELF TEST' LED                                                | 0080    |
|       | 'ALARM' Relay LED                                              | 0100    |
|       | 'AUX 1' Relay LED                                              | 0200    |
|       | 'AUX 2' Relay LED                                              | 0400    |
|       | 'AUX 3' Relay LED                                              | 0800    |
| F10   | TWO ASCII CHARACTERS                                           | FFFF    |
|       | 32-127 = ASCII Character                                       | 7F00    |
|       | 32-127 = ASCII Character                                       | 007F    |
| F11   | UNSIGNED INTEGER - ENABLE/DISABLE                              | FFFF    |
|       | 0 = Disable/OFF                                                |         |
|       | 1 = Enable/ON                                                  |         |

## 7.3 MODBUS MEMORY MAP

## 7 MODBUS COMMUNICATIONS

#### Table 7–11: MEMORY MAP DATA FORMATS (Sheet 3 of 16)

#### Table 7–11: MEMORY MAP DATA FORMATS (Sheet 4 of 16)

| CODE | DESCRIPTION                           | BITMASK |
|------|---------------------------------------|---------|
| F12  | UNSIGNED INTEGER - MODBUS BAUD RATE   | FFFF    |
|      | 0 = 1200                              |         |
|      | 1 = 2400                              |         |
|      | 2 = 4800                              |         |
|      | 3 = 9600                              |         |
|      | 4 = 19200                             |         |
| F13  | UNSIGNED INTEGER - PARITY TYPE        | FFFF    |
|      | 0 = None                              |         |
|      | 1 = Even                              |         |
|      | 2 = Odd                               |         |
| F14  | UNSIGNED INTEGER - ANALOG OUTPUT TYPE | FFFF    |
|      | 0 = Not Used                          |         |
|      | 1 = Phase A Current                   |         |
|      | 2 = Phase B Current                   |         |
|      | 3 = Phase C Current                   |         |
|      | 4 = Neutral Current                   |         |
|      | 5 = Average Phase Current             |         |
|      | 6 = Current Unbalance                 |         |
|      | 7 = Voltage Van                       |         |
|      | 8 = Voltage Vbn                       |         |
|      | 9 = Voltage Vcn                       |         |
|      | 10 = Voltage Vab                      |         |
|      | 11 = Voltage Vbc                      |         |
|      | 12 = Voltage Vca                      |         |
|      | 13 = Average Phase Voltage            |         |
|      | 14 = Average Line Voltage             |         |
|      | 15 = Voltage Unbalance                |         |
|      | 16 = Frequency                        |         |
|      | 17 = 3 Phase Power Factor             |         |
|      | 18 = 3 Phase Real Power (kW)          |         |
|      | 19 = 3 Phase Reactive Power (kvar)    |         |
|      | 20 = 3 Phase Apparent Power (kVA)     |         |
|      | 21 = 3 Phase Real Power (MW)          |         |
|      | 22 = 3 Phase Reactive Power (Mvar)    |         |
|      | 23 = 3 Phase Apparent Power (MVA)     |         |
|      | 24 = Phase A Power Factor             |         |
|      | 25 = Phase A Real Power               |         |
|      | 26 = Phase A Reactive Power           |         |
|      | 27 = Phase A Apparent Power           |         |
|      | 28 = Phase B Power Factor             |         |
|      | 29 = Phase B Real Power               |         |
|      | 30 = Phase B Reactive Power           |         |
|      | 31 = Phase B Apparent Power           |         |
|      | 32 = Phase C Power Factor             |         |
|      | 33 = Phase C Real Power               |         |
|      | 34 = Phase C Reactive Power           |         |
|      | 35 = Phase C Apparent Power           |         |
|      |                                       |         |

| CODE  | DESCRIPTION                                 | BITMASK |
|-------|---------------------------------------------|---------|
| F14   | 36 = 3 Phase Positive Real Energy Used      |         |
| con't | 37 = 3 Phase Positive Reactive Energy Used  |         |
|       | 38 = 3 Phase Negative Real Energy Used      |         |
|       | 39 = 3 Phase Negative Reactive Energy Used  |         |
|       | 40 = 3 Phase Apparent Energy Used           |         |
|       | 41 = Phase A Current Demand                 |         |
|       | 42 = Phase B Current Demand                 |         |
|       | 43 = Phase C Current Demand                 |         |
|       | 44 = Neutral Current Demand                 |         |
|       | 45 = 3 Phase Real Power Demand              |         |
|       | 46 = 3 Phase Reactive Power Demand          |         |
|       | 47 = 3 Phase Apparent Power Demand          |         |
|       | 48 = Three Phase Current THD                |         |
|       | 49 = Three Phase Voltage THD                |         |
|       | 50 = Phase A Current THD                    |         |
|       | 51 = Phase B Current THD                    |         |
|       | 52 = Phase C Current THD                    |         |
|       | 53 = Voltage Van THD                        |         |
|       | 54 = Voltage Vbn THD                        |         |
|       | 55 = Voltage Vcn THD                        |         |
|       | 56 = Voltage Vab THD                        |         |
|       | 57 = Voltage Vbc THD                        |         |
|       | 58 = Neutral Current THD                    |         |
|       | 59 = Serial Control                         |         |
| F15   | UNSIGNED INTEGER - VT WIRING                | FFFF    |
|       | 0 = Off                                     |         |
|       | 1 = 4 Wire Wye / 3 VTs                      |         |
|       | 2 = 4 Wire Wye Direct                       |         |
|       | 3 = 4 Wire Wye / 2 VTs                      |         |
|       | 4 = 3 Wire Delta / 2 VTs                    |         |
|       | 5 = 3 Wire Direct                           |         |
|       | 6 = Single Phase Direct                     |         |
| F16   | UNSIGNED INTEGER<br>NEUTRAL CURRENT SENSING | FFFF    |
|       | 0 = Off                                     |         |
|       | 1 = Separate CT                             |         |
|       | 2 = Calculated                              |         |
| F17   | UNSIGNED INTEGER -FAILSAFE/NON-FAILSAFE     | FFFF    |
|       | 0 = Non-failsafe                            |         |
|       | 1 = Failsafe                                |         |
| F18   | UNSIGNED INTEGER - UNLATCHED / LATCHED      | FFFF    |
|       | 0 = Unlatched                               |         |
|       | 1 = Latched                                 |         |
| F19   | UNSIGNED INTEGER - AUX RELAY FUNCTION       | FFFF    |
|       | 0 = Off                                     |         |
|       | 1 = Aux1 Relay                              |         |
|       | 2 = Aux2 Relay                              |         |
|       | 3 = Aux3 Relay                              |         |

# 7 MODBUS COMMUNICATIONS

#### Table 7–11: MEMORY MAP DATA FORMATS (Sheet 5 of 16)

| CODE | DESCRIPTION                                     | BITMASK |
|------|-------------------------------------------------|---------|
| F20  | UNSIGNED INTEGER - SWITCH FUNCTION              | FFFF    |
|      | 0 = Not Used                                    |         |
|      | 1 = Alarm Relay                                 |         |
|      | 2 = Auxiliary Relay 1                           |         |
|      | 3 = Auxiliary Relay 2                           |         |
|      | 4 = Auxiliary Relay 3                           |         |
|      | 5 = Pulse Input 1                               |         |
|      | 6 = New Demand Period                           |         |
|      | 7 = Setpoint Access                             |         |
|      | 8 = Select Main/Alt Analog Output               |         |
|      | 9 = Select Main/Alt Analog Input                |         |
|      | 10 = Pulse Input 2                              |         |
|      | 11 = Pulse Input 3                              |         |
|      | 12 = Pulse Input 4                              |         |
|      | 13 = Clear Energy                               |         |
|      | 14 = Clear Demand                               |         |
| F22  | TIME HOURS/MINUTES                              | FFFF    |
|      | Hours: 0 = 12 am, 1 = 1 am,, 23 = 11 pm         | FF00    |
|      | Minutes: 0-59 in steps of 1                     | 00FF    |
| F23  | UNSIGNED INTEGER - TIME SECONDS                 | FFFF    |
|      | Seconds: 0 = 0.000s,,59999 = 59.999s            |         |
| F24  | DATE MONTH/DAY                                  | FFFF    |
|      | Month: 1=January,, 12=December                  | FF00    |
|      | Day: 1-31 in steps of 1                         | 00FF    |
| F25  | UNSIGNED INTEGER - DATE YEAR                    | FFFF    |
|      | Year: 1995, 1996, 1997,                         |         |
| F26  | UNSIGNED INTEGER<br>HARMONIC SPECTRUM PARAMETER | FFFF    |
|      | 0 = None                                        |         |
|      | 1 = Phase A Current                             |         |
|      | 2 = Phase B Current                             |         |
|      | 3 = Phase C Current                             |         |
|      | 4 = Neutral Current                             |         |
|      | 5 = Voltage Vax                                 |         |
|      | 6 = Voltage Vbx                                 |         |
|      | 7 = Voltage Vcx                                 |         |
| F27  | UNSIGNED INTEGER - SWITCH ACTIVATION            | FFFF    |
|      | 0 = Open                                        |         |
|      | 1 = Closed                                      |         |
| F28  | UNSIGNED INTEGER<br>DEMAND CALCULATION TYPE     | FFFF    |
|      | 0 = Thermal Exponential                         |         |
|      | 1 = Block Interval                              |         |
|      | 2 = Rolling Interval                            |         |
|      | -                                               | L       |

## 7.3 MODBUS MEMORY MAP

#### Table 7–11: MEMORY MAP DATA FORMATS (Sheet 6 of 16)

| CODE | DESCRIPTION                                       | BITMASK |
|------|---------------------------------------------------|---------|
| F29  | UNSIGNED INTEGER<br>ALARM/CONTROL RELAY SELECTION | FFFF    |
|      | 0 = Off                                           |         |
|      | 1 = Alarm Relay                                   |         |
|      | 2 = Auxiliary Relay 1                             |         |
|      | 3 = Auxiliary Relay 2                             |         |
|      | 4 = Auxiliary Relay 3                             |         |
| F30  | UNSIGNED INTEGER<br>PHASES REQ'D FOR OPERATION    | FFFF    |
|      | 0 = Any One                                       |         |
|      | 1 = Any Two                                       |         |
|      | 2 = AII Three                                     |         |
| F31  | UNSIGNED INTEGER - YES/NO                         | FFFF    |
|      | 0 = No                                            |         |
|      | 1 = Yes                                           |         |
| F32  | UNSIGNED INTEGER - DATA LOG MODE                  | FFFF    |
|      | 0 = Run to Fill                                   |         |
|      | 1 = Circulate                                     |         |
| F33  | UNSIGNED INTEGER<br>DATA LOG SIZE DETERMINATION   | FFFF    |
|      | 0 = Automatic                                     |         |
|      | 1 = From Setpoint                                 |         |
| F34  | UNSIGNED INTEGER - DATA LOG SELECTION             | FFFF    |
|      | 0 = None                                          |         |
|      | 1 = Log 1                                         |         |
|      | 2 = Log  2                                        |         |
|      | 3 = Log 1 and $Log 2$                             |         |
| F35  | UNSIGNED INTEGER - DATA LOG STATUS                | FFFF    |
|      | 0 = Stopped                                       |         |
|      | 1 = Running                                       |         |
| F36  | UNSIGNED INTEGER - CAUSE OF EVENT                 | FFFF    |
|      | 0 = No Event                                      |         |
|      | 1 = Clear Event Record                            |         |
|      | 2 = Power On                                      |         |
|      | 3 = Power Off                                     |         |
|      | 4 = Reset                                         |         |
|      | 5 = Setpoint Access Enabled                       |         |
|      | 6 = Switch A Alarm                                |         |
|      | 7 = Switch B Alarm                                |         |
|      | 8 = Switch C Alarm                                |         |
|      | 9 = Switch D Alarm                                |         |
|      | 10 = COM1 Fail Alarm                              |         |
|      | TT = COM2 Fail Alarm                              |         |
|      | 12 = Self lest Alarm                              |         |
|      | 13 = Clock Not Set Alarm                          |         |
|      | 14 = Parameters Not Set Alarm                     |         |
|      | 15 = Underfrequency Alarm                         |         |
|      | io = Overfrequency Alarm                          |         |

## 7.3 MODBUS MEMORY MAP

#### 7 MODBUS COMMUNICATIONS

#### Table 7–11: MEMORY MAP DATA FORMATS (Sheet 7 of 16)

| CODE | DESCRIPTION                          | BITMASK |
|------|--------------------------------------|---------|
|      | 17 = Undercurrent Alarm              |         |
|      | 18 = Overcurrent Alarm               |         |
|      | 19 = Neutral Overcurrent Alarm       |         |
|      | 20 = Undervoltage Alarm              |         |
|      | 21 = Overvoltage Alarm               |         |
|      | 22 = Current Unbalance Alarm         |         |
|      | 23 = Voltage Unbalance Alarm         |         |
|      | 24 = Phase Reversal Alarm            |         |
|      | 25 = Power Factor Lead 1 Alarm       |         |
|      | 26 = Power Factor Lead 2 Alarm       |         |
|      | 27 = Power Factor Lag 1 Alarm        |         |
|      | 28 = Power Factor Lag 2 Alarm        |         |
|      | 29 = Positive kW Alarm               |         |
|      | 30 = Negative kW Alarm               |         |
|      | 31 = Positive kvar Alarm             |         |
|      | 32 = Negative kvar Alarm             |         |
|      | 22 - Regative Wal Alarm              |         |
|      | 24 - Dositive kvar Domand Alarm      |         |
|      | 34 = POSITIVE KVAL Demand Alarm      |         |
|      | 35 = Negative kwar Demand Alarm      |         |
|      | 36 = Negative Kvar Demand Alarm      |         |
|      | 37 = KVA Demand Alarm                |         |
|      | 38 = Phase A Current Demand Alarm    |         |
|      | 39 = Phase B Current Demand Alarm    |         |
|      | 40 = Phase C Current Demand Alarm    |         |
|      | 41 = Neutral Current Demand Alarm    |         |
|      | 42 = Pulse Input 1 Alarm             |         |
|      | 43 = Current THD Alarm               |         |
|      | 44 = Voltage THD Alarm               |         |
|      | 45 = Analog Input Main Alarm         |         |
|      | 46 = Analog Input Alternate Alarm    |         |
|      | 47 = Data Log 1 Alarm                |         |
|      | 48 = Data Log 2 Alarm                |         |
|      | 49 = Switch A Alarm Clear            |         |
|      | 50 = Switch B Alarm Clear            |         |
|      | 51 = Switch C Alarm Clear            |         |
|      | 52 = Switch D Alarm Clear            |         |
|      | 53 = COM1 Fail Alarm Clear           |         |
|      | 54 = COM2 Fail Alarm Clear           |         |
|      | 55 = Self Test Alarm Clear           |         |
|      | 56 = Clock Not Set Alarm Clear       |         |
|      | 57 = Parameters Not Set Alarm Clear  |         |
|      | 58 = Underfrequency Alarm Clear      |         |
|      | 59 = Overfrequency Alarm Clear       |         |
|      | 60 = Undercurrent Alarm Clear        |         |
|      | 61 = Overcurrent Alarm Clear         |         |
|      | 62 = Neutral Overcurrent Alarm Clear |         |
|      | 63 = Undervoltage Alarm Clear        |         |
|      | ÷                                    | 1       |

#### Table 7–11: MEMORY MAP DATA FORMATS (Sheet 8 of 16)

| CODE | DESCRIPTION                             | BITMASK |
|------|-----------------------------------------|---------|
|      | 64 = Overvoltage Alarm Clear            |         |
|      | 65 = Current Unbalance Alarm Clear      |         |
|      | 66 = Voltage Unbalance Alarm Clear      |         |
|      | 67 = Phase Reversal Alarm Clear         |         |
|      | 68 = Power Factor Lead 1 Alarm Clear    |         |
|      | 69 = Power Factor Lead 2 Alarm Clear    |         |
|      | 70 = Power Factor Lag 1 Alarm Clear     |         |
|      | 71 = Power Factor Lag 2 Alarm Clear     |         |
|      | 72 = Positive kW Alarm Clear            |         |
|      | 73 = Negative kW Alarm Clear            |         |
|      | 74 = Positive kvar Alarm Clear          |         |
|      | 75 = Negative kvar Alarm Clear          |         |
|      | 76 = Positive kW Demand Alarm Clear     |         |
|      | 77 = Positive kvar Demand Alarm Clear   |         |
|      | 78 = Negative kW Demand Alarm Clear     |         |
|      | 79 = Negative kvar Demand Alarm Clear   |         |
|      | 80 = kVA Demand Alarm Clear             |         |
|      | 81 = Phase A Current Demand Alarm Clear |         |
|      | 82 = Phase B Current Demand Alarm Clear |         |
|      | 83 = Phase C Current Demand Alarm Clear |         |
|      | 84 = Neutral Current Demand Alarm Clear |         |
|      | 85 = Pulse Input 1 Alarm Clear          |         |
|      | 86 = Current THD Alarm Clear            |         |
|      | 87 = Voltage THD Alarm Clear            |         |
|      | 88 = Analog Input Main Alarm Clear      |         |
|      | 89 = Analog Input Alternate Alarm Clear |         |
|      | 90 = Data Log 1 Alarm Clear             |         |
|      | 91 = Data Log 2 Alarm Clear             |         |
|      | 92 = Pulse Input 2 Alarm                |         |
|      | 93 = Pulse Input 3 Alarm                |         |
|      | 94 = Pulse Input 4 Alarm                |         |
|      | 95 = Pulse Count Total Alarm            |         |
|      | 96 = Pulse Input 2 Alarm Clear          |         |
|      | 97 = Pulse Input 3 Alarm Clear          |         |
|      | 98 = Pulse Input 4 Alarm Clear          |         |
|      | 99 = Pulse Input Total Alarm Clear      |         |
|      | 100 = Time Alarm                        |         |
|      | 101 = Time Alarm Clear                  |         |
|      | 102 = Trace Memory Trigger              |         |
| F37  | TRACE MEMORY USAGE                      | FFFF    |
|      | $0 = 1 \times 36$ cycles                |         |
|      | $1 = 2 \times 18$ cycles                |         |
|      | $2 = 3 \times 12$ cycles                |         |
| F38  | TRACE MEMORY TRIGGER MODE               | FFFF    |
|      | 0 = ONE SHOT                            |         |
|      | 1 = RETRIGGER                           |         |
|      |                                         |         |

## 7 MODBUS COMMUNICATIONS

## 7.3 MODBUS MEMORY MAP

#### Table 7–11: MEMORY MAP DATA FORMATS (Sheet 9 of 16)

| CODE | DESCRIPTION                    | BITMASK |
|------|--------------------------------|---------|
| F39  | TRACE MEMORY USAGE             | FFFF    |
|      | 0 = OFF                        |         |
|      | 1 = OPEN-TO-CLOSED             |         |
|      | 2 = CLOSED-TO-OPEN             |         |
| F40  | TRACE MEMORY USAGE             | FFFF    |
|      | 0 = la                         |         |
|      | 1 = Ib                         |         |
|      | 2 = lc                         |         |
|      | $3 = \ln$                      |         |
|      | 4 = Va                         |         |
|      | 5 = Vb                         |         |
|      | 6 = Vc                         |         |
| F41  | TRACE MEMORY TRIGGERS          | FFFF    |
|      | 0 = Trace Memory Not Triggered |         |
|      | 1 = la Overcurrent             |         |
|      | 2 = Ib Overcurrent             |         |
|      | 3 = Ic Overcurrent             |         |
|      | 4 = In Overcurrent             |         |
|      | 5 = Va Overvoltage             |         |
|      | 6 = Vb Overvoltage             |         |
|      | 7 = Vc Overvoltage             |         |
|      | 8 = Va Undervoltage            |         |
|      | 9 = Vb Undervoltage            |         |
|      | 10 = Vc Undervoltage           |         |
|      | 11 = Switch Input A            |         |
|      | 12 = Switch Input B            |         |
|      | 13 = Switch Input C            |         |
|      | 14 = Switch Input D            |         |
|      | 15 = Serial Communication      |         |
| F43  | PULSE INPUT TOTALIZATION       | FFFF    |
|      | 0 = 1+2                        |         |
|      | 1 = 1+3                        |         |
|      | 2 = 1 + 4                      |         |
|      | 3 = 2+3                        |         |
|      | 4 = 2+4                        |         |
|      | 5 = 3 + 4                      |         |
|      | 6 = 1+2+3                      |         |
|      | 7 = 1 + 3 + 4                  |         |
|      | 8 = 2 + 3 + 4                  |         |
|      | 9 = 1 + 2 + 3 + 4              |         |
|      | 10 = 1 + 2 + 4                 |         |
| F44  | PHASE CT WIRING                | FFFF    |
|      | 0 = Phase A, B and C           |         |
|      | 1 = Phase A and B only         |         |
|      | 2 = Phase A and C only         |         |
|      | 3 = Phase A only               |         |
| L    |                                |         |

#### Table 7–11: MEMORY MAP DATA FORMATS (Sheet 10 of 16)

| CODE | DESCRIPTION                                   | BITMASK |
|------|-----------------------------------------------|---------|
| F47  | DNP PORT                                      | FFFF    |
|      | 0 = NONE                                      |         |
|      | 1 = RS232                                     |         |
|      | 2 = COM1                                      |         |
|      | 3 = COM2                                      |         |
| F100 | POM OPTIONS                                   | FFFF    |
|      | No Options Installed (Chassis Mount)          | 0000    |
|      | POM (Display Version)                         | 0001    |
|      | T20 (4-20mA Transducer) Option                | 0002    |
|      | T1 (0-1mA Transducer) Option                  | 0004    |
|      | C (Control) Option                            | 8000    |
|      | A (Power Analysis) Option                     | 0010    |
|      | Not Used                                      | 0020    |
|      | Not Used                                      | 0040    |
|      | Not Used                                      | 0080    |
|      | Not Used                                      | 0100    |
|      | Not Used                                      | 0200    |
|      | Not Used                                      | 0400    |
|      | Not Used                                      | 0800    |
|      | Not Used                                      | 1000    |
|      | Not Used                                      | 2000    |
|      | Not Used                                      | 4000    |
|      | Not Used                                      | 8000    |
| F101 | SWITCH INPUT STATUS<br>(0 = OPEN, 1 = CLOSED) | FFFF    |
|      | Not Used                                      | 0001    |
|      | Not Used                                      | 0002    |
|      | Not Used                                      | 0004    |
|      | Not Used                                      | 0008    |
|      | Not Used                                      | 0010    |
|      | Not Used                                      | 0020    |
|      | Not Used                                      | 0040    |
|      | Not Used                                      | 0080    |
|      | Switch A                                      | 0100    |
|      | Switch B                                      | 0200    |
|      | Switch C                                      | 0400    |
|      | Switch D                                      | 0800    |
|      | Not Used                                      | 1000    |
|      | Not Used                                      | 2000    |
|      | Not Used                                      | 4000    |
|      | Not Used                                      | 8000    |

## 7.3 MODBUS MEMORY MAP

## 7 MODBUS COMMUNICATIONS

#### Table 7–11: MEMORY MAP DATA FORMATS (Sheet 11 of 16)

| CODE | DESCRIPTION                                              | BITMASK              |
|------|----------------------------------------------------------|----------------------|
| F102 | LED STATUS FLAGS:                                        | FFFF                 |
|      | (0 = INACTIVE, 1 = ACTIVE)                               |                      |
|      | AUX 1 Relay                                              | 0001                 |
|      | AUX 2 Relay                                              | 0002                 |
|      | AUX 3 Relay                                              | 0004                 |
|      | ALARM                                                    | 8000                 |
|      | PROGRAM                                                  | 0010                 |
|      | SIMULATION                                               | 0020                 |
|      | ALARM Relay                                              | 0040                 |
|      | SELF TEST                                                | 0800                 |
|      | Not Used                                                 | 0100                 |
|      | Not Used                                                 | 0200                 |
|      | Not Used                                                 | 0400                 |
|      | Not Used                                                 | 0800                 |
|      | Not Used                                                 | 1000                 |
|      | Not Used                                                 | 2000                 |
|      | Not Used                                                 | 4000                 |
|      | Not Used                                                 | 8000                 |
| F103 | LED ATTRIBUTE FLAGS<br>(0 = Flashing, 1 = Solid; active) | FFFF                 |
|      | AUX 1 Relay                                              | 0001                 |
|      | AUX 2 Relay                                              | 0002                 |
|      | AUX 3 Relay                                              | 0004                 |
|      | ALARM                                                    | 0008                 |
|      | PROGRAM                                                  | 0010                 |
|      | SIMULATION                                               | 0020                 |
|      | ALARM Relay                                              | 0040                 |
|      | SELF TEST                                                | 0080                 |
|      | Not Used                                                 | 0100                 |
|      | Not Used                                                 | 0200                 |
|      | Not Used                                                 | 0400                 |
|      | Not Used                                                 | 0800                 |
|      | Not Used                                                 | 1000                 |
|      | Not Used                                                 | 2000                 |
|      | Not Used                                                 | 4000                 |
|      | Not Used                                                 | 8000                 |
| F104 | OUTPUT RELAY FLAG<br>(0=DE-ENERGIZED,1=ENERGIZED)        | FFFF                 |
|      | Alarm Relay                                              | 0001                 |
|      | Auxiliary Relay 1                                        | 0002                 |
|      | Auxiliary Relay 2                                        | 0004                 |
|      | Auxiliary Relay 3                                        | 0008                 |
|      | Not Used                                                 | 0010                 |
|      | Not Used                                                 | 0020                 |
|      | NULUSEU                                                  |                      |
|      | Not Used                                                 | 0040                 |
|      | Not Used<br>Not Used<br>Not Used                         | 0040                 |
|      | Not Used Not Used Not Used Not Used Not Used             | 0040<br>0080<br>0100 |

#### Table 7–11: MEMORY MAP DATA FORMATS (Sheet 12 of 16)

| CODE  | DESCRIPTION                          | BITIMASK |
|-------|--------------------------------------|----------|
| F104  | Not Used                             | 0400     |
| con't | Not Used                             | 0800     |
|       | Not Used                             | 1000     |
|       | Not Used                             | 2000     |
|       | Not Used                             | 4000     |
|       | Not Used                             | 8000     |
| F105  | ALARM STATUS FLAGS 1:                | FFFF     |
|       | Phase Undercurrent Alarm             | 0001     |
|       | Phase Overcurrent Alarm              | 0002     |
|       | Neutral Overcurrent Alarm            | 0004     |
|       | Undervoltage Alarm                   | 0008     |
|       | Overvoltage Alarm                    | 0010     |
|       | Current Unbalance Alarm              | 0020     |
|       | Voltage Unbalance Alarm              | 0040     |
|       | Voltage Phase Reversal               | 0080     |
|       | Power Factor Lead Alarm 1            | 0100     |
|       | Power Factor Lead Alarm 2            | 0200     |
|       | Power Factor Lag Alarm 1             | 0400     |
|       | Power Factor Lag Alarm 2             | 0800     |
|       | Positive Real Power Alarm            | 1000     |
|       | Negative Real Power Alarm            | 2000     |
|       | Positive Reactive Power Alarm        | 4000     |
|       | Negative Reactive Power Alarm        | 8000     |
| F106  | ALARM STATUS FLAGS 2:                | FFFF     |
|       | Underfrequency Alarm                 | 0001     |
|       | Overfrequency Alarm                  | 0002     |
|       | Positive Real Power Demand alarm     | 0004     |
|       | Positive Reactive Power Demand Alarm | 8000     |
|       | Apparent Power Demand Alarm          | 0010     |
|       | Phase A Current Demand Alarm         | 0020     |
|       | Phase B Current Demand Alarm         | 0040     |
|       | Phase C Current Demand Alarm         | 0080     |
|       | Neutral Current Demand Alarm         | 0100     |
|       | Switch A Alarm                       | 0200     |
|       | Switch B Alarm                       | 0400     |
|       | Switch C Alarm                       | 0800     |
|       | Switch D Alarm                       | 1000     |
|       | Internal Fault Alarm                 | 2000     |
|       | Serial COM1 Failure Alarm            | 4000     |
|       | Serial COM2 Failure Alarm            | 8000     |
| F107  | ALARM STATUS FLAGS 3:                | FFFF     |
|       | Clock Not Set Alarm                  | 0001     |
|       | Parameters Not Set Alarm             | 0002     |
|       | Pulse Input 1 Alarm                  | 0004     |
|       | Current THD Alarm                    | 0008     |
|       | Voltage THD Alarm                    | 0010     |
|       | Analog Input Main Alarm              | 0020     |

## 7 MODBUS COMMUNICATIONS

#### Table 7–11: MEMORY MAP DATA FORMATS (Sheet 13 of 16)

| CODE  | DESCRIPTION                          | BIIMASK |
|-------|--------------------------------------|---------|
| F107  | Analog Input Alt Alarm               | 0040    |
| con't | Data Log 1                           | 0080    |
|       | Data Log 2                           | 0100    |
|       | Negative Real Power Demand alarm     | 0200    |
|       | Negative Reactive Power Demand Alarm | 0400    |
|       | Pulse Input 2 Alarm                  | 0800    |
|       | Pulse Input 3 Alarm                  | 1000    |
|       | Pulse Input 4 Alarm                  | 2000    |
|       | Totalized Pulse Input Alarm          | 4000    |
|       | Time Alarm                           | 8000    |
| F108  | INTERNAL FAULT ERROR CODE            | FFFF    |
|       | ADC Reference Out of Range           | 0001    |
|       | HC705 Processor Not Responding       | 0002    |
|       | Switch Input Circuit Fault           | 0004    |
|       | HC705 MOR Byte is Not Programmed     | 8000    |
|       | Not Used                             | 0010    |
|       | Not Used                             | 0020    |
|       | Not Used                             | 0040    |
|       | Not Used                             | 0080    |
|       | Not Used                             | 0100    |
|       | Not Used                             | 0200    |
|       | Not Used                             | 0400    |
|       | Not Used                             | 0800    |
|       | Not Used                             | 1000    |
|       | Not Used                             | 2000    |
|       | Not Used                             | 4000    |
|       | Not Used                             | 8000    |
| F109  | GENERAL STATUS                       | FFFF    |
|       | Alarm Present                        | 0001    |
|       | Clock Not Set                        | 0002    |
|       | Clock Drifting                       | 0004    |
|       | Data Log 1 Running                   | 8000    |
|       | Data Log 2 Running                   | 0010    |
|       | Not Used                             | 0020    |
|       | Not Used                             | 0040    |
|       | Not Used                             | 0080    |
|       | Not Used                             | 0100    |
|       | Not Used                             | 0200    |
|       | Not Used                             | 0400    |
|       | Not Used                             | 0800    |
|       | Not Used                             | 1000    |
|       | Not Used                             | 2000    |
|       | Not Used                             | 4000    |
|       | Not Used                             | 8000    |
| F110  | DATA LOGGER NUMBERS                  | FFFF    |
|       | Log 1                                | 0001    |
|       | Log 2                                | 0002    |
|       |                                      |         |

# 7.3 MODBUS MEMORY MAP

Table 7–11: MEMORY MAP DATA FORMATS (Sheet 14 of 16)

| CODE  | DESCRIPTION                            | BITMASK |
|-------|----------------------------------------|---------|
| F110  | Not Used                               | 0004    |
| con't | Not Used                               | 0008    |
|       | Not Used                               | 0010    |
|       | Not Used                               | 0020    |
|       | Not Used                               | 0040    |
|       | Not Used                               | 0080    |
|       | Not Used                               | 0100    |
|       | Not Used                               | 0200    |
|       | Not Used                               | 0400    |
|       | Not Used                               | 0800    |
|       | Not Used                               | 1000    |
|       | Not Used                               | 2000    |
|       | Not Used                               | 4000    |
|       | Not Used                               | 8000    |
| F111  | EVENT RECORD SWITCHES AND RELAY STATUS | FFFF    |
|       | Alarm Relay                            | 0001    |
|       | Auxiliary Relay 1                      | 0002    |
|       | Auxiliary Relay 2                      | 0004    |
|       | Auxiliary Relay 3                      | 8000    |
|       | Not Used                               | 0010    |
|       | Not Used                               | 0020    |
|       | Not Used                               | 0040    |
|       | Not Used                               | 0080    |
|       | Switch A                               | 0100    |
|       | Switch B                               | 0200    |
|       | Switch C                               | 0400    |
|       | Switch D                               | 0800    |
|       | Not Used                               | 1000    |
|       | Not Used                               | 2000    |
|       | Not Used                               | 4000    |
|       | Not Used                               | 8000    |
| F112  | EVENT RECORDER EVENT ENABLE FLAGS 4    | FFFF    |
|       | Power On                               | 0001    |
|       | Power Off                              | 0002    |
|       | Alarm / Control Reset                  | 0004    |
|       | Setpoint Access Enable                 | 0008    |
|       | Not Used                               | 0010    |
|       | Not Used                               | 0020    |
|       | Not Used                               | 0040    |
|       | Not Used                               | 0080    |
|       | Not Used                               | 0100    |
|       | Not Used                               | 0200    |
|       | Not Used                               | 0400    |
|       | Not Used                               | 0800    |
|       | Not Used                               | 1000    |
|       | Not Used                               | 2000    |
|       | Not Used                               | 4000    |

## 7.3 MODBUS MEMORY MAP

## 7 MODBUS COMMUNICATIONS

#### Table 7–11: MEMORY MAP DATA FORMATS (Sheet 15 of 16)

| CODE | DESCRIPTION                        | BITMASK |
|------|------------------------------------|---------|
|      | Not Used                           | 8000    |
| F113 | TRACE MEMORY TRIGGERED FLAG STATUS | FFFF    |
|      | 0=Trace Memory Not Triggered       |         |
|      | 1 = Trace Memory Triggered         |         |
|      | Not Used                           |         |
|      | Not Used                           |         |
|      | Not Used                           |         |
|      | Not Used                           |         |
|      | Not Used                           |         |
|      | Not Used                           |         |
|      | Not Used                           |         |
|      | Not Used                           |         |
|      | Not Used                           |         |
|      | Not Used                           |         |
|      | Not Used                           |         |
|      | Not Used                           |         |
|      | Not Used                           |         |
|      | Not Used                           |         |
| F114 | POWER ALARMS LEVEL BASE UNITS      | FFFF    |
|      | 0=kW/kVAR                          |         |
|      | 1=MW/MVAR                          |         |
|      | Not Used                           |         |
|      | Not Used                           |         |
|      | Not Used                           |         |
|      | Not Used                           |         |
|      | Not Used                           |         |
|      | Not Used                           |         |
|      | Not Used                           |         |
|      | Not Used                           |         |
|      | Not Used                           |         |
|      | Not Used                           |         |
|      | Not Used                           |         |
|      | Not Used                           |         |
|      | Not Used                           |         |
|      | Not Used                           |         |
| F115 | PHASE OVERCURRENT ACTIVATION       | FFFF    |
|      | 0=Average                          |         |
|      | 1=Maximum                          |         |
|      | Not Used                           |         |
|      | Not Used                           |         |
|      | Not Used                           |         |
|      | Not Used                           |         |
|      | Not Used                           |         |
|      | Not Used                           |         |
|      | Not Used                           |         |
|      | Not Used                           |         |
|      | Not Used                           |         |

#### Table 7–11: MEMORY MAP DATA FORMATS (Sheet 16 of 16)

| CODE  | DESCRIPTION                | BITMASK |
|-------|----------------------------|---------|
| F115  | Not Used                   |         |
| con't | Not Used                   |         |
|       | Not Used                   |         |
|       | Not Used                   |         |
|       | Not Used                   |         |
| F116  | PRODUCT OPTIONS UPGRADE    | FFFF    |
|       | 0=PQM/ND                   |         |
|       | 1=PQM                      |         |
|       | 2=PQM/ND-T20               |         |
|       | 3=PQM-T20                  |         |
|       | 4=PQM/ND-T1                |         |
|       | 5=PQM-T1                   |         |
|       | 6=PQM/ND-C                 |         |
|       | 7=PQM-C                    |         |
|       | 8=PQM/ND-T20-C             |         |
|       | 9=PQM-T20-C                |         |
|       | 10=PQM/ND-T1-C             |         |
|       | 11=PQM-T1-C                |         |
|       | 12=PQM/ND-A                |         |
|       | 13=PQM-A                   |         |
|       | 14=PQM/ND-T20-A            |         |
|       | 15=PQM-T20-A               |         |
|       | 16=PQM/ND-T1-A             |         |
|       | 17=PQM-T1-A                |         |
|       | 18=PQM/ND-C-A              |         |
|       | 19=PQM-C-A                 |         |
|       | 20=PQM/ND-T20-C-A          |         |
|       | 21=PQM-T20-C-A             |         |
|       | 22 = PQM/ND-T1-C-A         |         |
|       | 23=PQM-T1-C-A              |         |
| F117  | Invalid Serial Number Flag | FFFF    |
|       | 0 = Serial Number Valid    |         |
|       | 1 = Serial Number Invalid  |         |
|       | Not Used                   |         |
|       | Not Used                   |         |
|       | Not Used                   |         |
|       | Not Used                   |         |
|       | Not Used                   |         |
|       | Not Used                   |         |
|       | Not Used                   |         |
|       | Not Used                   |         |
|       | Not Used                   |         |
|       | Not Used                   |         |
|       | Not Used                   |         |
|       | Not Used                   |         |
|       | Not Used                   |         |
|       | Not Used                   |         |

#### 7.3.5 ANALOG OUTPUT PARAMETER RANGE

#### Table 7–12: ANALOG OUTPUT PARAMETER RANGE FOR SERIAL PORTS (Sheet 1 of 2)

| NO. | ANALOG OUT PARAMETER  | RANGE            | STEP | UNITS/<br>SCALE | DEFAULT |
|-----|-----------------------|------------------|------|-----------------|---------|
| 0   | Not Used              | 0                | 0    |                 | 0       |
| 1   | Phase A Current       | 0 to 150         | 1    | %               | 0       |
| 2   | Phase B Current       | 0 to 150         | 1    | %               | 0       |
| 3   | Phase C Current       | 0 to 150         | 1    | %               | 0       |
| 4   | Neutral Current       | 0 to 150         | 1    | %               | 0       |
| 5   | Average Phase Current | 0 to 150         | 1    | %               | 0       |
| 6   | Current Unbalance     | 0 to 1000        | 1    | 0.1 x%          | 0       |
| 7   | Voltage Van           | 0 to 200         | 1    | %               | 0       |
| 8   | Voltage Vbn           | 0 to 200         | 1    | %               | 0       |
| 9   | Voltage Vcn           | 0 to 200         | 1    | %               | 0       |
| 10  | Voltage Vab           | 0 to 200         | 1    | %               | 0       |
| 11  | Voltage Vbc           | 0 to 200         | 1    | %               | 0       |
| 12  | Voltage Vca           | 0 to 200         | 1    | %               | 0       |
| 13  | Average Phase Voltage | 0 to 200         | 1    | %               | 0       |
| 14  | Average Line Voltage  | 0 to 200         | 1    | %               | 0       |
| 15  | Voltage Unbalance     | 0 to 1000        | 1    | 0.1 x%          | 0       |
| 16  | Frequency             | 0 to 7500        | 1    | 0.01 xHz        | 0       |
| 17  | *3 Phase PF           | -99 to +99       | 1    | 0.01 xPF        | 0       |
| 18  | 3 Phase kW            | -32500 to +32500 | 1    | kW              | 0       |
| 19  | 3 Phase kvar          | -32500 to +32500 | 1    | kvar            | 0       |
| 20  | 3 Phase kVA           | 0 to 65400       | 1    | kVA             | 0       |
| 21  | 3 Phase MW            | -32500 to +32500 | 1    | 0.1 xMW         | 0       |
| 22  | 3 Phase Mvar          | -32500 to +32500 | 1    | 0.1 xMvar       | 0       |
| 23  | 3 Phase MVA           | 0 to 65400       | 1    | 0.1 xMVA        | 0       |
| 24  | *Phase A PF           | -99 to +99       | 1    | 0.01 xPF        | 0       |
| 25  | Phase A kW            | -32500 to +32500 | 1    | kW              | 0       |
| 26  | Phase A kvar          | -32500 to +32500 | 1    | kvar            | 0       |
| 27  | Phase A kVA           | 0 to 65400       | 1    | kVA             | 0       |
| 28  | *Phase B PF           | -99 to +99       | 1    | 0.01 xPF        | 0       |
| 29  | Phase B kW            | -32500 to +32500 | 1    | kW              | 0       |
| 30  | Phase B kvar          | -32500 to +32500 | 1    | kvar            | 0       |
| 31  | Phase B kVA           | 0 to 65400       | 1    | kVA             | 0       |
| 32  | *Phase C PF           | -99 to +99       | 1    | 0.01 xPF        | 0       |
| 33  | Phase C kW            | -32500 to +32500 | 1    | kW              | 0       |
| 34  | Phase C kvar          | -32500 to +32500 | 1    | kvar            | 0       |
| 35  | Phase C kVA           | 0 to 65400       | 1    | kVA             | 0       |
| 36  | 3 Phase +kWh Used     | 0 to 65400       | 1    | kWh             | 0       |
| 37  | 3 Phase +kvarh Used   | 0 to 65400       | 1    | kvarh           | 0       |

Due to the fact that –0 and +0 both exist for power factor, the value stored in the PQM serial register is the opposite of the value shown on the display.

Example: If the range 0.23 lead (-0.23) to 0.35 lag (+0.35) is required, -77 (-100+23)and +65 (100-35) must be sent.

## Table 7–12: ANALOG OUTPUT PARAMETER RANGE FOR SERIAL PORTS (Sheet 2 of 2)

| NO. | ANALOG OUT PARAMETER    | RANGE            | STEP | UNITS/<br>SCALE | DEFAULT |
|-----|-------------------------|------------------|------|-----------------|---------|
| 38  | 3 Phase -kWh Used       | 0 to 65400       | 1    | kWh             | 0       |
| 39  | 3 Phase -kvarh Used     | 0 to 65400       | 1    | kvarh           | 0       |
| 40  | 3 Phase kVAh Used       | 0 to 65400       | 1    | kVAh            | 0       |
| 41  | Phase A Current Demand  | 0 to 7500        | 1    | A               | 0       |
| 42  | Phase B Current Demand  | 0 to 7500        | 1    | A               | 0       |
| 43  | Phase C Current Demand  | 0 to 7500        | 1    | A               | 0       |
| 44  | Neutral Current Demand  | 0 to 7500        | 1    | A               | 0       |
| 45  | 3 Phase kW Demand       | -32500 to +32500 | 1    | kW              | 0       |
| 46  | 3 Phase kvar Demand     | -32500 to +32500 | 1    | kvar            | 0       |
| 47  | 3 Phase kVA Demand      | 0 to 65400       | 1    | kVA             | 0       |
| 48  | 3 Phase Current THD     | 0 to 1000        | 1    | 0.1×%           | 0       |
| 49  | Three Phase Voltage THD | 0 to 1000        | 1    | 0.1 × %         | 0       |
| 50  | Phase A Current THD     | 0 to 1000        | 1    | 0.1×%           | 0       |
| 51  | Phase B Current THD     | 0 to 1000        | 1    | 0.1×%           | 0       |
| 52  | Phase C Current THD     | 0 to 1000        | 1    | 0.1×%           | 0       |
| 53  | Voltage Van THD         | 0 to 1000        | 1    | 0.1×%           | 0       |
| 54  | Voltage Vbn THD         | 0 to 1000        | 1    | 0.1×%           | 0       |
| 55  | Voltage Vcn THD         | 0 to 1000        | 1    | 0.1×%           | 0       |
| 56  | Voltage Vab THD         | 0 to 1000        | 1    | 0.1×%           | 0       |
| 57  | Voltage Vbc THD         | 0 to 1000        | 1    | 0.1×%           | 0       |
| 58  | Neutral Current THD     | 0 to 1000        | 1    | 0.1×%           | 0       |
| 59  | Serial Control          | -32500 to +32500 | 1    |                 | 0       |

Due to the fact that –0 and +0 both exist for power factor, the value stored in the PQM serial register is the opposite of the value shown on the display.

Example: If the range 0.23 lead (-0.23) to 0.35 lag (+0.35) is required, -77 (-100+23)and +65 (100-35) must be sent.

#### 8.1.1 DEVICE PROFILE DOCUMENT

The communications port configured as a DNP slave port must support the full set of features listed in the Level 2 DNP V3.00 Implementation (DNP-L2) described in Chapter 2 of the subset definitions.

| DNP 3.0<br>DEVICE PROFILE DOCUMENT                                                                                                    |                                                                                           |  |  |
|----------------------------------------------------------------------------------------------------|-------------------------------------------------------------------------------------------|--|--|
| Vendor Name: General Electric Power Management                                                                                                    | nt Inc.                                                                                   |  |  |
| Device Name: PQM Power Quality Meter                                                                                                    |                                                                                           |  |  |
| Highest DNP Level Supported:<br>For Requests: Level 2<br>For Responses: Level 2                                                                                | Device Function:<br>Master X Slave                                                        |  |  |
| Notable objects, functions, and/or qualifiers suppor<br>(the complete list is described in the attached table<br>none                                          | ted in addition to the Highest DNP Levels Supported                                       |  |  |
| Maximum Data Link Frame Size (octets):<br>Transmitted: 249<br>Received: 292                                                                                    | Maximum Application Fragment Size (octets):<br>Transmitted: 2048<br>Received: 2048        |  |  |
| Maximum Data Link Re-tries:       Maximum Application Layer Re-tries:         None       None         Fixed       Configurable                                 |                                                                                           |  |  |
| Requires Data Link Layer Confirmation:<br>Never<br>Always<br>Sometimes<br>Configurable                                                                         |                                                                                           |  |  |
| Requires Application Layer Confirmation:<br>Never<br>Always<br>When reporting Event Data<br>When sending multi-fragment responses<br>Sometimes<br>Configurable |                                                                                           |  |  |
| Timeouts while waiting for:<br>Data Link Confirm None Fixe<br>Complete Appl. Fragment None Fixe<br>Application Confirm None Fixe<br>(fixed value is 5000 milli | d Dariable Configurable<br>d Variable Configurable<br>d Variable Configurable<br>seconds) |  |  |
| Complete Appl. Response 🕅 None 🔲 Fixe Others: (None)                                                                                                    | d 🗍 Variable 🗍 Configurable                                                               |  |  |

| DNP 3.0<br>DEVICE PROFILE DOCUMENT (Continued)                                                                                                    |                                                                                                    |  |  |  |
|----------------------------------------------------------------------------------------------------|----------------------------------------------------------------------------------------------------|--|--|--|
| Executes Control Operations:         WRITE Binary Outputs       Never         SELECT/OPERATE       Never         DIRECT OPERATE       Never         DIRECT OPERATE       Never         DIRECT OPERATE       Never         DIRECT OPERATE       Never         Pulse On       Never         Pulse Off       Never         Latch On       Never         No action is taken if Count is zero | Always       Sometimes       Configurable         Always       Sometimes       Configurable         Always       Sometimes       Configurable         Always       Sometimes       Configurable         Always       Sometimes       Configurable         Always       Sometimes       Configurable         Always       Sometimes       Configurable         Always       Sometimes       Configurable         Always       Sometimes       Configurable         Always       Sometimes       Configurable         Always       Sometimes       Configurable         Always       Sometimes       Configurable         Always       Sometimes       Configurable         Always       Sometimes       Configurable         Always       Sometimes       Configurable |  |  |  |
| Queue, Clear, Trip, Close, On-Time, and C<br>Queue     X Never     Clear Queue     X Never                                                                                                    | off-Time fields are ignored<br>Always                                                                                                    |  |  |  |
| Reports Binary Input Change Events when no<br>specific variations requested:<br>Never<br>Only time-tagged<br>Only non-time-tagged<br>Configurable to send both, one or the other<br>Sends Unsolicited Responses:<br>Never<br>Configurable<br>Only certain objects<br>Sometimes<br>ENABLE (DISABLE UNSOLICITED                                                                            | Reports time-tagged Binary Input Change Events<br>when no specific variation requested:<br>Never<br>Binary Input Change With Time<br>Binary Input Change With Relative Time<br>Configurable<br>Sends Static Data in Unsolicited Responses:<br>Never<br>When Device Restarts<br>When Status Flags Change                                                                                                    |  |  |  |
| Function codes supported  Default Counter Object/Variation:  No Counters Reported  Configurable  Default Object / Default Variation  Point-by-point list attached                                                                                                    | Counters Roll Over at:<br>No Counters Reported<br>Configurable<br>16 Bits<br>32 Bits<br>Other Value<br>Point-by-point list attached                                                                                                    |  |  |  |
| Sends Multi-Fragment Responses:  Yes X No                                                                                                    |                                                                                                    |  |  |  |

#### **8.1.2 IMPLEMENTATION TABLE**

The table below lists all objects recognized and returned by the PQM. Additional information provided on the following pages includes lists of the default variations and defined point numbers returned for each object.

| DNP  | IMPLE | MENTATION TABLE                               |                |                     |            |                     |
|------|-------|-----------------------------------------------|----------------|---------------------|------------|---------------------|
| OBJE | СТ    |                                               | REQ            | UEST                | RESP       | ONSE                |
| OBJ  | VAR   | DESCRIPTION                                   | FUNC CODES     | QUAL CODES<br>(hex) | FUNC CODES | QUAL CODES<br>(hex) |
| 1    | 0     | Binary Input - All Variations                 | 1              | 06                  |            |                     |
| 1    | 1     | Binary Input                                  | 1              | 00, 01, 06          | 129        | 00, 01              |
| 1    | 2     | Binary Input With Status (Note 6)             | 1              | 00, 01, 06          | 129        | 00, 01              |
| 2    | 0     | Binary Input Change - All Variations          | 1              | 06, 07, 08          |            |                     |
| 2    | 1     | Binary Input Change Without Time              | 1              | 06, 07, 08          | 129        | 17, 28              |
| 2    | 2     | Binary Input Change With Time                 | 1              | 06, 07, 08          | 129        | 17, 28              |
| 10   | 0     | Binary Output - All Variations                | 1              | 06                  |            |                     |
| 10   | 2     | Binary Output Status                          | 1              | 00, 01, 06          | 129        | 00, 01              |
| 12   | 1     | Control Relay Output Block                    | 3, 4, 5, 6     | 17, 28              | 129        | 17, 28              |
| 20   | 0     | Binary Counter - All Variations               | 1, 7, 8, 9,10  | 06, 07, 08          | 129        | 00. 01              |
| 20   | 5     | 32-Bit Binary Counter Without Flag            | 1, 7, 8, 9, 10 | 06, 07, 08          | 129        | 00. 01              |
| 20   | 6     | 16-Bit Binary Counter Without Flag            | 1, 7, 8, 9, 10 | 06, 07, 08          | 129        | 00. 01              |
| 21   | 0     | Frozen Counter - All Variations               | 1              | 06, 07, 08          | 129        | 00. 01              |
| 21   | 9     | 32-Bit Frozen Counter Without Flag            | 1              | 06, 07, 08          | 129        | 00. 01              |
| 21   | 10    | 16-Bit Frozen Counter Without Flag            | 1              | 06, 07, 08          | 129        | 00. 01              |
| 30   | 0     | Analog Input - All Variations                 | 1              | 06                  |            |                     |
| 30   | 1     | 32-Bit Analog Input With Flag                 | 1              | 00, 01, 06          | 129        | 00, 01              |
| 30   | 2     | 16-Bit Analog Input With Flag                 | 1              | 00, 01, 06          | 129        | 00, 01              |
| 30   | 3     | 32-Bit Analog Input Without Flag              | 1              | 00, 01, 06          | 129        | 00, 01              |
| 30   | 4     | 16-Bit Analog Input Without Flag              | 1              | 00, 01, 06          | 129        | 00, 01              |
| 32   | 0     | Analog Input Change - All Variations          | 1              | 06, 07, 08          |            |                     |
| 32   | 1     | 32-Bit Analog Input Change without Time       | 1              | 06, 07, 08          | 129        | 17, 28              |
| 32   | 2     | 16-Bit Analog Input Change without Time       | 1              | 06, 07, 08          | 129        | 17, 28              |
| 32   | 3     | 32-Bit Analog Input Change with Time          | 1              | 06, 07, 08          | 129        | 17, 28              |
| 32   | 4     | 16-Bit Analog Input Change with Time          | 1              | 06, 07, 08          | 129        | 17, 28              |
| 50   | 1     | Time and Date                                 | 1, 2           | 07 (Note 1)         | 129        | 07                  |
| 60   | 1     | Class 0 Data (Note 2)                         | 1              | 06                  | 129        |                     |
| 60   | 2     | Class 1 Data (Note 3)                         | 1              | 06, 07, 08          | 129        |                     |
| 60   | 3     | Class 2 Data (Note 3)                         | 1              | 06, 07, 08          | 129        |                     |
| 60   | 4     | Class 3 Data (Note 3)                         | 1              | 06, 07, 08          | 129        |                     |
| 80   | 1     | Internal Indications                          | 2              | 00 (Note 4)         | 129        |                     |
|      |       | No object - Cold Start                        | 13             |                     |            |                     |
|      |       | No object - Warm Start (Note 5)               | 14             |                     |            |                     |
|      |       | No object - enable unsolicited (parsed only)  | 20             |                     |            |                     |
|      |       | No object - disable unsolicited (parsed only) | 21             |                     |            |                     |
|      |       | No object - Delay Measurement                 | 23             |                     |            |                     |

1, 2, 3, 4, 5, 6: see the IMPLEMENATION TABLE NOTES on the following page.

#### **8 DNP COMMUNICATIONS**

#### 8.1 DNP 3.0 PROTOCOL

Implementation Table Notes:

- 1. For this object, the quantity specified in the request must be exactly 1 as there is only one instance of this object defined in the relay.
- 2. All static input data known to the relay is returned in response to a request for Class 0. This includes all objects of type 1 (Binary Input) and type 30 (Analog Input).
- 3. The point tables for Binary Input and Analog Input objects contain a field which defines which event class the corresponding static data has been assigned to.
- 4. For this object, the qualifier code must specify an index of 7 only.
- 5. Warm Restart (function code 14) is supported although it is not required by the DNP level 2 specification.
- 6. Object 1 Variation 1 always indicates ON LINE for all points.

#### **8.1.3 DEFAULT VARIATIONS**

The following table specifies the default variation for all objects returned by the relay. These are the variations that will be returned for the object in a response when no specific variation is specified in a request.

| DEFAULT VARIATIONS |                                         |                   |  |  |  |
|--------------------|-----------------------------------------|-------------------|--|--|--|
| Object             | Description                             | Default Variation |  |  |  |
| 1                  | Binary Input - Single Bit               | 1                 |  |  |  |
| 2                  | Binary Input Change With Time           | 2                 |  |  |  |
| 10                 | Binary Output Status                    | 2                 |  |  |  |
| 12                 | Control Relay Output Block              | 1                 |  |  |  |
| 20                 | 16-Bit Binary Counter Without Flag      | 6                 |  |  |  |
| 21                 | 16-Bit Frozen Counter Without Flag      | 10                |  |  |  |
| 30                 | 16-Bit Analog Input Without Flag        | 4                 |  |  |  |
| 32                 | 16-Bit Analog Input Change Without Time | 2                 |  |  |  |

#### **8.1.4 INTERNAL INDICATION BITS**

The following internal indication bits are supported:

| CHARACTER<br>POSITION | BIT<br>POSITION | DESCRIPTION                                                                                     |
|-----------------------|-----------------|-------------------------------------------------------------------------------------------------|
| 0                     | 7               | Device Restart set when PQM powers up, cleared by writing zero to object 80                     |
| 0                     | 4               | Need Time set whenever the PQM has a "CLOCK NOT SET" alarm, cleared by setting the clock        |
| 0                     | 1               | Class 1 indicates that class 1 events are available                                             |
| 0                     | 2               | Class 2 indicates that class 2 events are available                                             |
| 0                     | 3               | Class 3 indicates that class 2 events are available                                             |
| 1                     | 3               | Buffer Overflow generally indicates that the host has not picked up the event data often enough |

#### 8.1.5 BINARY INPUT / BINARY INPUT CHANGE POINT LIST

| INDEX         DESCRIPTION         EVENT CLASS         NOTES           0         Alarm condition(s) active         Class 1         Note 1           1         Clock not set         Class 1         Note 1           2         Clock drifting         Class 1         Note 1           3         Internal error: ADC reference out of range         Class 1         Class 1           4         Internal error: SUC reference out of range         Class 1         Class 1           5         Internal error: SUC reference out of range         Class 1         Class 1           6         PQM (display) option installed         Class 1         Class 1           7         T20 (4-20 mA transducer) option installed         Class 1         Class 1           9         C (control) option installed         Class 1         Class 1           11         Switch A closed         Class 1         Class 1           12         Switch C closed         Class 1         Class 1           13         Switch C closed         Class 1         Class 1           14         Switch C closed         Class 1         Class 1           15         Alarm relay energized         Class 1         Class 1           14         Switch C closed         Cla                                           | POINT LIST FOR: BINARY INPUT (OBJECT 01) / BINARY INPUT CHANGE (OBJECT 02) |                                                |                            |        |  |  |
|----------------------------------------------------------------------------------------------------|----------------------------------------------------------------------------|------------------------------------------------|----------------------------|--------|--|--|
| 0     Alarm condition(s) active     Class 1     Note 1       1     Clock drifting     Class 1     Note 1       2     Clock drifting     Class 1     Note 1       3     Internal error: ADC reference out of range     Class 1     Class 1       4     Internal error: switch input circuit fault     Class 1     Class 1       5     Internal error: switch input circuit fault     Class 1     Class 1       6     POM (display) option installed     Class 1     Class 1       7     T20 (4-20 mA transducer) option installed     Class 1     Class 1       8     T1 (0-1 mA transducer) option installed     Class 1     Class 1       9     C (control) option installed     Class 1     Class 1       11     Switch A closed     Class 1     Class 1       12     Switch B closed     Class 1     Class 1       13     Switch D closed     Class 1     Class 1       14     Auxiliary relay 1 energized     Class 1     Class 1       15     Alarm relay energized     Class 1     Class 1       16     Auxiliary relay 2 energized     Class 1     Class 1       17     Auxiliary relay 3 energized     Class 1     Class 1       18     Aux 1 relay LED active     Class 1     Class 1 <tr< th=""><th>INDEX</th><th>DESCRIPTION</th><th>EVENT CLASS<br/>ASSIGNED TO</th><th>NOTES</th></tr<> | INDEX                                                                      | DESCRIPTION                                    | EVENT CLASS<br>ASSIGNED TO | NOTES  |  |  |
| 1Clock not setClass 1Note 12Clock driftingClass 13Internal error: ADC reference out of rangeClass 14Internal error: Witch input circuit faultClass 15Internal error: switch input circuit faultClass 16PQM (display) option installedClass 17T20 (4-20 mA transducer) option installedClass 19C (control) option installedClass 110A (power analysis) option installedClass 111A (power analysis) option installedClass 112Switch A closedClass 113Switch C closedClass 114Switch D closedClass 115Alarm relay energizedClass 116Auxiliary relay 3 energizedClass 117Auxiliary relay 4 energizedClass 118Auxiliary relay 3 energizedClass 119Aux 1 relay LED activeClass 120Aux 2 relay LED activeClass 121Aux 1 relay LED activeClass 122Alarm relay encipcedClass 123Program LED activeClass 124Simulation LED activeClass 125Alarm relay LED activeClass 126Alarm relay LED solid (not flashing)Class 127Aux 1 relay LED soli                                                                                                    | 0                                                                          | Alarm condition(s) active                      | Class 1                    |        |  |  |
| 2Clock drivingClass 13Internal error: ADC reference out of rangeClass 14Internal error: Witch input circuit faultClass 15Internal error: switch input circuit faultClass 16POM (display) option installedClass 17T20 (4-20 mA transducer) option installedClass 19C (control) option installedClass 110A (power analysis) option installedClass 111Switch A closedClass 112Switch C closedClass 113Switch C closedClass 114Switch C closedClass 115Alarm relay energizedClass 116Auxiliary relay 2 energizedClass 117Auxiliary relay 3 energizedClass 118Auxiliary relay 3 energizedClass 119Aux 1 relay LED activeClass 120Aux 2 relay LED activeClass 121Auxiliary relay 3 energizedClass 122Alarm relay LED activeClass 123Program LED activeClass 124Simulation LED activeClass 125Alarm relay LED activeClass 126Self test LED activeClass 127Aux 1 relay LED activeClass 128Aux 2 relay LED activeClass 129Aux 3 relay LED activeClass 121Alarm relay LED activeClass 122Alarm relay LED activeClass 123Pro                                                                                                    | 1                                                                          | Clock not set                                  | Class 1                    | Note 1 |  |  |
| 3Internal error: ADC reference out of rangeClass 14Internal error: KOTOS processor not respondingClass 15Internal error: witch input circuit faultClass 16PQM (display) option installedClass 17T20 (4-20 mA transducer) option installedClass 18T1 (0-1 mA transducer) option installedClass 19C (control) option installedClass 110A (power analysis) option installedClass 111Switch A closedClass 112Switch C closedClass 113Switch C closedClass 114Switch D closedClass 115Alarm relay energizedClass 116Auxiliary relay 2 energizedClass 117Auxiliary relay 2 energizedClass 118Auxiliary relay 2 energizedClass 119Aux 1 relay LED activeClass 120Aux 3 relay LED activeClass 121Alarm tED activeClass 122Alarm IED activeClass 123Program LED activeClass 124Simulation LED activeClass 125Alarm relay LED activeClass 126Self test LED activeClass 127Aux 1 relay LED activeClass 128Aux 3 relay LED activeClass 129Aux 3 relay LED activeClass 120Alarm telby LED activeClass 121Self test LED activeClass 122<                                                                                                    | 2                                                                          | Clock drifting                                 | Class 1                    |        |  |  |
| 4Internal error: BC705 processor not respondingClass 15Internal error: switch input circuit faultClass 16PQM (display) option installedClass 17T20 (4-20 mA transducer) option installedClass 18T1 (0-1 mA transducer) option installedClass 19C (control) option installedClass 110A (power analysis) option installedClass 111Switch A closedClass 112Switch A closedClass 113Switch C closedClass 114Switch D closedClass 115Alarm relay energizedClass 116Auxiliary relay 1 energizedClass 117Auxiliary relay 2 energizedClass 118Auxiliary relay 2 energizedClass 120Aux 2 relay LED activeClass 121Aux 3 relay LED activeClass 122Alarm LED activeClass 123Program LED activeClass 124Simulation LED activeClass 125Alarm relay LED activeClass 126Self test LED activeClass 127Aux 1 relay LED activeClass 128Aux 2 relay LED activeClass 129Aux 3 relay LED activeClass 121Alarm telay LED activeClass 122Alarm telay LED activeClass 123Program LED activeClass 124Simulation LED activeClass 125Alarm r                                                                                                    | 3                                                                          | Internal error: ADC reference out of range     | Class 1                    |        |  |  |
| 5       Internal error: switch input circuit fault       Class 1         6       PQM (display) option installed       Class 1         7       T20 (4-20 mA transducer) option installed       Class 1         9       C (control) option installed       Class 1         9       C (control) option installed       Class 1         10       A (power analysis) option installed       Class 1         11       Switch A closed       Class 1         12       Switch C closed       Class 1         13       Switch C closed       Class 1         14       Switch D closed       Class 1         15       Alarm relay energized       Class 1         16       Auxiliary relay 1 energized       Class 1         17       Auxiliary relay 2 energized       Class 1         18       Auxiliary relay 3 energized       Class 1         20       Aux 2 relay LED active       Class 1         21       Aux 3 relay LED active       Class 1         22       Alarm ELD active       Class 1         23       Program LED active       Class 1         24       Simulation LED active       Class 1         25       Alarm relay LED active       Class 1         26                                                                                                    | 4                                                                          | Internal error: HC705 processor not responding | Class 1                    |        |  |  |
| 6       PQM (display) option installed       Class 1         7       T20 (4-20 mA transducer) option installed       Class 1         8       T1 (0-1 mA transducer) option installed       Class 1         9       C (control) option installed       Class 1         10       A (power analysis) option installed       Class 1         11       Switch A closed       Class 1         12       Switch C closed       Class 1         13       Switch D closed       Class 1         14       Switch D closed       Class 1         15       Alarm relay energized       Class 1         16       Auxiliary relay 1 energized       Class 1         17       Auxiliary relay 2 energized       Class 1         18       Auxiliary relay 2 energized       Class 1         19       Aux 1 relay LED active       Class 1         20       Aux 2 relay LED active       Class 1         21       Aux 3 relay LED active       Class 1         22       Alarm LED active       Class 1         23       Program LED active       Class 1         24       Simulation LED active       Class 1         25       Alarm Felay LED active       Class 1         26       Sef                                                                                                    | 5                                                                          | Internal error: switch input circuit fault     | Class 1                    |        |  |  |
| 7T20 (4-20 mA transducer) option installedClass 18T1 (0-1 mA transducer) option installedClass 19C (control) option installedClass 110A (power analysis) option installedClass 111Switch A closedClass 112Switch B closedClass 113Switch C closedClass 114Switch D closedClass 115Alarm relay energizedClass 116Auxiliary relay 1 energizedClass 117Auxiliary relay 2 energizedClass 118Auxiliary relay 2 energizedClass 119Aux 1 relay LED activeClass 120Aux 2 relay LED activeClass 121Aux 3 relay LED activeClass 122Alarm LED activeClass 123Program LED activeClass 124Simulation LED activeClass 125Alarm relay LED activeClass 126Self test LED activeClass 127Aux 3 relay LED activeClass 128Aux 2 relay LED activeClass 129Aux 3 relay LED solid (not flashing)Class 121Aux 1 relay LED activeClass 123Program LED activeClass 124Simulation LED activeClass 125Alarm relay LED solid (not flashing)Class 126Self test LED activeClass 127Aux 3 relay LED solid (not flashing)Class 128Aux 2 relay LED                                                                                                    | 6                                                                          | PQM (display) option installed                 | Class 1                    |        |  |  |
| 8       T1 (0-1 mA transducer) option installed       Class 1         9       C (control) option installed       Class 1         10       A (power analysis) option installed       Class 1         11       Switch A closed       Class 1         12       Switch A closed       Class 1         13       Switch C closed       Class 1         14       Switch C closed       Class 1         15       Alarm relay energized       Class 1         16       Auxiliary relay 2 energized       Class 1         17       Auxiliary relay 2 energized       Class 1         18       Auxiliary relay 3 energized       Class 1         19       Aux 1 relay LED active       Class 1         20       Aux 2 relay LED active       Class 1         21       Aux 3 relay LED active       Class 1         22       Alarm LED active       Class 1         23       Program LED active       Class 1         24       Simulation LED active       Class 1         25       Alarm relay LED solid (not flashing)       Class 1         24       Simulation LED active       Class 1         25       Alarm relay LED solid (not flashing)       Class 1         26       S                                                                                                    | 7                                                                          | T20 (4-20 mA transducer) option installed      | Class 1                    |        |  |  |
| 9       C (control) option installed       Class 1         10       A (power analysis) option installed       Class 1         11       Switch A closed       Class 1         12       Switch C closed       Class 1         13       Switch C closed       Class 1         14       Switch D closed       Class 1         15       Alarm relay energized       Class 1         16       Auxiliary relay 1 energized       Class 1         17       Auxiliary relay 2 energized       Class 1         18       Auxiliary relay 3 energized       Class 1         19       Aux 1 relay LED active       Class 1         20       Aux 2 relay LED active       Class 1         21       Aux 3 relay LED active       Class 1         22       Alarm LED active       Class 1         23       Program LED active       Class 1         24       Simulation LED active       Class 1         25       Alarm relay LED active       Class 1         26       Self test LED active       Class 1         27       Aux 1 relay LED solid (not flashing)       Class 1         28       Auzr relay LED solid (not flashing)       Class 1         29       Aux 3 relay LED sol                                                                                                    | 8                                                                          | T1 (0-1 mA transducer) option installed        | Class 1                    |        |  |  |
| 10A (power analysis) option installedClass 111Switch A closedClass 112Switch B closedClass 113Switch C closedClass 114Switch D closedClass 114Switch D closedClass 115Alarm relay energizedClass 116Auxiliary relay 1 energizedClass 117Auxiliary relay 2 energizedClass 118Auxiliary relay 3 energizedClass 119Aux 1 relay LED activeClass 120Aux 2 relay LED activeClass 121Aux 3 relay LED activeClass 122Alarm LED activeClass 123Program LED activeClass 124Simulation LED activeClass 125Alarm relay LED activeClass 126Self test LED activeClass 127Aux 1 relay LED solid (not flashing)Class 128Aux 2 relay LED solid (not flashing)Class 129Aux 3 relay LED solid (not flashing)Class 130Alarm LED solid (not flashing)Class 131Program LED solid (not flashing)Class 133Alarm relay LED solid (not flashing)Class 134Self test LED solid (not flashing)Class 135Alarm active: phase overcurrentClass 136Alarm active: indervotageClass 136Alarm active: indervottageClass 137Alarm active: indervottageClass 1 </td <td>9</td> <td>C (control) option installed</td> <td>Class 1</td> <td></td>                                                                                                    | 9                                                                          | C (control) option installed                   | Class 1                    |        |  |  |
| 11Switch A closedClass 112Switch B closedClass 113Switch C closedClass 114Switch D closedClass 115Alarm relay energizedClass 116Auxiliary relay 1 energizedClass 117Auxiliary relay 2 energizedClass 118Auxiliary relay 3 energizedClass 119Aux 1 relay LED activeClass 120Aux 2 relay LED activeClass 121Aux 3 relay LED activeClass 122Alarm LED activeClass 123Program LED activeClass 124Simulation LED activeClass 125Alarm relay LED activeClass 126Self test LED activeClass 127Aux 1 relay LED solid (not flashing)Class 128Aux 2 relay LED solid (not flashing)Class 130Alarm LED solid (not flashing)Class 131Program LED solid (not flashing)Class 133Alarm relay LED solid (not flashing)Class 134Self test LED solid (not flashing)Class 135Alarm active: phase overcurrentClass 136Alarm active: neutral overcurrentClass 136Alarm active: indercourrentClass 136Alarm active: indercourrentClass 137Alarm active: indercourrentClass 138Alarm active: indercourrentClass 139Alarm active: indercourrentClass 1<                                                                                                    | 10                                                                         | A (power analysis) option installed            | Class 1                    |        |  |  |
| 12Switch B closedClass 113Switch C closedClass 114Switch D closedClass 115Alarm relay energizedClass 116Auxiliary relay 1 energizedClass 117Auxiliary relay 2 energizedClass 118Auxiliary relay 3 energizedClass 119Aux 1 relay LED activeClass 120Aux 2 relay LED activeClass 121Aux 3 relay LED activeClass 122Alarm LED activeClass 123Program LED activeClass 124Simulation LED activeClass 125Alarm relay LED activeClass 126Self test LED activeClass 127Aux 1 relay LED activeClass 128Aux 2 relay LED activeClass 129Aux 3 relay LED activeClass 121Aux 9 relay LED activeClass 125Alarm relay LED activeClass 126Self test LED activeClass 127Aux 1 relay LED solid (not flashing)Class 130Alarm LED solid (not flashing)Class 131Program LED solid (not flashing)Class 132Simulation LED solid (not flashing)Class 133Alarm active: phase undercurrentClass 134Self test LED solid (not flashing)Class 135Alarm active: phase overcurrentClass 136Alarm active: nuetral overcurrentClass 136Alarm activ                                                                                                    | 11                                                                         | Switch A closed                                | Class 1                    |        |  |  |
| 13Switch C closedClass 114Switch D closedClass 115Alarm relay energizedClass 116Auxiliary relay 1 energizedClass 117Auxiliary relay 2 energizedClass 118Auxiliary relay 3 energizedClass 119Aux 1 relay LED activeClass 120Aux 2 relay LED activeClass 121Aux 3 relay LED activeClass 122Alarm LED activeClass 123Program LED activeClass 124Simulation LED activeClass 125Alarm relay LED activeClass 126Self test LED activeClass 127Aux 1 relay LED activeClass 128Aux 2 relay LED activeClass 129Aux 1 relay LED activeClass 126Self test LED activeClass 127Aux 1 relay LED solid (not flashing)Class 128Aux 2 relay LED solid (not flashing)Class 130Alarm LED solid (not flashing)Class 131Program LED solid (not flashing)Class 132Simulation LED solid (not flashing)Class 133Alarm acture phase undercurrentClass 134Self test LED solid (not flashing)Class 135Alarm active: phase overcurrentClass 136Alarm active: neutral overcurrentClass 137Alarm active: neutral overcurrentClass 138Alarm active: current unbalanceClass 1                                                                                                    | 12                                                                         | Switch B closed                                | Class 1                    |        |  |  |
| 14Switch D closedClass 115Alarm relay energizedClass 116Auxiliary relay 1 energizedClass 117Auxiliary relay 2 energizedClass 118Auxiliary relay 2 energizedClass 119Aux 1 relay LED activeClass 120Aux 2 relay LED activeClass 121Aux 3 relay LED activeClass 122Alarm LED activeClass 123Program LED activeClass 124Simulation LED activeClass 125Alarm relay LED activeClass 126Self test LED activeClass 127Aux 1 relay LED activeClass 128Aux 2 relay LED activeClass 129Aux 3 relay LED solid (not flashing)Class 129Aux 3 relay LED solid (not flashing)Class 130Alarm LED solid (not flashing)Class 131Program LED solid (not flashing)Class 132Simulation LED solid (not flashing)Class 133Alarm relay LED solid (not flashing)Class 134Self test LED solid (not flashing)Class 135Alarm active: phase undercurrentClass 136Alarm active: neutral overcurrentClass 137Alarm active: overvoltageClass 139Alarm active: overvoltageClass 139Alarm active: overvoltageClass 1                                                                                                    | 13                                                                         | Switch C closed                                | Class 1                    |        |  |  |
| 15Alarm relay energizedClass 116Auxiliary relay 1 energizedClass 117Auxiliary relay 2 energizedClass 118Auxiliary relay 3 energizedClass 119Aux 1 relay LED activeClass 120Aux 2 relay LED activeClass 121Aux 3 relay LED activeClass 122Alarm LED activeClass 123Program LED activeClass 124Simulation LED activeClass 125Alarm relay LED activeClass 126Self test LED activeClass 127Aux 1 relay LED solid (not flashing)Class 128Aux 2 relay LED solid (not flashing)Class 129Aux 2 relay LED solid (not flashing)Class 130Alarm LED solid (not flashing)Class 131Program LED solid (not flashing)Class 132Simulation LED solid (not flashing)Class 133Alarm clas LED solid (not flashing)Class 134Self test LED solid (not flashing)Class 135Alarm active: phase undercurrentClass 136Alarm active: nudervoltageClass 137Alarm active: undervoltageClass 1                                                                                                    | 14                                                                         | Switch D closed                                | Class 1                    |        |  |  |
| 16Auxiliary relay 1 energizedClass 117Auxiliary relay 2 energizedClass 118Auxiliary relay 3 energizedClass 119Aux 1 relay LED activeClass 120Aux 2 relay LED activeClass 121Aux 3 relay LED activeClass 122Alarm LED activeClass 123Program LED activeClass 124Simulation LED activeClass 125Alarm relay LED activeClass 126Self test LED activeClass 127Aux 1 relay LED solid (not flashing)Class 128Aux 2 relay LED solid (not flashing)Class 130Alarm LED solid (not flashing)Class 131Program LED solid (not flashing)Class 133Alarm relay LED solid (not flashing)Class 134Self test LED solid (not flashing)Class 135Alarm active: phase undercurrentClass 136Alarm active: neutral overcurrentClass 139Alarm active: overvoltageClass 139Alarm active: overvoltageClass 1                                                                                                    | 15                                                                         | Alarm relay energized                          | Class 1                    |        |  |  |
| 17Auxiliary relay 2 energizedClass 118Auxiliary relay 3 energizedClass 119Aux 1 relay LED activeClass 120Aux 2 relay LED activeClass 121Aux 3 relay LED activeClass 122Alarm LED activeClass 123Program LED activeClass 124Simulation LED activeClass 125Alarm relay LED activeClass 126Self test LED activeClass 127Aux 1 relay LED solid (not flashing)Class 128Aux 2 relay LED solid (not flashing)Class 129Aux 3 relay LED solid (not flashing)Class 130Alarm LED solid (not flashing)Class 131Program LED solid (not flashing)Class 133Alarm relay LED solid (not flashing)Class 134Self test LED solid (not flashing)Class 135Alarm active: phase undercurrentClass 136Alarm active: neutral overcurrentClass 137Alarm active: neutral overcurrentClass 138Alarm active: undervoltageClass 139Alarm active: overvoltageClass 1                                                                                                    | 16                                                                         | Auxiliary relay 1 energized                    | Class 1                    |        |  |  |
| 18Auxiliary relay 3 energizedClass 119Aux 1 relay LED activeClass 120Aux 2 relay LED activeClass 121Aux 3 relay LED activeClass 122Alarm LED activeClass 123Program LED activeClass 124Simulation LED activeClass 125Alarm relay LED activeClass 126Self test LED activeClass 127Aux 1 relay LED solid (not flashing)Class 128Aux 2 relay LED solid (not flashing)Class 129Aux 3 relay LED solid (not flashing)Class 130Alarm LED solid (not flashing)Class 131Program LED solid (not flashing)Class 132Simulation LED solid (not flashing)Class 133Alarm relay LED solid (not flashing)Class 134Self test LED solid (not flashing)Class 135Alarm relay LED solid (not flashing)Class 134Self test LED solid (not flashing)Class 135Alarm active: phase undercurrentClass 136Alarm active: neutral overcurrentClass 137Alarm active: neutral overcurrentClass 138Alarm active: undervoltageClass 139Alarm active: overvoltageClass 1                                                                                                    | 17                                                                         | Auxiliary relay 2 energized                    | Class 1                    |        |  |  |
| 19Aux 1 relay LED activeClass 120Aux 2 relay LED activeClass 121Aux 3 relay LED activeClass 122Alarm LED activeClass 123Program LED activeClass 124Simulation LED activeClass 125Alarm relay LED activeClass 126Self test LED activeClass 127Aux 1 relay LED solid (not flashing)Class 128Aux 2 relay LED solid (not flashing)Class 129Aux 3 relay LED solid (not flashing)Class 130Alarm LED solid (not flashing)Class 131Program LED solid (not flashing)Class 132Simulation LED solid (not flashing)Class 133Alarm LED solid (not flashing)Class 134Self test LED solid (not flashing)Class 135Alarm relay LED solid (not flashing)Class 134Self test LED solid (not flashing)Class 135Alarm active: phase undercurrentClass 136Alarm active: neutral overcurrentClass 137Alarm active: neutral overcurrentClass 138Alarm active: undervoltageClass 139Alarm active: undervoltageClass 140Alarm active: underlanceClass 1                                                                                                    | 18                                                                         | Auxiliary relay 3 energized                    | Class 1                    |        |  |  |
| 20Aux 2 relay LED activeClass 121Aux 3 relay LED activeClass 122Alarm LED activeClass 123Program LED activeClass 124Simulation LED activeClass 125Alarm relay LED activeClass 126Self test LED activeClass 127Aux 1 relay LED solid (not flashing)Class 128Aux 2 relay LED solid (not flashing)Class 129Aux 3 relay LED solid (not flashing)Class 130Alarm LED solid (not flashing)Class 131Program LED solid (not flashing)Class 132Simulation LED solid (not flashing)Class 133Alarm relay LED solid (not flashing)Class 134Self test LED solid (not flashing)Class 135Alarm relay LED solid (not flashing)Class 136Alarm active: phase undercurrentClass 137Alarm active: undercurrentClass 138Alarm active: undervoltageClass 139Alarm active: oureroutageClass 140Alarm active: oureroutageClass 1                                                                                                    | 19                                                                         | Aux 1 relay LED active                         | Class 1                    |        |  |  |
| 21Aux 3 relay LED activeClass 122Alarm LED activeClass 123Program LED activeClass 124Simulation LED activeClass 125Alarm relay LED activeClass 126Self test LED activeClass 127Aux 1 relay LED solid (not flashing)Class 128Aux 2 relay LED solid (not flashing)Class 129Aux 3 relay LED solid (not flashing)Class 130Alarm LED solid (not flashing)Class 131Program LED solid (not flashing)Class 132Simulation LED solid (not flashing)Class 133Alarm clay LED solid (not flashing)Class 134Self test LED solid (not flashing)Class 135Alarm active: phase undercurrentClass 136Alarm active: phase overcurrentClass 137Alarm active: undervoltageClass 139Alarm active: overvoltageClass 1                                                                                                    | 20                                                                         | Aux 2 relay LED active                         | Class 1                    |        |  |  |
| 22Alarm LED activeClass 123Program LED activeClass 124Simulation LED activeClass 125Alarm relay LED activeClass 126Self test LED activeClass 127Aux 1 relay LED solid (not flashing)Class 128Aux 2 relay LED solid (not flashing)Class 129Aux 3 relay LED solid (not flashing)Class 130Alarm LED solid (not flashing)Class 131Program LED solid (not flashing)Class 132Simulation LED solid (not flashing)Class 133Alarm relay LED solid (not flashing)Class 134Self test LED solid (not flashing)Class 135Alarm active: phase undercurrentClass 136Alarm active: phase overcurrentClass 137Alarm active: undervoltageClass 138Alarm active: undervoltageClass 139Alarm active: overvoltageClass 140Alarm active: undervoltageClass 1                                                                                                    | 21                                                                         | Aux 3 relay LED active                         | Class 1                    |        |  |  |
| 23Program LED activeClass 124Simulation LED activeClass 125Alarm relay LED activeClass 126Self test LED activeClass 127Aux 1 relay LED solid (not flashing)Class 128Aux 2 relay LED solid (not flashing)Class 129Aux 3 relay LED solid (not flashing)Class 130Alarm LED solid (not flashing)Class 131Program LED solid (not flashing)Class 132Simulation LED solid (not flashing)Class 133Alarm relay LED solid (not flashing)Class 134Self test LED solid (not flashing)Class 135Alarm active: phase undercurrentClass 136Alarm active: neutral overcurrentClass 137Alarm active: neutral overcurrentClass 138Alarm active: overvoltageClass 139Alarm active: overvoltageClass 140Alarm active: current unbalanceClass 1                                                                                                    | 22                                                                         | Alarm LED active                               | Class 1                    |        |  |  |
| 24Simulation LED activeClass 125Alarm relay LED activeClass 126Self test LED activeClass 127Aux 1 relay LED solid (not flashing)Class 128Aux 2 relay LED solid (not flashing)Class 129Aux 3 relay LED solid (not flashing)Class 130Alarm LED solid (not flashing)Class 131Program LED solid (not flashing)Class 132Simulation LED solid (not flashing)Class 133Alarm relay LED solid (not flashing)Class 134Self test LED solid (not flashing)Class 135Alarm active: phase undercurrentClass 136Alarm active: neutral overcurrentClass 137Alarm active: undervoltageClass 138Alarm active: overvoltageClass 140Alarm active: overvoltageClass 1                                                                                                    | 23                                                                         | Program LED active                             | Class 1                    |        |  |  |
| 25Alarm relay LED activeClass 126Self test LED activeClass 127Aux 1 relay LED solid (not flashing)Class 128Aux 2 relay LED solid (not flashing)Class 129Aux 3 relay LED solid (not flashing)Class 130Alarm LED solid (not flashing)Class 131Program LED solid (not flashing)Class 132Simulation LED solid (not flashing)Class 133Alarm relay LED solid (not flashing)Class 134Self test LED solid (not flashing)Class 135Alarm active: phase undercurrentClass 136Alarm active: phase overcurrentClass 137Alarm active: neutral overcurrentClass 138Alarm active: overvoltageClass 139Alarm active: overvoltageClass 140Alarm active: current unbalanceClass 1                                                                                                    | 24                                                                         | Simulation LED active                          | Class 1                    |        |  |  |
| 26Self test LED activeClass 127Aux 1 relay LED solid (not flashing)Class 128Aux 2 relay LED solid (not flashing)Class 129Aux 3 relay LED solid (not flashing)Class 130Alarm LED solid (not flashing)Class 131Program LED solid (not flashing)Class 132Simulation LED solid (not flashing)Class 133Alarm relay LED solid (not flashing)Class 134Self test LED solid (not flashing)Class 135Alarm active: phase undercurrentClass 136Alarm active: phase overcurrentClass 137Alarm active: neutral overcurrentClass 138Alarm active: undervoltageClass 139Alarm active: overvoltageClass 1                                                                                                    | 25                                                                         | Alarm relay LED active                         | Class 1                    |        |  |  |
| 27Aux 1 relay LED solid (not flashing)Class 128Aux 2 relay LED solid (not flashing)Class 129Aux 3 relay LED solid (not flashing)Class 130Alarm LED solid (not flashing)Class 131Program LED solid (not flashing)Class 132Simulation LED solid (not flashing)Class 133Alarm relay LED solid (not flashing)Class 134Self test LED solid (not flashing)Class 135Alarm active: phase undercurrentClass 136Alarm active: phase overcurrentClass 137Alarm active: neutral overcurrentClass 138Alarm active: undervoltageClass 139Alarm active: overvoltageClass 1                                                                                                    | 26                                                                         | Self test LED active                           | Class 1                    |        |  |  |
| 28Aux 2 relay LED solid (not flashing)Class 129Aux 3 relay LED solid (not flashing)Class 130Alarm LED solid (not flashing)Class 131Program LED solid (not flashing)Class 132Simulation LED solid (not flashing)Class 133Alarm relay LED solid (not flashing)Class 134Self test LED solid (not flashing)Class 135Alarm active: phase undercurrentClass 136Alarm active: neutral overcurrentClass 137Alarm active: neutral overcurrentClass 138Alarm active: overvoltageClass 140Alarm active: current unbalanceClass 1                                                                                                    | 27                                                                         | Aux 1 relay LED solid (not flashing)           | Class 1                    |        |  |  |
| 29Aux 3 relay LED solid (not flashing)Class 130Alarm LED solid (not flashing)Class 131Program LED solid (not flashing)Class 132Simulation LED solid (not flashing)Class 133Alarm relay LED solid (not flashing)Class 134Self test LED solid (not flashing)Class 135Alarm active: phase undercurrentClass 136Alarm active: phase overcurrentClass 137Alarm active: neutral overcurrentClass 138Alarm active: overvoltageClass 140Alarm active: current unbalanceClass 1                                                                                                    | 28                                                                         | Aux 2 relay LED solid (not flashing)           | Class 1                    |        |  |  |
| 30Alarm LED solid (not flashing)Class 131Program LED solid (not flashing)Class 132Simulation LED solid (not flashing)Class 133Alarm relay LED solid (not flashing)Class 134Self test LED solid (not flashing)Class 135Alarm active: phase undercurrentClass 136Alarm active: phase overcurrentClass 137Alarm active: neutral overcurrentClass 138Alarm active: overvoltageClass 140Alarm active: current unbalanceClass 1                                                                                                    | 29                                                                         | Aux 3 relay LED solid (not flashing)           | Class 1                    |        |  |  |
| 31Program LED solid (not flashing)Class 132Simulation LED solid (not flashing)Class 133Alarm relay LED solid (not flashing)Class 134Self test LED solid (not flashing)Class 135Alarm active: phase undercurrentClass 136Alarm active: phase overcurrentClass 137Alarm active: neutral overcurrentClass 138Alarm active: overvoltageClass 139Alarm active: overvoltageClass 1                                                                                                    | 30                                                                         | Alarm LED solid (not flashing)                 | Class 1                    |        |  |  |
| 32Simulation LED solid (not flashing)Class 133Alarm relay LED solid (not flashing)Class 134Self test LED solid (not flashing)Class 135Alarm active: phase undercurrentClass 136Alarm active: phase overcurrentClass 137Alarm active: neutral overcurrentClass 138Alarm active: overvoltageClass 139Alarm active: overvoltageClass 1                                                                                                    | 31                                                                         | Program LED solid (not flashing)               | Class 1                    |        |  |  |
| 33Alarm relay LED solid (not flashing)Class 134Self test LED solid (not flashing)Class 135Alarm active: phase undercurrentClass 136Alarm active: phase overcurrentClass 137Alarm active: neutral overcurrentClass 138Alarm active: undervoltageClass 139Alarm active: overvoltageClass 140Alarm active: current unbalanceClass 1                                                                                                    | 32                                                                         | Simulation LED solid (not flashing)            | Class 1                    |        |  |  |
| 34Self test LED solid (not flashing)Class 135Alarm active: phase undercurrentClass 136Alarm active: phase overcurrentClass 137Alarm active: neutral overcurrentClass 138Alarm active: undervoltageClass 139Alarm active: overvoltageClass 140Alarm active: current unbalanceClass 1                                                                                                    | 33                                                                         | Alarm relay LED solid (not flashing)           | Class 1                    |        |  |  |
| 35Alarm active: phase undercurrentClass 136Alarm active: phase overcurrentClass 137Alarm active: neutral overcurrentClass 138Alarm active: undervoltageClass 139Alarm active: overvoltageClass 140Alarm active: current unbalanceClass 1                                                                                                    | 34                                                                         | Self test LED solid (not flashing)             | Class 1                    |        |  |  |
| 36Alarm active: phase overcurrentClass 137Alarm active: neutral overcurrentClass 138Alarm active: undervoltageClass 139Alarm active: overvoltageClass 140Alarm active: current unbalanceClass 1                                                                                                    | 35                                                                         | Alarm active: phase undercurrent               | Class 1                    |        |  |  |
| 37     Alarm active: neutral overcurrent     Class 1       38     Alarm active: undervoltage     Class 1       39     Alarm active: overvoltage     Class 1       40     Alarm active: current unbalance     Class 1                                                                                                    | 36                                                                         | Alarm active: phase overcurrent                | Class 1                    |        |  |  |
| 38     Alarm active: undervoltage     Class 1       39     Alarm active: overvoltage     Class 1       40     Alarm active: current unbalance     Class 1                                                                                                    | 37                                                                         | Alarm active: neutral overcurrent              | Class 1                    |        |  |  |
| 39     Alarm active: overvoltage     Class 1       40     Alarm active: current unbalance     Class 1                                                                                                    | 38                                                                         | Alarm active: undervoltage                     | Class 1                    |        |  |  |
| 40 Alarm active: current unbalance Class 1                                                                                                    | 39                                                                         | Alarm active: overvoltage                      | Class 1                    |        |  |  |
|                                                                                                    | 40                                                                         | Alarm active: current unbalance                | Class 1                    |        |  |  |

Note 1: This point is also reflected in the corresponding internal indication (IIN) bit in each response header.

| POINT LIST FOR: BINARY INPUT (OBJECT 01) / BINARY INPUT CHANGE (OBJECT 02) (Continued) |                                         |                            |       |  |  |
|----------------------------------------------------------------------------------------|-----------------------------------------|----------------------------|-------|--|--|
| INDEX                                                                                  | DESCRIPTION                             | EVENT CLASS<br>ASSIGNED TO | NOTES |  |  |
| 41                                                                                     | Alarm active: voltage unbalance         | Class 1                    |       |  |  |
| 42                                                                                     | Alarm active: voltage phase reversal    | Class 1                    |       |  |  |
| 43                                                                                     | Alarm active: power factor lead alarm 1 | Class 1                    |       |  |  |
| 44                                                                                     | Alarm active: power factor lead alarm 2 | Class 1                    |       |  |  |
| 45                                                                                     | Alarm active: power factor lag alarm 1  | Class 1                    |       |  |  |
| 46                                                                                     | Alarm active: power factor lag alarm 2  | Class 1                    |       |  |  |
| 47                                                                                     | Alarm active: positive real power       | Class 1                    |       |  |  |
| 48                                                                                     | Alarm active: negative real power       | Class 1                    |       |  |  |
| 49                                                                                     | Alarm active: positive reactive power   | Class 1                    |       |  |  |
| 50                                                                                     | Alarm active: negative reactive power   | Class 1                    |       |  |  |
| 51                                                                                     | Alarm active: underfrequency            | Class 1                    |       |  |  |
| 52                                                                                     | Alarm active: overfrequency             | Class 1                    |       |  |  |
| 53                                                                                     | Alarm active: real power demand         | Class 1                    |       |  |  |
| 54                                                                                     | Alarm active: reactive power demand     | Class 1                    |       |  |  |
| 55                                                                                     | Alarm active: apparent power demand     | Class 1                    |       |  |  |
| 56                                                                                     | Alarm active: phase A current demand    | Class 1                    |       |  |  |
| 57                                                                                     | Alarm active: phase B current demand    | Class 1                    |       |  |  |
| 58                                                                                     | Alarm active: phase C current demand    | Class 1                    |       |  |  |
| 59                                                                                     | Alarm active: Neutral demand            | Class 1                    |       |  |  |
| 60                                                                                     | Alarm active: switch A                  | Class 1                    |       |  |  |
| 61                                                                                     | Alarm active: switch B                  | Class 1                    |       |  |  |
| 62                                                                                     | Alarm active: switch C                  | Class 1                    |       |  |  |
| 63                                                                                     | Alarm active: switch D                  | Class 1                    |       |  |  |
| 64                                                                                     | Alarm active: internal fault            | Class 1                    |       |  |  |
| 65                                                                                     | Alarm active: serial COM1 failure       | Class 1                    |       |  |  |
| 66                                                                                     | Alarm active: serial COM2 failure       | Class 1                    |       |  |  |
| 67                                                                                     | Alarm active: clock not set             | Class 1                    |       |  |  |
| 68                                                                                     | Alarm active: parameters not set        | Class 1                    |       |  |  |
| 69                                                                                     | Alarm active: Pulse input 1             | Class 1                    |       |  |  |
| 70                                                                                     | Alarm active: current THD               | Class 1                    |       |  |  |
| 71                                                                                     | Alarm active: voltage THD               | Class 1                    |       |  |  |
| 72                                                                                     | Alarm active: analog input main         | Class 1                    |       |  |  |
| 73                                                                                     | Alarm active: analog input alt          | Class 1                    |       |  |  |
| 74                                                                                     | Alarm active: data log 1                | Class 1                    |       |  |  |
| 75                                                                                     | Alarm active: data log 2                | Class 1                    |       |  |  |
| 76                                                                                     | Alarm active: Negative real demand      | Class 1                    |       |  |  |
| 77                                                                                     | Alarm active: Negative reactive demand  | Class 1                    |       |  |  |
| 78                                                                                     | Alarm active: Pulse input 2             | Class 1                    |       |  |  |
| 79                                                                                     | Alarm active: Pulse input 3             | Class 1                    |       |  |  |
| 80                                                                                     | Alarm active: Pulse input 4             | Class 1                    |       |  |  |
| 81                                                                                     | Alarm active: Pulse input total         | Class 1                    |       |  |  |
| 82                                                                                     | Alarm active: Time                      | Class 1                    |       |  |  |

Note 1: This point is also reflected in the corresponding internal indication (IIN) bit in each response header.

# 8.1.6 BINARY OUTPUT / CONTROL RELAY OUTPUT POINT LIST

| POINT LI | POINT LIST FOR: BINARY OUTPUT (OBJECT 10)<br>CONTROL RELAY OUTPUT BLOCK (OBJECT 12)                                                         |  |  |  |  |  |
|----------|----------------------------------------------------------------------------------------------------|--|--|--|--|--|
| INDEX    | DESCRIPTION                                                                                                    |  |  |  |  |  |
| 0        | Reset                                                                                                    |  |  |  |  |  |
| 1        | Alarm relay on                                                                                                    |  |  |  |  |  |
| 2        | Alarm relay off                                                                                                    |  |  |  |  |  |
| 3        | Auxiliary relay 1 on                                                                                                    |  |  |  |  |  |
| 4        | Auxiliary relay 1 off                                                                                                    |  |  |  |  |  |
| 5        | Auxiliary relay 2 on                                                                                                    |  |  |  |  |  |
| 6        | Auxiliary relay 2 off                                                                                                    |  |  |  |  |  |
| 7        | Auxiliary relay 3 on                                                                                                    |  |  |  |  |  |
| 8        | Auxiliary relay 3 off                                                                                                    |  |  |  |  |  |
| 9        | Display 40 character flash message for 5 seconds (next to useless at the moment, since you have to set up the display message using Modbus) |  |  |  |  |  |
| 10       | Clear energy values                                                                                                    |  |  |  |  |  |
| 11       | Clear max. demand values                                                                                                    |  |  |  |  |  |
| 12       | Clear min./max current values                                                                                                    |  |  |  |  |  |
| 13       | Clear min./max voltage values                                                                                                    |  |  |  |  |  |
| 14       | Clear min./max power values                                                                                                    |  |  |  |  |  |
| 15       | Clear max. THD values                                                                                                    |  |  |  |  |  |
| 16       | Clear switch input pulse count                                                                                                    |  |  |  |  |  |
| 17       | Clear event record                                                                                                    |  |  |  |  |  |
| 18       | Simulate "SETPOINT" keypress                                                                                                    |  |  |  |  |  |
| 19       | Simulate "ACTUAL" keypress                                                                                                    |  |  |  |  |  |
| 20       | Simulate "RESET" keypress                                                                                                    |  |  |  |  |  |
| 21       | Simulate "STORE" keypress                                                                                                    |  |  |  |  |  |
| 22       | Simulate "MESSAGE UP" keypress                                                                                                    |  |  |  |  |  |
| 23       | Simulate "MESSAGE DOWN" keypress                                                                                                    |  |  |  |  |  |
| 24       | Simulate "MESSAGE LEFT" keypress                                                                                                    |  |  |  |  |  |
| 25       | Simulate "MESSAGE RIGHT" keypress                                                                                                    |  |  |  |  |  |
| 26       | Simulate "VALUE UP" keypress                                                                                                    |  |  |  |  |  |
| 27       | Simulate "VALUE DOWN" keypress                                                                                                    |  |  |  |  |  |

The following restrictions should be observed when using object 12 to control the points listed in the following table.

- 1. The **Count** field is checked first. If it is zero, the command will be accepted but no action will be taken. If this field is non-zero, the command will be executed exactly once regardless of its value.
- 2. The **Control Code** field of object 12 is then inspected:
- A NUL Code will cause the command to be accepted without any action being taken.
- A Code of "Pulse On" (1) is valid for all points. This is used to activate the function (e.g., Reset) associated with the point.
- All other Codes are invalid and will be rejected.
- The Queue, Clear, and Trip/Close sub-fields are ignored.
- 3. The **On Time** and **Off Time** fields are ignored. A "Pulse On" Code takes effect immediately when received. Thus, the timing is irrelevant.
- 4. The **Status** field in the response will reflect the success or failure of the control attempt thus:
- A Status of "Request Accepted" (0) will be returned if the command was accepted.
- A Status of "Request not Accepted due to Formatting Errors" (3) will be returned if the **Control Code** field was incorrectly formatted or an invalid Code was present in the command.
- A Status of "Control Operation not Supported for this Point" (4) will be returned in response to a "Latch On" or "Latch Off" command
- 5. An operate of the Reset, alarm relay on/off or Aux Relay 1-3 on/off points may fail (even if the command is accepted) due to other inputs or conditions (e.g., alarm conditions) existing at the time. To verify the success or failure of an operate of these points it is necessary that the associated Binary Input(s) be examined after the control attempt is performed.
- 6. When using object 10 to read the status of a Binary Output, a read will always return zero.

#### 8.1.7 POINT LIST FOR ANALOG INPUT/OUTPUT CHANGE

In the following table, the entry in the "Format" column indicates that the format of the associated data point can be determined by looking up the entry in Table 7–11: MEMORY MAP DATA FORMATS on page 7–55. For example, an "F1" format is described in that table as a (16-bit) unsigned value without any decimal places. Therefore, the value read should be interpreted in this manner

#### Table 8–1: POINT LIST FOR ANALOG INPUT/OUTPUT CHANGE (Sheet 1 of 5)

| POINT | MOBUS<br>REG                                      | DESCRIPTION                                                                                                 | UNIT / VALUE          | DEADBAND | FORMAT<br>CODE | EVENT CLASS<br>ASSIGNED TO |  |  |
|-------|---------------------------------------------------|----------------------------------------------------------------------------------------------------|-----------------------|----------|----------------|----------------------------|--|--|
| 1     | 1050                                              | Phase CT Primary setpoint <sup>1</sup>                                                                      | amps                  | 1 unit   | F1             | 3                          |  |  |
| 2     | 1052                                              | Neutral CT Primary setpoint <sup>1</sup>                                                                    | amps                  | 1 unit   | F1             | 3                          |  |  |
| 3     | 1054                                              | VT Ratio setpoint <sup>2</sup>                                                                              | 0.1 x ratio           | 1 unit   | F1             | 3                          |  |  |
| 4     | 1055                                              | VT Nominal Secondary Voltage setpoint                                                                       | volts                 | 1 unit   | F1             | 3                          |  |  |
| 5     | -                                                 | VT Nominal Phase-to-Phase<br>Voltage <sup>3</sup><br>(VT Ratio x Nominal Sec. adjusted<br>for wye or delta) | 32-bit volts          | 1 unit   | F3             | 3                          |  |  |
| 6     | -                                                 | VT Nominal Phase-to-Neutral<br>Voltage<br>(VT Ratio x Nominal Sec. adjusted<br>for wye or delta)            | 32-bit volts          | 1 unit   | F3             | 3                          |  |  |
| 7     | -                                                 | Nominal Single-Phase VA <sup>4</sup><br>(VT Nominal Pri. x Phase CT Pri.)                                   | 32-bit VA             | 1 unit   | F3             | 3                          |  |  |
| 8     | -                                                 | Nominal Three-Phase VA<br>(VT Nominal Pri. x Phase CT Pri. x<br>3)                                          | 32-bit VA             | 1 unit   | F3             | 3                          |  |  |
| 9     | 0240                                              | Phase A Current                                                                                             | 1000ths of nominal A  | 20 units | F1             | 1                          |  |  |
| 10    | 0241                                              | Phase B Current                                                                                             | 1000ths of nominal    | 20 units | F1             | 1                          |  |  |
| 11    | 0242                                              | Phase C Current                                                                                             | 1000ths of nominal    | 20 units | F1             | 1                          |  |  |
| 12    | 0243                                              | Average Current                                                                                             | 1000ths of nominal    | 20 units | F1             | 1                          |  |  |
| 13    | 0244                                              | Neutral Current                                                                                             | 1000ths of nominal    | 20 units | F1             | 1                          |  |  |
| 14    | 0245                                              | Current Unbalance                                                                                           | tenths of 1 percent   | 10 units | F1             | 2                          |  |  |
| 15    | 0280                                              | Voltage Van                                                                                                 | 1000ths of nominal V  | 20 units | F3             | 1                          |  |  |
| 16    | 0282                                              | Voltage Vbn                                                                                                 | 1000ths of nominal V  | 20 units | F3             | 1                          |  |  |
| 17    | 0284                                              | Voltage Vcn                                                                                                 | 1000ths of nominal V  | 20 units | F3             | 1                          |  |  |
| 18    | 0286                                              | Average Phase Voltage                                                                                       | 1000ths of nominal V  | 20 units | F3             | 1                          |  |  |
| 19    | 0288                                              | Voltage Vab                                                                                                 | 1000ths of nominal V  | 20 units | F3             | 1                          |  |  |
| 20    | 028A                                              | Voltage Vbc                                                                                                 | 1000ths of nominal V  | 20 units | F3             | 1                          |  |  |
| 21    | 028C                                              | Voltage Vca                                                                                                 | 1000ths of nominal V  | 20 units | F3             | 1                          |  |  |
| 22    | 028E                                              | Average Line Voltage                                                                                        | 1000ths of nominal    | 20 units | F3             | 1                          |  |  |
| 23    | 0290                                              | Voltage Unbalance                                                                                           | 0.1 x %               | 10 units | F1             | 2                          |  |  |
| 24    | 02F0                                              | 3 Phase Real Power                                                                                          | 1000ths of nominal VA | 20 units | F4             | 2                          |  |  |
| 25    | 02F2                                              | 3 Phase Reactive Power                                                                                      | 1000ths of nominal VA | 20 units | F4             | 2                          |  |  |
| 26    | 02F4                                              | 3 Phase Apparent Power                                                                                      | 1000ths of nominal VA | 20 units | F3             | 2                          |  |  |
| see   | see footnote explanations at the end of the table |                                                                                                    |                       |          |                |                            |  |  |

# Table 8–1: POINT LIST FOR ANALOG INPUT/OUTPUT CHANGE (Sheet 2 of 5)

| POINT | MOBUS<br>REG | DESCRIPTION                             | UNIT / VALUE        | DEADBAND | FORMAT<br>CODE | EVENT CLASS<br>ASSIGNED TO |
|-------|--------------|-----------------------------------------|---------------------|----------|----------------|----------------------------|
| 27    | 02F6         | 3 Phase Power Factor                    | %                   | 5 units  | F2             | 2                          |
| 28    | 02F7         | Phase A Real Power                      | 1000ths of nominal  | 20 units | F4             | 3                          |
| 29    | 02F9         | Phase A Reactive Power                  | 1000ths of nominal  | 20 units | F4             | 3                          |
| 30    | 02FB         | Phase A Apparent Power                  | 1000ths of nominal  | 20 units | F3             | 3                          |
| 31    | 02FD         | Phase A Power Factor                    | %                   | 5 units  | F2             | 3                          |
| 32    | 02FE         | Phase B Real Power                      | 1000ths of nominal  | 20 units | F4             | 3                          |
| 33    | 0300         | Phase B Reactive Power                  | 1000ths of nominal  | 20 units | F4             | 3                          |
| 34    | 0302         | Phase B Apparent Power                  | 1000ths of nominal  | 20 units | F3             | 3                          |
| 35    | 0304         | Phase B Power Factor                    | %                   | 5 units  | F2             | 3                          |
| 36    | 0305         | Phase C Real Power                      | 1000ths of nominal  | 20 units | F4             | 3                          |
| 37    | 0307         | Phase C Reactive Power                  | 1000ths of nominal  | 20 units | F4             | 3                          |
| 38    | 0309         | Phase C Apparent Power                  | 1000ths of nominal  | 20 units | F3             | 3                          |
| 39    | 030B         | Phase C Power Factor                    | %                   | 5 units  | F2             | 3                          |
| 40    | 0400         | Phase A Current Demand                  | 1000ths of nominal  | 20 units | F1             | 3                          |
| 41    | 0401         | Phase B Current Demand                  | 1000ths of nominal  | 20 units | F1             | 3                          |
| 42    | 0402         | Phase C Current Demand                  | 1000ths of nominal  | 20 units | F1             | 3                          |
| 43    | 0403         | Neutral Current Demand                  | 1000ths of nominal  | 20 units | F1             | 3                          |
| 44    | 0404         | 3 Phase Real Power Demand               | 1000ths of nominal  | 20 units | F4             | 3                          |
| 45    | 0406         | 3 Phase React Power Demand              | 1000ths of nominal  | 20 units | F4             | 3                          |
| 46    | 0408         | 3 Phase Apparent Power Demand           | 1000ths of nominal  | 20 units | F3             | 3                          |
| 47    | 0440         | Frequency                               | 0.01x Hz            | .05 Hz   | F1             | 1                          |
| 48    | 0458         | Main/Alternate Analog Input             | Unit varies 32 bits | 10       | F3             | 2                          |
| 49    | 0470         | la Crest Factor                         | 0.001 x CF          | -        | F1             | -                          |
| 50    | 0471         | Ib Crest Factor                         | 0.001 x CF          | -        | F1             | -                          |
| 51    | 0472         | Ic Crest Factor                         | 0.001 x CF          | -        | F1             | -                          |
| 52    | 0473         | la Transformer Harmonic Derating Factor | 0.01 x THDF         | -        | F1             | -                          |
| 53    | 0474         | Ib Transformer Harmonic Derating Factor | 0.01 x THDF         | -        | F1             | -                          |
| 54    | 0475         | Ic Transformer Harmonic Derating Factor | 0.01 x THDF         | -        | F1             | -                          |
| 55    | 0478         | Phase A Current THD                     | 0.1 x %             | 5.0%     | F1             | 3                          |
| 56    | 0479         | Phase B Current THD                     | 0.1 x %             | 5.0%     | F1             | 3                          |
| 57    | 047A         | Phase C Current THD                     | 0.1 x %             | 5.0%     | F1             | 3                          |
| 58    | 047B         | Neutral Current THD                     | 0.1 x %             | 5.0%     | F1             | 3                          |
| 59    | 047C         | Voltage Van THD                         | 0.1 x %             | 5.0%     | F1             | 3                          |
| 60    | 047D         | Voltage Vbn THD                         | 0.1 x %             | 5.0%     | F1             | 3                          |
| 61    | 047E         | Voltage Vcn THD                         | 0.1 x %             | 5.0%     | F1             | 3                          |
| 62    | 047F         | Voltage Vab THD                         | 0.1 x %             | 5.0%     | F1             | 3                          |
|       | faataataa    | valenations at the and of the table     |                     |          |                |                            |

see footnote explanations at the end of the table

# **8 DNP COMMUNICATIONS**

# Table 8–1: POINT LIST FOR ANALOG INPUT/OUTPUT CHANGE (Sheet 3 of 5)

| POINT | MOBUS<br>REG | DESCRIPTION                    | UNIT / VALUE               | DEADBAND | FORMAT<br>CODE | EVENT CLASS<br>ASSIGNED TO |
|-------|--------------|--------------------------------|----------------------------|----------|----------------|----------------------------|
| 63    | 0480         | Voltage Vbc THD                | 0.1 x %                    | 5.0%     | F1             | 3                          |
| 64    | 0481         | Voltage Vca THD                | 0.1 x %                    | 5.0%     | F1             | 3                          |
| 65    | 04B4         | Average Current THD            | 0.1 x %                    | 5.0%     | F1             | 3                          |
| 66    | 04B5         | Average Voltage THD            | 0.1 x %                    | 5.0%     | F1             | 3                          |
| 67    | 0246         | Phase A Current - Minimum      | 1000ths of nominal A       | 1 unit   | F1             | 3                          |
| 68    | 0247         | Phase B Current - Minimum      | 1000ths of nominal A       | 1 unit   | F1             | 3                          |
| 69    | 0248         | Phase C Current - Minimum      | 1000ths of nominal A       | 1 unit   | F1             | 3                          |
| 70    | 0249         | Neutral Current - Minimum      | 1000ths of nominal A       | 1 unit   | F1             | 3                          |
| 71    | 024A         | Current Unbalance - Minimum    | tenths of 1 percent        | 1 unit   | F1             | 3                          |
| 72    | 024B         | Phase A Current - Maximum      | 1000ths of nominal A       | 1 unit   | F1             | 3                          |
| 73    | 024C         | Phase B Current - Maximum      | 1000ths of nominal A       | 1 unit   | F1             | 3                          |
| 74    | 024D         | Phase C Current - Maximum      | 1000ths of nominal A       | 1 unit   | F1             | 3                          |
| 75    | 024E         | Neutral Current - Maximum      | 1000ths of nominal A       | 1 unit   | F1             | 3                          |
| 76    | 024F         | Current Unbalance - Maximum    | tenths of 1 percent        | 1 unit   | F1             | 3                          |
| 77    | 0291         | Voltage Van - Minimum          | 1000ths of nominal V       | 1 unit   | F3             | 3                          |
| 78    | 0293         | Voltage Vbn - Minimum          | 1000ths of nominal V       | 1 unit   | F3             | 3                          |
| 79    | 0295         | Voltage Vcn - Minimum          | 1000ths of nominal V       | 1 unit   | F3             | 3                          |
| 80    | 0297         | Voltage Vab - Minimum          | 1000ths of nominal V       | 1 unit   | F3             | 3                          |
| 81    | 0299         | Voltage Vbc - Minimum          | 1000ths of nominal V       | 1 unit   | F3             | 3                          |
| 82    | 029B         | Voltage Vca - Minimum          | 1000ths of nominal V       | 1 unit   | F3             | 3                          |
| 83    | 029D         | Voltage Unbalance - Minimum    | 0.1 x %                    | 1 unit   | F1             | 3                          |
| 84    | 029E         | Voltage Van - Maximum          | 1000ths of nominal V       | 1 unit   | F3             | 3                          |
| 85    | 02A0         | Voltage Vbn - Maximum          | 1000ths of nominal V       | 1 unit   | F3             | 3                          |
| 86    | 02A2         | Voltage Vcn - Maximum          | 1000ths of nominal V       | 1 unit   | F3             | 3                          |
| 87    | 02A4         | Voltage Vab - Maximum          | 1000ths of nominal V       | 1 unit   | F3             | 3                          |
| 88    | 02A6         | Voltage Vbc - Maximum          | 1000ths of nominal V       | 1 unit   | F3             | 3                          |
| 89    | 02A8         | Voltage Vca - Maximum          | 1000ths of nominal V       | 1 unit   | F3             | 3                          |
| 90    | 02AA         | Voltage Unbalance - Maximum    | 0.1 x %                    | 1 unit   | F1             | 3                          |
| 91    | 030C         | 3 Phase Real Power - Minimum   | 1000ths of nominal W       | 1 unit   | F4             | 3                          |
| 92    | 030E         | 3 Phase Reactive Power Minimum | 1000ths of nominal<br>kvar | 1 unit   | F4             | 3                          |
| 93    | 0310         | 3 Phase Apparent Power Minimum | 1000ths of nominal VA      | 1 unit   | F3             | 3                          |
| 94    | 0312         | 3 Phase Power Factor - Minimum | %                          | 1 unit   | F2             | 3                          |
| 95    | 0313         | 3 Phase Real Power - Maximum   | 1000ths of nominal         | 1 unit   | F4             | 3                          |
| 96    | 0315         | 3 Phase Reactive Power Maximum | 1000ths of nominal         | 1 unit   | F4             | 3                          |
| 97    | 0317         | 3 Phase Apparent Power Maximum | 1000ths of nominal         | 1 unit   | F3             | 3                          |
| 98    | 0319         | 3 Phase Power Factor - Maximum | %                          | 1 unit   | F2             | 3                          |
| 99    | 031A         | Phase A Real Power - Minimum   | 1000ths of nominal         | 1 unit   | F4             | 3                          |

see footnote explanations at the end of the table

# Table 8–1: POINT LIST FOR ANALOG INPUT/OUTPUT CHANGE (Sheet 4 of 5)

| POINT | MOBUS<br>REG | DESCRIPTION                         | UNIT / VALUE       | DEADBAND | FORMAT<br>CODE | EVENT CLASS<br>ASSIGNED TO |
|-------|--------------|-------------------------------------|--------------------|----------|----------------|----------------------------|
| 100   | 031C         | Phase A Reactive Power Minimum      | 1000ths of nominal | 1 unit   | F4             | 3                          |
| 101   | 031E         | Phase A Apparent Power Minimum      | 1000ths of nominal | 1 unit   | F3             | 3                          |
| 102   | 0220         | Phase A Power Factor - Minimum      | %                  | 1 unit   | F2             | 3                          |
| 103   | 0321         | Phase A Real Power - Maximum        | 1000ths of nominal | 1 unit   | F4             | 3                          |
| 104   | 0323         | Phase A Reactive Power Maximum      | 1000ths of nominal | 1 unit   | F4             | 3                          |
| 105   | 0325         | Phase A Apparent Power Maximum      | 1000ths of nominal | 1 unit   | F3             | 3                          |
| 106   | 0327         | Phase A Power Factor Maximum        | %                  | 1 unit   | F2             | 3                          |
| 107   | 0328         | Phase B Real Power Minimum          | 1000ths of nominal | 1 unit   | F4             | 3                          |
| 108   | 032A         | Phase B Reactive Power Minimum      | 1000ths of nominal | 1 unit   | F4             | 3                          |
| 109   | 032C         | Phase B Apparent Power Minimum      | 1000ths of nominal | 1 unit   | F3             | 3                          |
| 110   | 032E         | Phase B Power Factor Minimum        | %                  | 1 unit   | F2             | 3                          |
| 111   | 032F         | Phase B Real Power Maximum          | 1000ths of nominal | 1 unit   | F4             | 3                          |
| 112   | 0331         | Phase B Reactive Power Maximum      | 1000ths of nominal | 1 unit   | F4             | 3                          |
| 113   | 0333         | Phase B Apparent Power Maximum      | 1000ths of nominal | 1 unit   | F3             | 3                          |
| 114   | 0335         | Phase B Power Factor Maximum        | %                  | 1 unit   | F2             | 3                          |
| 115   | 0336         | Phase C Real Power Minimum          | 1000ths of nominal | 1 unit   | F4             | 3                          |
| 116   | 0338         | Phase C Reactive Power Minimum      | 1000ths of nominal | 1 unit   | F4             | 3                          |
| 117   | 033A         | Phase C Apparent Power -<br>Minimum | 1000ths of nominal | 1 unit   | F3             | 3                          |
| 118   | 033C         | Phase C Power Factor Minimum        | %                  | 1 unit   | F2             | 3                          |
| 119   | 033D         | Phase C Real Power Maximum          | 1000ths of nominal | 1 unit   | F4             | 3                          |
| 120   | 033F         | Phase C Reactive Power Maximum      | 1000ths of nominal | 1 unit   | F4             | 3                          |
| 121   | 0341         | Phase C Apparent Power Maximum      | 1000ths of nominal | 1 unit   | F3             | 3                          |
| 122   | 0343         | Phase C Power Factor Maximum        | %                  | 1 unit   | F2             | 3                          |
| 123   | 040A         | Phase A Current Demand Maximum      | 1000ths of nominal | 1 unit   | F1             | 3                          |
| 124   | 040B         | Phase B Current Demand Maximum      | 1000ths of nominal | 1 unit   | F1             | 3                          |
| 125   | 040C         | Phase C Current Demand Maximum      | 1000ths of nominal | 1 unit   | F1             | 3                          |
| 126   | 040D         | Neutral Current Demand Maximum      | 1000ths of nominal | 1 unit   | F1             | 3                          |
| 127   | 040E         | 3 Phase Real Power Dmd Max          | 1000ths of nominal | 1 unit   | F4             | 3                          |
| 128   | 0410         | 3 Phase React Power Dmd Max         | 1000ths of nominal | 1 unit   | F4             | 3                          |
| 129   | 0412         | 3 Phase Apparent Power Dmd Max      | 1000ths of nominal | 1 unit   | F3             | 3                          |
| 130   | 0441         | Frequency Minimum                   | 0.01x Hz           | .01 Hz   | F1             | 3                          |
| 131   | 0442         | Frequency Maximum                   | 0.01x Hz           | .01 Hz   | F1             | 3                          |
| 132   | 0482         | Phase A Current THD - Maximum       | 0.1 x %            | 1 unit   | F1             | 3                          |
| 133   | 0483         | Phase B Current THD - Maximum       | 0.1 x %            | 1 unit   | F1             | 3                          |
| 134   | 0484         | Phase C Current THD - Maximum       | 0.1 x %            | 1 unit   | F1             | 3                          |
| 135   | 0485         | Neutral Current THD - Maximum       | 0.1 x %            | 1 unit   | F1             | 3                          |
| 136   | 0486         | Voltage Van THD - Maximum           | 0.1 x %            | 1 unit   | F1             | 3                          |

see footnote explanations at the end of the table

#### **8 DNP COMMUNICATIONS**

#### Table 8–1: POINT LIST FOR ANALOG INPUT/OUTPUT CHANGE (Sheet 5 of 5)

| POINT | MOBUS<br>REG                                      | DESCRIPTION                       | UNIT / VALUE | DEADBAND | FORMAT<br>CODE  | EVENT CLASS<br>ASSIGNED TO |  |  |
|-------|---------------------------------------------------|-----------------------------------|--------------|----------|-----------------|----------------------------|--|--|
| 137   | 0487                                              | Voltage Vbn THD - Maximum         | 0.1 x %      | 1 unit   | F1              | 3                          |  |  |
| 138   | 0488                                              | Voltage Vcn THD - Maximum         | 0.1 x %      | 1 unit   | F1              | 3                          |  |  |
| 139   | 0489                                              | Voltage Vab THD - Maximum         | 0.1 x %      | 1 unit   | F1              | 3                          |  |  |
| 140   | 048A                                              | Voltage Vbc THD - Maximum         | 0.1 x %      | 1 unit   | F1              | 3                          |  |  |
| 141   | 048B                                              | Voltage Vca THD - Maximum         | 0.1 x %      | 1 unit   | F1              | 3                          |  |  |
| 142   | 04C8                                              | ADC Reference                     | -            | 20 units | F1              | 2                          |  |  |
| 143   | 04C9                                              | Power Loss Fine Time              | 10 ms        | 1 unit   | F1              | 2                          |  |  |
| 144   | 04CA                                              | Power Loss Coarse Time            | 0.1 min.     | 1 unit   | F1              | 2                          |  |  |
| 145   | 04CB                                              | Current Key Press                 | -            | 1 unit   | F8 <sup>5</sup> | 2                          |  |  |
| 146   | 04CC                                              | Internal Fault Error Code         | -            | 1 unit   | F108            | 2                          |  |  |
| 147   | 0000                                              | Multilin Product Device Code      | always 65    | -        | F1              | -                          |  |  |
| 148   | 0001                                              | Hardware Version Code             | -            | -        | F5              | -                          |  |  |
| 149   | 0002                                              | Main Software Version Code        | -            | -        | F1              | -                          |  |  |
| 150   | 0003                                              | Modification File Number 1        | -            | -        | F1              | -                          |  |  |
| 151   | 0004                                              | Boot Software Version Code        | -            | -        | F1              | -                          |  |  |
| 152   | 0005                                              | Supervisor Processor Version Code | -            | -        | F1              | -                          |  |  |
| 153   | 0007                                              | Modification File Number 2        | -            | -        | F1              | -                          |  |  |
| 154   | 0008                                              | Modification File Number 3        | -            | -        | F1              | -                          |  |  |
| 155   | 0009                                              | Modification File Number 4        | -            | -        | F1              | -                          |  |  |
| 156   | 000A                                              | Modification File Number 5        | -            | -        | F1              | -                          |  |  |
| 157   | 0020                                              | Serial Number Character 1 and 2   | -            | -        | F10             | -                          |  |  |
| 158   | 0021                                              | Serial Number Character 3 and 4   | -            | -        | F10             | -                          |  |  |
| 159   | 0022                                              | Serial Number Character 5 and 6   | -            | -        | F10             | -                          |  |  |
| 160   | 0023                                              | Serial Number Character 7 and 8   | -            | -        | F10             | -                          |  |  |
| 161   | 0030                                              | Manufacture Month/Day             | -            | -        | F24             | -                          |  |  |
| 162   | 0031                                              | Manufacture Year                  | -            | -        | F25             | -                          |  |  |
| 163   | 0032                                              | Calibration Month/Day             | -            | -        | F24             | -                          |  |  |
| 164   | 0033                                              | Calibration Year                  | -            | -        | F25             | -                          |  |  |
| see   | see footnote explanations at the end of the table |                                   |              |          |                 |                            |  |  |

8

1. This point is used to reconstruct neutral current values from the 1,000ths per-unit quantities given in the other points. Multiply the particular point by this one, and divide by 1000 to get amps.

- 2. The VT Ratio setpoint is always reported, but is not used if a direct (i.e., without VTs) voltage wiring scheme is configured. In this case the VT Ratio setpoint is ignored, and a ratio of 1.0:1 is used in the PQM.
- 3. This point is used to reconstruct voltage values from the 1,000ths per-unit quantities given in the other points. Multiply the particular point by this one, and divide by 1000 to get volts. Since some SCADA systems don't read 32 bit values, you can also multiply the VT ratio and nominal secondary (both of which are 16 bit) in the master in cases where the nominal primary may exceed 32767 volts.
- 4. This point is used to reconstruct power values from the 1,000ths per-unit quantities given in the other points. Multiply the particular point by this one, and divide by 1000 to get VA, kW or kvar.
- 5. In Modbus, the current keypress is reported with format code F6. In order to fit the value into a sixteen-bit signed value, F8 is used in DNP, with ASCII zero (49 decimal) returned when no key is pressed.

#### 8.1.8 POINT LIST FOR COUNTERS

| Point list for: Binary Counters (object 20)<br>Frozen Counters (object 21)<br>Counter Change Event (object 22)<br>Frozen Counter Events (object 23) |                    |                                        |       |          |             |                                  |  |
|----------------------------------------------------------------------------------------------------|--------------------|----------------------------------------|-------|----------|-------------|----------------------------------|--|
| Point<br>Num                                                                                                    | Modbus<br>Register | Description                            | Unit  | Deadband | Format code | Event class point<br>assigned to |  |
| 0                                                                                                    | 0450               | Pulse Input 1                          | -     | -        | F3          | -                                |  |
| 1                                                                                                    | 0452               | Pulse Input 2                          | -     | -        | F3          | -                                |  |
| 2                                                                                                    | 0454               | Pulse Input 3                          | -     | -        | F3          | -                                |  |
| 3                                                                                                    | 0456               | Pulse Input 4                          | -     | -        | F3          | -                                |  |
| 4                                                                                                    | 0460               | Totalized Pulse Input                  | -     | -        | F3          | -                                |  |
| 5                                                                                                    | 03D0               | 3 Phase Positive Real Energy<br>Used   | kWh   | -        | F3          | -                                |  |
| 6                                                                                                    | 03D2               | 3 Phase Negative Real Energy<br>Used   | kWh   | -        | F3          | -                                |  |
| 7                                                                                                    | 03D4               | 3 Phase Positive React.<br>Energy Used | kvarh | -        | F3          | -                                |  |
| 8                                                                                                    | 03D6               | 3 Phase Negative React.<br>Energy Used | kvarh | -        | F3          | -                                |  |
| 9                                                                                                    | 03D8               | 3 Phase Apparent Energy<br>Used        | kVAh  | -        | F3          | -                                |  |
| 10                                                                                                    | 03DA               | 3 Phase Energy Used in Last<br>24 h    | kWh   | -        | F3          | -                                |  |
| 11                                                                                                    | 03DC               | 3 Phase Energy Cost Since<br>Reset     | cents | -        | F3          | -                                |  |
| 12                                                                                                    | 03DE               | 3 Phase Energy Cost Per Day            | cents | -        | F3          | -                                |  |

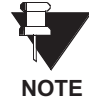

Only counter points 0 to 4 can be cleared using function codes 9 and 10, and doing so disturbs the totals presented on the display and via Modbus communications. In general, the binary output points which clear data should be used if it is necessary to clear any of these counters.

# Table 9–1: PQM SETPOINTS (Sheet 1 of 11) Table 9–1: PQM SETPOINTS (Sheet 2 of 11)

| PREFERENCESENERGY OFDEFAULT MESSAGE TIMEmin.TARIFF PEDEFAULT MESSAGE BRIGHTNESS%TARIFF PEDISPLAY FILTER CONSTANTIARIFF PESETPOINT ACCESSIARIFF PESETPOINT ACCESSIARIFF PESETPOINT ACCESS CODEIARIFF PEENTER SETPOINT ACCESS CODEIARIFF PEENTER NEW ACCESS CODEIARIFF PEENTER NEW ACCESS CODEITARIFF PEENTER NEW ACCESS CODEITARACE MEENTER NEW ACCESS CODEITARACE MEENCRYPTED ACCESS CODEITARACE MEENCRYPTED ACCESS CODEITARACE MEENCRYPTED ACCESS CODEITARACE MECOM 1 RS485 PORTIa OVERCECOM 1 BAUD RATEbaudCOM 2 RS485 PORTIa OVERCECOM 2 PARITYIa OVERCECOM 2 PARITYIa OUERCECOM 2 PARITYIa OUERCEPONP ANDEL RS232 PORTVa UNDERRS232 BAUD RATEbaudDNP PORTIADNP PORTIS WITCH IIDNP PORTIS WITCH IIDNP PORTIS WITCH IIDNP SLAVE ADDRESSISSET TIME Hn:mm:SSISSET TIME hh:mm:SSISSET TIME hh:mm:SSISSET TIME hh:mm:SSISSET TIME hh:mm:SSISSET TIME hh:mm:SSISCURRENT DEMAND TIME INTERVALmin.POWER DEMAND TIME INTERVALmin.POWER DEMAND TIME INTERVALmin.                                                                                                    | S1 PQM SETUP                 |      | S1 PQM S  |
|----------------------------------------------------------------------------------------------------|------------------------------|------|-----------|
| DEFAULT MESSAGE TIMEmin.TARIFF PEDEFAULT MESSAGE BRIGHTNESS%TARIFF PEDISPLAY FILTER CONSTANTIARIFF PESETPOINT ACCESSIARIFF PESETPOINT ACCESSIARIFF PEENTER SETPOINT ACCESS CODEIARIFF PEENTER SETPOINT ACCESS CODEIARIFF PEENTER NEW ACCESS CODEIARIFF PEENTER NEW ACCESS CODEIARIFF PEENTER NEW ACCESS CODEITARACE MEENTER NEW ACCESS CODEITARACE MEENTER NEW ACCESS CODEITARACE MEENTER NEW ACCESS CODEITARACE MEENTER NEW ACCESS CODEITARACE MECOM 1 RS485 PORTIa OVERCECOM 1 BAUD RATEbaudCOM 2 RS485 PORTIb OVERCECOM 2 BAUD RATEbaudCOM 2 PARITYIa OUERCECOM 2 PARITYIa OUERCECOM 2 PARITYIa OUERCEPROSTVa UNDEFRS232 PARITYIa OUERCEDNP PORTIAMIFFDNP PORTISWITCH IIDNP PORTISWITCH IIDNP PORTISWITCH IIDNP PORTISWITCH IIDNP PORTISWITCH IIDNP TIMIAROUND TIMEISWITCH IISET TIME HILTINTISSISWITCH IISET TIME HILTINTISSISWITCH IISET TIME HILTINTISSISWITCH IISET TIME HILTINTISSISWITCH IISET TIME HILTINTIFYEISWITCH IICURRENT DEMAND TIME INTERVALIMIN.POWER DEMAND TIME INTERVALIMIN.POWER DEMAND TIME INTERVALIMIN.<                                                                                                    | PREFERENCES                  |      | ENERGY C  |
| DEFAULT MESSAGE BRIGHTNESS%TARIFF PEDISPLAY FILTER CONSTANTIARIFF PESETPOINT ACCESSIARIFF PESETPOINT ACCESSIARIFF PESETPOINT ACCESS CODEIARIFF PEENTER SETPOINT ACCESS CODEICARIFF PEENTER NEW ACCESS CODEICARIFF PEENTER NEW ACCESS CODEITRACE MIENTER NEW ACCESS CODEITRACE MIENTER NEW ACCESS CODEITRACE MIENTER NEW ACCESS CODEICOVERCUCOM 1 RS485 PORTIa OVERCUMODBUS COMM ADDRESSIb OVERCUCOM 1 PARITYIa OVERCUCOM 2 BAUD RATEbaudCOM 2 BAUD RATEbaudCOM 2 BAUD RATEbaudCOM 2 PARITYVb OVERVRS232 PARITYVb UNDEFDNP ORTINP SLAVE ADDRESSDNP ORTSWITCH IIDNP PORTISWITCH IIDNP PORTISWITCH IIDNP DORTSWITCH IIDNP TURNAROUND TIMEmsSET TIME m:::sisISMICH IISET TIME m:::d::yyyyISMICH IICLOCKITRACE MISET TIME m:::d::yyyyISMICH IICURRENT DEMAND TYPEImin.POWER DEMAND TIME INTERVALmin.POWER DEMAND TIME INTERVALmin.                                                                                                    | DEFAULT MESSAGE TIME         | min. | TARIFF PE |
| DISPLAY FILTER CONSTANTIARIFF PESETPOINT ACCESSIARIFF PESETPOINT ACCESSIARIFF PEENTER SETPOINT ACCESS CODEIARIFF PEENTER NEW ACCESS CODEEVENT REENTER NEW ACCESS CODEIRACE MIRE-ENTER NEW ACCESS CODEIRACE MIENCRYPTED ACCESS CODEIRACE MICOM 1 RS485 PORTIa OVERCIMODBUS COMM ADDRESSIb OVERCICOM 1 PARITYIa OVERCICOM 2 BAUD RATEbaudCOM 2 BAUD RATEbaudCOM 2 PARITYVb OVERCICOM 2 PARITYVb OVERCICOM 2 PARITYVb OVERCIRS232 PARITYVc OVERVDNP ORTSWITCH IIDNP PORTSWITCH IIDNP TURNAROUND TIMEmsSET TIME m::d:yyySWITCH IISET TIME m::d:yyySWITCH IICURRENT DEMAND TIME INTERVALmin.POWER DEMAND TIME INTERVALmin.POWER DEMAND TIME INTERVALmin.                                                                                                    | DEFAULT MESSAGE BRIGHTNESS   | %    | TARIFF PE |
| SETPOINT ACCESSTARIFF PESETPOINT ACCESSIARIFF PEENTER SETPOINT ACCESS CODEIARIFF PESETPOINT ACCESS ON FORmin.CHANGE ACCESS CODEEVENT REENTER NEW ACCESS CODEITRACE MIENCRYPTED ACCESS CODEITRACE MIENCRYPTED ACCESS CODEITRACE MIENCRYPTED ACCESS CODEITRACE MICOM 1 RS485 PORTIa OVERCICOM 1 BAUD RATEbaudCOM 1 PARITYIn OVERCICOM 2 RS485 PORTVb OVERVCOM 2 BAUD RATEbaudCOM 2 PARITYVo UNDERRS232 PARITYJourd MIDNP PORTSWITCH IIDNP PORTSWITCH IIDNP PORTSWITCH IIDNP TURNAROUND TIMEmsSET TIME hh:mm:ssSWITCH IISET TIME hh:mm:ssSWITCH IICURRENT DEMAND TYPEPROGRAMCURRENT DEMAND TYPEmin.POWER DEMAND TYPEmin.POWER DEMAND TIME INTERVALmin.                                                                                                    | DISPLAY FILTER CONSTANT      |      | TARIFF PE |
| SETPOINT ACCESSIARIFF PEENTER SETPOINT ACCESS CODEIARIFF PESETPOINT ACCESS CODEICRIFF PESETPOINT ACCESS CODEICRIFF PEENTER NEW ACCESS CODEITRACE MIENCRYPTED ACCESS CODEITRACE MIENCRYPTED ACCESS CODEITRACE MIENCRYPTED ACCESS CODEID OVERCICOM 1 RS485 PORTID OVERCICOM 1 BAUD RATEID OVERCICOM 1 PARITYID OVERCICOM 2 BAUD RATEID OVERCICOM 2 PARITYID OVERCIRS232 BAUD RATEID OVERCICOM 2 PARITYID OVERCIPOP 3.0 CONFIGURATIONIS WITCH IIDNP PORTIS WITCH IIDNP SLAVE ADDRESSIS WITCH IIDNP TURNAROUND TIMEITRACE MISET TIME hh:mm:ssIS COMSET TIME hh:mm:ssIS COMSET TIME hh:mm:ssIS COMSET TIME hh:mm:ssITRACE MISET TIME hh:mm:ssITRACE MISET TIME hh:mm:ssITRACE MISET TIME hh:mm:ssITRACE MISET TIME hh:mm:ssITRACE MISET TIME hh:mm:ssITRACE MISET TIME hh:mm:ssITRACE MISET TIME hh:mm:ssITRACE MISET TIME hh:mm:ssITRACE MISET TIME hh:mm:ssITRACE MISET TIME hh:mm:d:yyyyITRACE MISET TIME hh:mm:d:yyyITRACE MISET TIME hh:mm:d:yyyITRACE MISET TIME hh:mm:d:yWAUITRACE MISET TIME HI:MCHTERVALITRACE MIPOWER DEMAND TIME INTERVALITRACE MI<                                                                                                    | SETPOINT ACCESS              |      | TARIFF PE |
| ENTER SETPOINT ACCESS CODETARIFF PESETPOINT ACCESS ON FORmin.CHANGE ACCESS CODEEVENT REENTER NEW ACCESS CODETRACE MIRE-ENTER NEW ACCESS CODETRACE MIENCRYPTED ACCESS CODETRACE MIENCRYPTED ACCESS CODEIa OVERCIMODBUS COMM ADDRESSIa OVERCICOM 1 BAUD RATEbaudCOM 1 PARITYIn OVERCICOM 2 BAUD RATEbaudCOM 2 BAUD RATEbaudCOM 2 PARITYVb OVERVVo OVERVVc OVERVFRONT PANEL RS232 PORTVa UNDERRS232 BAUD RATEbaudDNP SLAVE ADDRESSSWITCH IIDNP PORTSWITCH IIDNP TURNAROUND TIMEmsSET TIME hh:mm:ssSWITCH IISET TIME hh:mm:d:yyyyTRACE MISET TIME mm:dd:yyyyTRACE MICURRENT DEMAND TIME INTERVALmin.POWER DEMAND TYPEPROGRAMPOWER DEMAND TYPEmin.POWER DEMAND TIME INTERVALmin.                                                                                                    | SETPOINT ACCESS              |      | TARIFF PE |
| SETPOINT ACCESS ON FOR min.<br>CHANGE ACCESS CODE min.<br>CHANGE ACCESS CODE CINCAL CONSTRUCTION<br>RE-ENTER NEW ACCESS CODE CINCAL CONSTRUCTION<br>ENCRYPTED ACCESS CODE CINCAL CONSTRUCTION<br>COM 1 RA485 PORT TIACE MI<br>TRACE MI<br>TRACE | ENTER SETPOINT ACCESS CODE   |      | TARIFF PE |
| CHANGE ACCESS CODEEVENT REENTER NEW ACCESS CODETRACE MIRE-ENTER NEW ACCESS CODETRACE MIENCRYPTED ACCESS CODETRACE MICOM 1 RS485 PORTIa OVERCIMODBUS COMM ADDRESSbaudCOM 1 BAUD RATEbaudCOM 1 PARITYIn OVERCICOM 2 RS485 PORTVa OVERVCOM 2 BAUD RATEbaudCOM 2 PARITYVo OVERVCOM 2 PARITYVo OVERVFRONT PANEL RS232 PORTVo UNDERRS232 BAUD RATEbaudDNP SLAVE ADDRESSSWITCH IIDNP PORTSWITCH IIDNP TURNAROUND TIMEmsSET TIME hn:m:ssSUNTCH IISET TIME hn:missSWITCH IISET TIME hn:mid:yyyyPROGRAMCURRENT DEMAND TIME INTERVALmin.POWER DEMAND TIME INTERVALmin.POWER DEMAND TIME INTERVALmin.                                                                                                    | SETPOINT ACCESS ON FOR       | min. | EVENT RE  |
| ENTER NEW ACCESS CODETRACE MIRE-ENTER NEW ACCESS CODETRACE MIENCRYPTED ACCESS CODETRACE MICOM 1 RS485 PORTIa OVERCIMODBUS COMM ADDRESSIb OVERCICOM 1 BAUD RATEbaudCOM 1 PARITYIc OVERCICOM 2 RS485 PORTVa OVERVCOM 2 BAUD RATEbaudCOM 2 PARITYVc OVERVCOM 2 PARITYVc OVERVRS232 BAUD RATEbaudRS232 PARITYVc OVERVDNP PORTSWITCH IIDNP PORTSWITCH IIDNP TURNAROUND TIMEmsSET TIME hh:mm:ssSWITCH IISET TIME hh:mm:ssSWITCH IISET TIME hh:mm:ssTRACE MIEXTRACT FUNDAMENTALmin.CURRENT DEMAND TIME INTERVALmin.POWER DEMAND TIME INTERVALmin.POWER DEMAND TIME INTERVALmin.                                                                                                    | CHANGE ACCESS CODE           |      | EVENT RE  |
| RE-ENTER NEW ACCESS CODETRACE MIENCRYPTED ACCESS CODEIa OVERCUCOM 1 RS485 PORTIa OVERCUMODBUS COMM ADDRESSIb OVERCUCOM 1 BAUD RATEbaudCOM 1 PARITYIc OVERCUCOM 2 RS485 PORTVa OVERVCOM 2 BAUD RATEbaudCOM 2 PARITYVa OVERVCOM 2 PARITYVa UNDERRS232 BAUD RATEbaudRS232 PARITYVa UNDERDNP 3.0 CONFIGURATIONSWITCH IIDNP SLAVE ADDRESSSWITCH IIDNP SLAVE ADDRESSSWITCH IISET TIME hh:mm:ssSWITCH IISET TIME hh:mm:ssTRACE MIEXTRACT FUNDAMENTALmin.CURRENT DEMAND TIME INTERVALmin.POWER DEMAND TIME INTERVALmin.POWER DEMAND TIME INTERVALmin.                                                                                                    | ENTER NEW ACCESS CODE        |      | TRACE ME  |
| ENCRYPTED ACCESS CODETRACE MICOM 1 RS485 PORTIa OVERCIMODBUS COMM ADDRESSIb OVERCICOM 1 BAUD RATEbaudCOM 1 PARITYIc OVERCICOM 2 RS485 PORTVa OVERVCOM 2 BAUD RATEbaudCOM 2 PARITYVa OVERVCOM 2 PARITYVa UNDERRS232 BAUD RATEbaudRS232 PARITYVa UNDERDNP 3.0 CONFIGURATIONVa UNDERDNP PORTSWITCH IIDNP PORTSWITCH IIDNP TURNAROUND TIMEmsSET TIME hh:mn:ssSWITCH IISET TIME hh:mn:ssTRACE MISET TIME hh:mn:ssPROGRAMPROGRAMPROGRAMCURRENT DEMAND TYPEmin.POWER DEMAND TIME INTERVALmin.POWER DEMAND TIME INTERVALmin.                                                                                                    | RE-ENTER NEW ACCESS CODE     |      | TRACE ME  |
| COM 1 RS485 PORTIa OVERCUMODBUS COMM ADDRESSIb OVERCUCOM 1 BAUD RATEbaudCOM 1 PARITYIn OVERCUCOM 2 RS485 PORTVa OVERVCOM 2 BAUD RATEbaudCOM 2 PARITYVc OVERVCOM 2 PARITYVc OVERVRS232 BAUD RATEbaudRS232 PARITYVc UNDERDNP 3.0 CONFIGURATIONSWITCH IIDNP PORTSWITCH IIDNP PORTSWITCH IIDNP TURNAROUND TIMEmsSET TIME hh:mm:ssSWITCH IISET TIME hh:mm:ssTRACE MIFARCE FUNDAMENTALPROGRAMCURRENT DEMAND TYPEPROGRAMPOWER DEMAND TIME INTERVALmin.POWER DEMAND TIME INTERVALmin.                                                                                                    | ENCRYPTED ACCESS CODE        |      | TRACE ME  |
| MODBUS COMM ADDRESSIb OVERCICOM 1 BAUD RATEbaudIc OVERCICOM 1 PARITYIn OVERCIVa OVERVCOM 2 RS485 PORTVa OVERVVa OVERVCOM 2 BAUD RATEbaudVb OVERVCOM 2 PARITYVa UNDERVa UNDERRS232 BAUD RATEbaudVb UNDERRS232 PARITYVa UNDERVa UNDERDNP 3.0 CONFIGURATIONSWITCH IIDNP PORTSWITCH IIDNP SLAVE ADDRESSSWITCH IIDNP TURNAROUND TIMEmsSET TIME hh:mm:ssSWITCH IISET TIME hh:mm:ssPROGRAMFARCE MIFRACE MICLOCKFROGRAMCURRENT DEMAND TYPEmin.POWER DEMAND TYPEmin.POWER DEMAND TYPEmin.                                                                                                    | COM 1 RS485 PORT             |      | la OVERCU |
| COM 1 BAUD RATEbaudIc OVERCUCOM 1 PARITYIn OVERCUCOM 2 RS485 PORTVa OVERVCOM 2 BAUD RATEbaudCOM 2 PARITYVa OVERVCOM 2 PARITYVa UNDERRS232 BAUD RATEbaudRS232 BAUD RATEbaudRS232 PARITYVa UNDERDNP 3.0 CONFIGURATIONVc UNDERDNP PORTSWITCH IIDNP PORTSWITCH IIDNP SLAVE ADDRESSSWITCH IIDNP TURNAROUND TIMESWITCH IISET TIME hh:mm:ssSWITCH IISET TIME hh:mm:dd:yyyyTRACE MICLOCKTRACE MISET TIME hh:mm:dd:yyyPROGRAMCURRENT DEMAND TYPEmin.POWER DEMAND TYPEmin.POWER DEMAND TYPEmin.                                                                                                    | MODBUS COMM ADDRESS          |      | Ib OVERCU |
| COM 1 PARITYIn OVERCICOM 2 RS485 PORTVa OVERVCOM 2 BAUD RATEbaudCOM 2 PARITYVb OVERVFRONT PANEL RS232 PORTVa UNDERRS232 BAUD RATEbaudRS232 PARITYVb UNDERDNP 3.0 CONFIGURATIONVb UNDERDNP PORTSWITCH IIDNP PORTSWITCH IIDNP TURNAROUND TIMEmsSET TIME hh:mm:ssSWITCH IISET TIME hh:mm:d:yyyyTRACE MICLOCKTRACE MISET TIME mm:dd:yyyyPROGRAMCURRENT DEMAND TYPEmin.POWER DEMAND TYPEmin.POWER DEMAND TIME INTERVALmin.                                                                                                    | COM 1 BAUD RATE              | baud | IC OVERCU |
| COM 2 RS485 PORTVa OVERVCOM 2 BAUD RATEbaudVb OVERVCOM 2 PARITYVc OVERVVc OVERVFRONT PANEL RS232 PORTVa UNDERRS232 BAUD RATEbaudVb UNDERRS232 PARITYbaudVb UNDERDNP 3.0 CONFIGURATIONVc UNDERDNP SLAVE ADDRESSSWITCH IIDNP TURNAROUND TIMEmsCLOCKSWITCH IISET TIME hh:mm:ssSWITCH IISET TIME mm:dd:yyyyTRACE MICLICULATION PARAMETERSPROGRAMCURRENT DEMAND TYPEmin.POWER DEMAND TYPEmin.POWER DEMAND TYPEmin.POWER DEMAND TIME INTERVALmin.                                                                                                    | COM 1 PARITY                 |      | In OVERCU |
| COM 2 BAUD RATEbaudVb OVERVCOM 2 PARITYVc OVERVFRONT PANEL RS232 PORTVa UNDERRS232 BAUD RATEbaudVb UNDERRS232 PARITYVc UNDERDNP 3.0 CONFIGURATIONVc UNDERDNP PORTSWITCH IIDNP SLAVE ADDRESSSWITCH IIDNP TURNAROUND TIMEmsSET TIME hh:mm:ssSWITCH IISET TIME hh:mm:d:yyyyPROGRAMEXTRACT FUNDAMENTALmin.CURRENT DEMAND TIME INTERVALmin.POWER DEMAND TIME INTERVALmin.                                                                                                    | COM 2 RS485 PORT             |      | Va OVERV  |
| COM 2 PARITYVC OVERVFRONT PANEL RS232 PORTVa UNDERRS232 BAUD RATEbaudRS232 PARITYVa UNDERDNP 3.0 CONFIGURATIONVc UNDERDNP PORTSWITCH IIDNP SLAVE ADDRESSSWITCH IIDNP TURNAROUND TIMEmsCLOCKSWITCH IISET TIME hh:mm:ssSWITCH IISET TIME hh:mm:ssPROGRAMSET TIME hh:mm:shPROGRAMCALCULATION PARAMETERSPROGRAMEXTRACT FUNDAMENTALmin.CURRENT DEMAND TIME INTERVALmin.POWER DEMAND TIME INTERVALmin.                                                                                                    | COM 2 BAUD RATE              | baud | Vb OVERV  |
| FRONT PANEL RS232 PORTVa UNDERRS232 BAUD RATEbaudVb UNDERRS232 PARITYCUNDERVc UNDERDNP 3.0 CONFIGURATIONSWITCH IIDNP PORTSWITCH IIDNP PORTSWITCH IIDNP SLAVE ADDRESSSWITCH IIDNP TURNAROUND TIMEmsCLOCKSWITCH IISET TIME hh:mm:ssSTRACE MISET TIME hh:mm:dd:yyyyPROGRAMCALCULATION PARAMETERSPROGRAMEXTRACT FUNDAMENTALmin.CURRENT DEMAND TYPEmin.POWER DEMAND TIME INTERVALmin.                                                                                                    | COM 2 PARITY                 |      | Vc OVERV  |
| RS232 BAUD RATEbaudRS232 PARITYVb UNDERDNP 3.0 CONFIGURATIONVc UNDERDNP 9ORTSWITCH IIDNP PORTSWITCH IIDNP TURNAROUND TIMEmsCLOCKSWITCH IISET TIME hh:mm:ssSCSET TIME hh:mm:d:yyyyTRACE MICALCULATION PARAMETERSPROGRAMCURRENT DEMAND TIME INTERVALmin.POWER DEMAND TIME INTERVALmin.                                                                                                    | FRONT PANEL RS232 PORT       |      | Va UNDER  |
| RS232 PARITYVc UNDERDNP 3.0 CONFIGURATIONSWITCH IIDNP PORTSWITCH IIDNP SLAVE ADDRESSSWITCH IIDNP TURNAROUND TIMEmsCLOCKSWITCH IISET TIME hh:mm:ssTRACE MISET TIME hh:mm:dd:yyyyPROGRAMCALCULATION PARAMETERSPROGRAMCURRENT DEMAND TIME INTERVALmin.POWER DEMAND TIME INTERVALmin.                                                                                                    | RS232 BAUD RATE              | baud | Vb UNDER  |
| DNP 3.0 CONFIGURATIONSWITCH IIDNP PORTSWITCH IIDNP SLAVE ADDRESSSWITCH IIDNP TURNAROUND TIMESWITCH IICLOCKSWITCH IISET TIME hh:mm:ssTRACE MISET TIME mm:dd:yyyyPROGRAMCALCULATION PARAMETERSPROGRAMEXTRACT FUNDAMENTALPROGRAMCURRENT DEMAND TIME INTERVALmin.POWER DEMAND TIME INTERVALmin.                                                                                                    | RS232 PARITY                 |      | Vc UNDER  |
| DNP PORTSWITCH IIDNP SLAVE ADDRESSSWITCH IIDNP TURNAROUND TIMEmsCLOCKSWITCH IISET TIME hh:mm:ssTRACE MISET TIME hh:mm:dd:yyyyPROGRAMCALCULATION PARAMETERSPROGRAMEXTRACT FUNDAMENTALPROGRAMCURRENT DEMAND TYPEmin.POWER DEMAND TIME INTERVALmin.POWER DEMAND TIME INTERVALmin.                                                                                                    | DNP 3.0 CONFIGURATION        |      | SWITCH IN |
| DNP SLAVE ADDRESSSWITCH IIDNP TURNAROUND TIMEmsCLOCKTRACE MISET TIME hh:mm:ssTRACE MISET TIME hm:dd:yyyyPROGRAMCALCULATION PARAMETERSPROGRAMEXTRACT FUNDAMENTALPROGRAMCURRENT DEMAND TYPEmin.POWER DEMAND TIME INTERVALmin.POWER DEMAND TIME INTERVALmin.                                                                                                    | DNP PORT                     |      | SWITCH IN |
| DNP TURNAROUND TIMEmsCLOCKTRACE MISET TIME hh:mm:ssTRACE MISET TIME mm:dd:yyyyPROGRAMCALCULATION PARAMETERSPROGRAMEXTRACT FUNDAMENTALPROGRAMCURRENT DEMAND TYPEmin.POWER DEMAND TIME INTERVALmin.POWER DEMAND TIME INTERVALmin.                                                                                                    | DNP SLAVE ADDRESS            |      | SWITCH IN |
| CLOCKSET TIME hh:mm:ssTRACE MISET TIME hh:mm:ssTRACE MISET TIME mm:dd:yyyyPROGRAMCALCULATION PARAMETERSPROGRAMEXTRACT FUNDAMENTALPROGRAMCURRENT DEMAND TYPECURRENT DEMAND TIME INTERVALPOWER DEMAND TYPEmin.POWER DEMAND TIME INTERVALmin.                                                                                                    | DNP TURNAROUND TIME          | ms   | SWITCH IN |
| SET TIME hh:mm:ssTRACE MISET TIME mm:dd:yyyyPROGRAMCALCULATION PARAMETERSPROGRAMEXTRACT FUNDAMENTALPROGRAMCURRENT DEMAND TYPECURRENT DEMAND TIME INTERVALPOWER DEMAND TYPEmin.POWER DEMAND TIME INTERVALmin.                                                                                                    | CLOCK                        |      | TRACE ME  |
| SET TIME mm:dd:yyyyPROGRAMCALCULATION PARAMETERSEXTRACT FUNDAMENTALPROGRAMCURRENT DEMAND TYPECURRENT DEMAND TIME INTERVALPOWER DEMAND TYPEMin.POWER DEMAND TIME INTERVALmin.                                                                                                    | SET TIME hh:mm:ss            |      | TRACE ME  |
| CALCULATION PARAMETERSEXTRACT FUNDAMENTALCURRENT DEMAND TYPECURRENT DEMAND TIME INTERVALPOWER DEMAND TYPEPOWER DEMAND TIME INTERVALMin.                                                                                                    | SET TIME mm:dd:yyyy          |      | PROGRAM   |
| EXTRACT FUNDAMENTALCURRENT DEMAND TYPECURRENT DEMAND TIME INTERVALPOWER DEMAND TYPEPOWER DEMAND TIME INTERVALmin.                                                                                                    | CALCULATION PARAMETERS       |      | PROGRAM   |
| CURRENT DEMAND TYPECURRENT DEMAND TIME INTERVALmin.POWER DEMAND TYPEPOWER DEMAND TIME INTERVALmin.                                                                                                    | EXTRACT FUNDAMENTAL          |      |           |
| CURRENT DEMAND TIME INTERVALmin.POWER DEMAND TYPEPOWER DEMAND TIME INTERVALmin.                                                                                                    | CURRENT DEMAND TYPE          |      |           |
| POWER DEMAND TYPEPOWER DEMAND TIME INTERVALmin.                                                                                                    | CURRENT DEMAND TIME INTERVAL | min. |           |
| POWER DEMAND TIME INTERVAL min.                                                                                                    | POWER DEMAND TYPE            |      |           |
|                                                                                                    | POWER DEMAND TIME INTERVAL   | min. |           |

| S1 PQM SETUP continued       |           |
|------------------------------|-----------|
| ENERGY COST PER kWh          | cents     |
| TARIFF PERIOD 1 START TIME   | min.      |
| TARIFF PERIOD 1 COST PER kWh | cents     |
| TARIFF PERIOD 2 START TIME   | min.      |
| TARIFF PERIOD 2 COST PER kWh | cents     |
| TARIFF PERIOD 3 START TIME   | min.      |
| TARIFF PERIOD 3 COST PER kWh | cents     |
| EVENT RECORDER               |           |
| EVENT RECORDER OPERATION     |           |
| TRACE MEMORY                 |           |
| TRACE MEMORY USAGE           | cycles    |
| TRACE MEMORY TRIGGER MODE    |           |
| la OVERCURRENT TRIG LEVEL    | % CT      |
| Ib OVERCURRENT TRIG LEVEL    | % CT      |
| IC OVERCURRENT TRIG LEVEL    | % CT      |
| In OVERCURRENT TRIG LEVEL    | % CT      |
| Va OVERVOLTAGE TRIG LEVEL    | % nominal |
| Vb OVERVOLTAGE TRIG LEVEL    | % nominal |
| Vc OVERVOLTAGE TRIG LEVEL    | % nominal |
| Va UNDERVOLTAGE TRIG LEVEL   | % nominal |
| Vb UNDERVOLTAGE TRIG LEVEL   | % nominal |
| Vc UNDERVOLTAGE TRIG LEVEL   | % nominal |
| SWITCH INPUT A TRIG          |           |
| SWITCH INPUT B TRIG          |           |
| SWITCH INPUT C TRIG          |           |
| SWITCH INPUT D TRIG          |           |
| TRACE MEMORY TRIGGER DELAY   | cycles    |
| TRACE MEMORY TRIGGER RELAY   |           |
| PROGRAMMABLE MESSAGE         |           |
| PROGRAMMABLE MESSAGE NAME    |           |

# 9 COMMISSIONING

## Table 9–1: PQM SETPOINTS (Sheet 3 of 11)

| S2 SYSTEM SETUP              |    |
|------------------------------|----|
| CURRENT/VOLTS CONFIGURATION  |    |
| PHASE CT WIRING              |    |
| PHASE CT PRIMARY             | A  |
| NEUTRAL CURRENT SENSING      |    |
| NEUTRAL CT PRIMARY           | А  |
| VT WIRING                    |    |
| VT RATIO                     |    |
| VT NOMINAL SEC VOLTAGE       | V  |
| NOMINAL DIRECT INPUT VOLTAGE | V  |
| NOMINAL SYSTEM FREQUENCY     | Hz |
| ANALOG OUTPUT 1              |    |
| ANALOG OUTPUT RANGE          | mA |
| ANALOG OUT 1 MAIN            |    |
| MAIN 4 mA VALUE              |    |
| MAIN 20 mA VALUE             |    |
| ANALOG OUTPUT 1 ALT          |    |
| ALT 4 mA VALUE:              |    |
| ALT 20 mA VALUE              |    |
| ANALOG OUTPUT 2              |    |
| ANALOG OUT 2 MAIN            |    |
| MAIN 4 mA VALUE              |    |
| MAIN 20 mA VALUE             |    |
| ANALOG OUTPUT 2 ALT          |    |
| ALT 4 mA VALUE               |    |
| ALT 20 mA VALUE              |    |
| ANALOG OUTPUT 3              |    |
| ANALOG OUT 3 MAIN            |    |
| MAIN 4 mA VALUE              |    |
| MAIN 20 mA VALUE             |    |
| ANALOG OUTPUT 3 ALT          |    |
| ALT 4 mA VALUE               |    |
| ALT 20 mA VALUE              |    |

## Table 9–1: PQM SETPOINTS (Sheet 4 of 11)

| S2 SYSTEM SETUP continued       |      |
|---------------------------------|------|
| ANALOG OUTPUT 4                 |      |
| ANALOG OUT 4 MAIN               |      |
| MAIN 4 mA VALUE                 |      |
| MAIN 20 mA VALUE                |      |
| ANALOG OUTPUT 4 ALT             |      |
| ALT 4 mA VALUE                  |      |
| ALT 20 mA VALUE                 |      |
| ANALOG INPUT                    |      |
| ANALOG IN MAIN/ALT SELECT RELAY |      |
| ANALOG IN MAIN NAME             |      |
| ANALOG IN MAIN UNITS            |      |
| MAIN 4 mA VALUE                 |      |
| MAIN 20 mA VALUE                |      |
| ANALOG IN MAIN RELAY            |      |
| ANALOG IN MAIN LEVEL            |      |
| ANALOG IN MAIN DELAY            | Sec. |
| ANALOG IN ALT NAME              |      |
| ANALOG IN ALT UNITS             |      |
| ALT 4 mA VALUE                  |      |
| ALT 20 mA VALUE                 |      |
| ANALOG IN ALT RELAY             |      |
| ANALOG IN ALT LEVEL             |      |
| ANALOG IN ALT DELAY             | Sec. |
| SWITCH INPUT A                  |      |
| SWITCH A NAME                   |      |
| SWITCH A FUNCTION               |      |
| SWITCH A ACTIVATION             |      |
| SWITCH A TIME DELAY             | Sec. |
| SWITCH INPUT B                  |      |
| SWITCH B NAME                   |      |
| SWITCH B FUNCTION               |      |
| SWITCH B ACTIVATION             |      |
| SWITCH B TIME DELAY             | Sec. |

# 9 COMMISSIONING

# Table 9–1: PQM SETPOINTS (Sheet 5 of 11)

| S2 SYSTEM SETUP continued       |       |  |
|---------------------------------|-------|--|
| SWITCH INPUT C                  |       |  |
| SWITCH C NAME                   |       |  |
| SWITCH C FUNCTION               |       |  |
| SWITCH C ACTIVATION             |       |  |
| SWITCH C TIME DELAY             | Sec.  |  |
| SWITCH INPUT D                  |       |  |
| SWITCH D NAME                   |       |  |
| SWITCH D FUNCTION               |       |  |
| SWITCH D ACTIVATION             |       |  |
| SWITCH D TIME DELAY             | Sec.  |  |
| PULSE OUTPUT                    |       |  |
| POS kWh PULSE OUTPUT RELAY      |       |  |
| POS kWh PULSE OUTPUT INTERVAL   | kWh   |  |
| NEG kWh PULSE OUTPUT RELAY      |       |  |
| NEG kWh PULSE OUTPUT INTERVAL   | kWh   |  |
| POS kvarh PULSE OUTPUT RELAY    |       |  |
| POS kvarh PULSE OUTPUT INTERVAL | kvarh |  |
| NEG kvarh PULSE OUTPUT RELAY    |       |  |
| NEG kvarh PULSE OUTPUT INTERVAL | kvarh |  |
| kVAh PULSE OUTPUT RELAY         |       |  |
| kVAh PULSE OUTPUT INTERVAL      | kVAh  |  |
| PULSE WIDTH                     |       |  |
| PULSE INPUT                     |       |  |
| PULSE INPUT UNITS               |       |  |
| PULSE INPUT 1 VALUE             |       |  |
| PULSE INPUT 2 VALUE             |       |  |
| PULSE INPUT 3 VALUE             |       |  |
| PULSE INPUT 4 VALUE             |       |  |
| PULSE INPUT ADDITION            |       |  |

# Table 9–1: PQM SETPOINTS (Sheet 6 of 11)

| S3 OUTPUT RELAYS  |  |
|-------------------|--|
| ALARM RELAY       |  |
| ALARM OPERATION   |  |
| ALARM ACTIVATION  |  |
| AUXILIARY RELAY 1 |  |
| AUX1 OPERATION    |  |
| AUX1 ACTIVATION   |  |
| AUXILIARY RELAY 2 |  |
| AUX2 OPERATION    |  |
| AUX2 ACTIVATION   |  |
| AUXILIARY RELAY 3 |  |
| AUX3 OPERATION    |  |
| AUX3 ACTIVATION   |  |

# 9 COMMISSIONING

# Table 9–1: PQM SETPOINTS (Sheet 7 of 11)

| S4 ALARMS/CONTROL               |      |
|---------------------------------|------|
| CURRENT/VOLTAGE                 |      |
| DETECT I/V ALARMS USING PERCENT |      |
| PHASE UNDERCURRENT RELAY        |      |
| PHASE UNDERCURRENT LEVEL        | А    |
| PHASE UNDERCURRENT DELAY        | Sec. |
| DETECT UNDERCURRENT WHEN 0 A    |      |
| PHASE OVERCURRENT RELAY         |      |
| PHASE OVERCURRENT LEVEL         | А    |
| PHASE OVERCURRENT DELAY         | sec. |
| PHASE OVERCURRENT ACTIVATION    |      |
| NEUTRAL OVERCURRENT RELAY       |      |
| NEUTRAL OVERCURRENT LEVEL       | А    |
| NEUTRAL OVERCURRENT DELAY       | sec. |
| UNDERVOLTAGE RELAY              |      |
| UNDERVOLTAGE LEVEL              | V    |
| UNDERVOLTAGE DELAY              | Sec. |
| PHASES REQ'D FOR U/V OPERATION  |      |
| DETECT UNDERVOLTAGE BELOW 20 V  |      |
| OVERVOLTAGE RELAY               |      |
| OVERVOLTAGE LEVEL               | V    |
| OVERVOLTAGE DELAY               | sec. |
| PHASES REQ'D FOR O/V OPERATION  |      |
| CURRENT UNBALANCE RELAY         |      |
| CURRENT UNBALANCE LEVEL         | %    |
| CURRENT UNBALANCE DELAY         | sec. |
| VOLTAGE UNBALANCE RELAY         |      |
| VOLTAGE UNBALANCE LEVEL         | %    |
| VOLTAGE UNBALANCE DELAY         | Sec. |
| VOLTS PHASE REVERSAL RELAY      |      |
| VOLTS PHASE REVERSAL DELAY      | sec. |

## Table 9–1: PQM SETPOINTS (Sheet 8 of 11)

| 34 ALARING/CONTROL COntinued                                                                                                    |                                                  |
|----------------------------------------------------------------------------------------------------|--------------------------------------------------|
| TOTAL HARMONIC DISTORTION                                                                                                    |                                                  |
| AVERAGE CURRENT THD RELAY                                                                                                    |                                                  |
| AVERAGE CURRENT THD LEVEL                                                                                                    | %                                                |
| AVERAGE CURRENT THD DELAY                                                                                                    | Sec.                                             |
| AVERAGE VOLTAGE THD RELAY                                                                                                    |                                                  |
| AVERAGE VOLTAGE THD LEVEL                                                                                                    | %                                                |
| AVERAGE VOLTAGE THD DELAY                                                                                                    | Sec.                                             |
| FREQUENCY                                                                                                    |                                                  |
| UNDERFREQUENCY RELAY                                                                                                    |                                                  |
| UNDERFREQUENCY LEVEL                                                                                                    | Hz                                               |
| UNDERFREQUENCY DELAY                                                                                                    | Sec.                                             |
| OVERFREQUENCY RELAY                                                                                                    |                                                  |
| OVERFREQUENCY LEVEL                                                                                                    | Hz                                               |
| OVERFREQUENCY DELAY                                                                                                    | Sec.                                             |
| POWER                                                                                                    |                                                  |
| POWER ALARMS LEVEL BASE UNITS                                                                                                    |                                                  |
| DOSITIVE REAL DOWER RELAV                                                                                                    |                                                  |
|                                                                                                    |                                                  |
| POSITIVE REAL POWER LEVEL                                                                                                    | kW                                               |
| POSITIVE REAL POWER LEVEL<br>POSITIVE REAL POWER DELAY                                                                                                    | kW<br>sec.                                       |
| POSITIVE REAL POWER RELAT<br>POSITIVE REAL POWER DELAY<br>NEGATIVE REAL POWER RELAY                                                                                                    | kW<br>sec.                                       |
| POSITIVE REAL POWER LEVEL<br>POSITIVE REAL POWER DELAY<br>NEGATIVE REAL POWER RELAY<br>NEGATIVE REAL POWER LEVEL                                                                                                    | kW<br>sec.<br>kW                                 |
| POSITIVE REAL POWER LEVEL<br>POSITIVE REAL POWER DELAY<br>NEGATIVE REAL POWER RELAY<br>NEGATIVE REAL POWER LEVEL<br>NEGATIVE REAL POWER DELAY                                                                                                    | kW<br>sec.<br>kW<br>sec.                         |
| POSITIVE REAL POWER RELAT<br>POSITIVE REAL POWER DELAY<br>NEGATIVE REAL POWER RELAY<br>NEGATIVE REAL POWER LEVEL<br>NEGATIVE REAL POWER DELAY<br>POSITIVE REACT POWER RELAY                                                                                                    | kW<br>sec.<br>kW<br>sec.                         |
| POSITIVE REAL POWER LEVEL<br>POSITIVE REAL POWER DELAY<br>NEGATIVE REAL POWER RELAY<br>NEGATIVE REAL POWER LEVEL<br>NEGATIVE REAL POWER DELAY<br>POSITIVE REACT POWER RELAY<br>POSITIVE REACT POWER LEVEL                                                                                           | kW<br>sec.<br>kW<br>sec.<br>kvar                 |
| POSITIVE REAL POWER RELAT<br>POSITIVE REAL POWER DELAY<br>NEGATIVE REAL POWER RELAY<br>NEGATIVE REAL POWER RELAY<br>NEGATIVE REAL POWER DELAY<br>POSITIVE REACT POWER RELAY<br>POSITIVE REACT POWER LEVEL<br>POSITIVE REACT POWER DELAY                                                             | kW<br>sec.<br>kW<br>sec.<br>kvar<br>sec.         |
| POSITIVE REAL POWER RELAT<br>POSITIVE REAL POWER DELAY<br>NEGATIVE REAL POWER RELAY<br>NEGATIVE REAL POWER RELAY<br>NEGATIVE REAL POWER DELAY<br>POSITIVE REACT POWER RELAY<br>POSITIVE REACT POWER LEVEL<br>POSITIVE REACT POWER DELAY<br>NEGATIVE REACT POWER RELAY                               | kW<br>sec.<br>kW<br>sec.<br>kvar<br>sec.         |
| POSITIVE REAL POWER RELAT<br>POSITIVE REAL POWER DELAY<br>NEGATIVE REAL POWER RELAY<br>NEGATIVE REAL POWER RELAY<br>NEGATIVE REAL POWER DELAY<br>POSITIVE REACT POWER RELAY<br>POSITIVE REACT POWER LEVEL<br>POSITIVE REACT POWER DELAY<br>NEGATIVE REACT POWER RELAY<br>NEGATIVE REACT POWER LEVEL | kW<br>sec.<br>kW<br>sec.<br>kvar<br>sec.<br>kvar |

# Table 9–1: PQM SETPOINTS (Sheet 9 of 11)

| 54 ALARIVIS/CONTROL CONTINUED                                                                                                    |                                             |
|----------------------------------------------------------------------------------------------------|---------------------------------------------|
| POWER FACTOR                                                                                                    |                                             |
| POWER FACTOR LEAD 1 RELAY                                                                                                    |                                             |
| POWER FACTOR LEAD 1 PICKUP                                                                                                    |                                             |
| POWER FACTOR LEAD 1 DROPOUT                                                                                                    |                                             |
| POWER FACTOR LEAD 1 DELAY                                                                                                    | Sec.                                        |
| POWER FACTOR LAG 1 RELAY                                                                                                    |                                             |
| POWER FACTOR LAG 1 PICKUP                                                                                                    |                                             |
| POWER FACTOR LAG 1 DROPOUT                                                                                                    |                                             |
| POWER FACTOR LAG 1 DELAY                                                                                                    | sec.                                        |
| POWER FACTOR LEAD 2 RELAY                                                                                                    |                                             |
| POWER FACTOR LEAD 2 PICKUP                                                                                                    |                                             |
| POWER FACTOR LEAD 2 DROPOUT                                                                                                    |                                             |
| POWER FACTOR LEAD 2 DELAY                                                                                                    | sec.                                        |
| POWER FACTOR LAG 2 RELAY                                                                                                    |                                             |
| POWER FACTOR LAG 2 PICKUP                                                                                                    |                                             |
| POWER FACTOR LAG 2 DROPOUT                                                                                                    |                                             |
| POWER FACTOR LAG 2 DELAY                                                                                                    | Sec.                                        |
| DEMAND                                                                                                    |                                             |
|                                                                                                    |                                             |
| PHASE A CURRENT DMD RELAY                                                                                                    |                                             |
| PHASE A CURRENT DMD RELAY<br>PHASE A CURRENT DMD LEVEL                                                                                                    | A                                           |
| PHASE A CURRENT DMD RELAY<br>PHASE A CURRENT DMD LEVEL<br>PHASE B CURRENT DMD RELAY                                                                                                    | A                                           |
| PHASE A CURRENT DMD RELAY<br>PHASE A CURRENT DMD LEVEL<br>PHASE B CURRENT DMD RELAY<br>PHASE B CURRENT DMD LEVEL                                                                                                    | A                                           |
| PHASE A CURRENT DMD RELAY<br>PHASE A CURRENT DMD LEVEL<br>PHASE B CURRENT DMD RELAY<br>PHASE B CURRENT DMD LEVEL<br>PHASE C CURRENT DMD RELAY                                                                                                    | A                                           |
| PHASE A CURRENT DMD RELAY<br>PHASE A CURRENT DMD LEVEL<br>PHASE B CURRENT DMD RELAY<br>PHASE B CURRENT DMD LEVEL<br>PHASE C CURRENT DMD RELAY<br>PHASE C CURRENT DMD LEVEL                                                                                                    | A<br>A<br>A                                 |
| PHASE A CURRENT DMD RELAY<br>PHASE A CURRENT DMD LEVEL<br>PHASE B CURRENT DMD RELAY<br>PHASE B CURRENT DMD LEVEL<br>PHASE C CURRENT DMD RELAY<br>PHASE C CURRENT DMD LEVEL<br>NEUTRAL CURRENT DMD RELAY                                                                                                    | A<br>A<br>A                                 |
| PHASE A CURRENT DMD RELAY<br>PHASE A CURRENT DMD LEVEL<br>PHASE B CURRENT DMD RELAY<br>PHASE B CURRENT DMD RELAY<br>PHASE C CURRENT DMD RELAY<br>PHASE C CURRENT DMD LEVEL<br>NEUTRAL CURRENT DMD RELAY<br>NEUTRAL CURRENT DMD LEVEL                                                                                                    | A<br>A<br>A<br>A                            |
| PHASE A CURRENT DMD RELAYPHASE A CURRENT DMD LEVELPHASE B CURRENT DMD RELAYPHASE B CURRENT DMD LEVELPHASE C CURRENT DMD RELAYPHASE C CURRENT DMD LEVELNEUTRAL CURRENT DMD RELAYNEUTRAL CURRENT DMD LEVEL3Φ POS REAL POWER DMD RELAY                                                                                                    | A<br>A<br>A<br>A                            |
| PHASE A CURRENT DMD RELAYPHASE A CURRENT DMD LEVELPHASE B CURRENT DMD RELAYPHASE B CURRENT DMD LEVELPHASE C CURRENT DMD RELAYPHASE C CURRENT DMD LEVELNEUTRAL CURRENT DMD RELAYNEUTRAL CURRENT DMD LEVEL3Φ POS REAL POWER DMD RELAY                                                                                                    | A<br>A<br>A<br>A<br>KW                      |
| PHASE A CURRENT DMD RELAYPHASE A CURRENT DMD LEVELPHASE B CURRENT DMD RELAYPHASE B CURRENT DMD LEVELPHASE C CURRENT DMD RELAYPHASE C CURRENT DMD LEVELNEUTRAL CURRENT DMD RELAYNEUTRAL CURRENT DMD LEVEL3Φ POS REAL POWER DMD RELAY3Φ POS REAL POWER DMD LEVEL3Φ POS REACT POWER DMD RELAY                                                                                                    | A<br>A<br>A<br>A<br>kW                      |
| PHASE A CURRENT DMD RELAYPHASE A CURRENT DMD LEVELPHASE B CURRENT DMD RELAYPHASE B CURRENT DMD LEVELPHASE C CURRENT DMD RELAYPHASE C CURRENT DMD RELAYPHASE C CURRENT DMD LEVELNEUTRAL CURRENT DMD RELAYNEUTRAL CURRENT DMD LEVEL3Φ POS REAL POWER DMD RELAY3Φ POS REACT POWER DMD RELAY3Φ POS REACT POWER DMD LEVEL                                                                                                    | A<br>A<br>A<br>A<br>kW<br>kvar              |
| PHASE A CURRENT DMD RELAYPHASE A CURRENT DMD LEVELPHASE B CURRENT DMD RELAYPHASE B CURRENT DMD RELAYPHASE C CURRENT DMD RELAYPHASE C CURRENT DMD LEVELNEUTRAL CURRENT DMD RELAYNEUTRAL CURRENT DMD LEVEL3Φ POS REAL POWER DMD RELAY3Φ POS REACT POWER DMD RELAY3Φ POS REACT POWER DMD RELAY3Φ POS REACT POWER DMD LEVEL3Φ NEG REAL POWER DMD RELAY                                                                                                    | A<br>A<br>A<br>A<br>kW<br>kvar              |
| PHASE A CURRENT DMD RELAYPHASE A CURRENT DMD LEVELPHASE B CURRENT DMD RELAYPHASE B CURRENT DMD LEVELPHASE C CURRENT DMD RELAYPHASE C CURRENT DMD RELAYPHASE C CURRENT DMD RELAYNEUTRAL CURRENT DMD RELAY3Φ POS REAL POWER DMD RELAY3Φ POS REAL POWER DMD LEVEL3Φ POS REACT POWER DMD RELAY3Φ NEG REAL POWER DMD RELAY                                                                                                    | A<br>A<br>A<br>A<br>kW<br>kvar              |
| PHASE A CURRENT DMD RELAYPHASE A CURRENT DMD LEVELPHASE B CURRENT DMD RELAYPHASE B CURRENT DMD LEVELPHASE C CURRENT DMD RELAYPHASE C CURRENT DMD RELAYPHASE C CURRENT DMD RELAYNEUTRAL CURRENT DMD RELAY3Φ POS REAL POWER DMD RELAY3Φ POS REAL POWER DMD RELAY3Φ POS REACT POWER DMD RELAY3Φ NEG REAL POWER DMD RELAY3Φ NEG REAL POWER DMD LEVEL3Φ NEG REAL POWER DMD RELAY3Φ NEG REAL POWER DMD RELAY3Φ NEG REAL POWER DMD RELAY3Φ NEG REAL POWER DMD RELAY                                                                                                    | A<br>A<br>A<br>A<br>kW<br>kvar<br>kW        |
| PHASE A CURRENT DMD RELAYPHASE A CURRENT DMD LEVELPHASE B CURRENT DMD RELAYPHASE B CURRENT DMD LEVELPHASE C CURRENT DMD RELAYPHASE C CURRENT DMD RELAYPHASE C CURRENT DMD RELAYNEUTRAL CURRENT DMD RELAY3Φ POS REAL POWER DMD RELAY3Φ POS REAL POWER DMD LEVEL3Φ POS REACT POWER DMD RELAY3Φ NEG REAL POWER DMD RELAY3Φ NEG REAL POWER DMD RELAY3Φ NEG REAL POWER DMD RELAY3Φ NEG REACT POWER DMD RELAY3Φ NEG REACT POWER DMD RELAY3Φ NEG REACT POWER DMD LEVEL3Φ NEG REACT POWER DMD LEVEL3Φ NEG REACT POWER DMD LEVEL3Φ NEG REACT POWER DMD LEVEL3Φ NEG REACT POWER DMD LEVEL3Φ NEG REACT POWER DMD LEVEL                                                                                                    | A<br>A<br>A<br>A<br>A<br>kW<br>kvar<br>kvar |
| PHASE A CURRENT DMD RELAYPHASE A CURRENT DMD LEVELPHASE B CURRENT DMD RELAYPHASE B CURRENT DMD LEVELPHASE C CURRENT DMD RELAYPHASE C CURRENT DMD RELAYPHASE C CURRENT DMD RELAYNEUTRAL CURRENT DMD RELAY3Φ POS REAL POWER DMD RELAY3Φ POS REAL POWER DMD RELAY3Φ POS REAL POWER DMD RELAY3Φ NEG REAL POWER DMD RELAY3Φ NEG REAL POWER DMD RELAY3Φ NEG REAL POWER DMD RELAY3Φ NEG REAL POWER DMD RELAY3Φ NEG REAL POWER DMD RELAY3Φ NEG REAL POWER DMD RELAY3Φ NEG REAL POWER DMD RELAY3Φ NEG REACT POWER DMD RELAY3Φ NEG REACT POWER DMD RELAY3Φ NEG REACT POWER DMD RELAY3Φ NEG REACT POWER DMD RELAY3Φ NEG REACT POWER DMD RELAY3Φ NEG REACT POWER DMD RELAY3Φ NEG REACT POWER DMD RELAY3Φ NEG REACT POWER DMD RELAY3Φ NEG REACT POWER DMD RELAY3Φ NEG REACT POWER DMD RELAY3Φ NEG REACT POWER DMD RELAY3Φ NEG REACT POWER DMD RELAY | A<br>A<br>A<br>A<br>kW<br>kvar<br>kvar      |

# Table 9–1: PQM SETPOINTS (Sheet 10 of 11)

| S4 ALARMS/CONTROL continued     |       |  |
|---------------------------------|-------|--|
| PULSE INPUT                     |       |  |
| PULSE INPUT 1 RELAY             |       |  |
| PULSE INPUT 1 LEVEL             | units |  |
| PULSE INPUT 1 DELAY             | Sec.  |  |
| PULSE INPUT 2 RELAY             |       |  |
| PULSE INPUT 2 LEVEL             | units |  |
| PULSE INPUT 2 DELAY             | Sec.  |  |
| PULSE INPUT 3 RELAY             |       |  |
| PULSE INPUT 3 LEVEL             | units |  |
| PULSE INPUT 3 DELAY             | Sec.  |  |
| PULSE INPUT 4 RELAY             |       |  |
| PULSE INPUT 4 LEVEL             | units |  |
| PULSE INPUT 4 DELAY             | Sec.  |  |
| TOTALIZED PULSES RELAY          |       |  |
| TOTALIZED PULSES LEVEL          | units |  |
| TOTALIZED PULSES DELAY          | Sec.  |  |
| TIME                            |       |  |
| TIME RELAY                      |       |  |
| PICKUP TIME                     |       |  |
|                                 |       |  |
| MISCELLANEOUS                   |       |  |
| SERIAL COM1 FAILURE ALARM DELAY | Sec.  |  |
| SERIAL COM2 FAILURE ALARM DELAY | Sec.  |  |
| CLOCK NOT SET ALARM             |       |  |
| DATA LOG 1 MEMORY FULL LEVEL    | Sec.  |  |
| DATA LOG 2 MEMORY FULL LEVEL    | Sec.  |  |

# Table 9–1: PQM SETPOINTS (Sheet 11 of 11)

| S5 TESTING                 |      |
|----------------------------|------|
| TEST RELAYS AND LEDS       |      |
| OPERATION TEST             |      |
| CURRENT/VOLTAGE SIMULATION |      |
| SIMULATION                 |      |
| SIMULATION ENABLED FOR     | min. |
| PHASE A CURRENT            | A    |
| PHASE B CURRENT            | A    |
| PHASE C CURRENT            | A    |
| NEUTRAL CURRENT            | A    |
| Vax VOLTAGE                | V    |
| Vbx VOLTAGE                | V    |
| Vcx VOLTAGE                | V    |
| PHASE ANGLE                | 0    |
| ANALOG OUTPUTS SIMULATION  |      |
| SIMULATION                 |      |
| SIMULATION ENABLED FOR     | min. |
| ANALOG OUTPUT 1            | %    |
| ANALOG OUTPUT 2            | %    |
| ANALOG OUTPUT 3            | %    |
| ANALOG OUTPUT 4            | %    |
| ANALOG INPUT SIMULATION    |      |
| SIMULATION                 |      |
| SIMULATION ENABLED FOR     | min. |
| ANALOG INPUT               | mA   |
| SWITCH INPUTS SIMULATION   | •    |
| SIMULATION                 |      |
| SIMULATION ENABLED FOR     | min. |
| SWITCH INPUT A             |      |
| SWITCH INPUT B             |      |
| SWITCH INPUT C             |      |
| SWITCH INPUT D             |      |

#### A.1.1 EVENT RECORDER

#### APPLICATION NOTE PQMAN01: EVENT RECORDER APPLICATION

The Event Recorder stores all online data in a section of non-volatile memory when triggered by an event. The PQM defines any of the following situations as an event:

- Analog Input Alternate Alarm
- Analog Input Alternate Alarm Clear
- Analog Input Main Alarm
- Analog Input Main Alarm Clear
- Clear Event Record
- Clock Not Set Alarm
- Clock Not Set Alarm Clear
- COM1 Fail Alarm
- COM1 Fail Alarm Clear
- COM2 Fail Alarm
- COM2 Fail Alarm Clear
- Current THD Alarm
- Current THD Alarm Clear
- Current Unbalance Alarm
- Current Unbalance Alarm Clear
- Data Log 1 Alarm
- Data Log 1 Alarm Clear
- Data Log 2 Alarm
- Data Log 2 Alarm Clear
- kVA Demand Alarm
- kVA Demand Alarm Clear
- Negative kvar Alarm
- Negative kvar Alarm Clear
- Negative kvar Demand Alarm
- Negative kvar Demand Alarm Clear
- Negative kW Alarm
- Negative kW Alarm Clear
- Negative kW Demand Alarm
- Negative kW Demand Alarm Clear
- Neutral Current Demand Alarm
- Neutral Current Demand Alarm Clear
- Neutral Overcurrent Alarm
- Neutral Overcurrent Alarm Clear
- Overcurrent Alarm
- Overcurrent Alarm Clear
- Overfrequency Alarm
- Overfrequency Alarm Clear
- Overvoltage Alarm
- Overvoltage Alarm Clear
- Parameters Not Set Alarm
- Parameters Not Set Alarm Clear
- Phase A Current Demand Alarm
- Phase A Current Demand Alarm Clear
- Phase B Current Demand Alarm

- Phase B Current Demand Alarm Clear
- Phase C Current Demand Alarm
- Phase C Current Demand Alarm Clear
- Phase Reversal Alarm
- Phase Reversal Alarm Clear
- Positive kvar Alarm
- Positive kvar Alarm Clear
- Positive kvar Demand Alarm
- Positive kvar Demand Alarm Clear
- Positive kW Alarm
- Positive kW Alarm Clear
- Positive kW Demand Alarm
- Positive kW Demand Alarm Clear
- Power Factor Lag 1 Alarm
- Power Factor Lag 1 Alarm Clear
- Power Factor Lag 2 Alarm
- Power Factor Lag 2 Alarm Clear
- Power Factor Lead 1 Alarm
- Power Factor Lead 1 Alarm Clear
- Power Factor Lead 2 Alarm
- Power Factor Lead 2 Alarm Clear
- Power Off
- Power On
- Pulse Count Total Alarm
- Pulse Input 1 Alarm
- Pulse Input 1 Alarm Clear
- Pulse Input 2 Alarm
- Pulse Input 2 Alarm Clear
- Pulse Input 3 Alarm
- Pulse Input 3 Alarm Clear
- Pulse Input 4 Alarm
- Pulse Input 4 Alarm Clear
- Pulse Input Total Alarm Clear
- Reset
- Self Test Alarm
- Self Test Alarm Clear
- Setpoint Access Enabled
- Switch A Alarm
- Switch A Alarm Clear
- Switch B Alarm
- Switch B Alarm Clear
- Switch C Alarm
- Switch C Alarm Clear
- Switch D Alarm

#### A.1 PQM APPLICATION NOTES

- Switch D Alarm Clear
- Time Alarm
- **Time Alarm Clear**
- Trace Memory Trigger

- Undercurrent Alarm •
- Undercurrent Alarm Clear •
- Underfrequency Alarm

Positive kWh (low)

Up to 40 events can be stored in non-volatile memory for retrieval and review. The Event Recorder can be enabled, disabled, or cleared via the keypad or serial port. The following data is saved when an event occurs:

•

•

•

•

- Analog Input (high)
- Analog Input (low)
- Date Month/Day •
- Date Year
- **Event Cause**
- Event Number
- Frequency
- I Unbalance •
- la
- la Demand •
- la THD
- lb
- Ib Demand
- Ib THD
- Ic.
- Ic Demand
- Ic THD
- In
- In Demand
- In THD •
- kVAh (high)
- kVAh (low) •
- Negative kvarh (high) •
- Negative kvarh (low) ٠
- Negative kWh (low) •
- Negative kWh (high)
- P3 (high) •
- P3 (low) •
- P3 Demand (high) •
- P3 Demand (low) ٠
- Pa (high)
- Pa (low) •
- Pb (high)
- Pb (low)
- Pc (high) •
- Pc (low) •
- PF3
- PFa
- PFb
- PFc
- Positive kvarh (high)
- Positive kvarh (low)
- Positive kWh (high)

- Van THD
- Vbc (high)
- Vbc (low) •
- Vbc THD •
- Vbn (high)
- Vbn (low) •
- Vbn THD •
- Vca (high) •
- Vca (low) •
- Vcn (high) •
- Vcn (low) ٠
- Vcn THD

Q3 (low) Q3 Demand (high)

Q3 (high)

- Q3 Demand (low)
- Qa (high)
- Qa (low) •
- Qb (high) •
- Qb (low) •
- Qc (high)
- Qc (low)
- S3 (high) •
- S3 (low)
- S3 Demand (high) • •
- S3 Demand (low)
- Sa (low)
- Sa (high) •
- Sb (high) •
- Sb (low) •
- Sc (high) •
- Sc (low)
- Switches and Relays States •
- Time Hours/Minutes •
- Time Seconds •
- V Unbalance •
- Vab (high) •
- Vab (low) •
- Vab THD •
- Van (high)
- Van (low) •
- •
#### a) ACCESS TO EVENT RECORDER INFORMATION:

There are two ways to access Event Recorder Information:

- Access only the Records and data you wish to view
- Access the entire Event Record.

The Event Recorder is indexed by Event Number (1 to 40). To access a specific Event, the Event Number must be written to the PQM memory map location 12C0h. The data specific to that Event can be read starting at memory map location 0AE0h. The specific Event Number must be known to read the Event Recorder in this fashion. However, this Event Number is usually not known and the entire Event Record must be read. The easiest way to do this is to read the PQM Memory Map location 0AD0h (Total Number of Events Since Last Clear) and loop through each Event Number indicated by the value from 0AD0h, reading the associated data pertaining to each Event. This require from 1 to 40 serial reads of 170 bytes each. Once this data is obtained, it can be interpreted based upon the format of each value as described in Section 7.3: MODBUS MEMORY MAP. It is important to note that some memory map parameters are 32 bits (4 bytes) long and require 2 registers to contain their value, one for the two high bytes and one for the two low bytes.

#### A.1.2 INTERFACING USING HYPERTERMINAL

#### APPLICATION NOTE PQMAN02: INTERFACING WITH THE PQM USING HYPERTERMINAL

When upgrading firmware, the PQM may appear to lockup if there is an interruption on the communication port during the upload process. If the PQM does not receive the necessary control signals for configuration during firmware upload, it could remain in a halted situation until reinitialized. The steps used by PQMPC to upload firmware to the PQM are as follows:

- 1. Prepare the PQM for firmware upgrade by saving setpoints to a file.
- 2. Erase the flash memory and verify it to be blank.
- 3. Upload the new firmware.
- 4. Verify the CRC when upload is complete.
- 5. Run the new code.

If the PQM is interrupted prior to erasing the flash memory, it could be halted in a mode where the display will read:

#### PQM FLASH LOADER ENTER TEXT "LOAD"

If the computer being used to upload firmware has a screen saver enabled, and the screen saver operates during the upload process, the communication port will be interrupted during the launch of the screen saver. *It is recommended to disable any screen saver prior to firmware upload*.

There are two ways to alleviate this condition: one is to cycle power to the PQM; the second is to interface with the PQM using a terminal program, such as Hyperterminal, and perform the upload process manually.

#### a) CYCLING POWER

Remove and then re-apply control power to the PQM. The PQM should then run the existing firmware in its flash memory. If the PQM does not run the firmware in flash memory, attempt the second method using Hyper-terminal.

#### b) HYPERTERMINAL

- 1. Hyperterminal is a terminal interface program supplied with Microsoft Windows. Run the program "hypertrm.exe" which is usually located in the Accessories folder of your PC.
- 2. A Connection Description window will appear asking for a name, use a name such as PQM for the connection and click on OK.

3. The following window appears.

| Phone Number                    | ? ×                        |
|---------------------------------|----------------------------|
| Ром                             |                            |
| Enter details for the phone num | ber that you want to dial. |
| Country code                    | -                          |
| Arga code:                      | ]                          |
| Phone number:                   |                            |
| Connect using Direct to Con     | n 2 🗾                      |
|                                 |                            |
|                                 | OK Cancel                  |

- 4. Select the communications port of your PC that is connected to the PQM and click on OK.
- 5. The following window appears next.

| M2 Properties    |       |                  |
|------------------|-------|------------------|
| ort Settings     |       |                  |
| Bits per second: | 19200 | Ŀ                |
| Data bits:       | 8     |                  |
| Barrity:         | None  |                  |
| Stop bits:       | 1     |                  |
| Elow control:    | None  | 3                |
| Advanced         |       | Bestore Defaults |
|                  | K O   | ancel Acciv      |

6. Change the settings in the Properties window to match those shown above, and click on OK. You should now have a link to the PQM. Enter the text LOAD in uppercase in the text window of Hyperterminal.

7. The PQM Boot Menu should appear in the text window.

| OAD<br>QM software retu            | urning to boot              |               |           |  |
|------------------------------------|-----------------------------|---------------|-----------|--|
| QM Program Loade                   | r                           |               |           |  |
| - Erase the PLA<br>- Upload softwa | SH chips<br>ire to the PQM  |               |           |  |
| - Check the ins<br>- Blank-check t | talled softwar<br>the FLASH | e, and displa | y the CRC |  |
| hat do vou wish                    | to do ?                     |               |           |  |
|                                    | -                           |               |           |  |
|                                    |                             |               |           |  |
|                                    |                             |               |           |  |
|                                    |                             |               |           |  |

- 8. Type "E" to Erase the PQM flash memory.
- 9. The PQM verify that you wish to erase the flash memory; enter "Y" for yes. The Boot Menu appears again when complete.
- 10. Now select "B" to blank check the flash memory; the PQM Boot Menu will appear again when complete.
- 11. Type "U" to upload software to the PQM. The PQM is now waiting for you to send a firmware file. Select "Transfer" and then "Send File" on the Hyperterminal task bar and the following window will appear.

| Folder: c:      |  |                |
|-----------------|--|----------------|
| Eilename:       |  |                |
| a:\65C310C4.000 |  | <u>B</u> rowse |
| Protocol:       |  |                |
| 1KXmodem        |  |                |

- 12. Enter the location and the name of the firmware file you wish to send to the PQM, and ensure the Protocol is **1KXmodem**, and click on **Send**. The PQM will now proceed to receive the firmware file, this usually takes 3 to 4 minutes. When complete the Boot Menu will again appear.
- 13. Type "C" to check the installed firmware, and then type "R" to run the flash. If the CRC check is bad, erase the flash and re-install the firmware. If numerous bad CRC checks are encountered, it is likely that the file you are attempting to load is corrupted. Obtain a new file and try again. If attempts to use Hyperterminal are unsuccessful, consult the factory.

Α

#### APPLICATION NOTE PQMAN03: PQM PHASORS IMPLEMENTATION

The purpose of the function Calc\_Phasors within the PQM firmware is to take a digitally sampled periodic signal and generate the equivalent phasor representation of the signal. In the conventional sense, a phasor depicts a purely sinusoidal signal which is what we're interested in here; we wish to calculate the phasor for a given signal at the fundamental power system frequency. The following Discrete Fourier Series equations calculate the phasor in rectangular co-ordinates for an arbitrary digitally sampled signal. The justification for the equations is beyond the *scope* of this document but can be found in some form in any text on signal analysis.

$$\mathsf{Re}(g) = \frac{2}{n} \sum_{n=0}^{N-1} g_n \cdot \cos(\omega_0 nT) \; ; \; \; \mathsf{Im}(g) = \frac{2}{n} \sum_{n=0}^{N-1} g_n \cdot \sin(\omega_0 nT)$$

where:  $\operatorname{Re}(g) = \operatorname{Real}$  component of phasor  $\operatorname{Im}(g) = \operatorname{Imaginary}$  component of phasor  $g = \operatorname{Set}$  of N digital samples =  $\{g_0, g_1, ..., g_{N-1}\}$   $g_n = \operatorname{nth}$  sample from g  $N = \operatorname{Number}$  of samples  $f_0 = \operatorname{Fundamental}$  frequency in Hertz

 $\omega_0 = 2\pi f_0 = \text{Angular frequency in radians}$ 

$$T = 1 / (f_0 N) = Time between samples$$

The PQM Trace Memory feature is employed to calculate the phasors. The Trace Memory feature samples 16 times per cycle for two cycles for all current and voltage inputs. Substituting N = 16 (samples/cycle) into the equations yields the following for the real and imaginary components of the phasor:

$$\operatorname{Re}(g) = \frac{1}{8} \left( g_0 \cos 0 + g_1 \cos \frac{\pi}{8} + g_2 \cos \frac{2\pi}{8} + \dots + g_{31} \cos \frac{31\pi}{8} \right)$$
$$\operatorname{Im}(g) = \frac{1}{8} \left( g_0 \sin 0 + g_1 \sin \frac{\pi}{8} + g_2 \sin \frac{2\pi}{8} + \dots + g_{31} \sin \frac{31\pi}{8} \right)$$

The number of multiples in the above equation can be reduced by using the symmetry inherent in the sine and cosine functions which is illustrated as follows:

$$\cos\phi = -\cos(\pi - \phi) = -\cos(\pi + \phi) = \cos(2\pi - \phi)$$
  

$$\sin\phi = \sin(\pi - \phi) = -\sin(\pi + \phi) = -\sin(2\pi - \phi)$$
  

$$\cos\phi = \sin\left(\frac{\pi}{2} - \phi\right)$$

Let  $k_1 = \cos(\pi/8)$ ,  $k_2 = \cos(\pi/4)$ ,  $k_3 = \cos(3\pi/8)$ ; the equations for the real and imaginary components are reduced to:

$$Re(g) = \frac{1}{8}(k_1(g_1 - g_7 - g_9 + g_{15} + g_{17} - g_{23} - g_{25} + g_{31}) + k_2(g_2 - g_6 - g_{10} + g_{14} + g_{18} - g_{22} - g_{26} + g_{30}) + k_3(g_3 - g_5 - g_{11} + g_{13} + g_{19} - g_{21} - g_{27} + g_{29}) + (g_0 - g_8 + g_{16} - g_{24}))$$

$$Im(g) = \frac{1}{8}(k_1(g_3 + g_5 - g_{11} - g_{13} + g_{19} + g_{21} - g_{27} - g_{29}) + k_2(g_2 + g_6 - g_{10} - g_{14} + g_{18} + g_{22} - g_{26} - g_{30}) + k_3(g_1 + g_7 - g_9 - g_{15} + g_{17} + g_{23} - g_{25} - g_{31}) + (g_4 - g_{12} + g_{20} - g_{28}))$$

### A.1 PQM APPLICATION NOTES

The number of subtractions can be reduced between the calculations of real and imaginary components by not repeating the same subtraction twice. The following subtractions are repeated:

| $\Delta_0 = g_0 - g_8$          | $\Delta_1 = g_1 - g_9$          | $\Delta_2 = g_2 - g_{10}$       | $\Delta_3 = g_3 - g_{11}$       |
|---------------------------------|---------------------------------|---------------------------------|---------------------------------|
| $\Delta_4 = g_4 = g_{12}$       | $\Delta_{5} = g_{5} - g_{13}$   | $\Delta_6 = g_6 - g_{14}$       | $\Delta_7 = g_7 - g_{15}$       |
| $\Delta_8 = g_{16} - g_{24}$    | $\Delta_9 = g_{17} - g_{25}$    | $\Delta_{10} = g_{18} - g_{26}$ | $\Delta_{11} = g_{19} - g_{27}$ |
| $\Delta_{12} = g_{20} - g_{28}$ | $\Delta_{13} = g_{21} - g_{29}$ | $\Delta_{14} = g_{22} - g_{30}$ | $\Delta_{15} = g_{23} - g_{31}$ |

Substituting in the above 'delta' values results in the form of the equations that will be used to calculate the phasors:

$$Re(g) = \frac{1}{8}(\Delta_0 + \Delta_8 + k_1(\Delta_1 - \Delta_7 + \Delta_9 - \Delta_{15}) + k_3(\Delta_3 - \Delta_5 + \Delta_{11} - \Delta_{13}))$$
  

$$Im(g) = \frac{1}{8}(\Delta_4 + \Delta_{12} + k_1(\Delta_3 + \Delta_5 + \Delta_{11} + \Delta_{13}) + k_2(\Delta_1 + \Delta_7 + \Delta_9 + \Delta_{15}))$$

#### A.1.4 TRIGGERED TRACE MEMORY RESOLUTION

#### APPLICATION NOTE PQMAN04: TRIGGERED TRACE MEMORY RESOLUTION

The Triggered Trace Memory can be used to detect and record system disturbances. The PQM uses a dedicated continuous sampling rate of 16 samples per cycle to record fluctuations in voltage or current as per user defined levels. The PQM calculates the true RMS value of one consecutive cycle, or 16 samples, and compares this value with the user-defined trigger levels to determine if it will record all sampled waveforms. The sampled waveforms include Ia, Ib, Ic, In, Va, Vb and Vc.

The PQM uses the following method to calculate the true RMS value of all sampled waveforms

TrueRMS = 
$$\sqrt{\frac{1}{n} \sum_{1 \to n} V_n^2}$$

where: n = the number of samples V = the sampled waveform

To find the minimum disturbance that the PQM can detect, we first solve for the magnitude of any one sample. Deriving from the RMS calculation above, we have:

$$V_{k} = \sqrt{n \cdot \text{TrueRMS}^{2} - \left(\sum_{1 \to k-1} V_{k-1}^{2} + \sum_{1 \to k+1} V_{k+1}^{2}\right)}$$

where: n = the number of samples

V = the sampled waveform

k = the sample to be extracted

The PQM Triggered Trace Memory has a minimum step value of 1% on the user defined level. Therefore, we find the minimum magnitude of any sample that can be detected. Using the individual sample equation above:

$$V_{k2} = \sqrt{n \cdot (0.99 \cdot \text{TrueRMS})^2 - \left(\sum_{1 \to K-1} V_{k-1}^2 + \sum_{1 \to K+1} V_{k+1}^2\right)}$$

where: n = the number of samples

k = the sample number to be extracted

 $V_{k2}$  = the calculated value of the extracted sample that deflects the overall value of the RMS calculation by 1%

Knowing this, we can conclude that any individual sample that is equal to  $V_{k2}$  in the array of the 16 samples evaluated by the PQM is the minimum disturbance that can be detected by the Triggered Trace Memory. The PQM uses the fundamental RMS value based on the VT Secondary setpoint as the reference for the user-defined Trace Memory trigger levels.

The minimum duration of a disturbance is determined by the sample rate. At 16 samples per cycle, the time between samples is based upon the system frequency and is determined as follows:

$$t_s = \frac{1/f}{16}$$

where:  $t_s$  = the time between samples

f = the system frequency as determined by the PQM metering functions

The PQM can determine frequencies from 20 to 80 Hz. Therefore, the minimum duration of a detectable disturbance is 0.783 ms at 80 Hz. The minimum duration of a detectable disturbance is 3.125 ms at 20 Hz.

#### A.1 PQM APPLICATION NOTES

as calculated above is detectable by the PQM.

#### EXAMPLE:

Consider a PQM with a nominal VT secondary voltage of 100 V into the VT inputs. The trace memory trigger for a Phase A undervoltage level of 90 V is enabled with the following setpoints:

Any sample that deviates from its corresponding reference sample by the amount  $V_{k2}$  for a minimum duration

S2 SYSTEM SETUP \ CURRENT/VOLTAGE CONFIGURATION \ VT NOMINAL SECONDARY VOLTAGE: 100 V S1 PQM SETUP \ TRACE MEMORY \ VA UNDERVOLTAGE TRIG LEVEL: 90%

In the waveform below, an undervoltage fault occurs in the second cycle. The first cycle RMS voltage is 100 V; the second cycle RMS voltage is 50 V, triggering the trace memory feature for the settings above.

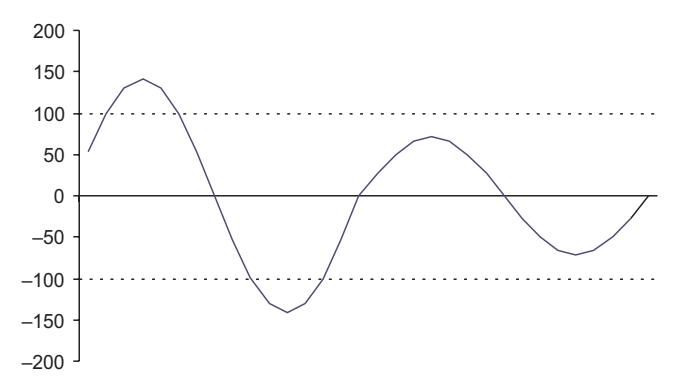

A centered one cycle undervoltage fault is shown below. In this case, the first cycle RMS voltage is 79.05 V and the second cycle RMS voltage is 79.05 V, triggering the trace memory feature for the settings above.

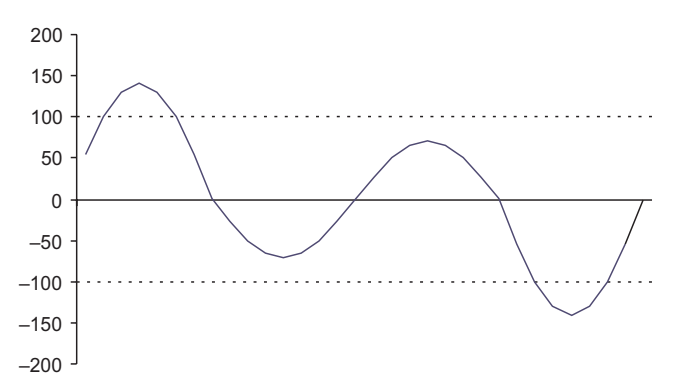

A half cycle undervoltage fault is shown below. In this case, the first cycle RMS voltage is 70.07 V and the second cycle RMS voltage is 100 V, triggering the trace memory feature for the settings above.

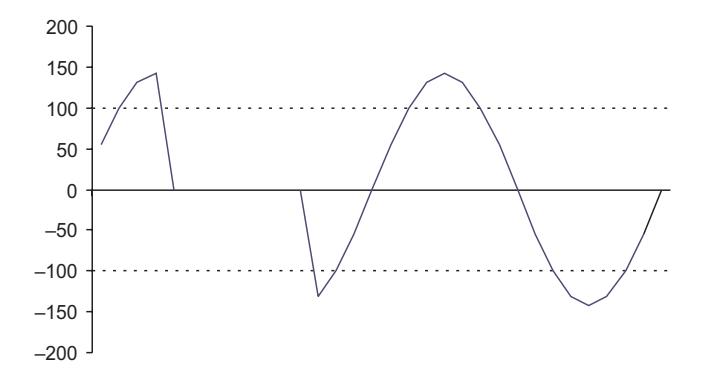

Α

#### APPLICATION NOTE PQMAN05: PULSE OUTPUT APPLICATION

Up to 4 SPDT Form C output relays are configurable as Pulse Initiators based on energy quantities calculated by the PQM. Variables to consider when using the PQM as a Pulse Initiator are:

- PQM Pulse Output Parameter
- PQM Pulse Output Interval
- PQM Pulse Output Width
- PQM Output Relay Operation
- Pulse Acceptance Capability of the end receiver
- Type of Pulse Receiver
- Maximum Energy Consumed over a defined interval
- 1. **PQM Pulse Output Parameter**: The PQM activates the assigned output relay based upon the energy quantity used as the base unit for pulse initiation. These energy quantities include ±kWhr, ±kVARh, and kVAh.
- 2. **PQM Pulse Output Interval**: The PQM activates the assigned output relay at the accumulation of each Pulse Output Interval as defined by the user. This interval is based upon system parameters such that the PQM pulse output activates at a rate not exceeding the Pulse Acceptance Capability of the end receiver.
- 3. **PQM Pulse Output Width**: This user defined parameter defines the duration of the pulse initiated by the PQM when a quantity of energy equal to the Pulse Output Interval has accumulated. It is based upon system parameters such that the PQM pulse output will activate for a duration that is within the operating parameters of the end receiver.
- 4. **PQM Output Relay Operation**: This user defined parameter defines the normal state of the PQM output relay contacts, i.e. Fail-safe or Non-Failsafe.
- Pulse Acceptance Capability of the end Receiver: This parameter is normally expressed as any one of the following: (a) Pulses per Demand Interval; (b) Pulses per second, minute or hour; (c) Minimum time between successive closures of the contacts.
- Type of Pulse Receiver: There are 4 basic types of Pulse receivers: a) Three-wire, every pulse counting;
   b) Three-wire, every other pulse counting; c) Two-wire, Form A normally open, counts only each contact closure; d) Two-wire, counts every state change, i.e. recognizes both contact closure and contact opening.
- 7. **Maximum Energy Consumed over a defined interval**: This is based upon system parameters and defines the maximum amount of energy that may be accumulated over a specific time.

Application of the PQM Pulse Output Relays to an End Receiver Using KYZ Terminals:

Typical end receivers require a contact closure between KY or KZ based upon the type of receiver. The PQM Pulse Output feature can be used with either two- or three-wire connections. The PQM activates the designated Output Relay at each accumulation of the defined Pulse Output Interval for the defined Pulse Output Width. Therefore, each PQM contact operation represents one interval. For end receivers that count each closure and opening of the output contacts, the PQM Pulse Output Interval should be adjusted to match the registration of the end receiver. For example, if the end receiver counts each closure as 100 kWh and each opening as 100 kWh, the PQM Pulse Output Interval should be set to 50 kWh.

The PQM Output Relays can be configured as Failsafe or Non-Failsafe to match the normally open/closed configuration of the KY and KZ connections at the end receiver. The K connection is always made to the COM connection of the designated PQM output relay, and the Y and Z connections can be made to the N/O or N/C connections based upon the type of end receiver.

#### A.1.6 DATA LOGGER IMPLEMENTATION

#### APPLICATION NOTE PQMAN06: DATA LOGGER IMPLEMENTATION

The Data Logger allows various user defined parameters to be continually recorded at a user defined rate. The Data Logger uses 64 samples/cycle data. The PQM has allocated 65536 bytes of memory for Data Log storage. The memory structure is partitioned into 512 blocks containing  $64 \times 2$  byte registers as shown below:

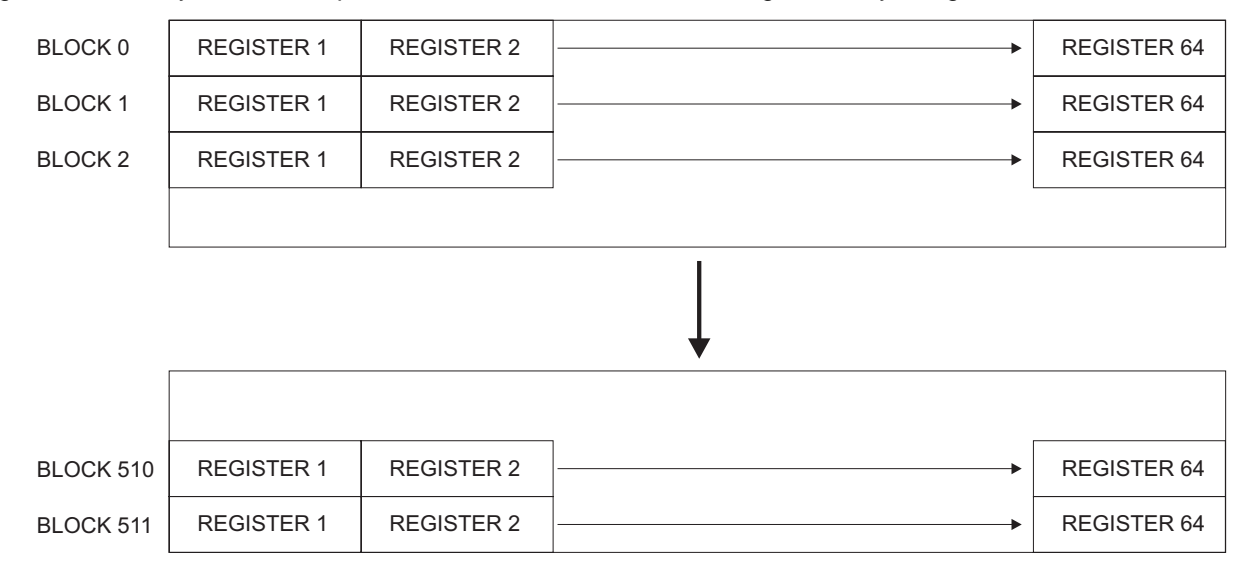

#### Figure A–1: DATA LOGGER MEMORY STRUCTURE

Each entry into the Data Log is called a Record. The Record can vary in size depending upon the parameters the user wishes to log. The memory structure can also be partitioned into 2 separate Data Logs. The 2 logs can be user defined in size, or can be optimized by PQMPC. The top of each Data Log contains what is called the Header. Each Data Log Header contains the following information...

- Log Time Interval: This is the user defined interval at which the data log will store entries
- Present Log Time and Date: This is the time and date of the most recent Record
- Log Start Address: This is the start address for the beginning of the logged data
- Log Record Size: This is the size of each Record entry into the Data Log based upon the user defined Data Log structure
- Log Total Records: This is the total number of records available based upon the user defined Data Log
  parameter structure
- · Log Pointer to First Item of First Record: This is a pointer to the first record in the Data Log
- Log Pointer to First Item of Record After Last: This is a pointer to the next record to be written into the Data Log
- Log Status: This reports the current status of the Data Log; i.e.: Running or Stopped
- Log Records Used: This is the number of records that have been written into the Data Log
- Log Time Remaining Until Next Reading: This is a counter showing how much time remains until the next record is to be written into the Data Log

The Data Logger has 2 modes of operation, **Run to Fill** and **Circulate**. In the Run to Fill mode, the Data Log will stop writing records into the memory structure when there is not enough memory to add another record. Depending on the size of each record, the Data Log may not necessarily use the entire 65536 bytes of storage available. In the Circulate mode, the Data Log will continue to write new Records into the Log beyond the last

available Record space. The Log will overwrite the first Record after the Header and continue to overwrite the Records to follow until the user wishes to stop logging data. The Log will act as a rolling window of data in time, going back in time as far as the amount of records times the Log Time Interval will allow in the total space of memory available.

#### a) ACCESSING THE DATA LOG INFORMATION

The Data Log can be accessed in two ways: using PQMPC via the serial port. Access via PQMPC is as described in Chapter 6: SOFTWARE. Access is manually via the serial port as follows:

- Set the Block of data you wish to access at 1268h in the PQM Memory Map
- Read the required amount of data from the 64 Registers in the Block

Accessing the Data Log in this manner assumes that the user knows which Block they wish to access, and knows the size of each Record based upon the parameters they have selected to log.

The easiest way to access the data in the Data Log is to read the entire log and export this data into a spreadsheet for analysis (this is the method incorporated by PQMPC). This requires defining the Block to be read, starting at Block 0, and reading all 128 bytes of data in each of the 64 Registers within the Block. You would then define Blocks 1,2,3 etc. and repeat the reading of the 64 Registers for each block, until Block 511. This requires 512 reads of 128 bytes each. The data can then be interpreted based upon the parameter configuration.

#### **b) INTERPRETING THE DATA LOG INFORMATION**

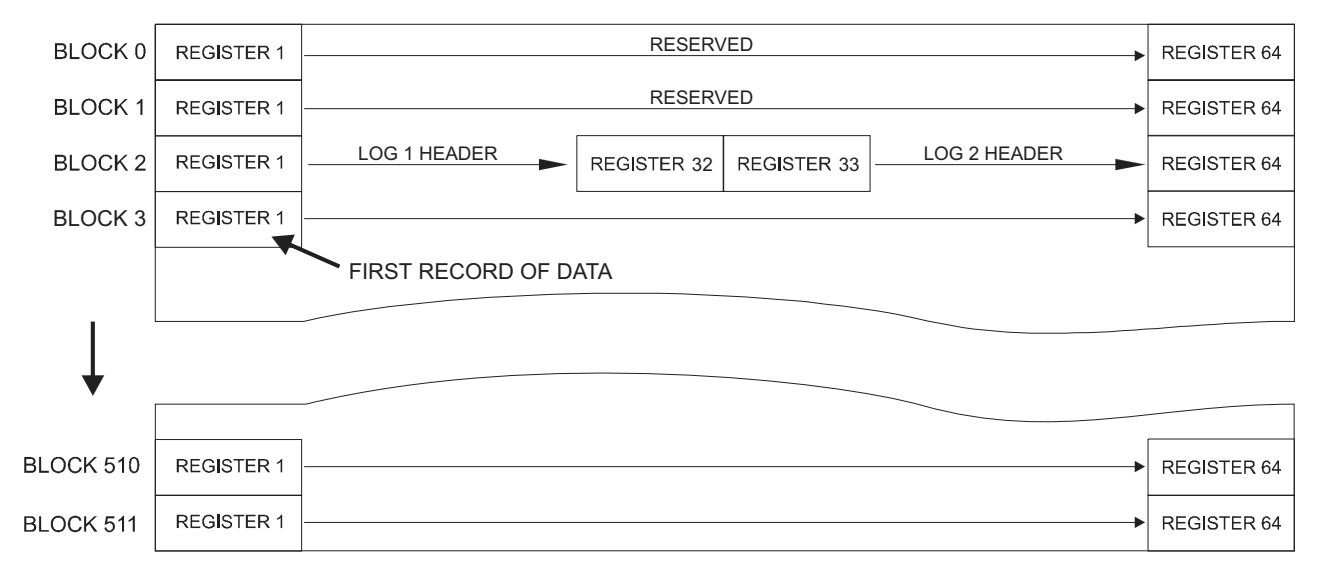

Using 2 Data Logs in the Run to Fill mode, the Data Log is configured as follows:

#### Figure A-2: DATA LOG CONFIGURATION

Blocks 0 and 1 are reserved for Data Logger Data Interval information. Block 2 contains the Header information for both Data Logs. The first 32 registers of Block 2 are reserved for Data Log 1 Header Information, and the remaining 32 registers of Block 2 are reserved for Data Log 2 Header Information. The first register of Data Log information resides at Register 1 of Block 3. This leaves 65152 bytes of storage for data.

The location of the first Record in Log 2 will depend upon the Log configuration. Its location is determined by reading the Log 2 Header value for Log Start Address at location 0AAEh in the memory map and performing a calculation. The Log Start Address is a value from 0 to 65535 representing the first byte of the first Record within the Data Log memory structure. Add 1 to this number and then divide this number by 64 (number of Records in a Block). Then divide this number by 2 (number of bytes in a record), and truncate the remainder of

#### A.1 PQM APPLICATION NOTES

the division to determine the Block number. Multiplying the remainder of the division by 64 will determine the Register number. For example, if the Log Start Address was 34235, then the Block and Register numbers containing the first record of Log 2 are:

Block Number = (34235 + 1) / 64 / 2 = 267.46875

Therefore, Block Number 267 contains the starting record.

Record Number =  $0.46875 \times 64 = 30$ 

Therefore, Register Number 30 contains the first byte of Log 2 data

This location will always be the starting address for Data Log 2 for the given configuration. Adding or deleting parameters to the configuration will change the Log 2 Starting Address.

The Data Logs will use the maximum amount of memory available, minus a 1 record buffer, based upon the user configuration. For Example, if the Record Size for a given configuration was 24 bytes, and there were 40 bytes of memory left in the memory structure, the Data Logger will not use that last 40 bytes, regardless of the mode of operation. The Data Logger uses the following formula to determine the total record space available...

Total Space = (65152 / Record Size) - 1

As in the example, the total space calculated would be 65152 / 24 - 1 = 2713.67. This equates to 2713 records with 40 bytes of unused memory at the end of Block 511. The total amount of space used in the structure can also be found in the Log Header in the Log Total Records field.

When the Data Log is configured for **Circulate** mode of operation, the memory structure is the same as for Run to Fill mode. To read the Log data, you must use the Log Starting Address, Log Record Size, and Log Total Records information from each of the Log Headers. The Log Starting Address for Log 2 can be determined as shown in the previous calculation for Run to Fill mode. The total space occupied in the memory structure by either log is determined by multiplying the Log Total Records by the Log Record Size and adding this value to the Log Starting Address. It is important to note that the Log Starting Address is always referenced to the first Register of Block 0, or the first byte of the Data Log memory structure.

Once you have separated the Data Log data from the Headers, you will then need to interpret the data into a structured format. Each Record is comprised of user-defined parameters. These parameters are implemented into the user-defined structure in a specific order based upon selection into either, or both, Data Log(s). Address 1270h in the PQM Memory Map is the Holding Register for the first available parameter for use by the Data Logs. The Data Logs will place the user-selected parameters into their respective Record structures based upon their respective order in the PQM Memory Map. For example, if Positive kWh, Frequency and Current Unbalance were selected to be measured parameters, they would be placed into the Record structure in the following order:

| Unbalance    | 2 bytes | (16 bit value) |
|--------------|---------|----------------|
| Frequency    | 2 bytes | (16 bit value) |
| Positive kWh | 4 bytes | (32 bit value) |

The DATA LOG PARAMETERS table on the following page illustrates the order of parameters and their size.

Therefore, the Record size would be 8 bytes. To put a time value associated with each Record, you must read the Log Time and Date from the Header. This is the time of the last Record in the Log. To time stamp the first Record used, multiply the Log Time Interval by the Log Records Used and subtract this number from the time associated with the last Record. To determine the time associated with any Record, add the Log Time Interval times the Record to be read to the time associated with the first Record in the Log.

For example:

Log Time Interval:3600Log Time - Hours/Minutes:02 30Log Time - Seconds:30300

| Log Date - Month: | 06 15 |
|-------------------|-------|
| Log Date - Year:  | 1997  |
| Log Records Used: | 1600  |

The last Record entry time is interpreted as 2:30 AM, 30.300 seconds, June 15, 1997. The Log Time Interval is 3600 seconds, or 1 hour. Taking the Log Records Used (1600) and multiplying this by the Log Time Interval (3600) gives 5760000 seconds. This translates into 66 days and 16 hours. Subtracting backwards on a calendar from the time for the last Record gives a time and date of 10:30:30.000AM, April 9, 1997. This is the time stamp for the first Record. Time stamping the remaining Records requires adding 3600 seconds for each Record starting from the time associated with the first Record. It is important to note that when in the Circulate mode, and the Data Log fills the available memory, the Log wraps around the first available Register of the memory structure and the Log Pointer to First Item of First Record will float along in time with each additional entry into the Log. For example, if the Data Log has wrapped around the available memory more than once, the Log Pointer to First Record will always be preceded in memory by the Log Pointer to First Item of Record After Last. As each new entry is written into the Log, these two pointers move down to the next record space in memory, overwriting the first entry into the log as of the Present Log Time and Date.

#### c) DATA LOG PARAMETERS

Listed below are the parameters available for capturing data via the Data Logger. Note that these parameters will be placed within the Record structure of the Data Log in the order and size that they appear in this table.

| DATA LOG<br>PARAMETER | SIZE<br>(BYTES) | DATA LOG<br>PARAMETER | SIZE<br>(BYTES) | DATA LOG<br>PARAMETER | SIZE<br>(BYTES) |
|-----------------------|-----------------|-----------------------|-----------------|-----------------------|-----------------|
| la                    | 2               | PFa                   | 2               | kVAh                  | 4               |
| lb                    | 2               | Pb                    | 4               | la Demand             | 2               |
| lc                    | 2               | Qb                    | 4               | Ib Demand             | 2               |
| lavg                  | 2               | Sb                    | 4               | Ic Demand             | 2               |
| In                    | 2               | PFb                   | 2               | In Demand             | 2               |
| I Unbalance           | 2               | Pc                    | 4               | P3 Demand             | 4               |
| Van                   | 4               | Qc                    | 4               | Q3 Demand             | 4               |
| Vbn                   | 4               | Sc                    | 4               | S3 Demand             | 4               |
| Vcn                   | 4               | PFc                   | 2               | la THD                | 2               |
| Vpavg                 | 4               | P3                    | 4               | lb THD                | 2               |
| Vab                   | 4               | Q3                    | 4               | Ic THD                | 2               |
| Vbc                   | 4               | S3                    | 4               | In THD                | 2               |
| Vca                   | 4               | PF3                   | 2               | Van THD               | 2               |
| Vlavg                 | 4               | Frequency             | 2               | Vbn THD               | 2               |
| V Unbalance           | 2               | Positive kWh          | 4               | Vcn THD               | 2               |
| Ра                    | 4               | Negative kWh          | 4               | Vab THD               | 2               |
| Qa                    | 4               | Positive kvarh        | 4               | Vbc THD               | 2               |
| Sa                    | 4               | Negative kvarh        | 4               | Analog Input          | 4               |

#### Table A–1: DATA LOG PARAMETERS

where: I = current; V = Voltage; P = Real Power; Q = Reactive Power; S = Apparent Power; PF = Power Factor THD = Total Harmonic Distortion

#### A.1.7 READING LONG INTEGERS FROM MEMORY MAP

#### APPLICATION NOTE PQMAN08: READING LONG INTEGER VALUES FROM THE MEMORY MAP

The PQM memory map contains some data which is formatted as a long integer type, or 32 bits. Because the Modbus Protocol maximum register size is 16 bits, the PQM stores long integers in 2 consecutive register locations, 2 high order bytes, and 2 low order bytes. The data can be retrieved by the following logic:

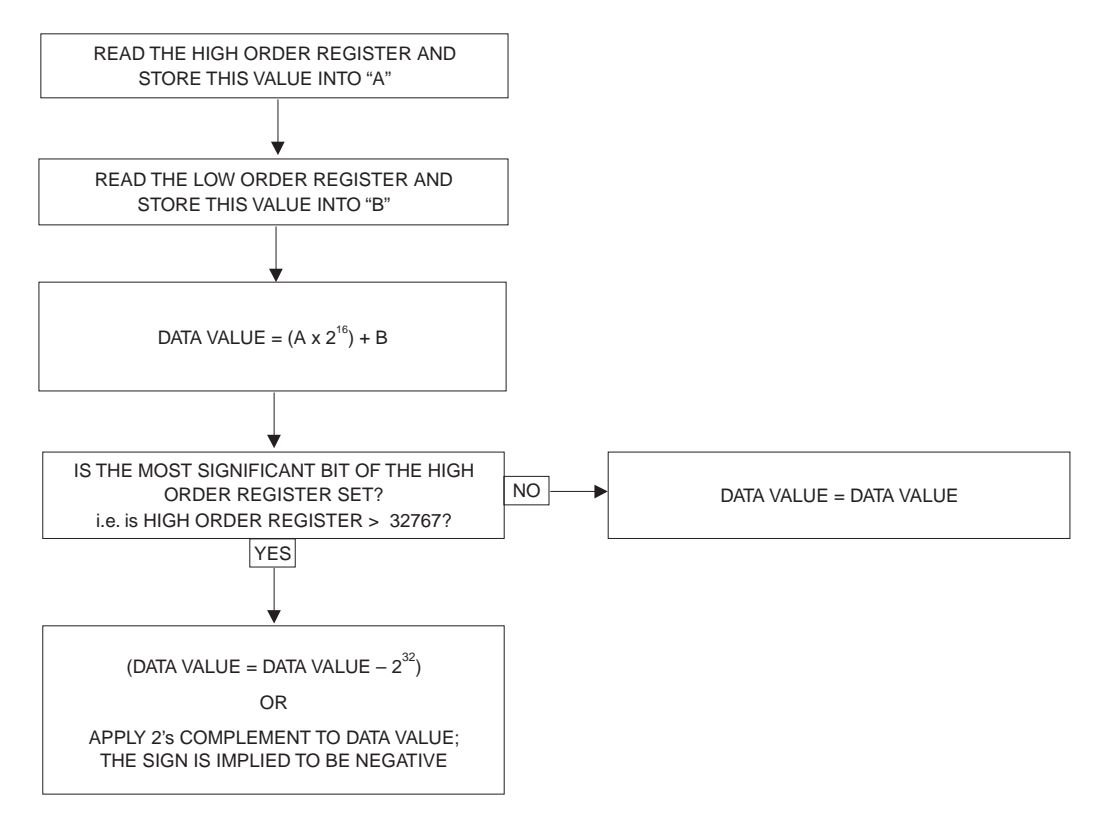

#### EXAMPLE:

1. Reading a positive 3 Phase Real Power actual value from the PQM:

| REGISTER | ACTUAL VALUE (hex) | DESCRIPTION               | UNITS & SCALE | FORMAT |
|----------|--------------------|---------------------------|---------------|--------|
| 02F0     | 004F               | 3 Phase Real Power (high) | 0.01 x kW     | F4     |
| 02F1     | 35D1               | 3 Phase Real Power (low)  | 0.01 x kW     | F4     |

2. Following the method described above:

| DATA VALUE = $(004F \times 2^{16}) + 35D1$ |  |
|--------------------------------------------|--|
| = 5177344 + 13777                          |  |
| = 5191121                                  |  |

hexadecimal converted to decimal decimal

The most significant bit of the High Order register is not set, therefore the DATA VALUE is as calculated. Applying the Units & Scale parameters to the DATA VALUE, we multiply the DATA VALUE by 0.01 kW. Therefore the resultant value of 3 Phase Real Power as read from the memory map is 51911.21 kW.

#### **APPENDIX A**

3. Reading a negative 3 Phase Real Power actual value from the PQM:

| REGISTER | ACTUAL VALUE (hex) | DESCRIPTION               | UNITS & SCALE | FORMAT |
|----------|--------------------|---------------------------|---------------|--------|
| 02F0     | FF3A               | 3 Phase Real Power (high) | 0.01 x kW     | F4     |
| 02F1     | EA7B               | 3 Phase Real Power (low)  | 0.01 x kW     | F4     |

4. Following the method described above:

DATA VALUE =  $(FF3A \times 2^{16}) + EA7B$ =  $(65338 \times 2^{16}) + 60027$ = 4282051195

hexadecimal converted to decimal decimal

5. The most significant bit of the High Order register is set, therefore the DATA VALUE is calculated as:

DATA VALUE = DATA VALUE - 2<sup>32</sup> = 4282051195 - 4294967296 = -12916101

Applying the Units & Scale parameters to the DATA VALUE, we multiply the DATA VALUE by 0.01 kW. Therefore the resultant value of 3 Phase Real Power as read from the memory map is –129161.01 kW.

# A.1.8 PULSE INPUT APPLICATION

#### APPLICATION NOTE PQMAN09: PULSE INPUT APPLICATION

The PQM has up to 4 Logical Switch Inputs that can be configured as Pulse Input Counters. Variables to consider when using the PQM as a Pulse Input Counter are:

- PQM Switch Input A/B/C/D Function
- PQM Switch Input A/B/C/D Activation
- PQM Switch Input A/B/C/D Name
- PQM Pulse Input (Units)
- PQM Pulse Input A/B/C/D (Value)
- PQM Totalized Pulse Input
- 1. PQM Switch Input A/B/C/D Function: This parameter defines the functionality to be provided by the PQM Switch Input. For use as a Pulse Input Counter, the PQM Switch Input to be used must be assigned as either Pulse Input 1/2/3 or 4.
- 2. PQM Switch Input A/B/C/D Activation: This parameter is set to OPEN or CLOSED. The PQM will see the operation of the Switch Input in the state as defined by this parameter.
- 3. PQM Switch Input A/B/C/D Name: This parameter defines the name given to each of the Switch Inputs used. It is used as a label only and has no bearing on the operation of the Switch Input.
- 4. PQM Pulse Input (Units): This parameter is the name given to the base units that the PQM Pulse Input(s) will be counting. It is used as a label only and has no bearing on the operation of the Pulse Input.
- 5. PQM Pulse Input A/B/C/D Value: This is the value assigned to each counting operation as determined by the Switch Input.
- 6. PQM Totalized Pulse Input: This parameter creates a summing register of the various Pulse Inputs configured. It can be configured for any combination of the PQM Switch Inputs used as Pulse Inputs.

#### Application of the PQM Pulse Input(s) With a Pulse Initiator Using KYZ Terminals:

Typical end receivers require a contact closure between **KY** or **KZ** based upon the type of receiver. Because of the multi-functional parameters of the PQM Switch Inputs, the PQM Switch Inputs are not labeled with **KYZ** markings as a dedicated pulse input device. However, the PQM can still be used as a pulse counter. The PQM Switch Inputs require a signal from the PQM Switch Common terminal to be activated. The PQM configured as a Pulse Counter can be used with Two-Wire Pulse Initiators. The Pulse Initiator must provide a dry contact operation. The Switch Common terminal of the PQM is connected to the **K** terminal of the Pulse Initiator. The PQM Switch Input assigned to count pulses can be connected to the **Y** or the **Z** terminal of the Pulse Initiator, depending on the operation of the Pulse Initiator, i.e. OPEN or CLOSED. The PQM Pulse Input (Value) must be assigned to match the pulse value of the Pulse Initiator, i.e. if the Pulse Initiator delivers a dry contact closure for every 100kWh, the PQM Pulse Input (Value) must also be set to 100.

Various operating parameters with regard to the PQM Switch Inputs must be taken into account. The PQM Switch Inputs require a minimum 100ms operation time to be detected. The duration of the contact operation can be indefinite. The internal Switch Input circuit of the PQM is itself switched on and off at the times when the PQM is reading the status of the Switch Inputs. Monitoring the input to one of the PQM Switch Inputs will reveal a pulsed 24VDC waveform, not a constant signal. Standard wiring practice should be adhered to when making connections to the PQM Switch Inputs, i.e. avoiding long runs of cable along current carrying conductors or any other source of EMI. An induced voltage on the Switch Input can cause malfunction of the Switch Input.

Α

#### A.1.9 PULSE TOTALIZER APPLICATION

#### APPLICATION NOTE PQMAN10: PULSE INPUT APPLICATION FOR USE AS A PULSE TOTALIZER

The PQM has up to 4 Logical Switch Inputs that can be configured as Pulse Input Counters. One common application of these Pulse Inputs is their use as an energy totalizer for more than one circuit. One PQM can totalize input from up to 4 different sources and sum these results into a single register. Variables to consider when using the PQM as a Pulse Input Counter are:

- PQM Switch Input A/B/C/D Function
- PQM Switch Input A/B/C/D Activation
- PQM Switch Input A/B/C/D Name
- PQM Pulse Input (Units)
- PQM Pulse Input A/B/C/D (Value)
- PQM Totalized Pulse Input
- 1. PQM Switch Input A/B/C/D Function: This parameter defines the functionality to be provided by the PQM Switch Input. For use as a Pulse Input Counter, the PQM Switch Input to be used must be assigned as either Pulse Input 1/2/3 or 4.
- 2. PQM Switch Input A/B/C/D Activation: This parameter is set to OPEN or CLOSED. The PQM will see the operation of the Switch Input in the state as defined by this parameter.
- 3. PQM Switch Input A/B/C/D Name: This parameter defines the name given to each of the Switch Inputs used. It is used as a label only and has no bearing on the operation of the Switch Input.
- 4. PQM Pulse Input (Units): This parameter is the name given to the base units that the PQM Pulse Input(s) will be counting. It is used as a label only and has no bearing on the operation of the Pulse Input.
- 5. PQM Pulse Input A/B/C/D Value: This is the value assigned to each counting operation as determined by the Switch Input.
- 6. PQM Totalized Pulse Input: This parameter creates a summing register of the various Pulse Inputs configured. It can be configured for any combination of the PQM Switch Inputs used as Pulse Inputs.

#### Configuring the PQM to Totalize Energy From Multiple Metering Locations:

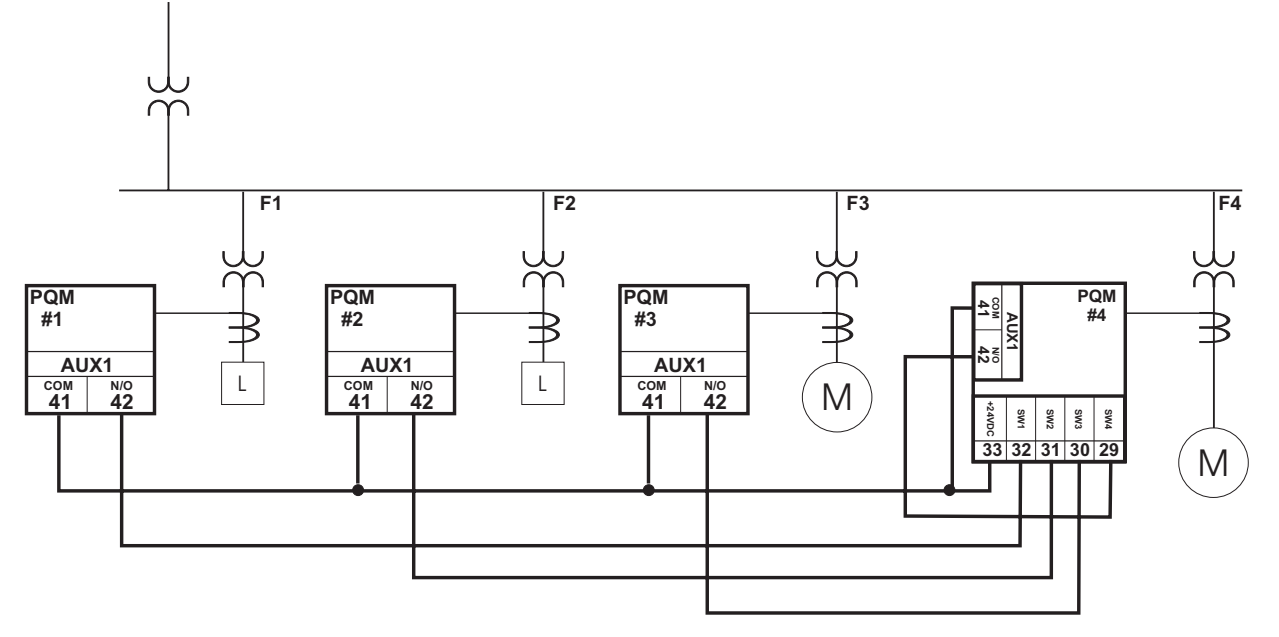

Figure A-3: MULTIPLE METERING LOCATIONS

#### A.1 PQM APPLICATION NOTES

The diagram above shows an example of a PQM being used to totalize the energy from 4 other PQMs. PQMs 1 through 4 have each of their respective AUX1 relays configured for Pulse Output functionality (refer to the Pulse Output PQM Application note for details, or the PQM manual). The Switch Common output from PQM#4 is fed to the common contact of the AUX1 relays on PQMs 1 through 4. The N/O contact of AUX1 for PQMs 1 through 4 will operate based upon the setup as described in the Pulse Output functionality section of the PQM manual. The Totalized Pulse Input register of PQM#4 can be set to sum the counts from Switch Inputs 1 through 4, thus giving a total energy representation for the 4 metering locations. The count value for each Pulse Input on PQM#4 can be set to match the Pulse Output Interval as programmed on each PQM. For example, if PQM#1 had a Pulse Output Interval = 100 kWhr, and PQM#2 had a Pulse Output Interval = 10 kWhr, then Pulse Input 1 on PQM#4 would have the Pulse Input Value set for 100 and Pulse Input 2 on PQM#4 would have the Pulse Input Value set for 10.

Various operating parameters with regard to the PQM Switch Inputs must be taken into account. The PQM Switch Inputs require a minimum 100 ms operation time to be detected. Therefore the Pulse Output Width should be equal to or greater than 100 ms. The duration of the contact operation can be indefinite. The internal Switch Input circuit of the PQM is itself switched on and off at the times when the PQM is reading the status of the Switch Inputs. Monitoring the input to one of the PQM Switch Inputs will reveal a pulsed 24 V DC waveform, not a constant signal. Standard wiring practice should be adhered to when making connections to the PQM Switch Inputs, i.e. avoiding long runs of cable along current carrying conductors or any other source of EMI. An induced voltage on the Switch Input can cause malfunction of the Switch Input.

#### **B.1.1 LIST OF TABLES**

| TABLE: 1–1 ORDER CODES                                          | 1-10 |
|-----------------------------------------------------------------|------|
| TABLE: 2–1 REVISION HISTORY TABLE                               | 2-3  |
| TABLE: 2–2 PQM EXTERNAL CONNECTIONS                             | 2-4  |
| TABLE: 3–1 RESET KEY ACTIONS                                    | 3-5  |
| TABLE: 4–1 SETPOINT ACCESS CONDITIONS                           | 4-5  |
| TABLE: 4–2 ANALOG OUTPUT SELECTION CRITERIA                     | 4-23 |
| TABLE: 4–3 ANALOG OUTPUT PARAMETERS                             | 4-24 |
| TABLE: 4–4 AUXILIARY RELAYS ACTIVATION PRIORITY                 | 4-35 |
| TABLE: 5–1 LIST OF POSSIBLE EVENTS                              | 5-28 |
| TABLE: 7–1 MASTER/SLAVE PACKET FORMAT FOR FUNCTION CODE 03H/04H | 7-4  |
| TABLE: 7–2 MASTER/SLAVE PACKET FORMAT FOR FUNCTION CODE 05H     | 7-5  |
| TABLE: 7–3 MASTER/SLAVE PACKET FORMAT FOR BROADCAST COMMAND     | 7-6  |
| TABLE: 7–4 MASTER/SLAVE PACKET FORMAT FOR FUNCTION CODE 06H     | 7-7  |
| TABLE: 7–5 MASTER/SLAVE PACKET FORMAT FOR FUNCTION CODE 07H     | 7-8  |
| TABLE: 7–6 MASTER/SLAVE PACKET FORMAT FOR FUNCTION CODE 08H     | 7-9  |
| TABLE: 7–7 MASTER/SLAVE PACKET FORMAT FOR FUNCTION CODE 10H     | 7-10 |
| TABLE: 7–8 MASTER/SLAVE PACKET FORMAT FOR PERFORMING COMMANDS   | 7-11 |
| TABLE: 7–9 PACKET FORMAT FOR FUNCTION CODE 16 BROADCAST COMMAND | 7-12 |
| TABLE: 7–10 PQM MEMORY MAP                                      | 7-15 |
| TABLE: 7–11 MEMORY MAP DATA FORMATS                             | 7-55 |
| TABLE: 7–12 ANALOG OUTPUT PARAMETER RANGE FOR SERIAL PORTS      | 7-63 |
| TABLE: 8–1 POINT LIST FOR ANALOG INPUT/OUTPUT CHANGE            | 8-9  |
| TABLE: 9–1 PQM SETPOINTS                                        | 9-1  |
| TABLE: A–1 DATA LOG PARAMETERS                                  | A-18 |

#### **B.1.2 LIST OF FIGURES**

| FIGURE 1–1: PQM FEATURE HIGLIGHTS                                | 1-2  |
|------------------------------------------------------------------|------|
| FIGURE 1-2: SINGLE LINE DIAGRAM                                  | 1-3  |
| FIGURE 1-3: DOWNLOADING PRODUCT ENHANCEMENTS VIA THE SERIAL PORT | 1-4  |
| FIGURE 1-4: ADDITIONAL COMMUNICATION PORT                        | 1-5  |
| FIGURE 1-5: SWITCH INPUTS AND OUTPUTS RELAYS                     | 1-6  |
| FIGURE 1–6: HARMONIC SPECTRUM                                    | 1-7  |
| FIGURE 1-7: CAPTURED WAVEFORM                                    | 1-7  |
| FIGURE 1-8: DATA LOGGER                                          | 1-8  |
| FIGURE 1-9: TRACE MEMORY TRIGGERS                                | 1-8  |
| FIGURE 1–10: TRACE MEMORY CAPTURE                                | 1-9  |
| FIGURE 2-1: PHYSICAL DIMENSIONS                                  | 2-1  |
| FIGURE 2–2: PRODUCT LABEL                                        |      |
| FIGURE 2–3: REAR TERMINALS                                       |      |
| FIGURE 2-4: WIRING DIAGRAM 4-WIRE WYE (3 VTs)                    |      |
| FIGURE 2-5: WIRING DIAGRAM 4-WIRE WYE (2 VTs)                    |      |
| FIGURE 2-6: WIRING DIAGRAM 4-WIRE WYE DIRECT (NO VTs)            |      |
| FIGURE 2-7: WIRING DIAGRAM 3-WIRE DELTA (2 VTs)                  |      |
| FIGURE 2-8: WIRING DIAGRAM 3-WIRE DIRECT (NO VTs)                |      |
| FIGURE 2–9: SINGLE PHASE CONNECTION                              |      |
| FIGURE 2-10: ALTERNATE CT CONNECTIONS FOR 3-WIRE SYSTEM          |      |
| FIGURE 2–11: SWITCH INPUT CIRCUIT                                | 2-15 |
| FIGURE 2–12: ANALOG INPUT MULTIPLEXING                           | 2-16 |
| FIGURE 2–13: ANALOG OUTPUT                                       | 2-17 |
| FIGURE 2-14: RS485 COMMUNICATION WIRING                          | 2-19 |
| FIGURE 2–15: RS232 CONNECTION                                    | 2-20 |
| FIGURE 2–16: HI-POT TESTING                                      |      |
| FIGURE 3-1: FRONT PANEL                                          | 3-1  |
| FIGURE 3-2: DISPLAY                                              | 3-1  |
| FIGURE 3–3: STATUS INDICATORS                                    |      |

Β

| FIGURE 3–4: FRONT PANEL KEYS                                                 | 3-4  |
|------------------------------------------------------------------------------|------|
| FIGURE 3–5: MESSAGE KEY OPERATION                                            | 3-6  |
| FIGURE 4-1: SETPOINT MESSAGE ORGANIZATION                                    | 4-2  |
| FIGURE 4-2: SETPOINTS PAGE 1 - PQM SETUP \ PREFERENCES                       | 4-3  |
| FIGURE 4–3: SETPOINTS PAGE 1 – PQM SETUP / SETPOINT ACCESS                   | 4-4  |
| FIGURE 4-4: SETPOINTS PAGE 1 - PQM SETUP / COMMUNICATION PORTS               | 4-6  |
| FIGURE 4-5: SETPOINTS PAGE 1 - PQM SETUP / DNP COMMUNICATIONS                | 4-7  |
| FIGURE 4-6: SETPOINTS PAGE 1 - PQM SETUP / CLOCK                             | 4-8  |
| FIGURE 4-7: SETPOINTS PAGE 1 - PQM SETUP / CALCULATION PARAMETERS            | 4-9  |
| FIGURE 4–8: SETPOINTS PAGE 1 – PQM SETUP / CLEAR DATA                        | 4-11 |
| FIGURE 4–9: SETPOINTS PAGE 1 – PQM SETUP / EVENT RECORDER                    | 4-13 |
| FIGURE 4–10: SETPOINTS PAGE 1 – PQM SETUP / TRACE MEMORY                     | 4-14 |
| FIGURE 4-11: SETPOINTS PAGE 1 - PQM SETUP / PROGRAMMABLE MESSAGE             | 4-17 |
| FIGURE 4-12: SETPOINTS PAGE 1 - PQM SETUP / PRODUCT OPTIONS                  | 4-18 |
| FIGURE 4–13: SETPOINTS PAGE 2 – SYSTEM SETUP / CURRENT/VOLTAGE CONFIGURATION | 4-19 |
| FIGURE 4–14: SETPOINTS PAGE 2 – SYSTEM SETUP / ANALOG OUTPUTS                | 4-22 |
| FIGURE 4–15: SETPOINTS PAGE 2 – SYSTEM SETUP / ANALOG INPUT                  | 4-25 |
| FIGURE 4–16: SETPOINTS PAGE 2 – SYSTEM SETUP / SWITCH INPUTS                 | 4-27 |
| FIGURE 4–17: SETPOINTS PAGE 2 – SYSTEM SETUP / PULSE OUTPUT                  | 4-29 |
| FIGURE 4–18: PULISE OUTPUT TIMING                                            | 4-30 |
| FIGURE 4–19: SETPOINTS PAGE 2 – SYSTEM SETUP / PUI SE INPUT                  | 4-31 |
| FIGURE 4–20: SETPOINTS PAGE 2 – SYSTEM SETUP / DATA LOGGER                   | 4-33 |
| FIGURE 4–21: SETPOINTS PAGE 3 – OLITPUT RELAYS                               | 4-34 |
| FIGURE 4-22: SETPOINTS PAGE 4 – ALARMS/CONTROL / CURRENT///OLTAGE            | 4-37 |
| FIGURE 4-23: PHASE REVERSAL FOR 4-WIRE & 3-WIRE DIRECT CONNECTIONS           | 4-40 |
| FIGURE 4-24: PHASE REVERSAL FOR 3-WIRE DELTA (2 VTS OPEN-DELTA) CONNECTION   | 4-40 |
| FIGURE 4-25: SETPOINTS PAGE 4: ALARMS/CONTROL / TOTAL HARMONIC DISTORTION    | 4-41 |
| FIGURE 4–26: SETPOINTS PAGE 4 – ALARMS/CONTROL / FREQUENCY                   | 4-42 |
| FIGURE 4-27: SETPOINTS PAGE 4 – ALARMS/CONTROL / POWER                       | 4-43 |
| FIGURE 4-28: SETPOINTS PAGE 4 – ALARMS/CONTROL / POWER FACTOR                | 4-45 |
| FIGURE 4–29: CAPACITOR BANK SWITCHING                                        | 4-46 |
| FIGURE 4–30: SETPOINTS PAGE 4 – ALARMS/CONTROL / DEMAND                      | 4-48 |
| FIGURE 4-31: SETPOINTS PAGE 4 - ALARMS/CONTROL / PULISE INPLIT               | 4-50 |
| FIGURE 4–32: SETPOINTS PAGE 4 – ALARMS/CONTROL / TIME                        | 4-52 |
| FIGURE 4–33: SETPOINTS PAGE 4 – ALARMS/CONTROL / MISCELLANEOUS               | 4-53 |
| FIGURE 4–34: SETPOINTS PAGE 5 – TESTING                                      | 4-54 |
| FIGURE 4–35: SETPOINTS PAGE 5 – TESTING / CURRENT/VOLTAGE SIMULATION         | 4-55 |
| FIGURE 4–36: SETPOINTS PAGE 5 – ANALOG OUTPUT SIMULATION                     | 4-56 |
| FIGURE 4–37: SETPOINTS PAGE 5 – ANALOG INPUT SIMULATION                      | 4-57 |
| FIGURE 4–38: SETPOINTS PAGE 5 – TESTING / SWITCH INPUTS SIMULATION           | 4-58 |
| FIGURE 5–1: ACTUAL VALUES MESSAGE ORGANIZATION                               | 5-1  |
| FIGURE 5-2: ACTUAL VALUES - METERING / CURRENT                               | 5-2  |
| FIGURE 5-3: ACTUAL VALUES PAGE 1 - METERING / VOLTAGE                        | 5-4  |
| FIGURE 5-4: ACTUAL VALUES PAGE 1 - METERING/PHASORS                          | 5-6  |
| FIGURE 5–5: ACTUAL VALUES PAGE 1 – METERING/POWER                            | 5-9  |
| FIGURE 5–6: POWER MEASUREMENT CONVENTIONS.                                   | 5-11 |
| FIGURE 5–7: ACTUAL VALUES PAGE 1 – METERING / ENERGY                         | 5-12 |
| FIGURE 5-8: ACTUAL VALUES PAGE 1 - METERING / DEMAND                         | 5-14 |
| FIGURE 5-9: ACTUAL VALUES PAGE 1 - METERING / FREQUENCY                      | 5-16 |
| FIGURE 5-10: ACTUAL VALUES PAGE 1 - METERING / PULSE COUNTER                 | 5-17 |
| FIGURE 5–11: PULSE INPUT TIMING                                              | 5-18 |
| FIGURE 5–12: ACTUAL VALUES PAGE 1 – METERING / ANALOG INPUT                  | 5-19 |
| FIGURE 5–13: ACTUAL VALUES PAGE 2 – STATUS / ALARMS                          | 5-22 |
| FIGURE 5–14: ACTUAL VALUES PAGE 2 – SWITCH STATUS                            | 5-22 |
| FIGURE 5–15: ACTUAL VALUES PAGE 2 – CLOCK                                    | 5-23 |
| FIGURE 5–16: ACTUAL VALUES PAGE 2 – PROGRAMMABLE MESSAGE                     | 5-23 |
| FIGURE 5–17: ACTUAL VALUES PAGE 3 – POWER QUALITY VALUES                     | 5-24 |
| FIGURE 5-18: ACTUAL VALUES PAGE 3 - TOTAL HARMONIC DISTORTION                | 5-25 |
| FIGURE 5–19: ACTUAL VALUES PAGE 3 – DATA LOGGER                              | 5-26 |

| FIGURE 5–20: ACTUAL VALUES PAGE 3 – EVENT RECORDER                      | 5-27  |
|-------------------------------------------------------------------------|-------|
| FIGURE 5–21: ACTUAL VALUES PAGE 4 – SOFTWARE VERSIONS                   | 5-31  |
| FIGURE 6–1: PQMPC COMMUNICATIONS USING THE FRONT RS232 PORT             | . 6-1 |
| FIGURE 6-2: PQMPC COMMUNICATIONS USING REAR RS485 PORT                  | . 6-2 |
| FIGURE 6–3: PQMPC MENUS                                                 | . 6-6 |
| Figure A–1: REFERENCE WAVEFORM                                          | 4-10  |
| Figure A-2: ZERO CROSSING SAMPLE IN THE POSITIVE DIRECTION              | 4-10  |
| Figure A-3: ZERO CROSSING SAMPLE IN THE NEGATIVE DIRECTION              | 4-11  |
| Figure A-4: FIRST SAMPLE AFTER ZERO-CROSSING IN THE POSITIVE DIRECTION  | 4-11  |
| Figure A-5: FIRST SAMPLE AFTER ZERO-CROSSING IN THE NEGATIVE DIRECTION  | 4-11  |
| Figure A-6: SECOND SAMPLE AFTER ZERO-CROSSING IN THE POSITIVE DIRECTION | 4-12  |
| Figure A-7: SECOND SAMPLE AFTER ZERO-CROSSING IN THE NEGATIVE DIRECTION | 4-12  |
| Figure A-8: THIRD SAMPLE AFTER ZERO-CROSSING IN THE POSITIVE DIRECTION  | 4-12  |
| Figure A-9: THIRD SAMPLE AFTER ZERO-CROSSING IN THE NEGATIVE DIRECTION  | 4-13  |
| Figure A–10: PEAK SAMPLE IN THE POSITIVE DIRECTION                      | 4-13  |
| Figure A-11: PEAK SAMPLE IN THE NEGATIVE DIRECTION                      | 4-13  |
| Figure A–12: DATA LOGGER MEMORY STRUCTURE                               | 4-15  |
| Figure A–13: DATA LOG CONFIGURATION                                     | 4-16  |
| Figure A–14: MULTIPLE METERING LOCATIONS                                | ۹-22  |

## GE POWER MANAGEMENT RELAY WARRANTY

General Electric Power Management (GE Power Management) warrants each relay it manufactures to be free from defects in material and workmanship under normal use and service for a period of 24 months from date of shipment from factory.

In the event of a failure covered by warranty, GE Power Management will undertake to repair or replace the relay providing the warrantor determined that it is defective and it is returned with all transportation charges prepaid to an authorized service centre or the factory. Repairs or replacement under warranty will be made without charge.

Warranty shall not apply to any relay which has been subject to misuse, negligence, accident, incorrect installation or use not in accordance with instructions nor any unit that has been altered outside a GE Power Management authorized factory outlet.

GE Power Management is not liable for special, indirect or consequential damages or for loss of profit or for expenses sustained as a result of a relay malfunction, incorrect application or adjustment.

For complete text of Warranty (including limitations and disclaimers), refer to GE Power Management Standard Conditions of Sale.

GE Power Management

## INDEX

## Α

ACCESS TO EVENT RECORDER INFORMATION

| A-3                                     |
|-----------------------------------------|
| ACCESSING THE DATA LOG INFORMATION A-13 |
| ACTUAL KEY 3-4                          |
| ACTUAL VALUES                           |
| description 5-1                         |
| organization 5-1                        |
| viewing via software 6-12               |
| ALARM RELAY                             |
| setpoints 4-35                          |
| ALARMS1-4, 5-20                         |
| critical setpoints not stored 4-1       |
| current 4-36                            |
| current THD 4-41                        |
| miscellaneous 4-53                      |
| power 4-43                              |
| self-test                               |
| voltage 4-36                            |
| voltage THD 4-41                        |
| ANALOG INPUT 5-19                       |
| description 2-17                        |
| multiplexing 2-16                       |
| setpoints 4-25                          |
| ANALOG INPUT SIMULATION 4-57            |
| ANALOG OUTPUTS                          |
| description 2-17                        |
| parameter range 7-63                    |
| parameters 4-24                         |
| selection criteria 4-23                 |
| setpoints 4-21                          |
| simulation 4-56                         |
| APPLICATION NOTES                       |
| APPLICATIONS 1-3                        |
| AUXILIARY RELAY                         |
| description 2-14                        |
| AUXILIARY RELAYS                        |
| activation priority 4-35                |
| setpoints 4-35                          |

## В

| BAUD RATE         | . 4-6 |
|-------------------|-------|
| BROADCAST COMMAND | 7-12  |

## С

| CALCULATION PARAMETERS       | 4-9  |
|------------------------------|------|
| CAPACITOR BANK SWITCHING     | 4-46 |
| CAPTURED WAVEFORM            | 1-7  |
| CLEAR DATA                   | 4-11 |
| CLEAR ENERGY VALUES          | 4-11 |
| CLEAR EVENT RECORD           | 4-12 |
| CLEAR MAX DEMAND VALUES      | 4-11 |
| CLEAR MAX THD VALUES         | 4-12 |
| CLEAR MIN/MAX CURRENT VALUES | 4-12 |
| CLEAR MIN/MAX POWER VALUES   | 4-12 |
| CLEAR MIN/MAX VOLTAGE VALUES | 4-12 |
| CLEAR PULSE COUNTER VALUE    | 4-12 |
| CLOCK                        | 5-23 |

| set date                                | 4-8               |
|-----------------------------------------|-------------------|
| set time                                | 4-8               |
| setpoints                               | 4-8               |
| COMMISSIONING                           | 9-1               |
| COMMUNICATIONS                          |                   |
| broadcast command                       | 7-16              |
| commands                                | 7-15              |
| configuration with software             | 6-5               |
| data format/rate                        | 7-1               |
| DNP                                     | 4-7, 8-1          |
| electrical interface                    | 7-1               |
| error responses                         | 7-13              |
| errors                                  |                   |
| indicators                              | 3-2               |
| memory map actual values                | 7-17              |
| memory map setpoints                    | 7-40              |
| modbus                                  | 4-6. 4-7. 7-1     |
| overview                                |                   |
| RS232                                   | 2-20.6-1          |
| RS485                                   | 18. 2-19. 6-2     |
| serial port                             | 2-18              |
| supported modbus functions              | 7-4               |
| timing                                  | 7-3               |
| user definable registers                | 7-16              |
| CONNECTION TABLE                        | 2-4               |
| CONTROL OPTION                          | 1-6               |
| CONTROL POWER                           |                   |
| description                             | 2-13              |
| CRC-16 ALGORITHM                        | 7-3               |
| CRITICAL SETPOINTS NOT STORED ALARM     | 4-1               |
| CT                                      |                   |
| primary                                 | 4-20              |
| CT INPLITS                              |                   |
| description                             | 2-13              |
| CT PRIMARY                              | 4-20              |
| CTs                                     |                   |
| alternate connections for 3-wire system | 2-12              |
| CT inputs                               | 2-13              |
| neutral primary                         | 4-20              |
| phase CT wiring                         | 4-19              |
|                                         | 4-36              |
|                                         | 4-10              |
|                                         | 4-10              |
|                                         |                   |
|                                         |                   |
|                                         |                   |
| CURRENT TRANSFORMERS                    |                   |
|                                         |                   |
|                                         | 4-30 5.3          |
|                                         | 4-33, 3-3<br>A_10 |
|                                         |                   |
| GIGLING POWER                           | A-4               |

### D

| DATA ENTRY METHODS         |                       |
|----------------------------|-----------------------|
| DATA FORMAT                |                       |
| DATA LOG PARAMETERS        | A-15                  |
| DATA LOGGER                | 1-8, 4-33, 5-26, 6-18 |
| DATA LOGGER IMPLEMENTATION | A-12                  |
| DATA PACKET FORMAT         |                       |
| DATA RATE                  |                       |
| DATE                       | 4-8                   |
| DEFAULT MESSAGES           |                       |

## INDEX

| adding                               | 3-8 |
|--------------------------------------|-----|
| brightness                           | 4-3 |
| delay                                | 4-3 |
| deleting                             | 3-8 |
| DEFAULT SETPOINTS                    |     |
| loading4                             | -12 |
| DEMAND                               |     |
| alarms4                              | -48 |
| calculation methods4                 | -10 |
| power4                               | -10 |
| DEMAND ALARMS4                       | -48 |
| DEMAND METERING5                     | -14 |
| DEVICE PROFILE DOCUMENT              | 8-1 |
| DIELECTRIC STRENGTH TESTING2         | -21 |
| DIMENSIONS                           | 2-1 |
| DISPLAY                              | 3-1 |
| DISPLAY FILTERING                    | 4-3 |
| DNP                                  |     |
| analog input/outpu change point list | 8-9 |
| binary input change point list       | 8-5 |
| binary input point list              | 8-5 |
| binary output point list             | 8-7 |
| control relay output point list      | 8-7 |
| counter point list8                  | -14 |
| default variations                   | 8-4 |
| device profile document              | 8-1 |
| implementation table                 | 8-3 |
| setpoints                            | 4-7 |
| DNP 3.0 CONFIGURATION                | 4-7 |
| DOWNLOADING PRODUCT ENHANCEMENTS     | 1-4 |

## Ε

| ENERGY COST               | 4-10            |
|---------------------------|-----------------|
| ENERGY METERING           | 5-12            |
| ENTERING SETPOINTS        | 6-11            |
| ERROR CHECKING            |                 |
| ERROR RESPONSES           | 7-13            |
| EVENT LIST                | 5-28            |
| EVENT RECORDER            | 4-13, 5-27, A-1 |
| EXPANSION                 | 1-4             |
| EXTERNAL CONNECTION TABLE | 2-4             |
| EXTERNAL CONNECTIONS      | 2-4             |
|                           |                 |

## F

| FACTORY DEFAULTS |                  |
|------------------|------------------|
| FACTORY USE ONLY |                  |
| FEATURES         |                  |
| highlights       | 1-1              |
| optional         |                  |
| FIGURE LIST      | B-1              |
| FIRMWARE         |                  |
| upgrading        | 6-7, 6-8         |
| FREQUENCY        | 4-20, 4-42, 5-16 |
| FRONT PANEL      |                  |
| FRONT PANEL PORT | 2-20             |
|                  |                  |

## Н

| HARMONIC ANALYSIS6-1 | 13 |
|----------------------|----|
|----------------------|----|

| HARMONIC SPECTRUM | 1-7  |
|-------------------|------|
| HI-POT TESTING    | 2-21 |
| HYPERTERMINAL     | A-4  |

#### L

| INTERFACING USING HYPERTERMINAL       | A-4  |
|---------------------------------------|------|
| INTERPRETING THE DATA LOG INFORMATION | A-13 |
| INTRODUCTION                          | 1-1  |

## Κ

| KEYPAD       | 3-4 |
|--------------|-----|
| KEYPAD ENTRY | 3-7 |

### L

|         | 2-2     |
|---------|---------|
|         |         |
|         | 4-54    |
| FIGURES | B-1     |
| TABLES  | B-1     |
|         | FIGURES |

### Μ

| MEMORY MAP               |                    |
|--------------------------|--------------------|
| MEMORY MAP DATA FORMATS  | 7-55               |
| MESSAGE KEY OPERATION    | 3-6                |
| MESSAGE KEYS             | 3-6                |
| METERING                 |                    |
| overview                 | 1-4                |
| MISCELLANEOUS ALARMS     | 4-53               |
| MODBUS                   |                    |
| address                  | 4-6, 4-7           |
| function code 03         | 7-4                |
| function code 04         | 7-4                |
| function code 05         | 7-5, 7-6           |
| function code 06         | 7-7                |
| function code 07         | 7-8                |
| function code 08         | 7-9                |
| function code 16         | . 7-10, 7-11, 7-12 |
| memory map               | 7-14               |
| supported functions      | 7-4                |
| MODBUS PROTOCOL          | 7-1                |
| MODEL INFORMATION        | 5-31, 5-32         |
| MODUBUS                  |                    |
| broadcast command        | 7-6, 7-12          |
| execute operation        | 7-5                |
| loopback test            | 7-9                |
| performing commands      | 7-11               |
| read actual values       | 7-4                |
| read device status       | 7-8                |
| read setpoints           | 7-4                |
| store multiple setpoints | 7-10               |
| store single setpoint    | 7-7                |
| MOUNTING                 | 2-1                |

## Ν

| NEUTRAL CT PRIMARY 4           | -20 |
|--------------------------------|-----|
| NEUTRAL CURRENT SENSING 4      | -20 |
| NOMINAL DIRECT INPUT VOLTAGE 4 | -20 |
| NOMINAL FREQUENCY 4            | -20 |

## 0

| ORDER CODES   | 1-10 |
|---------------|------|
| OUTPUT RELAYS |      |
| description   |      |
| overview      | 1-6  |
| setpoints     | 4-34 |
| testing       | 4-54 |
| OVERCURRENT   |      |
| function      | 4-38 |
| neutral       | 4-38 |
| OVERFREQUENCY | 4-42 |
| OVERVOLTAGE   |      |
| function      | 4-39 |

## Ρ

| 1 AINTEE                                                                                                    | 4-6               |
|----------------------------------------------------------------------------------------------------|-------------------|
| PHASE CT WIRING                                                                                                    | 4-19              |
| PHASE REVERSAL                                                                                                    |                   |
| connections                                                                                                    | 4-40              |
| function                                                                                                    | 4-40              |
| PHASORS                                                                                                    | 5-6               |
| PHASORS IMPLEMENTATION                                                                                                    | A-7               |
| PHYSICAL DIMENSIONS                                                                                                    | 2-1               |
| POWER                                                                                                    | 5-7               |
| POWER ALARMS                                                                                                    | 4-43              |
| POWER ANALYSIS                                                                                                    | 1-7               |
| POWER DEMAND TIME INTERVAL                                                                                                    | 4-10              |
| POWER DEMAND TYPE                                                                                                    | 4-10              |
| POWER FACTOR                                                                                                    | 4-45              |
| POWER MEASUREMENT CONVENTIONS                                                                                                    | 5-11              |
| POWER QUALITY                                                                                                    | 5-24              |
| PQM SETUP                                                                                                    | 4-3               |
| PQMPC                                                                                                    |                   |
|                                                                                                    |                   |
| SEE SOFTWARE                                                                                                    |                   |
| PREFERENCES                                                                                                    | 4-3               |
| PREFERENCES                                                                                                    | 4-3<br>6-7        |
| PREFERENCES<br>PRINTING SETPOINTS<br>PRODUCT IDENTIFICATION                                                                                                    | 4-3<br>6-7<br>2-2 |
| PREFERENCES<br>PRINTING SETPOINTS<br>PRODUCT IDENTIFICATION<br>PRODUCT LABEL                                                                                                    |                   |
| PREFERENCES<br>PRINTING SETPOINTS<br>PRODUCT IDENTIFICATION<br>PRODUCT LABEL<br>PRODUCT OPTIONS                                                                                                    |                   |
| See SOFTWARE<br>PREFERENCES<br>PRINTING SETPOINTS<br>PRODUCT IDENTIFICATION<br>PRODUCT LABEL<br>PRODUCT OPTIONS<br>PROGRAMMABLE MESSAGE                                                                                                    |                   |
| See SOFTWARE<br>PREFERENCES<br>PRINTING SETPOINTS<br>PRODUCT IDENTIFICATION<br>PRODUCT LABEL<br>PRODUCT OPTIONS<br>PROGRAMMABLE MESSAGE<br>PULSE COUNTER                                                                                                    |                   |
| See SOFTWARE<br>PREFERENCES<br>PRINTING SETPOINTS<br>PRODUCT IDENTIFICATION<br>PRODUCT LABEL<br>PRODUCT OPTIONS<br>PROGRAMMABLE MESSAGE<br>PULSE COUNTER<br>PULSE INPUT                                                                                         |                   |
| See SOFTWARE<br>PREFERENCES<br>PRINTING SETPOINTS<br>PRODUCT IDENTIFICATION<br>PRODUCT LABEL<br>PRODUCT OPTIONS<br>PROGRAMMABLE MESSAGE<br>PULSE COUNTER<br>PULSE INPUT<br>PULSE INPUT APPLICATION                                                              |                   |
| See SOFTWARE<br>PREFERENCES<br>PRINTING SETPOINTS<br>PRODUCT IDENTIFICATION<br>PRODUCT CABEL<br>PRODUCT OPTIONS<br>PROGRAMMABLE MESSAGE<br>PULSE COUNTER<br>PULSE INPUT<br>PULSE INPUT APPLICATION<br>PULSE INPUT TIMING                                        |                   |
| see SOFTWARE<br>PREFERENCES<br>PRINTING SETPOINTS<br>PRODUCT IDENTIFICATION<br>PRODUCT LABEL<br>PRODUCT OPTIONS<br>PROGRAMMABLE MESSAGE<br>PULSE COUNTER<br>PULSE INPUT<br>PULSE INPUT APPLICATION<br>PULSE INPUT TIMING<br>PULSE OUTPUT                        |                   |
| see SOFTWARE<br>PREFERENCES<br>PRINTING SETPOINTS<br>PRODUCT IDENTIFICATION<br>PRODUCT LABEL<br>PRODUCT OPTIONS<br>PROGRAMMABLE MESSAGE<br>PULSE COUNTER<br>PULSE INPUT<br>PULSE INPUT APPLICATION<br>PULSE INPUT TIMING<br>PULSE OUTPUT<br>PULSE OUTPUT        |                   |
| See SOFTWARE<br>PREFERENCES<br>PRINTING SETPOINTS<br>PRODUCT IDENTIFICATION<br>PRODUCT LABEL<br>PRODUCT OPTIONS<br>PROGRAMMABLE MESSAGE<br>PULSE COUNTER<br>PULSE INPUT<br>PULSE INPUT APPLICATION<br>PULSE INPUT TIMING<br>PULSE OUTPUT<br>PULSE OUTPUT TIMING |                   |

## R

| REACTIVE POWER                    | 4-44     |
|-----------------------------------|----------|
| READING LONG INTEGERS FROM MEMORY | MAP A-16 |
| REAL POWER                        | 4-44     |
| REAR TERMINALS                    | 2-5      |
| RELAY INDICATORS                  | 3-3      |
| RESET KEY                         | 3-5      |
| REVISION                          | 2-3      |
| software                          | 2-3      |
| REVISION HISTORY                  | 2-3      |
| RS232 CONNECTION                  | 2-20     |
| RS485 COMMUNICATIONS WIRING       | 2-19     |
| RS485 SERIAL PORTS                | 2-18     |
|                                   |          |

## S

| S3 OUTPUT RELAYS              | 4-34           |
|-------------------------------|----------------|
| SCADA ENTRY                   | 3-7            |
| SECURITY                      |                |
| setpoint access               | 3-7, 4-4       |
| SELF TEST ALARM               | 5-22           |
| SERIAL PORT                   | 2-18           |
| SERIAL PORTS                  | 4-6            |
| SETPOINT ACCESS2              | 2-15, 4-4, 4-5 |
| SETPOINT ACCESS SECURITY      | 3-7            |
| SETPOINT DEFAULTS             | 4-12           |
| SETPOINT ENTRY                | 4-1, 6-11      |
| SETPOINT KEY                  | 3-4            |
| SETPOINT MESSAGE ORGANIZATION | 4-2            |
| SETPOINTS                     |                |
| loading                       | 6-12           |
| printing                      | 6-7            |
| saving                        | 6-10           |
| SETPOINTS TABLE               |                |
| SETUP SETPOINTS               | 4-3            |
| SIMULATION                    |                |
| analog input                  | 4-57           |
| analog outputs                | 4-56           |
| current                       | 4-55           |
| switch inputs                 |                |
| voltage                       |                |
| SINGLE LINE DIAGRAM           |                |
| SINGLE PHASE CONNECTION       | 2-11           |
| SOFTWARE                      |                |
| configuration                 | 6-1            |
|                               | 6-3            |
| loading setpoints files       | 6-12           |
| menu structure                |                |
| OVERVIEW                      | 1-9, 6-1       |
| printing setpoint files       |                |
|                               |                |
| SOFTWARE VERSIONS             |                |
| SPECIFICATIONS                | 1-11           |
| STATUS INDICATORS             |                |
|                               |                |
| SWITCH INPUT NAME             | 4-28           |
| SWITCH INPUTS                 | o :-           |
| description                   |                |
| name                          |                |
| overview                      |                |
| setpoints                     |                |

## INDEX

| SWITCH INPUTS SIMULATION | 4-58 |
|--------------------------|------|
| SWITCH STATUS            | 5-22 |

### Т

| TABLE LIST                        | B-1        |
|-----------------------------------|------------|
| TARIFF PERIOD                     | 4-10       |
| TECHNICAL SPECIFICATIONS          | 1-11       |
| TERMINAL CONNECTIONS              | 2-4        |
| TERMINALS                         | 2-4, 2-5   |
| TEST LEDs                         |            |
| TEST OUTPUT RELAYS                | 4-54       |
| THD                               | 4-41, 5-25 |
| TIME                              | 4-8, 4-52  |
| TOTAL HARMONIC DISTORTION         | 4-41, 5-25 |
| TRACE MEMORY                      | 6-16       |
| setpoints                         | 4-14       |
| trigger modes                     | 4-15       |
| triggers                          | 4-15       |
| TRACE MEMORY CAPTURE              | 1-9        |
| TRACE MEMORY TRIGGERS             | 1-8        |
| TRANSDUCER                        | 1-5        |
| TRIGGERED TRACE MEMORY RESOLUTION | A-9        |

### U

| UNBALANCE          |           |
|--------------------|-----------|
| current            | 5-3       |
| voltage            | 4-39, 5-5 |
| UNDERCURRENT       | 4-38      |
| UNDERFREQUENCY     | 4-42      |
| UNDERVOLTAGE       | 4-38      |
| UPGRADING FIRMWARE | 6-7       |
| USER MAP           |           |

#### printing ......6-7 USER-DEFINABLE MEMORY MAP ......7-14, 7-16

#### V

| VALUE KEYS           | 3-6  |
|----------------------|------|
| VOLTAGE ALARMS       | 4-36 |
| VOLTAGE METERING     | 5-4  |
| VOLTAGE SIMULATION   | 4-55 |
| VOLTAGE THD ALARM    | 4-41 |
| VOLTAGE TRANSFORMERS |      |
| see VTs              |      |
| VOLTAGE UNBALANCE    |      |
| VT INPUTS            | 2-13 |
| VT NOMINAL SECONDARY | 4-20 |
| VT RATIO             | 4-20 |
| VT WIRING            | 4-20 |
| VTs                  |      |
| inputs               | 2-13 |
| nominal secondary    | 4-20 |
| ratio                | 4-20 |
| wiring               | 4-20 |
|                      |      |

### W

| WARRANTY                   | C-1  |
|----------------------------|------|
| WAVEFORM CAPTURE           | 6-13 |
| WIRING DIAGRAM             |      |
| 3-wire delta (2 VTs)       | 2-9  |
| 3-wire direct (no VTs)     | 2-10 |
| 4-wire wye (2 VTs)         | 2-7  |
| 4-wire wye (3 VTs)         | 2-6  |
| 4-wire wye direct (no VTs) | 2-8  |

## NOTES

The latest product information for the PQM relay is available on the Internet via the GE Power Management home page:

#### http://www.GEindustrial.com/pm

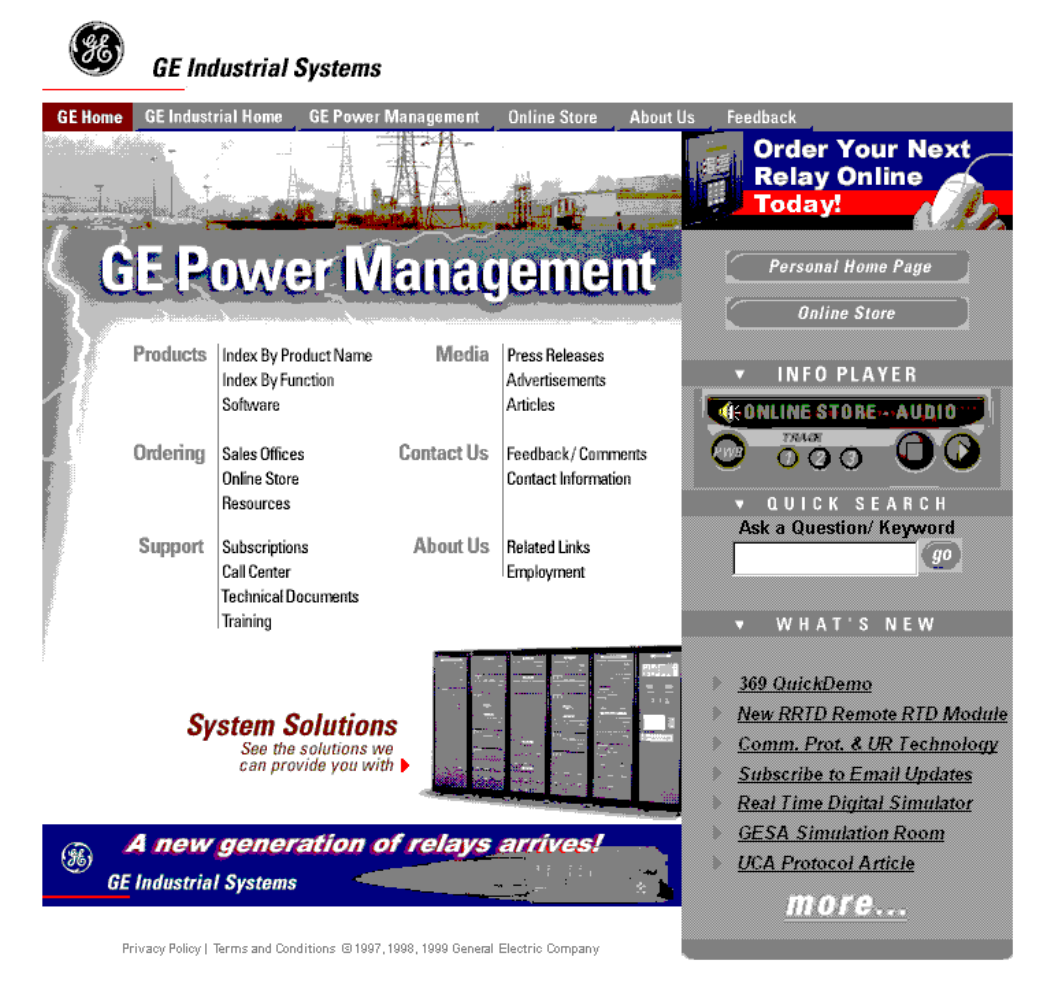

Click here for viewers download page.

This site provides access to the following customer services:

- Digital Products Directory
   A brief description of products can be viewed online.
- Product Catalog Individual product brochures can be downloaded and printed
- Product Selector Guide A graphical tool for finding the product you are interested in
- Sales Offices
   A complete listing of world-wide sales offices
- Technical Support Complete contact information is available

- Instruction Manuals
   Manuals for many products are now available online
- GE Product Software The latest working versions of product software
- Technical Drawings
   Many technical drawings are available in either
   AutoCAD, CorelDRAW, or PDF formats.
- Order Codes
   Order codes for many products can be downloaded and printed
- Technical Publications Papers related to power management

Much more is also available. Visit us online at: www.GEindustrial.com/pm.